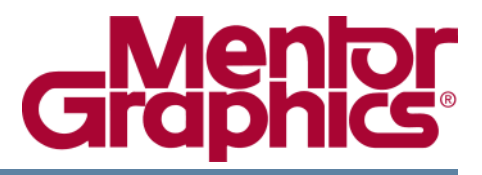

# **ModelSim® User's Manual**

Software Version 10.5b

© 1991-2016 Mentor Graphics Corporation All rights reserved.

This document contains information that is proprietary to Mentor Graphics Corporation. The original recipient of this document may duplicate this document in whole or in part for internal business purposes only, provided that this entire notice appears in all copies. In duplicating any part of this document, the recipient agrees to make every reasonable effort to prevent the unauthorized use and distribution of the proprietary information.

This document is for information and instruction purposes. Mentor Graphics reserves the right to make changes in specifications and other information contained in this publication without prior notice, and the reader should, in all cases, consult Mentor Graphics to determine whether any changes have been made.

The terms and conditions governing the sale and licensing of Mentor Graphics products are set forth in written agreements between Mentor Graphics and its customers. No representation or other affirmation of fact contained in this publication shall be deemed to be a warranty or give rise to any liability of Mentor Graphics whatsoever.

MENTOR GRAPHICS MAKES NO WARRANTY OF ANY KIND WITH REGARD TO THIS MATERIAL INCLUDING, BUT NOT LIMITED TO, THE IMPLIED WARRANTIES OF MERCHANTABILITY AND FITNESS FOR A PARTICULAR PURPOSE.

MENTOR GRAPHICS SHALL NOT BE LIABLE FOR ANY INCIDENTAL, INDIRECT, SPECIAL, OR CONSEQUENTIAL DAMAGES WHATSOEVER (INCLUDING BUT NOT LIMITED TO LOST PROFITS) ARISING OUT OF OR RELATED TO THIS PUBLICATION OR THE INFORMATION CONTAINED IN IT, EVEN IF MENTOR GRAPHICS HAS BEEN ADVISED OF THE POSSIBILITY OF SUCH DAMAGES.

**U.S. GOVERNMENT LICENSE RIGHTS:** The software and documentation were developed entirely at private expense and are commercial computer software and commercial computer software documentation within the meaning of the applicable acquisition regulations. Accordingly, pursuant to FAR 48 CFR 12.212 and DFARS 48 CFR 227.7202, use, duplication and disclosure by or for the U.S. Government or a U.S. Government subcontractor is subject solely to the terms and conditions set forth in the license agreement provided with the software, except for provisions which are contrary to applicable mandatory federal laws.

**TRADEMARKS**: The trademarks, logos and service marks ("Marks") used herein are the property of Mentor Graphics Corporation or other parties. No one is permitted to use these Marks without the prior written consent of Mentor Graphics or the owner of the Mark, as applicable. The use herein of a third-party Mark is not an attempt to indicate Mentor Graphics as a source of a product, but is intended to indicate a product from, or associated with, a particular third party. A current list of Mentor Graphics' trademarks may be viewed at: www.mentor.com/trademarks.

The registered trademark Linux<sup>®</sup> is used pursuant to a sublicense from LMI, the exclusive licensee of Linus Torvalds, owner of the mark on a world-wide basis.

Mentor Graphics Corporation 8005 S.W. Boeckman Road, Wilsonville, Oregon 97070-7777 Telephone: 503.685.7000 Toll-Free Telephone: 800.592.2210 Website: www.mentor.com SupportNet: supportnet.mentor.com/

Send Feedback on Documentation: supportnet.mentor.com/doc\_feedback\_form

| Chapter 1                                               |    |
|---------------------------------------------------------|----|
| Introduction                                            | 29 |
| Operational Structure and Flow                          | 29 |
| Simulation Task Overview                                | 30 |
| Basic Steps for Simulation.                             | 32 |
| Files and Map Libraries                                 | 33 |
| What is a Library?                                      | 33 |
| Resource Libraries                                      | 33 |
| Mapping the Logical Work to the Physical Work Directory | 34 |
| Step 1 — Create Work and Resource Libraries             | 34 |
| Step 2 — Compile the Design                             | 36 |
| Step 3 — Load the Design for Simulation                 | 37 |
| Step 4 — Simulate the Design                            | 38 |
| Step 5 — Debug the Design                               | 39 |
| General Modes of Operation                              | 40 |
| Command Line Mode                                       | 42 |
| Startup Variable Flow                                   | 42 |
| Here-Document Flow                                      | 42 |
| I/O Redirection Flow                                    | 43 |
| Supported Commands for Command Line Mode                | 44 |
| Batch Mode                                              | 45 |
| Saving Batch Mode Simulation Data                       | 46 |
| Output Redirection With vsim -batch.                    | 46 |
| Simulator Control Variables.                            | 46 |
| Default stdout Messages                                 | 48 |
| Tool Statistics Messages                                | 48 |
| Controlling the Display of Statistics Messages          | 49 |
| Definition of an Object                                 | 50 |
| Standards Supported                                     | 51 |
| Assumptions.                                            | 52 |
| Text Conventions                                        | 52 |
| Installation Directory Pathnames                        | 53 |
|                                                         |    |
| Chapter 2                                               |    |
| Protecting Your Source Code                             | 55 |
| Encryption Envelopes                                    | 57 |
| Creating Encryption Envelopes                           | 57 |
| Protection Expressions                                  | 60 |
| The `include Compiler Directive (Verilog only)          | 61 |
| Compiling with +protect                                 | 65 |
| The Runtime Encryption Model                            | 66 |
| Language-Specific Usage Models                          | 68 |
| Lungunge Speenne Obuge models                           | 00 |

| Usage Models for Protecting Verilog Source Code<br>Delivering IP Code with Undefined Macros<br>Delivering IP Code with User-Defined Macros<br>Usage Models for Protecting VHDL Source Code<br>Using the vhencrypt Utility<br>Proprietary Source Code Encryption Tools<br>Using Proprietary Compiler Directives | 69<br>69<br>71<br>75<br>75<br>83<br>83 |
|----------------------------------------------------------------------------------------------------|----------------------------------------|
| From Protecting Source Code Using -nodebug                                                                                                    | 03<br>07                               |
| Encryption Reference                                                                                                    | 01                                     |
| How Encryption Envelopes Work                                                                                                    |                                        |
| Using Public Encryption Keys                                                                                                    | 00<br>80                               |
| Using the Mentor Graphics Public Encryption Key                                                                                                    | 80                                     |
|                                                                                                    | 09                                     |
| Chapter 3                                                                                                    |                                        |
| Projects                                                                                                    | 93                                     |
| What are Projects?                                                                                                    | 04                                     |
| What are the Banefits of Projects?                                                                                                    | 94<br>0/                               |
| Project Conversion Between Simulator Versions                                                                                                    | 05                                     |
| Getting Started with Projects                                                                                                    | 96                                     |
| Open a New Project                                                                                                    | 96                                     |
| Add Source Files to the Project                                                                                                    | 98                                     |
| Compile the Files                                                                                                    | 99                                     |
| Change Compile Order                                                                                                    | 100                                    |
| Auto-Generate the Compile Order                                                                                                    | 101                                    |
| Grouping Files                                                                                                    | 102                                    |
| Simulate a Design                                                                                                    | 102                                    |
| The Project Window                                                                                                    | 104                                    |
| Creating a Simulation Configuration                                                                                                    | 105                                    |
| Organizing Projects with Folders                                                                                                    | 108                                    |
| Adding a Project Folder                                                                                                    | 108                                    |
| Set File Properties and Project Settings                                                                                                    | 110                                    |
| File Compilation Properties                                                                                                    | 110                                    |
| Project Settings                                                                                                    | 112                                    |
| Convert Pathnames to Softnames for Location Mapping.                                                                                                    | 112                                    |
| Setting Custom Double-click Behavior                                                                                                    | 113                                    |
| Access Projects from the Command Line                                                                                                    | 113                                    |
|                                                                                                    |                                        |
| Chapter 4                                                                                                    |                                        |
| Design Libraries                                                                                                    | 115                                    |
| Design Library Overview                                                                                                    | 116                                    |
| Design Unit Information                                                                                                    | 116                                    |
| Working Library Versus Resource Libraries                                                                                                    | 116                                    |
| Working with Design Libraries                                                                                                    | 118                                    |
| Creating a Library                                                                                                    | 118                                    |
| Library Size.                                                                                                    | 119                                    |
| Library Window Contents                                                                                                    | 120                                    |
| Map a Logical Name to a Design Library                                                                                                    | 121                                    |

| Mapping a Library with the GUI                              | 121          |
|-------------------------------------------------------------|--------------|
| Mapping a Library from the Command Line                     | 122          |
| Modify the modelsim ini Manually                            | 122          |
| Move a Library                                              | 123          |
| Setting Up Libraries for Group Use                          | 123          |
| Verilog Resource Libraries                                  | 125          |
| Library Search Rules                                        | 125          |
| Handling Sub-Modules with the Same Name                     | 126          |
| The LibrarySearchPath Variable                              | 127          |
| VHDL Resource Libraries                                     | 128          |
| Predefined Libraries                                        | 128          |
| Alternate IEEE Libraries Supplied                           | 129          |
| Regenerating Your Design Libraries                          | 129          |
| Importing FPGA Libraries.                                   | 130          |
| Protect Source Code.                                        | 131          |
|                                                             |              |
| Chapter 5                                                   |              |
| VHDL Simulation                                             | 133          |
| Mixed-Language Support                                      | 133          |
| Basic VHDL Usage                                            | 133          |
| Compilation and Simulation of VHDI                          | 135          |
| Creating a Design Library for VHDL                          | 135          |
| Compilation of a VHDL Design the year Command               | 135          |
| Simulation of a VHDL Design the vsim Command                | 130          |
| Usage Characteristics and Requirements                      | 1/1          |
| Differences Between Supported Versions of the VHDL Standard | 141<br>1/1   |
| Naming Behavior of VHDL for Generate Blocks                 | $141 \\ 1//$ |
| Simulator Desolution Limit for VUDI                         | 144          |
| Default Binding                                             | 145          |
| Delta Delava                                                | 140          |
| The TextIO Dealage                                          | 14/          |
| Suptav for Filo Declaration                                 | 151          |
| Syntax for file Declaration                                 | 151          |
| TaxtiO Implementation Issues                                | 152          |
| Alternative Input/Output Files                              | 152          |
|                                                             | 155          |
| Intel IEATIO Duiler                                         | 155          |
|                                                             | 155          |
| VITAL Usage and Compliance                                  | 150          |
| VITAL Source Code                                           | 150          |
|                                                             | 150          |
|                                                             | 157          |
| Compiling and Simulating with Accelerated VITAL Packages    | 15/          |
| VHDL Utilities Package (util)                               | 158          |
|                                                             | 162          |
| Examples of Different Memory Models                         | 162          |
| Effects on Performance by Canceling Scheduled Events        | 171          |
| VHDL Access Object Debugging                                | 172          |
| Terminology and Naming Conventions                          | 172          |

| VHDL Access Type                                                    | 173 |
|---------------------------------------------------------------------|-----|
| Limitations                                                         | 174 |
| Default Behavior—Logging and Debugging Disabled                     | 175 |
| Logging and Debugging Enabled                                       | 175 |
| The examine and describe Commands                                   | 177 |
|                                                                     |     |
| Chapter 6                                                           |     |
| Verilog and SystemVerilog Simulation.                               | 181 |
| Mixed-Language Support - Verilog Top                                | 181 |
| Standards, Nomenclature, and Conventions                            | 182 |
| Supported Variations in Source Code.                                | 183 |
| for Loops                                                           | 183 |
| Naming Macros with Integers.                                        | 183 |
| Basic Verilog Usage                                                 | 185 |
| Verilog Compilation                                                 | 186 |
| Creating a Working Library                                          | 186 |
| Invoking the Verilog Compiler                                       | 186 |
| Verilog Case Sensitivity                                            | 187 |
| Parsing SystemVerilog Keywords                                      | 187 |
| Recognizing SystemVerilog Files by File Name Extension              | 188 |
| Initializing enum Variables.                                        | 189 |
| Incremental Compilation                                             | 189 |
| Library Usage                                                       | 192 |
| SystemVerilog Multi-File Compilation                                | 193 |
| Declarations in Compilation Unit Scope                              | 193 |
| Macro Definitions and Compiler Directives in Compilation Unit Scope | 193 |
| Verilog-XL Compatible Compiler Arguments                            | 195 |
| Arguments Supporting Source Libraries                               | 195 |
| Verilog-XL uselib Compiler Directive.                               | 196 |
| Verilog Configurations                                              | 199 |
| Configurations and the Library Named work.                          | 199 |
| Verilog Generate Statements                                         | 201 |
| Name Visibility in Generate Statements                              | 201 |
| Verilog Simulation                                                  | 202 |
| Simulator Resolution Limit (Verilog)                                | 202 |
| Modules Without Timescale Directives                                | 203 |
| Multiple Timescale Directives                                       | 204 |
| Choosing the Resolution for Verilog                                 | 205 |
| Event Ordering in Verilog Designs                                   | 206 |
| Event Queues                                                        | 206 |
| Controlling Event Queues with Blocking or Non-Blocking Assignments  | 208 |
| Debugging Event Order Issues                                        | 210 |
| Hazard Detection                                                    | 210 |
| Hazard Detection and Optimization Levels                            | 211 |
| Signal Segmentation Violations                                      | 211 |
| Negative Timing Checks                                              | 214 |
| vsim Arguments Related to Timing Checks                             | 214 |
| Commands Supporting Negative Timing Check Limits                    | 215 |

| Negative Timing Constraint Algorithm                         | 220 |
|--------------------------------------------------------------|-----|
| Using Delayed Inputs for Timing Checks                       | 225 |
| Force and Release Statements in Verilog                      | 225 |
| Verilog-XL Compatible Simulator Arguments                    | 226 |
| Using Escaped Identifiers                                    | 227 |
| Tcl and Escaped Identifiers                                  | 227 |
| Cell Libraries                                               | 229 |
| SDF Timing Annotation                                        | 229 |
| Delay Modes                                                  | 230 |
| Delay Modes and the Verilog Standard                         | 230 |
| Distributed Delay Mode                                       | 233 |
| Path Delay Mode                                              | 233 |
| Unit Delay Mode                                              | 233 |
| Zero Delay Mode                                              | 233 |
| SystemVerilog System Tasks and Functions                     | 234 |
| IEEE Std 1800-2012 System Tasks and Functions                | 234 |
| Using the \$typename Data Query Function                     | 238 |
| Task and Function Names Without Round Braces '()'            | 239 |
| Verilog-XL Compatible System Tasks and Functions             | 241 |
| Supported Tasks and Functions Mentioned in IEEE Std 1364     | 241 |
| Supported Tasks and Functions Not Described in IEEE Std 1364 | 241 |
| Extensions to Supported System Tasks                         | 243 |
| Unsupported Verilog-XL System Tasks                          | 243 |
| String Class Methods for Matching Patterns                   | 244 |
| Compiler Directives                                          | 247 |
| IEEE Std 1364 Compiler Directives.                           | 247 |
| Verilog-XL Compatible Compiler Directives                    | 248 |
| Unmatched Virtual Interface Declarations                     | 249 |
| Verilog PLI and SystemVerilog DPI                            | 250 |
| Extensions to System Verilog DPI                             | 250 |
| System Verilog Class Debugging                               | 251 |
| Enabling Class Debug                                         | 251 |
| The Class Instance Identifier                                | 252 |
| Obtaining the CIID with the examine Command.                 | 252 |
| Obtaining the CIID With a System Function                    | 252 |
| Logging Class Types and Class Instances                      | 253 |
| Working with Class Types                                     | 254 |
| Authoritative and Descriptive Class Type Names               | 255 |
| Finding the Class Type Syntax.                               | 255 |
| Viewing Class Types in the GUI                               | 257 |
| Working with Class Instances.                                | 260 |
| The Class Instances Window                                   | 260 |
| Viewing Class Instances in the Wave Window                   | 262 |
| The Locals Window                                            | 264 |
| The Watch Window                                             | 264 |
| The Call Stack Window                                        | 265 |
| Working with Class Path Expressions                          | 266 |
| Class Path Expression Syntax                                 | 266 |
| Adding a Class Path Expression to the Wave Window            | 267 |
|                                                              |     |

| Class Path Expression Values                                                | 267 |
|-----------------------------------------------------------------------------|-----|
| Casting a Class Variable to a Specific Type                                 | 267 |
| Class Objects vs Class Path Expressions                                     | 269 |
| Disabling Class Path Expressions                                            | 269 |
| Conditional Breakpoints in Dynamic Code                                     | 269 |
| Stepping Through Your Design                                                | 270 |
| The Run Until Here Feature                                                  | 271 |
| Command Line Interface                                                      | 272 |
| Class Instance Values                                                       | 272 |
| Class Instance Properties                                                   | 272 |
| Calling Functions                                                           | 273 |
| The classinfo Commands                                                      | 275 |
| Class Instance Garbage Collection                                           | 282 |
| Default Garbage Collector Settings                                          | 282 |
| Changing the Garbage Collector Configuration                                | 283 |
| Running the Garbage Collector                                               | 284 |
|                                                                             |     |
| Chapter 7                                                                   |     |
| Mixed-Language Simulation                                                   | 285 |
| Basic Mixed-Language Flow                                                   | 285 |
| Different Compilers with Common Design Libraries                            | 286 |
| Case Sensitivity                                                            | 286 |
| Hierarchical References                                                     | 286 |
| The SystemVerilog hind Construct in Mixed-Language Designs                  | 289 |
| Syntax of bind Statement                                                    | 289 |
| Allowed Bindings                                                            | 289 |
| Hierarchical References to a VHDL Object from a Verilog/SystemVerilog Scope | 20) |
| Manning of Types                                                            | 292 |
| Port Mapping with VHDL and Verilog Enumerated Types                         | 292 |
| VHDL Instance Manning                                                       | 294 |
| Simulator Resolution Limit                                                  | 298 |
| Runtime Modeling Semantics                                                  | 299 |
| Hierarchical References to SystemVerilog                                    | 299 |
| Manning Data Types                                                          | 300 |
| Verilog and SystemVerilog to VHDL Mannings                                  | 300 |
| VHDL To Verilog and System Verilog Mappings                                 | 304 |
| VHDL Instantiating Verilog or SystemVerilog                                 | 312 |
| Verilog/SystemVerilog Instantiation Criteria Within VHDL                    | 312 |
| Component Declaration for VHDL Instantiating Verilog                        | 312 |
| vgencomp Component Declaration when VHDL Instantiates Verilog               | 313 |
| Modules with Bidirectional Pass Switches                                    | 314 |
| Modules with Unnamed Ports                                                  | 315 |
| Verilog or SystemVerilog Instantiating VHDI                                 | 317 |
| VHDL Instantiation Criteria Within Verilog                                  | 317 |
| Fully and Architecture Names and Eccaped Identifiers                        | 319 |
| Named Port Associations                                                     | 310 |
| Generic Associations                                                        | 210 |
| Sharing User Defined Types                                                  | 219 |
| Sharing User-Defined Types                                                  | 520 |

| Using a Common VHDL Package<br>Using a Common SystemVerilog Package | 320<br>323 |
|---------------------------------------------------------------------|------------|
| Chapter 8                                                           |            |
| Recording Simulation Results With Datasets                          | 327        |
| Saving a Simulation to a WI F File                                  | 329        |
| Saving at Intervals with Dataset Snapshot                           | 329        |
| Saving Memories to the WLF.                                         | 331        |
| WLF File Parameter Overview.                                        | 331        |
| Limiting the WLF File Size                                          | 333        |
| Opening Datasets                                                    | 334        |
| Dataset Structure                                                   | 335        |
| Structure Window Columns                                            | 335        |
| Managing Multiple Datasets                                          | 337        |
| Managing Multiple Datasets in the GUI                               | 337        |
| Managing Multiple Datasets from the Command Line                    | 337        |
| Restricting the Dataset Prefix Display                              | 339        |
| Collapsing Time and Delta Steps                                     | 339        |
| Virtual Objects                                                     | 341        |
| Virtual Signals                                                     | 341        |
| Virtual Functions                                                   | 342        |
| Virtual Regions                                                     | 343        |
| Virtual Types                                                       | 343        |
| Chapter 0                                                           |            |
| Waveform Analysis                                                   | 345        |
|                                                                     | 246        |
| Objects New Con View                                                | 340        |
| Adding Objects to the Waye Window                                   | 34/        |
| Inserting Signals in a Specific Leastion                            | 348        |
| Working with Cursors                                                | 349        |
| Adding Cursors                                                      | 353        |
| Editing Cursor Properties                                           | 353        |
| Jump to a Signal Transition                                         | 354        |
| Measuring Time with Cursors in the Wave Window                      | 354        |
| Syncing All Active Cursors                                          | 355        |
| Linking Cursors                                                     | 355        |
| Understanding Cursor Behavior                                       | 356        |
| Shortcuts for Working with Cursors                                  | 357        |
| Two Cursor Mode                                                     | 358        |
| Enable Two Cursor Mode                                              | 358        |
| Additional Mouse Actions                                            | 358        |
| Expanded Time in the Wave Window                                    | 359        |
| Expanded Time Terminology                                           | 359        |
| Recording Expanded Time Information                                 | 360        |
| Viewing Expanded Time Information in the Wave Window                | 361        |
| Customizing the Expanded Time Wave Window Display                   | 363        |
| Expanded Time Display Modes                                         | 365        |

| Menu Selections for Expanded Time Display Modes      | 365 |
|------------------------------------------------------|-----|
| Toolbar Selections for Expanded Time Modes           | 365 |
| Command Selection of Expanded Time Mode              | 366 |
| Switching Between Time Modes                         | 366 |
| Expanding and Collapsing Simulation Time             | 366 |
| Expanded Time with examine and Other Commands        | 367 |
| Zooming the Wave Window Display                      | 368 |
| Zooming with the Menu, Toolbar and Mouse             | 368 |
| Saving Zoom Range and Scroll Position with Bookmarks | 369 |
| Editing Bookmarks                                    | 370 |
| Searching in the Wave Window                         | 371 |
| Searching for Values or Transitions                  | 371 |
| Search with the Expression Builder                   | 373 |
| Using the Expression Builder for Expression Searches | 373 |
| Saving an Expression to a Tcl Variable               | 375 |
| Searching for a Particular Value                     | 375 |
| Evaluating Only on Clock Edges                       | 375 |
| Filtering the Wave Window Display                    | 376 |
| Formatting the Wave Window.                          | 377 |
| Setting Wave Window Display Preferences              | 378 |
| Hiding/Showing Path Hierarchy.                       | 378 |
| Double-Click Behavior in the Wave Window             | 379 |
| Setting the Timeline to Count Clock Cycles           | 379 |
| Formatting Objects in the Wave Window                | 381 |
| Changing Radix (base) for the Wave Window.           | 382 |
| Dividing the Wave Window                             | 384 |
| Splitting Wave Window Panes                          | 385 |
| Wave Groups                                          | 386 |
| Creating a Wave Group                                | 387 |
| Grouping Signals through Menu Selection              | 387 |
| Adding a Group of Contributing Signals               | 388 |
| Grouping Signals with the add wave Command           | 389 |
| Grouping Signals with a Keyboard Shortcut            | 389 |
| Deleting or Ungrouping a Wave Group                  | 390 |
| Adding Items to an Existing Wave Group               | 390 |
| Removing Items from an Existing Wave Group           | 390 |
| Miscellaneous Wave Group Features                    | 391 |
| Composite Signals or Buses                           | 392 |
| Creating Composite Signals through Menu Selection    | 392 |
| Saving the Window Format                             | 393 |
| Exporting Waveforms from the Wave window             | 395 |
| Exporting the Wave Window as a Bitmap Image.         | 395 |
| Printing the Wave Window to a Postscript File        | 395 |
| Printing the Wave Window on the Windows Platform     | 396 |
| Saving Waveform Sections for Later Viewing           | 397 |
| Saving Waveforms Between Two Cursors                 | 397 |
| Viewing Saved Waveforms                              | 398 |
| Working With Multiple Cursors                        | 399 |
| Viewing System Verilog Interfaces                    | 400 |
| 0                                                    |     |

| Working with Virtual Interfaces                            | 401                       |
|------------------------------------------------------------|---------------------------|
| Adding Virtual Interface References to the Wave Window     | 401                       |
| Combining Objects into Buses                               | 403                       |
| Extracting a Bus Slice                                     | 403                       |
| Wave Extract/Pad Bus Dialog Box                            | 404                       |
| Splitting a Bus into Several Smaller Buses                 | 405                       |
| Using the Virtual Signal Builder                           | 406                       |
| Creating a Virtual Signal                                  | 407                       |
| Miscellaneous Tasks                                        | 410                       |
| Examining Waveform Values                                  | 410                       |
| Displaying Drivers of the Selected Waveform                | 410                       |
| Sorting a Group of Objects in the Wave Window              | 411                       |
| Creating and Managing Breakpoints                          | 412                       |
| Signal Breakpoints                                         | 413                       |
| Setting Signal Breakpoints with the when Command           | 413                       |
| Setting Signal Breakpoints with the GUI                    | 413                       |
| Modifying Signal Breakpoints                               | 414                       |
| File-Line Breakpoints                                      | 416                       |
| Setting File-Line Breakpoints Using the bp Command         | 416                       |
| Setting File-Line Breakpoints Using the GUI                | 416                       |
| Modifying a File-Line Breakpoint                           | 417                       |
| Saving and Restoring Breakpoints                           | 418                       |
| Debugging with the Dataflow Window                         | <b>419</b>                |
| Dataflow Window Overview                                   | 419                       |
| Live Simulation Debug Flow                                 | 421                       |
| Live Simulation Debug Flow                                 | 421                       |
| Post-Simulation Debug Flow Details                         | 423                       |
| Use the Dest Simulation Debug Database                     | 423                       |
| Use the Post-Simulation Debug Database                     | 424                       |
| Add Objects to the Detoflow Window                         | 423                       |
| Furlowing the Connectivity of the Decign                   | 423                       |
| Analyzing a Scalar Connected to a Wide Pug                 | 420                       |
| Control the Display of Pandars and Nate                    | 420                       |
| Controlling the Display of Pedundent Puffers and Inverters | 430                       |
| Treak Your Deth Through the Design                         | 431                       |
| Finder Tour Faur Through the Embedded Wave Viewer          | 431                       |
| Tracing Events                                             | 432                       |
| Tracing the Source of an Unknown State (StV)               | 434                       |
| Finding Objects by Name in the Dataflow Window             | 435                       |
| Automatically Tracing All Daths Ratwaan Two Nats           | +30                       |
| Detaflow Concepts                                          | 43/                       |
| Symbol Manning                                             | 439                       |
| User Defined Symbols                                       | ++U<br>///2               |
| Current vs. Post-Simulation Command Output                 | ++2<br>//2                |
| Deteflere Windere Complete Interface Defension             | ++3                       |
| $\mathbf{L}$                                               | $\Lambda \Lambda \Lambda$ |

| What Can I View in the Dataflow Window?                     | 444 |
|-------------------------------------------------------------|-----|
| How is the Dataflow Window Linked to Other Windows?         | 444 |
| How Can I Print and Save the Display?                       | 445 |
| Save a eps File and Printing the Dataflow Display from UNIX | 445 |
| Print from the Dataflow Display on Windows Platforms        | 445 |
| Configure Page Setun                                        | 446 |
| How Do I Configure Window Ontions?                          | 447 |
|                                                             | /   |
| Chapter 11                                                  |     |
| Source Window                                               | 449 |
| On anima Source Files                                       | 150 |
| Changing File Dormissions                                   | 430 |
| Underso to Evitemently, Edited Source Edge                  | 430 |
| Nerie sting Threes by Year Design                           | 451 |
| Navigating Inrough Your Design                              | 451 |
| Data and Objects in the Source Window                       | 453 |
| Object Values and Descriptions                              | 453 |
| Setting Simulation Time in the Source Window                | 454 |
| Search for Source Code Objects                              | 455 |
| Searching for One Instance of a String.                     | 455 |
| Searching for All Instances of a String.                    | 455 |
| Searching for the Original Declaration of an Object         | 456 |
| Debugging and Textual Connectivity                          | 457 |
| Hyperlinked Text                                            | 457 |
| Highlighted Text in the Source Window                       | 457 |
| Drag Objects Into Other Windows                             | 458 |
| Breakpoints                                                 | 459 |
| Setting Individual Breakpoints in a Source File             | 459 |
| Setting Breakpoints with the bp Command                     | 459 |
| Editing Breakpoints                                         | 461 |
| Using the Modify Breakpoints Dialog Box                     | 461 |
| Deleting Individual Breakpoints.                            | 463 |
| Deleting Groups of Breakpoints                              | 463 |
| Saving and Restoring Source Breakpoints                     | 463 |
| Setting Conditional Breakpoints                             | 465 |
| Setting a Breakpoint For a Specific Instance                | 466 |
| Setting a Breakpoint For a Specified Value of Any Instance. | 467 |
| Run Until Here                                              | 467 |
| Source Window Bookmarks                                     | 469 |
| Setting and Removing Bookmarks                              | 469 |
| Source Window Preferences                                   | 469 |
|                                                             |     |
| Chapter 12                                                  | 471 |
| Signai Spy                                                  | 4/1 |
| Signal Spy Concepts                                         | 472 |
| Signal Spy Formatting Syntax                                | 472 |
| Signal Spy Supported Types                                  | 473 |
| Signal Spy Reference                                        | 475 |
| disable_signal_spy                                          | 476 |

| enable_signal_spy                                           | 478 |
|-------------------------------------------------------------|-----|
| init_signal_driver                                          | 480 |
| init_signal_spy                                             | 484 |
| signal_force                                                | 488 |
| signal_release                                              | 492 |
|                                                             |     |
| Chapter 13                                                  |     |
| Generating Stimulus with Waveform Editor                    | 495 |
| Getting Started with the Waveform Editor                    | 497 |
| Using Waveform Editor Prior to Loading a Design             | 497 |
| Using Waveform Editor After Loading a Design                | 498 |
| Accessing the Create Pattern Wizard.                        | 499 |
| Creating Waveforms with Wave Create Command.                | 500 |
| Editing Waveforms                                           | 500 |
| Selecting Parts of the Waveform                             | 502 |
| Selection and Zoom Percentage                               | 503 |
| Auto Snapping of the Cursor                                 | 504 |
| Stretching and Moving Edges                                 | 504 |
| Simulating Directly from Waveform Editor                    | 504 |
| Exporting Waveforms to a Stimulus File                      | 505 |
| Driving Simulation with the Saved Stimulus File             | 507 |
| Signal Mapping and Importing EVCD Files                     | 507 |
| Saving the Waveform Editor Commands                         | 508 |
|                                                             |     |
| Chapter 14                                                  | 500 |
| Standard Delay Format (SDF) Timing Annotation               | 509 |
| Specifying SDF Files for Simulation                         | 510 |
| Instance Specification                                      | 510 |
| SDF Specification with the GUI                              | 510 |
| Errors and Warnings                                         | 511 |
| VHDL VITAL SDF                                              | 512 |
| SDF to VHDL Generic Matching                                | 513 |
| Resolving Errors                                            | 513 |
| Verilog SDF                                                 | 515 |
| \$sdf_annotate                                              | 516 |
| SDF to Verilog Construct Matching.                          | 518 |
| Retain Delay Behavior                                       | 521 |
| Optional Edge Specifications                                | 523 |
| Optional Conditions                                         | 524 |
| Rounded Timing Values.                                      | 525 |
| SDF for Mixed VHDL and Verilog Designs                      | 525 |
| Interconnect Delays                                         | 526 |
| Disabling Timing Checks                                     | 526 |
| Troubleshooting                                             | 528 |
| Specifying the Wrong Instance.                              | 528 |
| Matching a Single Timing Check                              | 529 |
| Mistaking a Component or Module Name for an Instance Label. | 529 |
| Forgetting to Specify the Instance                          | 529 |

| Reporting Unannotated Specify Path Objects                                                                                                    | 530                                                                                                    |
|----------------------------------------------------------------------------------------------------|----------------------------------------------------------------------------------------------------|
| Chapter 15                                                                                                    |                                                                                                    |
| Value Change Dump (VCD) Files                                                                                                    | 533                                                                                                    |
| Creating a VCD File                                                                                                    | 534                                                                                                    |
| Four-State VCD File                                                                                                    | 534                                                                                                    |
| Extended VCD File                                                                                                    | 534                                                                                                    |
| VCD Case Sensitivity                                                                                                    | 535                                                                                                    |
| Using Extended VCD as Stimulus                                                                                                    | 536                                                                                                    |
| Simulating with Input Values from a VCD File                                                                                                    | 536                                                                                                    |
| Replacing Instances with Output Values from a VCD File                                                                                                    | 538                                                                                                    |
| Port Order Issues.                                                                                                    | 539                                                                                                    |
| VCD Commands and VCD Tasks                                                                                                    | 540                                                                                                    |
| Compressing Files with VCD Tasks                                                                                                    | 541                                                                                                    |
| VCD File from Source to Output.                                                                                                    | 542                                                                                                    |
| VHDL Source Code                                                                                                    | 542                                                                                                    |
| VCD Simulator Commands                                                                                                    | 542                                                                                                    |
| VCD to WLF                                                                                                    | 545                                                                                                    |
| Capturing Port Driver Data                                                                                                    | 545                                                                                                    |
| Resolving Values                                                                                                    | 547                                                                                                    |
|                                                                                                    | 547                                                                                                    |
| When force Command is Used                                                                                                    | 54/                                                                                                    |
| Extended Data Type for VHDL (vl_logic)                                                                                                    | 548                                                                                                    |
| Ignoring Strength Ranges                                                                                                    | 549                                                                                                    |
|                                                                                                    |                                                                                                    |
| Chapter 16                                                                                                    |                                                                                                    |
| Chapter 16<br>Tcl and DO Files                                                                                                    | 553                                                                                                    |
| Chapter 16<br>Tcl and DO Files                                                                                                    | <b>553</b><br>554                                                                                                    |
| Chapter 16<br>Tcl and DO Files<br>Tcl Features                                                                                                    | <b>553</b><br>554                                                                                                    |
| Chapter 16<br>Tcl and DO Files<br>Tcl Features                                                                                                    | <b>553</b><br>554<br>554<br>555                                                                                                    |
| Chapter 16<br>Tcl and DO Files<br>Tcl Features .<br>Tcl References .<br>Tcl Command Syntax .<br>If Command Syntax .                                                                                                    | <b>553</b><br>554<br>554<br>555<br>558                                                                                                    |
| Chapter 16<br>Tcl and DO Files<br>Tcl Features                                                                                                    | <b>553</b><br>554<br>554<br>555<br>558<br>558                                                                                                   |
| Chapter 16<br>Tcl and DO Files<br>Tcl Features<br>Tcl Features<br>Tcl References<br>Tcl Command Syntax<br>If Command Syntax<br>Command Substitution<br>Command Separator                                                                                                    | <b>553</b><br>554<br>555<br>558<br>558<br>558                                                                                                   |
| Chapter 16<br>Tcl and DO Files<br>Tcl Features .<br>Tcl References .<br>Tcl Command Syntax .<br>If Command Syntax .<br>Command Substitution .<br>Command Separator .<br>Multiple-Line Commands.                                                                                                    | <b>553</b><br>554<br>555<br>558<br>558<br>558<br>559<br>559                                                                                     |
| Chapter 16<br>Tcl and DO Files<br>Tcl Features                                                                                                    | <b>553</b><br>554<br>554<br>555<br>558<br>558<br>558<br>559<br>559                                                                              |
| Chapter 16<br>Tcl and DO Files<br>Tcl Features .<br>Tcl References .<br>Tcl Command Syntax .<br>If Command Syntax .<br>Command Substitution .<br>Command Separator .<br>Multiple-Line Commands.<br>Evaluation Order.<br>Tcl Relational Expression Evaluation.                                                                                                    | <b>553</b><br>554<br>555<br>558<br>558<br>559<br>559<br>559<br>559                                                                              |
| Chapter 16<br>Tcl and DO Files<br>Tcl Features .<br>Tcl References .<br>Tcl Command Syntax .<br>If Command Syntax .<br>Command Substitution .<br>Command Separator .<br>Multiple-Line Commands.<br>Evaluation Order .<br>Tcl Relational Expression Evaluation.<br>Variable Substitution .                                                                                                    | <b>553</b><br>554<br>555<br>558<br>558<br>559<br>559<br>559<br>559<br>559<br>559                                                                |
| Chapter 16<br>Tcl and DO Files<br>Tcl Features .<br>Tcl References .<br>Tcl Command Syntax .<br>If Command Syntax .<br>Command Substitution .<br>Command Substitution .<br>Command Separator .<br>Multiple-Line Commands.<br>Evaluation Order .<br>Tcl Relational Expression Evaluation.<br>Variable Substitution .<br>System Commands .                                                                                                    | <b>553</b><br>554<br>555<br>558<br>558<br>559<br>559<br>559<br>559<br>559<br>559<br>560<br>560                                                  |
| Chapter 16<br>Tcl and DO Files<br>Tcl Features<br>Tcl References<br>Tcl Command Syntax<br>If Command Syntax<br>Command Substitution<br>Command Substitution<br>Command Separator<br>Multiple-Line Commands<br>Evaluation Order.<br>Tcl Relational Expression Evaluation.<br>Variable Substitution<br>System Commands<br>ModelSim Replacements for Tcl Commands.                                                                                                    | <b>553</b><br>554<br>555<br>558<br>559<br>559<br>559<br>559<br>559<br>559<br>560<br>560<br>560                                                  |
| Chapter 16<br>Tcl and DO Files<br>Tcl Features .<br>Tcl References .<br>Tcl Command Syntax .<br>If Command Syntax .<br>Command Substitution .<br>Command Separator .<br>Multiple-Line Commands.<br>Evaluation Order .<br>Tcl Relational Expression Evaluation.<br>Variable Substitution .<br>System Commands .<br>ModelSim Replacements for Tcl Commands.<br>Simulator State Variables .                                                                                                    | <b>553</b><br>554<br>555<br>558<br>559<br>559<br>559<br>559<br>559<br>560<br>560<br>560<br>560<br>560                                           |
| Chapter 16<br>Tcl and DO Files<br>Tcl Features .<br>Tcl References .<br>Tcl Command Syntax .<br>If Command Syntax .<br>Command Substitution .<br>Command Separator .<br>Multiple-Line Commands.<br>Evaluation Order .<br>Tcl Relational Expression Evaluation.<br>Variable Substitution .<br>System Commands .<br>ModelSim Replacements for Tcl Commands.<br>Simulator State Variables .<br>Referencing Simulator State Variables.                                                                                                    | <b>553</b><br>554<br>555<br>558<br>559<br>559<br>559<br>559<br>559<br>560<br>560<br>560<br>560<br>562<br>563                                    |
| Chapter 16<br>Tcl and DO Files<br>Tcl Features .<br>Tcl References .<br>Tcl Command Syntax .<br>If Command Syntax .<br>Command Substitution .<br>Command Separator .<br>Multiple-Line Commands .<br>Evaluation Order .<br>Tcl Relational Expression Evaluation.<br>Variable Substitution .<br>System Commands .<br>ModelSim Replacements for Tcl Commands.<br>Simulator State Variables .<br>Referencing Simulator State Variables .<br>Special Considerations for the now Variable                                                                                                    | <b>553</b><br>554<br>555<br>558<br>559<br>559<br>559<br>559<br>560<br>560<br>560<br>560<br>560<br>560<br>562<br>563<br>563                      |
| Chapter 16<br>Tcl and DO Files<br>Tcl Features .<br>Tcl References<br>Tcl Command Syntax .<br>If Command Syntax .<br>Command Substitution .<br>Command Separator .<br>Multiple-Line Commands .<br>Evaluation Order .<br>Tcl Relational Expression Evaluation.<br>Variable Substitution .<br>System Commands .<br>ModelSim Replacements for Tcl Commands.<br>Simulator State Variables .<br>Referencing Simulator State Variables .<br>Special Considerations for the now Variable .<br>List Processing .                                                                                                    | <b>553</b><br>554<br>555<br>558<br>559<br>559<br>559<br>559<br>559<br>560<br>560<br>560<br>560<br>560<br>560<br>563<br>563<br>563               |
| Chapter 16<br>Tcl and DO Files<br>Tcl Features .<br>Tcl References .<br>Tcl Command Syntax .<br>If Command Syntax .<br>Command Substitution .<br>Command Substitution .<br>Command Separator .<br>Multiple-Line Commands.<br>Evaluation Order .<br>Tcl Relational Expression Evaluation.<br>Variable Substitution .<br>System Commands .<br>ModelSim Replacements for Tcl Commands.<br>Simulator State Variables .<br>Referencing Simulator State Variables .<br>Special Considerations for the now Variable .<br>List Processing .<br>Simulator Tcl Commands .                                                                                                    | <b>553</b><br>554<br>555<br>558<br>559<br>559<br>559<br>559<br>559<br>560<br>560<br>560<br>560<br>560<br>560<br>562<br>563<br>563<br>563<br>563 |
| Chapter 16<br>Tcl and DO Files.<br>Tcl Features .<br>Tcl References .<br>Tcl Command Syntax .<br>If Command Syntax .<br>Command Substitution .<br>Command Separator .<br>Multiple-Line Commands.<br>Evaluation Order.<br>Tcl Relational Expression Evaluation.<br>Variable Substitution .<br>System Commands .<br>ModelSim Replacements for Tcl Commands.<br>Simulator State Variables .<br>Referencing Simulator State Variables.<br>Special Considerations for the now Variable .<br>List Processing .<br>Simulator Tcl Commands .<br>Simulator Tcl Commands .                                                                                                    | <b>553</b><br>554<br>555<br>558<br>559<br>559<br>559<br>559<br>559<br>560<br>560<br>560<br>560<br>560<br>562<br>563<br>563<br>563<br>565<br>566 |
| Chapter 16<br>Tcl and DO Files.<br>Tcl Features .<br>Tcl References .<br>Tcl Command Syntax .<br>If Command Syntax .<br>If Command Substitution .<br>Command Substitution .<br>Command Separator .<br>Multiple-Line Commands .<br>Evaluation Order .<br>Tcl Relational Expression Evaluation.<br>Variable Substitution .<br>System Commands .<br>ModelSim Replacements for Tcl Commands .<br>Simulator State Variables .<br>Referencing Simulator State Variables .<br>Special Considerations for the now Variable .<br>List Processing .<br>Simulator Tcl Commands .<br>Simulator Tcl Commands .<br>Simulator Tcl Time Commands .                                                                                                    | <b>553</b><br>554<br>555<br>558<br>559<br>559<br>559<br>559<br>559<br>560<br>560<br>560<br>560<br>560<br>563<br>563<br>563<br>563<br>565<br>566 |
| Chapter 16<br>Tcl and DO Files.<br>Tcl Features .<br>Tcl References .<br>Tcl Command Syntax .<br>If Command Syntax .<br>If Command Substitution .<br>Command Substitution .<br>Command Separator .<br>Multiple-Line Commands .<br>Evaluation Order .<br>Tcl Relational Expression Evaluation.<br>Variable Substitution .<br>System Commands .<br>ModelSim Replacements for Tcl Commands.<br>Simulator State Variables .<br>Referencing Simulator State Variables.<br>Special Considerations for the now Variable .<br>List Processing .<br>Simulator Tcl Commands .<br>Simulator Tcl Time Commands .<br>Time Conversion Tcl Commands .<br>Time Conversion Tcl Commands .<br>Time Relations Tcl Commands .<br>Time Relations Tcl Commands . | <b>553</b><br>554<br>555<br>558<br>559<br>559<br>559<br>559<br>560<br>560<br>560<br>560<br>560<br>563<br>563<br>563<br>563<br>565<br>566<br>566 |

| Tcl Examples       DO Files       Creating DO Files       Using Parameters with DO Files       Deleting a File from a .do Script.       Making Script Parameters Optional       Breakpoint Flow Control in Nested DO files       Useful Commands for Handling Breakpoints and Errors.       Error Action in DO File Scripts       Using the Tal Source Command with DO Files | 567<br>570<br>571<br>571<br>571<br>571<br>572<br>574<br>574 |
|----------------------------------------------------------------------------------------------------|-------------------------------------------------------------|
| Appendix A<br>modelsim ini Variables                                                                                                    | 575                                                         |
| Organization of the modelsim.ini File                                                                                                    | 582<br>582<br>583<br>583<br>583                             |
| Variables<br>AccessObjDebug<br>AddPragmaPrefix<br>AmsStandard<br>AppendClose                                                                                                    | 588<br>594<br>595<br>596<br>597                             |
| AssertFile                                                                                                    | 598<br>599<br>600<br>601<br>602                             |
| CheckPlusargs.<br>CheckpointCompressMode.<br>CheckSynthesis.<br>ClassDebug.<br>CommandHistory.<br>CommilarTampDir                                                                                                    | 603<br>604<br>605<br>606<br>607                             |
| Compiler TempDir.<br>ConcurrentFileLimit<br>CreateDirForFileAccess<br>CreateLib<br>DatasetSeparator                                                                                                    | 608<br>609<br>610<br>611<br>612                             |
| DefaultForceKind<br>DefaultLibType.<br>DefaultRadix.<br>DefaultRadixFlags<br>DefaultRestartOptions                                                                                                    | 613<br>614<br>615<br>616<br>617                             |
| DelayFileOpen<br>displaymsgmode<br>DpiOutOfTheBlue<br>DumpportsCollapse<br>EnumBaseInit                                                                                                    | 618<br>619<br>620<br>621<br>622                             |

| error                             | 623         |
|-----------------------------------|-------------|
| ErrorFile                         | 624         |
| Explicit                          | 625         |
| fatal                             | 626         |
| FlatLibPageSize                   | 627         |
| FlatLibPageDeletePercentage.      | 628         |
| FlatLibPageDeleteThreshold        | 629         |
| floatfixlib                       | 630         |
| ForceSigNextIter                  | 631         |
| ForceUnsignedIntegerToVHDLInteger | 632         |
| FsmImplicitTrans                  | 633         |
| FsmResetTrans                     | 634         |
| FsmSingle                         | 635         |
| FsmXAssign                        | 636         |
| GCThreshold                       | 637         |
| GCThresholdClassDebug             | 638         |
| GenerateFormat                    | 630         |
| GenerousIdentifierParsing         | 640         |
| ClobalSharadObjectaList           | 6/1         |
| UnovaisinaleuObjecisList          | 641         |
|                                   | 04 <i>2</i> |
|                                   | 043         |
|                                   | 044         |
|                                   | 045         |
|                                   | 040         |
|                                   | 64/         |
|                                   | 648         |
| Ignore VitalErrors                | 649         |
| Ignore Warning                    | 650         |
|                                   | 651         |
|                                   | 652         |
|                                   | 653         |
|                                   | 654         |
|                                   | 655         |
|                                   | 656         |
| LibrarySearchPath                 | 657         |
| MessageFormat                     | 658         |
| MessageFormatBreak                | 659         |
| MessageFormatBreakLine            | 660         |
| MessageFormatError                | 661         |
| MessageFormatFail.                | 662         |
| MessageFormatFatal                | 663         |
| MessageFormatNote                 | 664         |
| MessageFormatWarning              | 665         |
| MixedAnsiPorts                    | 666         |
| modelsim_lib                      | 667         |
| MsgLimitCount                     | 668         |
| msgmode                           | 669         |
| mtiAvm                            | 670         |
| mtiOvm                            | 671         |

| MultiFileCompilationUnit           | 672 |
|------------------------------------|-----|
| NoCaseStaticError                  | 673 |
| NoDebug                            | 674 |
| NoDeferSubpgmCheck                 | 675 |
| NoIndexCheck                       | 676 |
| NoOthersStaticError                | 677 |
| NoRangeCheck                       | 678 |
| note                               | 679 |
| NoVitalCheck                       | 680 |
| NumericStdNoWarnings               | 681 |
| OldVHDLConfigurationVisibility     | 682 |
| OldVhdlForGenNames                 | 683 |
| OnFinish                           | 684 |
| Optimize_1164                      | 685 |
| osvvm                              | 686 |
| PathSeparator                      | 687 |
| PedanticErrors                     | 688 |
| PreserveCase                       | 689 |
| PrintSimStats                      | 690 |
| Ouiet                              | 691 |
| RequireConfigForAllDefaultBinding  | 692 |
| Resolution                         | 693 |
| RunLength                          | 694 |
| SeparateConfigLibrary              | 695 |
| Show BadOptionWarning              | 696 |
| Show Lint                          | 697 |
| Show source.                       | 698 |
| Show VitalChecksWarnings           | 699 |
| Show Warning1                      | 700 |
| Show Warning?                      | 701 |
| Show Warning3                      | 702 |
| Show Warning4                      | 703 |
| Show Warning                       | 704 |
| ShowFunctions                      | 705 |
| ShutdownFile                       | 706 |
| SignalForceFunctionUseDefaultRadix | 707 |
| SignalSnyPathSeparator             | 708 |
| SmartDboSvm                        | 709 |
| Startun                            | 710 |
| Stats                              | 711 |
| std                                | 713 |
| std developerskit                  | 714 |
| StdArithNoWarnings                 | 715 |
| summess                            | 716 |
| SuppressFileTypeReg                | 717 |
| sv std                             | 718 |
| SvExtensions                       | 710 |
| SVFileSuffixes                     | 721 |
| Svlog                              | 727 |
| мимд                               | ,   |

|   | SVPrettyPrintFlags                          | 723  |
|---|---------------------------------------------|------|
|   | synopsys                                    | 725  |
|   | SyncCompilerFiles                           | 726  |
|   | TranscriptFile                              | 727  |
|   | UnbufferedOutput                            | 728  |
|   | UndefSyms                                   | 729  |
|   | UserTimeUnit                                | 730  |
|   | UVMControl                                  | 731  |
|   | verilog                                     | 732  |
|   | Veriuser.                                   | 733  |
|   | VHDL93                                      | 734  |
|   | VhdlSenaratePduPackage                      | 735  |
|   | VhdlVariableI ogging                        | 736  |
|   | vital2000                                   | 737  |
|   | vlag95compat                                | 738  |
|   | WarnConstantChange                          | 730  |
|   | wannonstantenange                           | 740  |
|   | Walling                                     | 740  |
|   | WildoordEilton                              | 741  |
|   | WildcardCiaoThreathald                      | 742  |
|   | WildcardSizeThresheldVerkere                | 743  |
|   | WildcardSize I nresnoid verbose             | 744  |
|   |                                             | /45  |
|   | WLFCollapseMode                             | 746  |
|   | WLFCompress                                 | 747  |
|   | WLFDeleteOnQuit                             | 748  |
|   | WLFFileLock                                 | 749  |
|   | WLFFilename                                 | 750  |
|   | WLFOptimize                                 | 751  |
|   | WLFSaveAllRegions                           | 752  |
|   | WLFSimCacheSize                             | 753  |
|   | WLFSizeLimit                                | 754  |
|   | WLFTimeLimit                                | 755  |
|   | WLFUpdateInterval                           | 756  |
|   | WLFUseThreads                               | 757  |
|   | WrapColumn                                  | 758  |
|   | WrapMode                                    | 759  |
|   | WrapWSColumn                                | 760  |
| С | commonly Used modelsim.ini Variables        | 761  |
|   | Common Environment Variables                | 761  |
|   | Hierarchical Library Mapping                | 762  |
|   | Creating a Transcript File                  | 762  |
|   | Using a Startup File                        | 763  |
|   | Turn Off Assertion Messages                 | 763  |
|   | Turn Off Warnings from Arithmetic Packages. | 763  |
|   | Force Command Defaults                      | 764  |
|   | Restart Command Defaults.                   | 764  |
|   | VHDL Standard                               | 764  |
|   | Delay Opening VHDL Files                    | 765  |
|   |                                             | . 00 |

#### **Table of Contents**

| Appendix B<br>Legation Mounting                                     | 767 |
|---------------------------------------------------------------------|-----|
|                                                                     | /0/ |
| Referencing Source Files with Location Maps                         | 768 |
| Using Location Mapping                                              | 768 |
| Pathname Syntax.                                                    | 769 |
| How Location Mapping works                                          | /69 |
| Appendix C                                                          |     |
| Error and Warning Messages                                          | 771 |
| Message System.                                                     | 772 |
| Message Format                                                      | 772 |
| Getting More Information                                            | 773 |
| Message Severity Level                                              | 773 |
| Syntax Error Debug Flow                                             | 773 |
| Suppression of Warning Messages                                     | 774 |
| Exit Codes                                                          | 775 |
| Miscellaneous Messages                                              | 700 |
| Enforcing Strict 10/6 Compliance                                    | /80 |
| Appendix D                                                          |     |
| Verilog Interfaces to C                                             | 783 |
| Implementation Information                                          | 783 |
| GCC Compiler Support for use with C Interfaces                      | 784 |
| Registering PLI Applications.                                       | 784 |
| Registering DPI Applications                                        | 786 |
| DPI Use Flow                                                        | 788 |
| DPI and the vlog Command                                            | /89 |
| When Your DDI Export Function is Not Cotting Colled                 | 700 |
| Troubleshooting a Missing DPI Import Function                       | 790 |
| Simplified Import of Library Functions                              | 790 |
| Optimizing DPI Import Call Performance                              | 791 |
| Making Verilog Function Calls from non-DPI C Models                 | 792 |
| Calling C/C++ Functions Defined in PLI Shared Objects from DPI Code | 793 |
| Compiling and Linking C Applications for Interfaces                 | 794 |
| Windows Platforms — C                                               | 794 |
| Compiling and Linking C++ Applications for Interfaces               | 796 |
| For PLI only                                                        | 796 |
| Windows Platforms — $C++$                                           | 797 |
| Specifying Application Files to Load                                | /98 |
| DDI Eile Loading                                                    | 798 |
| DPI File Loaunig                                                    | 700 |
| The PLI Callback reason Argument                                    | 800 |
| The sizetf Callback Function                                        | 802 |
| PLI Object Handles                                                  | 802 |
| Support for VHDL Objects                                            | 803 |
| IEEE Std 1364 ACC Routines                                          | 805 |

| IEEE Std 1364 TF Routines.<br>SystemVerilog DPI Access Routines<br>Verilog-XL Compatible Routines<br>PLI/VPI Tracing<br>The Purpose of Tracing Files<br>Invoking a Trace<br>Debugging Interface Application Code | 808<br>811<br>811<br>812<br>812<br>812<br>812<br>813 |
|----------------------------------------------------------------------------------------------------|------------------------------------------------------|
| Appendix E       System Initialization                                                                                                    | 815                                                  |
| Files Accessed During Startup.     Initialization Sequence.       Initialization Sequence.     Fnvironment Variables                                                                                             | 815<br>816<br>819                                    |
| Expansion of Environment Variables                                                                                                    | 819<br>820                                           |
| Creating Environment Variables in Windows<br>Library Mapping with Environment Variables<br>Node-Locked License File                                                                                              | 824<br>825<br>825                                    |
| Referencing Environment Variables<br>Removal of Temporary Files (VSOUT)                                                                                                    | 826<br>826                                           |

### **Third-Party Information**

### Index

**End-User License Agreement** 

# **List of Figures**

| Figure 1-1. Operational Structure and Flow                            | 30  |
|-----------------------------------------------------------------------|-----|
| Figure 1-2. Work Library.                                             | 35  |
| Figure 1-3. Compiled Design.                                          | 37  |
| Figure 2-1. Create an Encryption Envelope.                            | 58  |
| Figure 2-2. Encryption Envelope Contains Design Data to be Protected  | 58  |
| Figure 2-3. Encryption Envelope Contains `include Compiler Directives | 59  |
| Figure 2-4. Results After Compiling with vlog +protect.               | 65  |
| Figure 2-5. Verilog/SystemVerilog Encryption Usage Flow               | 70  |
| Figure 2-6. Delivering IP Code with User-Defined Macros               | 72  |
| Figure 2-7. Delivering IP with `protect Compiler Directives           | 84  |
| Figure 3-1. Create Project Dialog                                     | 96  |
| Figure 3-2. Project Window Detail                                     | 97  |
| Figure 3-3. Add items to the Project Dialog                           | 97  |
| Figure 3-4. Create Project File Dialog                                | 98  |
| Figure 3-5. Add file to Project Dialog                                | 98  |
| Figure 3-6. Right-click Compile Menu in Project Window                | 100 |
| Figure 3-7. Click Plus Sign to Show Design Hierarchy                  | 100 |
| Figure 3-8. Setting Compile Order                                     | 101 |
| Figure 3-9. Grouping Files.                                           | 102 |
| Figure 3-10. Add Simulation Configuration Dialog Box — Design Tab     | 103 |
| Figure 3-11. Structure Window with Projects                           | 103 |
| Figure 3-12. Project Window Overview                                  | 104 |
| Figure 3-13. Add Simulation Configuration Dialog Box                  | 106 |
| Figure 3-14. Simulation Configuration in the Project Window           | 107 |
| Figure 3-15. Add Folder Dialog                                        | 108 |
| Figure 3-16. Specifying a Project Folder                              | 109 |
| Figure 3-17. Project Compiler Settings Dialog                         | 109 |
| Figure 3-18. Specifying File Properties                               | 111 |
| Figure 3-19. Project Settings Dialog Box                              | 112 |
| Figure 4-1. Creating a New Library                                    | 119 |
| Figure 4-2. Design Unit Information in the Workspace                  | 120 |
| Figure 4-3. Edit Library Mapping Dialog                               | 122 |
| Figure 4-4. Sub-Modules with the Same Name                            | 126 |
| Figure 4-5. Import Library Wizard                                     | 130 |
| Figure 5-1. VHDL Delta Delay Process                                  | 148 |
| Figure 6-1. Fatal Signal Segmentation Violation (SIGSEGV)             | 212 |
| Figure 6-2. Current Process Where Error Occurred                      | 212 |
| Figure 6-3. Blue Arrow Indicating Where Code Stopped Executing        | 213 |
| Figure 6-4. Null Values in the Locals Window                          | 213 |
| Figure 6-5. Classes in the Class Tree Window                          | 257 |

| Figure 6-6. Class in the Class Graph Window.                             | 258 |
|--------------------------------------------------------------------------|-----|
| Figure 6-7. Classes in the Structure Window                              | 259 |
| Figure 6-8. The Class Instances Window                                   | 261 |
| Figure 6-9. Placing Class Instances in the Wave Window                   | 263 |
| Figure 6-10. Class Information Popup in the Wave Window                  | 263 |
| Figure 6-11. Class Viewing in the Watch Window                           | 264 |
| Figure 6-12. Class Path Expressions in the Wave Window                   | 267 |
| Figure 6-13. /top/a Cast as c1 and c1prime                               | 268 |
| Figure 6-14. Casting c1 to c1prime                                       | 268 |
| Figure 6-15. Extensions for a Class Type                                 | 280 |
| Figure 6-16. Garbage Collector Configuration                             | 283 |
| Figure 8-1. Displaying Two Datasets in the Wave Window                   | 328 |
| Figure 8-2. Dataset Snapshot Dialog Box                                  | 330 |
| Figure 8-3. Open Dataset Dialog Box                                      | 334 |
| Figure 8-4. Structure Tabs                                               | 335 |
| Figure 8-5. The Dataset Browser.                                         | 337 |
| Figure 8-6. Virtual Objects Indicated by Orange Diamond.                 | 341 |
| Figure 9-1. The Wave Window                                              | 347 |
| Figure 9-2. Insertion Point Bar                                          | 349 |
| Figure 9-3. Grid and Timeline Properties                                 | 352 |
| Figure 9-4. Original Names of Wave Window Cursors                        | 354 |
| Figure 9-5. Sync All Active Cursors                                      | 355 |
| Figure 9-6. Cursor Linking Menu                                          | 356 |
| Figure 9-7. Configure Cursor Links Dialog.                               | 356 |
| Figure 9-8. Waveform Pane with Collapsed Event and Delta Time            | 361 |
| Figure 9-9. Waveform Pane with Expanded Time at a Specific Time          | 362 |
| Figure 9-10. Waveform Pane with Event Not Logged                         | 362 |
| Figure 9-11. Waveform Pane with Expanded Time Over a Time Range          | 363 |
| Figure 9-12. New Bookmark Dialog                                         | 370 |
| Figure 9-13. Wave Signal Search Dialog Box                               | 372 |
| Figure 9-14. Expression Builder Dialog Box                               | 373 |
| Figure 9-15. Selecting Signals for Expression Builder                    | 374 |
| Figure 9-16. Display Tab of the Wave Window Preferences Dialog Box       | 378 |
| Figure 9-17. Grid and Timeline Tab of Wave Window Preferences Dialog Box | 380 |
| Figure 9-18. Clock Cycles in Timeline of Wave Window                     | 380 |
| Figure 9-19. Wave Format Menu Selections                                 | 381 |
| Figure 9-20. Format Tab of Wave Properties Dialog                        | 381 |
| Figure 9-21. Changing Signal Radix                                       | 382 |
| Figure 9-22. Global Signal Radix Dialog in Wave Window                   | 383 |
| Figure 9-23. Separate Signals with Wave Window Dividers                  | 384 |
| Figure 9-24. Splitting Wave Window Panes                                 | 385 |
| Figure 9-25. Wave Groups Denoted by Red Diamond                          | 388 |
| Figure 9-26. Contributing Signals Group                                  | 389 |
| Figure 9-27. Save Format Dialog                                          | 393 |
| Figure 9-28. Waveform Save Between Cursors                               | 397 |

| Figure 9-29. Wave Filter Dialog                                            | 398 |
|----------------------------------------------------------------------------|-----|
| Figure 9-30. Wave Filter Dataset                                           | 399 |
| Figure 9-31. Virtual Interface Objects Added to Wave Window                | 402 |
| Figure 9-32. Signals Combined to Create Virtual Bus                        | 403 |
| Figure 9-33. Wave Extract/Pad Bus Dialog Box                               | 404 |
| Figure 9-34. Virtual Signal Builder                                        | 406 |
| Figure 9-35. Virtual Signal Builder Help                                   | 407 |
| Figure 9-36. Creating a Virtual Signal.                                    | 408 |
| Figure 9-37. Virtual Signal in the Wave Window                             | 409 |
| Figure 9-38. Modifying the Breakpoints Dialog                              | 414 |
| Figure 9-39. Signal Breakpoint Dialog                                      | 415 |
| Figure 9-40. Breakpoints in the Source Window                              | 417 |
| Figure 9-41. File Breakpoint Dialog Box                                    | 418 |
| Figure 10-1. The Dataflow Window (undocked) - ModelSim                     | 420 |
| Figure 10-2. Dataflow Debugging Usage Flow                                 | 422 |
| Figure 10-3. Dot Indicates Input in Process Sensitivity List               | 426 |
| Figure 10-4. CurrentTime Label in Dataflow Window                          | 427 |
| Figure 10-5. Controlling Display of Redundant Buffers and Inverters        | 431 |
| Figure 10-6. Green Highlighting Shows Your Path Through the Design         | 431 |
| Figure 10-7. Highlight Selected Trace with Custom Color                    | 432 |
| Figure 10-8. Wave Viewer Displays Inputs and Outputs of Selected Process   | 433 |
| Figure 10-9. Unknown States Shown as Red Lines in Wave Window              | 435 |
| Figure 10-10. Dataflow: Point-to-Point Tracing                             | 438 |
| Figure 10-11. The Print Postscript Dialog                                  | 445 |
| Figure 10-12. The Print Dialog                                             | 446 |
| Figure 10-13. The Page Setup Dialog                                        | 446 |
| Figure 10-14. Dataflow Options Dialog                                      | 447 |
| Figure 11-1. Setting Context from Source Files                             | 452 |
| Figure 11-2. Examine Pop Up                                                | 453 |
| Figure 11-3. Current Time Label in Source Window                           | 454 |
| Figure 11-4. Enter an Event Time Value                                     | 454 |
| Figure 11-5. Bookmark All Instances of a Search                            | 456 |
| Figure 11-6. Breakpoint in the Source Window                               | 459 |
| Figure 11-7. Editing Existing Breakpoints                                  | 462 |
| Figure 11-8. Source Code for <i>source.sv</i>                              | 465 |
| Figure 13-1. Waveform Editor: Library Window                               | 497 |
| Figure 13-2. Results of Create Wave Operation                              | 498 |
| Figure 13-3. Opening Waveform Editor from Objects Windows                  | 498 |
| Figure 13-4. Create Pattern Wizard                                         | 499 |
| Figure 13-5. Wave Edit Toolbar                                             | 500 |
| Figure 13-6. Manipulating Waveforms with the Wave Edit Toolbar and Cursors | 503 |
| Figure 13-7. Export Waveform Dialog                                        | 505 |
| Figure 13-8. Evcd Import Dialog.                                           | 507 |
| Figure 14-1. SDF Tab in Start Simulation Dialog                            | 511 |
| Figure 16-1. Breakpoint Flow Control in Nested DO Files.                   | 573 |

| Figure A-1. Runtime Options Dialog: Defaults Tab             | 585 |
|--------------------------------------------------------------|-----|
| Figure A-2. Runtime Options Dialog Box: Message Severity Tab | 586 |
| Figure A-3. Runtime Options Dialog Box: WLF Files Tab        | 587 |
| Figure D-1. DPI Use Flow Diagram                             | 788 |

# **List of Tables**

| Table 1-1. Simulation Tasks — ModelSim                           | 31  |
|------------------------------------------------------------------|-----|
| Table 1-2. Use Modes for ModelSim                                | 40  |
| Table 1-3. Message Statistics Types                              | 49  |
| Table 1-4. Message Mode Types                                    | 49  |
| Table 1-5. Commands with Statistics Message Options              | 50  |
| Table 1-6. Possible Definitions of an Object, by Language        | 51  |
| Table 1-7. Text Conventions                                      | 52  |
| Table 2-1. Compile Options for the -nodebug Compiling            | 85  |
| Table 5-1. Using the examine Command to Obtain VHDL Integer Data | 177 |
| Table 5-2. Using the examine Command to Obtain VHDL String Data  | 178 |
| Table 5-3. Using the examine Command to Obtain VHDL Record Data  | 178 |
| Table 6-1. Evaluation 1 of always Statements                     | 207 |
| Table 6-2. Evaluation 2 of always Statement                      | 207 |
| Table 6-3. Utility System Tasks and Functions                    | 234 |
| Table 6-4. Utility System Functions                              | 235 |
| Table 6-5. Utility System Math Functions                         | 235 |
| Table 6-6. Utility System Analysis Tasks and Functions           | 235 |
| Table 6-7. Input/Output System Tasks and Functions               | 236 |
| Table 6-8. Input/Output System Memory and Argument Tasks         | 237 |
| Table 6-9. Input/Output System File I/O Tasks                    | 237 |
| Table 6-10. Other System Tasks and Functions                     | 238 |
| Table 6-11. Stepping Within the Current Context.                 | 270 |
| Table 6-12. Garbage Collector Modes                              | 282 |
| Table 6-13. CLI Garbage Collector Commands and INI Variables     | 283 |
| Table 7-1. VHDL Types Mapped To SystemVerilog Port Vectors       | 292 |
| Table 7-2. SystemVerilog-to-VHDL Data Type Mapping               | 300 |
| Table 7-3. Verilog Parameter to VHDL Mapping                     | 302 |
| Table 7-4. Verilog States Mapped to std_logic and bit            | 303 |
| Table 7-5. VHDL to SystemVerilog Data Type Mapping               | 304 |
| Table 7-6. VHDL Generics to Verilog Mapping                      | 305 |
| Table 7-7. Mapping VHDL bit to Verilog States                    | 306 |
| Table 7-8. Mapping VHDL std_logic Type to Verilog States         | 306 |
| Table 7-9. Mapping Table for Verilog-style Declarations          | 307 |
| Table 7-10. Mapping Table for SystemVerilog-style Declarations   | 309 |
| Table 7-11. Mapping Literals from VHDL to SystemVerilog          | 321 |
| Table 7-12. Supported Types Inside VHDL Records                  | 322 |
| Table 7-13. Supported Types Inside SystemVerilog Structure       | 323 |
| Table 8-1. WLF File Parameters                                   | 331 |
| Table 8-2. Structure Tab Columns                                 | 335 |
| Table 8-3. vsim Arguments for Collapsing Time and Delta Steps    | 339 |

| Table 9-1. Add Objects to the Wave Window                              | 348 |
|------------------------------------------------------------------------|-----|
| Table 9-2. Actions for Cursors                                         | 351 |
| Table 9-3. Find Previous and Next Transition Icons                     | 354 |
| Table 9-4. Two Cursor Zoom                                             | 358 |
| Table 9-5. Recording Delta and Event Time Information                  | 360 |
| Table 9-6. Menu Selections for Expanded Time Display Modes             | 365 |
| Table 9-7. Actions for Bookmarks                                       | 370 |
| Table 10-1. Icon and Menu Selections for Exploring Design Connectivity | 428 |
| Table 10-2. Dataflow Window Links to Other Windows and Panes           | 444 |
| Table 11-1. Open a Source File                                         | 450 |
| Table 12-1. Signal Spy Reference Comparison                            | 472 |
| Table 13-1. Signal Attributes in Create Pattern Wizard                 | 499 |
| Table 13-2. Waveform Editing Commands                                  | 501 |
| Table 13-3. Selecting Parts of the Waveform                            | 502 |
| Table 13-4. Wave Editor Mouse/Keyboard Shortcuts                       | 504 |
| Table 13-5. Formats for Saving Waveforms                               | 505 |
| Table 13-6. Examples for Loading a Stimulus File                       | 507 |
| Table 14-1. Matching SDF to VHDL Generics                              | 513 |
| Table 14-2. Matching SDF IOPATH to Verilog                             | 518 |
| Table 14-3. Matching SDF INTERCONNECT and PORT to Verilog              | 518 |
| Table 14-4. Matching SDF PATHPULSE and GLOBALPATHPULSE to Verilog      | 518 |
| Table 14-5. Matching SDF DEVICE to Verilog                             | 519 |
| Table 14-6. Matching SDF SETUP to Verilog                              | 519 |
| Table 14-7. Matching SDF HOLD to Verilog                               | 519 |
| Table 14-8. Matching SDF SETUPHOLD to Verilog                          | 520 |
| Table 14-9. Matching SDF RECOVERY to Verilog                           | 520 |
| Table 14-10. Matching SDF REMOVAL to Verilog                           | 520 |
| Table 14-11. Matching SDF RECREM to Verilog                            | 520 |
| Table 14-12. Matching SDF SKEW to Verilog                              | 521 |
| Table 14-13. Matching SDF WIDTH to Verilog                             | 521 |
| Table 14-14. Matching SDF PERIOD to Verilog                            | 521 |
| Table 14-15. Matching SDF NOCHANGE to Verilog                          | 521 |
| Table 14-16. RETAIN Delay Usage (default)                              | 522 |
| Table 14-17. RETAIN Delay Usage (with +vlog_retain_same2same_on)       | 523 |
| Table 14-18. Matching Verilog Timing Checks to SDF SETUP               | 524 |
| Table 14-19. SDF Data May Be More Accurate Than Model                  | 524 |
| Table 14-20. Matching Explicit Verilog Edge Transitions to Verilog     | 524 |
| Table 14-21. SDF Timing Check Conditions                               | 525 |
| Table 14-22. SDF Path Delay Conditions                                 | 525 |
| Table 14-23. Disabling Timing Checks                                   | 526 |
| Table 15-1. VCD Commands and SystemTasks                               | 540 |
| Table 15-2. VCD Dumpport Commands and System Tasks                     | 540 |
| Table 15-3. VCD Commands and System Tasks for Multiple VCD Files       | 541 |
| Table 15-4. Driver States                                              | 545 |
| Table 15-5. State When Direction is Unknown                            | 545 |

| Table 15-6. Driver Strength                                                    | 546 |
|--------------------------------------------------------------------------------|-----|
| Table 15-7. VCD Values When Force Command is Used                              | 547 |
| Table 15-8. Values for file_format Argument                                    | 549 |
| Table 15-9. Sample Driver Data                                                 | 550 |
| Table 16-1. Tcl Backslash Sequences                                            | 556 |
| Table 16-2. Changes to ModelSim Commands                                       | 561 |
| Table 16-3. Simulator State Variables                                          | 562 |
| Table 16-4. Tcl List Commands                                                  | 563 |
| Table 16-5. Simulator-Specific Tcl Commands                                    | 565 |
| Table 16-6. Tcl Time Conversion Commands                                       | 566 |
| Table 16-7. Tcl Time Relation Commands                                         | 566 |
| Table 16-8. Tcl Time Arithmetic Commands                                       | 567 |
| Table 16-9. Commands for Handling Breakpoints and Errors in DO scripts         | 574 |
| Table A-1. Commands for Overriding the Default Initialization File             | 584 |
| Table A-2. Runtime Option Dialog: Defaults Tab Contents                        | 585 |
| Table A-3. Runtime Option Dialog: Message Severity Tab Contents                | 586 |
| Table A-4. Runtime Option Dialog: WLF Files Tab Contents                       | 587 |
| Table A-5. MessageFormat Variable: Accepted Values                             | 658 |
| Table C-1. Severity Level Types                                                | 772 |
| Table C-2. Exit Codes                                                          | 775 |
| Table D-1. vsim Arguments for DPI Application Using External Compilation Flows | 798 |
| Table D-2. Supported VHDL Objects                                              | 803 |
| Table D-3. Supported ACC Routines                                              | 807 |
| Table D-4. Supported TF Routines                                               | 810 |
| Table D-5. Values for action Argument                                          | 812 |
| Table E-1. Files That ModelSim Accesses During Startup                         | 815 |
| Table E-2. Add Library Mappings to modelsim.ini File                           | 825 |

Documentation for ModelSim is intended for users of Microsoft Windows. For more complete information on current support for ModelSim, refer to the Installation and Licensing Guide.

Not all versions of ModelSim are supported on all platforms.

| Operational Structure and Flow   | <b>29</b> |
|----------------------------------|-----------|
| Simulation Task Overview         | 30        |
| Basic Steps for Simulation       | 32        |
| General Modes of Operation       | <b>40</b> |
| Default stdout Messages          | <b>48</b> |
| Definition of an Object          | 50        |
| Standards Supported              | 51        |
| Assumptions                      | 52        |
| Text Conventions                 | 52        |
| Installation Directory Pathnames | 53        |

## **Operational Structure and Flow**

The following graphic illustrates the structure and general usage flow for verifying a design with ModelSim.

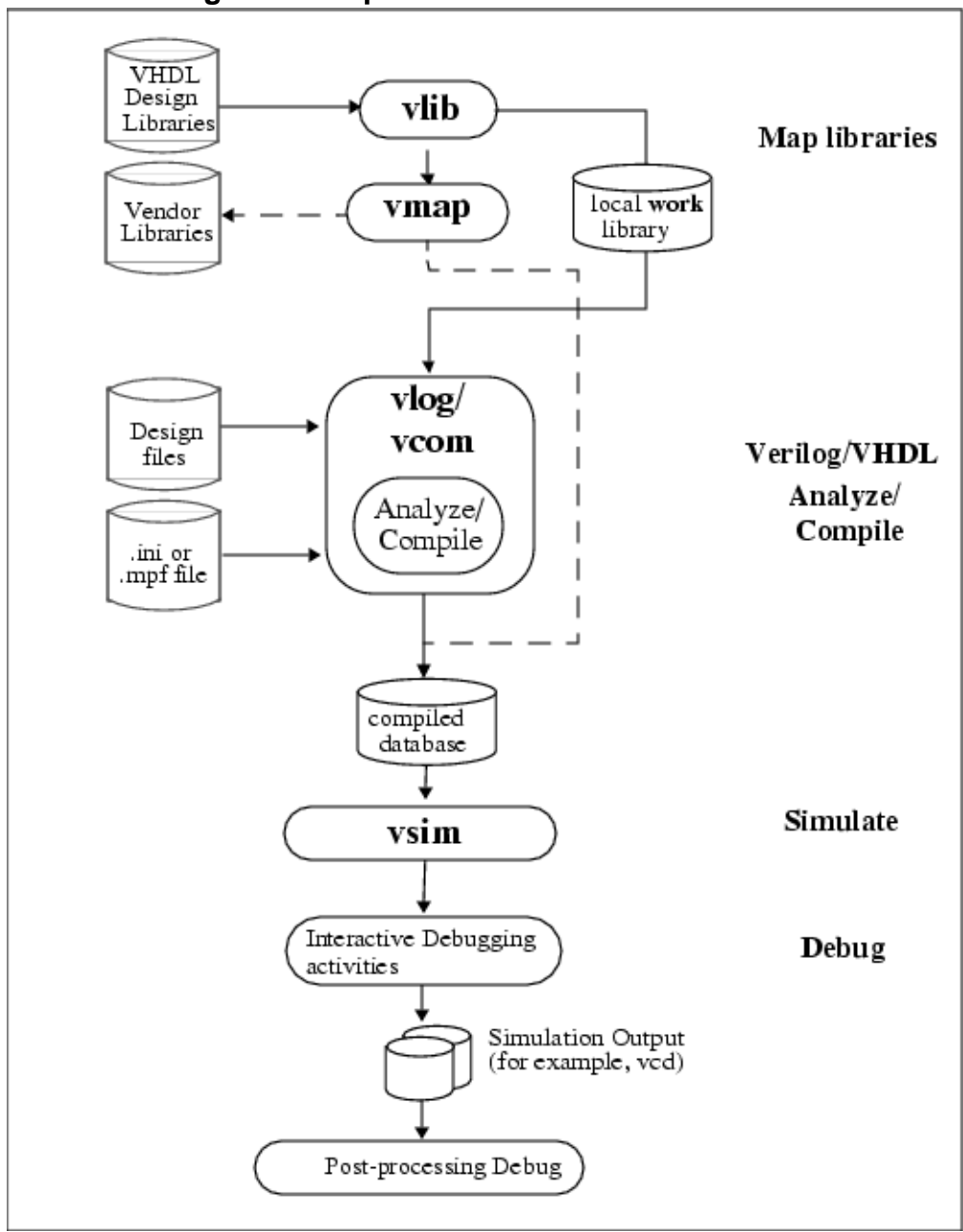

Figure 1-1. Operational Structure and Flow

## **Simulation Task Overview**

The following table provides a reference for the tasks required for compiling, loading, and simulating a design in ModelSim.

| Task                      | Example Command Line<br>Entry                      | GUI Menu Pull-down                          | GUI Icons        |
|---------------------------|----------------------------------------------------|---------------------------------------------|------------------|
| Step 1:                   | <b>vlib</b> <library_name></library_name>          | a. File > New > Project                     | N/A              |
| Map libraries             | <pre>vmap work <library_name></library_name></pre> | b. Enter library name                       |                  |
|                           |                                                    | c. Add design files to project              |                  |
| Step 2:                   | vlog file1.v file2.v                               | a. <b>Compile &gt; Compile</b> or           | Compile or       |
| Compile the               | (Verilog)                                          | Compile > Compile All                       | Compile All      |
| design                    | vcom file1.vhd file2.vhd<br>(VHDL)                 |                                             | ۲                |
| Step 3:                   | vsim <top></top>                                   | a. Simulate > Start<br>Simulation           | Simulate         |
| design into the simulator |                                                    | b. Click on top design module               | 1con: 🍋          |
|                           |                                                    | c. Click OK                                 |                  |
|                           |                                                    | This action loads the design for simulation |                  |
| Step 4:                   | run                                                | Simulate > Run                              | Run, or          |
| Run the                   | step                                               |                                             | Run continue, or |
| simulation                |                                                    |                                             | Run -all         |
|                           |                                                    |                                             |                  |
| Step 5:                   | Common debugging                                   | N/A                                         | N/A              |
| Debug the                 | commands:                                          |                                             |                  |
| design                    | bp                                                 |                                             |                  |
| 1                         | describe                                           |                                             |                  |
|                           | drivers                                            | 1                                           |                  |
| 1                         | examine                                            |                                             |                  |
| 1                         | force                                              | 1                                           |                  |
| 1                         | log                                                |                                             |                  |
| 1                         | show                                               | '                                           |                  |

Table 1-1. Simulation Tasks — ModelSim

# **Basic Steps for Simulation**

This section describes the types of files and basic procedures needed to simulate your design using ModelSim.

| Files and Map Libraries                     | 33 |
|---------------------------------------------|----|
| Step 1 — Create Work and Resource Libraries | 34 |
| Step 2 — Compile the Design                 | 36 |
| Step 3 — Load the Design for Simulation     | 37 |
| Step 4 — Simulate the Design                | 38 |
| Step 5 — Debug the Design                   | 39 |

### **Files and Map Libraries**

You need several files to simulate your design with ModelSim.

- design files (VHDL and/or Verilog), including stimulus for the design.
- libraries, both working and resource.
- *modelsim.ini* file (automatically created by the library mapping command).

For detailed information about the files accessed during system startup (including the *modelsim.ini* file), initialization sequences, and system environment variables, refer to the "System Initialization" appendix.

| What is a Library?                                      | 33 |
|---------------------------------------------------------|----|
| Resource Libraries                                      | 33 |
| Mapping the Logical Work to the Physical Work Directory | 34 |

### What is a Library?

A library is a location on your file system where ModelSim stores data to be used for simulation. ModelSim uses one or more libraries to manage the creation of data before the data is needed for simulation. A library also helps to streamline simulation invocation.

You can use libraries in the following ways.

- As a local working library that contains the compiled version of your design
- As a resource library

### **Resource Libraries**

A resource library is typically unchanging, and serves as a parts source for your design. You can create your own resource libraries, or they may be supplied by another design team or a third party (for example, a silicon vendor).

Examples of resource libraries:

- Shared information within your group
- Vendor libraries
- Packages
- Previously compiled elements of your own working design

Instead of compiling all design data each time you simulate, ModelSim makes use of precompiled resource libraries supplied in the installation tree. Using the pre-compiled libraries helps to minimize errors during compilation and simulation startup. Also, if you make changes to a single Verilog module, ModelSim recompiles only that module, rather than all modules in the design.

Related Topics Working Library Versus Resource Libraries Library Window Contents Working with Design Libraries Verilog Resource Libraries VHDL Resource Libraries

Creating a Library

### Mapping the Logical Work to the Physical Work Directory

VHDL uses logical library names that can be mapped to ModelSim library directories. If libraries are not mapped properly, and you invoke your simulation, necessary components will not be loaded and simulation will fail. Similarly, compilation can also depend on proper library mapping.

By default, ModelSim can find libraries in your current directory (assuming they have the right name), but for it to find libraries located elsewhere, you need to map a logical library name to the pathname of the library.

### **Step 1** — **Create Work and Resource Libraries**

Before you can compile your source files, you must create a working library with the vlib command in which to store the compilation results. The contents of your working library will change as you update your design and recompile.

Vlib creates a "flat" library type by default. Flat libraries condense library information into a small collection of files compared to the legacy library type. This remedies performance and capacity issues seen with very large libraries.

#### **Restrictions and Limitations**

The vmake command does not support the flat library type, flows requiring the vmake command can revert to the legacy library type when you do any of the following:

- Specify "-type directory" in the vlib command.
- Set the DefaultLibType variable in your *modelsim.ini* file to the value 0.
- Set the shell environment variable MTI\_DEFAULT\_LIB\_TYPE to the value 0.

Use braces ({}) for cases where the path contains multiple items that need to be escaped, such as spaces in the pathname or backslash characters. For example:

vmap celllib {\$LIB\_INSTALL\_PATH/Documents And Settings/All/celllib}

Prerequisites

- Know the paths to the directories that contain your design files and resource libraries.
- Start ModelSim

#### **Procedure**

- 1. Select **File > Change Directory** to open the Browse For Folder dialog box.
- 2. Navigate to the directory where your source files are located.
- 3. Create the Logical Work Library with the vlib command in one of the following ways:
  - Enter the vlib command in the a UNIX shell or the Transcript window:

vlib work

- **File > New > Library** from the main menu.
- 4. Map one or more user provided libraries between a logical library name and a directory with the vmap command:

```
vmap <logical_name> <directory_pathname>
```

### Results

Creates a library named *work*, places it in the current directory and displays the work library in the Structure window (Figure 1-2).

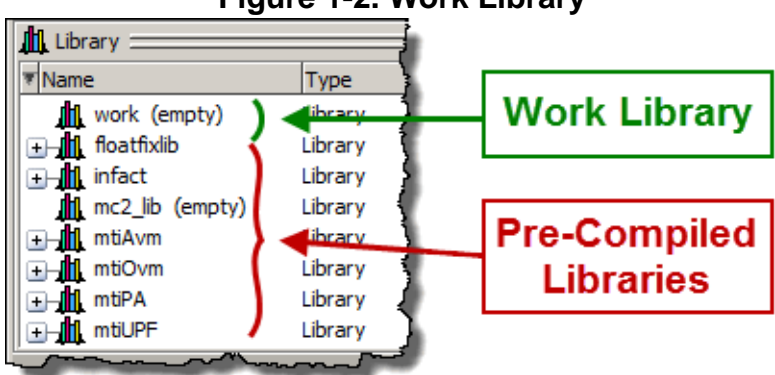

### Figure 1-2. Work Library

### **Related Topics**

Working Library Versus Resource Libraries

Working with Design Libraries

Map a Logical Name to a Design Library

Getting Started with Projects

Creating a Library

## Step 2 — Compile the Design

After you have collected the design files and created the working directory, you compile the design. You must choose the appropriate compiler command based on the programming language used to write the design code.

- Verilog and SystemVerilog compile with the vlog command.
- VHDL compile with the vcom command.

#### **Prerequisites**

• Create the *work* library and map required resource libraries to the *work* library. Refer to Step 1 — Create Work and Resource Libraries for more information.

#### **Procedure**

Depending on the language used to create your design, you will use one of the following ModelSim commands to compile the design:

| If your source files are written in | Enter the following in the Transcript window                                                                                                    |
|-------------------------------------|----------------------------------------------------------------------------------------------------|
| Verilog and/or<br>SystemVerilog     | You can compile Verilog files in any order, since they are<br>not order dependent. For example:                                                                                                    |
|                                     | vlog gates.v and2.v cache.v memory.v                                                                                                    |
| VHDL                                | VHDL units are compiled in the order they appear on the<br>command line. For VHDL, the order of compilation is<br>important — you must compile any entities or<br>configurations before an architecture that references<br>them. Projects may assist you in determining the compile<br>order. For example:<br>vcom v_and2.vhd util.vhd set.vhd |

### Results

By default, compilation results are stored in the work library. (Figure 1-3)
| Library 💳        |            | · · · · · · · · · · · · · · · · · · · | 2 3 |
|------------------|------------|---------------------------------------|-----|
| ▼ Name           | Туре       | Path                                  | -   |
| □ work           | Library    | C:/modeltech/examples/mixedHDL/work   |     |
| cache            | Module     | C:\modeltech\examples\mixedHDL/cach   |     |
| cache_set        | Entity     | C:\modeltech\examples\mixedHDL/set    |     |
| memory           | Module     | C:\modeltech\examples\mixedHDL/mem    |     |
| proc             | Module     | C:\modeltech\examples\mixedHDL/proc.v |     |
| P std_logic_util | Package    | C:\modeltech\examples\mixedHDL/util   |     |
| E-E top          | Entity     | C:\modeltech\examples\mixedHDL/top    |     |
| A) only          | Architectu | re                                    |     |
|                  | Library    | \$MODEL_TECH//vital2000               |     |
| E - III ieee     | Library    | \$MODEL_TECH//ieee                    |     |
| modelsim_lib     | Library    | \$MODEL_TECH//modelsim_lib            |     |
| <b>10</b>        | 1:1        | MNODEL TECHI /                        | -   |
| Library          |            |                                       |     |

### Figure 1-3. Compiled Design

### **Related Topics**

- Verilog Compilation
- Compilation and Simulation of VHDL
- Auto-Generate the Compile Order

## **Step 3** — Load the Design for Simulation

After compiling the design, you need to load the design with the vsim command using the names of any top-level modules (many designs contain only one top-level module). For example, if your top-level modules are named "testbench" and "globals," then invoke the simulator.

vsim testbench globals

#### **Prerequisites**

- Create the *work* library and map required resource libraries to the *work* library. Refer to Step 1 Create Work and Resource Libraries for more information.
- Compile the design. Refer to Step 2 Compile the Design.

#### Procedure

1. Enter the following command on the command line:

vsim testbench globals

2. where testbench and globals are the two top level modules.

#### Results

After the simulator loads the top-level modules, it iteratively loads the instantiated modules and UDPs in the design hierarchy, linking the design together by connecting the ports and resolving hierarchical references.

#### \_Note\_

You can incorporate actual delay values to the simulation by applying standard delay format (SDF) back-annotation files to the design.

### **Related Topics**

Specifying SDF Files for Simulation

## Step 4 — Simulate the Design

Once you have successfully loaded the design, simulation time is set to zero, and you must enter a run command to begin simulation.

The basic commands you use to run a simulation are:

- add wave
- bp
- force
- run
- step

#### Add Stimulus to the Design

You can add stimulus to your design in several ways.

- Language-based test bench.
- Tcl-based ModelSim interactive commands. For example, force and bp.
- VCD files / commands.

Refer to "Creating a VCD File" and "Using Extended VCD as Stimulus."

• Third-party test bench generation tools.

#### **Related Topics**

Verilog and SystemVerilog Simulation

#### **VHDL Simulation**

## Step 5 — Debug the Design

The ModelSim GUI provides numerous commands, operations, and windows useful in debugging your design. In addition, you can also use the command line to run the following basic simulation commands for debugging.

- describe
- drivers
- examine
- force
- log
- show

# **General Modes of Operation**

The ModelSim User's Manual focuses primarily on the Graphical User Interface (GUI) mode of operation — interacting with your simulation by working in the ModelSim desktop with windows, menus, and dialog boxes. However, ModelSim also has a Command Line Mode and Batch Mode for compiling and simulating a design.

The following table provides short descriptions of the three modes.

| Mode                 | ModelSim is invoked:                                                                         | Characteristics                                                                                                    | Recommended<br>For                                                     |
|----------------------|----------------------------------------------------------------------------------------------|----------------------------------------------------------------------------------------------------|------------------------------------------------------------------------|
| GUI                  | by specifying vsim from the<br>OS command or shell<br>prompt                                 | Interactive; has graphical<br>windows, push-buttons,<br>menus. Stderr is redirected<br>to the shell unless stdin is a<br>file redirection. | Viewing<br>waveforms and<br>graphically<br>based<br>debugging.         |
|                      | by specifying vsim -gui<br>from the OS command or<br>shell prompt                            | Interactive; has graphical<br>windows, push-buttons,<br>menus. Stderr is redirected<br>to the GUI Transcript<br>window.                    |                                                                        |
|                      | by specifying vsim -i from<br>the OS command or shell<br>prompt                              | Interactive; has graphical<br>windows, push-buttons,<br>menus. Stderr is redirected<br>to the OS shell from which<br>vsim -i was invoked.  |                                                                        |
|                      | from a Windows desktop<br>icon                                                               | Interactive; has graphical<br>windows, push-buttons,<br>menus. Stderr is redirected<br>to the GUI Transcript<br>window.                    |                                                                        |
| Command<br>Line Mode | with the vsim -c argument<br>at the OS command or shell<br>prompt<br>Example:<br>OS> vsim -c | Non-interactive, no GUI.<br>Supports all commands that<br>are not GUI based. <sup>1</sup>                                                  | DO file based<br>simulations<br>Executing<br>commands from<br>a prompt |

Table 1-2. Use Modes for ModelSim

| Mode          | ModelSim is invoked:                                            | Characteristics                                                                                                    | Recommended<br>For                         |
|---------------|-----------------------------------------------------------------|----------------------------------------------------------------------------------------------------|--------------------------------------------|
| Batch<br>Mode | at OS command or shell<br>prompt<br>Example:<br>OS> vsim -batch | Non-interactive batch<br>script; no windows or<br>interactive command line.<br>Most commands and<br>command options are<br>supported. <sup>1</sup> | Large, high-<br>performance<br>simulations |

Table 1-2. Use Modes for ModelSim (cont.)

1. Refer to the Supported Commands table in the Command Reference Manual to see which commands are supported for use with **vsim -c** and **vsim -batch**.

| Command Line Mode | <b>42</b> |
|-------------------|-----------|
| Batch Mode        | <b>45</b> |

## **Command Line Mode**

Command line simulations are executed from a Windows or UNIX command prompt and can be either interactive or non-interactive. For the most part, command line simulations operate in non-interactive mode, for example, when a DO file is being processed or a stdin redirect is present. Otherwise, the simulator operates in interactive mode, for example, when a DO file script requires input from the user to continue execution.

#### Note \_

You can use the CTRL-C keyboard interrupt to terminate batch simulation in both the UNIX and Windows environments.

| Startup Variable Flow                    | 42        |
|------------------------------------------|-----------|
| Here-Document Flow                       | <b>42</b> |
| I/O Redirection Flow                     | <b>43</b> |
| Supported Commands for Command Line Mode | <b>44</b> |

### **Startup Variable Flow**

In command line mode ModelSim executes any startup command specified by the Startup variable in the *modelsim.ini* file. If vsim is invoked with the -do "command\_string" option, a DO file is called. A DO file executed in this manner will override any startup command in the *modelsim.ini* file.

Stand-alone tools pick up project settings in command-line mode if you invoke them in the project's root directory. If invoked outside the project directory, stand-alone tools pick up project settings only if you set the MODELSIM environment variable to the path to the project file (<Project\_Root\_Dir>/<Project\_Name>.mpf).

**Related Topics** 

Startup

vsim

### **Here-Document Flow**

You can use the "here-document" technique to enter a string of commands in a UNIX shell or Windows command window. You invoke vsim and redirect standard input using the exclamation character (!) to initiate and terminate a sequence of commands.

The following is an example of the "here-document" technique:

vsim top <<! log -r \* run 100 do test.do quit -f !

The file *test.do* can run until completion or contain commands that return control of the simulation to the command line and wait for user input. You can also use this technique to run multiple simulations.

## **I/O Redirection Flow**

You can use a script with output and input redirection to and from user specified files. The script can be set up to run interactively or non-interactively.

For example:

vsim -c counter <infile >outfile

where "counter" is the design top, "infile" represents a script containing various ModelSim commands, and the angle brackets (<>) are redirection indicators.

Use the batch\_mode command to verify that you are in Command Line Mode. stdout returns "1" if you specify batch\_mode while you are in Command Line Mode (vsim -c) or Batch Mode (vsim -batch).

### **DO Files Generated from Transcript Files**

By default, a transcript file is created during simulation and contains stdout messages. A transcript file may be used as the basis for a DO file if you invoke the transcript command with the on argument after the design loads (refer to the example below). The transcript on command writes all of the commands you invoke to the transcript file.

The following series of commands results in a transcript file that can be used for command input if *top* is re-simulated (remove the quit -f command from the transcript file if you want to remain in the simulator).

```
vsim -c top
```

library and design loading messages... then execute:

```
transcript on
force clk 1 50, 0 100 -repeat 100
run 500
run @5000
quit -f
```

You should rename a transcript file that you intend to use as a DO file. If you do not rename the file, ModelSim will overwrite it the next time you run vsim. Also, simulator messages are

already commented out with the pound sign (#), but any messages generated from your design (and subsequently written to the transcript file) will cause the simulator to pause. A transcript file that contains only valid simulator commands will work fine; comment out anything else with a pound sign.

Refer to Creating a Transcript File for more information about creating, locating, and saving a transcript file.

**Related Topics** 

Default stdout Messages Stats vsim command Controlling the Display of Statistics Messages

## **Supported Commands for Command Line Mode**

GUI based commands are not available for use with vsim -c. Refer to the Supported Commands table to see which commands are supported for use with vsim -c.

## **Batch Mode**

Batch Mode is an operational mode that provides the user with the ability to perform simulations without invoking the GUI. The simulations are executed via scripted files from a Windows command prompt or UNIX shell and do not provide for interaction with the design during simulation. Data from the simulation run is typically sent to stdout and may be redirected to a log file.

Simulating with Batch Mode can yield faster simulation times especially for simulations that generate a large amount of textual output. Refer to Saving Batch Mode Simulation Data for information about saving transcript data.

The commands supported within a DO file script for Batch Mode simulation are similar to those available for Command Line Mode (vsim -c) however, not all commands or command options are supported by vsim -batch. Refer to the Commands chapter in the Reference Manual to see which commands can be used with vsim -batch.

There are two options for enabling Batch Mode:

- 1. Specifying vsim -batch with scripted simulations via the -do "<command\_string>" | <do\_file\_name> argument. Running vsim -batch with output redirection is recommended as it yields the best simulation performance. Refer to Output Redirection With vsim -batch for more information.
- 2. Enabling the BatchMode *modelsim.ini* variable. If this variable is set to 1, vsim runs as if the vsim -batch option were specified. If this variable is set to 0 (default), vsim runs as if the vsim -i option were specified. Transcript data is sent to stdout by default. You can automatically create a log file by enabling the BatchTranscriptFile *modelsim.ini* variable.

#### \_Note

You will receive a warning message if you specify vsim -batch with the -c, -gui, or the -i options and -c, -gui, and -i will be ignored. If you enable the BatchMode variable, the variable is ignored if you specify the -batch, -c, -gui, or -i options to vsim.

| Saving Batch Mode Simulation Data   | <b>46</b> |
|-------------------------------------|-----------|
| Output Redirection With vsim -batch | <b>46</b> |
| Simulator Control Variables         | <b>46</b> |

### **Saving Batch Mode Simulation Data**

The default behavior when using vsim -batch or the BatchMode *modelsim.ini* variable is to send transcript data to stdout and not create a log file. You can save simulation data in one of three ways:

**Procedure** 

- 1. Specify vsim -batch with output redirection (recommended).
- 2. Specify vsim -batch -logfile <file\_name>.
- 3. Enable the BatchTranscriptFile *modelsim.ini* variable to automatically create a log file. If you enable BatchTranscriptFile, you can disable log file creation from the command line or in a DO file by specifying vsim -nolog.

**Related Topics** 

BatchMode

### **Output Redirection With vsim -batch**

You can specify output redirection in Batch Mode with scripts. In the following example, the -batch argument to vsim is included which prevents the GUI from opening.

vsim -batch counter -do "run -all; quit -f" > outfile

where "outfile" represents a script containing various ModelSim commands, and the angle bracket (>) is the output redirection indicator.

## **Simulator Control Variables**

As with GUI Mode and Command Line Mode, simulator control for Batch Mode simulation is governed by which *modelsim.ini* variables are enabled and each variable's setting.

| AccessObjDebug         | IgnoreSVAError       | StdArithNoWarnings |
|------------------------|----------------------|--------------------|
| BreakOnAssertion       | IgnoreSVAFatal       | UserTimeUnit       |
| CheckpointCompressMode | IgnoreSVAInfo        | PrintSimStats      |
| ClassDebug             | IgnoreSVAWarning     | WildcardFilter     |
| DefaultForceKind       | IgnoreWarning        | WLFCompress        |
| DefaultRadix           | IterationLimit       | WLFFilename        |
| DelayFileOpen          | NoQuitOnFinish       | WLFMCL             |
| ForceSigNextIter       | NumericStdNoWarnings | WLFOptimize        |
| GCThreshold            | OnBreakDefaultAction | WLFSizeLimit       |

| IgnoreError   | OnErrorDefaultAction | WLFTimeLimit  |
|---------------|----------------------|---------------|
| IgnoreFailure | PathSeparator        | WLFUseThreads |
| IgnoreNote    | RunLength            |               |

In addition, simulator behavior is controlled by a number of Tcl variables. Refer to the table below for the list of default Tcl variables.

| now   | library | architecture |
|-------|---------|--------------|
| delta | entity  | resolution   |

Related Topics modelsim.ini Variables

# **Default stdout Messages**

By default, the simulator sends information about the simulator, commands executed, start time, end time, warnings, errors, and other data to stdout.

| Tool Statistics Messages                       | <b>48</b> |
|------------------------------------------------|-----------|
| Controlling the Display of Statistics Messages | <b>49</b> |

# **Tool Statistics Messages**

Each time you enter a command, data is printed out and sent to the Transcript window and/or a logfile.

The data is displayed with the following format:

```
# vsim topopt -c -do "run -all; guit -f" -warning 3053
1
  # Start time: 18:06:45 on May 13,2014
2
3
  # // Questa Sim-64
  # // Version <information>
4
5
  # Loading sv std.std
6 # Loading work.top(fast)
7 # Loading work.pads(fast)
8 # ** Warning: (vsim-3053) test.sv(2): Illegal output or inout port
     connection for "port 'AVSS'".
9 # Region: /top/pads
10 # run -all
11 # 0: Z=1, AVSS=0
12 # guit -f
13 # End time: 18:06:45 on May 13,2014, Elapsed time: 0:00:00
14 # Errors: 0, Warnings: 1
```

- Line 1 The command with arguments.
- Line 2 The Start time and date the command was executed.
- Line 3 The mti\_version
- Line 4 Release information:Number and letter release the executable type, such as compiler (vlog, vcom), or however this information is not sent to the transcript for the vsim command, OS version, and build date
- Lines 5 through 12 Logged messages.
- Line 13 The end time, date the command finished, and elapsed time.
- Line 14 The total number of errors and warnings in the following format: Errors: [number], Warnings [number], Suppressed Errors: [number], Suppressed Warnings: [number]. For zero suppressed errors and warnings, the corresponding count message is not displayed.

## **Controlling the Display of Statistics Messages**

All of the above statistics are printed by default. However, you can use the Stats *modelsim.ini* variable or the -stats argument to a number of commands to display or suppress each type of statistical data. The following tables describe the types of data that can be displayed.

| Option | Description                                                                                                    |
|--------|----------------------------------------------------------------------------------------------------|
| all    | Display all statistics features (cmd, msg, perf, time). Mutually exclusive with the none option. When specified in a string with other options, + -all is applied first. |
| cmd    | (default) Echo the command line.                                                                                                    |
| msg    | (default) Display error and warning summary at the end of command execution.                                                                                             |
| none   | Disable all statistics features. Mutually exclusive with all option.<br>When specified in a string with other options, + -none is applied first.                         |
| perf   | Display time and memory performance statistics.                                                                                                    |
| time   | (default) Display Start, End, and Elapsed times.                                                                                                    |

Table 1-3. Message Statistics Types

| Table 1-4. Message | Mode | Types |
|--------------------|------|-------|
|--------------------|------|-------|

| Option  | Description                                                         |
|---------|---------------------------------------------------------------------|
| kb      | Print memory statistics in Kb units with no auto-scaling.           |
| list    | Display performance statistics in a Tcl list format when available. |
| verbose | Display verbose performance statistics information when available.  |

Modes can be set for a specific feature or globally for all features. To add or subtract a mode for a specific feature, specify using the plus (+) or minus (-) character with the feature, for example, vsim -stats=cmd+verbose,perf+list. To add or subtract a mode globally for all features, specify the modes in a comma-separated list, for example, Stats=time,perf,list,-verbose. You cannot specify global and feature specific modes together.

Refer to the Stats variable description for more information.

### Message Control with the Stats Variable

You can set default message display and mode with the Stats *modelsim.ini* variable for vcom, vlog, and vsim.

Refer to the Stats variable description for more information.

Message Control from the Command Line

You can also modify message type and mode from the command line by specifying the -stats argument and message options with the following commands.

| vcom | vencrypt | vhencrypt | vlog |
|------|----------|-----------|------|
| vsim |          |           |      |

For example,

• Enable the display of Start, End, and Elapsed time as well as a message count summary. Echoing of the command line is disabled

#### vcom -stats=time,-cmd,msg

• The first -stats option is ignored. The none option disables all default settings and then enables the perf option.

#### vlog -stats=time,cmd,msg -stats=none,perf

#### \_Note

Not all Message Statistics Types or Message Mode Types are available with each command. Refer to the command description for more information.

# **Definition of an Object**

Because ModelSim supports a variety of design languages (Verilog, VHDL, and SystemVerilog), the word "object" is used to refer to any valid design element in those languages, whenever a specific language reference is not needed.

Figure 1-6 summarizes the language constructs that an object can refer to.

| Design Language | An object can be                                                                                                    |
|-----------------|----------------------------------------------------------------------------------------------------|
| VHDL            | block statement, component instantiation, constant,<br>generate statement, generic, package, signal, alias,<br>variable |
| Verilog         | function, module instantiation, named fork, named begin, net, task, register, variable                                  |
| SystemVerilog   | In addition to those listed above for Verilog:                                                                          |
|                 | class, package, program, interface, array, directive, property, sequence                                                |

| Table 1-6. Possible | Definitions of an | Object. b | v Language |
|---------------------|-------------------|-----------|------------|
|                     |                   |           | , Language |

# **Standards Supported**

Standards documents are sometimes informally referred to as the Language Reference Manual (LRM). This standards listed here are the complete name of each manual. Elsewhere in this manual the individual standards are referenced using the IEEE Std number.

The following standards are supported for the ModelSim products:

- VHDL
  - o IEEE Std 1076-2008, IEEE Standard VHDL Language Reference Manual.

ModelSim supports the VHDL 2008 standard features with a few exceptions. For detailed standard support information see the vhdl2008 technote available at <install\_dir>/docs/technotes/vhdl2008.note, or from the GUI menu pull-down **Help** > **Technotes** > **vhdl2008**.

Potential migration issues and mixing use of VHDL 2008 with older VHDL code are addressed in the vhdl2008migration technote.

- IEEE Std 1164-1993, Standard Multivalue Logic System for VHDL Model Interoperability
- o IEEE Std 1076.2-1996, Standard VHDL Mathematical Packages

Any design developed with ModelSim will be compatible with any other VHDL system that is compliant with the 1076 specifications.

- Verilog/SystemVerilog
  - o IEEE Std 1364-2005, IEEE Standard for Verilog Hardware Description Language
  - IEEE Std 1800-2012. *IEEE Standard for SystemVerilog -- Unified Hardware Design, Specification, and Verification Language*

Both PLI (Programming Language Interface) and VCD (Value Change Dump) are supported for ModelSim users.

- SDF and VITAL
  - SDF IEEE Std 1497-2001, IEEE Standard for Standard Delay Format (SDF) for the Electronic Design Process
  - VITAL 2000 IEEE Std 1076.4-2000, *IEEE Standard for VITAL ASIC Modeling Specification*

# **Assumptions**

Using the ModelSim product and its documentation is based on the following assumptions.

- You are familiar with how to use your operating system and its graphical interface.
- You have a working knowledge of the design languages. Although ModelSim is an excellent application to use while learning HDL concepts and practices, this document is not written to support that goal.
- You have worked through the appropriate lessons in the ModelSim Tutorial and are familiar with the basic functionality of ModelSim. You can find the ModelSim Tutorial by choosing Help from the main menu.

# **Text Conventions**

The table below lists the text conventions used in this manual.

| Text Type           | Description                                                                                                    |
|---------------------|----------------------------------------------------------------------------------------------------|
| italic text         | provides emphasis and sets off filenames,<br>pathnames, and design unit names                                                                                     |
| bold text           | indicates commands, command options, menu<br>choices, package and library logical names, as<br>well as variables, dialog box selections, and<br>language keywords |
| monospace type      | monospace type is used for program and command examples                                                                                                    |
| The right angle (>) | is used to connect menu choices when traversing<br>menus as in: <b>File &gt; Quit</b>                                                                             |
| UPPER CASE          | denotes file types used by ModelSim (such as DO, WLF, INI, MPF, PDF.)                                                                                             |

 Table 1-7. Text Conventions

# **Installation Directory Pathnames**

When referring to installation paths, this manual uses "<installdir>" as a generic representation of the installation directory for all versions of ModelSim. The actual installation directory on your system may contain version information.

ModelSim's encryption solution allows IP authors to deliver encrypted IP code for a wide range of EDA tools and design flows. You can, for example, make module ports, parameters, and specify blocks publicly visible while keeping the implementation private.

ModelSim supports VHDL, Verilog, and SystemVerilog IP code encryption by means of protected encryption envelopes. VHDL encryption is defined by the IEEE Std 1076-2008, section 24.1 (titled "Protect tool directives") and Annex H, section H.3 (titled "Digital envelopes"). Verilog encryption is defined by IEEE Std 1364-2005, section 28; and SystemVerilog encryption is defined by the IEEE Std 1800-2012, section 34 (both sections are titled "Protected envelopes"). The digital envelopes usage model, as presented in Annex H section H.3 of these standards, is the recommended methodology for users of VHDL's **`protect** and Verilog's **`pragma protect** compiler directives. We recommend that you obtain these specifications for reference.

ModelSim supports "version 1" of the recommendations from the IEEE P1735-2014 working group for encryption interoperability between different encryption and decryption tools. It addresses use model, algorithm choices, conventions, and minor corrections to the HDL standards to achieve useful interoperability.

The IEEE Std 1735-2014 is a clarification of the separate Verilog and VHDL definitions of "source protection" and applies to both languages. It addresses the inter-operable (i.e., digital envelope concept) parts incompletely defined for Verilog and VHDL. It also describes the idea that "protection" involves encrypting/encoding the original source code into a form using standard algorithms so that any compliant tool can use this form.

For ModelSim, this "form" is really two "forms."

- The first form is a text file that contains a transformed version of the input original plain text HDL source file.
- The second form is a protected version of the Design Unit(s) that were compiled.

The ModelSim vencrypt utility for Verilog and SystemVerilog will produce only text files. It does not compile anything into a library, nor does it process macros or handle the usual Verilog switches. The Verilog/SystemVerilog compile command, vlog +protect, will produce text files AND will compile them into the library, AND will process macros (and all the other usual vlog arguments).

The ModelSim vhencrypt utility for VHDL works the same as the vencrypt utility (though VHDL does not have macros). The VHDL compile command, vcom +protect, works the same as vlog.

ModelSim also supports using the vcom/vlog -nodebug command to hide the compiled form of the source code from the user's point of view.

| Encryption Envelopes                     | 57        |
|------------------------------------------|-----------|
| Compiling with +protect                  | 65        |
| The Runtime Encryption Model             | 66        |
| Language-Specific Usage Models           | 68        |
| Proprietary Source Code Encryption Tools | 83        |
| Encryption Reference                     | <b>87</b> |

# **Encryption Envelopes**

Encryption envelopes define a region of textual design data or code to be protected with protection expressions. The protection expressions specify the encryption algorithm used to protect the source code, the encryption key owner, the key name, and envelope attributes.

The beginning and ending protection expressions for Verilog/SystemVerilog are **`pragma protect begin** and **`pragma protect end**, respectively.

# The beginning and ending protection expressions for VHDL are **`protect BEGIN PROTECTED** and **`protect END PROTECTED**, respectively.

The encryption envelope may contain the code to be encrypted or it may contain **`include** compiler directives that point to files containing the code to be encrypted.

Symmetric and asymmetric keys can be combined in encryption envelopes to provide the safety of asymmetric keys with the efficiency of symmetric keys (see Encryption and Encoding Methods). Encryption envelopes can also be used by the IP author to produce encrypted source files that can be safely decrypted by multiple authors. For these reasons, encryption envelopes are the preferred method of protection.

| Creating Encryption Envelopes                  | 57 |
|------------------------------------------------|----|
| Protection Expressions                         | 60 |
| The `include Compiler Directive (Verilog only) | 61 |

# **Creating Encryption Envelopes**

You may configure encryption envelopes to contain the actual code to be encrypted or you may use **`include** compiler directives to point to files containing the code to be encrypted.

### **Prerequisites**

Identify the region(s) of code to be encrypted, or the files that contain the code to be encrypted.

### Procedure

- 1. Enclose the code to be encrypted within protection directives; or, enclose the names of the files that contain the code to be encrypted within protection directives.
- 2. Compile your code with ModelSim encryption utilities.
  - Use the vencrypt command for Verilog and SystemVerilog design code.
  - Use the vhencrypt command for VHDL design code.
  - Or, use the vcom/vlog +protect command.
- 3. The flow diagram for creating encryption envelopes is shown in Figure 2-1.

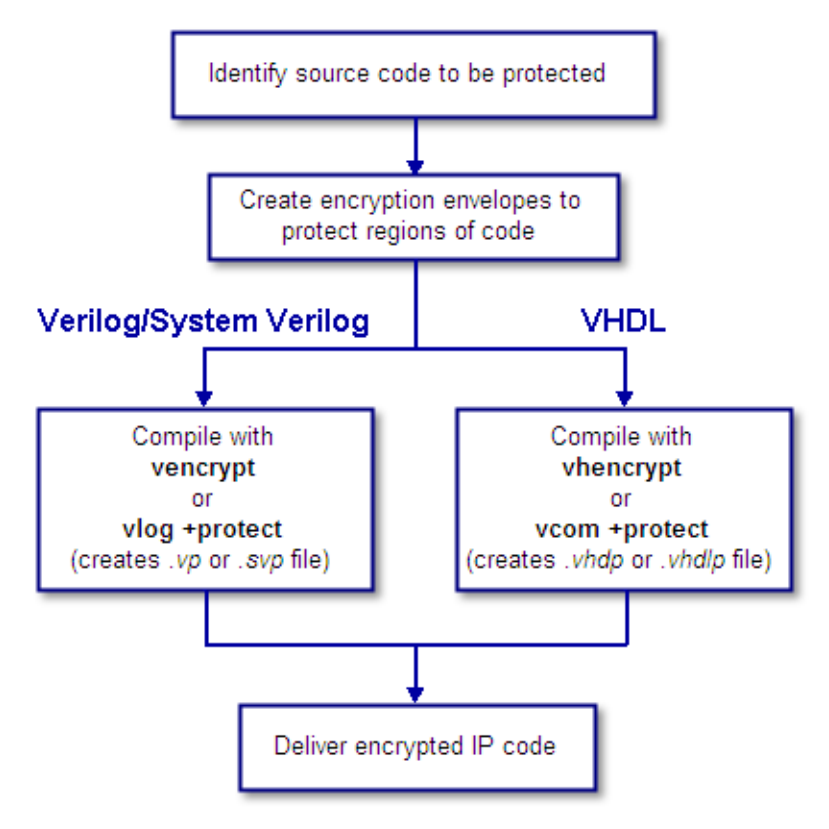

Figure 2-1. Create an Encryption Envelope

### **Examples**

In Example 2-2 the Verilog design data to be encrypted follows the **`pragma protect begin** expression and ends with the **`pragma protect end** expression. If the design data had been written in VHDL, the data to be protected would follow a **`protect begin** expression and would end with a **`protect end** expression.

### Figure 2-2. Encryption Envelope Contains Design Data to be Protected

```
module test dff4(output [3:0] q, output err);
   parameter WIDTH = 4;
   parameter DEBUG = 0;
   reg [3:0] d;
   req
         clk;
   dff4 d4(q, clk, d);
   assiqn
          err = 0;
   initial
     begin
      $dump all vpi;
      $dump tree vpi(test dff4);
      $dump tree vpi(test dff4.d4);
      $dump tree vpi("test dff4");
      $dump tree vpi("test dff4.d4");
      $dump tree vpi("test dff4.d", "test dff4.clk", "test dff4.q");
      $dump tree vpi("test dff4.d4.d0", "test dff4.d4.d3");
      $dump_tree_vpi("test_dff4.d4.q", "test dff4.d4.clk");
     end
endmodule
module dff4(output [3:0] q, input clk, input [3:0] d);
`pragma protect data method = "aes128-cbc"
`pragma protect author = "IP Provider"
`pragma protect author info = "Widget 5 version 3.2"
`pragma protect key_keyowner = "Mentor Graphics Corporation"
`pragma protect key method = "rsa"
`praqma protect key keyname = "MGC-VERIF-SIM-RSA-2"
`pragma protect begin
   dff gate d0(q[0], clk, d[0]);
   dff_gate d1(q[1], clk, d[1]);
   dff gate d2(q[2], clk, d[2]);
   dff gate d3(g[3], clk, d[3]);
endmodule // dff4
module dff gate(output q, input clk, input d);
   wire preset = 1;
   wire clear = 1;
   nand #5
     g1(l1,preset, 14, 12),
     g2(l2,l1,clear,clk),
     g3(l3,l2,clk,l4),
     q4(14,13,clear,d),
     q5(q, preset, 12, qbar),
     g6(qbar,q,clear,13);
endmodule
`pragma protect end
```

In Example 2-3, the design data is contained in three files - *diff.v*, *prim.v*, and *top.v*. This example shows how to configure the encryption envelope so the entire contents of *diff.v*, *prim.v*, and *top.v* are encrypted.

#### Figure 2-3. Encryption Envelope Contains `include Compiler Directives

```
`timescale 1ns / 1ps
`cell define
module dff (q, d, clear, preset, clock);
output q;
input d, clear, preset, clock;
req q;
`pragma protect data method = "aes128-cbc"
`praqma protect author = "IP Provider", author info = "Widget 5 v3.2"
`pragma protect key keyowner = "Mentor Graphics Corporation"
 pragma protect key method = "rsa"
`pragma protect key keyname = "MGC-VERIF-SIM-RSA-2"
`pragma protect begin
`include diff.v
`include prim.v
`include top.v
`pragma protect end
always @(posedge clock)
   q = d;
endmodule
`endcelldefine
```

For a more technical explanation, see How Encryption Envelopes Work and The `include Compiler Directive (Verilog only).

## **Protection Expressions**

The encryption envelope contains a number of **`pragma protect** (Verilog/SystemVerilog) or **`protect** (VHDL) expressions.

The following protection expressions are expected when creating an encryption envelope:

- **data\_method** defines the encryption algorithm that will be used to encrypt the designated source text. ModelSim supports the following encryption algorithms: des-cbc, 3des-cbc, aes128-cbc, aes256-cbc, blowfish-cbc, cast128-cbc, and rsa.
- **key\_keyowner** designates the owner of the encryption key.
- **key\_keyname** specifies the keyowner's key name.
- **key\_method** specifies an encryption algorithm that will be used to encrypt the key.

#### \_\_Note

The combination of key\_keyowner and key\_keyname expressions uniquely identify a key. The key\_method is required with these two expressions to complete the definition of the key.

- **begin** designates the beginning of the source code to be encrypted.
- end designates the end of the source code to be encrypted

#### \_\_\_Note\_

Encryption envelopes cannot be nested. A `pragma protect begin/end pair cannot bracket another `pragma protect begin/end pair.

Optional **`protect** (VHDL) or **`pragma protect** (Verilog/SystemVerilog) expressions that may be included are as follows:

- **author** designates the IP provider.
- **author\_info** designates optional author information.
- **encoding** specifies an encoding method. The default encoding method, if none is specified, is "base 64."

If a number of protection expressions occur in a single protection directive, the expressions are evaluated in sequence from left to right. In addition, the interpretation of protected envelopes is not dependent on this sequence occurring in a single protection expression or a sequence of protection expressions. However, the most recent value assigned to a protection expression keyword will be the one used.

### **Unsupported Protection Expressions**

Optional protection expressions that are not currently supported include the following:

- any digest\_\* expression
- decrypt\_license
- runtime\_license
- viewport

## The `include Compiler Directive (Verilog only)

If any **`include** directives occur within a protected region of Verilog code and you use the vlog +protect command to compile, the compiler generates a copy of the include file with a ".*vp*" or a ".*svp*" extension and encrypts the entire contents of the include file.

For example, if we have a header file, *header.v*, with the following source code:

```
initial begin
    a <= b;
    b <= c;
end</pre>
```

and the file we want to encrypt, *top.v*, contains the following source code:

then, when we use the **vlog** +**protect** command to compile, the source code of the header file will be encrypted. If we could decrypt the resulting *work/top.vp* file it would look like:

```
module top;
    `pragma protect begin
    initial begin
    a <= b;
    b <= c;
    end
    `pragma protect end
endmodule
```

In addition, vlog +protect creates an encrypted version of *header.v* in *work/header.vp*.

When using the vencrypt compile utility (see Delivering IP Code with Undefined Macros), any `**include** statements will be treated as text just like any other source code and will be encrypted with the other Verilog/SystemVerilog source code. So, if we used the vencrypt utility on the *top.v* file above, the resulting *work/top.vp* file would look like the following (if we could decrypt it):

```
module top;
    `protect
    `include "header.v"
    `endprotect
endmodule
```

The vencrypt utility will not create an encrypted version of *header.h*.

When you use vlog +protect to generate encrypted files, the original source files must all be complete Verilog or SystemVerilog modules or packages. Compiler errors will result if you attempt to perform compilation of a set of parameter declarations within a module. (See also Compiling with +protect.)

You can avoid such errors by creating a dummy module that includes the parameter declarations. For example, if you have a file that contains your parameter declarations and a file that uses those parameters, you can do the following:

```
module dummy;
    `protect
    `include "params.v" // contains various parameters
    `include "tasks.v" // uses parameters defined in params.v
    `endprotect
endmodule
```

Then, compile the dummy module with the +protect switch to generate an encrypted output file with no compile errors.

#### vlog +protect dummy.v

After compilation, the work library will contain encrypted versions of *params.v* and *tasks.v*, called *params.vp* and *tasks.vp*. You may then copy these encrypted files out of the work directory to more convenient locations. These encrypted files can be included within your design files; for example:

```
module main
'include "params.vp"
'include "tasks.vp"
...
```

**Portable Encryption for Multiple Tools** 

An IP author can use the concept of multiple key blocks to produce code that is secure and portable across any tool that supports Version 1 recommendations from the IEEE P1735 working group. This capability is not language-specific - it can be used for VHDL or Verilog.

To illustrate, suppose the author wants to modify the following VHDL *sample file* so the encrypted model can be decrypted and simulated by both ModelSim and by a hypothetical company named XYZ inc.

```
====== sample file ========
-- The entity "ip1" is not protected
. . .
entity ip1 is
. . .
end ip1;
-- The architecture "a" is protected
-- The internals of "a" are hidden from the user
`protect data method = "aes128-cbc"
`protect encoding = ( enctype = "base64" )
`protect key keyowner = "Mentor Graphics Corporation"
`protect key keyname = "MGC-VERIF-SIM-RSA-2"
`protect key method = "rsa"
protect KEY_BLOCK
`protect begin
architecture a of ip1 is
. . .
end a;
`protect end
```

```
-- Both the entity "ip2" and its architecture "a" are completely protected
`protect data method = "aes128-cbc"
`protect encoding = ( enctype = "base64" )
`protect key_keyowner = "Mentor Graphics Corporation"
`protect key keyname = "MGC-VERIF-SIM-RSA-2"
`protect key method = "rsa"
`protect KEY BLOCK
`protect begin
library ieee;
use ieee.std logic 1164.all;
entity ip2 is
. . .
end ip2;
architecture a of ip2 is
. . .
end a;
`protect end
====== end of sample file ========
```

The author does this by writing a key block for each decrypting tool. If XYZ publishes a public key, the two key blocks in the IP source code might look like the following:

```
`protect key_keyowner = "Mentor Graphics Corporation"
`protect key_method = "rsa"
`protect key_keyname = "MGC-VERIF-SIM-RSA-2"
`protect KEY_BLOCK
`protect key_keyowner = "XYZ inc"
`protect key_method = "rsa"
`protect key_method = "rsa"
`protect key_keyname = "XYZ-keyPublicKey"
`protect key_public_key = <public key of XYZ inc.>
`protect KEY_BLOCK
```

The encrypted code would look very much like the *sample file*, with the addition of another key block:

```
`protect key_keyowner = "XYZ inc"
`protect key_method = "rsa"
`protect key_keyname = "XYZ-keyPublicKey"
`protect KEY_BLOCK
        <encoded encrypted key information for "XYZ inc">
```

ModelSim uses its key block to determine the encrypted session key and XYZ Incorporated uses the second key block to determine the same key. Consequently, both implementations could successfully decrypt the code.

#### Note.

The IP owner is responsible for obtaining the appropriate key for the specific tool(s) protected IP is intended for, and should validate the encrypted results with those tools to ensure his IP is protected and will function as intended in those tools.

# **Compiling with +protect**

To encrypt IP code with ModelSim, the **+protect** argument must be used with either the vcom command (for VHDL) or the vlog command (for Verilog and SystemVerilog).

### Procedure

1. If a Verilog source code file containing encryption envelopes is named *encrypt.v*, compile it as follows:

#### vlog +protect encrypt.v

When +protect is used with vcom or vlog, encryption envelope expressions are transformed into decryption envelope expressions and decryption content expressions. Source text within encryption envelopes is encrypted using the specified key and is recorded in the decryption envelope within a data\_block. The new encrypted file is created with the same name as the original unencrypted file but with a 'p' added to the filename extension. For Verilog, the filename extension for the encrypted file is .vp; for SystemVerilog it is .svp, and for VHDL it is .vhdp. This encrypted file is placed in the current work library directory.

2. You can designate the name of the encrypted file using the +**protect=**<**filename**> argument with vcom or vlog as follows:

#### vlog +protect=encrypt.vp encrypt.v

#### **Examples**

Example 2-4 shows the resulting source code when the Verilog IP code used in Example 2-2 is compiled with vlog +protect.

### Figure 2-4. Results After Compiling with vlog +protect

```
module test dff4(output [3:0] q, output err);
   parameter WIDTH = 4;
   parameter DEBUG = 0;
   reg [3:0] d;
   rea
       clk;
   dff4 d4(q, clk, d);
           err = 0;
   assiqn
   initial
     begin
      $dump all vpi;
      $dump tree vpi(test dff4);
      $dump tree vpi(test dff4.d4);
      $dump_tree_vpi("test dff4");
      $dump_tree_vpi("test_dff4.d4");
      $dump tree vpi("test dff4.d", "test dff4.clk", "test dff4.q");
      $dump_tree_vpi("test_dff4.d4.d0", "test_dff4.d4.d3");
      $dump_tree_vpi("test_dff4.d4.q", "test dff4.d4.clk");
     end
endmodule
```

```
module dff4(output [3:0] q, input clk, input [3:0] d);
   `pragma protect begin protected
`pragma protect version = 1
`pragma protect encrypt agent = "Model Technology"
`pragma protect encrypt_agent info = "6.6a"
`pragma protect author = "IP Provider"
`pragma protect author info = "Widget 5 version 3.2"
`pragma protect data method = "aes128-cbc"
`pragma protect key_keyowner = "Mentor Graphics Corporation"
pragma protect key_keyname = "MGC-VERIF-SIM-RSA-2"
`pragma protect key method = "rsa"
 pragma protect key block encoding = (enctype = "base64", line length =
64, bytes = 128)
SdI6t9ewd9GE4va+2BqfnRuBNc45wVwjyPeSD/5qnojnbAHdpjWa/O/Tyhw0aq1T
NbDGrDg615dbzbLs5UQGFtB21gOBMnE4JTpGRfV0sEqUdibBHiTpsNrbLpp1iJLi
7l4kQhnivnUuCx87GuqXIf5AaoLGBz5rCxKyA47ElQM=
`pragma protect data block encoding = (enctype = "base64", line length =
64, bytes = 496)
efkkPz4qJSO6zZfYdr37fqEoxqLZ3oTqu8y34GTYkO0ZZGKkyonE9zDOct5d0dfe
/BZwoHCWnq4xqUp2dxF4x6cw6qBJcSEifCPDY1hJASoVX+7owIPGnLh5U0P/Wohp
LvkfhIuk2FENGZh+y3rWZAC1vFYKXwDakSJ3neSglHkwYr+T8vGviohIPKet+CPC
d/RxXOi2ChI64KaMY2/fKlerXrnXV7o9ZIrJRHL/CtQ/uxY7aMioR3/WobFrnuoz
P8fH7x/I30taK25KiL6qvuN0jf7q4LiozSTvcT6iTTHXOmB0fZiC1eREMF835q8D
K5lzU+rcb17Wyt8utm71WSu+2qtwvEp39G6R60fkQAuVGw+xsqtmWyyIOdM+PKWl
sqeoVOsBUHFY3x85F534PONVIVAT1VzFeioMxmJWV+pfT30lrcJGqX1AxAG25CkY
M1zF77caF8LAsKbvCTqOVsHb7NEqOVTVJZZydVy23VswClYcrxroOhPzmqNqn4pf
zqcFpP+yBnt4UELa630s60fsAu7DZ/4kWPAwExyvaah12ciWs3HREcZEO+aveuLT
qxEFSm0TvBBsMwLc7UvjjC0aF1vUWhDxhwQDAjYT89r2h1G7Y0PG1GOo24s0/A2+
TjdCcOoqiGsTDKx6Bxf91q==
`pragma protect end protected
```

In this example, the **`pragma protect data\_method** expression designates the encryption algorithm used to encrypt the Verilog IP code. The key for this encryption algorithm is also encrypted – in this case, with the RSA public key. The key is recorded in the **key\_block** of the protected envelope. The encrypted IP code is recorded in the **data\_block** of the envelope. ModelSim allows more than one key\_block to be included so that a single protected envelope can be encrypted by ModelSim then decrypted by tools from different users.

# **The Runtime Encryption Model**

After you compile with the **+protect** compile argument, all source text, identifiers, and line number information are hidden from the end user in the resulting compiled object. ModelSim cannot locate or display any information of the encrypted regions.

Specifically, this means that:

- a Source window will not display the design units' source code
- a Structure window will not display the internal structure
- the Objects window will not display internal signals
- the Processes window will not display internal processes

- the Locals window will not display internal variables
- none of the hidden objects may be accessed through the Dataflow window or with ModelSim commands.

# Language-Specific Usage Models

This section includes usage models that are language-specific.

| Usage Models for Protecting Verilog Source Code | <b>69</b> |
|-------------------------------------------------|-----------|
| Delivering IP Code with Undefined Macros        | 69        |
| Delivering IP Code with User-Defined Macros     | 71        |
| Usage Models for Protecting VHDL Source Code    | 75        |
| Using the vhencrypt Utility                     | 75        |

## **Usage Models for Protecting Verilog Source Code**

ModelSim's encryption capabilities support Verilog and SystemVerilog usage models for IP authors and their customers.

- IP authors may use the vencrypt utility to deliver Verilog and SystemVerilog code containing *undefined* macros and `directives. The IP user can then define the macros and `directives and use the code in a wide range of EDA tools and design flows. See Delivering IP Code with Undefined Macros.
- IP authors may use **`pragma protect** directives to protect Verilog and SystemVerilog code containing *user-defined* macros and `directives. The IP code can be delivered to IP customers for use in a wide range of EDA tools and design flows. See Delivering IP Code with User-Defined Macros.

| Delivering IP Code with Undefined Macros    | <b>69</b> |
|---------------------------------------------|-----------|
| Delivering IP Code with User-Defined Macros | 71        |

### **Delivering IP Code with Undefined Macros**

The **vencrypt** utility enables IP authors to deliver VHDL and Verilog/ SystemVerilog IP code (respectively) that contains undefined macros and `directives. The resulting encrypted IP code can then be used in a wide range of EDA tools and design flows.

The recommended encryption usage flow is shown in Figure 2-5.

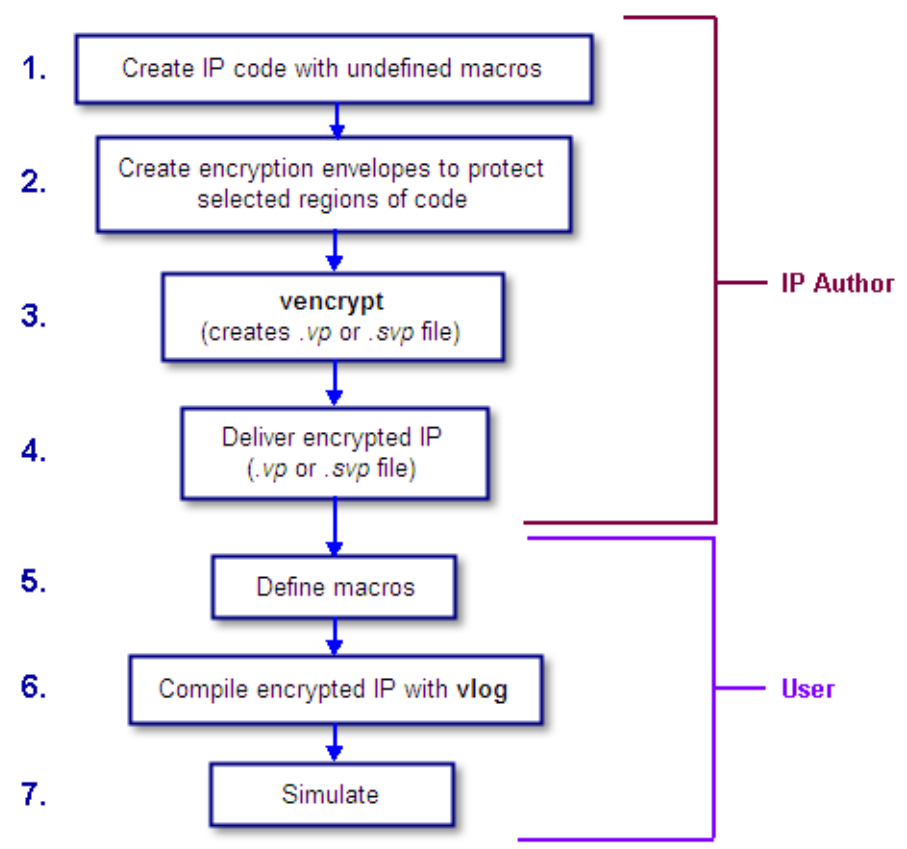

### Figure 2-5. Verilog/SystemVerilog Encryption Usage Flow

### Procedure

- 1. The IP author creates code that contains undefined macros and `directives.
- 2. The IP author creates encryption envelopes (see Encryption Envelopes) to protect selected regions of code or entire files (see Protection Expressions).
- 3. The IP author uses ModelSim's vencrypt utility to encrypt Verilog and SystemVerilog code contained within encryption envelopes. Macros are not pre-processed before encryption so macros and other `directives are unchanged.

The vencrypt utility produces a file with a *.vp* or a *.svp* extension to distinguish it from non-encrypted Verilog and SystemVerilog files, respectively. The file extension may be changed for use with simulators other than ModelSim. The original file extension is preserved if the -d <dirname> argument is used with vencrypt, or if a `directive is used in the file to be encrypted.

With the -h <filename> argument for vencrypt the IP author may specify a header file that can be used to encrypt a large number of files that do not contain the **`pragma protect** (or proprietary **`protect** information - see Proprietary Source Code Encryption Tools) about how to encrypt the file. Instead, encryption information is provided in the <filename> specified by -h <filename>. This argument essentially concatenates the header file onto the beginning of each file and saves the user from having to edit

hundreds of files in order to add in the same **`pragma protect** to every file. For example,

#### vencrypt -h encrypt\_head top.v cache.v gates.v memory.v

concatenates the information in the *encrypt\_head* file into each Verilog file listed. The *encrypt\_head* file may look like the following:

`pragma protect data\_method = "aes128-cbc" `pragma protect author = "IP Provider" `pragma protect key\_keyowner = "Mentor Graphics Corporation" `pragma protect key\_method = "rsa" `pragma protect key\_keyname = "MGC-VERIF-SIM-RSA-1" `pragma protect encoding = (enctype = "base64") `pragma protect begin

Notice, there is no **`pragma protect end** expression in the header file, just the header block that starts the encryption. The **`pragma protect end** expression is implied by the end of the file.

- 4. The IP author delivers encrypted IP with undefined macros and `directives.
- 5. The IP user defines macros and `directives.
- 6. The IP user compiles the design with vlog.
- 7. The IP user simulates the design with ModelSim or other simulation tools.

### **Delivering IP Code with User-Defined Macros**

IP authors may use **`pragma protect** expressions to protect proprietary code containing userdefined macros and `directives. The resulting encrypted IP code can be delivered to customers for use in a wide range of EDA tools and design flows.

The recommended usage flow for Verilog and SystemVerilog IP is shown in Figure 2-6.

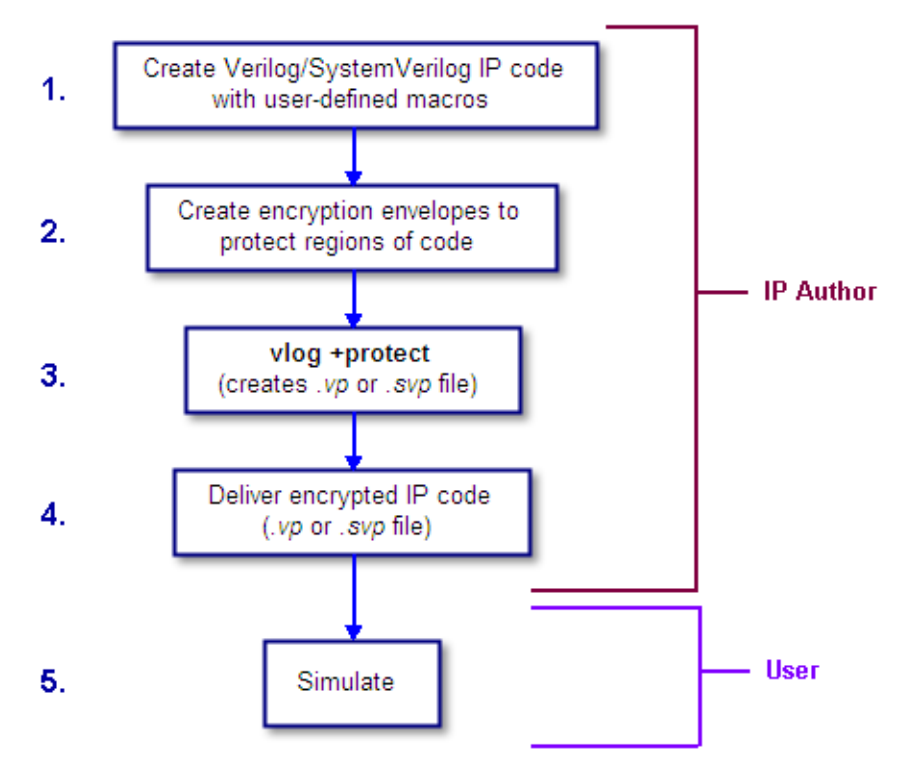

### Figure 2-6. Delivering IP Code with User-Defined Macros

### **Procedure**

- 1. The IP author creates proprietary code that contains user-defined macros and `directives.
- 2. The IP author creates encryption envelopes with **`pragma protect** expressions to protect regions of code or entire files. See Encryption Envelopes and Protection Expressions.
- 3. The IP author uses the +**protect** argument for the **v**log command to encrypt IP code contained within encryption envelopes. The **`pragma protect** expressions are ignored unless the +**protect** argument is used during compile. (See Compiling with +protect.)

The vlog +protect command produces a *.vp* or a *.svp* extension for the encrypted file to distinguish it from non-encrypted Verilog and SystemVerilog files, respectively. The file extension may be changed for use with simulators other than ModelSim. The original file extension is preserved if a `directive is used in the file to be encrypted. For more information, see Compiling with +protect.

- 4. The IP author delivers the encrypted IP.
- 5. The IP user simulates the code like any other file.

When encrypting source text, any macros without parameters defined on the command line are substituted (not expanded) into the encrypted file. This makes certain macros unavailable in the encrypted source text.
ModelSim takes every simple macro that is defined with the compile command (vlog) and substitutes it into the encrypted text. This prevents third party users of the encrypted blocks from having access to or modifying these macros.

#### \_Note

Macros not specified with vlog via the +**define**+ option are unmodified in the encrypted block.

For example, the code below is an example of a file that might be delivered by an IP provider. The filename for this module is *example00.sv* 

```
`pragma protect data method = "aes128-cbc"
pragma protect key keyowner = "Mentor Graphics Corporation"
`pragma protect key_method = "rsa"
`pragma protect key_keyname = "MGC-VERIF-SIM-RSA-2"
`pragma protect author = "Mentor", author info = "Mentor author"
`pragma protect begin
`timescale 1 ps / 1 ps
module example00 ();
    `ifdef IPPROTECT
       reg `IPPROTECT ;
        req otherReq ;
        initial begin
        `IPPROTECT = 1;
        otherReg = 0;
        $display("ifdef defined as true");
        `define FOO 0
        $display("FOO is defined as: ", `FOO);
        $display("reg IPPROTECT has the value: ", `IPPROTECT );
        end
    `else
        initial begin
        $display("ifdef defined as false");
        end
    `endif
endmodule
```

`pragma protect end

We encrypt the *example00.sv* module with the vlog command as follows:

#### vlog +define+IPPROTECT=ip\_value +protect=encrypted00.sv example00.sv

This creates an encrypted file called *encrypted00.sv*. We can then compile this file with a macro override for the macro "FOO" as follows:

#### vlog +define+FOO=99 encrypted00.sv

The macro FOO can be overridden by a customer while the macro IPPROTECT retains the value specified at the time of encryption, and the macro IPPROTECT no longer exists in the encrypted file.

## **Usage Models for Protecting VHDL Source Code**

ModelSim's encryption capabilities for VHDL support a number of usage models.

Supported usage models include:

- IP authors may use **`protect** directives to create an encryption envelope (see Encryption Envelopes) for the VHDL code to be protected and use ModelSim's vhencrypt utility to encrypt the code. The encrypted IP code can be delivered to IP customers for use in a wide range of EDA tools and design flows. See Using the vhencrypt Utility.
- IP authors may use **`protect** directives to create an encryption envelope (see Encryption Envelopes) for the VHDL code to be protected and use ModelSim's default encryption and decryption actions. The IP code can be delivered to IP customers for use in a wide range of EDA tools and design flows. See Using ModelSim Default Encryption for VHDL.
- IP authors may use **`protect** directives to create an encryption envelope for VHDL code and select encryption methods and encoding other than ModelSim's default methods. See User-Selected Encryption for VHDL.
- IP authors may use "raw" encryption and encoding to aid debugging. See Using raw Encryption for VHDL.
- IP authors may encrypt several parts of the source file, choose the encryption method for encrypting the source (the data\_method), and use a key automatically provided by ModelSim. See Encrypting Several Parts of a VHDL Source File.
- IP authors can use the concept of multiple key blocks to produce code that is secure and portable across different simulators. See Portable Encryption for Multiple Tools.

The usage models are illustrated by examples in the sections below.

#### Note\_

VHDL encryption requires that the KEY\_BLOCK (the sequence of key\_keyowner, key\_keyname, and key\_method directives) end with a **`protect KEY\_BLOCK** directive.

## **Using the vhencrypt Utility**

The **vhencrypt** utility enables IP authors to deliver encrypted VHDL IP code to users. The resulting encrypted IP code can then be used in a wide range of EDA tools and design flows.

#### Procedure

1. The IP author creates code.

- 2. The IP author creates encryption envelopes (see Encryption Envelopes) to protect selected regions of code or entire files (see Protection Expressions).
- 3. The IP author uses ModelSim's vhencrypt utility to encrypt code contained within encryption envelopes.

The vhencrypt utility produces a file with a *.vhdp* or a *.vhdlp* extension to distinguish it from non-encrypted VHDL files. The file extension may be changed for use with simulators other than ModelSim. The original file extension is preserved if the -d <dirname> argument is used with vhencrypt.

With the -h <filename> argument for vencrypt the IP author may specify a header file that can be used to encrypt a large number of files that do not contain the **`protect** information about how to encrypt the file. Instead, encryption information is provided in the <filename> specified by -h <filename>. This argument essentially concatenates the header file onto the beginning of each file and saves the user from having to edit hundreds of files in order to add in the same **`protect** to every file. For example,

#### vhencrypt -h encrypt\_head top.vhd cache.vhd gates.vhd memory.vhd

concatenates the information in the *encrypt\_head* file into each VHDL file listed. The *encrypt\_head* file may look like the following:

```
`protect data_method = "aes128-cbc"
`protect author = "IP Provider"
`protect encoding = (enctype = "base64")
`protect key_keyowner = "Mentor Graphics Corporation"
`protect key_method = "rsa"
`protect key_keyname = "MGC-VERIF-SIM-RSA-2"
`protect KEY_BLOCK
`protect begin
```

Notice, there is no **`protect end** expression in the header file, just the header block that starts the encryption. The **`protect end** expression is implied by the end of the file.

- 4. The IP author delivers encrypted IP.
- 5. The IP user compiles the design with vcom.
- 6. The IP user simulates the design with ModelSim or other simulation tools.

### **Examples**

Using ModelSim Default Encryption for VHDL

Suppose an IP author needs to make a design entity, called IP1, visible to the user so the user can instantiate the design, but the author wants to hide the architecture implementation from the user. In addition, suppose that IP1 instantiates entity IP2, which the author wants to hide completely from the user. The easiest way to accomplish this is to surround the regions to be protected with **`protect begin** and **`protect end** directives and let ModelSim choose default actions. For this example, all the source code exists in a single file, *example1.vhd*:

======== file example1.vhd =========

```
-- The entity "ip1" is not protected
. . .
entity ip1 is
. . .
end ip1;
-- The architecture "a" is protected
-- The internals of "a" are hidden from the user
`protect begin
architecture a of ip1 is
. . .
end a;
`protect end
-- Both the entity "ip2" and its architecture "a" are completely protected
`protect begin
entity ip2 is
. . .
end ip2;
architecture a of ip2 is
. . .
end a;
`protect end
====== end of file example1.vhd =========
```

The IP author compiles this file with the vcom +protect command as follows:

#### vcom +protect=example1.vhdp example1.vhd

The compiler produces an encrypted file, *example1.vhdp* which looks like the following:

```
======= file example1.vhdp =========
-- The entity "ip1" is not protected
. . .
entity ip1 is
. . .
end ip1;
-- The architecture "a" is protected
-- The internals of "a" are hidden from the user
`protect BEGIN_PROTECTED
`protect version = 1
`protect encrypt_agent = "Model Technology", encrypt_agent_info = "DEV"
`protect key_keyowner = "Mentor Graphics Corporation"
protect key_keyname = "MGC-VERIF-SIM-RSA-2"
`protect key_method = "rsa"
`protect encoding = ( enctype = "base64" )
`protect KEY BLOCK
 <encoded encrypted session key>
`protect data method="aes128-cbc"
protect encoding = (enctype = "base64", bytes = 224)
`protect DATA BLOCK
   <encoded encrypted IP>
`protect END PROTECTED
```

```
-- Both the entity "ip2" and its architecture "a" are completely protected
`protect BEGIN PROTECTED
`protect version = 1
`protect encrypt agent = "Model Technology", encrypt agent info = "DEV"
`protect key keyowner = "Mentor Graphics Corporation"
`protect key keyname = "MGC-VERIF-SIM-RSA-2"
`protect key method = "rsa"
`protect encoding = ( enctype = "base64" )
`protect KEY BLOCK
   <encoded encrypted session key>
`protect data method = "aes128-cbc"
protect encoding = ( enctype = "base64" , bytes = 224 )
protect DATA BLOCK
   <encoded encrypted IP>
`protect END PROTECTED
======= end of file example1.vhdp =========
```

When the IP author surrounds a text region using only **`protect begin** and **`protect end**, ModelSim uses default values for both encryption and encoding. The first few lines following the **`protect BEGIN\_PROTECTED** region in file *example1.vhdp* contain the key\_keyowner, key\_keyname, key\_method and KEY\_BLOCK directives. The session key is generated into the key block and that key block is encrypted using the "rsa" method. The data\_method indicates that the default data encryption method is aes128-cbc and the "enctype" value shows that the default encoding is base64.

Alternatively, the IP author can compile file *example1.vhd* with the command:

#### vcom +protect example1.vhd

Here, the author does not supply the name of the file to contain the protected source. Instead, ModelSim creates a protected file, gives it the name of the original source file with a 'p' placed at the end of the file extension, and puts the new file in the current work library directory. With the command described above, ModelSim creates file *work/example1.vhdp*. (See Compiling with +protect.)

The IP user compiles the encrypted file *work/example1.vhdp* the ordinary way. The +protect switch is not needed and the IP user does not have to treat the *.vhdp* file in any special manner. ModelSim automatically decrypts the file internally and keeps track of protected regions.

If the IP author compiles the file *example1.vhd* and does not use the +protect argument, then the file is compiled, various **`protect** directives are checked for correct syntax, but no protected file is created and no protection is supplied.

ModelSim's default encryption methods provide an easy way for IP authors to encrypt VHDL designs while hiding the architecture implementation from the user. It should be noted that the results are only usable by ModelSim tools.

**User-Selected Encryption for VHDL** 

Suppose that the IP author wants to produce the same code as in the *example1.vhd* file used above, but wants to provide specific values and not use any default values. To do this the author adds **`protect** directives for keys, encryption methods, and encoding, and places them before each **`protect begin** directive. The input file would look like the following:

```
======= file example2.vhd ========
-- The entity "ip1" is not protected
. . .
entity ip1 is
. . .
end ip1;
-- The architecture "a" is protected
-- The internals of "a" are hidden from the user
`protect data_method = "aes128-cbc"
`protect encoding = ( enctype = "base64" )
protect key keyowner = "Mentor Graphics Corporation"
`protect key keyname = "MGC-VERIF-SIM-RSA-2"
`protect key_method = "rsa"
`protect KEY_BLOCK
`protect begin
architecture a of ip1 is
. . .
end a;
`protect end
-- Both the entity "ip2" and its architecture "a" are completely protected
`protect data method = "aes128-cbc"
`protect encoding = ( enctype = "base64" )
`protect key_keyowner = "Mentor Graphics Corporation"
`protect key keyname = "MGC-VERIF-SIM-RSA-2"
`protect key method = "rsa"
`protect KEY BLOCK
`protect begin
library ieee;
use ieee.std logic 1164.all;
entity ip2 is
. . .
end ip2;
architecture a of ip2 is
. . .
end a;
`protect end
======= end of file example2.vhd =========
```

The data\_method directive indicates that the encryption algorithm "aes128-cbc" should be used to encrypt the source code (data). The encoding directive selects the "base64" encoding method, and the various key directives specify that the Mentor Graphic key named "MGC-VERIF-SIM-RSA-2" and the "RSA" encryption method are to be used to produce a key block containing a randomly generated session key to be used with the "aes128-cbc" method to encrypt the source code. See Using the Mentor Graphics Public Encryption Key.

Using raw Encryption for VHDL

Suppose that the IP author wants to use "raw" encryption and encoding to help with debugging the following entity:

```
entity example3_ent is port (
    in1 : in bit;
    out1 : out bit);
end example3 ent;
```

Then the architecture the author wants to encrypt might be this:

```
======= File example3_arch.vhd
`protect data_method = "raw"
`protect encoding = ( enctype = "raw")
`protect begin
architecture arch of example3_ent is begin out1 <= in1 after 1 ns; end
arch;
`protect end======== End of file example3 arch.vhd =========</pre>
```

If (after compiling the entity) the *example3\_arch.vhd* file were compiled using the command:

### vcom +protect example3\_arch.vhd

Then the following file would be produced in the work directory

Notice that the protected file is very similar to the original file. The differences are that **`protect begin** is replaced by **`protect BEGIN\_PROTECTED**, **`protect end** is replaced by **`protect END\_PROTECTED**, and some additional encryption information is supplied after the **BEGIN PROTECTED** directive.

See Encryption and Encoding Methods for more information about raw encryption and encoding.

**Encrypting Several Parts of a VHDL Source File** 

This example shows the use of symmetric encryption. (See Encryption and Encoding Methods for more information on symmetric and asymmetric encryption and encoding.) It also demonstrates another common use model, in which the IP author encrypts several parts of a source file, chooses the encryption method for encrypting the source code (the data\_method), and uses a key automatically provided by ModelSim. (This is very similar to the proprietary **`protect** method in Verilog - see Proprietary Source Code Encryption Tools.)

```
======= file example4.vhd =========
entity ex4 ent is
end ex4 ent;
architecture ex4 arch of ex4 ent is
  signal s1: bit;
`protect data_method = "aes128-cbc"
`protect begin
 signal s2: bit;
`protect end
  signal s3: bit;
begin -- ex4 arch
`protect data_method = "aes128-cbc"
`protect begin
s2 \ll s1 after 1 ns;
`protect end
s3 \ll s2 after 1 ns;
end ex4 arch;
======= end of file example4.vhd
```

If this file were compiled using the command:

#### vcom +protect example4.vhd

Then the following file would be produced in the work directory:

```
architecture ex4 arch of ex4 ent is
  signal s1: bit;
`protect data method = "aes128-cbc"
`protect BEGIN PROTECTED
`protect version = 1
`protect encrypt agent = "Model Technology", encrypt agent info = "DEV"
`protect data method = "aes128-cbc"
`protect encoding = ( enctype = "base64" , bytes = 18 )
`protect DATA_BLOCK
<encoded encrypted declaration of s2>
`protect END PROTECTED
  signal s3: bit;
begin -- ex4 arch
 `protect data method = "aes128-cbc"
`protect BEGIN PROTECTED
`protect version = 1
`protect encrypt_agent = "Model Technology", encrypt_agent info = "DEV"
`protect data_method = "aes128-cbc"
`protect encoding = ( enctype = "base64" , bytes = 21 )
`protect DATA BLOCK
<encoded encrypted signal assignment to s2>
`protect END PROTECTED
s3 <= s2 after 1 ns;</pre>
end ex4 arch;
====== End of file work/example4.vhdp
```

The encrypted *example4.vhdp* file shows that an IP author can encrypt both declarations and statements. Also, note that the signal assignment

s3 <= s2 after 1 ns;</pre>

is not protected. This assignment compiles and simulates even though signal s2 is protected. In general, executable VHDL statements and declarations simulate the same whether or not they refer to protected objects.

# **Proprietary Source Code Encryption Tools**

Mentor Graphics provides two proprietary methods for encrypting source code.

- The **`protect** / **`endprotect** compiler directives allow you to encrypt regions within Verilog and SystemVerilog files.
- The **-nodebug** argument for the vcom and vlog compile commands allows you to encrypt entire VHDL, Verilog, or SystemVerilog source files.

| Using Proprietary Compiler Directives | 83 |
|---------------------------------------|----|
| Protecting Source Code Using -nodebug | 85 |

## **Using Proprietary Compiler Directives**

The proprietary **`protect** vlog compiler directive is not compatible with other simulators. Though other simulators have a **`protect** directive, the algorithm ModelSim uses to encrypt Verilog and SystemVerilog source files is different. Therefore, even though an uncompiled source file with **`protect** is compatible with another simulator, once the source is compiled in ModelSim, the resulting *.vp* or *.svp* source file is not compatible.

IP authors and IP users may use the **`protect** compiler directive to define regions of Verilog and SystemVerilog code to be protected. The code is then compiled with the vlog +protect command and simulated with ModelSim. The vencrypt utility may be used if the code contains undefined macros or `directives, but the code must then be compiled and simulated with ModelSim.

#### Note

While ModelSim supports both **`protect** and **`pragma protect** encryption directives, these two approaches to encryption are incompatible. Code encrypted by one type of directive cannot be decrypted by another.

The usage flow for delivering IP with the Mentor Graphics proprietary **`protect** compiler directive is as follows:

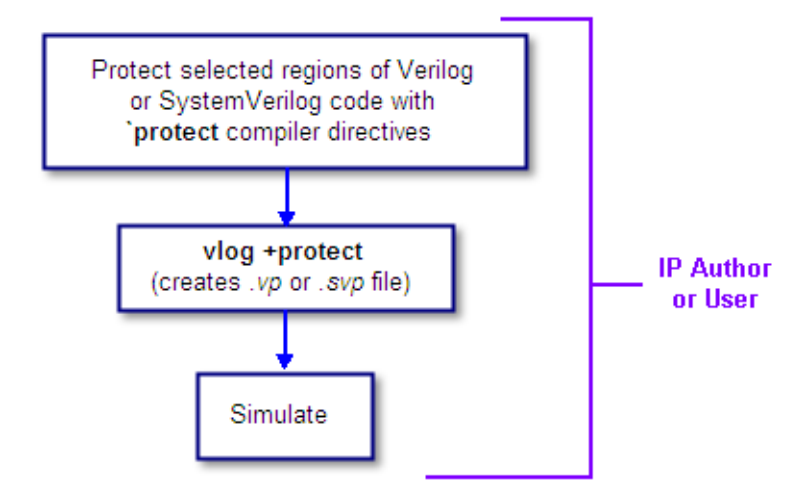

## Figure 2-7. Delivering IP with `protect Compiler Directives

## Procedure

1. The IP author protects selected regions of Verilog or SystemVerilog IP with the **`protect** / **`endprotect** directive pair. The code in **`protect** / **`endprotect** encryption envelopes has all debug information stripped out. This behaves exactly as if using

vlog -nodebug=ports+pli

except that it applies to selected regions of code rather than the whole file.

2. The IP author uses the vlog +protect command to encrypt IP code contained within encryption envelopes. The **`protect** / **`endprotect** directives are ignored by default unless the +**protect** argument is used with vlog.

Once compiled, the original source file is copied to a new file in the current work directory. The vlog +protect command produces a *.vp* or a *.svp* extension to distinguish it from other non-encrypted Verilog and SystemVerilog files, respectively. For example, *top.v* becomes *top.vp* and *cache.sv* becomes *cache.svp*. This new file can be delivered and used as a replacement for the original source file. (See Compiling with +protect.)

#### \_Note

The vencrypt utility may be used if the code also contains undefined macros or `directives, but the code must then be compiled and simulated with ModelSim.

You can use **vlog** +**protect**=<**filename**> to create an encrypted output file, with the designated filename, in the current directory (not in the *work* directory, as in the default case where [=<filename>] is not specified). For example:

```
vlog test.v +protect=test.vp
```

If the filename is specified in this manner, all source files on the command line will be concatenated together into a single output file. Any *`include* files will also be inserted into the output file.

Caution protect and `endprotect directives cannot be nested.

If errors are detected in a protected region, the error message always reports the first line of the protected block.

## **Protecting Source Code Using -nodebug**

Verilog/SystemVerilog and VHDL IP authors and users may use the proprietary vlog -nodebug or vcom -nodebug command, respectively, to protect entire files. The -nodebug argument for both vcom and vlog hides internal model data, allowing you to provide pre-compiled libraries without providing source code and without revealing internal model variables and structure.

**Prerequisites** 

Identify files to be encrypted.

#### Note

The -nodebug argument encrypts entire files. The **`protect** compiler directive allows you to encrypt regions within a file. Refer to Compiler Directives for details.

### **Procedure**

- 1. Compile VHDL files to be encrypted with the vcom -nodebug command.
- 2. Compile Verilog/SystemVerilog files to be encrypted with the vlog -nodebug command.

When you compile with **-nodebug**, all source text, identifiers, and line number information are stripped from the resulting compiled object, so ModelSim cannot locate or display any information of the model except for the external pins.

You can access the design units comprising your model via the library, and you may invoke vsim directly on any of these design units to see the ports. To restrict even this access in the lower levels of your design, you can use the following **-nodebug** options when you compile:

| Command and Switch  | Result                                          |
|---------------------|-------------------------------------------------|
| vcom -nodebug=ports | makes the ports of a VHDL design unit invisible |

## Table 2-1. Compile Options for the -nodebug Compiling

| Command and Switch      | Result                                                                      |
|-------------------------|-----------------------------------------------------------------------------|
| vlog -nodebug=ports     | makes the ports of a Verilog design unit invisible                          |
| vlog -nodebug=pli       | prevents the use of PLI functions to interrogate the module for information |
| vlog -nodebug=ports+pli | combines the functions of -nodebug=ports<br>and -nodebug=pli                |

### Table 2-1. Compile Options for the -nodebug Compiling (cont.)

#### \_Note\_

Do not use the =ports option on a design without hierarchy, or on the top level of a hierarchical design. If you do, no ports will be visible for simulation. Rather, compile all lower portions of the design with -nodebug=ports first, then compile the top level with -nodebug alone.

Design units or modules compiled with **-nodebug** can only instantiate design units or modules that are also compiled **-nodebug**.

Do not use -nodebug=ports for mixed language designs, especially for Verilog modules to be instantiated inside VHDL.

# **Encryption Reference**

The Encryption Reference includes important information about encryption and encoding methods, details on how encryption envelopes work, how to use public encryption keys, and how to use the Mentor Graphics public encryption key.

| Encryption and Encoding Methods                 | <b>87</b> |
|-------------------------------------------------|-----------|
| How Encryption Envelopes Work                   | <b>88</b> |
| Using Public Encryption Keys                    | <b>89</b> |
| Using the Mentor Graphics Public Encryption Key | 89        |

## **Encryption and Encoding Methods**

There are two basic encryption techniques — symmetric and asymmetric.

- Symmetric encryption uses the same key for both encrypting and decrypting the code region.
- Asymmetric encryption methods use two keys: a public key for encryption, and a private key for decryption.

## **Symmetric Encryption**

For symmetric encryption, security of the key is critical and information about the key must be supplied to ModelSim. Under certain circumstances, ModelSim will generate a random key for use with a symmetric encryption method or will use an internal key.

The symmetric encryption algorithms ModelSim supports are:

- des-cbc
- 3des-cbc
- aes128-cbc
- aes192-cbc
- aes256-cbc
- blowfish-cbc
- cast128-cbc

The default symmetric encryption method ModelSim uses for encrypting IP source code is aes128-cbc.

**Asymmetric Encryption** 

For asymmetric encryption, the public key is openly available and is published using some form of key distribution system. The private key is secret and is used by the decrypting tool, such as ModelSim. Asymmetric methods are more secure than symmetric methods, but take much longer to encrypt and decrypt data.

The only asymmetric method ModelSim supports is:

rsa

This method is only supported for specifying key information, not for encrypting IP source code (i.e., only for key methods, not for data methods).

For testing purposes, ModelSim also supports raw encryption, which doesn't change the protected source code (the simulator still hides information about the protected region).

All encryption algorithms (except raw) produce byte streams that contain non-graphic characters, so there needs to be an encoding mechanism to transform arbitrary byte streams into portable sequences of graphic characters which can be used to put encrypted text into source files. The encoding methods supported by ModelSim are:

- uuencode
- base64
- raw

Base 64 encoding, which is technically superior to uuencode, is the default encoding used by ModelSim, and is the recommended encoding for all applications.

Raw encoding must only be used in conjunction with raw encryption for testing purposes.

# **How Encryption Envelopes Work**

Encryption envelopes handle the code you need to protect in a very specific manner.

- 1. The encrypting tool generates a random key for use with a symmetric method, called a "session key."
- 2. The IP protected source code is encrypted using this session key.
- 3. The encrypting tool communicates the session key to the decrypting tool —which can be ModelSim or some other tool by means of a KEY\_BLOCK.
- 4. For each potential decrypting tool, information about that tool must be provided in the encryption envelope. This information includes the owner of the key (key\_keyowner), the name of the key (key\_keyname), the asymmetric method for encrypting/decrypting the key (key\_method), and sometimes the key itself (key\_public\_key).

- 5. The encrypting tool uses this information to encrypt and encode the session key into a KEY\_BLOCK. The occurrence of a KEY\_BLOCK in the source code tells the encrypting tool to generate an encryption envelope.
- 6. The decrypting tool reads each KEY\_BLOCK until it finds one that specifies a key it knows about. It then decrypts the associated KEY\_BLOCK data to determine the original session key and uses that session key to decrypt the IP source code.

#### \_\_Note

VHDL encryption requires that the KEY\_BLOCK (the sequence of key\_keyowner, key\_keyname, and key\_method directives) end with a **`protect KEY\_BLOCK** directive.

## **Using Public Encryption Keys**

If IP authors want to encrypt for third party EDA tools, other public keys need to be specified with the key\_public\_key directive as follows.

For Verilog and SystemVerilog:

```
`pragma protect key_keyowner="Acme"
`pragma protect key_keyname="AcmeKeyName"
`pragma protect key_public_key
MIGfMA0GCSqGSIb3DQEBAQUAA4GNADCBiQKBgQCnJfQb+LLzTMX3NRARsv7A8+LV5SgMEJCvI
f9Tif2emi4z0qtp8E+nX7QFzocTlClC6Dcq2qIvEJcpqUgTTD+mJ6grJSJ+R4AxxCgvHYUwoT
80Xs0QgRqkrGYxW1RUnNBcJm4ZULexYz8972Oj6rQ99n5e1kDa/eBcszMJyOkcGQIDAQAB
```

For VHDL:

```
`protect key_keyowner="Acme"
`protect key_keyname="AcmeKeyName"
`protect key_public_key
MIGfMA0GCSqGSIb3DQEBAQUAA4GNADCBiQKBgQCnJfQb+LLzTMX3NRARsv7A8+LV5SgMEJCvI
f9Tif2emi4z0qtp8E+nX7QFzocTlClC6Dcq2qIvEJcpqUgTTD+mJ6grJSJ+R4AxxCgvHYUwoT
80Xs0QgRqkrGYxW1RUnNBcJm4ZULexYz8972Oj6rQ99n5e1kDa/eBcszMJyOkcGQIDAQAB
```

This defines a new key named "AcmeKeyName" with a key owner of "Acme." The data block following key\_public\_key directive is an example of a base64 encoded version of a public key that should be provided by a tool vendor.

## **Using the Mentor Graphics Public Encryption Key**

Mentor Graphics supplies this public encryption key to support interoperability across products, including those from different tool vendors.

The Mentor Graphics base64 encoded RSA public key is:

```
MIIBIjANBgkqhkiG9w0BAQEFAAOCAQ8AMIIBCgKCAQEAtNA6tJ1tV/cXF4K5mL4s
4KCuTKWSbN/BnJJ6elRTWr2+s5Baaul0ctIX/3KYzpITmG9ph/4uZBs+jV5DAC+9
WRZQDc11JdIlRi04dEx/bGVbfPs3pdTPFZjA6gfegdW03ZNhjaJChTwEoXL1xIGP
oodJyhX9r1DoxU21WB19vpwI5Geygh6pYgkPXb0aQzLh6hyUBhH9yMN6eV+imBbO
eax8ZC06Gz2CJq3ebS/JoMYrikgcIEf6kVhI0iB9LluTp6TZlSd8ilwPhQmfXWH2
w4CaIpN8kADaVHnDWIdqqHlGf3cNQrlWj6FnFpSam6PjmWp5ZD4Jt6UNJxEoKEsn
qwIDAQAB
```

The keyname is MGC-VERIF-SIM-RSA-2. The previous key, MGC-VERIF-SIM-RSA-1, is being deprecated and is no longer recommended for new encryptions.

For Verilog and SystemVerilog applications, copy and paste the entire Mentor Graphics key block, as follows, into your code:

```
`pragma protect key_keyowner = "Mentor Graphics Corporation"
`pragma protect key_method = "rsa"
`pragma protect key_keyname = "MGC-VERIF-SIM-RSA-2"
`pragma protect key_public_key
MIIBIJANBgkqhkiG9w0BAQEFAAOCAQ8AMIIBCgKCAQEAtNA6tJ1tV/cXF4K5mL4s
4KCuTKWSbN/BnJJ6elRTWr2+s5Baaul0ctIX/3KYzpITmG9ph/4uZBs+jV5DAC+9
WRZQDc11JdIlRi04dEx/bGVbfPs3pdTPFZjA6gfegdW03ZNhjaJChTwEoXL1xIGP
oodJyhX9r1DoxU2lWB19vpwI5Geygh6pYgkPXb0aQzLh6hyUBhH9yMN6eV+imBbO
eax8ZC06Gz2CJq3ebS/JoMYrikgcIEf6kVhI0iB9LluTp6TZlSd8ilwPhQmfXWH2
w4CaIpN8kADaVHnDWIdqqHlGf3cNQrlWj6FnFpSam6PjmWp5ZD4Jt6UNJxEoKEsn
gwIDAQAB
```

#### \_ Caution \_

The encryption key will not work if extraneous characters or spaces of any type are inserted during copy and paste operations.

The vencrypt utility will recognize the Mentor Graphics public key. If vencrypt is not used, you must use the +**protect** switch with the vlog command during compile.

For VHDL applications, copy and paste the entire Mentor Graphics key block, as follows, into your code:

```
`protect key_keyowner = "Mentor Graphics Corporation"
`protect key_method = "rsa"
`protect key_keyname = "MGC-VERIF-SIM-RSA-2"
`protect key_public_key
MIIBIjANBgkqhkiG9w0BAQEFAAOCAQ8AMIIBCgKCAQEAtNA6tJ1tV/cXF4K5mL4s
4KCuTKWSbN/BnJJ6elRTWr2+s5Baaul0ctIX/3KYzpITmG9ph/4uZBs+jV5DAC+9
WRZQDc11JdIlRi04dEx/bGVbfPs3pdTPFZjA6gfegdW03ZNhjaJChTwEoXL1xIGP
oodJyhX9r1DoxU21WB19vpwI5Geygh6pYgkPXb0aQzLh6hyUBhH9yMN6eV+imBbO
eax8ZC06Gz2CJq3ebS/JoMYrikgcIEf6kVhI0iB9LluTp6TZlSd8ilwPhQmfXWH2
w4CaIpN8kADaVHnDWIdqqHlGf3cNQrlWj6FnFpSam6PjmWp5ZD4Jt6UNJxEoKEsn
gwIDAQAB
```

The vhencrypt utility will recognize the Mentor Graphics public key. If vhencrypt is not used, you must use the +**protect** switch with the vcom command during compile.

Example 2-1 illustrates the encryption envelope methodology for using this key in Verilog/ SystemVerilog. With this methodology you can collect the public keys from the various companies whose tools process your IP, then create a template that can be included into the files you want encrypted. During the encryption phase, a symmetric "session key" is created for each block of HDL source being encrypted. This session key itself is encrypted and encoded using each public key found in the pragmas that form the encryption envelope that contain the block.

### Example 2-1. Using the Mentor Graphics Public Encryption Key in Verilog/ SystemVerilog

```
//
// Copyright 1991-2009 Mentor Graphics Corporation
11
// All Rights Reserved.
11
// THIS WORK CONTAINS TRADE SECRET AND PROPRIETARY INFORMATION WHICH IS
THE PROPERTY OF
// MENTOR GRAPHICS CORPORATION OR ITS LICENSORS AND IS SUBJECT TO LICENSE
TERMS.
11
`timescale 1ns / 1ps
`celldefine
module dff (q, d, clear, preset, clock); output q; input d, clear, preset,
clock; req q;
`pragma protect data method = "aes128-cbc"
`pragma protect key_keyowner = "Mentor Graphics Corporation"
`pragma protect key_method = "rsa"
`pragma protect key_keyname = "MGC-VERIF-SIM-RSA-2"
`pragma protect key_public_key
MIIBIjANBgkqhkiG9w0BAQEFAAOCAQ8AMIIBCgKCAQEAtNA6tJ1tV/cXF4K5mL4s
4KCuTKWSbN/BnJJ6elRTWr2+s5Baaul0ctIX/3KYzpITmG9ph/4uZBs+jV5DAC+9
WRZQDc11JdIlRi04dEx/bGVbfPs3pdTPFZjA6gfegdW03ZNhjaJChTwEoXL1xIGP
oodJyhX9r1DoxU21WB19vpwI5Geyqh6pYqkPXb0aQzLh6hyUBhH9yMN6eV+imBb0
eax8ZCO6Gz2CJq3ebS/JoMYrikqcIEf6kVhIOiB9LluTp6TZlSd8ilwPhOmfXWH2
w4CaIpN8kADaVHnDWIdqqHlGf3cNQrlWj6FnFpSam6PjmWp5ZD4Jt6UNJxEoKEsn
gwIDAQAB
`pragma protect key_keyowner = "XYZ inc"
`pragma protect key_method = "rsa"
`pragma protect key keyname = "XYZ-keyPublicKey"
`pragma protect key public key
MIIBIjANBgkqhkiG9w0BAQEFAAOCAQ8AMIIBCgKCAQEAtNA6tJ1tV/cXF4K5mL4s
4KCuTKWSbN/BnJJ6elRTWr2+s5Baaul0ctIX/3KYzpITmG9ph/4uZBs+jV5DAC+9
WRZQDc11JdIlRi04dEx/bGVbfPs3pdTPFZjA6qfeqdW03ZNhjaJChTwEoXL1xIGP
oodJyhX9r1DoxU21WB19vpwI5Geygh6pYgkPXb0aQzLh6hyUBhH9yMN6eV+imBb0
eax8ZC06Gz2CJq3ebS/JoMYrikgcIEf6kVhI0iB9LluTp6TZlSd8ilwPhQmfXWH2
w4CaIpN8kADaVHnDWIdqqHlGf3cNQrlWj6FnFpSam6PjmWp5ZD4Jt6UNJxEoKEsn
gwIDAQAB
```

```
`pragma protect begin
always @(clear or preset)
if (!clear)
   assign q = 0;
   else if (!preset)
     assign q = 1;
   else
     deassign q;
`pragma protect end
always @(posedge clock)
   q = d;
```

#### endmodule

`endcelldefine

Projects simplify the process of compiling and simulating a design and are a great tool for getting started with ModelSim.

| What are Projects?                             | 94            |
|------------------------------------------------|---------------|
| What are the Benefits of Projects?             | 94            |
| Project Conversion Between Simulator Versions. | 95            |
| Getting Started with Projects                  | 96            |
| Open a New Project                             | 96            |
| Add Source Files to the Project                | <b>98</b>     |
| Compile the Files                              | <del>99</del> |
| Change Compile Order                           | 100           |
| Auto-Generate the Compile Order                | 101           |
| Grouping Files                                 | 102           |
| Simulate a Design                              | 102           |
| The Project Window                             | 104           |
| Creating a Simulation Configuration            | 105           |
| Organizing Projects with Folders               | 108           |
| Adding a Project Folder                        | 108           |
| Set File Properties and Project Settings       | 110           |
| File Compilation Properties                    | 110           |
| Project Settings                               | 112           |
| Setting Custom Double-click Behavior           | 113           |
| Access Projects from the Command Line          | 113           |

# What are Projects?

Projects are a collection of entities for designs under specification or test. At a minimum, projects have a root directory, a work library, and "metadata" which are stored in an *.mpf* file located in a project's root directory. The metadata include compiler switch settings, compile order, and file mappings. Projects may also include the following items.

- Source files or references to source files
- Other files, such as READMEs or other project documentation
- Local libraries
- References to global libraries
- Simulation configurations
- Folders

| What are the Benefits of Projects?            | 94 |
|-----------------------------------------------|----|
| Project Conversion Between Simulator Versions | 95 |

## What are the Benefits of Projects?

Projects offer benefits to both new and advanced users.

- Projects simplify interaction with ModelSim. For example, you don't need to understand the intricacies of compiler switches and library mappings
- Projects eliminate the need to remember the conceptual model of the design; the compile order is maintained for you in the project.

## 

Compile order is maintained for HDL-only designs.

- Projects remove the necessity to re-establish compiler switches and settings for each new session. Settings and compiler switches are stored in the project metadata as are mappings to source files.
- Projects allow you to share libraries without copying files to a local directory. For example, you can establish references to source files that are stored remotely or locally.
- Projects allow you to change individual parameters across multiple files. In previous versions you could only set parameters one file at a time.
- Projects enable "what-if" analysis. For example, you can copy a project, manipulate the settings, and rerun it to observe the new results.
- Projects reload the initial settings from the project *.mpf* file every time the project is opened.

## **Related Topics**

Creating a Simulation Configuration

Organizing Projects with Folders

# **Project Conversion Between Simulator Versions**

Projects are generally not backwards compatible for either number or letter releases. When you open a project created in an earlier version, you will see a message warning that the project will be converted to the newer version. You have the option of continuing with the conversion or canceling the operation.

As stated in the warning message, a backup of the original project is created before the conversion occurs. The backup file is named *<project name>.mpf.bak* and is created in the same directory in which the original project is located.

# **Getting Started with Projects**

You do the initial set up compile and simulation of a design by working with several windows and dialog boxes. The following sections show you the necessary steps.

| Open a New Project              | <b>96</b> |
|---------------------------------|-----------|
| Add Source Files to the Project | <b>98</b> |
| Compile the Files               | <b>99</b> |
| Change Compile Order            | 100       |
| Auto-Generate the Compile Order | 101       |
| Grouping Files                  | 102       |
| Simulate a Design               | 102       |

# **Open a New Project**

This procedure shows you how to do the initial setup necessary for creating a project.

**Procedure** 

- 1. Select **File > New > Project** to create a new project. This opens the **Create Project** dialog
- 2. Specify a project name, location, and default library name. You can generally leave the **Default Library Name** set to "work." The name you specify will be used to create a working library subdirectory within the Project Location. This dialog also allows you to reference library settings from a selected *.ini* file or copy them directly into the project.

| Create Project                              | X        |
|---------------------------------------------|----------|
| Project Name                                |          |
| proj1                                       |          |
| Project Location                            |          |
| C:/Tutorial/examples                        | Browse   |
| Default Library Name                        |          |
| Copy Settings From                          | vse      |
| • Copy Library Mappings • Reference Library | Mappings |
| OK                                          | Cancel   |

## Figure 3-1. Create Project Dialog

3. Click OK.

## Results

A blank Project window opens in the Main window (Figure 3-2)

Figure 3-2. Project Window Detail

| Project  | <br>  |      | <u> </u>     | ×  |
|----------|-------|------|--------------|----|
| ▼ Name   | Statu | Туре | Orde Modifie | ec |
|          |       |      |              |    |
|          |       |      |              |    |
|          |       |      |              |    |
|          |       |      |              |    |
| 1        |       |      |              | •  |
| i Proiec |       |      | 4            | >  |
|          |       |      |              |    |

and the Add Items to the Project dialog box opens. (Figure 3-3)

. . ..

| -Click on the icon to a | dd items of that type: |
|-------------------------|------------------------|
|                         | _                      |
| * 1                     | 1                      |
| Create New File         | Add Existing File      |
|                         |                        |
| K/                      |                        |
| Create Simulation       | Create New Folder      |
| create simulation       |                        |

The name of the current project is displayed at the bottom bar of the Main window.

If you exit ModelSim with a project open, ModelSim automatically opens that same project upon startup.

You can open a different or existing project by selecting **File > Open** and choosing Project Files from the **Files of type** drop-down.

To close a project file, right-click in the Project window and select **Close Project**. This closes the Project window but leaves the Library window open. You cannot close a project while a simulation is in progress.

## Add Source Files to the Project

Once you have created a project, you need to add the design files. You can either write and edit a new source file or add a pre-existing file.

### Procedure

- 1. Create a new project file
  - a. Select **Project > Add to Project > New File** (the Project window must be active). This will open the Create Project File dialog (Figure 3-4).

|                     | Toject The Dialog |
|---------------------|-------------------|
| Freate Project File | ×                 |
| File Name           |                   |
| foo.v               | Browse            |
| Add file as type    | Folder            |
| Verilog             | Top Level         |
|                     | OK Cancel         |

Figure 3-4. Create Project File Dialog

b. Specify a name, file type, and folder location for the new file.

When you select OK, the file is listed in the Project window. If you double-click the name of the new file in the Project window a Source editor window will open, allowing you to create source code.

- 2. Add an existing file
  - a. Select **Project > Add to Project > Existing File**.

| Figure 3-5. Add file                                | e to Project Dialog                     |
|-----------------------------------------------------|-----------------------------------------|
| Add file to Project                                 | ×                                       |
| File Name<br>counter.v tcounter.v                   | Browse                                  |
| Add file as type                                    | Folder                                  |
| <ul> <li>Reference from current location</li> </ul> | Copy to project directory     OK Cancel |

b. OK.

## Results

The files are added to the Project window.

| 10.2a/examples/tutorials/ | verilog/b | oasicSimu | ulation/pr        | oject1 :::::: | + 2 ×     |
|---------------------------|-----------|-----------|-------------------|---------------|-----------|
| ▼ Name                    | Status    | Туре      | $Order \triangle$ | Modified      |           |
| counter.v                 | ?         | Verilog   | 0                 | 03/15/201     | 3 09:04:2 |
| tcounter.v                | <b>?</b>  | Verilog   | 1                 | 03/15/201     | 3 09:04:2 |
| 📷 foo.v                   | ?         | Verilog   | 2                 | 06/11/201     | 401:48:3  |
|                           | -         |           |                   |               |           |
|                           |           |           |                   |               |           |
|                           |           |           |                   |               |           |
|                           |           |           |                   |               |           |
| •                         |           |           |                   |               | Þ         |
| 👖 Library 🗙 🛗 Project 🗧   | ·         |           |                   |               | < >       |

#### Note

You can send a list of all project filenames to the Transcript window by entering the command project filenames. This command only works when a project is open.

## **Compile the Files**

The question marks in the Status column in the Project window indicate that either the files have not been compiled into the project or the source has changed since the last compile.

#### Note

Project metadata is updated and stored *only* for actions taken within the project itself. For example, if you have a file in a project, and you compile that file from the command line rather than using the project menu commands, the project will not update to reflect any new compile settings.

### **Procedure**

Select **Compile > Compile All** or right click in the Project window and select **Compile > Compile All**.

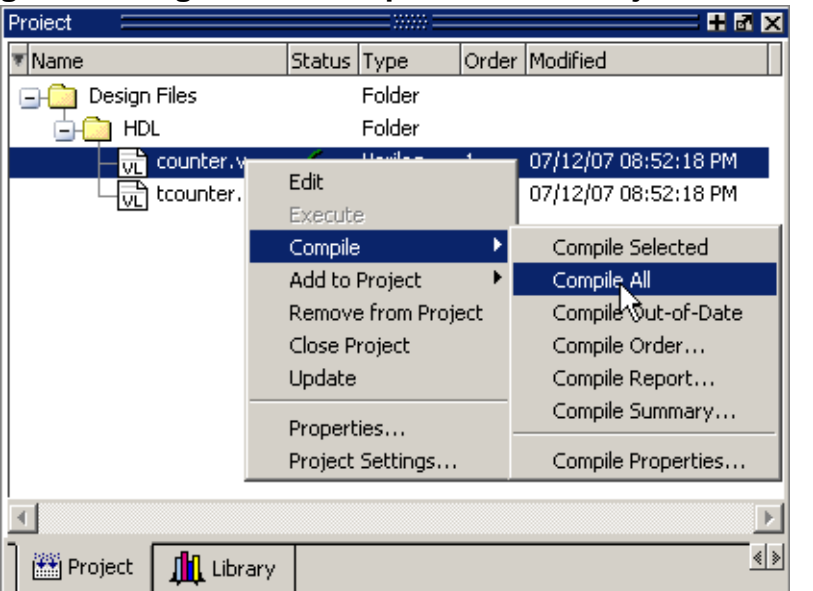

## Figure 3-6. Right-click Compile Menu in Project Window

## **Results**

Once compilation is finished, click the Library window, expand the library *work* by clicking the "+", and you will see the compiled design units.

Figure 3-7. Click Plus Sign to Show Design Hierarchy

| Library          |          |                                | X   |
|------------------|----------|--------------------------------|-----|
| ▼ Name           | Type 🛛 🖓 | Path                           |     |
| □ work           | Library  | work                           |     |
| test_counter     | Module   | C:/Tutorial/examples/tutorials |     |
| Counter          | Module   | C:/Tutorial/examples/tutorials |     |
| 🕀 📶 mtiAvm       | Library  | \$MODEL_TECH//avm              |     |
| ⊕ sv_std         | Library  | \$MODEL_TECH//sv_std           |     |
| 🕀 🕂 vital2000    | Library  | \$MODEL_TECH//vital2000        |     |
| · <b>⊥</b> ieee  | Library  | \$MODEL_TECH//ieee             | Ī   |
| •                |          | •                              |     |
| Project 👫 Librar | У        |                                | < > |

## **Change Compile Order**

The Compile Order dialog box is functional for HDL-only designs. When you compile all files in a project, ModelSim by default compiles the files in the order in which they were added to the project.

You have two alternatives for changing the default compile order:

• Select and compile each file individually

• Specify a custom compile order

## Procedure

1. Choose **Compile > Compile Order** from the main menu or from the context menu in the Project window.

| <u> </u>       | U             | •         |
|----------------|---------------|-----------|
| Compile Order  |               | ×         |
| Current Order  |               |           |
| 📑 util vhd     |               | <u> </u>  |
| Cache.v        |               |           |
| inemory.∨      |               |           |
| proc.v         |               |           |
| ि क्रि set.vhd |               |           |
| top.vhd        |               |           |
|                |               |           |
|                |               |           |
|                |               | *         |
|                |               |           |
|                |               |           |
|                |               |           |
|                |               |           |
| Ľ              |               |           |
|                | Auto Generate | OK Cancel |
|                |               |           |

## Figure 3-8. Setting Compile Order

2. Drag the files into the correct order or use the up and down arrow buttons. Note that you can select multiple files and drag them simultaneously.

## **Auto-Generate the Compile Order**

If you have an HDL-only design, you can automatically generate the compile order of its files.

When you click the **Auto Generate** button in the Compile Order dialog box (Figure 3-8), ModelSim determines the correct compile order by making multiple passes over the files. It starts compiling from the top; if a file fails to compile due to dependencies, it moves that file to the bottom and then recompiles it after compiling the rest of the files. It continues in this manner until all files compile successfully or until a file(s) can't be compiled for reasons other than dependency.

You can display files in the Project window in alphabetical or in compilation order (by clicking the column headings). Keep in mind that the order you see in the Project window is not necessarily the order in which the files will be compiled.

## **Grouping Files**

You can group two or more files in the Compile Order dialog so they are sent to the compiler at the same time. For example, you might have one file with a bunch of Verilog define statements and a second file that is a Verilog module. You would want to compile these two files together.

### Procedure

1. Select the files you want to group.

|                                                                                                    | •••••••••••••••• | <u> </u> | -               |
|----------------------------------------------------------------------------------------------------|------------------|----------|-----------------|
| Compile Order                                                                                                    |                  |          | ×               |
| Current Order                                                                                                    |                  |          |                 |
| vit     cache.v       vit     memory.v       vit     proc.v       vit     util.vhd       vit     set.vhd       vit     top.vhd |                  |          | ▲               |
| 1                                                                                                    |                  | Þ        | ₹<br><u>*</u> * |
|                                                                                                    | Auto Generate    | ОК       | Cancel          |

Figure 3-9. Grouping Files

2. Click the Group button.

To ungroup files, select the group and click the Ungroup button.

## Simulate a Design

After you have finished compiling the files contained in your design, you are ready to perform simulation.

To simulate a design, do one of the following.

- Double-click the Name of an appropriate design object (such as a test bench module or entity) in the Library window.
- Right-click the Name of an appropriate design object and choose **Simulate** from the popup menu.

• Choose **Simulate > Start Simulation** from the main menu to open the Add Simulation Configuration dialog box (Figure 3-10). Select a design unit in the Design tab. Set other options in the VHDL, Verilog, Libraries, SDF, and Others tabs. Click OK to start the simulation.

| Add Simulation Configuration  |                                    |
|-------------------------------|------------------------------------|
| Simulation Configuration Name | Place in Folder                    |
| Simulation 1                  |                                    |
|                               |                                    |
|                               | SDE Others                         |
| Design VHDL Veniog Librari    |                                    |
| ▼Name Typ                     | Path                               |
| - work Libra                  | C:/modeltech_pe_10.2a/examples/tut |
| counter Mod                   | C:/modeltech_pe_10.2a/examples/tut |
| M test_counter Mod            | C:/modeltech_pe_10.2a/examples/tut |
| floatfixlib Libra             | \$MODEL_TECH//floatfixlib          |
| mc2_lib (unavailabl Libra     | \$MODEL_TECH//mc2_lib              |
| mtiAvm (unavailabl Libra      | \$MODEL_TECH//avm                  |
| mtiOvm (unavailabl Libra      | \$MODEL_TECH//ovm-2.1.2            |
| mtiPA (unavailable) Libra     | \$MODEL_TECH//pa_lib               |
| mtiUPF (unavailabl Libra      | \$MODEL_TECH//upf_lib              |
| mtiUvm (unavailabl Libra      | \$MODEL_TECH//uvm-1.1d             |
| ⊥Losvvm Libra                 | \$MODEL_TECH//osvvm                |
|                               |                                    |
| Design Unit(s)                | Resolution                         |
| work.test_counter             | default 🔻                          |
|                               |                                    |
|                               | ······                             |
|                               | Save                               |

Figure 3-10. Add Simulation Configuration Dialog Box — Design Tab

A new Structure window, named *sim*, appears that shows the structure of the active simulation (Figure 3-11).

| righte 5-11. Officerate Window with Frojects |               |                  |                     |  |  |
|----------------------------------------------|---------------|------------------|---------------------|--|--|
| sim 🔤 🔤                                      |               |                  |                     |  |  |
| Instance                                     | 🛆 Design unit | Design unit type | Visibility          |  |  |
| 🖃 📕 test_counter                             | test_counter  | Module           | +acc= <full></full> |  |  |
| 📥 🗾 dut                                      | counter       | Module           | +acc= <full></full> |  |  |
| L increment                                  | counter       | Function         | +acc= <full></full> |  |  |
|                                              |               |                  |                     |  |  |
|                                              | -1            |                  |                     |  |  |
| <u>-</u>                                     |               |                  |                     |  |  |
| Project 🏨 Libr                               | ary 🛺 sim 👔   | 🛿 Files 🛛 🛐 Mem  | ories 🔍             |  |  |

Figure 3-11. Structure Window with Projects

At this point you are ready to run the simulation and analyze your results. You often do this by adding signals to the Wave window and running the simulation for a given period of time. See the *ModelSim Tutorial* for examples.

# **The Project Window**

To access:

- New Project: File > New > Project.
- Saved Project: File > Open > Files of Type > Project File (.mpf)

The Project window contains information about the objects in your project. By default the window is divided into five columns. You can display this window to create a new project or to work on an existing project that you have saved

| sim 🥅                  |          |            |       |                      |
|------------------------|----------|------------|-------|----------------------|
| ▼ Name                 | Status   | Туре       | Order | Modified             |
| □ VHDL files           |          | Folder     |       |                      |
|                        | ?        | VHDL       | 3     | 06/07/06 07:35:46 PM |
| े पिक्से testadder.vhd | ?        | VHDL       | 2     | 06/07/06 07:36:26 PM |
| 🕞 🦲 🔽 Verilog files    | -        | Folder     |       |                      |
| tcounter.v             | <b>1</b> | Verilog    | 0     | 06/07/06 07:36:21 PM |
| 🗆 🖵 🔂 counter.v        | 1        | Verilog    | 1     | 06/07/06 07:35:56 PM |
| verilog_sim            |          | Simulation |       |                      |
|                        |          |            |       |                      |
|                        |          |            |       |                      |
| Project Library        |          |            |       |                      |

## Figure 3-12. Project Window Overview

## Objects

- Column titles
  - **Name** The name of a file or object.
  - **Status** Identifies whether a source file has been successfully compiled. Applies only to VHDL or Verilog files. A question mark means the file hasn't been compiled or the source file has changed since the last successful compile; an X means the compile failed; a check mark means the compile succeeded; a checkmark with a yellow triangle behind it means the file compiled but there were warnings generated.
  - **Type** The file type as determined by registered file types on Windows or the type you specify when you add the file to the project.
  - **Order** The order in which the file will be compiled when you execute a Compile All command.
  - $\circ$  **Modified** The date and time of the last modification to the file.

You can hide or show columns by right-clicking on a column title and selecting or deselecting entries.

### **Usage Notes**

You can sort the list by any of the five columns. Click on a column heading to sort by that column; click the heading again to invert the sort order. An arrow in the column heading

indicates which field the list is sorted by and whether the sort order is descending (down arrow) or ascending (up arrow).

# **Creating a Simulation Configuration**

A Simulation Configuration associates a design unit(s) and its simulation options. Ordinarily, you would have to specify those options each time you load the design. With a Simulation Configuration, you specify the design and those options and then save the configuration with a name.

For example, assume you routinely load a particular design and you also have to specify the simulator resolution limit, generics, and SDF timing files. With a Simulation Configuration, you would specify the design and those options and then save the configuration and name it *top\_config*. This name is then listed in the Project window where you can double-click it to load the design along with its options.

**Procedure** 

- 1. Add a simulation configuration to the project by doing either of the following:
  - Choose **Project > Add to Project > Simulation Configuration** from the main menu.
  - Right-click the Project window and choose **Add to Project > Simulation Configuration** from the popup menu in the Project window.

This displays the dialog box shown in Figure 3-13.

| Add Simulation Configu   | Iration | 2                                                 |
|--------------------------|---------|---------------------------------------------------|
| Simulation Configuration | n Name  | Place in Folder                                   |
| Simulation 1             |         | Top Level                                         |
|                          |         |                                                   |
|                          | 1       |                                                   |
| Design VHDL   Verliog    |         |                                                   |
| ▼ Name                   | Type 🖓  | 7 Path                                            |
|                          | Library | C:/Tutorial/examples/tutorials/mixed/compare/work |
| ⊕ sv_std                 | Library | \$MODEL_TECH//sv_std                              |
|                          | Library | \$MODEL_TECH//vital2000                           |
|                          | Library | \$MODEL_TECH//ieee                                |
|                          | Library | \$MODEL_TECH//modelsim_lib                        |
|                          | Library | \$MODEL_TECH//std                                 |
|                          | Library | \$MODEL_TECH//std_developerskit                   |
|                          | Library | \$MODEL_TECH//synopsys                            |
|                          |         |                                                   |
| •                        |         |                                                   |
| Design Unit(s)           |         | Resolution                                        |
|                          |         | default 💌                                         |
| Optimization             |         |                                                   |
|                          |         | Definitetien Definite                             |
|                          |         | Uptimization Uptions                              |
|                          |         |                                                   |
|                          |         | <u>Save</u> Cancel                                |

Figure 3-13. Add Simulation Configuration Dialog Box

- 2. Specify a name in the Simulation Configuration Name field.
- 3. Specify the folder in which you want to place the configuration (see Organizing Projects with Folders).
- 4. Select one or more design unit(s). Use the Control and/or Shift keys to select more than one design unit. The design unit names appear in the **Simulate** field when you select them.
- 5. Use the other tabs in the dialog box to specify any required simulation options.
- 6. Click **OK**

**Results** 

- The simulation configuration is added to the Project window, as shown in Figure 3-14.
- As noted, the name of the new simulation configuration you have added is *verilog\_sim*.
- To load the design, double-click on *verilog\_sim*.

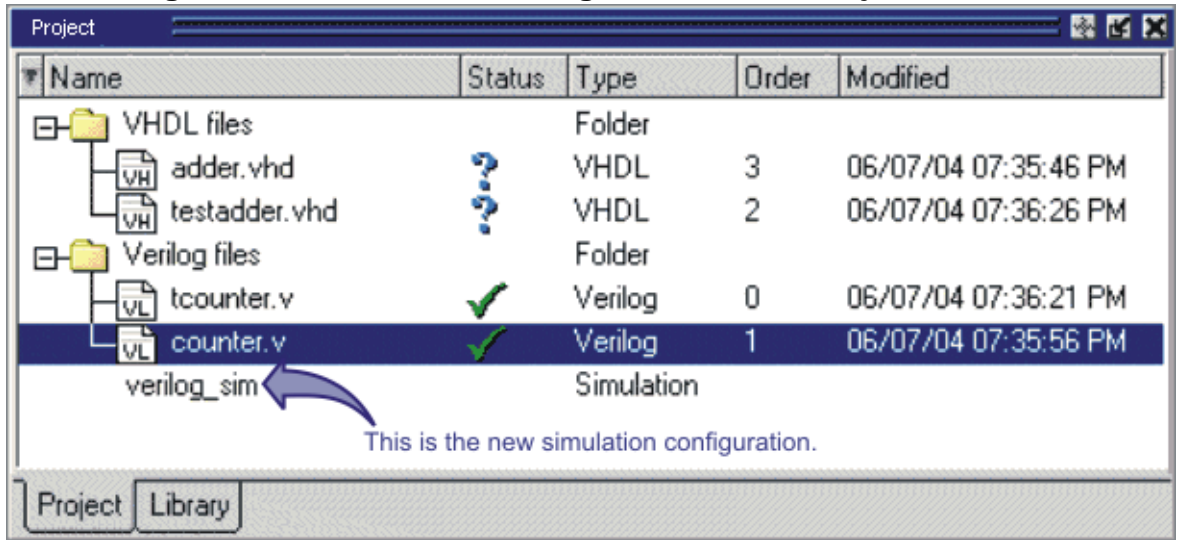

Figure 3-14. Simulation Configuration in the Project Window

# **Organizing Projects with Folders**

The more files you add to a project, the harder it can be to locate the item you need. You can add "folders" to the project to organize your files.

Adding a Project Folder ..... 108

## Adding a Project Folder

Project folders are similar to directories in that they are containers that allow you to organize multiple levels of folders and sub-folders. However, no actual project directories are created in the file system—the folders are present only within the project file.

### **Procedure**

1. Select **Project > Add to Project > Folder** or right-click in the Project window and select **Add to Project > Folder**.

| Figure 3-15. Ad | d Folder Dialog |
|-----------------|-----------------|
| Add Folder      | ×               |
| Folder Name     |                 |
| Design Files    |                 |
| Folder Location |                 |
| Top Level       |                 |
|                 | OK Cancel       |

Figure 2 15 Add Folder Dialog

2. Specify the Folder Name, the location for the folder, and click **OK**. The folder will be displayed in the Project tab.

### **Examples**

For example, when you add a file, you can select which folder to place it in.
| Figure 3-16. Spe                       | cifying a Project Folder |
|----------------------------------------|--------------------------|
| Add file to Project                    | ×                        |
| File Name                              |                          |
| counter.v tcounter.v                   | Browse                   |
| Add file as type                       | Folder                   |
| default Ve                             | stillog files            |
| Reference from current location     Co | opy to project directory |
|                                        | OK Cancel                |

If you want to move a file into a folder later on, you can do so using the Properties dialog for the file. Simply right-click on the filename in the Project window and select Properties from the context menu that appears. This will open the Project Compiler Settings Dialog (Figure 3-17). Use the Place in Folder field to specify a folder.

| Project Comp | i <mark>ler Settin</mark><br>IDL ) Cove | gs<br>rrade )         |           |      |          | × |
|--------------|-----------------------------------------|-----------------------|-----------|------|----------|---|
| General      | Settings                                |                       |           |      |          |   |
| Do No        | ot Compile                              | Compile to library: w | ork       |      | <b>_</b> |   |
|              |                                         | Place in Folder:      | HDL       |      |          |   |
| File Prop    | erties                                  |                       |           |      |          |   |
| File:        |                                         | stimulus.vhd          |           |      |          |   |
| Location:    |                                         | C:/examples/stimulus  | .vhd      |      |          |   |
| MS-DOS r     | name:                                   | C:\examples\stimulus  | .vhd      |      |          |   |
| Type:        |                                         | VHDL                  | Change 1  | Туре |          |   |
| Size:        |                                         | 3145 (3KB)            |           |      |          |   |
| Modificatio  | on Time:                                | 13:47:28 Pacific Star | dard Time |      |          |   |
| Last Comp    | ile:                                    | Source has not been   | compiled. |      |          |   |
| File Attribu | tes: .                                  | Archive               |           |      |          |   |
|              |                                         |                       |           |      |          | _ |
|              |                                         |                       |           | ок   | Cancel   |   |

#### Figure 3-17. Project Compiler Settings Dialog

On Windows platforms, you can also just drag-and-drop a file into a folder.

# **Set File Properties and Project Settings**

You can set two types of properties in a project: file properties and project settings. File properties affect individual files; project settings affect the entire project.

| File Compilation Properties          | 110 |
|--------------------------------------|-----|
| Project Settings                     | 112 |
| Setting Custom Double-click Behavior | 113 |

# **File Compilation Properties**

The VHDL and Verilog compilers (**vcom** and **vlog**, respectively) have numerous options that affect how a design is compiled and subsequently simulated. You can customize the settings on individual files or a group of files.

#### Note

Any changes you make to the compile properties outside of the project, whether from the command line, the GUI, or the *modelsim.ini* file, *will not* affect the properties of files already in the project.

To customize specific files, select the file(s) in the Project window, right click on the file names, and select **Properties**. The resulting Project Compiler Settings dialog (Figure 3-18) varies depending on the number and type of files you have selected. If you select a single VHDL or Verilog file, you will see the General tab, Coverage tab, and the VHDL or Verilog tab, respectively.

In the General tab, you will see file properties such as Type, Location, and Size. If you select multiple files, the file properties on the General tab are not listed. Finally, if you select both a VHDL file and a Verilog file, you will see all tabs but no file information on the General tab.

| roject Compiler 9                                                         | Settings                                                                                              |   |
|---------------------------------------------------------------------------|----------------------------------------------------------------------------------------------------|---|
| , ,                                                                       |                                                                                                    |   |
| ieneral Verilog                                                           | Coverage                                                                                              | * |
|                                                                           |                                                                                                    |   |
| Do Not Com                                                                | pile. Compile to library: Jwork                                                                       |   |
| , Do Not Comp                                                             | Place in Folder: Top Level                                                                            | ÷ |
|                                                                           | Flace in Folder. [Top Level                                                                           |   |
|                                                                           |                                                                                                    |   |
| File Properties                                                           |                                                                                                    |   |
| File:                                                                     | sm. v                                                                                                 |   |
| Location:                                                                 | C:/examples/coverage/verilog/sm.v                                                                     |   |
| MS-DOS name:                                                              | C:\examples\coverage\verilog\sm.v                                                                     |   |
| _                                                                         | Verilog Change Type                                                                                   |   |
| Type:                                                                     |                                                                                                    |   |
| Type:<br>Size:                                                            | 2459 (2KB)                                                                                            |   |
| Type:<br>Size:<br>Modification Time:                                      | 2459 (2KB)<br>Thu Nov 04 7:35:06 PM Pacific Standard Time                                             | e |
| Type:<br>Size:<br>Modification Time:<br>Last Compile:                     | 2459 (2KB)<br>Thu Nov 04 7:35:06 PM Pacific Standard Time<br>Source has not been compiled.            | e |
| Type:<br>Size:<br>Modification Time:<br>Last Compile:<br>File Attributes: | 2459 (2KB)<br>Thu Nov 04 7:35:06 PM Pacific Standard Time<br>Source has not been compiled.<br>Archive | • |

Figure 3-18. Specifying File Properties

When setting options on a group of files, keep in mind the following:

- If two or more files have different settings for the same option, the checkbox in the dialog will be "grayed out." If you change the option, you cannot change it back to a "multi- state setting" without canceling out of the dialog. Once you click OK, ModelSim will set the option the same for all selected files.
- If you select a combination of VHDL and Verilog files, the options you set on the VHDL and Verilog tabs apply only to those file types.

### **Project Settings**

To modify project settings, right-click anywhere within the Project window and choose **Project Settings** from the popup menu. This opens the Project Settings Dialog Box.

The Project Settings Dialog Box allows you to select the compile output you want, the location map, what to do with source files when you open or close a project, and how the double-click action of your mouse will operate on specific file types.

| Project Settings                                                                                                    |
|----------------------------------------------------------------------------------------------------|
| Compile Output                                                                                                    |
| Display compiler output                                                                                                    |
| ✓ Save compile report                                                                                                    |
| Location map<br>Convert pathnames to softnames                                                                                                    |
| Additional Properties           Image: Restore open source files when opening a project           Image: Restore open source files when closing a project           Image: Restore open source files when closing a project |
| Double-click Behavior                                                                                                    |
| File Type VHDL                                                                                                    |
| Action Edit                                                                                                    |
| Custom                                                                                                    |
| OK Cancel                                                                                                    |

#### Figure 3-19. Project Settings Dialog Box

Convert Pathnames to Softnames for Location Mapping ..... 112

### **Convert Pathnames to Softnames for Location Mapping**

If you are using a location map, you can convert relative pathnames, full pathnames, and pathnames with an environment variable into a soft pathname.

#### \_\_Tip.

• The term softname denotes a pathname that uses location mapping using the MGC\_LOCATION\_MAP environment variable. The soft pathname looks like a pathname containing an environment variable, it locates the source using the location map rather than the environment.

#### **Prerequisites**

• Under the Location map section of the Project Settings dialog box (Figure 3-19), enable the checkbox for Convert pathnames to softnames.

#### Procedure

- 1. Right-click anywhere within the Project window and select Project Settings
- 2. Enable the **Convert pathnames to softnames** within the Location map area of the **Project Settings** dialog box (Figure 3-19).

#### Results

Once enabled, all pathnames currently in the project and any that are added later are then converted to softnames.

During conversion, if there is no softname in the mgc location map matching the entry, the pathname is converted in to a full (hardened) pathname. A pathname is hardened by removing the environment variable or the relative portion of the path. If this happens, any existing pathnames that are either relative or use environment variables are also changed: either to softnames if possible, or to hardened pathnames if not.

#### **Related Topics**

Using Location Mapping

# **Setting Custom Double-click Behavior**

Use the **Project Settings** dialog box to control the double-click behavior of the **Project** window.

Procedure

- 1. Select the desired **File Type** in the **Double-click Behavior** pane.
- 2. Select Custom from the Action dropdown.
- 3. In the **Custom** text entry box enter a Tcl command, using %f for filename substitution.

#### **Examples**

The following example shows how the **Custom** text entry box could appear.

notepad %f

where the double-click behavior will substitute %f with the filename that was clicked, then execute the string.

# **Access Projects from the Command Line**

Generally, projects are used from within the ModelSim GUI. However, standalone tools will use the project file if they are invoked in the project's root directory. If you want to invoke outside the project directory, set the MODELSIM environment variable with the path to the project file (<Project\_Root\_Dir>/<Project\_Name>.mpf).

You can also use the project command from the command line to perform common operations on projects.

VHDL designs are associated with libraries, which are objects that contain compiled design units. Verilog and SystemVerilog designs simulated within ModelSim are compiled into libraries as well.

| Design Library Overview       | 116        |
|-------------------------------|------------|
| Working with Design Libraries | 118        |
| Verilog Resource Libraries    | 125        |
| VHDL Resource Libraries       | <b>128</b> |
| Importing FPGA Libraries      | 130        |
| Protect Source Code           | 131        |

# **Design Library Overview**

A *design library* is a directory or archive that serves as a repository for compiled design units. The design units contained in a design library consist of VHDL entities, packages, architectures, and configurations; Verilog modules and UDPs (user-defined primitives). The design units are classified in two ways.

- **Primary design units** Consist of entities, package declarations, configuration declarations, modules, and UDPs. Primary design units within a given library must have unique names.
- Secondary design units Consist of architecture bodies, and package bodies. Secondary design units are associated with a primary design unit. Architectures by the same name can exist if they are associated with different entities or modules.

# **Design Unit Information**

The information stored for each design unit in a design library is:

- retargetable, executable code
- debugging information
- dependency information

# **Working Library Versus Resource Libraries**

Design libraries can be used in two ways.

- 1. As a local working library that contains the compiled version of your design;
- 2. As a resource library.

The contents of your working library will change as you update your design and recompile. A resource library is typically static and serves as a parts source for your design. You can create your own resource libraries or they may be supplied by another design team or a third party (for example, a silicon vendor).

Only one library can be the working library.

Any number of libraries can be resource libraries during a compilation. You specify which resource libraries will be used when the design is compiled, and there are rules to specify in which order they are searched (refer to Verilog Resource Libraries and VHDL Resource Libraries).

A common example of using both a working library and a resource library is one in which your gate-level design and test bench are compiled into the working library and the design references gate-level models in a separate resource library.

The Library Named "work"

The library named "work" has special attributes within ModelSim — it is predefined in the compiler and need not be declared explicitly (that is, **library work**). It is also the library name used by the compiler as the default destination of compiled design units (that is, it does not need to be mapped). In other words, the **work** library is the default *working* library.

# **Working with Design Libraries**

The implementation of a design library is not defined within standard VHDL or Verilog. Within ModelSim, design libraries are implemented as directories and can have any legal name allowed by the operating system, with one exception: extended identifiers are not supported for library names.

| Creating a Library                     | 118 |
|----------------------------------------|-----|
| Library Size                           | 119 |
| Library Window Contents                | 120 |
| Map a Logical Name to a Design Library | 121 |
| Move a Library                         | 123 |
| Setting Up Libraries for Group Use     | 123 |

# **Creating a Library**

You need to create a working design library before you run the compiler. This can be done from either the command line or from the ModelSim graphic interface.

#### \_Note

When you create a project, ModelSim automatically creates a working design library.

#### **Procedure**

You have two ways to create a working design library:

• From the ModelSim prompt or a UNIX/DOS prompt, use the vlib command:

#### vlib <directory\_pathname>

• With the graphic interface, select **File > New > Library**.

#### Figure 4-1. Creating a New Library

| Create a New Library X                                             |
|--------------------------------------------------------------------|
| Create                                                             |
| C a new library                                                    |
| C a map to an existing library                                     |
| $\ensuremath{ \bullet }$ a new library and a logical mapping to it |
| Library Name:                                                      |
| Library Physical Name:                                             |
| OK Cancel                                                          |

#### Results

When you click **OK**, ModelSim creates the specified library directory and writes a speciallyformatted file named *\_info* into that directory. The *\_info* file must remain in the directory to distinguish it as a ModelSim library.

The new map entry is written to the modelsim.ini file in the [Library] section. Refer to modelsim.ini Variables for more information.

#### Note

Remember that a design library is a special kind of directory. The **only** way to create a library is to use the ModelSim GUI or the vlib command. Do not try to create libraries using UNIX, DOS, or Windows commands.

#### **Related Topics**

Getting Started with Projects

modelsim.ini Variables

## **Library Size**

The -smartdbgsym option for the vcom and vlog commands helps to reduce the size of debugging database symbol files generated at compile time from the design libraries. With -smartdbgsym, most design-units have their debugging symbol files generated on-demand by vsim.

A companion SmartDbgSym variable in *modelsim.ini* allows you to permanently enable or disable this function. By default, the function is disabled and a debugging symbol file database is generated for all design units.

#### **Related Topics**

vcom and vlog.

# **Library Window Contents**

Library contents can be viewed, deleted, recompiled, edited and so on using either the graphic interface or command line.

The Library window provides access to design units (configurations, modules, packages, entities, and architectures) in a library. Various information about the design units is displayed in columns to the right of the design unit name.

| Library 💳                        |            |                                       |
|----------------------------------|------------|---------------------------------------|
| Name                             | Туре       | Path                                  |
| ⊒ <b>-,<mark>∥1</mark>,</b> work | Library    | C:/modeltech/examples/mixedHDL/work   |
| This cache                       | Module     | C:\modeltech\examples\mixedHDL/cach   |
|                                  | Entity     | C:\modeltech\examples\mixedHDL/set    |
| -m memory                        | Module     | C:\modeltech\examples\mixedHDL/mem    |
| -M proc                          | Module     | C:\modeltech\examples\mixedHDL/proc.v |
| P std_logic_util                 | Package    | C:\modeltech\examples\mixedHDL/util   |
| d→E) top                         | Entity     | C:\modeltech\examples\mixedHDL/top    |
| "나 <mark>A</mark> ) only         | Architectu | re                                    |
| <b>∓-,¶</b> , vital2000          | Library    | \$MODEL_TECH//vital2000               |
| ∓- <b>Î</b> ÎÎ ieee              | Library    | \$MODEL_TECH//ieee                    |
| ⊕ modelsim_lib                   | Library    | \$MODEL_TECH//modelsim_lib            |
| _ <b>70</b>                      | 1:2        | #NODEL TECHT 7.0                      |

Figure 4-2. Design Unit Information in the Workspace

The Library window has a popup menu with various commands that you access by clicking your right mouse button.

The context menu includes the following commands:

- **Simulate** Loads the selected design unit(s) and opens Structure (sim) and Files windows. Related command line command is vsim.
- Edit Opens the selected design unit(s) in the Source window; or, if a library is selected, opens the Edit Library Mapping dialog (refer to Map a Logical Name to a Design Library).
- **Refresh** Rebuilds the library image of the selected library without using source code. Related command line command is vcom or vlog with the -refresh argument.
- **Recompile** Recompiles the selected design unit(s). Related command line command is vcom or vlog.
- Update Updates the display of available libraries and design units.

## Map a Logical Name to a Design Library

VHDL uses logical library names that can be mapped to ModelSim library directories. By default, ModelSim can find libraries in your current directory (assuming they have the right name), but for it to find libraries located elsewhere, you need to map a logical library name to the pathname of the library.

For Verilog and SystemVerilog libraries, the system searches for the mapping of a logical name in the following order:

- First the system looks for a *modelsim.ini* file.
- If the system doesn't find a *modelsim.ini* file, or if the specified logical name does not exist in the *modelsim.ini* file, the system searches the current working directory for a subdirectory that matches the logical name.

The compiler generates an error if you specify a logical name that does not resolve to an existing directory.

You can use the GUI, a command, or a project to assign a logical name to a design library. You can also map multiple logical names to the same design library.

| Mapping a Library with the GUI          | 121 |
|-----------------------------------------|-----|
| Mapping a Library from the Command Line | 122 |
| Modify the modelsim.ini Manually        | 122 |

### Mapping a Library with the GUI

You can map a library with the GUI using the Edit Library Mapping dialog box.

#### Procedure

- 1. Select the library in the Library window,
- 2. Right-click your mouse
- 3. Select Edit from the context menu that appears. This brings up a dialog box that allows you to edit the mapping.

|                     | ~ ,  |   | PP  |      | -   |
|---------------------|------|---|-----|------|-----|
| dit Library Mapping |      |   |     |      | ×   |
| Library Mapping Nam | ne – |   |     |      |     |
| simprim             |      |   |     |      |     |
| Library Pathname    |      |   |     |      |     |
|                     |      |   |     |      | -   |
| I                   |      |   | _   |      | il. |
|                     |      |   | Bro | wse  |     |
| I                   |      |   |     |      |     |
|                     | 0    | Ж | T   | Canc | el  |
|                     |      |   |     |      |     |

#### Figure 4-3. Edit Library Mapping Dialog

The dialog box includes these options:

- Library Mapping Name The logical name of the library.
- Library Pathname The pathname to the library.

### Mapping a Library from the Command Line

Use the vmap command to map a library from the command line.

#### Procedure

1. Use the vmap command. For example:

#### vmap <logical\_name> <directory\_pathname>

- 2. You may invoke this command from either a UNIX/DOS prompt or from the command line within ModelSim.
- 3. The vmap command adds the mapping to the library section of the *modelsim.ini* file.

### Modify the modelsim.ini Manually

You can map a library by manually modifying the *modelsim.ini* file.

#### Procedure

- 1. Open the modelsim.ini file with a text editor
- 2. Add a line under the [Library] section heading using the syntax:

<logical\_name> = <directory\_pathname>

To map more than one logical name to a single directory:

a. Open the modelsim.ini file with a text editor

b. Add a library logical name and pathname for the same library under the [Library] section heading using the syntax. For example:

```
[Library]
work = /usr/rick/design
my_asic = /usr/rick/design
```

This would allow you to use either the logical name **work** or **my\_asic** in a **library** or **use** clause to refer to the same design library.

You can also create a UNIX symbolic link to the library using the host platform command. For example:

#### In -s <directory\_pathname> <logical\_name>

3. The vmap command can also be used to display the mapping of a logical library name to a directory. To do this, enter the shortened form of the command:

```
vmap <logical_name>
```

**Related Topics** 

modelsim.ini Variables

### Move a Library

Individual design units in a design library cannot be moved. An *entire* design library can be moved, however, by using standard operating system commands for moving a directory or an archive.

## **Setting Up Libraries for Group Use**

By adding an "others" clause to your *modelsim.ini* file, you can have a hierarchy of library mappings. If the tool does not find a mapping in the *modelsim.ini* file, then it will search the [library] section of the initialization file specified by the "others" clause.

For example:

```
[library]
asic_lib = /cae/asic_lib
work = my_work
others = /usr/modeltech/modelsim.ini
```

You can specify only one "others" clause in the library section of a given modelsim.ini file.

The "others" clause only instructs the tool to look in the specified *modelsim.ini* file for a library. It does not load any other part of the specified file.

If there are two libraries with the same name mapped to two different locations – one in the current *modelsim.ini* file and the other specified by the "others" clause – the mapping specified in the current *.ini* file will take effect.

# Verilog Resource Libraries

All modules and UDPs in a Verilog design must be compiled into one or more libraries. One library is usually sufficient for a simple design, but you may want to organize your modules into various libraries for a complex design. If your design uses different modules having the same name, then you need to put those modules in different libraries because design unit names must be unique within a library.

The following is an example of how to organize your ASIC cells into one library and the rest of your design into another:

vlib work

vlib asiclib

#### vlog -work asiclib and2.v or2.v

```
-- Compiling module and2
-- Compiling module or2
Top level modules:
    and2
    or2
% vlog top.v
-- Compiling module top
Top level modules:
    top
```

Note that the first compilation uses the -work asiclib argument to instruct the compiler to place the results in the **asiclib** library rather than the default **work** library.

| Library Search Rules                    | 125 |
|-----------------------------------------|-----|
| Handling Sub-Modules with the Same Name | 126 |
| The LibrarySearchPath Variable          | 127 |

## **Library Search Rules**

Because instantiation bindings are not determined at compile time, you must instruct the simulator to search your libraries when loading the design. The top-level modules are loaded from the library named work unless you prefix the modules with the library>. option. If they are not found in the work library, they are searched in the libraries specified with -Lf arguments followed by libraries specified with -L arguments.

All other Verilog instantiations are resolved in the following order:

- Search libraries specified with -Lf arguments for the vlog or vsim commands in the order they appear on the command line.
- Search the library specified in the Verilog-XL uselib Compiler Directive section.

- Search libraries specified with -L arguments for the vlog or vsim commands in the order they appear on the command line.
- Search the work library.
- Search the library explicitly named in the special escaped identifier instance name.
- Search the libraries containing top design units that are *not* explicitly present in the set of -L/-Lf options.

#### Note\_

The -libverbose argument for the vsim commands provide verbose messaging about library search and resolution operations. The -libverbose=prlib option will print out the -L or -Lf option used to locate each design unit.

#### **Related Topics**

SystemVerilog Multi-File Compilation

### Handling Sub-Modules with the Same Name

Sometimes in one design you need to reference two different modules that have the same name. This situation can occur if you have hierarchical modules organized into separate libraries, and you have commonly-named sub-modules in the libraries that have different definitions. This may happen if you are using vendor-supplied libraries.

For example, say you have the following design configuration:

#### Figure 4-4. Sub-Modules with the Same Name

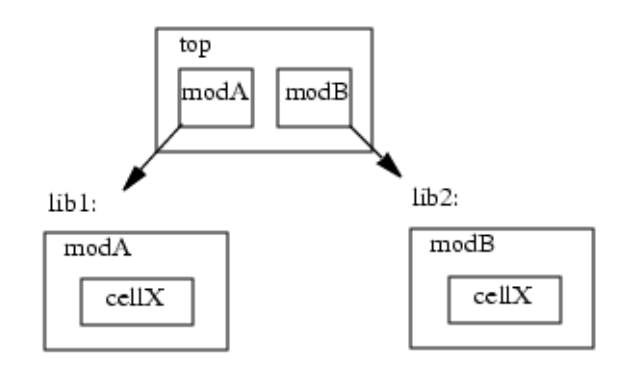

The normal library search rules do not work in this situation. For example, if you load the design as follows:

#### vsim -L lib1 -L lib2 top

both instantiations of *cellX* resolve to the *lib1* version of *cellX*. On the other hand, if you specify *-L lib2 -L lib1*, both instantiations of *cellX* resolve to the *lib2* version of *cellX*.

To handle this situation, ModelSim implements a special interpretation of the expression -L work. When you specify -L work first in the search library arguments you are directing **vsim** to search for the instantiated module or UDP in the library that contains the module that does the instantiation.

In the example above you would invoke vsim as follows:

```
vsim -L work -L lib1 -L lib2 top
```

## The LibrarySearchPath Variable

The LibrarySearchPath variable in the *modelsim.ini* file (in the [vlog] section) can be used to define a space-separated list of resource library paths and/or library path variables. This behavior is identical with the -L argument for the vlog command.

LibrarySearchPath = <path>/lib1 <path>/lib2 <path>/lib3

The default for LibrarySearchPath is:

LibrarySearchPath = mtiAvm mtiOvm mtiUvm mtiUPF

**Related Topics** 

LibrarySearchPath

vlog.

# VHDL Resource Libraries

Within a VHDL source file, you use the VHDL **library** clause to specify logical names of one or more resource libraries to be referenced in the subsequent design unit. The scope of a **library** clause includes the text region that starts immediately after the **library** clause and extends to the end of the declarative region of the associated design unit. *It does not extend to the next design unit in the file*.

Note that the **library** clause is not used to specify the working library into which the design unit is placed after compilation. The vcom command adds compiled design units to the current working library. By default, this is the library named **work**. To change the current working library, you can use vcom -work and specify the name of the desired target library.

| Predefined Libraries               | <b>128</b> |
|------------------------------------|------------|
| Alternate IEEE Libraries Supplied  | 129        |
| Regenerating Your Design Libraries | 129        |

## **Predefined Libraries**

Certain resource libraries are predefined in standard VHDL. The library named **std** contains the packages **standard**, **env**, and **textio**, which should not be modified. The contents of these packages and other aspects of the predefined language environment are documented in the *IEEE Standard VHDL Language Reference Manual*, *Std 1076*.

A VHDL **use** clause can be specified to select particular declarations in a library or package that are to be visible within a design unit during compilation. A **use** clause references the compiled version of the package—not the source.

By default, every VHDL design unit is assumed to contain the following declarations:

LIBRARY std, work; USE std.standard.all

To specify that all declarations in a library or package can be referenced, add the suffix *.all* to the library/package name. For example, the **use** clause above specifies that all declarations in the package *standard*, in the design library named *std*, are to be visible to the VHDL design unit immediately following the **use** clause. Other libraries or packages are not visible unless they are explicitly specified using a **library** or **use** clause.

Another predefined library is **work**, the library where a design unit is stored after it is compiled as described earlier. There is no limit to the number of libraries that can be referenced, but only one library is modified during compilation.

**Related Topics** 

The TextIO Package

## **Alternate IEEE Libraries Supplied**

The installation directory may contain two or more versions of the IEEE library.

- *ieeepure* Contains only IEEE approved packages (accelerated for ModelSim).
- *ieee* (default) Contains precompiled Synopsys and IEEE arithmetic packages which have been accelerated for ModelSim including math\_complex, math\_real, numeric\_bit, numeric\_std, std\_logic\_1164, std\_logic\_misc, std\_logic\_textio, std\_logic\_arith, std\_logic\_signed, std\_logic\_unsigned, vital\_primitives, and vital\_timing.

You can select which library to use by changing the mapping in the modelsim.ini file.

# **Regenerating Your Design Libraries**

Depending on your current ModelSim version, you may need to regenerate your design libraries before running a simulation. Check the installation README file to see if your libraries require an update.

By default, the work library is updated. An important feature of **-refresh** is that it rebuilds the library image without using source code. This means that models delivered as compiled libraries without source code can be rebuilt for a specific release of ModelSim. In general, this works for moving forwards or backwards on a release. Moving backwards on a release may not work if the models used compiler switches, directives, language constructs, or features that do not exist in the older release.

#### **Restrictions and Limitations**

You don't need to regenerate the *std*, *ieee*, *vital22b*, and *verilog* libraries. Also, you cannot use the **-refresh** option to update libraries that were built before the 4.6 release.

You may specify a specific design unit name with the -refresh argument to vcom and vlog in order to regenerate a library image for only that design, but you may not specify a file name.

#### **Procedure**

- 1. From the GUI **Library > Regenerate**. Updates the *work* library.
- 2. From the command line:
  - VHDL design units in a library, use vcom with the -refresh argument. Updates the *work* library.
  - Verilog design units in a library, use vlog with the -refresh argument. Updates the *work* library.

3. Update a different library. — Use either **vcom** or **vlog** with the **-work <library**> argument to update a different library. For example, if you have a library named *mylib* that contains both VHDL and Verilog design units:

vcom -work mylib -refresh

vlog -work mylib -refresh

**Related Topics** 

Library Window Contents

vcom, and vlog.

# **Importing FPGA Libraries**

ModelSim includes an import wizard for referencing and using vendor FPGA libraries. The wizard scans for and enforces dependencies in the libraries and determines the correct mappings and target directories.

**Prerequisites** 

The FPGA libraries you import must be pre-compiled. Most FPGA vendors supply precompiled libraries configured for use with ModelSim.

**Procedure** 

1. Select **File > Import > Library** to open the Import Library Wizard. (Figure 4-5)

#### Figure 4-5. Import Library Wizard

| Import Library Wizard 🔀                                                                                                    |
|----------------------------------------------------------------------------------------------------|
| The Import Library Wizard will step you<br>through the tasks necessary to reference and<br>use a library.                                                                                                    |
| A library can be either an existing Model<br>Technology library or an FPGA library that you<br>received from an FPGA vendor. If the library<br>was received from an FPGA vendor, it must be a<br>precompiled library. |
| Please enter the location of the library to be imported below.                                                                                                    |
| _ Import Library Pathname                                                                                                    |
|                                                                                                    |
| Browse                                                                                                    |
| Previous Next -> Cancel                                                                                                    |

2. Follow the instructions in the wizard to complete the import.

# **Protect Source Code**

The Protecting Your Source Code chapter provides details about protecting your internal model data. This allows a model supplier to provide pre-compiled libraries without providing source code and without revealing internal model variables and structure.

**Related Topics** 

Protecting Your Source Code

This chapter provides basic information on how to use VHDL for ModelSim simulation.

| Mixed-Language Support                 | 133        |
|----------------------------------------|------------|
| Basic VHDL Usage                       | 133        |
| Compilation and Simulation of VHDL     | 135        |
| Usage Characteristics and Requirements | 141        |
| The TextIO Package                     | 151        |
| VITAL Usage and Compliance             | 156        |
| VHDL Utilities Package (util)          | 158        |
| Modeling Memory                        | <b>162</b> |
| VHDL Access Object Debugging           | 172        |

# **Mixed-Language Support**

This version of ModelSim supports simulation of mixed-language designs, which allows you to simulate designs that are written in VHDL, Verilog, and SystemVerilog. While design units must be entirely of one language type, any design unit may instantiate design units from another language. Any instance in the design hierarchy may be a design unit from another language without restriction.

The basic flow for simulating mixed-language designs is:

- 1. Compile your HDL source with vcom (VHDL) or vlog (Verilog and SystemVerilog) following order-of-compile rules. Note that VHDL and Verilog observe different rules for case-sensitivity.
- 2. Simulate your design with the vsim command.
- 3. Run the simulation and perform any debug processes.

# **Basic VHDL Usage**

Using a VHDL design with ModelSim consists of running the vcom and vsim commands to compile, load, and simulate. Note that you need to be familiar with any setup requirements for running these commands, such as using the vlib command to create a design library.

The following basic sequence of steps summarizes this process:

- 1. Compile your VHDL code into one or more libraries using the vcom command. Refer to Compilation of a VHDL Design—the vcom Command for more information.
- 2. Load your design with the vsim command. Refer to Simulation of a VHDL Design—the vsim Command.
- 3. Simulate the loaded design, then debug as needed.

# **Compilation and Simulation of VHDL**

The basic operations for using VHDL with ModelSim are establishing a library for compilation results, compilation, and simulation.

| Creating a Design Library for VHDL            | 135 |
|-----------------------------------------------|-----|
| Compilation of a VHDL Design—the vcom Command | 135 |
| Simulation of a VHDL Design—the vsim Command  | 139 |

# **Creating a Design Library for VHDL**

Before you can compile your VHDL source files, you must create a library in which to store the compilation results.

#### Procedure

Use the vlib command to create a new library. For example:

vlib work

#### Results

Running the vlib command creates a library named work. By default, compilation results are stored in the work library.

#### Caution.

The work library is actually a subdirectory named work. This subdirectory contains a special file named \_info. Do not create a VHDL library as a directory by using a system command—always use the vlib command.

#### **Related Topics**

**Design Libraries** 

# Compilation of a VHDL Design—the vcom Command

ModelSim compiles one or more VHDL design units with a single invocation of the vcom command, which functions as the VHDL compiler. The design units are compiled in the order that they appear on the command line. For VHDL, the order of compilation is important—you must compile any entities or configurations before an architecture that references them.

You can simulate a design written with any of the following versions of VHDL:

- 1076-1987
- 1076-1993

- 1076-2002
- 1076-2008

To do so you need to compile units from each VHDL version separately.

The vcom command compiles using 1076 -2002 rules by default; use the -87, -93, or -2008 arguments to compile units written with version 1076-1987, 1076 -1993, or 1076-2008 respectively. You can also change the default by modifying the VHDL93 variable in the *modelsim.ini* file (see modelsim.ini Variables for more information).

#### \_Note

• Only a limited number of VHDL 1076-2008 constructs are currently supported.

#### **Dependency Checking**

You must re-analyze dependent design units when you change the design units they depend on in the library. The vcom command determines whether or not the compilation results have changed.

For example, if you keep an entity and its architectures in the same source file and you modify only an architecture and recompile the source file, the entity compilation results will remain unchanged. This means you do not have to recompile design units that depend on the entity.

#### **VHDL Case Sensitivity**

VHDL is a case-insensitive language for all basic identifiers. For example, clk and CLK are regarded as the same name for a given signal or variable. This differs from the Verilog and SystemVerilog languages, both of which are case-sensitive.

The vcom command preserves both uppercase and lowercase letters of all user-defined object names in a VHDL source file.

#### **Usage Notes**

- You can make the vcom command convert uppercase letters to lowercase by either of the following methods:
  - Use the -lower argument with the vcom command.
  - Set the PreserveCase variable to 0 in your modelsim.ini file.
- The supplied precompiled packages in STD and IEEE have their case preserved. This results in slightly different version numbers for these packages. As a result, you may receive out-of-date reference messages when refreshing to the current release. To resolve this, use vcom -force\_refresh instead of vcom -refresh.
- Mixed language interactions

- **Design unit names** Because VHDL and Verilog design units are mixed in the same library, VHDL design units are treated as if they are lowercase. This is for compatibility with previous releases. This also to provide consistent filenames in the file system for make files and scripts.
- Verilog packages compiled with -mixedsvvh not affected by VHDL uppercase conversion.
- **VHDL packages compiled with -mixedsvvh** not affected by VHDL uppercase conversion; VHDL basic identifiers are still converted to lowercase for compatibility with previous releases.
- **FLI** Functions that return names of an object will not have the original case unless the source is compiled using vcom -lower. Port and Generic names in the mtiInterfaceListT structure are converted to lowercase to provide compatibility with programs doing case sensitive comparisons (strcmp) on the generic and port names.

#### How Case Affects Default Binding

The following rules describe how ModelSim handles uppercase and lowercase names in default bindings.

- 1. All VHDL names are case-insensitive, so ModelSim always stores them in the library in lowercase to be consistent and compatible with older releases.
- 2. When looking for a design unit in a library, ModelSim ignores the VHDL case and looks first for the name in lowercase. If present, ModelSim uses it.
- 3. If no lowercase version of the design unit name exists in the library, then ModelSim checks the library, ignoring case.
  - a. If ONE match is found this way, ModelSim selects that design unit.
  - b. If NO matches or TWO or more matches are found, ModelSim does not select anything.

The following examples demonstrate these rules. Here, the VHDL compiler needs to find a design unit named Test. Because VHDL is case-insensitive, ModelSim looks for "test" because previous releases always converted identifiers to lowercase.

#### Example 1

Consider the following library:

```
work
entity test
Module TEST
```

The VHDL entity test is selected because it is stored in the library in lowercase. The original VHDL could have contained TEST, Test, or TeSt, but the library always contains the entity as "test."

#### Example 2

Consider the following library:

```
work
Module Test
```

No design unit named "test" exists, but "Test" matches when case is ignored, so ModelSim selects it.

#### Example 3

Consider the following library:

```
work
Module Test
Module TEST
```

No design unit named "test" exists, but both "Test" and "TEST" match when case is ignored, so ModelSim does not select either one.

#### **Range and Index Checking**

A range check verifies that a scalar value defined to be of a subtype with a range is always assigned a value within its range. An index check verifies that whenever an array subscript expression is evaluated, the subscript will be within the array's range.

Range and index checks are performed by default when you compile your design. You can disable range checks (potentially offering a performance advantage) using arguments to the vcom command. Or, you can use the NoRangeCheck and NoIndexCheck variables in the [vcom] section of the *modelsim.ini* file to specify whether or not they are performed. Refer to modelsim.ini Variables for more information.

Generally, these checks are disabled only after the design is known to be error-free. If you run a simulation with range checking disabled, any scalar values that are out of range are indicated by showing the value in the following format: ?(N) where N is the current value. For example, the range constraint for STD\_ULOGIC is 'U' to '-'; if the value is reported as ?(25), the value is out of range because the type STD\_ULOGIC value internally is between 0 and 8 (inclusive). A similar thing will arise for integer subtypes and floating point subtypes. This generally indicates that there is an error in the design that is not being caught because range checking was disabled.

Range checks in ModelSim are slightly more restrictive than those specified by the VHDL Language Reference Manual (LRM). ModelSim requires any assignment to a signal to also be in range whereas the LRM requires only that range checks be done whenever a signal is

updated. Most assignments to signals update the signal anyway, and the more restrictive requirement allows ModelSim to generate better error messages.

#### Subprogram Inlining

ModelSim attempts to inline subprograms at compile time to improve simulation performance. This happens automatically and should be largely transparent. However, you can disable automatic inlining two ways:

- Invoke vcom with the -O0 or -O1 argument
- Use the *mti\_inhibit\_inline* attribute as described below

Single-stepping through a simulation varies slightly, depending on whether inlining occurred. When single-stepping to a subprogram call that has not been inlined, the simulator stops first at the line of the call, and then proceeds to the line of the first executable statement in the called subprogram. If the called subprogram has been inlined, the simulator does not first stop at the subprogram call, but stops immediately at the line of the first executable statement.

#### mti\_inhibit\_inline Attribute

You can disable inlining for individual design units (a package, architecture, or entity) or subprograms with the *mti\_inhibit\_inline* attribute. Follow these rules to use the attribute:

• Declare the attribute within the design unit's scope as follows:

```
attribute mti_inhibit_inline : boolean;
```

• Assign the value true to the attribute for the appropriate scope. For example, to inhibit inlining for a particular function (for example, "foo"), add the following attribute assignment:

```
attribute mti_inhibit_inline of foo : procedure is true;
```

To inhibit inlining for a particular package (for example, "pack"), add the following attribute assignment:

```
attribute mti_inhibit_inline of pack : package is true;
```

Do similarly for entities and architectures.

## Simulation of a VHDL Design—the vsim Command

A VHDL design is ready for simulation after it has been compiled with vcomYou can then use the vsim command to invoke the simulator with the name(s) of the configuration or entity/ architecture pair.

\_Note

This section discusses invoking simulation from the command line (in UNIX or Windows/ DOS). Alternatively, you can also use a project to simulate (see Getting Started with Projects) or use the Start Simulation dialog box (choose Simulate > Start Simulation from the main menu).

The following example uses the vsim command to begin simulation on a design unit that has an entity named **my\_asic** and an architecture named **structure**:

```
vsim my_asic structure
```

**Timing Specification** 

The vsim command can annotate a design using VITAL-compliant models with timing data from an SDF file. You can specify delay by invoking vsim with the -sdfmin, -sdftyp, or -sdfmax arguments.

The following example uses an SDF file named f1.sdf in the current work directory, and an invocation of vsim annotating maximum timing values for the design unit my\_asic:

vsim -sdfmax /my\_asic=f1.sdf my\_asic

By default, the timing checks within VITAL models are enabled (refer to VITAL Usage and Compliance). You can disable them with the +**notimingchecks** argument. For example:

vsim +notimingchecks topmod

If you specify vsim +notimingchecks, the generic TimingChecksOn is set to FALSE for all VITAL models with the Vital\_level0 or Vital\_level1 attribute. Setting this generic to FALSE disables the actual calls to the timing checks along with anything else that is present in the model's timing check block. In addition, if these models use the generic TimingChecksOn to control behavior beyond timing checks, this behavior will not occur. This can cause designs to simulate differently and provide different results.

# **Usage Characteristics and Requirements**

ModelSim supports the use of VHDL in compliance with the *IEEE Standard VHDL Language Reference Manual* (IEEE Std 1076), which was originally adopted in 1987. This standard has undergone several revisions, each of which is identified by a suffix indicating the year of its approval by the IEEE. There are considerations in using VHDL with ModelSim that are not explicitly covered by the Language Reference Manual (LRM).

| Differences Between Supported Versions of the VHDL Standard | 141 |
|-------------------------------------------------------------|-----|
| Naming Behavior of VHDL for Generate Blocks                 | 144 |
| Simulator Resolution Limit for VHDL                         | 145 |
| Default Binding                                             | 146 |
| Delta Delays                                                | 147 |

# Differences Between Supported Versions of the VHDL Standard

There are four versions of the VHDL standard (IEEE Std 1076). each consisting of the standard in effect in the year it was approved by the IEEE: 1076-1987, 1076-1993, 1076-2002, and 1076-2008. The default language version supported for ModelSim is 1076-2002.

If your VHDL design was written according to the 1987, 1993, or 2008 version, you may need to update your code or instruct ModelSim to use rules for different version.

To select a specific language version, do one of the following:

- Select the appropriate version from the compiler options menu in the GUI
- Invoke vcom using the argument -87, -93, -2002, or -2008.
- Set the VHDL93 variable in the [vcom] section of the *modelsim.ini* file to one of the following values:
  - 0, 87, or 1987 for 1076-1987
  - 1, 93, or 1993 for 1076-1993
  - 2, 02, or 2002 for 1076-2002
  - 3, 08, or 2008 for 1076-2008

Incompatibilities Among Versions of the VHDL Standard

The following is a list of language incompatibilities that may cause problems when compiling a design.

\_\_Tip

Refer to ModelSim Release Notes for the most current and comprehensive description of differences between supported versions of the VHDL standard.

• VHDL-93 and VHDL-2002 — The only major problem between VHDL-93 and VHDL-2002 is the addition of the keyword "PROTECTED". VHDL-93 programs which use this as an identifier should choose a different name.

All other incompatibilities are between VHDL-87 and VHDL-93.

• VITAL and SDF — It is important to use the correct language version for VITAL. VITAL2000 must be compiled with VHDL-93 or VHDL-2002. VITAL95 must be compiled with VHDL-87. A typical error message that indicates the need to compile under language version VHDL-87 is:

"VITALPathDelay DefaultDelay parameter must be locally static"

• **Purity of "now" function**— In VHDL-93, the function "now" is impure. Consequently, any function that invokes "now" must also be declared to be impure. Such calls to "now" occur in VITAL. A typical error message:

```
"Cannot call impure function 'now' from inside pure function '<name>'"
```

• **Files** — File syntax and usage changed between VHDL-87 and VHDL-93. In many cases vcom issues a warning and continues:

"Using 1076-1987 syntax for file declaration."

In addition, when files are passed as parameters, the following warning message is produced:

"Subprogram parameter name is declared using VHDL 1987 syntax."

This message often involves calls to endfile(<name>) where <name> is a file parameter.

• Files and packages — Each package header and body should be compiled with the same language version. Common problems in this area involve files as parameters and the size of type CHARACTER. For example, consider a package header and body with a procedure that has a file parameter:

```
procedure proc1 ( out_file : out std.textio.text) ...
```

If you compile the package header with VHDL-87 and the body with VHDL-93 or VHDL-2002, you will get an error message such as:

```
"** Error: mixed_package_b.vhd(4): Parameter kinds do not conform between declarations in package header and body: 'out_file'."
```

• **Direction of concatenation** — To solve some technical problems, the rules for direction and bounds of concatenation were changed from VHDL-87 to VHDL-93. You won't see any difference in simple variable/signal assignments such as:

v1 := a & b;

But if you (1) have a function that takes an unconstrained array as a parameter, (2) pass a concatenation expression as a formal argument to this parameter, and (3) the body of the function makes assumptions about the direction or bounds of the parameter, then you will get unexpected results. This may be a problem in environments that assume all arrays have "downto" direction.

- **xnor** "xnor" is a reserved word in VHDL-93. If you declare an xnor function in VHDL-87 (without quotes) and compile it under VHDL-2002, you will get an error message like the following:
  - \*\* Error: xnor.vhd(3): near "xnor": expecting: STRING IDENTIFIER
- **'FOREIGN attribute** In VHDL-93 package STANDARD declares an attribute 'FOREIGN. If you declare your own attribute with that name in another package, then ModelSim issues a warning such as the following:
  - -- Compiling package foopack

```
** Warning: foreign.vhd(9): (vcom-1140) VHDL-1993 added a definition of the attribute foreign to package std.standard. The attribute is also defined in package 'standard'. Using the definition from package 'standard'.
```

• Size of CHARACTER type — In VHDL-87 type CHARACTER has 128 values; in VHDL-93 it has 256 values. Code which depends on this size will behave incorrectly. This situation occurs most commonly in test suites that check VHDL functionality. It's unlikely to occur in practical designs. A typical instance is the replacement of warning message:

```
"range nul downto del is null"
```

by

"range nul downto ' $\ddot{y}$ ' is null" -- range is nul downto y(umlaut)

• **bit string literals** — In VHDL-87 bit string literals are of type bit\_vector. In VHDL-93 they can also be of type STRING or STD\_LOGIC\_VECTOR. This implies that some expressions that are unambiguous in VHDL-87 now become ambiguous is VHDL-93. A typical error message is:

```
** Error: bit_string_literal.vhd(5): Subprogram '=' is ambiguous.
Suitable definitions exist in packages 'std_logic_1164' and
'standard'.
```

• Sub-element association — In VHDL-87 when using individual sub-element association in an association list, associating individual sub-elements with NULL is discouraged. In VHDL-93 such association is forbidden. A typical message is:

```
"Formal '<name>' must not be associated with OPEN when subelements are associated individually."
```

• VHDL-2008 packages — ModelSim does not provide VHDL source for VHDL-2008 IEEE-defined standard packages because of copyright restrictions. You can obtain VHDL source from http://standards.ieee.org//downloads/1076/1076-2008/ for the following packages:

```
IEEE.fixed_float_types
IEEE.fixed_generic_pkg
IEEE.fixed_pkg
IEEE.float_generic_pkg
IEEE.float_pkg
IEEE.MATH_REAL
IEEE.MATH_COMPLEX
IEEE.NUMERIC_BIT
IEEE.NUMERIC_BIT_UNSIGNED
IEEE.NUMERIC_STD_UNSIGNED
IEEE.Std_logic_1164
IEEE.std_logic_textio
```

### **Naming Behavior of VHDL for Generate Blocks**

A VHDL for ... generate statement, when elaborated in a design, places a given number of for ... generate equivalent blocks into the scope in which the statement exists; either an architecture, a block, or another generate block. The simulator constructs a design path name for each of these for ... generate equivalent blocks based on the original generate statement's label and the value of the generate parameter for that particular iteration.

For example, given the following code:

```
g1: for I in 1 to Depth generate
  L: BLK port map (A(I), B(I+1));
end generate g1
```

the default names of the blocks in the design hierarchy would be:

g1(1), g1(2), ...

This name appears in the GUI to identify the blocks. You should use this name with any commands when referencing a block that is part of the simulation environment. The format of the name is based on the VHDL Language Reference Manual P1076-2008 section 16.2.5 Predefined Attributes of Named Entities.

If the type of the generate parameter is an enumeration type, the value within the parenthesis will be an enumeration literal of that type; such as: g1(red).
For mixed-language designs, in which a Verilog hierarchical reference is used to reference something inside a VHDL **for ... generate** equivalent block, the parentheses are replaced with brackets ([]) to match Verilog syntax. If the name is dependent upon enumeration literals, the literal will be replaced with its position number because Verilog does not support using enumerated literals in its **for ... generate** equivalent block.

In releases prior to the 6.6 series, this default name was controlled by the GenerateFormat *modelsim.ini* file variable would have appeared as:

g1\_\_1, g1\_\_2, ...

All previously-generated scripts using this old format should work by default. However, if not, you can use the GenerateFormat and OldVhdlForGenNames modelsim.ini variables to ensure that the old and current names are mapped correctly.

# **Simulator Resolution Limit for VHDL**

The simulator internally represents time as a 64-bit integer in units equivalent to the smallest unit of simulation time, also known as the simulator resolution limit.

The default resolution limit is set to the value specified by the Resolution variable in the modelsim.ini file. You can view the current resolution by invoking the report command with the **simulator state** argument.

#### Note

In Verilog, this representation of time units is referred to as precision or timescale.

#### **Overriding the Default Resolution**

To override the default resolution of ModelSim, specify a value for the -t argument of the **vsim** command line or select a different Simulator Resolution in the **Simulate** dialog box. Available values of simulator resolution are:

1 fs, 10 fs, 100 fs 1 ps, 10 ps, 100 ps 1 ns, 10 ns, 100 ns 1 us, 10 us, 100 us 1 ms, 10 ms, 100 ms 1 s, 10 s, 100 s

For example, the following command sets resolution to 10 ps:

#### vsim -t 10ps topmod

Note that you need to take care in specifying a resolution value larger than a delay value in your design—delay values in that design unit are rounded to the closest multiple of the resolution. In the example above, a delay of 4 ps would be rounded down to 0 ps.

#### **Choosing a Resolution Value for VHDL**

You should specify the coarsest value for time resolution that does not result in undesired rounding of your delay times. The resolution value should not be unnecessarily small because it decreases the maximum simulation time limit and can cause longer simulations.

# **Default Binding**

By default, ModelSim performs binding when you load the design with the vsim command. The advantage of this default binding at load time is that it provides more flexibility for compile order. Namely, VHDL entities do not necessarily have to be compiled before other entities/ architectures that instantiate them.

However, you can force ModelSim to perform default binding at compile time instead. This may allow you to catch design errors (for example, entities with incorrect port lists) earlier in the flow. Use one of these two methods to change when default binding occurs:

- Specify the **-bindAtCompile** argument to **vcom**
- Set the BindAtCompile variable in the *modelsim.ini* to 1 (true)

#### **Default Binding Rules**

When searching for a VHDL entity with which to bind, ModelSim searches the currently visible libraries for an entity with the same name as the component. ModelSim does this because IEEE Std 1076-1987 contained a flaw that made it almost impossible for an entity to be directly visible if it had the same name as the component. This meant if a component was declared in an architecture, any entity with the same name above that declaration would be hidden because component/entity names cannot be overloaded. As a result, ModelSim observes the following rules for determining default binding:

- If performing default binding at load time, search the libraries specified with the -Lf argument to vsim.
- If a directly visible entity has the same name as the component, use it.
- If an entity would be directly visible in the absence of the component declaration, use it.
- If the component is declared in a package, search the library that contained the package for an entity with the same name.
- If a configuration declaration contains library and use clauses, use them.

If none of these methods are successful, ModelSim then does the following:

- Search the work library.
- Search all other libraries that are currently visible by means of the **library** clause.

• If performing default binding at load time, search the libraries specified with the **-L** argument to **vsim**.

Note that these last three searches are an extension to the 1076 standard.

#### **Disabling Default Binding**

If an appropriate binding cannot be made between an entity and an architecture, default port, and generic maps, ModelSim will issue an error or warning. You can disable normal default binding methods and require a user specified binding by setting the RequireConfigForAllDefaultBinding variable in the *modelsim.ini* file to 1 (true) or by specifying the **-ignoredefaultbind** argument to vcom.

When you specify the RequireConfigForAllDefaultBinding, ModelSim requires the user to provide a configuration specification or component configuration in order to bind an entity with an architecture. You must explicitly bind all components in the design through either configuration specifications or configurations. If an explicit binding is not fully specified, defaults for the architecture, port maps, and generic maps will be used as needed.

# **Delta Delays**

Event-based simulators such as ModelSim may process many events at a given simulation time. Multiple signals may need updating, statements that are sensitive to these signals must be executed, and any new events that result from these statements must then be queued and executed as well. The steps taken to evaluate the design without advancing simulation time are referred to as "delta times" or just "deltas."

Figure 5-1 illustrates the process for VHDL designs. This process continues until the end of simulation time.

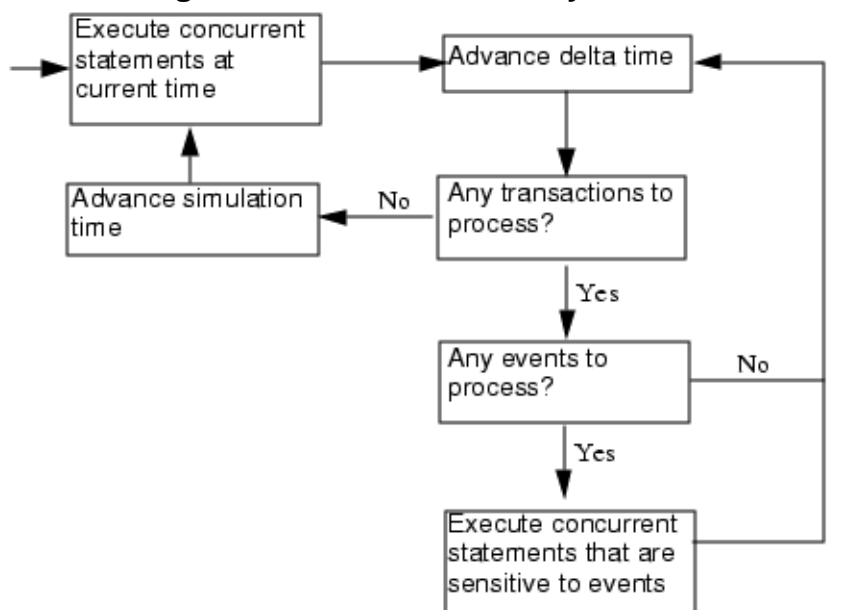

Figure 5-1. VHDL Delta Delay Process

This mechanism in event-based simulators may cause unexpected results. Consider the following code fragment:

```
clk2 <= clk;
  process (rst, clk)
  begin
    if(rst = '0')then
      s0 <= '0';
    elsif(clk'event and clk='1') then
      s0 <= inp;
    end if;
  end process;
process (rst, clk2)
  begin
    if(rst = '0')then
      s1 <= '0';
    elsif(clk2'event and clk2='1') then
      s1 <= s0;
    end if;
  end process;
```

In this example, there are two synchronous processes, one triggered with clk and the other with clk2. Consider the unexpected situation of the signals changing in the clk2 process on the same edge as they are set in the clk process. As a result, the value of *inp* appears at s1 rather than s0.

During simulation an event on *clk* occurs (from the test bench). From this event, ModelSim performs the "clk2 <= clk" assignment and the process which is sensitive to *clk*. Before advancing the simulation time, ModelSim finds that the process sensitive to *clk2* can also be

run. Since there are no delays present, the effect is that the value of *inp* appears at *s1* in the same simulation cycle.

In order to correct this and get the expected results, you must do one of the following:

- Insert a delay at every output
- Make certain to use the same clock
- Insert a delta delay

To insert a delta delay, you would modify the code like this:

```
process (rst, clk)
    begin
      if(rst = '0')then
        s0 <= '0';
      elsif(clk'event and clk='1') then
        s0 <= inp;
      end if;
    end process;
        s0 delayed <= s0;
   process (rst, clk2)
    begin
      if(rst = '0')then
        s1 <= '0';
      elsif(clk2'event and clk2='1') then
        s1 <= s0 delayed;</pre>
      end if;
    end process;
```

The best way to debug delta delay problems is observe your signals in the Wave Window or List Window. There you can see how values change at each delta time.

#### **Detecting Infinite Zero-Delay Loops**

If a large number of deltas occur without advancing time, it is usually a symptom of an infinite zero-delay loop in the design. In order to detect the presence of these loops, ModelSim defines a limit, the "iteration limit", on the number of successive deltas that can occur. When ModelSim reaches the iteration limit, it stops the simulatin and issues an error message.

The iteration limit default value is 10 million (10000000).

If you receive an iteration limit error, first increase the iteration limit and try to continue simulation. and then try single stepping to attempt to determine which instances in the design may be oscillating or run the simulation again with the vsim +autofindloop argument.

You can set the iteration limit from the **Simulate > Runtime Options** menu or by modifying the IterationLimit variable in the *modelsim.ini*. See modelsim.ini Variables for more information on modifying the *modelsim.ini* file.

If the problem persists, look for zero-delay loops. Run the simulation and look at the source code when the error occurs. Use the step button to step through the code and see which signals or variables are continuously oscillating. Two common causes are a loop that has no exit, or a series of gates with zero delay where the outputs are connected back to the inputs.

# The TextlO Package

The TextIO package for VHDL is defined within the IEEE Std 1076-2002, *IEEE Standard VHDL Language Reference Manual*. This package allows human-readable text input from a declared source within a VHDL file during simulation.

To access the routines in TextIO, include the following statement in your VHDL source code:

```
USE std.textio.all;
```

A simple example using the package TextIO is:

```
USE std.textio.all;
ENTITY simple_textio IS
END;
ARCHITECTURE simple_behavior OF simple_textio IS
BEGIN
    PROCESS
    VARIABLE i: INTEGER:= 42;
    VARIABLE LLL: LINE;
BEGIN
    WRITE (LLL, i);
    WRITELINE (OUTPUT, LLL);
    WAIT;
END PROCESS;
END simple behavior;
```

| Syntax for File Declaration              | 151 |
|------------------------------------------|-----|
| STD_INPUT and STD_OUTPUT Within ModelSim | 152 |
| TextIO Implementation Issues             | 152 |
| Alternative Input/Output Files           | 155 |
| The TEXTIO Buffer                        | 155 |
| Input Stimulus to a Design               | 155 |

## **Syntax for File Declaration**

The syntax supported for Text IO can vary according to the version of IEEE Std 1076 you are using.

For IEEE Std 1076-1987, the supported syntax for a file declaration is the following:

```
file identifier : subtype_indication is [ mode ] file_logical_name ;
```

where "file\_logical\_name" must be a string expression.

For newer versions of IEEE Std 1076, supported syntax for a file declaration is the following:

```
file identifier_list : subtype_indication [ file_open_information ] ;
```

where "file\_open\_information" is:

[**open** file\_open\_kind\_expression] **is** file\_logical\_name

You can specify a full or relative path as the file\_logical\_name. For example (VHDL 1987):

file filename : TEXT is in "/usr/rick/myfile";

Normally, if a file is declared within an architecture, process, or package, the file is opened when you start the simulator and is closed when you exit from it. If a file is declared in a subprogram, the file is opened when the subprogram is called and closed when execution RETURNs from the subprogram.

Alternatively, you can delay the opening of files until the first read or write by setting the DelayFileOpen variable in the *modelsim.ini* file. Also, you can control the number of concurrently open files with the ConcurrentFileLimit variable. These variables help you manage a large number of files during simulation. See modelsim.ini Variables for more details.

# STD\_INPUT and STD\_OUTPUT Within ModelSim

STD\_INPUT is a file\_logical\_name that refers to characters that are entered interactively from the keyboard, and STD\_OUTPUT refers to text that is displayed on the screen. The syntax supported for STD\_INPUT and STD\_OUTPUT for Text IO can vary according to the version of IEEE Std 1076 you are using.

In ModelSim, reading from the STD\_INPUT file allows you to enter text into the current buffer from a prompt in the Transcript pane. The lines written to the STD\_OUTPUT file appear in the Transcript.

For IEEE Std 1076-1987, TextIO package contains the following file declarations:

```
file input: TEXT is in "STD_INPUT";
file output: TEXT is out "STD_OUTPUT";
```

For newer versions of IEEE Std 1076, TextIO package contains these file declarations:

```
file input: TEXT open read_mode is "STD_INPUT";
file output: TEXT open write_mode is "STD_OUTPUT";
```

## **TextIO Implementation Issues**

Some aspects of using TextIO with ModelSim are not fully supported or can have ambiguous implementations.

#### **WRITE Procedures for Strings and Aggregates**

A common error in VHDL source code occurs when a call to a WRITE procedure does not specify whether the argument is of type STRING or BIT\_VECTOR. For example, the VHDL procedure:

WRITE (L, "hello");

will cause the following error:

ERROR: Subprogram "WRITE" is ambiguous.

In the TextIO package, the WRITE procedure is overloaded for the types STRING and BIT\_VECTOR. These lines are reproduced here:

procedure WRITE(L: inout LINE; VALUE: in BIT\_VECTOR; JUSTIFIED: in SIDE:= RIGHT; FIELD: in WIDTH := 0); procedure WRITE(L: inout LINE; VALUE: in STRING; JUSTIFIED: in SIDE:= RIGHT; FIELD: in WIDTH := 0);

The error occurs because the argument "hello" could be interpreted as a string or a bit vector, but the compiler is not allowed to determine the argument type until it knows which function is being called.

The following procedure call also generates an error:

WRITE (L, "010101");

This call is even more ambiguous, because the compiler could not determine, even if allowed to, whether the argument "010101" should be interpreted as a string or a bit vector.

There are two possible solutions to this problem:

• Use a qualified expression to specify the type, as in:

WRITE (L, string'("hello"));

• Call a procedure that is not overloaded, as in:

WRITE\_STRING (L, "hello");

The WRITE\_STRING procedure simply defines the value to be a STRING and calls the WRITE procedure, but it serves as a shell around the WRITE procedure that solves the overloading problem. For further details, refer to the WRITE\_STRING procedure in the io\_utils package, which is located in the file <*install\_dir*>/modeltech/examples/vhdl/io\_utils/ io\_utils.vhd.

**Reading and Writing Hexadecimal Numbers** 

The reading and writing of hexadecimal numbers is not specified in standard VHDL. The Issues Screening and Analysis Committee of the VHDL Analysis and Standardization Group (ISAC-VASG) has specified that the TextIO package reads and writes only decimal numbers.

To expand this functionality, ModelSim supplies hexadecimal routines in the package io\_utils, which is located in the file *<install\_dir>/modeltech/examples/gui/io\_utils.vhd*. To use these routines, compile the io\_utils package and then include the following use clauses in your VHDL source code:

```
use std.textio.all;
use work.io_utils.all;
```

#### **Dangling Pointers**

Dangling pointers are easily created when using the TextIO package, because WRITELINE deallocates the access type (pointer) that is passed to it. Following are examples of good and bad VHDL coding styles:

**Bad VHDL** (because L1 and L2 both point to the same buffer):

```
READLINE (infile, L1); -- Read and allocate buffer
L2 := L1; -- Copy pointers
WRITELINE (outfile, L1); -- Deallocate buffer
```

Good VHDL (because L1 and L2 point to different buffers):

```
READLINE (infile, L1); -- Read and allocate buffer
L2 := new string'(L1.all); -- Copy contents
WRITELINE (outfile, L1); -- Deallocate buffer
```

#### The ENDLINE Function

The ENDLINE function — described in the IEEE Std 1076-2002, *IEEE Standard VHDL Language Reference Manual* — contains invalid VHDL syntax and cannot be implemented in VHDL. This is because access values must be passed as variables, but functions do not allow variable parameters.

Based on an ISAC-VASG recommendation the ENDLINE function has been removed from the TextIO package. The following test may be substituted for this function:

(L = NULL) OR (L'LENGTH = 0)

#### **The ENDFILE Function**

In the VHDL Language Reference Manuals, the ENDFILE function is listed as:

-- function ENDFILE (L: in TEXT) return BOOLEAN;

Note the this function is commented out of the standard TextIO package. This is because the ENDFILE function is implicitly declared, so you can use it with files of any type, not just files of type TEXT.

## **Alternative Input/Output Files**

You can use the TextIO package to read and write to your own files. To do this, just declare an input or output file of type TEXT. The following examples show how to do this for an input file.

The VHDL1987 declaration is:

file myinput : TEXT is in "pathname.dat";

The VHDL1993 declaration is:

file myinput : TEXT open read mode is "pathname.dat";

After making these declarations, you then include the identifier for this file ("myinput" in this example) in the READLINE or WRITELINE procedure call.

# The **TEXTIO** Buffer

Flushing of the TEXTIO buffer depends on whether VHDL files are open for writing.

The status is controlled by the UnbufferedOutput variable in the *modelsim.ini* file, which you can turn on (1) or off (0, default).

## Input Stimulus to a Design

You can provide an input stimulus to a design by reading data vectors from a file and assigning their values to signals. You can then verify the results of this input.

A VHDL test bench has been included as part of the ModelSim installation as an example. Check for this file in your installation directory:

<install\_dir>/examples/gui/stimulus.vhd

# VITAL Usage and Compliance

The VITAL (VHDL Initiative Towards ASIC Libraries) modeling specification is sponsored by the IEEE to promote the development of highly accurate, efficient simulation models for ASIC (Application-Specific Integrated Circuit) components in VHDL.

The IEEE Std 1076.4-2000, *IEEE Standard for VITAL ASIC Modeling Specification* is available from the Institute of Electrical and Electronics Engineers, Inc.

IEEE Customer Service 445 Hoes Lane Piscataway, NJ 08854-1331

Tel: (732) 981-0060 Fax: (732) 981-1721

http://www.ieee.org

| VITAL Source Code                                        | 156 |
|----------------------------------------------------------|-----|
| VITAL 1995 and 2000 Packages                             | 156 |
| VITAL Compliance                                         | 157 |
| Compiling and Simulating with Accelerated VITAL Packages | 157 |

# **VITAL Source Code**

The source code for VITAL packages is provided in the following ModelSim installation directories:

```
/<install_dir>/vhdl_src/vital2.2b
/vital1995
/vital2000
```

# VITAL 1995 and 2000 Packages

VITAL 2000 accelerated packages are pre-compiled into the **ieee** library in the installation directory. VITAL 1995 accelerated packages are pre-compiled into the **vital1995** library. If you need to use the older library, you either need to change the ieee library mapping or add a **use** clause to your VHDL code to access the VITAL 1995 packages.

To change the ieee library mapping, run the following vmap command:

```
vmap ieee <modeltech>/vital1995
```

Or, alternatively, you can add use clauses to your code:

```
LIBRARY vital1995;
USE vital1995.vital_primitives.all;
USE vital1995.vital_timing.all;
USE vital1995.vital_memory.all;
```

Note that if your design uses two libraries—one that depends on vital95 and one that depends on vital2000—then you will have to change the references in the source code to vital2000. Changing the library mapping will not work.

ModelSim VITAL built-ins are generally updated as new releases of the VITAL packages become available.

# **VITAL Compliance**

A simulator is VITAL-compliant if it implements the SDF mapping and if it correctly simulates designs using the VITAL packages—as outlined in the VITAL Model Development Specification. ModelSim is compliant with IEEE Std 1076.4-2002, *IEEE Standard for VITAL ASIC Modeling Specification*. In addition, ModelSim accelerates the VITAL\_Timing, VITAL\_Primitives, and VITAL\_memory packages. The optimized procedures are functionally equivalent to the IEEE Std 1076.4 VITAL ASIC Modeling Specification (VITAL 1995 and 2000).

#### **VITAL Compliance Checking**

If you are using VITAL 2.2b, you must turn off the compliance checking either by not setting the attributes, or by invoking vcom with the argument **-novitalcheck**.

# Compiling and Simulating with Accelerated VITAL Packages

When you run the vcom command, ModelSim automatically recognizes that a VITAL function is being referenced from the ieee library and generates code to call the optimized built-in routines.

If you do not want to use the built-in VITAL routines (when debugging for instance), invoke vcom with the -novital argument. The -novital switch only affects calls to VITAL functions from the design units currently being compiled. Pre-compiled design units referenced from the current design units will still call the built-in functions unless they too are compiled with the -novital argument.

• To exclude all VITAL functions, use -novital all. For example:

vcom -novital all design.vhd

• To exclude selected VITAL functions, use one or more -novital <fname> arguments. For example:

vcom -novital VitalTimingCheck -novital VitalAND design.vhd

# **VHDL Utilities Package (util)**

The util package contains various VHDL utilities that you can run as ModelSim commands. The package is part of the modelsim\_lib library, which is located in the /modeltech tree of your installation directory and is mapped in the default *modelsim.ini* file.

To include the utilities in this package, add the following lines similar to your VHDL code:

```
library modelsim_lib;
use modelsim_lib.util.all;
```

get\_resolution

The get\_resolution utility returns the current simulator resolution as a real number. For example, a resolution of 1 femtosecond (1 fs) corresponds to 1e-15.

#### **Syntax**

resval := get\_resolution;

**Arguments** 

None

**Return Values** 

| Name   | Туре | Description                                    |
|--------|------|------------------------------------------------|
| resval | real | The simulator resolution represented as a real |

#### **Related functions**

- to\_real()
- to\_time()

#### **Examples**

If the simulator resolution is set to 10ps, and you invoke the command:

```
resval := get_resolution;
```

the value returned to resval would be 1e-11.

init\_signal\_driver()

The init\_signal\_driver() utility drives the value of a VHDL signal or Verilog net onto an existing VHDL signal or Verilog net. This allows you to drive signals or nets at any level of the design hierarchy from within a VHDL architecture (such as a test bench).

See init\_signal\_driver for complete details.

init\_signal\_spy()

The init\_signal\_spy() utility mirrors the value of a VHDL signal or Verilog register/net onto an existing VHDL signal or Verilog register. This allows you to reference signals, registers, or nets at any level of hierarchy from within a VHDL architecture (such as a test bench).

See init\_signal\_spy for complete details.

#### signal\_force()

The signal\_force() utility forces the value specified onto an existing VHDL signal or Verilog register or net. This allows you to force signals, registers, or nets at any level of the design hierarchy from within a VHDL architecture (such as a test bench). A signal\_force works the same as the force command when you set the *modelsim.ini* variable named ForceSigNextIter to 1. The variable ForceSigNextIter in the *modelsim.ini* file can be set to honor the signal update event in next iteration for all force types. Note that the signal\_force utility cannot issue a repeating force.

See signal\_force for complete details.

#### signal\_release()

The signal\_release() utility releases any force that was applied to an existing VHDL signal or Verilog register or net. This allows you to release signals, registers, or nets at any level of the design hierarchy from within a VHDL architecture (such as a test bench). A signal\_release works the same as the noforce command.

See signal\_release for complete details.

#### to\_real()

The to\_real() utility converts the physical type time value into a real value with respect to the current value of simulator resolution. The precision of the converted value is determined by the simulator resolution.

For example, if you were converting 1900 fs to a real and the simulator resolution was ps, then the real value would be rounded to 2.0 (that is, 2 ps).

#### **Syntax**

realval := to\_real(timeval);

#### Returns

| Name    | Туре | Description                               |
|---------|------|-------------------------------------------|
| realval | real | The time value represented as a real with |
|         |      | respect to the simulator resolution       |

#### Arguments

| Name    | Туре | Description                         |
|---------|------|-------------------------------------|
| timeval | time | The value of the physical type time |

#### **Related functions**

- get\_resolution
- to\_time()

#### **Examples**

If the simulator resolution is set to ps, and you enter the following function:

#### realval := to\_real(12.99 ns);

then the value returned to realval would be 12990.0. If you wanted the returned value to be in units of nanoseconds (ns) instead, you would use the get\_resolution function to recalculate the value:

#### realval := 1e+9 \* (to\_real(12.99 ns)) \* get\_resolution();

If you wanted the returned value to be in units of femtoseconds (fs), you would enter the function this way:

#### realval := 1e+15 \* (to\_real(12.99 ns)) \* get\_resolution();

to\_time()

The to\_time() utility converts a real value into a time value with respect to the current simulator resolution. The precision of the converted value is determined by the simulator resolution. For example, if you converted 5.9 to a time and the simulator resolution was 1 ps, then the time value would be rounded to 6 ps.

#### **Syntax**

timeval := to\_time(realval);

#### Returns

| Name    | Туре | Description                                                                                 |
|---------|------|---------------------------------------------------------------------------------------------|
| timeval | time | The real value represented as a physical type time with respect to the simulator resolution |

#### Arguments

| Name    | Туре | Description                |
|---------|------|----------------------------|
| realval | real | The value of the type real |

#### **Related functions**

- get\_resolution
- to\_real()

#### Examples

If the simulator resolution is set to 1 ps, and you enter the following function:

timeval := to\_time(72.49);

then the value returned to timeval would be 72 ps.

# **Modeling Memory**

If you want to model a memory with VHDL using signals, you may encounter either of the following common problems with simulation:

- Memory allocation error, which typically means the simulator ran out of memory and failed to allocate enough storage.
- Very long times to load, elaborate, or run.

These problems usually result from the fact that signals consume a substantial amount of memory (many dozens of bytes per bit), all of which must be loaded or initialized before your simulation starts.

As an alternative, you can model a memory design using variables or protected types instead of signals, which provides the following performance benefits:

- Reduced storage required to model the memory, by as much as one or two orders of magnitude
- Reduced startup and run times
- Elimination of associated memory allocation errors

| Examples of Different Memory Models                  | <b>162</b> |
|------------------------------------------------------|------------|
| Effects on Performance by Canceling Scheduled Events | 171        |

# **Examples of Different Memory Models**

You should avoid using VHDL signals to model memory. For large memories especially, the run time for a VHDL model using a signal is many times longer than using variables in the memory process or as part of the architecture. A signal also uses and uses much more memory.

Example 5-1 shown below uses different VHDL architectures for the entity named memory to provide the following models for storing RAM:

- bad\_style\_87 uses a VHDL signal
- style\_87 uses variables in the memory process
- style\_93 uses variables in the architecture

To implement this model, you will need functions that convert vectors to integers. To use it, you will probably need to convert integers to vectors.

Converting an Integer Into a bit\_vector

The following code shows how to convert an integer variable into a bit\_vector.

```
library ieee;
use ieee.numeric_bit.ALL;
entity test is
end test;
architecture only of test is
signal s1 : bit_vector(7 downto 0);
signal int : integer := 45;
begin
    p:process
    begin
        wait for 10 ns;
        s1 <= bit_vector(to_signed(int,8));
end process p;
end only;
```

Examples Using VHDL1987, VHDL1993, and VHDL2002 Architectures

The VHDL code for the examples demonstrating the approaches to modeling memory are provided below.

• Example 5-1 contains two VHDL architectures that demonstrate recommended memory models: style\_93 uses shared variables as part of a process, style\_87 uses For comparison, a third architecture, bad\_style\_87, shows the use of signals.

The style\_87 and style\_93 architectures work with equal efficiency for this example. However, VHDL 1993 offers additional flexibility because the RAM storage can be shared among multiple processes. This example shows a second process that initializes the memory—you could add other processes to create a multi-ported memory.

- Example 5-2 is a package (named conversions) that is included by the memory model in Example 5-1.
- Example 5-3 is provided for completeness—it shows protected types using VHDL 2002. Note that using protected types offers no advantage over shared variables.

#### Example 5-1. Memory Model Using VHDL87 and VHDL93 Architectures

Example functions are provided below in package "conversions."

-- Source: memory.vhd -- Component: VHDL synchronous, single-port RAM -- Remarks: Provides three different architectures library ieee; use ieee.std\_logic\_1164.all; use work.conversions.all;

```
entity memory is
   generic(add bits : integer := 12;
           data bits : integer := 32);
    port(add in : in std ulogic vector(add bits-1 downto 0);
       data in : in std ulogic vector(data bits-1 downto 0);
       data out : out std ulogic vector(data bits-1 downto 0);
       cs, mwrite : in std ulogic;
       do init : in std ulogic);
    subtype word is std ulogic vector(data bits-1 downto 0);
    constant nwords : integer := 2 ** add bits;
    type ram type is array(0 to nwords-1) of word;
end;
architecture style 93 of memory is
        shared variable ram : ram type;
        begin
memory:
process (cs)
   variable address : natural;
   begin
       if rising edge(cs) then
           address := sulv_to_natural(add_in);
           if (mwrite = 1^{-1}) then
                ram(address) := data in;
           end if;
           data out <= ram(address);</pre>
       end if;
   end process memory;
-- illustrates a second process using the shared variable
initialize:
process (do init)
   variable address : natural;
   begin
       if rising edge(do init) then
           for address in 0 to nwords-1 loop
               ram(address) := data in;
           end loop;
       end if;
    end process initialize;
end architecture style 93;
```

```
architecture style 87 of memory is
begin
memory:
process (cs)
   -----
   variable ram : ram type;
    ------
   variable address : natural;
   begin
       if rising edge(cs) then
           address := sulv to natural(add in);
           if (mwrite = '1') then
                ram(address) := data in;
           end if;
           data out <= ram(address);</pre>
       end if;
   end process;
end style 87;
architecture bad style 87 of memory is
    signal ram : ram_type;
    begin
memory:
process (cs)
   variable address : natural := 0;
   begin
       if rising edge(cs) then
           address := sulv to natural(add in);
           if (mwrite = '1') then
               ram(address) <= data in;</pre>
               data out <= data in;</pre>
           else
               data out <= ram(address);</pre>
           end if;
       end if;
   end process;
end bad style 87;
```

#### Example 5-2. Conversions Package

```
package body conversions is
    function sulv to natural(x : std ulogic vector) return
                natural is
        variable n : natural := 0;
        variable failure : boolean := false;
    begin
        assert (x'high - x'low + 1) <= 31
            report "Range of sulv to natural argument exceeds
                natural range"
            severity error;
        for i in x'range loop
            n := n * 2;
            case x(i) is
                when '1' | 'H' => n := n + 1;
when '0' | 'L' => null;
                when others => failure := true;
            end case;
        end loop;
        assert not failure
            report "sulv to natural cannot convert indefinite
                std ulogic vector"
            severity error;
        if failure then
            return 0;
        else
            return n;
        end if;
    end sulv to natural;
    function natural to sulv(n, bits : natural) return
                std_ulogic_vector is
        variable x : std ulogic vector(bits-1 downto 0) :=
                (others => '0');
        variable tempn : natural := n;
    begin
        for i in x'reverse range loop
            if (tempn mod 2) = 1 then
                x(i) := '1';
            end if;
            tempn := tempn / 2;
        end loop;
        return x;
    end natural to sulv;
end conversions;
```

#### Example 5-3. Memory Model Using VHDL02 Architecture

```
-- Source: sp syn ram protected.vhd
-- Component: VHDL synchronous, single-port RAM
-- Remarks: Various VHDL examples: random access memory (RAM)
   LIBRARY ieee;
USE ieee.std logic 1164.ALL;
USE ieee.numeric std.ALL;
ENTITY sp syn ram protected IS
    GENERIC (
       data width : positive := 8;
        addr width : positive := 3
    );
    PORT (
        inclk : IN std logic;
        outclk : IN std logic;
       we : IN std_logic;
addr : TN .....
               : IN unsigned(addr width-1 DOWNTO 0);
       data in : IN std logic vector(data width-1 DOWNTO 0);
       data out : OUT std logic vector(data width-1 DOWNTO 0)
    );
END sp syn ram protected;
ARCHITECTURE intarch OF sp syn ram protected IS
   TYPE mem type IS PROTECTED
     PROCEDURE write ( data : IN std logic vector(data width-1 downto 0);
                     addr : IN unsigned(addr width-1 DOWNTO 0));
     IMPURE FUNCTION read ( addr : IN unsigned(addr width-1 DOWNTO 0))
RETURN
       std logic vector;
    END PROTECTED mem type;
   TYPE mem type IS PROTECTED BODY
      TYPE mem array IS ARRAY (0 TO 2**addr width-1) OF
                    std_logic_vector(data_width-1 DOWNTO 0);
     VARIABLE mem : mem array;
     PROCEDURE write ( data : IN std logic vector(data width-1 downto 0);
                     addr : IN unsigned(addr width-1 DOWNTO 0)) IS
     BEGIN
       mem(to integer(addr)) := data;
      END:
     IMPURE FUNCTION read ( addr : IN unsigned(addr width-1 DOWNTO 0))
RETURN
      std logic vector IS
      BEGIN
        return mem(to integer(addr));
      END;
    END PROTECTED BODY mem type;
```

```
SHARED VARIABLE memory : mem type;
BEGIN
   ASSERT data width <= 32
      REPORT "### Illegal data width detected"
      SEVERITY failure;
   control proc : PROCESS (inclk, outclk)
   BEGIN
      IF (inclk'event AND inclk = '1') THEN
          IF (we = '1') THEN
             memory.write(data in, addr);
          END IF;
      END IF;
       IF (outclk'event AND outclk = '1') THEN
          data out <= memory.read(addr);</pre>
      END IF;
   END PROCESS;
END intarch;
_____
-- Source: ram tb.vhd
-- Component: VHDL test bench for RAM memory example
-- Remarks: Simple VHDL example: random access memory (RAM)
_____
                                                   _ _ _ _ _ _ _ _ _ _ _ _ _ _ _ _
LIBRARY ieee;
USE ieee.std logic 1164.ALL;
USE ieee.numeric std.ALL;
ENTITY ram tb IS
END ram tb;
ARCHITECTURE testbench OF ram tb IS
   _____
   -- Component declaration single-port RAM
   _____
   COMPONENT sp_syn_ram_protected
      GENERIC (
          data width : positive := 8;
          addr width : positive := 3
      );
      PORT (
          inclk : IN std_logic;
          outclk : IN std_logic;
          we : IN std_logic;
addr : IN unsigned(addr_width-1 DOWNTO 0);
          data in : IN std logic vector(data width-1 DOWNTO 0);
          data out : OUT std logic vector(data width-1 DOWNTO 0)
      );
   END COMPONENT;
   _____
```

```
-- Intermediate signals and constants

SIGNAL addr : unsigned(19 DOWNTO 0);

SIGNAL inaddr : unsigned(3 DOWNTO 0);

SIGNAL outaddr : unsigned(3 DOWNTO 0);

SIGNAL data_in : unsigned(31 DOWNTO 0);

SIGNAL data_in1 : std_logic_vector(7 DOWNTO 0);

SIGNAL data_sp1 : std_logic_vector(7 DOWNTO 0);

SIGNAL we : std_logic;

SIGNAL clk : std_logic;

CONSTANT clk_pd : time := 100 ns;
```

#### BEGIN

```
_____
-- instantiations of single-port RAM architectures.
-- All architectures behave equivalently, but they
-- have different implementations. The signal-based
-- architecture (rtl) is not a recommended style.
_____
spram1 : entity work.sp_syn_ram_protected
  GENERIC MAP (
     data width => 8,
     addr width => 12)
  PORT MAP (
     inclk
          => clk,
     outclk => clk,
     we => we,
addr => addr(11 downto 0),
     data in => data in1,
     data out => data sp1);
_____
-- clock generator
_____
clock driver : PROCESS
BEGIN
  clk <= '0';
  WAIT FOR clk_pd / 2;
  LOOP
     clk <= '1', '0' AFTER clk pd / 2;
     WAIT FOR clk pd;
  END LOOP;
END PROCESS;
------
-- data-in process
-----
datain drivers : PROCESS(data_in)
BEGIN
  data in1 <= std logic vector(data in(7 downto 0));</pre>
END PROCESS;
-- simulation control process
-----
ctrl sim : PROCESS
```

```
BEGIN
    FOR i IN 0 TO 1023 LOOP
             <= '1';
        we
        data in <= to unsigned(9000 + i, data in'length);</pre>
        addr <= to unsigned(i, addr'length);</pre>
        inaddr <= to unsigned(i, inaddr'length);</pre>
        outaddr <= to unsigned(i, outaddr'length);</pre>
        WAIT UNTIL clk'EVENT AND clk = '0';
        WAIT UNTIL clk'EVENT AND clk = '0';
        data in <= to unsigned(7 + i, data in'length);</pre>
                <= to_unsigned(1 + i, addr'length);
        addr
        inaddr <= to unsigned(1 + i, inaddr'length);</pre>
        WAIT UNTIL clk'EVENT AND clk = '0';
        WAIT UNTIL clk'EVENT AND clk = '0';
        data in <= to unsigned(3, data in'length);</pre>
               <= to unsigned(2 + i, addr'length);</pre>
        addr
        inaddr <= to unsigned(2 + i, inaddr'length);</pre>
        WAIT UNTIL clk'EVENT AND clk = '0';
        WAIT UNTIL clk'EVENT AND clk = '0';
        data in <= to unsigned(30330, data in'length);</pre>
        addr
                 <= to unsigned(3 + i, addr'length);</pre>
        inaddr <= to_unsigned(3 + i, inaddr'length);</pre>
        WAIT UNTIL clk'EVENT AND clk = '0';
        WAIT UNTIL clk'EVENT AND clk = '0';
                <= '0';
        we
        addr
                <= to unsigned(i, addr'length);</pre>
        outaddr <= to unsigned(i, outaddr'length);</pre>
        WAIT UNTIL clk'EVENT AND clk = '0';
        WAIT UNTIL clk'EVENT AND clk = '0';
                 <= to unsigned(1 + i, addr'length);
        addr
        outaddr <= to unsigned(1 + i, outaddr'length);</pre>
        WAIT UNTIL clk'EVENT AND clk = '0';
        WAIT UNTIL clk'EVENT AND clk = '0';
                 <= to_unsigned(2 + i, addr'length);
        addr
        outaddr <= to unsigned(2 + i, outaddr'length);</pre>
        WAIT UNTIL clk'EVENT AND clk = '0';
        WAIT UNTIL clk'EVENT AND clk = '0';
                 <= to unsigned(3 + i, addr'length);</pre>
        addr
        outaddr <= to unsigned(3 + i, outaddr'length);</pre>
        WAIT UNTIL clk'EVENT AND clk = '0';
        WAIT UNTIL clk'EVENT AND clk = '0';
    END LOOP;
    ASSERT false
        REPORT "### End of Simulation!"
        SEVERITY failure;
END PROCESS;
```

END testbench;

# Effects on Performance by Canceling Scheduled Events

Simulation performance is likely to get worse if events are scheduled far into the future but then canceled before they take effect. This situation acts like a memory leak and slows down simulation.

In VHDL, this situation can occur several ways. The most common are waits with time-out clauses and projected waveforms in signal assignments.

The following shows a wait with a time-out:

```
signal synch : bit := '0';
...
p: process
begin
  wait for 10 ms until synch = 1;
end process;
synch <= not synch after 10 ns;</pre>
```

At time 0, process p makes an event for time 10ms. When *synch* goes to 1 at 10 ns, the event at 10 ms is marked as canceled but not deleted, and a new event is scheduled at 10ms + 10ns. The canceled events are not reclaimed until time 10ms is reached and the canceled event is processed. As a result, there will be 500000 (10ms/20ns) canceled but un-deleted events. Once 10ms is reached, memory will no longer increase because the simulator will be reclaiming events as fast as they are added.

For projected waveforms, the following would behave the same way:

```
signals synch : bit := '0';
...
p: process(synch)
begin
    output <= '0', '1' after 10ms;
end process;
synch <= not synch after 10 ns;</pre>
```

# **VHDL Access Object Debugging**

VHDL is a strongly typed language with a rich set of types. Although VHDL does not have an objected-oriented modeling capability, VHDL variables of access type allow you to use ModelSim to log and display dynamic simulation data. You enable this logging by specifying vsim -accessobjdebug.

When logging a VHDL variable of an access type, ModelSim also automatically logs any designated objects that the variable value points to as the simulation progresses. By default, these objects are unnamed, in accordance with the VHDL LRM (IEEE Std-1076). When you enable logging, each object is given a unique generated name that you can manipulate as a design pathname. The conceptual difference is that the name is not rooted at any particular place in the design hierarchy. Various windows in the GUI display (such as the Wave window, Objects window, Locals window, Watch window, and Memory window) can display both the access variable and any such designated objects.

#### \_\_Tip

You can use the examine and the describe commands in the normal manner for variables and objects displayed in a ModelSim window.

In general, such designated objects have a limited lifespan, which corresponds to the VHDL allocator "new." This allocator creates one at a particular time, and the deallocate() procedure that destroys one at a particular time, as the simulation runs. Each designated object receives its unique name when the new allocation occurs; the name is unique over the life of the simulation.

| Terminology and Naming Conventions              | 172 |
|-------------------------------------------------|-----|
| VHDL Access Type                                | 173 |
| Limitations                                     | 174 |
| Default Behavior—Logging and Debugging Disabled | 175 |
| Logging and Debugging Enabled                   | 175 |
| The examine and describe Commands               | 177 |

## **Terminology and Naming Conventions**

Using VHDL access type variables for logging dynamic data entails various names and descriptors.

• access variable — A VHDL variable declared to be of an access type. An access variable can be either a shared variable or not.

**NOTE**: The VHDL LRM defines "access value" to mean the value of such a variable. This value can be either NULL, or it can denote (point to) some unnamed object, which is the "designated object" and is referred to as an "access object." That is, when an access variable has a value that is not NULL, then it points to an access object.

- access object Thus, the term "access object" means the designated object of an access variable. An access object is created with the VHDL allocator "new," which returns the access value. This value is then assigned to an access variable, either in an assignment statement or an association element in a subprogram call.
- AIID access instance identifier. Each access object gets a unique identifier, its access instance identifier, which is unfortunately named in the manner of class instance identifier (CIID) for SystemVerilog (which is also known as a handle—refer to SystemVerilog Class Debugging).
- DOID dynamic object identifier. The name of a VHDL an access object. The terms DOID and AIID are interchangeable. Access object names have two different forms, depending on whether or not the vsim-accessobjdebug command is in effect. Refer to Default Behavior—Logging and Debugging Disabled and Logging and Debugging Enabled.
- deep logging If an access variable is logged, then the DOID of any access object that it points to during the simulation is also logged automatically. Any embedded access type subelements of an access type are also logged automatically. Similarly, logging an access object by name (its access instance identifier) will log not only the access object itself but any embedded access objects (if the outer access object is of a composite type that contains a subelement of an access type).
- prelogging The logging of an access object by name, even if you have not declared it (that is, it does not yet exist at the time an "add log" command is issued but you can still log it by name). This produces useful results only if you use a DOID (dynamic object identifier) that matches the name of an access object that will exist at some future simulation time.

# **VHDL Access Type**

Once you have declared an access type, you can declare an access variable within a process or subprogram. In using an access type to create dynamic data in VHDL, the usual strict rules apply to assignment of newly constructed objects to an access type. For instance, there is no implicit casting and no such thing as an access that can point to anything (such as a void \* in C).

For example, any VHDL subtype "foo" may be used to declare an access type, which is a pointer to objects of type foo. This can be a fully constrained type but it is also legal to point to an unconstrained or partially constrained type.

In this example, subtype foo is called the designated subtype, and the base type of the designated subtype is called the designated type. The designated type of an access type cannot be a file type or a protected type. Note that composite types cannot contain elements that are of file types or protected types, so if the designated type of an access type is a composite type, it will not have any file type or protected type sub-elements.

#### Lifespan of an Access Object

You construct a dynamic access object in VHDL with a "new" operator and destroy it with a "de-allocate" procedure. They are only referenced through pointers declared by the HDL author. An access object can be assigned a value of NULL, or the value of another compatible access type object, or the result of the new operator that constructs a compatible object. The only way to track an access object is during this lifespan; otherwise, only the access variable is available.

#### **Restrictions and Requirements**

- Beginning with VHDL 2002, shared variables technically must be of a protected type and cannot be of an access type, but ModelSim usage does not enforce this restriction. This means that an access variable can be a shared variable, which presents a different set of implementation details. This is because shared variables are context tree items, and non-shared variables (local PROCESS statement variables, local subprogram variables, and class VARIABLE subprogram formals, in general) are debug section objects and not context tree items.
- You cannot point to an elaborated object of the same type as a dynamic object—access types point only to objects constructed by new. (There is no address\_of operator.)
- According to the formal definition, dynamic objects have no simple name. That means logging and debugging requires the generation of an internal, authoritative name for the table of contents of any logging database.
- Only a VHDL variable (ordinary or shared) may be declared as an access type, not signals or constants. This access variable has a value of either the literal NULL (which means there is no designated object), or an AIID, which is a pointer to the designated object, which we will call the access object. An access variable is of an access type, and an access object is of the designated type of that access type (not of an access type itself in general). Note that an access variable, when it is not NULL, will always point to an access object. Conversely, an access object does not have to be pointed to by an access variable. However, an access object does not have to be pointed to by an access variable, except when it is originally created with "new". That is, while it is not a good idea to "orphan" an access object, it is possible. The simulator is free to deallocate such an orphaned access object by using (perhaps) some garbage collection method, but is not required to do so—ModelSim does not.

## Limitations

It is not possible to log a variable (access variable or not) that is declared in the declarative region of a FUNCTION or PROCEDURE. This is not really a limitation of this new access object debug, but it is a general limitation. Thus, only shared variables and variables that are declared in a PROCESS declarative region can be logged (whether access variables or not).

The List window can display the value of an access variable, but cannot display the corresponding access objects.

Currently, while variables of type STD.TEXTIO.LINE can be logged, the access objects, which will be of type STD.STANDARD.STRING, will not be logged if such a variable is logged. Thus, "deep logging" of variables of type LINE does not occur.

# Default Behavior—Logging and Debugging Disabled

By default, logging access objects by name is not turned on. This means that while access variables themselves can be logged and displayed in the various display windows, the access object(s) that they point to will not be logged. That is, the value of an access variable (the "name" of the access object it points to) is suitable only for displaying and cannot be used as a way for a command to reference it.

#### \_Tip

Default behavior is applied by either of the following methods:

- In modelsim.ini ([vsim] section), set AccessObjDebug = 0
- Run vsim -noaccessobjdebug (overrides AccessObjDebug variable).

You can use and update the value of the access object by using the VHDL keyword "all" as a suffix to the access variable name.

#### **Examples**

- Declare an access variable "v1" that designates some access object. The value of v1 will display as [10001]. This name is for display only—it cannot be used as input to any command that expects an object name. However, it is a unique identifier for any access object that the design may produce. Note that this value replaces any hexadecimal address-based value that may have been displayed in previous versions of ModelSim.
- Use variable v1 with the VHDL keyword "all" as an argument to the examine command, which returns the current value of the access object. This essentially dereferences the object.

examine v1.all

# Logging and Debugging Enabled

Logging an access variable will log both the variable value and any access object that the variable happens to point to during the simulation.

#### \_\_\_Tip

Access object logging and debugging behavior is applied by either of the following methods:

- In modelsim.ini, set AccessObjDebug = 1.
- Run vsim -accessobjdebug (overrides AccessObjDebug variable).

With logging enabled for a VHDL access variable, display-only names (such as [10001]) take on a different form, as follows:

- the initial character, @
- the name of the access type or subtype
- another @
- a unique integer N that represents the sequence number (starting with 1) of the objects of that designated type that were created with the VHDL allocator called new.

#### **Displaying Objects in ModelSim Windows**

When an access variable is displayed in the Wave window, the wave trace is not expandable (there is no "+" next to the variable name). When the access variable points to an access object, such that a DOID (such as @ptr@1) appears in the values column of the Wave window, you can then right-click to add the access object under the cursor pointer. This allows adding composite type access objects to the Wave window.

#### \_\_\_Tip\_

An alternative method would be to use the add wave command with the DOID of the access object. For example:

add wave @ptr@1

#### **Example**

An example of a logged access variable in this form:

@ptr@1

**Related Topics** 

Waveform Analysis

Wave Window

### The examine and describe Commands

Whether access logging is enabled or disabled, you can use the examine command with a declared access variable to obtain a display of the current value of its access object. However, the returned value will be different for each mode.

Disabled The returned value of the access object will be its display-only DOID (as per Default Behavior—Logging and Debugging Disabled).

Enabled The returned value of the access object will be the logged name that you assigned (as per Logging and Debugging Enabled).

\_Tip.

You can also use the describe command with an access variable in a similar way as with the examine command (for example, describe v1.all). This command returns a more qualitative description of the variable's characteristics.

Depending on the data type of the access object, you can use the examine command in different ways to obtain a variety of access object values. In particular, you can use examine to obtain object values for the following VHDL data types:

- Integer
- String
- Record

The following examples show how to use access variables of these different types to specify arguments to the examine command, with access object logging disabled and enabled. Each example uses an access variable named v1, declared as one of these data types, and an access object named @ptr@1.

#### Integer

Table 5-1 shows examples of how to use v1 and @ptr@1 as arguments to the examine command to obtain the current value of the access object, @ptr@1, which is an integer.

| Command        | Value Returned with<br>Logging Disabled<br>(vsim -noaccessobjdebug) | Value Returned with<br>Logging Enabled<br>(vsim -accessobjdebug) |
|----------------|---------------------------------------------------------------------|------------------------------------------------------------------|
| examine v1     | [10001]                                                             | @ptr@1                                                           |
| examine v1.all | 5                                                                   | 5                                                                |
| examine @ptr@1 | error                                                               | 5                                                                |

 Table 5-1. Using the examine Command to Obtain VHDL Integer Data

Here, the current integer value is 5. Note that an error results when attempting to use @ptr@1 as an examine argument with access object logging disabled.

#### String

Table 5-2 shows examples of how to use v1 and @ptr@1 as arguments to the examine command to obtain the current value of the access object, @ptr@1, which is a string.

| Command           | Value Returned with<br>Logging Disabled<br>(vsim -noaccessobjdebug) | Value Returned with<br>Logging Enabled<br>(vsim -accessobjdebug) |
|-------------------|---------------------------------------------------------------------|------------------------------------------------------------------|
| examine v1        | [10001]                                                             | @ptr@1                                                           |
| examine v1.all    | "abcdef"                                                            | "abcdef"                                                         |
| examine v1(4)     | ʻd'                                                                 | ʻd'                                                              |
| examine v1.all(4) | ʻd'                                                                 | ʻd'                                                              |
| examine @ptr@1    | error                                                               | "abcdef"                                                         |
| examine @ptr@1(4) | error                                                               | ʻd'                                                              |

Table 5-2. Using the examine Command to Obtain VHDL String Data

Here, the value of the entire string is abcdef. Note that specifying an index of 4 in the string obtains the fourth character of the string, d. Also, note that an error results when attempting to use @ptr@1 as an examine argument with access object logging disabled.

#### Record

A VHDL record is composite data type, consisting of multiple fields (also referred to as elements) each of which contains its own separate data. Record fields may be of the same or of different types.

Table 5-3 shows examples of using the examine command on a record object with an integer field (f1) and a string field (f2).

| Command        | Value Returned with<br>Logging Disabled<br>(vsim -noaccessobjdebug) | Value Returned with<br>Logging Enabled<br>(vsim -accessobjdebug) |
|----------------|---------------------------------------------------------------------|------------------------------------------------------------------|
| examine v1     | [10001]                                                             | @ptr@1                                                           |
| examine v1.all | {5, "abcdef"}                                                       | {5, "abcdef"}                                                    |
| examine v1.f1  | 5                                                                   | 5                                                                |

 Table 5-3. Using the examine Command to Obtain VHDL Record Data

| Command           | Value Returned with<br>Logging Disabled<br>(vsim -noaccessobjdebug) | Value Returned with<br>Logging Enabled<br>(vsim -accessobjdebug) |
|-------------------|---------------------------------------------------------------------|------------------------------------------------------------------|
| examine v1.all.f1 | 5                                                                   | 5                                                                |
| examine @ptr@1.f1 | error                                                               | 5                                                                |

| Table 5-3. Using the examine Command to Obtain VHDL Record Data ( | (cont.) |
|-------------------------------------------------------------------|---------|
|-------------------------------------------------------------------|---------|

Here, the current value of integer field f1 is 5, and the current value of string field f2 is abcdef. Note that an error results when attempting to use @ptr@1 as an examine argument with access object logging disabled.

**Related Topics** 

describe

examine
This chapter describes how to compile and simulate Verilog and SystemVerilog designs with ModelSim.

| Mixed-Language Support - Verilog Top     | <b>181</b> |
|------------------------------------------|------------|
| Standards, Nomenclature, and Conventions | 182        |
| Basic Verilog Usage                      | 185        |
| Verilog Simulation                       | 202        |
| Cell Libraries                           | 229        |
| SystemVerilog System Tasks and Functions | 234        |
| Compiler Directives                      | 247        |
| Unmatched Virtual Interface Declarations | 249        |
| Verilog PLI and SystemVerilog DPI        | 250        |
| SystemVerilog Class Debugging            | 251        |

# Mixed-Language Support - Verilog Top

This version of ModelSim supports simulation of mixed-language designs, which allows you to simulate designs that are written in VHDL, Verilog, and SystemVerilog. While design units must be entirely of one language type, any design unit may instantiate design units from another language. Any instance in the design hierarchy may be a design unit from another language without restriction.

The basic flow for simulating mixed-language designs is:

- 1. Compile your HDL source with vcom (VHDL) or vlog (Verilog and SystemVerilog) following order-of-compile rules. Note that VHDL and Verilog observe different rules for case-sensitivity.
- 2. Simulate your design with the vsim command.
- 3. Run the simulation and perform any debug processes.

# Standards, Nomenclature, and Conventions

SystemVerilog is built "on top of" IEEE Std 1364 for the Verilog HDL and improves the productivity, readability, and re-usability of Verilog-based code. The language enhancements in SystemVerilog provide more concise hardware descriptions, while still providing an easy route with existing design and verification products into current hardware implementation flows.

ModelSim implements the Verilog and SystemVerilog languages as defined by the following standards:

- IEEE 1364-2005 and 1364-1995 (Verilog)
- IEEE 1800-2012, 1800-2009 and 1800-2005 (SystemVerilog)

#### \_\_\_Note

ModelSim supports partial implementation of SystemVerilog IEEE Std 1800-2012. For release-specific information on currently supported implementation, refer to the following text file located in the ModelSim installation directory: <*install\_dir*>/docs/ technotes/sysvlog.note

The standard for SystemVerilog specifies extensions for a higher level of abstraction for modeling and verification with the Verilog hardware description language (HDL).

In this chapter, the following terms apply:

- "Verilog" refers to IEEE Std 1364 for the Verilog HDL.
- "Verilog-1995" refers to IEEE Std 1364-1995 for the Verilog HDL.
- "Verilog-2001" refers to IEEE Std 1364-2001 for the Verilog HDL.
- "Verilog-2005" refers to IEEE Std 1364-2005 for the Verilog HDL.
- "SystemVerilog" refers to the extensions to the Verilog standard (IEEE Std 1364) as defined in IEEE Std 1800-2012.

#### \_Note\_

The term "Language Reference Manual" (or LRM) is often used informally to refer to the current IEEE standard for Verilog or SystemVerilog.

| Supported Variations in Source Code | 183 |
|-------------------------------------|-----|
| for Loops                           | 183 |
| Naming Macros with Integers         | 183 |

## **Supported Variations in Source Code**

It is possible to use syntax variations of constructs that are not explicitly defined as being supported in the Verilog LRM (such as "shortcuts" supported for similar constructs in another language).

# for Loops

ModelSim allows using Verilog syntax that omits any or all three specifications of a for loop — initialization, termination, increment. This is similar to allowed usage in C and is shown in the following examples.

#### Note\_

If you use this variation, a suppressible warning (2252) is displayed, which you can change to an error if you use the vlog -pedanticerrors command.

• Missing initializer (in order to continue where you left off):

```
for (; incr < foo; incr++) begin ... end</pre>
```

• Missing incrementer (in order to increment in the loop body):

for (ii = 0; ii <= foo; ) begin ... end</pre>

• Missing initializer and terminator (in order to implement a while loop):

for (; goo < foo; ) begin ... end</pre>

• Missing all specifications (in order to create an infinite loop):

```
for (;;) begin ... end
```

## **Naming Macros with Integers**

The vlog command will compile macros named with integers in addition to identifiers.

For example:

```
`define 11 22
`define q(s) `" s `"
module defineIdent;
   string s2 = `q( `11 );
   int i = `11;
   initial begin
     $display("i: %d\n", i);
    #10;
    $display("s2: %s\n", s2);
   end
endmodule
```

Also, the following compiler directives accept integer names as well as IEEE-1800 Language Reference Manual macro names:

'define 'else 'elsif 'endif 'fdef 'undefine

You can disable this functionality with vlog -pedanticerrors.

# **Basic Verilog Usage**

Basic Verilog usage consists of a few simple steps that include compiling, optimizing, loading, and simulating.

The Verilog usage flow generally consists of the following steps:

- 1. Compile your Verilog code into one or more libraries using the vlog command. See Verilog Compilation for details.
- 2. Load your design with the vsim command. Refer to Verilog Simulation.
- 3. Simulate the loaded design and debug as needed.

| Verilog Compilation                      | <b>186</b> |
|------------------------------------------|------------|
| Initializing enum Variables              | 189        |
| Incremental Compilation                  | 189        |
| Library Usage                            | <b>192</b> |
| SystemVerilog Multi-File Compilation     | 193        |
| Verilog-XL Compatible Compiler Arguments | 195        |
| Verilog Configurations                   | 199        |
| Verilog Generate Statements              | 201        |

# **Verilog Compilation**

Compiling your Verilog design for the first time is a two-step process.

- 1. Create a working library with the vlib command, or select **File > New > Library**.
- 2. Compile the design using the vlog command, or select **Compile > Compile**.

| Creating a Working Library                             | <b>186</b> |
|--------------------------------------------------------|------------|
| Invoking the Verilog Compiler                          | <b>186</b> |
| Verilog Case Sensitivity                               | <b>187</b> |
| Parsing SystemVerilog Keywords                         | <b>187</b> |
| Recognizing SystemVerilog Files by File Name Extension | 188        |

## **Creating a Working Library**

Before you can compile your design, you must create a library in which to store the compilation results.

### Procedure

Use the vlib command or select **File > New > Library** to create a new library.

For example, the command **vlib work** creates a library named **work**. By default compilation results are stored in the **work** library.

The **work** library is actually a subdirectory named *work*. This subdirectory contains a special file named *\_info*. Do not create libraries using UNIX commands – always use the vlib command.

See Design Libraries for additional information on working with libraries.

## **Invoking the Verilog Compiler**

The Verilog compiler compiles Verilog source code into retargetable, executable code. You can then simulate your design on any supported platform without having to recompile your design; the library format is also compatible across all platforms.

### **Prerequisites**

Create a working library.

### Procedure

Use the vlog command or the **Compile > Compile** menu selection to invoke the Verilog compiler.

As the design compiles, the resulting object code for modules and user-defined primitives (UDPs) is generated into a library. As noted above, the compiler places results into the work library by default. You can specify an alternate library with the -work argument of the vlog command.

The following example shows how to use the vlog command to invoke the Verilog compiler:

```
vlog top.v +libext+.v+.u -y vlog_lib
```

After compiling *top.v*, **vlog** searches the *vlog\_lib* library for files with modules with the same name as primitives referenced, but undefined in *top.v*. The use of +**libext+.v+.u** implies filenames with a .*v* or .*u* suffix (any combination of suffixes may be used). Only referenced definitions are compiled. Compressed SystemVerilog source files (.gz extension, compressed with zlib) are accepted.

## **Verilog Case Sensitivity**

Note that Verilog and SystemVerilog are case-sensitive languages. For example, clk and CLK are regarded as different names that you can apply to different signals or variables. This differs from VHDL, which is case-insensitive.

## Parsing SystemVerilog Keywords

With standard Verilog files (*<filename>.v*), **vlog** does not automatically parse SystemVerilog keywords.

SystemVerilog keywords are parsed when either of the following situations exists:

- Any file within the design contains the .sv file extension
- You use the -sv argument with the vlog command

The following examples of the vlog command show how to enable SystemVerilog features and keywords in ModelSim:

#### vlog testbench.sv top.v memory.v cache.v

#### vlog -sv testbench.v proc.v

In the first example, the .sv extension for testbench automatically causes ModelSim to parse SystemVerilog keywords. In the second example, the -sv argument enables SystemVerilog features and keywords.

### **Keyword Compatibility**

One of the primary goals of SystemVerilog standardization has been to ensure full backward compatibility with the Verilog standard. Questa recognizes all reserved keywords listed in Table B-1 in Annex B of IEEE Std 1800-2012.

The following reserved keywords have been added since IEEE Std 1800-2009:

| implements | interconnect | nettype |
|------------|--------------|---------|
|------------|--------------|---------|

soft

If you use or produce SystemVerilog code that uses any identifiers from a previous release in which they were not considered reserved keywords, you can do either of the following to avoid a compilation error:

- Use a different set of strings in your design. You can add one or more characters as a prefix or suffix (such as an underscore, \_) to the string, which will cause the string to be read in as an identifier and not as a reserved keyword.
- Use the SystemVerilog pragmas `begin\_keywords and `end\_keywords to define regions where only the older keywords are recognized.

## **Recognizing SystemVerilog Files by File Name Extension**

If you use the -sv argument with the vlog command, then ModelSim assumes that all input files are SystemVerilog, regardless of their respective filename extensions.

If you do not use the -sv argument with the vlog command, then ModelSim assumes that only files with the extension *.sv*, *.svh*, or *.svp* are SystemVerilog.

#### File extensions of include files

Similarly, if you do not use the -sv argument while reading in a file that uses an `include statement to specify an include file, then the file extension of the include file is ignored and the language is assumed to be the same as the file containing the `include. For example, if you do not use the -sv argument:

If a.v included b.sv, then b.sv would be read as a Verilog file. If c.sv included d.v, then d.v would be read as a SystemVerilog file.

File extension settings in modelsim.ini

You can define which file extensions indicate SystemVerilog files with the SVFileExtensions variable in the modelsim.ini file. By default, this variable is defined in modelsim.ini as follows:

; SVFileExtensions = sv svp svh

For example, the following command:

vlog a.v b.sv c.svh d.v

reads in a.v and d.v as a Verilog files and reads in b.sv and c.svh as SystemVerilog files.

File types affecting compilation units

Note that whether a file is Verilog or SystemVerilog can affect when ModelSim changes from one compilation unit to another.

By default, ModelSim instructs the compiler to treat all files within a compilation command line as separate compilation units (single-file compilation unit mode, which is the equivalent of using vlog -sfcu).

vlog a.v aa.v b.sv c.svh d.v

ModelSim would group these source files into three compilation units:

- Files in first unit a.v, aa.v, b.sv
- File in second unit c.svh
- File in third unit d.v

This behavior is governed by two basic rules:

- Anything read in is added to the current compilation unit.
- A compilation unit ends at the close of a SystemVerilog file.

## **Initializing enum Variables**

By default, ModelSim initializes enum variables using the default value of the base type instead of the leftmost value.

However, you can change this so that ModelSim sets the initial value of an enum variable to the left most value in the following ways:

- Run vlog -enumfirstinit when compiling and run vsim -enumfirstinit when simulating.
- Set EnumBaseInit = 0 in the modelsim.ini file.

## **Incremental Compilation**

ModelSim supports incremental compilation of Verilog designs—there is no requirement to compile an entire design in one invocation of the compiler.

You are not required to compile your design in any particular order (unless you are using SystemVerilog packages; see Note below) because all module and UDP instantiations and external hierarchical references are resolved when the design is loaded by the simulator.

\_Note

Compilation order may matter when using SystemVerilog packages. As stated in the section *Referencing data in packages* of IEEE Std 1800-2005: "Packages must exist in order for the items they define to be recognized by the scopes in which they are imported."

Incremental compilation is made possible by deferring these bindings, and as a result some errors cannot be detected during compilation. Commonly, these errors include: modules that were referenced but not compiled, incorrect port connections, and incorrect hierarchical references.

### **Example 6-1. Incremental Compilation Example**

Contents of testbench.sv

Contents of design.v:

```
module design(output bit q, input bit d, clk);
   timeunit lns;
   timeprecision 10ps;
   always @(posedge clk)
        q = d;
endmodule
```

Compile the design incrementally as follows:

```
ModelSim> vlog testbench.sv
.
# Top level modules:
# testbench
ModelSim> vlog -sv test1.v
.
# Top level modules:
# dut
```

Note that the compiler lists each module as a top-level module, although, ultimately, only *testbench* is a top-level module. If a module is not referenced by another module compiled in the same invocation of the compiler, then it is listed as a top-level module. This is just an informative message that you can ignore during incremental compilation.

The message is more useful when you compile an entire design in one invocation of the compiler and need to know the top-level module names for the simulator. For example,

```
% vlog top.v and2.v or2.v
-- Compiling module top
-- Compiling module and2
-- Compiling module or2
Top level modules:
    top
```

### Automatic Incremental Compilation with -incr

The most efficient method of incremental compilation is to manually compile only the modules that have changed. However, this is not always convenient, especially if your source files have compiler directive interdependencies (such as macros). In this case, you may prefer to compile your entire design along with the -incr argument. This causes the compiler to automatically determine which modules have changed and generate code only for those modules.

The following is an example of how to compile a design with automatic incremental compilation:

```
% vlog -incr top.v and2.v or2.v
-- Compiling module top
-- Compiling module and2
-- Compiling module or2
Top level modules:
    top
```

Now, suppose that you modify the functionality of the *or2* module:

```
% vlog -incr top.v and2.v or2.v
-- Skipping module top
-- Skipping module and2
-- Compiling module or2
Top level modules:
    top
```

The compiler informs you that it skipped the modules *top* and *and2*, and compiled *or2*.

Automatic incremental compilation is intelligent about when to compile a module. For example, changing a comment in your source code does not result in a recompile; however, changing the compiler command line arguments results in a recompile of all modules.

\_Note

Changes to your source code that do not change functionality but that do affect source code line numbers (such as adding a comment line) *will* cause all affected modules to be recompiled. This happens because debug information must be kept current so that ModelSim can trace back to the correct areas of the source code.

## Library Usage

All modules and UDPs in a Verilog design must be compiled into one or more libraries. One library is usually sufficient for a simple design, but you may want to organize your modules into various libraries for a complex design. If your design uses different modules having the same name, then you need to put those modules in different libraries because design unit names must be unique within a library.

The following is an example of how to organize your ASIC cells into one library and the rest of your design into another:

```
% vlib work
% vlib asiclib
% vlog -work asiclib and2.v or2.v
-- Compiling module and2
-- Compiling module or2
Top level modules:
    and2
    or2
% vlog top.v
-- Compiling module top
Top level modules:
```

```
top
```

Note that the first compilation uses the -work asiclib argument to instruct the compiler to place the results in the **asiclib** library rather than the default **work** library.

Because instantiation bindings are not determined at compile time, you must instruct the simulator to search your libraries when loading the design. The top-level modules are loaded from the library named work unless you prefix the modules with the library>. option. If they are not found in the work library, they are searched in the libraries specified with -Lf arguments followed by libraries specified with -L arguments.

Please refer to Library Search Rules for more information on how to search your libraries.

Related Topics Library Search Rules Handling Sub-Modules with the Same Name

# **SystemVerilog Multi-File Compilation**

ModelSim allows you to compile multiple SystemVerilog files at a time.

| Declarations in Compilation Unit Scope                              | 193 |
|---------------------------------------------------------------------|-----|
| Macro Definitions and Compiler Directives in Compilation Unit Scope | 193 |

## **Declarations in Compilation Unit Scope**

SystemVerilog allows the declaration of types, variables, functions, tasks, and other constructs in compilation unit scope (\$unit). The visibility of declarations in **\$unit** scope does not extend outside the current compilation unit. Thus, it is important to understand how compilation units are defined by the simulator during compilation.

By default, **vlog** operates in Single File Compilation Unit mode (SFCU). This means the visibility of declarations in **\$unit** scope terminates at the end of each source file. Visibility does not carry forward from one file to another, except when a module, interface, or package declaration begins in one file and ends in another file. In that case, the compilation unit spans from the file containing the beginning of the declaration to the file containing the end of the declaration.

The vlog command also supports a non-default mode called Multi File Compilation Unit (MFCU). In MFCU mode, vlog compiles all files on the command line into one compilation unit. You can invoke vlog in MFCU mode as follows:

- For a specific, one-time compilation: vlog -mfcu.
- For all compilations: set the variable MultiFileCompilationUnit = 1 in the modelsim.ini file.

By using either of these methods, you allow declarations in **\$unit** scope to remain in effect throughout the compilation of all files.

If you have made MFCU the default behavior by setting **MultiFileCompilationUnit = 1** in your modelsim.ini file, you can override this default behavior on a specific compilation by using vlog -sfcu.

### Macro Definitions and Compiler Directives in Compilation Unit Scope

According to the IEEE Std 1800-2005, the visibility of macro definitions and compiler directives span the lifetime of a single compilation unit. By default, this means the definitions of macros and settings of compiler directives terminate at the end of each source file. They do not carry forward from one file to another, except when a module, interface, or package declaration begins in one file and ends in another file. In that case, the compilation unit spans from the file containing the beginning of the definition to the file containing the end of the definition.

See Declarations in Compilation Unit Scope for instructions on how to control vlog's handling of compilation units.

#### \_Note\_

Compiler directives revert to their default values at the end of a compilation unit.

If a compiler directive is specified as an option to the compiler, this setting is used for all compilation units present in the current compilation.

# Verilog-XL Compatible Compiler Arguments

The compiler arguments listed below are equivalent to Verilog-XL arguments and may ease the porting of a design to ModelSim.

See the vlog command for a description of each argument.

```
+define+<macro_name>[=<macro_text>]
+delay_mode_distributed
+delay_mode_path
+delay_mode_unit
+delay_mode_zero
-f <filename>
+incdir+<directory>
+mindelays
+maxdelays
+nowarn<mnemonic>
+typdelays
-u
```

| Arguments Supporting Source Libraries | 195 |
|---------------------------------------|-----|
| Verilog-XL uselib Compiler Directive  | 196 |

### **Arguments Supporting Source Libraries**

The compiler arguments listed below support source libraries in the same manner as Verilog-XL.

Note that these source libraries are very different from the libraries that the ModelSim compiler uses to store compilation results. You may find it convenient to use these arguments if you are porting a design to ModelSim or if you are familiar with these arguments and prefer to use them.

Source libraries are searched after the source files on the command line are compiled. If there are any unresolved references to modules or UDPs, then the compiler searches the source libraries to satisfy them. The modules compiled from source libraries may in turn have additional unresolved references that cause the source libraries to be searched again. This process is repeated until all references are resolved or until no new unresolved references are found. Source libraries are searched in the order they appear on the command line.

```
-v <filename>
-y <directory>
+libext+<suffix>
+librescan
+nolibcell
-R [<simargs>]
```

### **Related Topics**

vlog

## **Verilog-XL uselib Compiler Directive**

The `uselib compiler directive is an alternative source library management scheme to the -v, -y, and +libext compiler arguments. It has the advantage that a design may reference different modules having the same name.

You compile designs that contain `uselib directive statements using the **-compile\_uselibs** argument (described below) with the vlog command.

The syntax for the `uselib directive is:

```
`uselib <library_reference>...
```

where library\_reference> can be one or more of the following:

• **dir=<library\_directory>**, which is equivalent to the command line argument:

-y <library\_directory>

- **file=<library\_file>**, which is equivalent to the command line argument:
  - -v <library\_file>
- **libext=<file\_extension>**, which is equivalent to the command line argument:

+libext+<file\_extension>

• **lib=**<**library\_name**>, which references a library for instantiated objects, specifically modules, interfaces and program blocks, but not packages. You must ensure the correct mappings are set up if the library does not exist in the current working directory. The **-compile\_uselibs** argument does not affect this usage of `**uselib**.

For example, the following directive

`uselib dir=/h/vendorA libext=.v

is equivalent to the following command line arguments:

-y /h/vendorA +libext+.v

Since the `uselib directives are embedded in the Verilog source code, there is more flexibility in defining the source libraries for the instantiations in the design. The appearance of a `**uselib** directive in the source code explicitly defines how instantiations that follow it are resolved, completely overriding any previous `uselib directives.

An important feature of 'uselib is to allow a design to reference multiple modules having the same name, therefore independent compilation of the source libraries referenced by the `uselib directives is required.

Each source library should be compiled into its own object library. The compilation of the code containing the `uselib directives only records which object libraries to search for each module instantiation when the design is loaded by the simulator.

Because the `uselib directive is intended to reference source libraries, the simulator must infer the object libraries from the library references. The rule is to assume an object library named work in the directory defined in the library reference:

```
dir=<library_directory>
```

or the directory containing the file in the library reference

```
file=<library_file>
```

The simulator will ignore a library reference libext=<file\_extension>. For example, the following `uselib directives infer the same object library:

```
'uselib dir=/h/vendorA
'uselib file=/h/vendorA/libcells.v
```

In both cases the simulator assumes that the library source is compiled into the object library:

```
/h/vendorA/work
```

The simulator also extends the `uselib directive to explicitly specify the object library with the library reference lib=<library\_name>. For example:

`uselib lib=/h/vendorA/work

The library name can be a complete path to a library, or it can be a logical library name defined with the vmap command.

#### -compile\_uselibs Argument

Use the **-compile\_uselibs** argument to vlog to reference `uselib directives. The argument finds the source files referenced in the directive, compiles them into automatically created object libraries, and updates the *modelsim.ini* file with the logical mappings to the libraries.

When using **-compile\_uselibs**, ModelSim determines into which directory to compile the object libraries by choosing, in order, from the following three values:

• The directory name specified by the **-compile\_uselibs** argument. For example,

-compile\_uselibs=./mydir

- The directory specified by the MTI\_USELIB\_DIR environment variable (see Environment Variables)
- A directory named *mti\_uselibs* that is created in the current working directory

The following code fragment and compiler invocation show how two different modules that have the same name can be instantiated within the same design:

```
module top;
   `uselib dir=/h/vendorA libext=.v
   NAND2 u1(n1, n2, n3);
   `uselib dir=/h/vendorB libext=.v
   NAND2 u2(n4, n5, n6);
endmodule
```

#### vlog -compile\_uselibs top

This allows the NAND2 module to have different definitions in the vendorA and vendorB libraries.

#### uselib is Persistent

As mentioned above, the appearance of a **`uselib** directive in the source code explicitly defines how instantiations that follow it are resolved. This may result in unexpected consequences. For example, consider the following compile command:

#### vlog -compile\_uselibs dut.v srtr.v

Assume that dut.v contains a **`uselib** directive. Since *srtr.v* is compiled after dut.v, the **`uselib** directive is still in effect. When *srtr* is loaded it is using the **`uselib** directive from dut.v to decide where to locate modules. If this is not what you intend, then you need to put an empty **`uselib** at the end of dut.v to "close" the previous **`uselib** statement.

# **Verilog Configurations**

The Verilog 2001 specification added configurations. Configurations specify how a design is "assembled" during the elaboration phase of simulation. Configurations actually consist of two pieces: the library mapping and the configuration itself. The library mapping is used at compile time to determine into which libraries the source files are to be compiled.

Here is an example of a simple library map file:

```
library work ../top.v;
library rtlLib lrm_ex_top.v;
library gateLib lrm_ex_adder.vg;
library aLib lrm_ex_adder.v;
```

Here is an example of a library map file that uses the -incdir argument:

library lib1 src dir/\*.v -incdir ../include dir2, ../, my incdir;

The name of the library map file is arbitrary. You specify the library map file using the -libmap argument to the vlog command. Alternatively, you can specify the file name as the first item on the vlog command line, and the compiler reads it as a library map file.

Tip You can use vlog -mfcu to compile macros for all files in a given testbench. Any macros already defined before the -libmap argument appears are still defined for use by the -libmap files. That is, -mfcu macros are applied to the other libraries in library mapping files.

The library map file must be compiled along with the Verilog source files. Multiple map files are allowed but each must be preceded by the -libmap argument.

The library map file and the configuration can exist in the same or different files. If they are separate, only the map file needs the -libmap argument. The configuration is treated as any other Verilog source file.

Configurations and the Library Named work ..... 199

### **Configurations and the Library Named work**

ModelSim trreats the library named "work" in a special way for Verilog configurations.

Consider the following code example:

```
config cfg;
  design top;
  instance top.ul use work.ul;
endconfig
```

In this case, work.u1 indicates to load u1 from the current library.

To create a configuration that loads an instance from a library other than the default work library, do the following:

1. Make sure the library has been created using the vlib command. For example:

vlib mylib

2. Define this library (mylib) as the new current (working) library:

vlog -work mylib

3. Load instance u1 from the current library, which is now mylib:

```
config cfg;
  design top;
  instance top.ul use mylib.ul;
endconfig
```

**Related Topics** 

Working Library Versus Resource Libraries

# **Verilog Generate Statements**

ModelSim implements the rules adopted for Verilog 2005, because the Verilog 2001 rules for generate statements had numerous inconsistencies and ambiguities. Most of the 2005 rules are backwards compatible, but there is one key difference related to name visibility.

Name Visibility in Generate Statements ..... 201

### Name Visibility in Generate Statements

Consider the following code example.

```
module m;
   parameter p = 1;
   generate
   if (p)
      integer x = 1;
   else
      real x = 2.0;
   endgenerate
   initial $display(x);
endmodule
```

This example is legal under 2001 rules. However, it is illegal under the 2005 rules and causes an error in ModelSim. Under the new rules, you cannot hierarchically reference a name in an anonymous scope from outside that scope. In the example above, x does not propagate its visibility upwards, and each condition alternative is considered to be an anonymous scope.

For this example to simulate properly in ModelSim, change it to the following:

```
module m;
   parameter p = 1;
   if (p) begin:s
      integer x = 1;
   end
   else begin:s
      real x = 2.0;
   end
   initial $display(s.x);
endmodule
```

Because the scope is named in this example (begin:s), normal hierarchical resolution rules apply and the code runs without error.

In addition, note that the keyword pair generate - endgenerate is optional under the 2005 rules and are excluded in the second example.

# **Verilog Simulation**

A Verilog design is ready for simulation after it has been compiled with **vlog**. The simulator may then be invoked with the names of the top-level modules. (Many designs contain only one top-level module).

For example, if your top-level modules are "testbench" and "globals", then invoke the simulator as follows:

#### vsim testbench globals

After the simulator loads the top-level modules, it iteratively loads the instantiated modules and UDPs in the design hierarchy, linking the design together by connecting the ports and resolving hierarchical references. By default all modules and UDPs are loaded from the library named work. Modules and UDPs from other libraries can be specified using the **-L** or **-Lf** arguments to **vsim** (see Library Search Rules for details).

On successful loading of the design, the simulation time is set to zero, and you must enter a run command to begin simulation. Commonly, you enter run -all to run until there are no more simulation events or until \$finish is executed in the Verilog code. You can also run for specific time periods (for example, run 100 ns). Enter the quit command to exit the simulator.

| 202 |
|-----|
| 203 |
| 204 |
| 205 |
| 206 |
| 210 |
| 211 |
| 214 |
| 225 |
| 226 |
| 227 |
|     |

# **Simulator Resolution Limit (Verilog)**

The simulator internally represents time as a 64-bit integer in units equivalent to the smallest unit of simulation time (also known as the simulator resolution limit). The resolution limit defaults to the smallest time units that you specify among all of the **`timescale** compiler directives in the design.

Here is an example of a **`timescale** directive:

`timescale 1 ns / 100 ps

The first number (1 ns) is the time units; the second number (100 ps) is the time precision, which is the rounding factor for the specified time units. The directive above causes time values to be read as nanoseconds and rounded to the nearest 100 picoseconds.

Time units and precision can also be specified with SystemVerilog keywords as follows:

```
timeunit 1 ns
timeprecision 100 ps
```

## **Modules Without Timescale Directives**

Unexpected behavior may occur if your design contains some modules with timescale directives and others without. An elaboration error is issued in this situation and it is highly recommended that all modules having delays also have timescale directives to make sure that the timing of the design operates as intended.

Timescale elaboration errors may be suppressed or reduced to warnings however, there is a risk of improper design behavior and reduced performance. The vsim +nowarnTSCALE or -suppress options may be used to ignore the error, while the -warning option may be used to reduce the severity to a warning.

-timescale Option

The -timescale option can be used with vlog to specify the default timescale in effect during compilation for modules that do not have an explicit **`timescale** directive. The format of the -timescale argument is the same as that of the `timescale directive:

-timescale <time units>/<time precision>

where <time\_units> is <n> <units>. The value of <n> must be 1, 10, or 100. The value of <units> must be fs, ps, ns, us, ms, or s. In addition, the <time\_units> must be greater than or equal to the <time\_precision>.

For example:

-timescale "1ns / 1ps"

The argument above needs quotes because it contains white space.

Design units that do not have a timescale set in the HDL source, or with vlog -timescale will generate an error similar to the following:

```
# ** Error (suppressible): (vsim-3009) [TSCALE] - Module 'top2' does not
have a timeunit/timeprecision specification in effect, but other modules
do.
# Time: 0 ps Iteration: 0 Instance: /top2 File: t2.sv
# Loading work.dut2(fast)
```

but the error can be suppressed causing vsim to use the simulator time resolution.

# **Multiple Timescale Directives**

As previously noted, a design can have multiple timescale directives. Separately compiled modules can also have different timescales. The simulator determines the smallest timescale of all the modules in a design and uses that as the simulator resolution.

The timescale directive takes effect where it appears in a source file and applies to all Verilog source files (.v files) that follow in the same vlog command.

#### Note .

For SystemVerilog source files (*.sv* files), this requires that you use either the -mfcu argument or the -mfcu=macro argument with the vlog command.

### timescale, -t, and Rounding

The optional **vsim** argument **-t** sets the simulator resolution limit for the overall simulation. If the resolution set by **-t** is larger than the precision set in a module, the time values in that module are rounded up. If the resolution set by **-t** is smaller than the precision of the module, the precision of that module remains whatever is specified by the `timescale directive.

Consider the following code:

```
`timescale 1 ns / 100 ps
module foo;
initial
#12.536 $display
```

The list below shows three possibilities for **-t** and how the delays in the module are handled in each case:

• **-t** not set

The delay is rounded to 12.5 as directed by the module's 'timescale directive.

• **-t** is set to 1 fs

The delay is rounded to 12.5. Again, the module's precision is determined by the 'timescale directive. ModelSim does not override the module's precision.

• **-t** is set to 1 ns

The delay will be rounded to 13. The module's precision is determined by the **-t** setting. ModelSim can only round the module's time values because the entire simulation is operating at 1 ns.

## **Choosing the Resolution for Verilog**

You should choose the coarsest simulator resolution limit possible that does not result in undesired rounding of your delays. For example, values smaller than the current Time Scale will be truncated to zero (0) and a warning issued. However, the time precision should also not be set unnecessarily small, because in some cases performance will be degraded.

# **Event Ordering in Verilog Designs**

Event-based simulators such as ModelSim may process multiple events at a given simulation time. The Verilog language is defined such that you cannot explicitly control the order in which simultaneous events are processed. Unfortunately, some designs rely on a particular event order, and these designs may behave differently than you expect.

Event Queues206Controlling Event Queues with Blocking or Non-Blocking Assignments208

### **Event Queues**

Section 11 of IEEE Std 1364-2005 defines several event queues that determine the order in which events are evaluated.

At the current simulation time, the simulator has the following pending events:

- active events
- inactive events
- non-blocking assignment update events
- monitor events
- future events
  - inactive events
  - non-blocking assignment update events

The Standard (LRM) dictates that events are processed as follows:

- 1. All active events are processed.
- 2. Inactive events are moved to the active event queue and then processed.
- 3. Non-blocking events are moved to the active event queue and then processed.
- 4. Monitor events are moved to the active queue and then processed.
- 5. Simulation advances to the next time where there is an inactive event or a non-blocking assignment update event.

Within the active event queue, the events can be processed in any order, and new active events can be added to the queue in any order. In other words, you *cannot* control event order within the active queue. The example below illustrates potential ramifications of this situation.

Assume that you have these four statements:

• always@(q) p = q;

- always @(q) p2 = not q;
- always @(p or p2) clk = p and p2;
- always @(posedge clk)

with current variable values: q = 0, p = 0, p2=1

The tables below show two of the many valid evaluations of these statements. Evaluation events are denoted by a number where the number is the statement to be evaluated. Update events are denoted < name > (old - > new) where < name > indicates the reg being updated and *new* is the updated value.

| Event being processed | Active event queue |
|-----------------------|--------------------|
|                       | q(0 -> 1)          |
| q(0 -> 1)             | 1, 2               |
| 1                     | p(0 -> 1), 2       |
| p(0 -> 1)             | 3, 2               |
| 3                     | clk(0 -> 1), 2     |
| clk(0 -> 1)           | 4, 2               |
| 4                     | 2                  |
| 2                     | p2(1 -> 0)         |
| p2(1 -> 0)            | 3                  |
| 3                     | clk(1 -> 0)        |
| clk(1 -> 0)           | <empty></empty>    |

Table 6-1. Evaluation 1 of always Statements

| Table 6-2. Evaluation 2 of | of always | Statement |
|----------------------------|-----------|-----------|
|----------------------------|-----------|-----------|

| Event being processed | Active event queue                    |
|-----------------------|---------------------------------------|
|                       | q(0 -> 1)                             |
| q(0 -> 1)             | 1, 2                                  |
| 1                     | p(0 -> 1), 2                          |
| 2                     | p2(1 -> 0), p(0 -> 1)                 |
| p(0 -> 1)             | 3, p2(1 -> 0)                         |
| p2(1 -> 0)            | 3                                     |
| 3                     | <empty> (clk does not change)</empty> |

Again, both evaluations are valid. However, in Evaluation 1, *clk* has a glitch on it; in Evaluation 2, *clk* does not. This indicates that the design has a zero-delay race condition on *clk*.

### **Controlling Event Queues with Blocking or Non-Blocking** Assignments

The only control you have over event order is to assign an event to a particular queue. You do this by using blocking or non-blocking assignments.

### **Blocking Assignments**

Blocking assignments place an event in the active, inactive, or future queues depending on what type of delay they have:

- a blocking assignment without a delay goes in the active queue
- a blocking assignment with an explicit delay of 0 goes in the inactive queue
- a blocking assignment with a nonzero delay goes in the future queue

#### **Non-Blocking Assignments**

A non-blocking assignment goes into either the non-blocking assignment update event queue or the future non-blocking assignment update event queue. (Non-blocking assignments with no delays and those with explicit zero delays are treated the same.)

Non-blocking assignments should be used only for outputs of flip-flops. This ensures that all outputs of flip-flops do not change until after all flip-flops have been evaluated. Attempting to use non-blocking assignments in combinational logic paths to remove race conditions may only cause more problems. (In the preceding example, changing all statements to non-blocking assignments would not remove the race condition.) This includes using non-blocking assignments in the generation of gated clocks.

The following is an example of how to properly use non-blocking assignments.

```
gen1: always @(master)
   clk1 = master;
gen2: always @(clk1)
   clk2 = clk1;
f1 : always @(posedge clk1)
   begin
      q1 <= d1;
   end
f2: always @(posedge clk2)
   begin
      q2 <= q1;
   end</pre>
```

If written this way, a value on d1 always takes two clock cycles to get from d1 to q2. If you change clk1 = master and clk2 = clk1 to non-blocking assignments or  $q2 \le q1$  and  $q1 \le d1$  to blocking assignments, then d1 may get to q2 is less than two clock cycles.

## **Debugging Event Order Issues**

Since many models have been developed on Verilog-XL, ModelSim tries to duplicate Verilog-XL event ordering to ease the porting of those models to ModelSim. However, ModelSim does not match Verilog-XL event ordering in all cases, and if a model ported to ModelSim does not behave as expected, then you should suspect that there are event order dependencies.

ModelSim helps you track down event order dependencies with the following compiler arguments: **-compat**, **-hazards**, and **-keep\_delta**.

See the vlog command for descriptions of -compat and -hazards.

| Hazard Detection                         | 210 |
|------------------------------------------|-----|
| Hazard Detection and Optimization Levels | 211 |

## **Hazard Detection**

The -hazards argument for the vsim command detects event order hazards involving simultaneous reading and writing of the same register in concurrently executing processes.

ModelSim detects the following kinds of hazards:

- WRITE/WRITE Two processes writing to the same variable at the same time.
- READ/WRITE One process reading a variable at the same time it is being written to by another process. ModelSim calls this a READ/WRITE hazard if it executed the read first.
- WRITE/READ Same as a READ/WRITE hazard except that ModelSim executed the write first.

**vsim** issues an error message when it detects a hazard. The message pinpoints the variable and the two processes involved. You can have the simulator break on the statement where the hazard is detected by setting the **break on assertion** level to **Error**.

To enable hazard detection you must invoke vlog with the -hazards argument when you compile your source code and you must also invoke vsim with the -hazards argument when you simulate.

#### Note\_

Enabling -hazards implicitly enables the -compat argument. As a result, using this argument may affect your simulation results.

### **Hazard Detection and Optimization Levels**

In certain cases hazard detection results are affected by the optimization level used in the simulation. Some optimizations change the read/write operations performed on a variable if the transformation is determined to yield equivalent results. Because the hazard detection algorithm cannot determine whether the read/write operations can affect the simulation results, the optimizations can result in different hazard detection results. Generally, the optimizations reduce the number of false hazards by eliminating unnecessary reads and writes, but there are also optimizations that can produce additional false hazards.

### **Limitations of Hazard Detection**

- Reads and writes involving bit and part selects of vectors are not considered for hazard detection. The overhead of tracking the overlap between the bit and part selects is too high.
- A WRITE/WRITE hazard is flagged even if the same value is written by both processes.
- A WRITE/READ or READ/WRITE hazard is flagged even if the write does not modify the variable's value.
- Glitches on nets caused by non-guaranteed event ordering are not detected.
- A non-blocking assignment is not treated as a WRITE for hazard detection purposes. This is because non-blocking assignments are not normally involved in hazards. (In fact, they should be used to avoid hazards.)
- Hazards caused by simultaneous forces are not detected.

# **Signal Segmentation Violations**

If you attempt to access a SystemVerilog object that has not been constructed with the **new** operator, you will receive a fatal error called a signal segmentation violation (SIGSEGV).

For example, the following code produces a SIGSEGV fatal error:

```
class C;
    int x;
endclass
C obj;
initial obj.x = 5;
```

This attempts to initialize a property of *obj*, but *obj* has not been constructed. The code is missing the following:

```
C obj = new;
```

The **new** operator performs three distinct operations:

- Allocates storage for an object of type C
- Calls the "new" method in the class or uses a default method if the class does not define "new"
- Assigns the handle of the newly constructed object to "*obj*"

If the object handle *obj* is not initialized with **new**, there will be nothing to reference. ModelSim sets the variable to the value **null** and the SIGSEGV fatal error will occur.

To debug a SIGSEGV error, first look in the transcript. Figure 6-1 shows an example of a SIGSEGV error message in the Transcript window.

| Figure 6-1 | . Fatal Signal | Segmentation | Violation | (SIGSEGV) |
|------------|----------------|--------------|-----------|-----------|
|------------|----------------|--------------|-----------|-----------|

| Transcript 🦳              |                                                                                 |     |
|---------------------------|---------------------------------------------------------------------------------|-----|
| # Loading work.t          | op                                                                              |     |
| VSIM 11> run -al          |                                                                                 |     |
| # ** Fatal: (SIGS         | EGV) Bad pointer access.                                                        |     |
| # Time: Ons It            | eration: 0_Process: /top/#INITIAL#19 File: C:/Tutorial/SIGSEGV example/top.sv - |     |
| <b>#</b> Fatal error in № | Iodule top at C:/Tutorial/SIGSEGV example/top.sy line 19                        |     |
| #<br>VSIM 12>             | Filename and line number <i>J</i><br>where SIGSEGV occurred.                    | •   |
| R Transcript              |                                                                                 | < > |

The Fatal error message identifies the filename and line number where the code violation occurred (in this example, the file is *top.sv* and the line number is 19).

ModelSim sets the active scope to the location where the error occurred. In the Processes window, the current process is highlighted (Figure 6-2).

#### Figure 6-2. Current Process Where Error Occurred

| 🍄 Processes (Active) 💳 🛲 🖬 🖡     |   |
|----------------------------------|---|
| <ready> #INITIAL#19 /top</ready> | - |
|                                  | - |
|                                  |   |

Double-click the highlighted process to open a Source window. A blue arrow will point to the statement where the simulation stopped executing (Figure 6-3).

| 🗟 C: | /Tutorial/S | IGSEGV example/top.sv | ∓₫× |
|------|-------------|-----------------------|-----|
| BP   | ln #        |                       |     |
|      | 12          | module top;           |     |
|      | 13          |                       |     |
|      | 14          | class C;              |     |
|      | 15          | int x;                |     |
|      | 16          | endclass;             |     |
|      | 17          |                       |     |
|      | 18          | C obj;                |     |
|      | 19 📫        | initial obj .x = 5;   |     |
|      | 20          |                       |     |
|      | 21          | endmodule             | -   |
|      |             | 4                     | ►   |
| ltop | .sv         |                       | ≪ ≫ |

Figure 6-3. Blue Arrow Indicating Where Code Stopped Executing

Next, look for *null* values in the ModelSim Locals window (Figure 6-4), which displays data objects declared in the local (current) scope of the active process.

### Figure 6-4. Null Values in the Locals Window

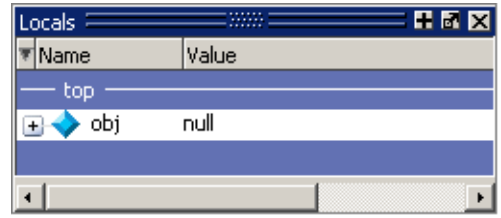

The *null* value in Figure 6-4 indicates that the object handle for *obj* was not properly constructed with the **new** operator.

# **Negative Timing Checks**

ModelSim automatically detects cells with negative timing checks and causes timing checks to be performed on the delayed versions of input ports (used when there are negative timing check limits).

Negative timing syntax is defined in the IEEE Standard for Verilog Hardware Description Language, specifically Chapter 15 "Timing Checks".

The negative timing check algorithm is enabled by default. To explicitly enable the algorithm, use the +delayed\_timing\_checks with the vsim command. If you want to disable the functionality, add the +no\_autodtc to the vsim command line.

| vsim Arguments Related to Timing Checks          | 214 |
|--------------------------------------------------|-----|
| Commands Supporting Negative Timing Check Limits | 215 |
| Negative Timing Constraint Algorithm             | 220 |
| Using Delayed Inputs for Timing Checks           | 225 |

## vsim Arguments Related to Timing Checks

The vsim command supports several timing check-related arguments:

- vsim +delayed\_timing\_checks (on by default) Instructs the simulator to automatically detect cells with negative timing checks.
- vsim +no\_autodtc Disables the default behavior of the +delayed\_timing\_checks option
- vsim +no\_neg\_tchk Forces all negative timing check limits to a zero value.
- vsim +ntc\_warn Enables messaging for negative timing checks.
- vsim +notimingchecks Removes all timing check entries from the design as it is parsed

### **Commands Supporting Negative Timing Check Limits**

By default, ModelSim supports negative timing check limits in Verilog \$setuphold and \$recrem system tasks.

Using the **+no\_neg\_tchk** argument with the vsim command causes all negative timing check limits to be set to zero.

Models that support negative timing check limits must be written properly if they are to be evaluated correctly. These timing checks specify delayed versions of the input ports, which are used for functional evaluation. The correct syntax for \$setuphold and \$recrem is as follows.

| \$setuphold                          | 216 |
|--------------------------------------|-----|
| \$recrem                             | 218 |
| Timing Check Syntactical Conventions | 219 |

### \$setuphold

The \$setuphold check determine whether signals obey the timing constraints.

#### Usage

\$setuphold ( reference\_event , data\_event , timing\_check\_limit , timing\_check\_limit ,
 [ notifier ] , [ stamptime\_condition ] , [ checktime\_condition ] , [ delayed\_reference ] ,
 [ delayed\_data ] ) ;

### **Arguments**

• reference\_event

(required) Specifies a transition in a reference signal that establishes the reference time for tracking timing violations on the data\_event. Since \$setuphold combines the functionality of the \$setup and \$hold system tasks, the reference\_event sets the lower bound event for \$hold and the upper bound event for \$setup.

• data\_event

(required) Specifies a transition of a data signal that initiates the timing check. The data\_event sets the upper bound event for \$hold and the lower bound limit for \$setup.

• timing\_check\_limit (both instances are required)

Specifies a constant expression or specparam that specifies the minimum interval between:

First instance

the data\_event and the clk\_event. Any change to the data signal within this interval results in a timing violation.

#### Second instance

the interval between the clk\_event and the data\_event. Any change to the data signal within this interval results in a timing violation.

• notifier

(optional) Specifies a register whose value is updated whenever a timing violation occurs. The notifier can be used to define responses to timing violations.

• stamptime\_condition

(optional) Conditions the data\_event for the setup check and the reference\_event for the hold check. This alternate method of conditioning precludes specifying conditions in the reference\_event and data\_event arguments.

• checktime\_condition

(optional) Conditions the data\_event for the hold check and the reference\_event for the setup check. This alternate method of conditioning precludes specifying conditions in the reference\_event and data\_event arguments.
• delayed\_reference

(optional) Specifies a net that is continuously assigned the value of the net specified in the reference\_event. The delay is determined by the simulator and may be nonzero depending on all the timing check limits.

• delayed\_data

(optional) Specifies a net that is continuously assigned the value of the net specified in the data\_event. The delay is determined by the simulator and may be nonzero depending on all the timing check limits.

#### \$recrem

The \$recrem timing check determine whether signals obey the timing constraints.

Usage

\$recrem ( reference\_event , data\_event , timing\_check\_limit , timing\_check\_limit ,
 [ notifier ] , [ stamptime\_condition ] , [ checktime\_condition ] , [ delayed\_reference ] ,
 [ delayed\_data ] ) ;

#### Arguments

• reference\_event

(required) Specifies an asynchronous control signal with an edge identifier to indicate the release from an active state.

• data\_event

(required) Specifies a clock or gate signal with an edge identifier to indicate the active edge of the clock or the closing edge of the gate.

• timing\_check\_limit (both instances are required)

Specifies a minimum interval between:

First instance — the release of the asynchronous control signal and the active edge of the clock event. Any change to a signal within this interval results in a timing violation.

Second instance — the active edge of the clock event and the release of the asynchronous control signal. Any change to a signal within this interval results in a timing violation.

• notifier

(optional) Specifies a register whose value is updated whenever a timing violation occurs. The notifier can be used to define responses to timing violations.

• stamptime\_condition

(optional) Conditions the data\_event for the removal check and the reference\_event for the recovery check. This alternate method of conditioning precludes specifying conditions in the reference\_event and data\_event arguments.

• checktime\_condition

(optional) Conditions the data\_event for the recovery check and the reference\_event for the removal check. This alternate method of conditioning precludes specifying conditions in the reference\_event and data\_event arguments.

• delayed\_reference

(optional) Specifies a net that is continuously assigned the value of the net specified in the reference\_event. The delay is determined by the simulator and may be nonzero depending on all the timing check limits.

• delayed\_data

(optional) Specifies a net that is continuously assigned the value of the net specified in the data\_event. The delay is determined by the simulator and may be nonzero depending on all the timing check limits.

### **Timing Check Syntactical Conventions**

Your \$setuphold() or \$recrem() timing checks must follow the LRM defined syntax exactly. The simulator will behave in the following ways based on your commands.

The two timing\_check\_limit values are your delayed reference and delayed data values, respectively, which can be negative values. In all cases, you must ensure that the sum of these two values must be greater than zero (0). If they do not meet this requirement, the simulator silently sets any negative values to zero (0) during elaboration or SDF annotation. You can force the simulator to show a warning (vsim-3616) in this case with the +ntc\_warn argument to the vsim command.

```
** Warning: (vsim-3616) cells.v(x): Instance 'dff0' - Bad $setuphold constraints: 5 ns and -6 ns. Negative limit(s) set to zero.
```

The internal timing check algorithm will determine the proper delay values, specifically a negative hold requires the shifting of your DATA signal and a negative setup requires the shifting of your CLOCK. In some rare cases, typically due to bad SDF values, the timing check algorithm can not create convergence. Use the +ntc\_warn argument to the vsim command to receive additional warning messages.

The LRM does not allow for you to specify a reference\_event or data\_event condition using the &&& operator and also specify a stamptime\_condition or checktime\_condition. When this does occur, the simulator issues a warning and ignores the condition defined in either event. For example, in the task:

```
d(posedge \ clk \ \&\& \ cond1, \ posedge \ d, \ 10, \ -5, \ notifier, \ cond2, \ , \ dclk, \ dd);
```

the condition "cond1" will be ignored.

The delayed\_reference and delayed\_data arguments are provided to ease the modeling of devices that may have negative timing constraints. The model's logic should reference the delayed\_reference and delayed\_data nets in place of the normal reference and data nets. This ensures that the correct data is latched in the presence of negative constraints. The simulator automatically calculates the delays for delayed\_reference and delayed\_data such that the correct data is latched as long as a timing constraint has not been violated. See Using Delayed Inputs for Timing Checks for more information.

## **Negative Timing Constraint Algorithm**

The ModelSim negative timing constraint algorithm attempts to find a set of delays such that the data net is valid when the clock or control nets transition and the timing checks are satisfied. The algorithm is iterative because a set of delays that satisfies all timing checks for a pair of inputs can cause mis-ordering of another pair (where both pairs of inputs share a common input). When a set of delays that satisfies all timing checks is found, the delays are said to converge.

When none of the delay sets cause convergence, the algorithm pessimistically changes the timing check limits to force convergence. Basically, the algorithm zeroes the smallest negative \$setup/\$recovery limit. If a negative \$setup/\$recovery doesn't exist, then the algorithm zeros the smallest negative \$hold/\$removal limit. After zeroing a negative limit, the delay calculation procedure is repeated. If the delays do not converge, the algorithm zeros another negative limit, repeating the process until convergence is found.

For example, in this timing check,

#### \$setuphold(posedge CLK, D, -10, 20, notifier,,, dCLK, dD);

dCLK is the delayed version of the input CLK and dD is the delayed version of D. This posedge D-Flipflop module has a negative setup limit of -10 time units, which allows posedge CLK to occur up to 10 time units before the stable value of D is latched.

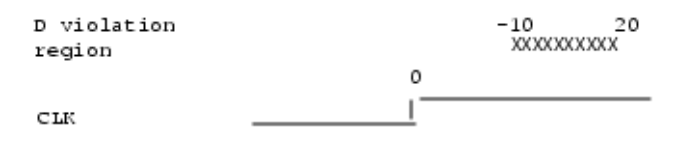

Without delaying *CLK* by 11, an old value for *D* could be latched. Note that an additional time unit of delay is added to prevent race conditions.

The inputs look like this:

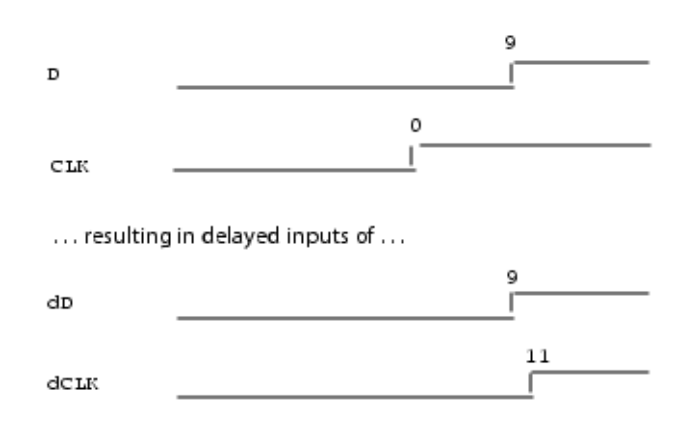

Because the posedge CLK transition is delayed by the amount of the negative setup limit (plus one time unit to prevent race conditions) no timing violation is reported and the new value of D is latched.

However, the effect of this delay could also affect other inputs with a specified timing relationship to *CLK*. The simulator is responsible for calculating the delay between all inputs and their delayed versions. The complete set of delays (delay solution convergence) must consider all timing check limits together so that whenever timing is met the correct data value is latched.

Consider the following timing checks specified relative to CLK:

```
$setuphold(posedge CLK, D, -10, 20, notifier,,, dCLK, dD);
$setuphold(posedge CLK, negedge RST, -30, 45, notifier,,, dCLK, dRST);
```

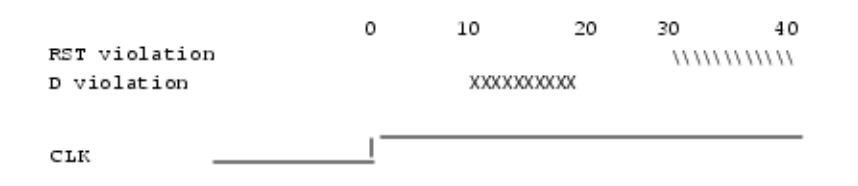

To solve the timing checks specified relative to *CLK* the following delay values are necessary:

|      | Rising | Falling |
|------|--------|---------|
| dCLK | 31     | 31      |
| dD   | 20     | 20      |

#### dRST 0 0

The simulator's intermediate delay solution shifts the violation regions to overlap the reference events.

|                | 0 | 10 | 20 | 30    | 40 45     |
|----------------|---|----|----|-------|-----------|
| dRST violation |   |    |    | ///// | ///////// |
| dD violation   |   |    |    | XXXXX | COCCX     |
|                |   |    |    |       |           |
| dctk           |   |    |    |       |           |

Notice that no timing is specified relative to negedge *CLK*, but the *dCLK* falling delay is set to the *dCLK* rising delay to minimize pulse rejection on *dCLK*. Pulse rejection that occurs due to delayed input delays is reported by:

"WARNING[3819] : Scheduled event on delay net dCLK was cancelled"

Now, consider the following case where a new timing check is added between *D* and *RST* and the simulator cannot find a delay solution. Some timing checks are set to zero. In this case, the new timing check is not annotated from an SDF file and a default \$setuphold limit of 1, 1 is used:

\$setuphold(posedge CLK, D, -10, 20, notifier,,, dCLK, dD);

\$setuphold(posedge CLK, negedge RST, -30, 45, notifier,,, dCLK, dRST);

\$setuphold(negedge RST, D, 1, 1, notifier,,, dRST, dD);

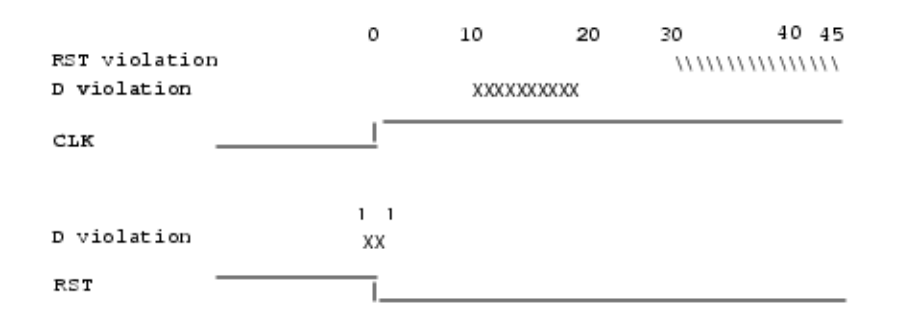

As illustrated earlier, to solve timing checks on *CLK*, delays of 20 and 31 time units were necessary on *dD* and *dCLK*, respectively.

|      | Rising | Falling |
|------|--------|---------|
| dCLK | 31     | 31      |
| dD   | 20     | 20      |

#### dRST 0 0

The simulator's intermediate delay solution is:

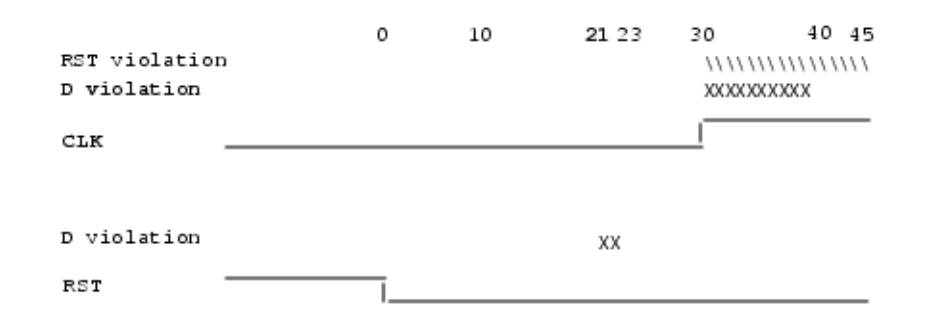

But this is not consistent with the timing check specified between *RST* and *D*. The falling *RST* signal can be delayed by additional 10, but that is still not enough for the delay solution to converge.

|                              |      |   | Rising |              | Falling      |              |    |
|------------------------------|------|---|--------|--------------|--------------|--------------|----|
|                              | dCLK |   | 31     |              | 31           |              |    |
|                              | dD   |   | 20     |              | 20           |              |    |
|                              | dRST |   | 0      |              | 10           |              |    |
|                              |      |   |        |              |              |              |    |
| RST violation<br>D violation |      | 0 | 10     | <b>21</b> 23 | 30<br>XXXXXX | 40<br>\\\\\\ | 55 |
| CTK -                        |      |   |        |              |              |              |    |
| D violation                  |      |   |        | хх           |              |              |    |
| RST -                        |      |   |        |              |              |              |    |

As stated above, if a delay solution cannot be determined with the specified timing check limits the smallest negative \$setup/\$recovery limit is zeroed and the calculation of delays repeated. If no negative \$setup/\$recovery limits exist, then the smallest negative \$hold/\$removal limit is zeroed. This process is repeated until a delay solution is found.

If a timing check in the design was zeroed because a delay solution was not found, a summary message like the following will be issued:

# \*\* Warning: (vsim-3316) No solution possible for some delayed timing check nets. 1 negative limits were zeroed. Use +ntc\_warn for more info.

Invoking vsim with the +ntc\_warn option identifies the timing check that is being zeroed.

Finally consider the case where the *RST* and *D* timing check is specified on the posedge *RST*.

\$setuphold(posedge CLK, D, -10, 20, notifier,,, dCLK, dD); \$setuphold(posedge CLK, negedge RST, -30, 45, notifier,,, dCLK, dRST); \$setuphold(posedge RST, D, 1, 1, notifier,,, dRST, dD);

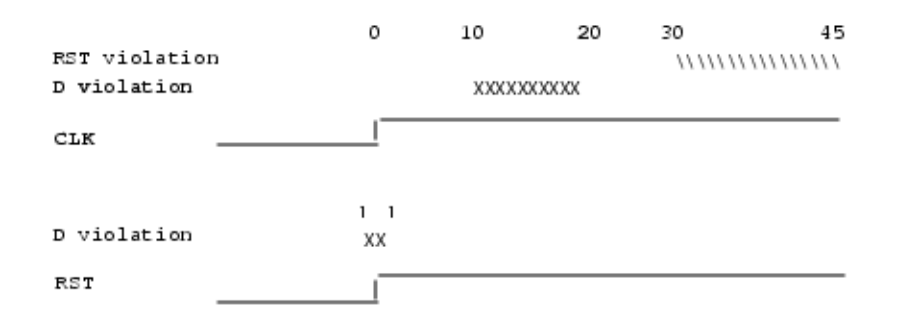

In this case the delay solution converges when an rising delay on *dRST* is used.

|                              |      |   | Rising |       | Falling                             |
|------------------------------|------|---|--------|-------|-------------------------------------|
|                              | dCLK |   | 31     |       | 31                                  |
|                              | dD   |   | 20     |       | 20                                  |
|                              | dRST |   | 20     |       | 10                                  |
|                              |      |   |        |       |                                     |
| RST violation<br>D violation | 1    | 0 | 10     | 21 23 | 30 40 45<br>\\\\\\\\\\\\\\\\\\\\\\\ |
| CLK                          |      |   |        |       |                                     |
| D violation                  |      |   |        | хх    |                                     |
| RST                          |      |   |        |       |                                     |

## **Using Delayed Inputs for Timing Checks**

By default ModelSim performs timing checks on inputs specified in the timing check. If you want timing checks performed on the delayed inputs, use the **+delayed\_timing\_checks** argument with the vsim command.

Consider an example. This timing check:

\$setuphold(posedge clk, posedge t, 20, -12, NOTIFIER,,, clk\_dly, t\_dly);

reports a timing violation when posedge *t* occurs in the violation region:

t /////// 0

When performed on the delayed inputs, the violation region between the delayed inputs is:

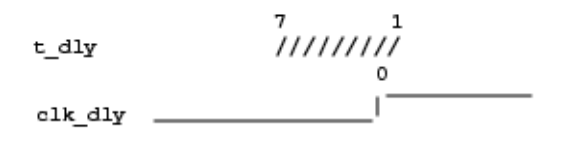

Although the check is performed on the delayed inputs, the timing check violation message is adjusted to reference the undelayed inputs. Only the report time of the violation message is noticeably different between the delayed and undelayed timing checks.

By far the greatest difference between these modes is evident when there are conditions on a delayed check event because the condition is not implicitly delayed. Also, timing checks specified without explicit delayed signals are delayed, if necessary, when they reference an input that is delayed for a negative timing check limit.

Other simulators perform timing checks on the delayed inputs. To be compatible, ModelSim supports both methods. By default timing checks are performed on the delayed inputs. This can be disabled using the +no\_autodtc switch.

# Force and Release Statements in Verilog

The Verilog Language Reference Manual IEEE Std 1800-2009. section 10.6.2, states that the left-hand side of a force statement cannot be a bit-select or part-select. Questa deviates from the LRM standard by supporting forcing of bit-selects, part-selects, and field-selects in your source code. The right-hand side of these force statements may not be a variable.

**Related Topics** 

force

# **Verilog-XL Compatible Simulator Arguments**

The simulator arguments listed below are equivalent to Verilog-XL arguments and may ease the porting of a design to ModelSim.

See the vsim command for a description of each argument.

```
+alt path delays
-l <filename>
+maxdelays
+mindelays
+multisource_int_delays
+no_cancelled_e_msg
+no_neg_tchk
+no_notifier
+no path edge
+no pulse msq
-no risefall delaynets
+no_show_cancelled_e
+nosdfwarn
+nowarn<mnemonic>
+ntc warn
+pulse e/<percent>
+pulse_e_style_ondetect
+pulse_e_style_onevent
+pulse_int_e/<percent>
+pulse_int_r/<percent>
+pulse r/<percent>
+sdf nocheck celltype
+sdf verbose
+show cancelled e
+transport int delays
+transport_path_delays
+typdelays
```

## **Using Escaped Identifiers**

ModelSim recognizes and maintains Verilog escaped identifier syntax. Prior to version 6.3, Verilog escaped identifiers were converted to VHDL-style extended identifiers with a backslash at the end of the identifier. Verilog escaped identifiers then appeared as VHDL extended identifiers in simulation output and in command line interface (CLI) commands.

For example, a Verilog escaped identifier like the following:

\/top/dut/03

had to be displayed as follows:

\/top/dut/03\

Starting in version 6.3, all object names inside the simulator appear identical to their names in original HDL source files.

Sometimes, in mixed language designs, hierarchical identifiers might refer to both VHDL extended identifiers and Verilog escaped identifiers in the same fullpath. For example, top/ \VHDL\*ext\/\Vlog\*ext /bottom (assuming the PathSeparator variable is set to '/'), or top.\VHDL\*ext\.\Vlog\*ext .bottom (assuming the PathSeparator variable is set to '.')

Any fullpath that appears as user input to the simulator (such as on the vsim command line, or in a *.do* file) should be composed of components with valid escaped identifier syntax.

A *modelsim.ini* variable called GenerousIdentifierParsing can control parsing of identifiers. If this variable is on (the variable is on by default: value = 1), either VHDL extended identifiers or Verilog escaped identifier syntax may be used for objects of either language kind. This provides backward compatibility with older *.do* files, which often contain pure VHDL extended identifier syntax, even for escaped identifiers in Verilog design regions.

Note that SDF files are always parsed in "generous mode." Signal Spy function arguments are also parsed in "generous mode."

Tcl and Escaped Identifiers ..... 227

## **Tcl and Escaped Identifiers**

In Tcl, the backslash is one of a number of characters that have a special meaning.

For example,

∖n

creates a new line.

When a Tcl command is used in the command line interface, the TCL backslash should be escaped by adding another backslash. For example:

force -freeze /top/ix/iy/\\yw\[1\] \\ 10 0, 01 {50 ns} -r 100

The Verilog identifier, in this example, is \yw[1]. Here, backslashes are used to escape the square brackets ([]), which have a special meaning in Tcl.

For a more detailed description of special characters in Tcl and how backslashes should be used with those characters, click **Help > Tcl Syntax** in the menu bar, or simply open the *docs/ tcl\_help\_html/TclCmd* directory in your QuestaSim installation.

# **Cell Libraries**

Mentor Graphics has passed the Verilog test bench from the ASIC Council and achieved the "Library Tested and Approved" designation from Si2 Labs. This test bench is designed to ensure Verilog timing accuracy and functionality and is the first significant hurdle to complete on the way to achieving full ASIC vendor support. As a consequence, many ASIC and FPGA vendors' Verilog cell libraries are compatible with ModelSim Verilog.

The cell models generally contain Verilog "specify blocks" that describe the path delays and timing constraints for the cells. See Section 14 in the IEEE Std 1364-2005 for details on specify blocks, and Section 15 for details on timing constraints. ModelSim Verilog fully implements specify blocks and timing constraints as defined in IEEE Std 1364 along with some Verilog-XL compatible extensions.

| SDF Timing Annotation | 229 |
|-----------------------|-----|
| Delay Modes           | 230 |

# **SDF Timing Annotation**

ModelSim Verilog supports timing annotation from Standard Delay Format (SDF) files.

Related Topics

Standard Delay Format (SDF) Timing Annotation

## **Delay Modes**

Verilog models may contain both distributed delays and path delays. Distributed delays appear on primitives, UDPs, and continuous assignments; path delays are the port-to-port delays specified in specify blocks. These delays interact to determine the actual delay observed. Most Verilog cells use path delays exclusively, with no distributed delays specified.

The following code shows a simple two-input AND gate cell, where no distributed delay is specified for the AND primitive.

```
module and2(y, a, b);
input a, b;
output y;
and(y, a, b);
specify
    (a => y) = 5;
    (b => y) = 5;
endspecify
endmodule
```

For cells such as this, the actual delays observed on the module ports are taken from the path delays. This is typical for most cells, though more complex cells may require nonzero distributed delays to work properly.

## **Delay Modes and the Verilog Standard**

The Verilog standard (LRM, IEEE Std 1364-2005) states that if a module contains both path delays and distributed delays, then the larger of the two delays for each path shall be used (Section 14.4).

This is the default behavior; however, you can specify alternate delay modes using compiler directives and arguments to the vlog command:

- Distributed Delay Mode
- Path Delay Mode
- Unit Delay Mode
- Zero Delay Mode

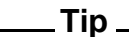

Delay mode arguments to the vlog command take precedence over delay mode directives in the source code.

Note that these directives and arguments are compatible with Verilog-XL. However, using these modes results in behavior that is not clearly defined by the Verilog standard—the delays that are set to zero can vary from one simulator to another (some simulators zero out only some delays).

Example 6-2 shows the 2-input AND gate cell using a different compiler directive to apply each delay mode. In particular, ModelSim does the following:

- The `delay\_mode\_zero directive sets both the continuous assignment delay (assign #2 c = b) and the primitive delay (and #3 (y, a,c)) to zero.
- The `delay\_mode\_unit directive converts both of these nonzero delays (continuous assignment and primitive) to 1.

#### Example 6-2. Delay Mode Directives in a Verilog Cell

The following instances of a 2-input AND gate cell (and2\_1, and2\_2, and2\_3, and2\_4) use compiler directives to apply each delay mode.

```
`delay mode zero
module and2_1(y, a, b);
  input a, \overline{b};
  output y;
  wire c;
  assign #2 c = b;
  and #3(y, a, c);
  specify
    (a => y) = 5;
    (b => y) = 5;
  endspecify
endmodule
`delay_mode_unit
module and2 2(y, a, b);
  input a, b;
  output y;
  wire c;
  assign #2 c = b;
  and #3(y, a, c);
  specify
    (a => y) = 5;
    (b => y) = 5;
  endspecify
endmodule
`delay mode distributed
module and 23(y, a, b);
  input a, b;
  output y;
  wire c;
  assign #2 c = b;
  and #3(y, a, c);
  specify
    (a => y) = 5;
    (b => y) = 5;
  endspecify
endmodule
`delay mode path
module and 24(y, a, b);
  input a, \overline{b};
  output y;
  wire c;
  assign #2 c = b;
  and #3(y, a, c);
  specify
    (a => y) = 5;
    (b => y) = 5;
  endspecify
endmodule
```

## **Distributed Delay Mode**

In distributed delay mode, the specify path delays are ignored in favor of the distributed delays. You can specify this delay mode with the **+delay\_mode\_distributed** compiler argument or the **`delay\_mode\_distributed** compiler directive.

## Path Delay Mode

In path delay mode, the distributed delays are set to zero in any module that contains a path delay. You can specify this delay mode with the +**delay\_mode\_path** compiler argument or the `**delay\_mode\_path** compiler directive.

## **Unit Delay Mode**

In unit delay mode, the nonzero distributed delays are set to one unit of simulation resolution (determined by the minimum time\_precision argument in all 'timescale directives in your design or the value specified with the -t argument to vsim), and the specify path delays and timing constraints are ignored. You can specify this delay mode with the +**delay\_mode\_unit** compiler argument or the `**delay\_mode\_unit** compiler directive.

## Zero Delay Mode

In zero delay mode, the distributed delays are set to zero, and the specify path delays and timing constraints are ignored. You can specify this delay mode with the **+delay\_mode\_zero** compiler argument or the **`delay\_mode\_zero** compiler directive.

# SystemVerilog System Tasks and Functions

The system tasks and functions listed in this section are built into the simulator, although some designs depend on user-defined system tasks implemented with the various programming and procedural interfaces.

If the simulator issues warnings regarding undefined system tasks or functions, then it is likely that these tasks or functions are defined by a interface application that must be loaded by the simulator.

ModelSim supports SystemVerilog system tasks and functions as follows:

- Most system tasks and functions defined in SystemVerilog IEEE Std 1800-2012
- Several system tasks and functions that are specific to ModelSim
- Several non-standard, Verilog-XL system tasks

| IEEE Std 1800-2012 System Tasks and Functions     | 234        |
|---------------------------------------------------|------------|
| Using the \$typename Data Query Function          | 238        |
| Task and Function Names Without Round Braces '()' | 239        |
| Verilog-XL Compatible System Tasks and Functions  | <b>241</b> |
| String Class Methods for Matching Patterns        | 244        |

## **IEEE Std 1800-2012 System Tasks and Functions**

The following system tasks and functions are supported by ModelSim and are described more completely in the Language Reference Manual (LRM) for SystemVerilog, IEEE Std 1800-2012.

#### \_Note\_

You can use the change command to modify local variables in Verilog and SystemVerilog tasks and functions.

**Utility System Tasks and Functions** 

| Simulator control<br>tasks | Simulation time<br>functions | Timescale tasks  | Data query<br>functions |
|----------------------------|------------------------------|------------------|-------------------------|
| \$finish                   | \$realtime                   | \$printtimescale | \$bits                  |
| \$stop                     | \$stime                      | \$timeformat     | \$isunbounded           |
| \$exit                     | \$time                       |                  | \$typename              |

#### Table 6-3. Utility System Tasks and Functions

| Conversion<br>functions | Array querying<br>functions | Bit vector system functions |
|-------------------------|-----------------------------|-----------------------------|
| \$bitstoreal            | \$dimensions                | countbits                   |
| \$bitstoshortreal       | \$left                      | countones                   |
| \$realtobits            | \$right                     | \$onehot                    |
| \$shortrealtobits       | \$low                       | \$onehot0                   |
| \$itor                  | \$high                      | \$isunknown                 |
| \$rtoi                  | \$increment                 |                             |
| \$signed                | \$size                      |                             |
| \$unsigned              |                             |                             |
| \$cast                  |                             |                             |
|                         |                             |                             |

#### Table 6-4. Utility System Functions

#### Table 6-5. Utility System Math Functions

#### **Math Functions**

| \$clog2 | \$floor | \$acos  | \$cosh  |
|---------|---------|---------|---------|
| \$ln    | \$ceil  | \$atan  | \$tanh  |
| \$log10 | \$sin   | \$atan2 | \$asinh |
| \$exp   | \$cos   | \$hypot | \$acosh |
| \$sqrt  | \$tan   | \$sinh  | \$atanh |
| \$pow   | \$asin  |         |         |
|         |         |         |         |

#### Table 6-6. Utility System Analysis Tasks and Functions

| Probabilistic<br>distribution<br>functions | Stochastic analysis tasks and functions | PLA modeling tasks   | Miscellaneous tasks<br>and functions |
|--------------------------------------------|-----------------------------------------|----------------------|--------------------------------------|
| <pre>\$dist_chi_square</pre>               | \$q_add                                 | \$async\$and\$array  | \$system                             |
| \$dist_erlang                              | \$q_exam                                | \$async\$nand\$array |                                      |
| \$dist_exponential                         | \$q_full                                | \$async\$or\$array   |                                      |
| \$dist_normal                              | \$q_initialize                          | \$async\$nor\$array  |                                      |
| \$dist_poisson                             | \$q_remove                              | \$async\$and\$plane  |                                      |

| Probabilistic<br>distribution<br>functions | Stochastic analysis tasks and functions | PLA modeling tasks             | Miscellaneous tasks<br>and functions |
|--------------------------------------------|-----------------------------------------|--------------------------------|--------------------------------------|
| \$dist_t                                   |                                         | \$async\$nand\$plane           |                                      |
| \$dist_uniform                             |                                         | \$async\$or\$plane             |                                      |
| \$random                                   |                                         | <pre>\$async\$nor\$plane</pre> |                                      |
|                                            |                                         | \$sync\$and\$array             |                                      |
|                                            |                                         | \$sync\$nand\$array            |                                      |
|                                            |                                         | \$sync\$or\$array              |                                      |
|                                            |                                         | \$sync\$nor\$array             |                                      |
|                                            |                                         | \$sync\$and\$plane             |                                      |
|                                            |                                         | \$sync\$nand\$plane            |                                      |
|                                            |                                         | \$sync\$or\$plane              |                                      |
|                                            |                                         | <pre>\$sync\$nor\$plane</pre>  |                                      |

#### Table 6-6. Utility System Analysis Tasks and Functions (cont.)

Input/Output System Tasks and Functions

#### Table 6-7. Input/Output System Tasks and Functions

| Display tasks | Value change dump<br>(VCD) file tasks |
|---------------|---------------------------------------|
| \$display     | \$dumpall                             |
| \$displayb    | \$dumpfile                            |
| \$displayh    | \$dumpflush                           |
| \$displayo    | \$dumplimit                           |
| \$monitor     | \$dumpoff                             |
| \$monitorb    | \$dumpon                              |
| \$monitorh    | \$dumpvars                            |
| \$monitoro    |                                       |
| \$monitoroff  |                                       |
| \$monitoron   |                                       |
| \$strobe      |                                       |
| \$strobeb     |                                       |

#### Table 6-7. Input/Output System Tasks and Functions (cont.)

| Display tasks | Value change dump<br>(VCD) file tasks |
|---------------|---------------------------------------|
| \$strobeh     |                                       |
| \$strobeo     |                                       |
| \$write       |                                       |
| \$writeb      |                                       |
| \$writeh      |                                       |
| \$writeo      |                                       |
|               |                                       |

#### Table 6-8. Input/Output System Memory and Argument Tasks

| Memory load tasks | Memory dump tasks | Command line input           |
|-------------------|-------------------|------------------------------|
| \$readmemb        | \$writememb       | \$test\$plusargs             |
| \$readmemh        | \$writememh       | <pre>\$value\$plusargs</pre> |

#### Table 6-9. Input/Output System File I/O Tasks

#### File I/O tasks

| \$fclose    | \$fmonitoro | \$fwriteo                 |
|-------------|-------------|---------------------------|
| \$fdisplay  | \$fopen     | \$rewind                  |
| \$fdisplayb | \$fread     | <pre>\$sdf_annotate</pre> |
| \$fdisplayh | \$fscanf    | \$sformatf                |
| \$fdisplayo | \$fseek     | \$sscanf                  |
| \$feof      | \$fstrobe   | \$swrite                  |
| \$ferror    | \$fstrobeb  | \$swriteb                 |
| \$fflush    | \$fstrobeh  | \$swriteh                 |
| \$fgetc     | \$fstrobeo  | \$swriteo                 |
| \$fgets     | \$ftell     | \$ungetc                  |
| \$fmonitor  | \$fwrite    |                           |
| \$fmonitorb | \$fwriteb   |                           |
| \$fmonitorh | \$fwriteh   |                           |

#### **Other System Tasks and Functions**

|                      | <b></b>                        |                 |
|----------------------|--------------------------------|-----------------|
| Timing check tasks   | <b>Random number functions</b> | Other functions |
| \$hold               | \$urandom                      | \$root          |
| \$nochange           | <pre>\$urandom_range</pre>     | \$unit          |
| \$period             |                                |                 |
| \$recovery           |                                |                 |
| \$setup              |                                |                 |
| \$setuphold          |                                |                 |
| \$skew               |                                |                 |
| \$width <sup>1</sup> |                                |                 |
| \$removal            |                                |                 |
| \$recrem             |                                |                 |
|                      |                                |                 |

#### Table 6-10. Other System Tasks and Functions

1. Verilog-XL ignores the threshold argument even though it is part of the Verilog spec. ModelSim does not ignore this argument. Be careful that you do not set the threshold argument greater-than-or-equal to the limit argument as that essentially disables the \$width check. Also, note that you cannot override the threshold argument by using SDF annotation.

## **Using the \$typename Data Query Function**

The type name string returned by \$typename() will not include class, struct and enum members, nor any class extensions.

This default behavior can be overwritten using any of the following predefined macros as the optional second argument to \$typename():

- `mtiTypenameExpandSuper Extensions are included in type name.
- `mtiTypenameExpandMembers Class, struct and enum members are included.
- `mtiTypenameExpandAll Members and extensions are both included.

#### **Example Usage**

\$typename(a, `mtiTypenameExpandAll);

The various form of \$typename() output for a parametrized class "vector" which extends another parametrized class "vector\_base", both of which are defined in the module scope "typename\_parameterized\_class":

- \$typename(a) will return:
- class typename\_parameterized\_class/vector #(10, reg, 0)
- \$typename(a, `mtiTypenameExpandSuper) will return:
- class typename\_parameterized\_class/vector #(10, reg, 0) extends class typename\_parameterized\_class/vector\_base #(reg)
- \$typename(a, `mtiTypenameExpandMembers) will return:
- class typename\_parameterized\_class/vector #(10, reg, 0){reg b; reg\$[9:0] a;}
- \$typename(a, `mtiTypenameExpandAll) will return:
- class typename\_parameterized\_class/vector #(10, reg, 0){reg b; reg\$[9:0] a;} extends class typename\_parameterized\_class/vector\_base #(reg){reg b;}

Old behavior of \$typename(a):

• class {reg b;reg\$[9:0] a;}/typename\_parameterized\_class/vector::vector #( 10, logic, 0) extends class {reg b;}/typename\_parameterized\_class/vector\_base::vector\_base #(logic)

# Task and Function Names Without Round Braces '()'

Strict compliance with the Language Reference Manual IEEE Std 1364 requires that all hierarchical task and function names have round braces "()" following the name to call the task or function. In ModelSim 10.3 and later you may use hierarchical task and function names without round braces.

The compiler will use the following rules for interpreting task and function names without round braces:

- 1. Non class tasks/functions (static or non static) will be interpreted as a search in the scope of the function and not a function call.
- 2. Non-static class methods will be treated as a function call.
- 3. Static class methods will be treated as a lookup in the function scope.
- 4. Once a function call is made for a hierarchical name, all subsequent function names will be treated as function calls whether the type of function is static or non-static.

#### **Examples**

```
module top;
    class CTest1 ;
    string s;
    static function CTest1 g();
     static CTest1 s = new();
       CTest1 t = new();
        $display ("hello static" ) ;
        return t;
     endfunction
     function CTest1 f();
     static string s;
       CTest1 t = new();
        $display ("hello_auto" ) ;
        return t;
     endfunction
    endclass;
CTest1 t1 = new();
initial t1.g.s.f.g.s="hello";
endmodule
```

In the above code, the dotted name:

tl.g.s.f.g.s

is interpreted by the fourth rule above as:

t1.g.s.f().g().s

The first g is treated as a scope lookup, since it is a static function. Since f is an automatic function, it is treated as a function call. The next g is treated as a function call g() since according to rule 4, once an automatic function gets called, all subsequent names in the list which are Function names, whether static or automatic, are treated as function calls.

# Verilog-XL Compatible System Tasks and Functions

ModelSim supports a number of Verilog-XL specific system tasks and functions.

| Supported Tasks and Functions Mentioned in IEEE Std 1364     | 241        |
|--------------------------------------------------------------|------------|
| Supported Tasks and Functions Not Described in IEEE Std 1364 | <b>241</b> |
| Extensions to Supported System Tasks                         | 243        |
| Unsupported Verilog-XL System Tasks                          | 243        |

# Supported Tasks and Functions Mentioned in IEEE Std 1364

The following supported system tasks and functions, though not part of the IEEE standard, are described in an annex of the IEEE Std 1364.

```
$countdrivers
$getpattern
$sreadmemb
$sreadmemh
```

# Supported Tasks and Functions Not Described in IEEE Std 1364

The following system tasks are also provided for compatibility with Verilog-XL, though they are not described in the IEEE Std 1364.

```
$deposit(variable, value);
```

This system task sets a Verilog net to the specified value. **variable** is the net to be changed; **value** is the new value for the net. The value remains until there is a subsequent driver transaction or another \$deposit task for the same net. This system task operates identically to the ModelSim **force -deposit** command.

```
$disable_warnings("<keyword>"[,<module_instance>...]);
```

This system task instructs ModelSim to disable warnings about timing check violations or triregs that acquire a value of 'X' due to charge decay. <keyword> may be **decay** or **timing**. You can specify one or more module instance names. If you do not specify a module instance, ModelSim disables warnings for the entire simulation.

\$enable\_warnings("<keyword>"[,<module\_instance>...]);

This system task enables warnings about timing check violations or triregs that acquire a value of 'X' due to charge decay. <keyword> may be **decay** or **timing**. You can specify one or more

module instance names. If you do not specify a module\_instance, ModelSim enables warnings for the entire simulation.

```
$system("command");
```

This system function takes a literal string argument, executes the specified operating system command, and displays the status of the underlying OS process. Double quotes are required for the OS command. For example, to list the contents of the working directory on Unix:

```
$system("ls -l");
```

Return value of the **\$system** function is a 32-bit integer that is set to the exit status code of the underlying OS process.

#### \_Note\_

There is a known issue in the return value of this system function on the win32 platform. If the OS command is built with a cygwin compiler, the exit status code may not be reported correctly when an exception is thrown, and thus the return code may be wrong. The workaround is to avoid building the application using cygwin or to use the switch **-mno-cygwin** in cygwin on the gcc command line.

```
$systemf(list_of_args)
```

This system function can take any number of arguments. The list\_of\_args is treated exactly the same as with the \$display() function. The OS command that runs is the final output from \$display() given the same list\_of\_args. Return value of the \$systemf function is a 32-bit integer that is set to the exit status code of the underlying OS process.

#### Note

There is a known issue in the return value of this system function on the win32 platform. If the OS command is built with a cygwin compiler, the exit status code may not be reported correctly when an exception is thrown, and thus the return code may be wrong. The workaround is to avoid building the application using cygwin or to use the switch **-mno-cygwin** in cygwin on the gcc command line.

```
$test$plusargs("plus argument")
```

This system function tests for the presence of a specific plus argument on the simulator's command line. It returns 1 if the plus argument is present; otherwise, it returns 0. For example, to test for +verbose:

```
if ($test$plusargs("verbose"))
$display("Executing cycle 1");
```

## **Extensions to Supported System Tasks**

Additional functionality has been added to the \$fopen, \$setuphold, and \$recrem system tasks.

| New Directory Path With \$fopen                      | 243 |
|------------------------------------------------------|-----|
| Negative Timing Checks With \$setuphold and \$recrem | 243 |

### **New Directory Path With \$fopen**

The \$fopen systemtask has been extended to create a new directory path if the path does not currently exist.

You must set the CreateDirForFileAccess *modelsim.ini* variable to '1' to enable this feature. For example: your current directory contains the directory "dir\_1 with no other directories below it and the CreateDirForFileAccess variable is set to "1". Executing the following line of code:

fileno = \$fopen("dir\_1/nodir\_2/nodir\_3/testfile", "w");

creates the directory path nodir\_2/nodir\_3 and opens the file "testfile" in write mode.

### **Negative Timing Checks With \$setuphold and \$recrem**

The \$setuphold and \$recrem system tasks have been extended to provide additional functionality for negative timing constraints and an alternate method of conditioning, as in Verilog-XL.

```
Related Topics
```

Commands Supporting Negative Timing Check Limits

## **Unsupported Verilog-XL System Tasks**

The following system tasks are Verilog-XL system tasks that are not implemented in ModelSim Verilog, but have equivalent simulator commands.

\$input("filename")

This system task reads commands from the specified filename. The equivalent simulator command is do <filename>.

```
$list[(hierarchical_name)]
```

This system task lists the source code for the specified scope. The equivalent functionality is provided by selecting a module in the Structure (sim) window. The corresponding source code is displayed in a Source window.

\$reset

This system task resets the simulation back to its time 0 state. The equivalent simulator command is restart.

```
$restart("filename")
```

This system task sets the simulation to the state specified by filename, saved in a previous call to \$save. The equivalent simulator command is restore <filename>.

```
$save("filename")
```

This system task saves the current simulation state to the file specified by filename. The equivalent simulator command is checkpoint <filename>.

```
$scope(hierarchical_name)
```

This system task sets the interactive scope to the scope specified by hierarchical\_name. The equivalent simulator command is environment pathname>.

\$showscopes

This system task displays a list of scopes defined in the current interactive scope. The equivalent simulator command is show.

\$showvars

This system task displays a list of registers and nets defined in the current interactive scope. The equivalent simulator command is show.

# **String Class Methods for Matching Patterns**

This group of functions are not a part of the SystemVerilog LRM. However, the ModelSim simulator supports their use, unless you inlcude the -pedanticerrors argument to vlog, in which case you will receive an error.

The regular expressions for these functions use Perl pattern syntax.

• search() — This function searches for a pattern in the string and returns the integer index to the beginning of the pattern.

```
search(string pattern);
```

where pattern must be a string. For example:

```
integer i;
string str = "ABCDEFGHIJKLM";
i = str.search("HIJ");
printf("%d \n", i);
```

results in printing out "8".

• match () — This function processes a regular expression pattern match, returning a 1 if the expression is found or a 0 if the expression is not found or if there is an error in the regular expression.

```
match (string pattern);
```

where pattern must be a regular expression. For example:

```
integer i;
string str;
str = "ABCDEFGHIJKLM";
i = str.match("CDE");
```

results assigning the value 1 to integer i because the pattern CDE exists within string str.

• prematch() — This function returns the string before a match, based on the result of the last match() function call.

```
prematch();
```

Based on the example for match(), the following:

```
str1 = str.prematch();
```

would be assigned the string "AB"

• postmatch() — This function returns the string after a match, based on the result of the last match() function call.

postmatch();

Based on the example for match(), the following:

```
str2 = str.postmatch();
```

would be assigned the string "FGHIJKLM"

• thismatch() — This function returns matched string, based on the result of the last match() function call.

thismatch();

Based on the example for match(), the following:

```
str3 = str.thismatch();
```

would be assigned the string "CDE"

• backref() — This function returns matched patterns, based on the last match() function call.

```
backref(integer index);
```

where index is the integer number of the expression being matched (indexing starts at 0). For example:

```
integer i;
string str, patt, str1, str2;
str = "12345ABCDE"
patt = "([0-9]+) ([a-zA-Z .]+)";
i = str.match(patt);
str1 = str.backref(0);
str2 = str.backref(1);
```

results in assigning the value "12345" to the string str1 because of the match to the expression "[0-9]+". It also results in assigning the value "ABCDE" to the string str2 because of the match to the expression "[a-zA-Z .]+".

You can specify any number of additional Perl expressions in the definition of patt and then call them using sequential index numbers.

# **Compiler Directives**

ModelSim Verilog supports all of the compiler directives defined in the IEEE Std 1364, some Verilog-XL compiler directives, and some that are proprietary.

Many of the compiler directives (such as `timescale) take effect at the point they are defined in the source code and stay in effect until the directive is redefined or until it is reset to its default by a `resetall directive. The effect of compiler directives spans source files, so the order of source files on the compilation command line could be significant. For example, if you have a file that defines some common macros for the entire design, then you might need to place it first in the list of files to be compiled.

The `resetall directive affects only the following directives by resetting them back to their default settings (this information is not provided in the IEEE Std 1364):

```
`celldefine
`default_decay_time
`default_nettype
`delay_mode_distributed
`delay_mode_path
`delay_mode_unit
`delay_mode_zero
`protect
`timescale
`unconnected_drive
`uselib
```

ModelSim Verilog implicitly defines the following macro:

`define QUESTA

| IEEE Std 1364 Compiler Directives         | 247        |
|-------------------------------------------|------------|
| Verilog-XL Compatible Compiler Directives | <b>248</b> |

## **IEEE Std 1364 Compiler Directives**

The following compiler directives are described in detail in the IEEE Std 1364.

```
`celldefine
`default nettype
`define
`else
`elsif
`endcelldefine
`endif
`ifdef
`ifndef
`include
`line
`nounconnected drive
`resetall
`timescale
`unconnected drive
`undef
```

# **Verilog-XL Compatible Compiler Directives**

The following compiler directives are provided for compatibility with Verilog-XL.

#### 'default\_decay\_time <time>

This directive specifies the default decay time to be used in trireg net declarations that do not explicitly declare a decay time. The decay time can be expressed as a real or integer number, or as "infinite" to specify that the charge never decays.

#### `delay\_mode\_distributed

This directive disables path delays in favor of distributed delays. See Delay Modes for details.

#### `delay\_mode\_path

This directive sets distributed delays to zero in favor of path delays. See Delay Modes for details.

#### `delay\_mode\_unit

This directive sets path delays to zero and nonzero distributed delays to one time unit. See Delay Modes for details.

#### `delay\_mode\_zero

This directive sets path delays and distributed delays to zero. See Delay Modes for details.

#### `uselib

This directive is an alternative to the -v, -y, and +libext source library compiler arguments. See Verilog-XL uselib Compiler Directive for details.

The following Verilog-XL compiler directives are silently ignored by ModelSim Verilog. Many of these directives are irrelevant to ModelSim Verilog, but may appear in code being ported from Verilog-XL.

`accelerate `autoexpand\_vectornets `disable\_portfaults `enable\_portfaults `expand\_vectornets `noaccelerate `noexpand\_vectornets `noremove\_gatenames `noremove\_netnames `nosuppress\_faults `remove\_netnames `remove\_netnames `suppress\_faults

The following Verilog-XL compiler directives produce warning messages in ModelSim Verilog. These are not implemented in ModelSim Verilog, and any code containing these directives may behave differently in ModelSim Verilog than in Verilog-XL.

`default\_trireg\_strength `signed `unsigned

# **Unmatched Virtual Interface Declarations**

The [1800-2012 SV] LRM does not address the relationship between interfaces as design elements and virtual interfaces as types. The ModelSim flow allows substantial flexibility in allowing virtual interfaces to exist even when the underlying interface design unit doesn't exist, even in the design libraries.

When no matching interface exists, a virtual interface necessarily has a null value throughout simulation as any incompatible assignment causes an error. In all cases of accessing data during simulation through such a virtual interface, an error results due to dereferencing a null virtual interface.

However, there are a few situations in which types from such references can participate in the design without requiring a dereference of the virtual interface pointer. This is extremely rare in practice, but due to ModelSims overall elaboration and simulation flow, it is not possible for ModelSim to determine whether such type references will actually be exercised during simulation. So, for these cases, you can allow vsim to elaborate the design by adding the following argument to vsim:

#### vsim -permit\_unmatched\_virtual\_intf

**Tip Important**: When using the -permit\_unmatched\_virtual\_intf argument, take care to ensure that no simulation time operations occur through unmatched virtual interfaces.

#### **Related Topics**

vsim

# Verilog PLI and SystemVerilog DPI

ModelSim supports the use of several interfaces.

The interfaces include:

- Verilog PLI (Programming Language Interface)
- SystemVerilog DPI (Direct Programming Interface).

These interfaces provide a mechanism for defining tasks and functions that communicate with the simulator through a C procedural interface.

Extensions to SystemVerilog DPI...... 250

## **Extensions to SystemVerilog DPI**

This section describes extensions to the SystemVerilog DPI for ModelSim.

• SystemVerilog DPI extension to support automatic DPI import tasks and functions.

You can specify the automatic lifetime qualifier to a DPI import declaration in order to specify that the DPI import task or function can be reentrant.

ModelSim supports the following addition to the SystemVerilog DPI import tasks and functions (additional support is in bold):

```
dpi_function_proto ::= function_prototype
function_prototype ::= function [lifetime] data_type_or_void
function_identifier ( [ tf_port_list ] )
dpi_task_proto ::= task_prototype
task_prototype ::= task [lifetime] task_identifier
( [ tf_port_list ] )lifetime ::= static | automatic
```

The following are a couple of examples:

import DPI-C cfoo = task automatic foo(input int p1); import DPI-C context function automatic int foo (input int p1);

# SystemVerilog Class Debugging

Debugging your design starts with an understanding of how the design is put together, the hierarchy, the environments, the class types. ModelSim gives you a number of avenues for exploring your design, finding the areas of the design that are causing trouble, pinpointing the specific part of the code that is at fault, making the changes necessary to fix the code, then running the simulation again.

This section describes the steps you take to enable the class debugging features and the windows and commands that display information about the classes in your design.

| Enabling Class Debug                    | 251 |
|-----------------------------------------|-----|
| The Class Instance Identifier           | 252 |
| Logging Class Types and Class Instances | 253 |
| Working with Class Types                | 254 |
| Working with Class Instances            | 260 |
| Working with Class Path Expressions     | 266 |
| Conditional Breakpoints in Dynamic Code | 269 |
| Stepping Through Your Design            | 270 |
| The Run Until Here Feature              | 271 |
| Command Line Interface                  | 272 |
| Class Instance Garbage Collection       | 282 |

## **Enabling Class Debug**

You can enable visibility of class instances in your design in two ways.

#### Procedure

- 1. Use the vsim -classdebug option.
- 2. Set the ClassDebug modelsim.ini variable to 1.

## **The Class Instance Identifier**

The Class Instance Identifier (CIID or Handle) is a unique name for every class instance created during a simulation. The CIID format is @<class-type>@<n> where  $<class_type>$  is the name of the class and <n> is the nth instance of that class. For example: @packet@134 is the 134th instance of the class type *packet*.

The class type name alone may be used in the CIID if the class type name is unique in the design. However, if the class type name is not unique the full path to the type declaration is necessary.

The CIID may be used in commands such as examine, describe, add wave, add list.

Note \_

A CIID is unique for a given simulation. Modifying a design, or running the same design with different parameters, randomization seeds, or other configurations that change the order of operations, may result in a class instance changing. For example, @packet@134 in one simulation run may not be the same @packet@134 in another simulation run if the design has changed.

| Obtaining the CIID with the examine Command | 252 |
|---------------------------------------------|-----|
| Obtaining the CIID With a System Function   | 252 |

## **Obtaining the CIID with the examine Command**

You can use the examine -handle command to return the CIID to the transcript.

Procedure

Enter the following command at the command line:

examine -handle <filename>

## **Obtaining the CIID With a System Function**

The built in system function  $get_id_from_handle(class_ref)$  may be used to obtain the string representing the class instance id for the specified class reference.

**Procedure** 

The procedure is best illustrated with an example. The following code snippet will display the CIID of the class item referenced by *var*.

myclass var; initial begin #10
```
var = new();
```

```
$display( "%t : var = %s", $time, $get_id_from_handle(var) );
```

end

### Results

```
10 : var = @myclass@1
```

# **Logging Class Types and Class Instances**

You must log class variables, class types, or class instances in order to view them in the Wave and List windows, and to view them post-simulation. The data recorded depends on the type of class object you log.

1. Log the class variable to create a record of all class objects the variable references from the time they are assigned to the variable to when they are destroyed. For example:

#### log sim:/top/simple

You can find the correct syntax for the class variable by dragging and dropping the class variable from the Objects window into the Transcript.

2. Log a class type to create a contiguous record of each instance of that class type from the time the instance first comes into existence to the time the instance is destroyed with the log -class command. For example:

#### log -class sim:/mem\_agent\_pkg::mem\_item

Refer to Finding the Class Type Syntax for more information.

3. Log a specific instance of a class until it is destroyed by specifying the class identifier for the specific class instance. For example:

#### log @myclass@7

Refer to The Class Instance Identifier for more information about finding and specifying a class instance identifier.

4. Log a Class Path Expression. Refer to Working with Class Path Expressions for more information.

# **Working with Class Types**

You can view the class types in your design in the Class Tree, Class Graph, Structure, and other windows.

| Authoritative and Descriptive Class Type Names | 255 |
|------------------------------------------------|-----|
| Finding the Class Type Syntax                  | 255 |
| Viewing Class Types in the GUI                 | 257 |

## **Authoritative and Descriptive Class Type Names**

ModelSim maintains two representations for class names: the authoritative class type name and the descriptive class type name. This name mapping is specifically to support parameterized class specializations.

| Authoritative Class Type Names | 255 |
|--------------------------------|-----|
| Descriptive Class Type Names   | 255 |

### **Authoritative Class Type Names**

Authoritative names end with "\_\_n" where 'n' is an integer. For example: /*pkg::mypclass\_\_6*. Authoritative names offer a shorter, well-formed name, for a parameterized class specialization. Authoritative names are used in most places in the user interface. They are also used as input to commands that take a class type argument.

## **Descriptive Class Type Names**

Descriptive names more closely resemble the class definition, but are longer (sometimes much longer) and are sometimes difficult to read and parse. For example: /*pkg::mypclass #( class inputclass, 128, class report\_2 )*. Descriptive names are used in error messages and are shown in some places in the GUI such as in the class tree window.

The classinfo descriptive command will translate an authoritative name to a descriptive name. For example:

#### VSIM> classinfo descriptive /pkg::mypclass\_6

```
# Class /pkg::mypclass__6 maps to /pkg::mypclass #( class inputclass, 128,
class report__2 )
```

In this example, one of the parameters in the descriptive name is also a specialization of a parameterized class.

# Finding the Class Type Syntax

The <class\_type> may be specified using the specific class type name or any path that resolves to the class type. For example: @packet@134 may also be specified as @/ test\_pkg::packet@134 assuming the class packet is defined in /test\_pkg.

You can use the classinfo types -n command to determine whether or not a type name is unique and return the requisite full class type name to the transcript. For example, the following command returns all the shortest usable names for all class type names containing the string "foo":

#### VSIM> classinfo types -n \*foo\*

# my\_foo
# foo2
# /top/mod1/foo
# /top/mod2/foo

In the output, *my\_foo* and *foo2* are unique class types. However, the last two entries show that there are two distinct class types with the name 'foo'; one defined in *mod1* and the other in *mod2*. To specify an instance of type 'foo', the full path of the specific "foo" is required, for example @/top/mod2/foo@19.

You can also find the correct syntax for a class type by dragging and dropping the class type from the Structure window into the Transcript window.

# Viewing Class Types in the GUI

You can view class types in several windows, including the Structure, Class Tree, and Class Graph windows.

| The Class Tree Window  | 257 |
|------------------------|-----|
| The Class Graph Window | 257 |
| The Structure Window   | 258 |

## The Class Tree Window

The Class Tree window displays the class inheritance tree in various forms. You can expand objects to see parent/child relationships, properties, and methods. You can organize by extended class (default) or base class.

The Class Tree window can help with an overview of your environment and architecture. It also helps you view information about an object that is both a base and extended class. (Figure 6-5)

| Class Tree 🦾 🔤                     |             |        |           | + 🛚 🗙   |
|------------------------------------|-------------|--------|-----------|---------|
| ₹ Class                            | Туре        | File   | Unique Id | Scope 📩 |
|                                    | Class       | std.sv | semaphore |         |
| 🖆 Methods                          |             |        |           |         |
| f(x) new                           | Function    |        |           |         |
| — <b>f(</b>                        | Function    |        |           |         |
| -f(x) pre_randomize                | Function    |        |           |         |
| └─ <b>f</b> (x) constraint_mode    | Function    |        |           |         |
| - Properties                       |             |        |           |         |
| -x= p1                             | chandle     |        |           |         |
| x= keyCount                        | int         |        |           |         |
| E # std/mailbox                    | Param Class |        |           |         |
| 🔄 📲 mailbox #(class Packet)        | Class       | std.sv | mailbox1  |         |
| Image: Hethods                     |             |        |           |         |
| - Properties                       |             |        |           |         |
| —x= items                          | Queue       |        |           |         |
| $-\mathbf{x}$ = maxItems           | int         |        |           |         |
| -x= read_awaiting                  | chandle     |        |           |         |
| -x= write_awaiting                 | chandle     |        |           |         |
| -x= qtd                            | chandle     |        |           |         |
|                                    | semaphore   | std.sv | semaphore |         |
| ⊕-□ <mark>□</mark> write_semaphore | semaphore   | std.sv | semaphore | •       |
| •                                  |             |        |           | •       |

### Figure 6-5. Classes in the Class Tree Window

Refer to the Class Tree Window section for more information.

## The Class Graph Window

The Class Graph window displays interactive relationships between SystemVerilog classes in a graphical form and includes extensions of other classes and related methods and properties. You

can organize by extended class (default) or by base class. Use it to show all of the relationships between the classes in your design.

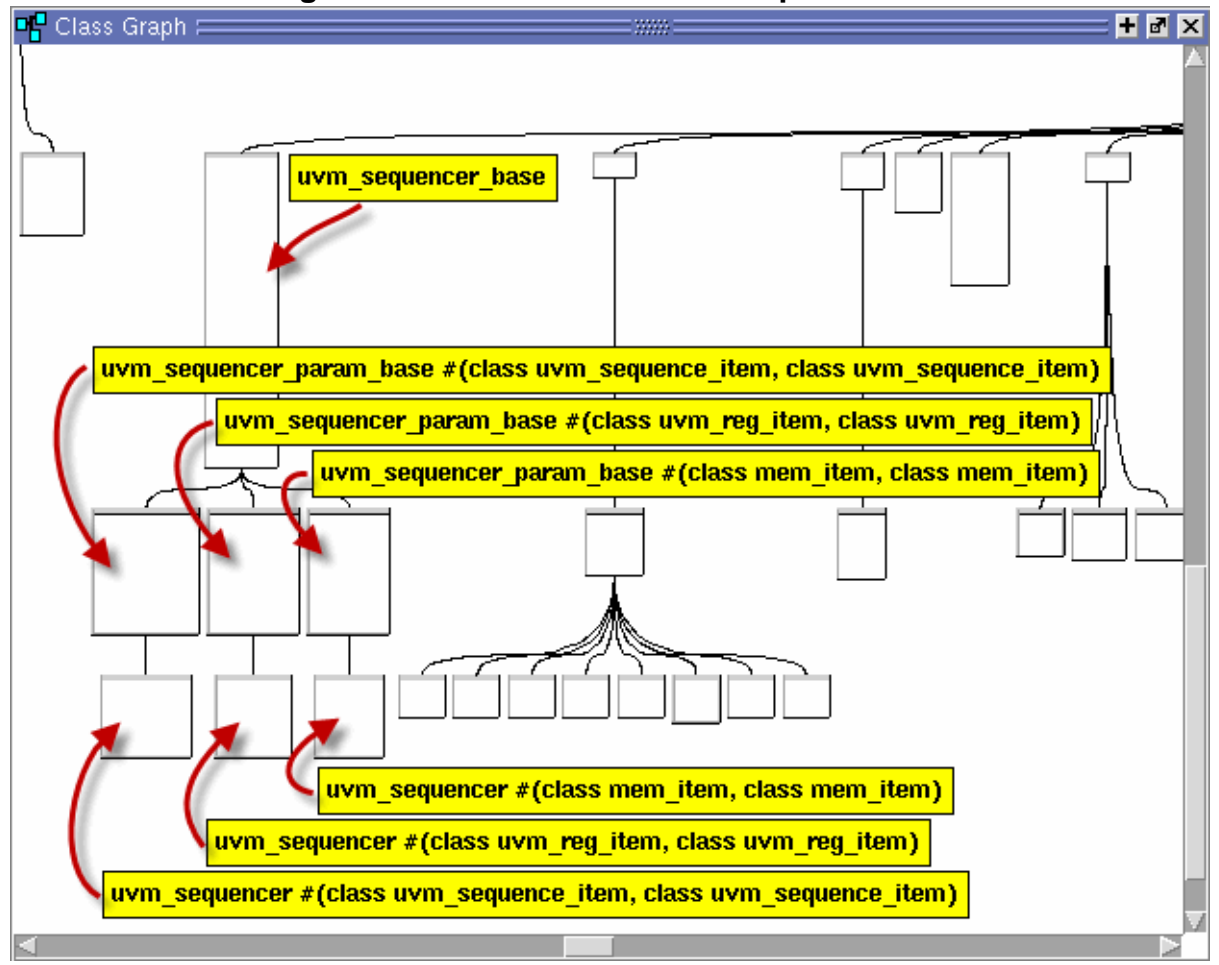

Figure 6-6. Class in the Class Graph Window

Refer to the Class Graph Window section for more information.

### **The Structure Window**

The Structure window displays the class types in your design. You must select a class type in the Structure window to view that class type's instances in the Class Instances window.

| 💐 sim - Default 🚐 🔤 🖉      |               |                  | + 2 |
|----------------------------|---------------|------------------|-----|
| / Instance                 | Design unit   | Design unit type |     |
| + top                      | top(fast)     | Module           |     |
| tb_pkg                     | tb_pkg(fast)  | VIPackage        |     |
| my_print_accessors         | tb_pkg(fast)  | Function         |     |
| 🛖 🗾 my_print_resources     | tb_pkg(fast)  | Function         |     |
| 🕁- 🗾 go                    | tb_pkg(fast)  | Function         |     |
| — 🗾 mode_t                 | tb_pkg(fast)  | VITypedef        |     |
| 🔄 💻 transaction            | transaction   | SVClass          |     |
| — 🗾 new                    | tb_pkg(fast)  | Function         |     |
| — <u>,</u> type_id         | tb_pkg(fast)  | VITypedef        |     |
| — 🗾 get_type               | tb_pkg(fast)  | Function         |     |
| get_object_type            | tb_pkg(fast)  | Function         |     |
| — 🗾 create                 | tb_pkg(fast)  | Function         |     |
| — 🗾 get_type_name          | tb_pkg(fast)  | Function         |     |
|                            | tb_pkg(fast)  | Function         |     |
| <b></b> #ublk#128476951#31 | tb_pkg(fast)  | Statement        |     |
| local_type                 | tb_pkg(fast)  | VITypedef        |     |
| — i convert2string         | tb_pkg(fast)  | Function         |     |
| └─ <u>─</u> do_record      | tb_pkg(fast)  | Function         |     |
| 🕁 🔟 config_object          | config_object | SVClass          |     |
| 🗔 🗖 deixee                 | drivor        | SVClass          |     |

Figure 6-7. Classes in the Structure Window

# **Working with Class Instances**

Viewing class instances is helpful for finding class, OVM, and UVM components or subtypes that have been instantiated. You can see how many of the instances have been created in the Class Instances window or with the classinfo report and classinfo instances commands. You can search through the list of components or transactions for an object with a specific value in the Objects window.

| The Class Instances Window                 | <b>260</b> |
|--------------------------------------------|------------|
| Viewing Class Instances in the Wave Window | 262        |
| The Locals Window                          | <b>264</b> |
| The Watch Window                           | <b>264</b> |
| The Call Stack Window                      | 265        |

# **The Class Instances Window**

The Class Instances window displays information about all instances of a selected class type that exist at the current simulation time.

You can open the Class Instances window by selecting **View > Class Browser > Class Instances** or by specifying **view classinstances** on the command line. (Figure 6-8)

| 🔦 Class Instances (Beta) 💳 💳      |                                          | 🛃 🛃 🗙              |
|-----------------------------------|------------------------------------------|--------------------|
| 🛛 🗈 + 🚘 🔚 🛸 🍈   👗 🖻               | 🏽 🗠 🕴 🔍 📲 📕 🚳 🗸 🚳 🗸                      | 🔮 🖷 • 🥵            |
| ▼ Name                            | Value                                    | Kind               |
| 🖃 🔷 @mem_item@9                   | {mem_item} 905 @uvm_object_string_pool   | Class Instance     |
| 🚊 🔷 super                         | {mem_item} 905 @uvm_object_string_pool   | SVClass(uvm_seq    |
| 💼 🔶 super                         | {mem_item} 905 @uvm_object_string_pool   | SVClass(uvm_tran   |
| 💼 🔷 m_sequence_id                 | -1                                       | Int                |
| m_use_sequence_inf                | . 1                                      | Protected Bit      |
| 📄 🔷 m_depth                       | -1                                       | Protected Int      |
| 🔁 🔷 m_sequencer                   | {m_sequencer} 632 @uvm_report_handler@   | Class Instance     |
| 😥 🔷 m_parent_sequence             | {m_mem_seq} 499 @uvm_object_string_poo   | .Class Instance    |
| print_sequence_info               | 0                                        | Bit                |
| ₩ m_client_str                    |                                          | Protected String   |
| m_client                          | null                                     | Class Instance     |
| m_rh                              | null                                     | Class Instance     |
| issued1                           | 0                                        | Static Bit         |
| issued2                           | 0                                        | Static Bit         |
| report_id                         | MEM_ITEM                                 | String             |
| instruction                       | READ                                     | Enum               |
| 🔁 🔶 address                       | 0000000                                  | Packed Array       |
| 🔁 🔶 data_to_dut                   | 00000000000000                           | Packed Array       |
| data_to_dut_valid                 | 0                                        | Bit                |
| 🔁 🔶 latency                       | 0000000                                  | Packed Array       |
| 🔁 🔶 data_from_dut                 | 00000000000000                           | Packed Array       |
| 🔁 🔷 choose_read_address           | 0                                        | Int                |
| 🔁 🔶 addresses_written_list        | {0:00000000000000} {1:000000011001       | Static Associative |
| instructions_sent                 | 2                                        | Static Int         |
| type_name                         | mem_item                                 | Static String      |
| 🖽 🔷 @mem_item@8                   | {m_out_item} 901 @uvm_object_string_pool | Class Instance     |
| 💷 🔷 @mem_item@ß                   | {mem monitor item} 893 @uvm object strin | Class Instance     |
| sim:/mem_agent_pkg::mem_item (fi) | ked)                                     |                    |

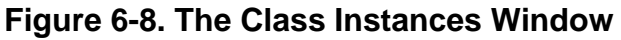

### **Prerequisites**

The class debug feature must be enabled to use the Class Instances window. Refer to Enabling Class Debug for more information.

The Class Instances window is dynamically populated by selecting SystemVerilog classes in the Structure (sim) window. All currently active instances of the selected class are displayed in the Class Instances window. Class instances that have not yet come into existence or have been destroyed are not displayed. Refer to The classific Commands for more information about verifying the current state of a class instance.

Once you have chosen the design unit you want to observe, you can lock the Class Instances window on that design unit by selecting File > Environment > Fix to Current Context when the Class Instances window is active.

## **Viewing Class Instances in the Wave Window**

The suggested workflow for logging SystemVerilog class objects in the Wave window is as follows.

- 1. Log the class objects you are interested in viewing (refer to Logging Class Types and Class Instances for more information)
- Select a design unit or testbench System Verilog class type in the Structure Window that contains the class instances you want to see. The class type will be identified as a System Verilog class object in the Design Unit column. All currently existing class instances associated with that class type or testbench item are displayed in the Class Instances window. (Open the Class Instances window by selecting View > Class Browser > Class Instances from the menus or use the view class instances command.)
- 3. Place the class objects in the Wave window once they exist by doing one of the following:
  - Drag a class instance from the Class Instances window or the Objects window and drop it into the Wave window (refer to Figure 6-9).
  - Select multiple objects in the Class Instances window, click and hold the Add Selected to Window button in the Standard toolbar, then select the position of the placement; the top of the Wave window, the end of the Wave window, or above the anchor location. The group of class instances are arranged with the most recently created instance at the top. You can change the order of the class instances to show the first instance at the top of the window by selecting View > Sort > Ascending.

| 🧸 sim - Default 💳            |             | + a ×                      | ᅌ Class Instances (B   | leta) 🚃 ::::::: 🛨 🗗 🗙                 |
|------------------------------|-------------|----------------------------|------------------------|---------------------------------------|
| <ul> <li>Instance</li> </ul> | Design unit | 🚽 Design unit 🛆            | 🔻 Name                 | Value                                 |
| 🔄 🗐 mem_agent_pkg🥒           | mem_agent_  | VIPackage                  | 🗶 🕁 🔷 @mem_item@9      | {mem_item} 905 @uvm_(                 |
| instruction_type             | mem_agent_  | VITypedef                  | 🍋 🔶 @mem_item@8        | {m_out_item} 901 @uvm                 |
| 🕞 💶 mem_item                 | mem_agent_  | SVClass                    | 👍 @mem_item@6          | mem_monitor_item} 893                 |
| 🕕 💻 mem_item_laten           | mem_agent_  | SVClass                    | 👆 🔶 @mem_item@4        | 🚽 🚽                                   |
| 😐 🧾 mem_item_laten           | mem_agent_  | SVClass 🛛 🛒                |                        |                                       |
|                              |             |                            |                        |                                       |
| 🅼 Library 🗙 🛺 sim 🗙          |             | < >                        | 唱 Class Graph 🗙 🗧      | 눩 Class Instances 🛪 🖬 🖌 🕨             |
| wave - Default               |             |                            |                        |                                       |
|                              | h togo      |                            |                        |                                       |
|                              | ivisys      |                            |                        |                                       |
| 🛨 🤧 @mem_item@6 •            | monit       |                            | <u>{(me</u>            | . <u>.{{me</u>                        |
| 🛨 🐴 @mem_item@5              | -No Data    |                            | (me )(mem ite )(me     |                                       |
| 🗄 🥠 @mem_item@4 4            | _m_out_item |                            | <u>m{m out item}88</u> | <u>. <u>{{</u>m</u>                   |
|                              | -No Data-   | Ven it Ven                 | me <u>{mem_mo</u>      |                                       |
| 🛨 🏹 @mem_item@i              | -No Data-   | <u>្រុះរូmem ite រុ</u> រុ | (me)                   |                                       |
|                              |             |                            |                        | · · · · · · · · · · · · · · · · · · · |
| Now                          | 230 ns      | 100 ns                     | 150 ns 200 r           | ns 250 ns                             |
| Cursor 1                     | 230 ns      |                            |                        | 230 ns                                |
|                              |             |                            |                        |                                       |
| 📔 🎮 Transcript 🗙 💼 Wav       | e ×         |                            |                        | < >                                   |

### Figure 6-9. Placing Class Instances in the Wave Window

You can hover the mouse over any class waveform to display information about the class variable (Figure 6-10).

| 💫 🗸                | Msgs                                           |                       |                        |                 |
|--------------------|------------------------------------------------|-----------------------|------------------------|-----------------|
| 🖪 🍫 @test@1        | -No Data-                                      |                       | <u>ī</u> t             | est} 460 @uvm 🔺 |
| 🖃 ᇼ @test_tr@1     | {test} 00000533 @ <mark>{test</mark>           | <u>} 00000533 @uv</u> | <u>m objett string</u> | pool 3@74       |
| 🕒 🐴 @envA@2        | {e2_a} 000001e5_{e2                            | a} 000001e5 @u        | uvm <u>repört hand</u> | ller@74 000000  |
| m leaf nam         | le : test                                      |                       | report hand            | ller@73 000000  |
| m_inst_i           | .d : 00000533                                  |                       | 7.4                    |                 |
| begin event        | s : @uvm_object_sti<br>it : @uvm_event@1       | :1ng_pool30/          | /4                     |                 |
| end_ever           | it : @uvm_event@2                              |                       |                        |                 |
| m_transaction_i    | .d : ffffffff<br>• • • • • • • • • • • • • • • | 10                    |                        |                 |
| end tin            | ne : 00000000000000000000000000000000000       | 0                     |                        |                 |
| accept_tin         | ie : ffffffffffffffff                          | f                     |                        |                 |
| stream hand        | r : null                                       |                       |                        |                 |
| tr_handl           | Le : 00000000                                  |                       |                        |                 |
| record_enabl       | .e : 0                                         |                       |                        |                 |
| m_recorde          | r : null                                       |                       | 1500 ns                | 1600 ns         |
| 💼 🌽 🥥 🛛 Cursor 1   | 1066 ns                                        |                       |                        |                 |
|                    |                                                |                       |                        |                 |
| 1359 ns to 1632 ns |                                                |                       |                        |                 |

Figure 6-10. Class Information Popup in the Wave Window

## The Locals Window

The Locals window displays data objects that are immediately visible at the current execution point of the selected context. Clicking in the objects window or Structure window might make you lose the current context. The Locals window is synchronized with the Call-Stack window and the contents are updated as you move through the design.

### **Related Topics**

Locals Window

# The Watch Window

The Watch window displays signal or variable values at the current simulation time. It helps you view a subset of local or class variables when stopped on a breakpoint.

Use the Watch window when the Locals window is crowded. You can drag and drop objects from the Locals window into the Watch window (Figure 6-11).

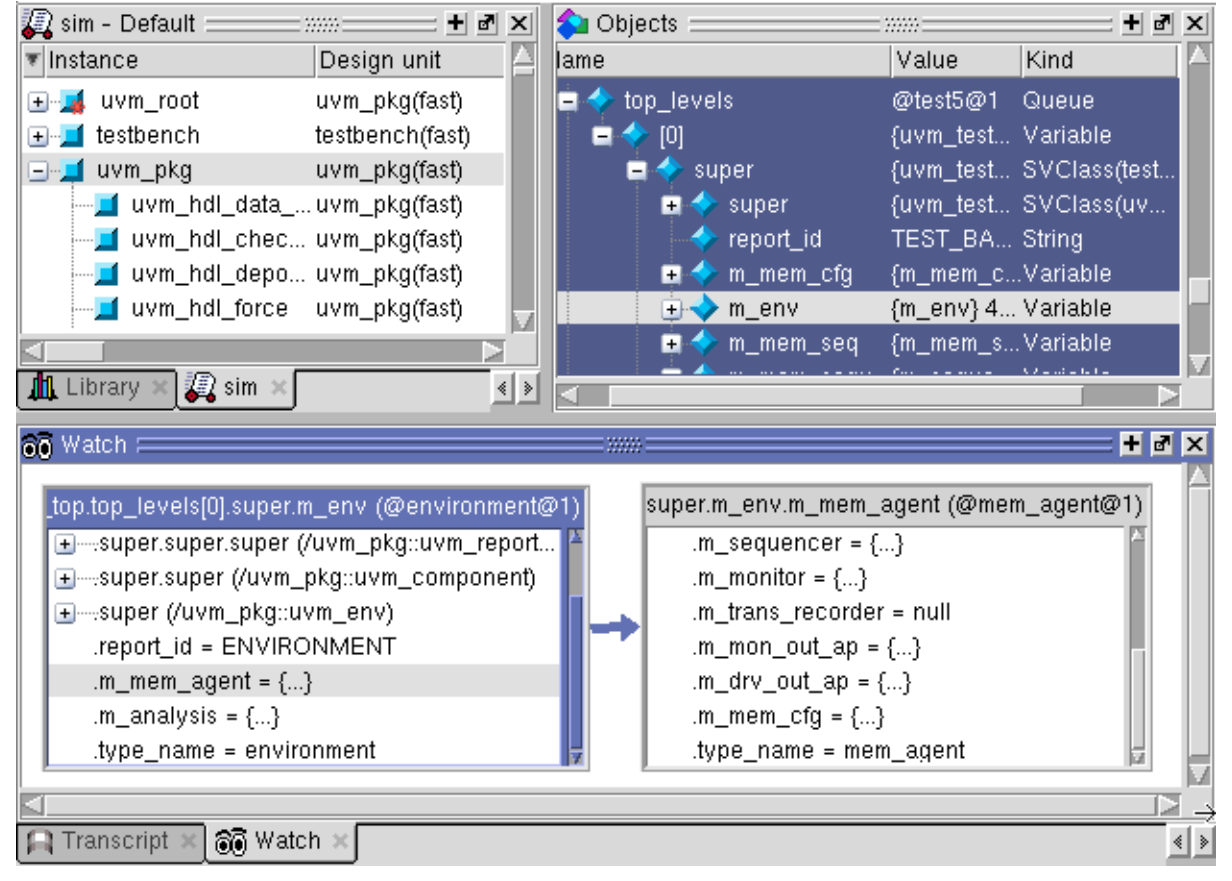

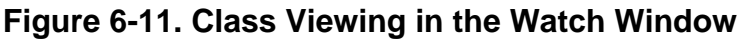

Refer to the Watch Window section for more information.

# **The Call Stack Window**

The Call Stack window is useful for viewing your design when you are stopped at a breakpoint. You can go up the call stack to see the locals context at each stage of your design.

**Related Topics** 

Call Stack Window

# **Working with Class Path Expressions**

A class path expression is a hierarchical path through a class hierarchy.

Class path expressions:

- allow you to view class properties in the Wave and Watch windows, and return data about class properties with the examine command. You can see how the class properties change over time even when class references within the path expression change values.
- may be added to the Wave window even when they do not exist.
- may be expanded inline in the Wave window without having to add class objects to the Wave window individually.
- may be cast to the legal types for the expression. In the Wave window, the casting options are restricted to the set of types of objects actually assigned to the references.
- are automatically logged once the expression is added to the Wave window.

| Class Path Expression Syntax.                     | 266        |
|---------------------------------------------------|------------|
| Adding a Class Path Expression to the Wave Window | <b>267</b> |
| Class Path Expression Values                      | <b>267</b> |
| Casting a Class Variable to a Specific Type       | <b>267</b> |
| Class Objects vs Class Path Expressions           | <b>269</b> |
| Disabling Class Path Expressions                  | <b>269</b> |

## **Class Path Expression Syntax**

Class path expressions require a specific syntax.

For example, a correct path expression is written as follows:

/top/myref.xarray[2].prop

where

myref is a class variable

xarray is an array of class references

prop is a property in the xarray element class type

In this case the expression allows you to watch the value of *prop* even if *myref* changes to point to a different class object, or if the reference in element [2] of *xarray* changes.

## Adding a Class Path Expression to the Wave Window

You can add a class path expression to the Wave window with the add wave command.

For example:

add wave /top/myref.ref\_array[0].prop

## **Class Path Expression Values**

A class path expression may have one of several possible values.

- The expression may have a standard value of the type of the leaf element in the expression.
- The expression may have a value of 'Null' if the leaf element is a class reference and its value is null.
- The expression may have a value of 'Does Not Exist' in the case that an early part of the expression has a null value. In the earlier example, */top/myref.xarray[2].prop*, if *myref* is null then *prop* does not exist.

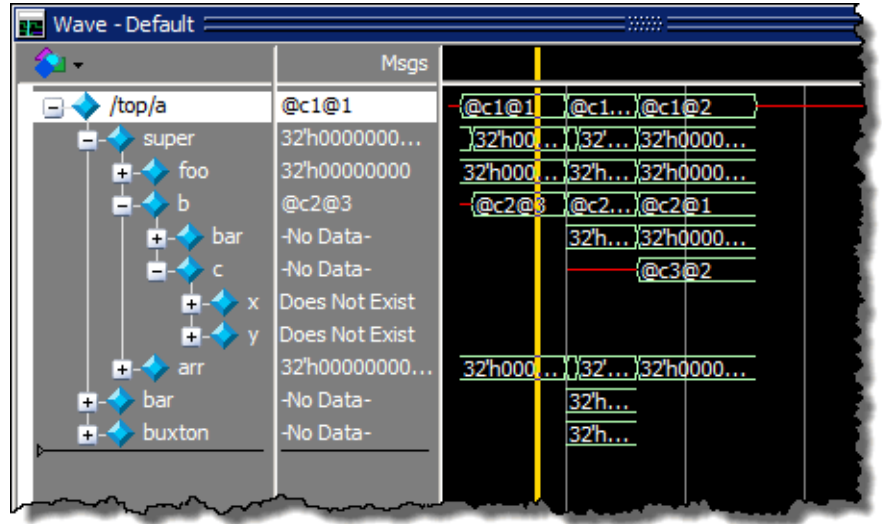

### Figure 6-12. Class Path Expressions in the Wave Window

# **Casting a Class Variable to a Specific Type**

You can cast a class variable to any of the class types that have been assigned to that class variable. the default is the declared type of the class variable.

| 📻 Wave - Default 💳 |                |               |      |            |      |       |             | ====  | X |
|--------------------|----------------|---------------|------|------------|------|-------|-------------|-------|---|
| _ <b>\$≥</b> •     | Msgs           |               |      |            |      |       |             |       |   |
| Cast to c1         |                |               |      |            |      |       |             |       |   |
| 🖃                  | @c1@1          | -{@c1@        |      | @c1)@c1    | @2   | @c1   | @3          |       |   |
| 🕂 🔶 foo            | 32'h00000000   | 32'h00        | 0    | 32'h (32'h | 0000 | 32'h( | 0000000     |       |   |
| 🖕 - 🔶 b            | @c2@3          | -@c2@         | 03 ( | @c2)@c2    | @1   |       | @c2         | @4    |   |
| 🛓 🤙 bar            | -No Data-      |               |      | 32'h (32'h | 0000 |       | 32'h(       | 00000 |   |
| <b>⊨</b> -令 c      | -No Data-      |               |      | @c3        | @2   |       |             |       |   |
| 🗼 🕁 🖈 🗴            | Does Not Exist |               |      |            |      |       |             |       |   |
| 📃 📥                | Does Not Exist |               |      |            |      |       |             |       |   |
| 🛓 🥠 arr            | 32'h00000000   | 32'h00        | 0(   | )32' )32'h | 0000 | 32'h( | 0000000 32  | h0000 |   |
| Cast to c1prime    |                |               |      |            |      |       |             |       |   |
| 🖃 🤣 /top/a         | @c1@1          | -@c1@         |      | @c1)@c1    | @2   | @c1   | @3          |       |   |
| 🛓 🥎 super          | 32'h0000000    | <u>)32'h0</u> | 0(   | )32')32'h  | 0000 | 32'h( | 0000 (32'h) | 00000 |   |
| 🛓 🕁 foo            | 32'h00000000   | 32'h00        | 0    | 32'h (32'h | 0000 | 32'h( | 0000000     |       |   |
| 📃 🛓 - 🔶 b          | @c2@3          | -@c20         | 03 ( | @c2)@c2    | @1   |       | @c2         | @4    |   |
| 🛓 🛓 🔶 arr          | 32'h00000000   | 32'h00        | 0 (  | )32')32'h  | 0000 | 32'h( | 0000000 32  | h0000 |   |
| 🛓 🥠 bar            | -No Data-      |               |      | 32'h       |      |       |             |       |   |
| 🛓 🤙 buxton         | -No Data-      |               |      | 32'h       |      |       |             |       |   |
| P                  |                |               |      |            |      |       |             |       |   |
| L                  |                |               |      |            |      |       |             |       |   |

Figure 6-13. /top/a Cast as c1 and c1prime

### Procedure

- 1. Right-click (RMB) the class variable waveform and select Cast to.
- RMB over the name/value of the class reference in the Pathnames or the Values Pane of the Wave window to open a popup menu. Select Cast to > <class\_type>. The current value will have check mark next to it. (Figure 6-14)

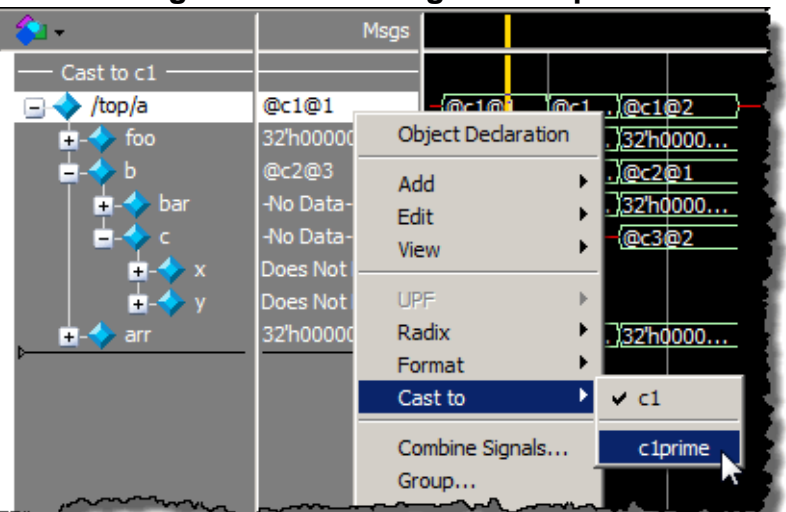

### Figure 6-14. Casting c1 to c1prime

## **Class Objects vs Class Path Expressions**

By default, a path that includes a class reference will be interpreted in the user interface as a path expression. There are cases where the interpreted object is what is desired and not the path expression.

For example,

```
add wave /top/myref.prop
```

will add the class path expression to the wave window. The expression will be evaluated regardless of what class object is referenced by *myref*.

Using the **-obj** argument to the add wave command will cause the command to interpret the expression immediately and add the specific class object to the Wave window instead of the class path expression. For example:

add wave -obj /top/myref.prop

will add the currently class object and property to the Wave window, in this case, @myref@19.prop. @myref@19 is the specific object at the time the command was executed.

# **Disabling Class Path Expressions**

Setting the MTI\_DISABLE\_PATHEXPR environment variable will disable the interpretations of all class path expressions. This is equivalent to the behavior in version 10.2 and earlier.

# **Conditional Breakpoints in Dynamic Code**

You can set a breakpoint or a conditional breakpoint at any place in your source code.

Examples

• Conditional breakpoint in dynamic code

#### bp mem\_driver.svh 60 -cond {this.id == 9}

- Stop on a specific instance ID.
  - a. Enter the command:

#### examine -handle

b. Drag and drop the object from the Objects window into the Transcript window. ModelSim adds the full path to the command.

examine -handle {sim:/uvm\_pkg::uvm\_top.top\_levels[0].super.m\_env.m\_mem\_agent.m\_driver}

c. Press Enter

Returns the class instance ID in the form @<class\_type>@<n>:

```
# @mem driver@1
```

d. Enter the class instance ID as the condone in the breakpoint.

```
bp mem_driver.svh 60 -cond {this == @mem_driver@1}
```

Stop on a more complex condition:

```
bp bfm.svh 50 {
   set handle [examine -handle this];
   set x_en_val [examine this.x_en_val];
   if {($handle != @my_bfm@7) || ($x_en_val != 1)}{
       continue
   }
```

Refer to Setting Conditional Breakpoints or more information about conditional breakpoints.

# Stepping Through Your Design

Stepping through your design is helpful once you have pinpointed the area of the design where you think there's a problem. In addition to stepping to the next line, statement, function or procedure, you have the ability to step within the current context (process or thread). This is helpful when debugging class based code since the next step may take you to a different thread or section of your code rather than to the next instance of a class type.

For example:

}

### Table 6-11. Stepping Within the Current Context.

| *         | Step the simulation into the next statement, remaining within the current context.                                                                                |
|-----------|----------------------------------------------------------------------------------------------------|
| <b>a.</b> | Step the simulation over a function or<br>procedure remaining within the current<br>context. Executes the function or procedure<br>call without stepping into it. |
| 1         | Step the simulation out of the current function<br>or procedure, remaining within the current<br>context.                                                         |

Refer to the Step Toolbar section for a complete description of the stepping features.

# **The Run Until Here Feature**

To quickly and easily run to a specific line of code, you can use the 'Run Until Here' feature. When you invoke Run Until Here, the simulation will run from the current simulation time and stop on the specified line of code unless

- The simulator encounters a breakpoint.
- The **Run Length** preference variable causes the simulation run to stop.
- The simulation encounters a bug.

To specify **Run Until Here**, right-click on the line where you want the simulation to stop and select **Run Until Here** from the pop up context menu. The simulation starts running the moment the right mouse button releases.

Refer to Run Until Here for more information.

# **Command Line Interface**

Enter commands on the Vsim command line in the Transcript window. This allows you to work with data for class types, their scopes, paths, names, and so forth. You can call SystemVerilog static functions and class functions with the call command. Commands also help you find the proper name syntax for referencing class based objects in the GUI.

| Class Instance Values     | 272 |
|---------------------------|-----|
| Class Instance Properties | 272 |
| Calling Functions         | 273 |
| The classinfo Commands.   | 275 |

# **Class Instance Values**

The examine command returns current values for classes or variables to the transcript while debugging. The examine command can help you debug by displaying the name of a class instance or the field values for a class instance before setting a conditional breakpoint.

### **Examples**

• Print the current values of a class instance.

#### examine /ovm\_pkg::ovm\_test\_top

• Print the values when stopped at a breakpoint within a class.

#### examine this

• Print the unique ID of a specific class instance using the full path to the object.

#### examine -handle /ovm\_pkg::ovm\_test\_top.i\_btn\_env

• Print the unique handle of the class object located at the current breakpoint.

#### examine --handle this

• Print the value of a specific class instance.

examine @mem\_item@9

# **Class Instance Properties**

Use the describe command to display data members, properties, methods, tasks, inheritance, and other information about class instances, and print it in the transcript window.

• Display data for the class instance @questa\_messagelogger\_report\_server@1

describe @questa\_messagelogger\_report\_server@1

Returns:

```
# class /questa uvm pkg::questa messagelogger report server extends
/uvm pkg::uvm report server
#
      static /questa uvm pkg::questa messagelogger report server
m_q;
#
      function new;
      static function message logger;
#
#
      function compose message;
#
      function process report;
#
      static function get;
#
      static function init;
# endclass
```

• Display data for the class type *mailbox\_1* 

#### describe mailbox\_1

Returns:

```
class /std::mailbox::mailbox 1
#
      Queue items;
#
      int maxItems;
      chandle read awaiting;
#
#
      chandle write awaiting;
#
      chandle qtd;
#
      /std::semaphore read semaphore;
      /std::semaphore write semaphore;
#
#
      function new;
#
     task put;
#
      function try_put;
#
     task get;
#
      function try get;
#
      task peek;
#
      function try peek;
#
      function post randomize;
#
      function pre randomize;
#
      function constraint mode;
# endclass
```

# **Calling Functions**

The call command calls SystemVerilog static functions, class functions directly from the vsim command line in live simulation mode and Verilog interface system tasks and system functions. Tasks are not supported.

Function return values are returned to the vsim shell as a Tcl string. Returns the class instance ID when a function returns a class reference.

Call a static function or a static 0 time task from the command line.

Examples:

call /ovm\_pkg::ovm\_top.find my\_comp call @ovm\_root@1.find my\_comp call @ovm\_root@1.print\_topology call /uvm\_pkg::factory.print

## **The classinfo Commands**

The classinfo commands give you high level information about the class types and class instances in your design.

| Finding the Full Path and Name of a Class Type           | 275        |
|----------------------------------------------------------|------------|
| Determining the Current State of a Class Instance        | 276        |
| Finding All Instances of a Class Type                    | 276        |
| Reporting Statistics for All Class Instances             | 277        |
| Reporting Class Instance Statistics for a Simulation Run | 278        |
| Reporting Active References to a Class Instance          | 278        |
| Finding Class Type Inheritance                           | 279        |
| Listing Classes Derived or Extended From a Class Type    | 280        |
| Analyzing Class Types                                    | <b>281</b> |

## Finding the Full Path and Name of a Class Type

The classinfo descriptive command returns the descriptive class type name given the authoritative class type name.

The authoritative class type name (e.g. mypclass\_9) has a corresponding descriptive name that may be more useful in determining the actual class type and the details of it's specialization. This command allows you to see the mapping from the authoritative name to the descriptive name.

### **Prerequisites**

Specify the -classdebug argument with the vsim command.

### **Procedure**

Enter the classinfo descriptive command for the desired class type.

#### classinfo descriptive <class\_type>

#### **Examples**

• Display the descriptive class type name for /std::mailbox::mailbox\_\_1

#### classinfo descriptive /std::mailbox::mailbox\_\_1

Returns:

```
# Class /std::mailbox::mailbox_1 maps to mailbox #(class uvm_phase)
```

#### **Related Topics**

#### Authoritative and Descriptive Class Type Names

#### classinfo descriptive

## **Determining the Current State of a Class Instance**

The classinfo find command searches the currently active dataset for the state of the specified Class Instance Identifier, whether it exists, has not yet been created, or has been destroyed. You can specify an alternate dataset for the search and save the results of the search to a text file or to the transcript as a tcl string.

### Procedure

Enter the classinfo find command with the desired class instance.

#### classinfo find <class\_instance>

### **Examples**

• Verify the existence of the class instance @mem\_item@87

#### classinfo find @mem\_item@87

Returns:

```
# @mem_item@87 exists
```

or

# @mem\_item@87 not yet created

or

# @mem\_item@87 has been destroyed

### **Related Topics**

classinfo find

## Finding All Instances of a Class Type

The classinfo instances command reports the list of existing class instances for a specific class type. This could be useful in determining what class instances to log or examine. It may also help in debugging problems where class instances are not being cleaned up as they should be resulting in run-away memory usage.

#### **Procedure**

Enter the classinfo instances command with the desired class type.

#### classinfo instances <classname>

#### **Examples**

• List the currently active instances of the class type *mem\_item*.

#### classinfo instances mem\_item

#### Returns:

# @mem\_item@140
# @mem\_item@139
# @mem\_item@138
# @mem\_item@80
# @mem\_item@76
# @mem\_item@72
# @mem\_item@68
# @mem\_item@64

### **Related Topics**

classinfo instances

## **Reporting Statistics for All Class Instances**

The classinfo report command prints detailed statistics about class instances.

The report includes:

- full relative path
- class instance name
- total number of instances of the named class
- maximum number of instances of a named class that existed simultaneously at any time in the simulation
- current number of instances of the named class

The columns may be arranged, sorted, or eliminated using the command arguments.

#### Procedure

Enter the classinfo report command at the command line.

#### classinfo report

#### Examples

• Create a report of all class instances in descending order in the Total column. Print the Class Names, Total, Peak, and Current columns. List only the first six lines of that report.

classinfo report -s dt -c ntpc -m 6

Returns:

| # | Class Name                         | Total | Peak | Current |
|---|------------------------------------|-------|------|---------|
| # | uvm_pool11                         | 318   | 315  | 315     |
| # | uvm_event                          | 286   | 55   | 52      |
| # | uvm_callback_iter1                 | 273   | 3    | 2       |
| # | uvm_queue3                         | 197   | 13   | 10      |
| # | <pre>uvm_object_string_pool1</pre> | L 175 | 60   | 58      |
| # | mem item                           | 140   | 25   | 23      |

### **Related Topics**

classinfo report

## **Reporting Class Instance Statistics for a Simulation Run**

The classinfo stats command reports statistics about the total number of class types and total, peak, and current class instance counts during the simulation.

#### **Procedure**

Enter the classinfo stats command at the command line.

#### classinfo stats

#### **Examples**

• Display the current number of class types, the maximum number, peak number and current number of all class instances.

#### classinfo stats

#### Returns:

| # | class | type cour | nt    |           | 451  |
|---|-------|-----------|-------|-----------|------|
| # | class | instance  | count | (total)   | 2070 |
| # | class | instance  | count | (peak)    | 1075 |
| # | class | instance  | count | (current) | 1058 |

#### **Related Topics**

classinfo stats

### **Reporting Active References to a Class Instance**

The classinfo trace command displays the active references to the specified class instance. This is very useful in debugging situations where class instances are not being destroyed as expected because something in the design is still referencing the class instance. Finding those references may lead to uncovering bugs in managing these class references which often lead to large memory savings.

**Procedure** 

Enter the classinfo trace command with the desired class instance.

#### classinfo trace <class\_instance>

Examples

• Return the first active reference to @my\_report\_server@1

#### classinfo trace @my\_report\_server@1

Returns:

```
# top.test.t_env.m_rh.m_srvr
```

**Related Topics** 

classinfo trace

## **Finding Class Type Inheritance**

The classinfo ancestry command shows the inheritance of a specific class type. With some designs and methodologies class hierarchy can become quite deep. This command will show all of the super classes of a class type back to it's base class.

#### Procedure

Enter the classinfo ancestry command with the desired class type.

#### classinfo ancestry <class\_type>

#### **Examples**

• Return the inheritance for *mem\_item*.

#### classinfo ancestry mem\_item

Returns:

```
# class /mem_agent_pkg::mem_item extends /
uvm_pkg::uvm_sequence_item
# class /uvm_pkg::uvm_sequence_item extends /
uvm_pkg::uvm_transaction
# class /uvm_pkg::uvm_transaction extends /uvm_pkg::uvm_object
# class /uvm_pkg::uvm_object extends /uvm_pkg::uvm_void
# class /uvm_pkg::uvm_void
```

### **Related Topics**

classinfo ancestry

### Listing Classes Derived or Extended From a Class Type

The classinfo command lists the classes derived from the specified class type. When one class (X) extends another class (Y), class X inherits the characteristics of class Y. Class X, therefore, 'isa' class Y. Class X is also a class X, of course. Class Y, however, is not a class X.

Consider a simple example of a class called Fruit (Figure 6-15Extensions for a Class Type). Class Apple extends Fruit, and class Pear extends Fruit. Further, classes HoneyCrisp, GoldenDelicious, and Gravenstein extend Apple. The classes Bosc and and Bartlett extend Pear.

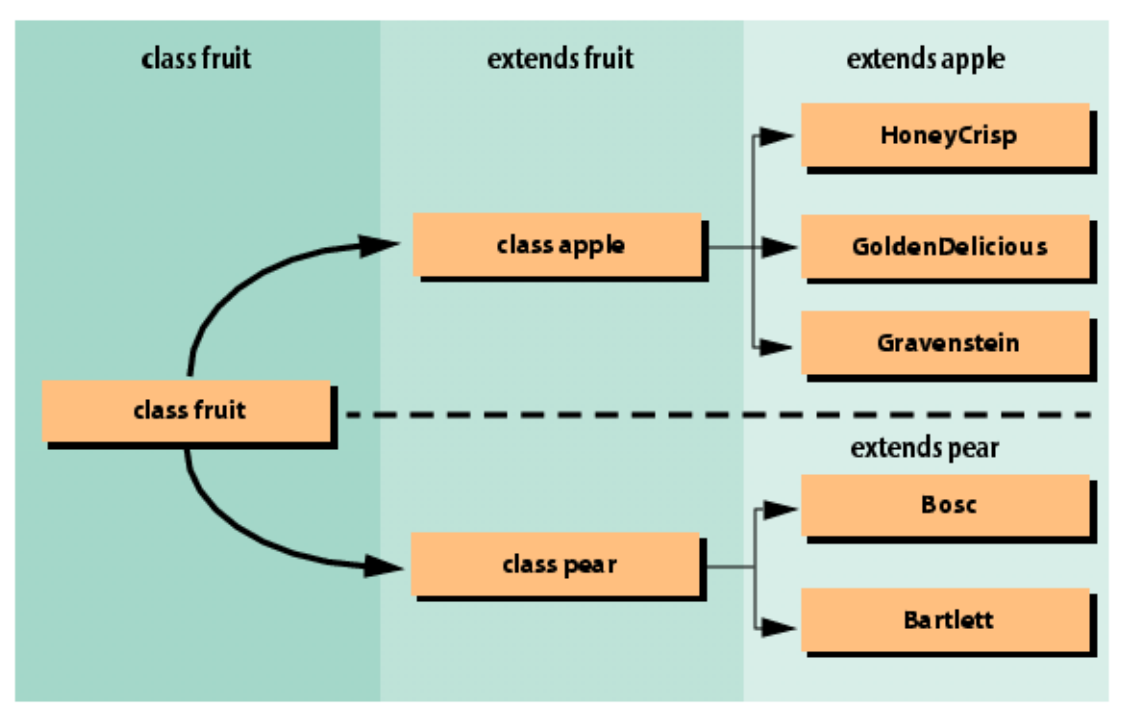

Figure 6-15. Extensions for a Class Type

Asking the question [classinfo isa Apple] would return Apple, HoneyCrisp, GoldenDelicious, and Gravenstein. Asking [classinfo isa Pear] would return Pear, Bosc, and Bartlett. And finally, [classinfo isa Fruit] would return Fruit, Apple, Pear, HoneyCrisp, GoldenDelicious, Gravenstein, Bosc, and Bartlett.This command could be useful for determining all the types extended from a particular methodology sequencer, for example.

### Examples

• Find all extensions for the class type *mem\_item*.

classinfo isa mem\_item

#### Returns:

```
# /mem_agent_pkg::mem_item
# /mem_agent_pkg::mem_item_latency4_change_c
# /mem_agent_pkg::mem_item_latency2_change_c
# /mem_agent_pkg::mem_item_latency6_change_c
# /mem_agent_pkg::mem_item_latency_random_c
```

## **Analyzing Class Types**

The classinfo types command searches for and analyses class types by matching a regular expression. Returns the inheritance hierarchy for classes, class extensions, and determines the full path of class types.

#### **Procedure**

Enter the classinfo types command with the desired class type.

#### classinfo types <class\_type>

#### **Examples**

• List the full path of the class types that do not match the pattern \*uvm\*. The scope and instance name returned are in the format required for logging classes and when setting some types of breakpoints,

#### classinfo types -x \*uvm\*

#### Returns:

- # /environment\_pkg::test\_predictor
- # /environment\_pkg::threaded\_scoreboard
- # /mem\_agent\_pkg::mem\_agent
- # /mem\_agent\_pkg::mem\_config
- # /mem\_agent\_pkg::mem\_driver

### **Related Topics**

classinfo types

# **Class Instance Garbage Collection**

As your simulation run progresses, class instances are created and destroyed and the data stored in memory. Though a class instance ceases to be referenced, the data for that instance is retained in memory. The garbage collector (GC) deletes all un-referenced class objects from memory.

| Default Garbage Collector Settings           | 282        |
|----------------------------------------------|------------|
| Changing the Garbage Collector Configuration | 283        |
| Running the Garbage Collector                | <b>284</b> |

# **Default Garbage Collector Settings**

Automatic execution of the garbage collector is dependent upon how your design is simulated.

| Mode                 | Modelsim.ini Variable | vsim argument                   |
|----------------------|-----------------------|---------------------------------|
| Class debug disabled | ClassDebug = 0        | vsim -noclassdebug<br>(default) |
| Class debug enabled  | ClassDebug = 1        | vsim -classdebug                |

Table 6-12. Garbage Collector Modes

The default settings for execution of the garbage collector are optimized to balance performance and memory usage for either mode. The garbage collector executes when one of the following events occurs depending on the mode:

- After the total of all class objects in memory reaches a specified size in Megabytes.
- At the end of each run command.
- After each step operation.

GC Settings in Class Debug Disbled Mode

- Memory threshold = 100 megabytes
- At the end of each run command: Off
- At the end of each step command: Off

GC Settings in Class Debug Enabled Mode

- Memory threshold = 5 megabytes
- At the end of each run command: On
- At the end of each step command: Off

# **Changing the Garbage Collector Configuration**

You can change the default garbage collector settings for the current simulation in the Garbage Collector Configuration dialog box, on the command line, via modelsim.ini variables, or with vsim command arguments.

Refer to the following table for garbage collector commands, modelsim.ini variables and vsim command arguments:

| Action                                | Commands                                   | INI Variable                                                           | INI Variable                         |
|---------------------------------------|--------------------------------------------|------------------------------------------------------------------------|--------------------------------------|
| Set Memory<br>Threshold               | gc configure<br>-threshold <value></value> | "GCThreshold" on page 637 or<br>"GCThresholdClassDebug" on<br>page 638 | vsim<br>-gcthreshold <value></value> |
| Execute after<br>each run<br>command  | gc configure<br>-onrun 0 1                 |                                                                        | vsim -gconrun/<br>-nogconrun         |
| Execute after<br>each step<br>command | gc configure<br>-onstep 0 1                |                                                                        | vsim -gconstep/<br>-nogconstep       |

### Table 6-13. CLI Garbage Collector Commands and INI Variables

### Procedure

 To open the Garbage Collector Configuration dialog, select Tools > Garbage Collector > Configure to open the dialog box.

| Figure 0-10. Garbage Collect                                                                           | or configuration             |
|----------------------------------------------------------------------------------------------------|------------------------------|
| Garbage Collector Configuration                                                                        | ×                            |
| Run System Verilog garbage collector:<br>At the end of each run command.<br>After each step operation. |                              |
| Also run garbage collector when:<br>Accumulated class objects consume 100                              | Megabytes (must be non-zero) |
|                                                                                                    | OK Cancel                    |

### Figure 6-16. Garbage Collector Configuration

2. The default settings are loaded automatically and set based on whether you have specified the -classdebug or the -noclassdebug argument with the vsim command.

Related Topics gc configure GCThreshold GCThresholdClassDebug vsim

# **Running the Garbage Collector**

You can run the garbage collector at any time.

### Procedure

Enter gc run at the command line.

ModelSim allows you to simulate designs that are written in VHDL, Verilog, and SystemVerilog. While design units must be entirely of one language type, any design unit may instantiate other design units from another language. Any instance in the design hierarchy may be a design unit from another language without restriction.

In addition, ModelSim supports a procedural interface between SystemC and SystemVerilog, so you may make calls between these languages at the procedural level.

| Basic Mixed-Language Flow                                  | 285        |
|------------------------------------------------------------|------------|
| Different Compilers with Common Design Libraries           | 286        |
| The SystemVerilog bind Construct in Mixed-Language Designs | 289        |
| Simulator Resolution Limit                                 | <b>298</b> |
| Runtime Modeling Semantics                                 | 299        |
| Mapping Data Types                                         | 300        |
| VHDL Instantiating Verilog or SystemVerilog                | 312        |
| Verilog or SystemVerilog Instantiating VHDL                | 317        |
| Sharing User-Defined Types                                 | 320        |

# **Basic Mixed-Language Flow**

Simulating mixed-language designs with ModelSim consists of a few basic steps. The actions you take for each step in the flow depend on which languages your design units are written in and where they are in the design hierarchy.

- 1. Compile HDL source code using either the vcom or vlog command. Compile all modules in the design following order-of-compile rules.
- 2. Simulate the design with the vsim command.
- 3. Run and debug your design.

# Different Compilers with Common Design Libraries

Depending on the language of your design units, you need to use the appropriate compilation command before running a simulation on the mixed-language design.

- VHDL source code is compiled by using the vcom command. ModelSim stores the resulting compiled design units (entities, architectures, configurations, and packages) in the working library.
- Verilog/SystemVerilog source code is compiled by using the vlog command. ModelSim stores the resulting design units (modules and UDPs) in the working library.

Design libraries can store any combination of design units from any of the supported languages, provided the design unit names do not overlap (VHDL design unit names are changed to lower case). Refer to Design Libraries for more information about library management.

# **Case Sensitivity**

Note that VHDL and Verilog observe different rules for case sensitivity.

- VHDL is not case-sensitive. For example, clk and CLK are regarded as the same name for the same signal or variable.
- Verilog (and SystemVerilog) are case-sensitive. For example, clk and CLK are regarded as different names that you could apply to different signals or variables.

#### Caution\_

VHDL is not case sensitive, so when you run vcom -mixedsvvh to compile the VHDL package to use in Verilog or SystemVerilog, it silently converts all names in the package to lower case (for example, InterfaceStage becomes interfacestage). Because Verilog and SystemVerilog are case-sensitive, when you run the vlog compiler, it looks for InterfaceStage in the compiled VHDL package but will not find it because it does not match interfacestage (which is what vcom -mixedsvvh produced).

This means that you must write anything in a VHDL package that SystemVerilog uses in lower case in the SystemVerilog source code, regardless of the upper/lower case used in the VHDL source code.

# **Hierarchical References**

ModelSim supports the IEEE 1076-2008 standard "external name" syntax that allows you to make hierarchical references from VHDL to VHDL. Currently, these references can cross Verilog boundaries, but they must begin and end in VHDL.

- Note -

The target of an external name must be a VHDL object. The location of the VHDL external name declaration must be in VHDL but the actual path can start anywhere. This only applies to the absolute path name because the relative path name starts at the enclosing concurrent scope where the external name occurs.

The external names syntax allows references to be made to signals, constants, or variables, as follows:

```
<<SIGNAL external_pathname : subtype_indication>>
<<CONSTANT external_pathname : subtype_indication>>
<<VARIABLE external_pathname : subtype_indication>>
external_pathname <=
    absolute pathname | relative pathname | package pathname
```

Notice that the standard requires the entire syntax be enclosed in double angle brackets, << >>. It also requires that you specify the type of the object you are referencing.

Here are some examples of external references:

To use this capability, use the vcom command to compile your VHDL source for the IEEE 1076-2008 syntax as follows:

#### vcom -2008 design.vhd testbench.vhd

#### Note

Indexing and slicing of the name appears outside of the external name and is not part of the external path name itself. For example: << signal u1.vector : std\_logic\_vector>>(3) instead of << signal u1.vector(3): std\_logic>>

The 1076-2002 syntax is the compiler's default.

The order of elaboration for Verilog to Verilog references that cross VHDL boundaries does not matter. However, the object referenced by a VHDL external name must be elaborated before it can be referenced.

SystemVerilog binds in VHDL scopes are translated to "equivalent" VHDL so that any restrictions on VHDL external names apply to the hierarchical references in the bind statement (that is, the target must be a VHDL object.) Because binds are done after all other instances within a scope, there should be no ordering issues.
# The SystemVerilog bind Construct in Mixed-Language Designs

The SystemVerilog **bind** construct allows you to bind a Verilog design unit to another Verilog design unit or to a VHDL design unit. This is especially useful for binding SystemVerilog assertions to your, VHDL, Verilog and mixed-language designs during verification.

Binding one design unit to another is a simple process of creating a module that you want to bind to a target design unit, then writing a bind statement. For example, the following basic steps show how to bind a SystemVerilog assertion module to a VHDL design:

- 1. Write assertions inside a Verilog module.
- 2. Designate a target VHDL entity or a VHDL entity/architecture pair.
- 3. Bind the assertion module to the target with a **bind** statement.

| Syntax of bind Statement                                                    | <b>289</b> |
|-----------------------------------------------------------------------------|------------|
| Allowed Bindings                                                            | <b>289</b> |
| Hierarchical References to a VHDL Object from a Verilog/SystemVerilog Scope | <b>290</b> |
| Mapping of Types                                                            | <b>292</b> |
| Port Mapping with VHDL and Verilog Enumerated Types                         | <b>292</b> |
| VHDL Instance Mapping                                                       | 294        |

### Syntax of bind Statement

To bind a SystemVerilog assertion module to a VHDL design, the syntax of the **bind** statement is:

## **Allowed Bindings**

The following list provides examples of bindings you can make.

• Bind to all instances of a VHDL entity.

bind e bind\_du inst(p1, p2);

• Bind to all instances of a VHDL entity and architecture.

bind e(a) bind\_du inst(p1, p2);

• Bind to multiple VHDL instances.

bind test.dut.inst1 bind\_du inst(p1, p2); bind test.dut.inst2 bind\_du inst(p1, p2); bind test.dut.inst3 bind\_du inst(p1, p2);

• Bind to a single VHDL instance.

bind test.dut.inst1 bind\_du inst(p1, p2);

• Bind to an instance where the instance path includes a for generate scope.

bind test.dut/forgen\_\_4/inst1 bind\_du inst(p1, p2);

• Bind to all instances of a VHDL entity and architecture in a library.

bind \mylib.e(a) bind\_du inst(p1, p2);

#### Note

For ModelSim DE and ModelSim PE, the SystemVerilog bind construct supports only simple names as actual expressions. Therefore, you cannot use bit-selects, part-selects, concatenations, or any expression (apart from simple names) as your actual expression. Also, you cannot use hierarchical references as actual expressions when the target of bind is VHDL, however, this does work when the target of bind is Verilog.

Actual expressions in a **bind** port map must be simple names (including hierarchical names if the target is a Verilog design unit) and Verilog literals. For example:

bind target checker inst(req, ack, 1;b1)

is a legal expression; whereas,

bind target checker inst(req | ack, {req1, req2})

is illegal because the actual expressions are neither simple names nor literals.

# Hierarchical References to a VHDL Object from a Verilog/SystemVerilog Scope

ModelSim supports hierarchical references to VHDL Objects from a Verilog/SystemVerilog scope.

The SystemVerilog "bind" construct allows you to access VHDL or Verilog objects. The only restrictions applied are those of the bind context. For example, if you are binding into a VHDL architecture, any hierarchical references in the bind statement must have targets in VHDL. A bind into a Verilog context can have hierarchical references resolve to either VHDL or Verilog objects.

#### **Supported Objects**

The only VHDL object types that can be referenced are: signals, shared variables, constants, and generics **not** declared within processes. VHDL functions, procedures, and types are not supported, and you cannot read VHDL process variables.

VHDL signals are treated as Verilog wires. You can use hierarchical references to VHDL signals in instances and left-hand sides of continuous assignments, which can be read any place a wire can be read and used in event control. Blocking assignments, non-blocking assignments, force, and release are not supported for VHDL signals.

VHDL shared variables can be read anywhere a Verilog reg can be read. VHDL variables do not have event control on them, therefore hierarchical references to VHDL shared variables used in event control are an error by default. The statement @(vhdl\_entity.shared\_variable) will never trigger. Because of this, you cannot use hierarchical references to VHDL shared variables in instance port maps.

You can use non-blocking assignments and blocking assignments on VHDL shared variables. VHDL constant and generics can be read anywhere. ModelSim treats them similarly to Verilog parameters. The one exception is that they should not be used where constant expressions are required. In addition, VHDL generics cannot be changed by a defparam statement.

#### **Supported Types**

The following VHDL data types are supported for hierarchical references:

- basic scalar types
- vectors of scalar types
- fields of record that are supported types

If the VHDL type is in a package that is compiled with vcom -mixedsvvh, then the VHDL type will be accessible in Verilog. If the type is not in a package or not compiled vcom -mixedsvvh and an enum or record, then Verilog has limited access to it. It can read enum values as integers, but cannot assign to enum objects because of strict type checking.

Complex types like records are supported if there exists a matching type in the language generated with the -mixedsvvh switch for either the vcom or vlog commands.

#### **Signal Spy for Hierarchical Access**

The ModelSim Signal Spy<sup>TM</sup> technology provides hierarchical access to bound SystemVerilog objects from VHDL objects. SystemVerilog modules also can access bound VHDL objects using Signal Spy, and they can access bounded Verilog objects using standard Verilog hierarchical references. Refer to the Signal Spy chapter for more information on the use of Signal Spy.

## **Mapping of Types**

All SystemVerilog data types supported at the SystemVerilog-VHDL boundary are supported while binding to VHDL target scopes. This includes hierarchical references in actual expressions if they terminate in a VHDL scope. These data-types follow the same type-mapping rules followed at the SystemVerilog-VHDL mixed-language boundary for direct instantiation.

**Related Topics** 

Mapping Data Types

# Port Mapping with VHDL and Verilog Enumerated Types

SystemVerilog infers an enumeration concept similar to VHDL enumerated types. In VHDL, the enumerated names are assigned to a fixed enumerated value, starting left-most with the value 0. In SystemVerilog, you can also explicitly define the enumerated values. As a result, you can use the bind construct for port mapping of VHDL enumerated types to Verilog port vectors.

Port mapping is supported for both input and output ports. ModelSim first converts the integer value of the enum to a bit vector before connecting to a Verilog formal port. Note that you cannot connect an enum value on port actual—it has to be signal. In addition, port vectors can be of any size less than or equal to 32.

This kind of port mapping between VHDL enum and Verilog vector is only allowed when the Verilog is instantiated under VHDL through the bind construct and is not supported for normal instances.

Table 7-1 shows the allowed VHDL types for port mapping to SystemVerilog port vectors.

| bit        | std_logic        | vl_logic        |
|------------|------------------|-----------------|
| bit_vector | std_logic_vector | vl_logic_vector |

Table 7-1. VHDL Types Mapped To SystemVerilog Port Vectors

Example of Binding to VHDL Enumerated Types

Consider an example of using SystemVerilog assertions to monitor a VHDL finite state machine that uses enumerated types. With ModelSim, you can use the bind statement to map VHDL enumerated types directly to SystemVerilog enumerated types.

The following steps show how to follow the same type-sharing rules, which are applicable for direct instantiations at the SystemVerilog-VHDL mixed-language boundary (refer to Sharing User-Defined Types).

#### Example 7-1. SystemVerilog Assertions Monitor a VHDL Finite State Machine

Consider the following enumerated type defined in a VHDL package:

```
--/*----pack.vhd-----*/
package pack is
type fsm_state is(idle, send_bypass,
load0,send0, load1,send1, load2,send2,
load3,send3, load4,send4, load5,send5,
load6,send6, load7,send7, load8,send8,
load9,send9, load10,send10,
load_bypass, wait_idle);
end package;
```

The following procedure shows how to use this at the mixed-language boundary of SystemVerilog and VHDL.

1. Compile this package using the -mixedsvvh argument for the vcom command:

#### vcom -mixedsvvh pack.vhd

- 2. Make the package available to the design in either of the following ways:
  - Include this package in your VHDL target, like a normal VHDL package:

```
use work.pack.all;
...
signal int_state : fsm_state;
signal nxt_state : fsm_state;
...
```

• Import this package to the SystemVerilog module containing the properties to be monitored, as if it were a SystemVerilog package.

```
import pack::*;
....
input port:
module interleaver_props (
input clk, in_hs, out_hs,
input fsm_state int_state
);
...
// Check for sync byte at the start of a every packet property
pkt_start_check;
- @(posedge clk) (int_state == idle && in_hs) -> (sync_in_valid);
endproperty
```

3. Assume you want to implement functional coverage of the VHDL finite state machine states. With ModelSim, you can bind any SystemVerilog functionality, such as

functional coverage, into a VHDL object. To do this, define the following covergroup in SystemVerilog:

```
covergroup sm_cvg @(posedge clk);
    coverpoint int_state
    {
        bins idle_bin = {idle};
        bins load_bins = {load_bypass, load0, load9, load10};
        bins send_bins = {send_bypass, send0, send9, send10};
        bins others = {wait_idle};
        option.at_least = 500;
    }
        coverpoint in_hs;
        in_hsXint_state: cross in_hs, int_state;
endgroup
sm_cvg sm_cvg_c1 = new;
...
```

4. As with monitoring VHDL components, you create a wrapper containing the bind statement to connect the SystemVerilog Assertions to the VHDL component:

```
module interleaver_binds;
...
// Bind interleaver_props to a specific interleaver instance
// and call this instantiate interleaver_props_bind
bind interleaver_m0 interleaver_props interleaver_props_bind (
    // connect the SystemVerilog ports to VHDL ports (clk)
    // and to the internal signal (int_state)
    .clk(clk), ..
    .int_state(int_state)
);
...
endmodule
```

- 5. Use either of the following to perform the actual binding in ModelSim:
  - o instantiation
  - loading of multiple top modules into the simulator with the vsim command:

#### vsim interleaver\_tester interleaver\_binds

**Related Topics** 

Sharing User-Defined Types

### **VHDL Instance Mapping**

You can use the SystemVerilog bind statement to tie an assertion to VHDL design units that are defined by generate or configuration statements.

Example 7-2 shows how to use the bind statement in a SystemVerilog wrapper module to connect a SystemVerilog cover directive to a VHDL component.

#### Example 7-2. Using the Bind Statement with VHDL Component and SystemVerilog Assertion

Consider the following VHDL code that uses nested generate statements:

```
architecture Structure of Test is
   signal A, B, C : std logic vector(0 to 3);
begin
   TOP : for i in 0 to 3 generate
      First : if i = 0 generate
         - configure it..
         for all : thing use entity work.thing(architecture ONE);
      begin
         Q : thing port map (A(0), B(0), C(0));
      end generate;
      Second : for i in 1 to 3 generate
         - configure it..
         for all : thing use entity work.thing(architecture TWO);
      begin
         Q : thing port map (A(i), B(i), C(i));
      end generate;
   end generate;
end Structure;
```

The following SystemVerilog program (SVA) uses a cover directive to define the assertion:

```
program SVA (input c, a, b);
...
sequence s1;
@(posedge c) a ##1 b ;
endsequence cover property (s1);
...
endprogram
```

To tie the SystemVerilog cover directive to the VHDL component, you can use a wrapper module such as the following:

endmodule

You can instantiate sva\_wrapper in the top level or simply load multiple top modules into the simulator:

vlib work
vlog \*.sv
vcom \*.vhd
vsim test sva\_wrapper

This binds the SystemVerilog program, named SVA, to the specific instance defined by the generate and configuration statements.

**Tip** : You can control the format of generate statement labels by using the GenerateFormat variable in the modelsim.ini file.

#### Separate Bind Statements in the Compilation Unit Scope

Bind statements are allowed in module, interface, and program blocks, and may exist in the compilation unit scope. ModelSim treats the compilation unit scope (\$unit) as a package, internally wrapping the content of \$unit into a package. Before vsim elaborates a module, it elaborates all packages upon which that module depends. In other words, it elaborates a \$unit package before a module in the compilation unit scope.

Note that when the bind statement is in the compilation unit scope, the bind becomes effective only when \$unit package gets elaborated by vsim. In addition, the package gets elaborated only when a design unit that depends on that package gets elaborated. As a result, if you have a file in a compilation unit scope that contains only bind statements, you can compile that file by itself, but the bind statements will never be elaborated. A warning to this effect is generated by the *vlog* command if bind statements are found in the compilation unit scope.

The -cuname argument for vlog gives a user-defined name to a specified compilation \$unit package (which, in the absence of -cuname, is some internally generated name). You must provide this named compilation unit package as the top-level design unit with the vsim command in order to force elaboration.

#### \_\_\_Tip

**1**: If you are using the vlog -R commands to compile and simulate the design, ModelSim handles this binding issue automatically.

The vlog -cuname argument is used only in conjunction with the vlog -mfcu argument, which instructs the compiler to treat all files within a compilation command line as a single compilation unit.

Example 7-3 shows how to use vlog -cuname and -mfcu arguments to elaborate a bind statement contained in its own file.

#### Example 7-3. Using vlog -cuname and -mfcu Arguments to Ensure Proper Elaboration

Consider the following SystemVerilog module, called *checker.sv*, that contains an assertion for checking a counter:

```
module checker(clk, reset, cnt);
parameter SIZE = 4;
input clk;
input reset;
input [SIZE-1:0] cnt;
property check_count;
   @(posedge clk)
   !reset |=> cnt == ($past(cnt) + 1);
endproperty assert property (check_count);
endmodule
```

Next, bind that assertion module to the following counter module named *counter.sv*.

```
module counter(clk, reset, cnt);
parameter SIZE = 8;
input clk;
input reset;
output [SIZE-1:0] cnt;
reg [SIZE-1:0] cnt;
always @(posedge clk)
begin
    if (reset == 1'b1)
        cnt = 0;
    else
        cnt = cnt + 1;
end
endmodule
```

using the **bind** statement contained separately in a file named *bind.sv*, which will reside in the compilation unit scope.

bind counter checker #(SIZE) checker\_inst(clk, reset, cnt);

This statement instructs ModelSim to create an instance of *checker* in the target module, *counter.sv*.

The final module of this design is a test bench, named *tb.sv*.

```
module testbench;
reg clk, reset;
wire [15:0] cnt;
counter #(16) inst(clk, reset, cnt);
initial
begin
    clk = 1'b0;
    reset = 1'b1;
    #500 reset = 1'b0;
    #1000 $finish;
end
always #50 clk = ~clk;
endmodule
```

If the *bind.sv* file is compiled by itself (vlog bind.sv), you will receive a Warning like this one:

\*\* Warning: 'bind' found in a compilation unit scope that either does not contain any design units or only contains design units that are instantiated by 'bind'. The 'bind' instance will not be elaborated.

To fix this problem, use the -cuname argument with the vlog command, as follows:

vlog -cuname bind\_pkg -mfcu bind.sv

Then enter the following command to simulate the design:

vsim testbench bind\_pkg

# **Simulator Resolution Limit**

In a mixed-language design with only one top-level design unit, the resolution for simulation time of the top design unit is applied to the whole design.

If the root of the mixed design is VHDL, then VHDL simulator resolution rules are used (see Simulator Resolution Limit for VHDL for VHDL details). If the root of the mixed design is Verilog or SystemVerilog, Verilog rules are used (see Simulator Resolution Limit (Verilog) for details).

In the case of a mixed-language design with multiple tops, the following algorithm is used:

- If VHDL modules are present, then the Verilog resolution is ignored. An error is issued if the Verilog resolution is finer than the chosen one.
- If VHDL modules are present, then the Verilog resolution is ignored. An error is issued if the Verilog resolution is finer than the chosen one.
- All resolutions specified in the source files are ignored if vsim is invoked with the -t option. When set, this overrides all other resolutions.

# **Runtime Modeling Semantics**

The ModelSim simulator is compliant with all pertinent Language Reference Manuals for each language of a mixed-language design.

To achieve this compliance, the sequence of operations in one simulation iteration (that is, delta cycle) is as follows:

- 1. Signal updates are made
- 2. HDL processes are run

The above scheduling semantics are required to satisfy the HDL LRM. All processes triggered by an event on an HDL signal shall wake up at the end of the current delta.

Hierarchical References to SystemVerilog ..... 299

# **Hierarchical References to SystemVerilog**

Hierarchical references to SystemVerilog properties and sequences are supported with the following restrictions.

- Clock and disable iff expressions cannot have a formal.
- Method 'matched' is not supported on a hierarchically referenced sequence

# Mapping Data Types

Cross-language (HDL) instantiation does not require additional effort on your part. As ModelSim loads a design, it detects cross-language instantiations because it can determine the language type of each design unit as it is loaded from a library. ModelSim then performs the necessary adaptations and data type conversions automatically.

A VHDL instantiation of Verilog may associate VHDL signals and values with Verilog ports and parameters. Likewise, a Verilog instantiation of VHDL may associate Verilog nets and values with VHDL ports and generics.

The following sections describe data type mappings for mixed-language designs in ModelSim:

| Verilog and SystemVerilog to VHDL Mappings | 300 |
|--------------------------------------------|-----|
| VHDL To Verilog and SystemVerilog Mappings | 304 |

# Verilog and SystemVerilog to VHDL Mappings

Verilog or SystemVerilog instantiations of VHDL may associate Verilog nets and values with VHDL ports and generics.

Table 7-2 shows the mapping of data types from SystemVerilog to VHDL.

| SystemVerilog Type | VHDL Type        |                   | Comments                                                                      |
|--------------------|------------------|-------------------|-------------------------------------------------------------------------------|
|                    | Primary mapping  | Secondary mapping |                                                                               |
| bit                | bit              | std_logic         | 2-state scalar data type                                                      |
| logic              | std_logic        | bit               | 4-state scalar data type                                                      |
| reg                | std_logic        | bit               | 4-state scalar data type                                                      |
| wire               | std_logic        | bit               | A scalar wire                                                                 |
| bit vector         | bit_vector       | std_logic_vector  | A signed/unsigned,<br>packed/unpacked single<br>dimensional bit vector        |
| reg vector         | std_logic_vector | bit_vector        | A signed/unsigned,<br>packed/unpacked single<br>dimensional logic vector      |
| wire vector        | std_logic_vector | bit_vector        | A signed/unsigned,<br>packed/unpacked single<br>dimensional multi-bit<br>wire |

| Table 7-2. | SystemVerilog- | to-VHDL Data | Type | Mapping |
|------------|----------------|--------------|------|---------|
|            | e jetenneg     |              |      | mapping |

| SystemVerilog Type | VHDL Type        |                                | Comments                                                                 |
|--------------------|------------------|--------------------------------|--------------------------------------------------------------------------|
|                    | Primary mapping  | Secondary mapping              |                                                                          |
| logic vector       | std_logic_vector | bit_vector                     | A signed/unsigned,<br>packed/unpacked single<br>dimensional logic vector |
| integer            | integer          |                                | 4-state data type, 32-bit signed integer                                 |
| integer unsigned   | integer          |                                | 4-state data type, 32-bit<br>unsigned integer                            |
| int                | integer          |                                | 2-state data type, 32-bit signed integer                                 |
| shortint           | integer          |                                | 2-state data type, 16-bit signed integer                                 |
| longint            | integer          |                                | 2-state data type, 64-bit signed integer                                 |
| int unsigned       | integer          |                                | 2-state data type, 32-bit<br>unsigned integer                            |
| shortint unsigned  | integer          |                                | 2-state data type, 16-bit<br>unsigned integer                            |
| longint unsigned   | integer          |                                | 2-state data type, 64-bit<br>unsigned integer                            |
| byte               | integer          |                                | 2-state data type, 8-bit<br>signed integer or ASCII<br>character         |
| byte unsigned      | integer          |                                | 2-state data type, 8-bit<br>unsigned integer or<br>ASCII character       |
| enum               | enum             |                                | SystemVerilog enums of<br>only 2-state int base type<br>supported        |
| struct             | record           |                                | unpacked structure                                                       |
| packed struct      | record           | std_logic_vector<br>bit_vector | packed structure                                                         |
| real               | real             |                                | 2-state data type, 64-bit<br>real number                                 |
| shortreal          | real             |                                | 2-state data type, 32-bit<br>real number                                 |

 Table 7-2. SystemVerilog-to-VHDL Data Type Mapping (cont.)

| SystemVerilog Type | VHDL Type       |                   | Comments                                       |
|--------------------|-----------------|-------------------|------------------------------------------------|
|                    | Primary mapping | Secondary mapping |                                                |
| multi-D arrays     | multi-D arrays  |                   | multi-dimensional arrays<br>of supported types |

#### Table 7-2. SystemVerilog-to-VHDL Data Type Mapping (cont.)

#### **Verilog Parameters**

The type of a Verilog parameter is determined by its initial value.

| Verilog type         | VHDL type                   |
|----------------------|-----------------------------|
| integer <sup>1</sup> | integer                     |
| real                 | real                        |
| string               | string                      |
| packed vector        | std_logic_vector bit_vector |

#### Table 7-3. Verilog Parameter to VHDL Mapping

1. By default, untyped Verilog parameters that are initialized with unsigned values between  $2^{31}$ -1 and  $2^{32}$  are converted to VHDL integer generics. Because VHDL integer parameters are signed numbers, the Verilog values  $2^{31}$ -1 to  $2^{32}$  are converted to negative VHDL values in the range from  $-2^{31}$  to -1 (the 2's complement value). To prevent this mapping, compile using the vlog -noForceUnsignedToVhdlInteger command.

For more information on using Verilog bit type mapping to VHDL, refer to the Usage Notes under "VHDL Instantiation Criteria Within Verilog."

#### **Allowed VHDL Types for Verilog Ports**

The following is a list of allowed VHDL types for ports connected to Verilog nets and for signals connected to Verilog ports:

| bit        | real             | std_ulogic_vector        |
|------------|------------------|--------------------------|
| bit_vector | record           | vl_logic                 |
| enum       | shortreal        | vl_logic_vector          |
| integer    | std_logic        | vl_ulogic                |
| natural    | std_logic_vector | vl_ulogic_vector         |
| positive   | std_ulogic       | multi-dimensional arrays |

#### Note

Note that you can use the wildcard syntax convention (.\*) when instantiating Verilog ports where the instance port name matches the connecting port name and their data types are equivalent.

The vl\_logic type is an enumeration that defines the full state set for Verilog nets, including ambiguous strengths. The bit and std\_logic types are convenient for most applications, but the vl\_logic type is provided in case you need access to the full Verilog state set. For example, you may wish to convert between vl\_logic and your own user-defined type. The vl\_logic type is defined in the vl\_types package in the pre-compiled **verilog** library. This library is provided in the installation directory along with the other pre-compiled libraries (**std** and **ieee**). The vl\_logic type is defined in the following file installed with ModelSim:

```
<install_dir>/vhdl_src/verilog/vltypes.vhd
```

#### **Verilog States**

Verilog states are mapped to std\_logic and bit as follows:

| Verilog | std_logic | bit |
|---------|-----------|-----|
| HiZ     | 'Z'       | '0' |
| Sm0     | 'L'       | '0' |
| Sm1     | 'H'       | '1' |
| SmX     | 'W'       | '0' |
| Me0     | 'L'       | '0' |
| Me1     | 'H'       | '1' |
| MeX     | 'W'       | '0' |
| We0     | 'L'       | '0' |
| We1     | 'H'       | '1' |
| WeX     | 'W'       | '0' |
| La0     | 'L'       | '0' |
| La1     | 'H'       | '1' |
| LaX     | 'W'       | '0' |
| Pu0     | 'L'       | '0' |

Table 7-4. Verilog States Mapped to std\_logic and bit

| Verilog | std_logic | bit |
|---------|-----------|-----|
| Pu1     | 'Η'       | '1' |
| PuX     | 'W'       | '0' |
| St0     | '0'       | '0' |
| St1     | '1'       | '1' |
| StX     | 'X'       | '0' |
| Su0     | '0'       | '0' |
| Su1     | '1'       | '1' |
| SuX     | 'X'       | '0' |

For Verilog states with ambiguous strength:

- bit receives '0'
- std\_logic receives 'X' if either the 0 or 1 strength component is greater than or equal to strong strength
- std\_logic receives 'W' if both the 0 and 1 strength components are less than strong strength

# **VHDL To Verilog and SystemVerilog Mappings**

VHDL instantiations of Verilog or SystemVerilog may associate VHDL ports and generics with Verilog nets and values.

Table 7-5 summarizes the mapping of data types from VHDL to SystemVerilog.

| VHDL Type  | SystemVerilog Type | Comments                                                   |                                                     |
|------------|--------------------|------------------------------------------------------------|-----------------------------------------------------|
|            | Primary mapping    | Secondary mapping                                          |                                                     |
| bit        | bit                | reg, logic                                                 | 2-state scalar data type                            |
| boolean    | bit                | reg, logic                                                 | 2-state enum data type                              |
| std_logic  | reg                | bit, logic                                                 | 4-state scalar data type                            |
| bit_vector | bit vector         | reg vector, wire vector,<br>logic vector, struct<br>packed | A signed/unsigned,<br>packed/unpacked bit<br>vector |

Table 7-5. VHDL to SystemVerilog Data Type Mapping

| VHDL Type                   | SystemVerilog Type          |                                                                                                    | Comments                                              |
|-----------------------------|-----------------------------|----------------------------------------------------------------------------------------------------|-------------------------------------------------------|
|                             | Primary mapping             | Secondary mapping                                                                                              |                                                       |
| std_logic_vector            | reg vector                  | bit_vector, wire vector,<br>logic vector, struct<br>packed                                                     | A signed/unsigned,<br>packed/unpacked logic<br>vector |
| integer                     | int                         | integer, shortint,<br>longint, int unsigned,<br>shortint unsigned,<br>longint unsigned, byte,<br>byte unsigned | 2-state data type, 32-bit<br>signed integer           |
| enum                        | enum                        |                                                                                                    | VHDL enumeration types                                |
| record                      | struct                      | packed struct                                                                                                  | VHDL records                                          |
| real                        | real                        | shortreal                                                                                                    | 2-state data type, 64-bit<br>real number              |
| multi-dimensional<br>arrays | multi-dimensional<br>arrays |                                                                                                    | multi-dimensional arrays<br>of supported types        |

 Table 7-5. VHDL to SystemVerilog Data Type Mapping (cont.)

#### Mapping VHDL Generics to Verilog Types

Table 7-6 shows the mapping of VHDL Generics to Verilog types.

| Table 7-6. VIDL Generics to verilog Mapping | Table 7-6. | VHDL | Generics | to | Verilog | Mapping |
|---------------------------------------------|------------|------|----------|----|---------|---------|
|---------------------------------------------|------------|------|----------|----|---------|---------|

| VHDL type                                                                           | Verilog type    |
|-------------------------------------------------------------------------------------|-----------------|
| integer, real, time, physical, enumeration                                          | integer or real |
| string                                                                              | string literal  |
| bit, st_logic, bit_vector, std_logic_vector, vl_logic, vl_logic_vector <sup>1</sup> | packed vector   |

1. Note that Verilog vectors (such as 3'b011) that can be represented as an integer value are mapped to generic of integer type (to preserve backward compatibility). Only vectors whose values cannot be represented as integers (such as 3'b0xx) are mapped to generics of this type.

When a scalar type receives a real value, the real is converted to an integer by truncating the decimal portion.

Type time is treated specially: the Verilog number is converted to a time value according to the **'timescale** directive of the module.

Physical and enumeration types receive a value that corresponds to the position number indicated by the Verilog number. In VHDL this is equivalent to T'VAL(P), where T is the type, VAL is the predefined function attribute that returns a value given a position number, and P is the position number.

VHDL type bit is mapped to Verilog states as shown in Table 7-9:

| VHDL bit | Verilog State |
|----------|---------------|
| '0'      | St0           |
| '1'      | St1           |

#### Table 7-7. Mapping VHDL bit to Verilog States

VHDL type std\_logic is mapped to Verilog states as shown in Table 7-8:

| VHDL std_logic | Verilog State |
|----------------|---------------|
| 'U'            | StX           |
| 'X'            | StX           |
| '0'            | St0           |
| '1'            | St1           |
| 'Z'            | HiZ           |
| 'W'            | PuX           |
| 'L'            | Pu0           |
| 'H'            | Pu1           |
| '_'            | StX           |

#### Table 7-8. Mapping VHDL std\_logic Type to Verilog States

VHDL Generics at a VHDL-SystemVerilog Mixed-Language Boundary

This section describes support for overriding generics at the boundary of a VHDL-SystemVerilog design where VHDL instantiates SystemVerilog. Essentially, overriding generics while instantiating SystemVerilog inside VHDL is identical to overriding parameters while instantiating SystemVerilog inside SystemVerilog.

ModelSim overrides generics at a VHDL-SystemVerilog boundary based on the style of declaration for the SystemVerilog parameters at the boundary:

• Verilog-Style Declarations

- SystemVerilog-Style Declarations
- Miscellaneous Declarations

#### **Verilog-Style Declarations**

This category is for all parameters that are defined using a Verilog-style declaration. This style of declaration does not have a type or range specification, so the type of these parameters is inferred from the final value that gets assigned to them.

#### **Direct Entity Instantiation**

The type of the formal Verilog parameter will be changed based on the type inferred from the VHDL actual. While resolving type, ModelSim gives preference to the primary type (type that is inferred from the initial value of the parameter) over other types. Further, ModelSim does not allow subelement association while overriding such generics from VHDL.

For example:

```
// SystemVerilog
parameter p1 = 10;
-- VHDL
inst1 : entity work.svmod generic map (p1 => integer'(20));
inst2 : entity work.svmod generic map (p1 => real'(2.5));
inst3 : entity work.svmod generic map (p1 => string'("Hello World"));
inst3 : entity work.svmod generic map (p1 => bit vector'("01010101"));
```

#### **Component Instantiation**

For Verilog-style declarations, ModelSim allows you to override the default type of the generic in your component declarations.

#### For example:

```
// SystemVerilog
parameter p1 = 10;
-- VHDL
   component svmod
    generic (p1 : std_logic_vector(7 downto 0));
   end component;
...
inst1 : svmod generic map (p1 => "01010101");
```

#### Table 7-9. Mapping Table for Verilog-style Declarations

| Type of Verilog<br>Formal | Type of VHDL Actual |  |
|---------------------------|---------------------|--|
| All supported types       | All supported types |  |

SystemVerilog-Style Declarations

This category is for all parameters that are defined using a SystemVerilog-style declaration. This style of declaration has an explicit type defined, which does not change based on the value that gets assigned to them.

**Direct Entity Instantiation** 

The type of the SystemVerilog parameter is fixed. While ModelSim overrides it through VHDL, it will be an error if the type of the actual is not one of its equivalent VHDL types. Table 7-10 provides a mapping table that lists equivalent types.

For example:

```
// SystemVerilog
parameter int p1 = 10;
-- VHDL
inst1 : entity work.svmod generic map (p1 => integer'(20)); -- OK
-- inst2 : entity work.svmod generic map (p1 => real'(3.5)); -- ERROR
-- inst3 : entity work.svmod generic map (p1 => string'("Hello World"));
-- ERROR
inst4 : entity work.svmod generic map (p1 => bit_vector'("010101010101"));
-- OK
```

#### **Component Instantiation**

ModelSim allows only the VHDL equivalent type of the type of the SystemVerilog parameter in the component declaration. Using any other type will result in a type-mismatch error.

For example:

```
// SystemVerilog
parameter int pl = 10;
-- VHDL
   component svmod
    generic (pl : bit_vector(7 downto 0));
   end component;
...
instl : svmod generic map (pl => "01010101");
```

| Type of Verilog Formal                | Type of VHDL Actual                                          |
|---------------------------------------|--------------------------------------------------------------|
| bit, logic, reg                       | std_logic                                                    |
|                                       | bit                                                          |
|                                       | boolean                                                      |
|                                       | integer (truncate)                                           |
|                                       | std_logic_vector (truncate)                                  |
|                                       | bit_vector (truncate)                                        |
|                                       | real (round off to nearest integer and handle as bit vector) |
|                                       | string (truncate)                                            |
| bit/logic/reg vector                  | std_logic (pad with 0)                                       |
|                                       | bit (pad with 0)                                             |
|                                       | boolean (pad with 0)                                         |
|                                       | std_logic_vector (truncate or pad with 0)                    |
|                                       | bit_vector (truncate or pad with 0)                          |
|                                       | integer (truncate or pad with 0)                             |
|                                       | real (round off to nearest integer and handle as bit vector) |
|                                       | string (truncate or pad with 0)                              |
| integer, int, shortint, longint, byte | bit_vector (truncate or pad with 0)                          |
|                                       | std_logic_vector (truncate or pad with 0)                    |
|                                       | integer (truncate or pad with 0)                             |
|                                       | bit (pad with 0)                                             |
|                                       | boolean (pad with 0)                                         |
|                                       | std_logic (pad with 0)                                       |
|                                       | real (round off to nearest integer)                          |
|                                       | string (truncate or pad with 0)                              |
| real, shortreal                       | real                                                         |
|                                       | integer                                                      |
| string                                | string                                                       |

| Table 7-10, Mapping | Table for S | vstemVerilog | style | Declarations |
|---------------------|-------------|--------------|-------|--------------|
| Table 1-10. Mapping |             | ystemvernog  | JUJIC |              |

In addition to the mapping in Table 7-10, ModelSim handles sign specification while overriding SystemVerilog parameters from VHDL in accordance with the following rules:

- A Verilog parameter with a range specification, but with no type specification, shall have the range of the parameter declaration and shall be unsigned. The sign and range shall not be affected by value overrides from VHDL.
- A Verilog parameter with a signed type specification and with a range specification shall be signed and shall have the range of its declaration. The sign and range shall not be affected by value overrides from VHDL.

#### **Miscellaneous Declarations**

The following types of parameter declarations require special handling, as described below.

**Untyped SystemVerilog Parameters** 

These parameters do not have default values and types defined in their declarations.

For example:

parameter p1;

Because no default value is specified, you must specify an overriding parameter value in every instantiation of the parent SystemVerilog module inside VHDL. ModelSim will consider it an error if these parameters are omitted during instantiation.

#### **Direct Entity Instantiation**

Because the parameter does not have a type of its own and takes on the type of the actual, it is important that you define the type of the actual unambiguously. If ModelSim cannot determine the type of the actual, it will be considered an error.

For example:

```
// SystemVerilog
parameter p1;
-- VHDL
inst1 : entity work.svmod generic map (p1 => integer'(20)); -- OK
inst2 : entity work.svmod generic map (p1 => real'(3.5)); -- OK
inst3 : entity work.svmod generic map (p1 => string'("Hello World"));
-- OK
```

#### **Component Instantiation**

It is your responsibility to define a type of generics corresponding to untyped SystemVerilog parameters in their component declarations. ModelSim will issue an error if an untyped SystemVerilog parameter is omitted in the component declaration.

The vgencomp command will dump a comment instead of the type of the generic, corresponding to an untyped parameter, and prompt you to put in your own type there.

For example:

```
// SystemVerilog
parameter p1;
-- VHDL
   component svmod
    generic (p1 : bit_vector(7 downto 0) := "00000000");
   end component;
...
inst1 : svmod generic map (p1 => "01010101");
```

#### Typed SystemVerilog Parameters

A parameter can also specify a data type, which allows modules, interfaces, or programs to have ports and data objects whose type is set for each instance. However, these types are not supported because ModelSim converts Verilog modules into VHDL entity declarations (\_primary.vhd) and supports only those constructs that are currently handled by the VHDL language.

For example:

```
module ma #( parameter p1 = 1, parameter type p2 = shortint) (input logic
[p1:0] i, output logic [p1:0] o);
  p2 j = 0; // type of j is set by a parameter, (shortint unless redefined)
endmodule
module mb;
  logic [3:0] i,o;
  ma #(.p1(3), .p2(int)) u1(i,o); //redefines p2 to a type of int
endmodule
```

Parameters With Expressions As Default Values or No Default Values

ModelSim provides limited support for parameters that have no default values or have their default values specified in the form of functions or expressions. If the default value expression/ function can be evaluated to a constant value by the vlog command, that value will be used as the default value of the generic in the VHDL component. Otherwise, if the parameter is defined using Verilog-style declaration, ModelSim dumps it with a 'notype' datatype.

You can leave this type of parameter OPEN in entity instantiation, or omit it in component instantiation. However, if you want to override such a parameter, you can do so by applying your own data type and value (component declaration), or by using an unambiguous actual value (direct entity instantiation). If a parameter with no default value or compile-time non-constant default value is defined using SystemVerilog-style declarations, the corresponding generic on the VHDL side will have a data type, but no default value. You can also leave such generics OPEN in entity instantiations, or omit them in component instantiations. But if you want to override them from VHDL, you can do so in a way similar to the Verilog-Style Declarations described above—except that the data type of the overriding VHDL actual must be allowed for mapping with the Verilog formal (refer to Table 7-10 for a list of allowed mappings).

# VHDL Instantiating Verilog or SystemVerilog

Once you have generated a component declaration for a Verilog module, you can instantiate the component just like any other VHDL component. You can reference a Verilog module in the entity aspect of a component configuration—all you need to do is specify a module name instead of an entity name. You can also specify an optional secondary name for an optimized sub-module.

Further, you can reference a Verilog configuration in the configuration aspect of a VHDL component configuration—just specify a Verilog configuration name instead of a VHDL configuration name.

| Verilog/SystemVerilog Instantiation Criteria Within VHDL      | 312 |
|---------------------------------------------------------------|-----|
| Component Declaration for VHDL Instantiating Verilog          | 312 |
| vgencomp Component Declaration when VHDL Instantiates Verilog | 313 |
| Modules with Bidirectional Pass Switches                      | 314 |
| Modules with Unnamed Ports                                    | 315 |

# Verilog/SystemVerilog Instantiation Criteria Within VHDL

A Verilog design unit may be instantiated within VHDL if it meets the following criteria:

- The design unit is a module or configuration. UDPs are not allowed.
- The ports are named ports of type: reg, logic, bit, one-dimensional arrays of reg/logic/ bit, integer, int, shortint, longint, byte, integer unsigned, int unsigned, shortint unsigned, longint unsigned, byte unsigned, enum, and struct. (See also, Modules with Unnamed Ports).

### **Component Declaration for VHDL Instantiating** Verilog

A Verilog module that is compiled into a library can be referenced from a VHDL design as though the module is a VHDL entity. Likewise, a Verilog configuration can be referenced as though it were a VHDL configuration.

You can extract the interface to the module from the library in the form of a component declaration by running vgencomp. Given a library and module name, the vgencomp command writes a component declaration to standard output.

The default component port types are:

• std\_logic

• std\_logic\_vector

Optionally, you can choose one of the following:

- bit and bit\_vector
- vl\_logic and vl\_logic\_vector

#### **VHDL and Verilog Identifiers**

The VHDL identifiers for the component name, port names, and generic names are the same as Verilog and SystemVerilog identifiers for the module name, port names, and parameter names. Except for the cases noted below, ModelSim does nothing to the Verilog identifier when it generates the entity.

ModelSim converts Verilog identifiers to VHDL 1076-1993 extended identifiers in three cases:

- The Verilog identifier is not a valid VHDL 1076-1987 identifier.
- You compile the Verilog module with the **-93** argument. One exception is a valid, lowercase identifier (for instance, topmod). Valid, lowercase identifiers will not be converted even if you compile with **-93**.
- The Verilog identifier is not unique when case is ignored. For example, if you have TopMod and topmod in the same module, ModelSim will convert the former to \TopMod\.

### vgencomp Component Declaration when VHDL Instantiates Verilog

The vgencomp command generates a component declaration according to the following rules.

• Generic Clause

The vgencomp command generates a generic clause if the module has parameters. A corresponding generic is defined for each parameter that has an initial value that does not depend on any other parameters.

The generic type is determined by the parameter's initial value as follows:

| Parameter value | Generic type |
|-----------------|--------------|
| integer         | integer      |
| real            | real         |
| string literal  | string       |

The default value of the generic is the same as the parameter's initial value. For example:

| Verilog parameter       | VHDL generic            |
|-------------------------|-------------------------|
| parameter $p1 = 1 - 3;$ | p1 : integer := -2;     |
| parameter $p2 = 3.0;$   | p2 : real := 3.000000;  |
| parameter p3 = "Hello"; | p3 : string := "Hello"; |

• Port Clause

The vgencomp command generates a port clause if the module has ports. A corresponding VHDL port is defined for each named Verilog port.

You can set the VHDL port type to bit, std\_logic, or vl\_logic. If the Verilog port has a range, then the VHDL port type is bit\_vector, std\_logic\_vector, or vl\_logic\_vector. If the range does not depend on parameters, then the vector type will be constrained accordingly, otherwise it will be unconstrained. For example:

| Verilog port      | VHDL port                                         |  |  |
|-------------------|---------------------------------------------------|--|--|
| input p1;         | p1 : in std_logic;                                |  |  |
| output [7:0] p2;  | <pre>p2 : out std_logic_vector(7 downto 0);</pre> |  |  |
| output [4:7] p3;  | p3 : out std_logic_vector(4 to 7);                |  |  |
| inout [W-1:0] p4; | p4 : inout std_logic_vector;                      |  |  |

Configuration declarations are allowed to reference Verilog modules in the entity aspects of component configurations. However, the configuration declaration cannot extend into a Verilog instance to configure the instantiations within the Verilog module.

## **Modules with Bidirectional Pass Switches**

Modules that have bidirectional pass switches (tran primitives) internally connected to their ports are not fully supported when the module is instantiated by VHDL. This is due to limitations imposed by the requirements of VHDL signal resolution.

However, full bidirectional operation is supported if the following requirements are met:

- The Verilog port is declared with mode inout.
- The connected VHDL signal is of type or subtype std\_logic.
- The connected port hierarchy above the VHDL signal does not cross any other mixed language boundaries, and the top-level signal is also of type or subtype std\_logic.

In all other cases, the following warning is issued at elaboration and the simulation of the Verilog port may produce incorrect results if the design actually drives in both directions across the port:

\*\* Warning: (vsim-3011) testfile(4): [TRAN] - Verilog net 'n' with bidirectional tran primitives might not function correctly when connected to a VHDL signal.

If you use the port solely in a unidirectional manner, then you should explicitly declare it as either input or output (whichever matches the direction of the signal flow).

### **Modules with Unnamed Ports**

Verilog allows modules to have unnamed ports, whereas VHDL requires that all ports have names. If any of the Verilog ports are unnamed, then all are considered to be unnamed, and it is not possible to create a matching VHDL component. In such cases, the module may not be instantiated from VHDL.

Unnamed ports occur when the module port list contains bit-selects, part-selects, or concatenations, as in the following example:

```
module m(a[3:0], b[1], b[0], {c,d});
input [3:0] a;
input [1:0] b;
input c, d;
endmodule
```

Note that a[3:0] is considered to be unnamed even though it is a full part-select. A common mistake is to include the vector bounds in the port list, which has the undesired side effect of making the ports unnamed (which prevents you from connecting by name even in an all-Verilog design).

Most modules having unnamed ports can be easily rewritten to explicitly name the ports, thus allowing the module to be instantiated from VHDL. Consider the following example:

```
module m(y[1], y[0], a[1], a[0]);
output [1:0] y;
input [1:0] a;
endmodule
```

Here is the same module rewritten with explicit port names added:

```
module m(.y1(y[1]), .y0(y[0]), .a1(a[1]), .a0(a[0]));
output [1:0] y;
input [1:0] a;
endmodule
```

#### **Empty Ports**

Verilog modules may have "empty" ports, which are also unnamed, but they are treated differently from other unnamed ports. If the only unnamed ports are empty, then the other ports may still be connected to by name, as in the following example:

```
module m(a, , b);
input a, b;
endmodule
```

Although this module has an empty port between ports a and b, the named ports in the module can still be connected to or from VHDL.

# Verilog or SystemVerilog Instantiating VHDL

You can reference a VHDL entity or configuration from Verilog or SystemVerilog as though the design unit is a module or a configuration of the same name.

| VHDL Instantiation Criteria Within Verilog            | 317 |
|-------------------------------------------------------|-----|
| Entity and Architecture Names and Escaped Identifiers | 318 |
| Named Port Associations                               | 319 |
| Generic Associations                                  | 319 |

# **VHDL Instantiation Criteria Within Verilog**

You can instantiate a VHDL design unit within Verilog or SystemVerilog if it meets the following criteria:

- The design unit is an entity/architecture pair or a configuration.
- The entity ports are of type: bit, bit\_vector, enum, integer, natural, positive, real, shortreal, std\_logic, std\_ulogic, std\_logic\_vector, std\_ulogic\_vector, vl\_ulogic, vl\_ulogic\_vector, or their subtypes; unconstrained arrays; nested records; and records with fields of type integer, real, enum, and multi-dimensional arrays.

The port clause may have any mix of these types. Multi-dimensional arrays of these support types are also supported.

• The generics are of type bit, bit\_vector, integer, real, std\_logic, std\_logic\_vector, vl\_logic, vl\_logic\_vector, time, physical, enumeration, or string.

#### **Usage Notes**

Passing a parameter values from Verilog or SystemVerilog to a VHDL generic of type std\_logic is slightly different than other VHDL types. Note that std\_logic is defined as a 9-state enumerated type, as follows:

```
TYPE std_ulogic IS (
'U', -- Uninitialized
'X', -- Forcing Unknown
'0', -- Forcing 0
'1', -- Forcing 1
'Z', -- High Impedance
'W', -- Weak Unknown
'L', -- Weak 0
'H', -- Weak 1
'-' -- Don't care
);
```

To be able to correctly set the VHDL generic to any of the nine states, you must set the value in the Verilog instance to the element (positional) value in the std\_logic enum that corresponds to

the std\_logic value (that is, the position not the value itself). For example, to set the generic to a 'U', use 1'b0, to set it to an "X", use 1'b1, to set it to '0', use 2'b10.

Note that this only applies to std\_logic types—for std\_logic\_vector you can simply pass the value as you would normally expect.

For example, the following VHDL entity shows the generics of type std\_logic:

```
entity ent is
  generic (
    a : std_logic;
    b : std_logic ;
    c : std_logic
);
```

with the following Verilog instantiation:

```
module test ;
   // here we will pass 0 to a, 1 to b and z to c
   ent #(2'b10, 2'b11, 3'b100) u_ent ())
endmodule
```

Note that this does not pass the value but the positional number corresponding to the element value in the std\_logic enum.

Alternatively, you can use std\_logic\_vector for the generics, and you can simply pass the value as normal.

### **Entity and Architecture Names and Escaped Identifiers**

An entity name is not case-sensitive in Verilog instantiations. The entity default architecture is selected from the work library unless specified otherwise. Since instantiation bindings are not determined at compile time in Verilog, you must instruct the simulator to search your libraries when loading the design.

Alternatively, you can employ the escaped identifier to provide an extended form of instantiation:

```
\mylib.entity(arch) u1 (a, b, c) ;
\mylib.entity u1 (a, b, c) ;
\entity(arch) u1 (a, b, c) ;
```

If the escaped identifier takes the form of one of the above and is not the name of a design unit in the work library, then the instantiation is broken down as follows:

- library = mylib
- design unit = entity

• architecture = arch

# **Named Port Associations**

Port associations may be named or positional. Use the same port names and port positions that appear in the entity.

Named port associations are not case sensitive unless a VHDL port name is an extended identifier (1076-1993). If the VHDL port name is an extended identifier, the association is case-sensitive, and the leading and trailing backslashes of the VHDL identifier are removed before comparison.

### **Generic Associations**

Generic associations are provided via the module instance parameter value list. List the values in the same order that the generics appear in the entity. Parameter assignment to generics is not case sensitive.

The **defparam** statement is not allowed for setting generic values.

# Sharing User-Defined Types

You can use shared VHDL packages for both VHDL and Verilog/SystemVerilog. Each usage takes a different VHDL construct.

| Using a Common VHDL Package          | 320 |
|--------------------------------------|-----|
| Using a Common SystemVerilog Package | 323 |

# Using a Common VHDL Package

With the "import" construct of SystemVerilog, you can implement user-defined types (records, enums, aliases, subtypes, types, and multi-dimensional arrays) and constants from VHDL in a SystemVerilog design. (Any other user-defined types are not supported.)

For example:

import vh\_pack::vh\_type

Because VHDL is case-insensitive, design units, variables and constants will be converted to lower-case.

If you use mixed-case identifiers with its original case in your SystemVerilog code, design compilation will fail because SystemVerilog is case sensitive. For example, if your VHDL package contains an identifier named *myPacketData* the compiler will convert it to *mypacketdata*. Therefore, if you use *myPacketData* in your SystemVerilog code, compilation would fail due to a case mismatch. Because of this, it is suggested that everything in the shared package should be lower-case to avoid these mismatch issues.

In order to import a VHDL package into SystemVerilog, you must compile it using the **-mixedsvvh** argument with the vcom command (refer to Usage Notes, below).

#### Note

The following types must be defined in a common package if you want to use them at the SystemVerilog-VHDL boundary:

- Records
- Enumerations
- One-dimensional array of bit, std\_logic, std\_ulogic, integer, natural, positive, real & time
- Multi-dimensional arrays and array of arrays of all supported types
- Subtypes of all supported types
- Alias of records, enums and arrays only
- Types (static ranges only)

ModelSim supports VHDL constants of all types currently supported at the VHDL-SystemVerilog mixed language boundary as shown in Table 7-5.

Deferred constants are not supported. Only static expressions are supported as constant values.

Table 7-11 shows the mapping of literals from VHDL to SystemVerilog.

| VHDL                  | SystemVerilog |
|-----------------------|---------------|
| '0' (Forcing 0)       | '0'           |
| 'L' (Weak 0)          | ,0,           |
| '1' (Forcing 1)       | '1'           |
| 'H' (Weak 1)          | '1'           |
| 'U' (Uninitialized)   | 'X'           |
| 'X' (Forcing Unknown) | 'X'           |
| 'W' (Weak Unknown)    | 'X'           |
| '-' (Don't care)      | 'X'           |
| 'Z' (High Impedance)  | 'Z'           |

Table 7-11. Mapping Literals from VHDL to SystemVerilog

Table 7-12 lists all supported types inside VHDL Records.

| VHDL Type                                             | SystemVerilog Type |
|-------------------------------------------------------|--------------------|
| bit, boolean                                          | bit                |
| std_logic                                             | logic              |
| std_ulogic                                            | logic              |
| bit_vector                                            | bit vector         |
| std_logic_vector, std_ulogic_vector, signed, unsigned | logic vector       |
| integer, natural, positive                            | int                |
| real                                                  | real               |
| record                                                | structure          |
| multi-D arrays, array of arrays                       | multi-d arrays     |

Table 7-12. Supported Types Inside VHDL Records

#### **Usage Notes**

When using a common VHDL package at a SystemVerilog-VHDL boundary, compile the VHDL package with the **-mixedsvvh** argument with the vcom command, as follows:

#### vcom -mixedsvvh [b | I | r] [i] <vhdl\_package>

#### Example

Consider the following VHDL package that you want to use at a SystemVerilog-VHDL boundary:

```
--/*----pack.vhd-----*/
package pack is
  type st_pack is record
        a: bit_vector (3 downto 0);
        b: bit;
        c: integer;
   end record;
constant c : st_pack := (a=>"0110", b=>'0', c=>4);
end package;
```

You must compile this package with the **-mixedsvvh** argument for vcom:

#### vcom -mixedsvvh pack.vhd

Import this package into the SystemVerilog design, as if it were a SystemVerilog package.

```
--/*----VHDL entity-----*/
use work.pack.all;
entity top is
end entity;
architecture arch of top is
  component bot
   port(in1 : in st pack;
     in2 : bit vector(1 to c.c);
     out1 : out st pack);
  end component;
begin
end arch;
/*----*/
import pack::*; // including the VHDL package in SV
module bot(input st pack in1, input bit [1:c.c] in2, output st pack out1);
endmodule
```

## Using a Common SystemVerilog Package

With the "use" construct of VHDL, you can implement user-defined types (structures, enums, and multi-dimensional arrays) from SystemVerilog in a VHDL design. (Any other user-defined types are not supported.)

For example:

use work.sv\_pack.sv\_type

In order to include a SystemVerilog package in VHDL, you must compile it using the **-mixedsvvh** argument of the vlog command (refer to Usage Notes, below).

#### Note\_

You must use the vcom -mixedsvvh option when compiling the common package, and the following types must be defined in a common package if you want to use them at the SystemVerilog-VHDL boundary:

- Strucures
- Enumerations with base type as 32-bit 2-state integer
- Multi-dimensional arrays of all supported types

Table 7-13 lists all supported types inside SystemVerilog structures.

| SystemVerilog Type | VHDL Type | Comments           |
|--------------------|-----------|--------------------|
| bit                | bit       | bit types          |
| logic, reg         | std_logic | multi-valued types |

| SystemVerilog Type           | VHDL Type      | Comments                                                    |
|------------------------------|----------------|-------------------------------------------------------------|
| enum                         | enum           | SystemVerilog enums of only 2-state int base type supported |
| struct                       | record         | unpacked structure                                          |
| packed struct                | record         | packed structure                                            |
| real                         | real           | 2-state data type, 64-bit real number                       |
| shortreal                    | real           | 2-state data type, 32-bit real number                       |
| multi-D arrays               | multi-D arrays | multi-dimensional arrays of supported types                 |
| byte, int, shortint, longint | integer        | integer types                                               |

| Table 7-13. | Supported | Types I | nside Sv | vstemVeriloo                   | Structure | (cont.)  |
|-------------|-----------|---------|----------|--------------------------------|-----------|----------|
|             | ouppoitou | 19001   |          | <i>y</i> o com <i>v</i> or mog | Othaotaro | (001111) |

#### **Usage Notes**

When using a common SystemVerilog package at a SystemVerilog-VHDL boundary, you should compile the SystemVerilog package with the **-mixedsvvh** argument of the vlog command, as follows:

#### vlog -mixedsvvh [b | s | v] <sv\_package>

When you compile a SystemVerilog package with **-mixedsvvh**, the package can be included in a VHDL design as if it were defined in VHDL itself.

#### \_\_Note\_

If you do not specify b, s, or v with -mixedsvvh, the default treatment of data types is applied.

#### Example

The following SystemVerilog package contains a type named st\_pack, which you want to use at the SystemVerilog-VHDL mixed-language boundary.

```
/*-----pack.sv-----*/
package pack;
  typedef struct {
    bit [3:0] a;
    bit b;
    } st_pack;
endpackage
```

To use this package (and type) at a SystemVerilog-VHDL boundary, you must compile it using vlog -mixedsvvh:

#### vlog -mixedsvvh pack.sv
You can now include this package (st\_pack) in the VHDL design, as if it were a VHDL package:

```
--/*----VHDL file----*/
use work.pack.all; -- including the SV package in VHDL
entity top is
end entity;
architecture arch of top is
  component bot
    port(
          : in st pack; -- using type from the SV package.
      in1
      out1 : out st pack);
  end component;
  signal sin1, sout1 : st pack;
begin
. . .
end arch;
/*----*/ Module----*/
import pack::*;
module bot(input st pack in1, output st pack out1);
. . .
endmodule
```

# Chapter 8 Recording Simulation Results With Datasets

This chapter describes how to save the results of a ModelSim simulation and use them in your simulation flow. In general, any recorded simulation data that has been loaded into ModelSim is called a *dataset*.

One common example of a dataset is a wave log format (WLF) file. In particular, you can save any ModelSim simulation to a wave log format (WLF) file for future viewing or comparison to a current simulation. You can also view a wave log format file during the currently running simulation.

A WLF file is a recording of a simulation run that is written as an archive file in binary format and used to drive the debug windows at a later time. The files contain data from logged objects (such as signals and variables) and the design hierarchy in which the logged objects are found. You can record the entire design or choose specific objects.

A WLF file provides you with precise in-simulation and post-simulation debugging capability. You can reload any number of WLF files for viewing or comparing to the active simulation.

You can also create *virtual signals* that are simple logical combinations or functions of signals from different datasets. Each dataset has a logical name to indicate the dataset to which a command applies. This logical name is displayed as a prefix. The current, active simulation is prefixed by "sim:" WLF datasets are prefixed by the name of the WLF file by default.

Figure 8-1 shows two datasets in the Wave window. The current simulation is shown in the top pane along the left side and is indicated by the "sim" prefix. A dataset from a previous simulation is shown in the bottom pane and is indicated by the "gold" prefix.

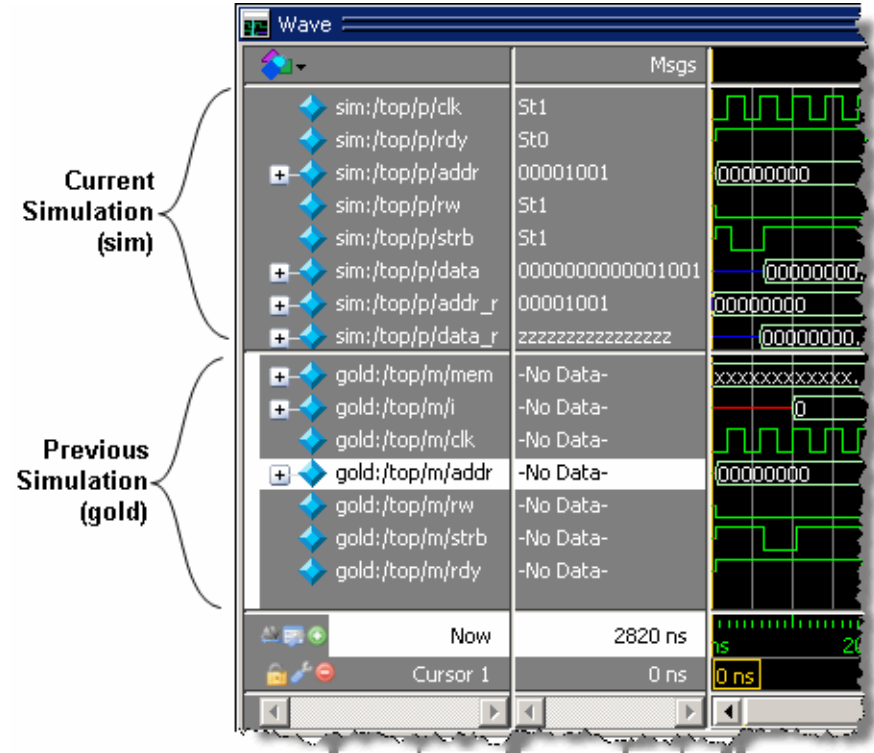

Figure 8-1. Displaying Two Datasets in the Wave Window

The simulator resolution (see Simulator Resolution Limit (Verilog) or Simulator Resolution Limit for VHDL) must be the same for all datasets you are comparing, including the current simulation. If you have a WLF file that is in a different resolution, you can use the wlfman command to change it.

| Saving a Simulation to a WLF File | 329 |
|-----------------------------------|-----|
| Dataset Structure                 | 335 |
| Managing Multiple Datasets        | 337 |
| Collapsing Time and Delta Steps   | 339 |
| Virtual Objects                   | 341 |

# Saving a Simulation to a WLF File

If you add objects to the debugging windows in the graphic interface, or log objects with the **log** command, the results of each simulation run are automatically saved to a WLF file called *vsim.wlf* in the current directory.

If you then run a new simulation in the same directory, the *vsim.wlf* file is overwritten with the new results.

If you want to save the WLF file and not have it be overwritten, select the Structure tab and then select **File > Save**. Or, you can use the **-wlf <filename>** argument to the vsim command or the dataset save command.

Also, datasets can be saved at intervals, each with unique filenames, with the dataset snapshot command. See "Saving at Intervals with Dataset Snapshot" for GUI instructions.

#### \_Note\_

If you do not use either the **dataset save** or **dataset snapshot** command, you must end a simulation session with a **quit** or **quit -sim** command in order to produce a valid WLF file. If you do not end the simulation in this manner, the WLF file will not close properly, and ModelSim may issue the error message "bad magic number" when you try to open an incomplete dataset in subsequent sessions. If you end up with a damaged WLF file, you can try to repair it using the wlfrecover command.

| Saving at Intervals with Dataset Snapshot | 329 |
|-------------------------------------------|-----|
| Saving Memories to the WLF                | 331 |
| WLF File Parameter Overview               | 331 |
| Limiting the WLF File Size                | 333 |
| Opening Datasets                          | 334 |

### Saving at Intervals with Dataset Snapshot

Dataset Snapshot lets you periodically copy data from the current simulation WLF file to another file. This is useful for taking periodic "snapshots" of your simulation or for clearing the current simulation WLF file based on size or elapsed time.

#### **Procedure**

- 1. Log objects of interest with the log command.
- 2. Select the Wave window to make it active.
- 3. Select **Tools > Dataset Snapshot** to open the Dataset Snapshot dialog box (Figure 8-2).
- 4. Select **Enabled** for the Dataset Snapshot State.

- 5. Set the simulation time or the wlf file size.
- 6. Choose whether the snapshot will contain only data since previous snapshot or all previous data.
- 7. Designate the snapshot directory and file.
- 8. Choose whether to replace the existing snapshot file or use an incrementing suffix if a file by the same name exists.
- 9. Click the OK button to create the dataset snapshot.

| Dataset Snapshot                                                                                                    | × |
|----------------------------------------------------------------------------------------------------|---|
| Dataset Snapshot State                                                                                                 | 1 |
| Enabled Disabled                                                                                                    |   |
| Snapshot Type  Simulation Time  1000000 ns                                                                             |   |
| Snapshot Contents                                                                                                    | ] |
| <ul> <li>Snapshot contains only data since previous snapshot.</li> <li>Snapshot contains all previous data.</li> </ul> |   |
| Snapshot Directory and File<br>Directory<br>C:/dataflow<br>Browse                                                      |   |
| Overwrite/Increment  Always replace snapshot file.  Use incrementing suffix on snapshot files.                         |   |
| Selected Snapshot Filename<br>C:/dataflow/vsim_snapshot.wlf                                                            |   |
| <u>O</u> K <u>C</u> ancel                                                                                              |   |

#### Figure 8-2. Dataset Snapshot Dialog Box

You can customize the datasets either to contain all previous data, or only the data since the previous snapshot. You can also set the dataset to overwrite previous snapshot files, or increment the names of the files with a suffix.

### **Saving Memories to the WLF**

By default, memories are not saved in the WLF file when you issue a "log -r /\*" command.

**Procedure** 

1. To get memories into the WLF file you will need to explicitly log them. For example:

#### log /top/dut/i0/mem

2. It you want to use wildcards, then you will need to remove memories from the WildcardFilter list. To see what is currently in the WildcardFilter list, use the following command:

#### set WildcardFilter

If "Memories" is in the list, reissue the set WildcardFilter command with all items in the list *except* "Memories." For details, see Using the WildcardFilter Preference Variable.

#### \_Note

For post-process debug, you can add the memories into the Wave or List windows but the Memory List window is not available.

### **WLF File Parameter Overview**

There are a number of WLF file parameters that you can control via the *modelsim.ini* file or a simulator argument.

This section summarizes the various parameters.

| Feature              | modelsim.ini modelsim.ini<br>Default |                       | vsim argument                                           |
|----------------------|--------------------------------------|-----------------------|---------------------------------------------------------|
| WLF Cache Size       | WLFCacheSize = <n></n>               | 0 (no reader cache)   |                                                         |
| WLF Collapse<br>Mode | WLFCollapseModel = 0 1 2             | 1 (-wlfcollapsedelta) | -nowlfcollapse<br>-wlfcollapsedelta<br>-wlfcollapsetime |
| WLF Compression      | WLFCompress = 0 1                    | 1 (-wlfcompress)      | -wlfcompress<br>-nowlfcompress                          |
| WLF Delete on Quit   | WLFDeleteOnQuit = 0 1                | 0 (-wlfdeleteonquit)  | -wlfdeleteonquit<br>-nowlfdeleteonquit                  |
| WLF File Lock        | WLFFileLock = 0 1                    | 0 (-nowlflock)        | -wlflock                                                |
|                      |                                      |                       | -nowlflock                                              |
| WLF File Name        | WLFFilename= <filename></filename>   | vsim.wlf              | -wlf <filename></filename>                              |

 Table 8-1. WLF File Parameters

| Feature                       | modelsim.ini              | modelsim.ini<br>Default | vsim argument        |
|-------------------------------|---------------------------|-------------------------|----------------------|
| WLF Index                     | WLFIndex 0 1              | 1 (-wlfindex)           |                      |
| WLF Optimization <sup>1</sup> | WLFOptimize = $0 1$       | 1 (-wlfopt)             | -wlfopt<br>-nowlfopt |
| WLF Sim Cache<br>Size         | WLFSimCacheSize = <n></n> | 0 (no reader cache)     |                      |
| WLF Size Limit                | WLFSizeLimit = <n></n>    | no limit                | -wlfslim <n></n>     |
| WLF Time Limit                | WLFTimeLimit = <t></t>    | no limit                | -wlftlim <t></t>     |

Table 8-1. WLF File Parameters (cont.)

1. These parameters can also be set using the dataset config command.

- WLF Cache Size— Specify the size in megabytes of the WLF reader cache. WLF reader cache size is zero by default. This feature caches blocks of the WLF file to reduce redundant file I/O. If the cache is made smaller or disabled, least recently used data will be freed to reduce the cache to the specified size.
- WLF Collapse Mode—WLF event collapsing has three settings: disabled, delta, time:
  - When disabled, all events and event order are preserved.
  - Delta mode records an object's value at the end of a simulation delta (iteration) only. Default.
  - Time mode records an object's value at the end of a simulation time step only.
- WLF Compression— Compress the data in the WLF file.
- WLF Delete on Quit— Delete the WLF file automatically when the simulation exits. Valid for current simulation dataset (*vsim.wlf*) only.
- WLF File Lock Control overwrite permission for the WLF file.
- WLF Filename— Specify the name of the WLF file.
- WLF Indexing— Write additional data to the WLF file to enable fast seeking to specific times. Indexing makes viewing wave data faster, however performance during optimization will be slower because indexing and optimization require significant memory and CPU resources. Disabling indexing makes viewing wave data slow unless the display is near the start of the WLF file. Disabling indexing also disables optimization of the WLF file but may provide a significant performance boost when archiving WLF files. Indexing and optimization information can be added back to the file using wlfman optimize. Defaults to on.
- WLF Optimization— Write additional data to the WLF file to improve draw performance at large zoom ranges. Optimization results in approximately 15% larger WLF files.

- WLFSimCacheSize— Specify the size in megabytes of the WLF reader cache for the current simulation dataset only. This makes it easier to set different sizes for the WLF reader cache used during simulation and those used during post-simulation debug. If WLFSimCacheSize is not specified, the WLFCacheSize settings will be used.
- WLF Size Limit— Limit the size of a WLF file to <n> megabytes by truncating from the front of the file as necessary.
- WLF Time Limit Limit the size of a WLF file to <t> time by truncating from the front of the file as necessary.

### Limiting the WLF File Size

You can easily limit the WLF file size by setting a simulation control variable or with a **vsim** command switch.

Limit the WLF file size with the WLFSizeLimit simulation control variable in the modelsim.ini file or with the -wlfslim switch for the **vsim** command. Either method specifies the number of megabytes for WLF file recording.

A WLF file contains event, header, and symbol portions. The size restriction is placed on the event portion only. When ModelSim exits, the entire header and symbol portion of the WLF file is written. Consequently, the resulting file will be larger than the size specified with -wlfslim. If used in conjunction with -wlftlim, the more restrictive of the limits takes precedence.

The WLF file can be limited by time with the WLFTimeLimit simulation control variable in the modelsim.ini file or with the -wlftlim switch for the vsim command. Either method specifies the duration of simulation time for WLF file recording. The duration specified should be an integer of simulation time at the current resolution; however, you can specify a different resolution if you place curly braces around the specification. For example,

#### vsim -wlftlim {5000 ns}

sets the duration at 5000 nanoseconds regardless of the current simulator resolution.

The time range begins at the current simulation time and moves back in simulation time for the specified duration. In the example above, the last 5000ns of the current simulation is written to the WLF file.

If used in conjunction with -wlfslim, the more restrictive of the limits will take effect.

The -wlfslim and -wlftlim switches were designed to help users limit WLF file sizes for long or heavily logged simulations. When small values are used for these switches, the values may be overridden by the internal granularity limits of the WLF file format. The WLF file saves data in a record-like format. The start of the record (checkpoint) contains the values and is followed by transition data. This continues until the next checkpoint is written. When the WLF file is limited with the -wlfslim and -wlftlim switches, only whole records are truncated. So if, for example,

you are were logging only a couple of signals and the amount of data is so small there is only one record in the WLF file, the record cannot be truncated; and the data for the entire run is saved in the WLF file.

### **Opening Datasets**

ModelSim allows you to open existing datasets.

**Procedure** 

To open a dataset, do one of the following:

- Select **File** > **Open** to open the Open File dialog box and set the "Files of type" field to Log Files (\*.*wlf*). Then select the .*wlf* file you want and click the Open button.
- Select File > Datasets to open the Dataset Browser; then click the Open button to open the Open Dataset dialog box (Figure 8-3).

| Figure | 8-3. | Open | Dataset | Dialog | Box |
|--------|------|------|---------|--------|-----|
| iguic  | 00.  | Open | Dulusel | Dialog |     |

| Dataset Bro | wser          |             |                                                 |
|-------------|---------------|-------------|-------------------------------------------------|
| -           | Contaut       | Mada        | Detherme                                        |
| * Dataset   | Context       | Mode        | Pauname                                         |
| ] gold      | /top          | View        | C:/questasim_10.2b/examples/tutorials/verilog/d |
| sim         | /top/p/#ASSIG | Open Dat    | aset                                            |
|             |               | Dataset Pa  | thname Browse                                   |
|             |               |             | <u>bonsen</u>                                   |
|             |               | Logical Nan | e for Dataset                                   |
|             |               |             |                                                 |
|             |               |             | OK Cancel                                       |
| 🔁 Open      | . 🛛 🔚 Save As | s 💈         | Reload X Close Active Rename · Done             |

• Use the dataset open command to open either a saved dataset or to view a running simulation dataset: *vsim.wlf*. Running simulation datasets are automatically updated.

The Open Dataset dialog box includes the following options:

- **Dataset Pathname** Identifies the path and filename of the WLF file you want to open.
- **Logical Name for Dataset** This is the name by which the dataset will be referred. By default this is the name of the WLF file.

### **Dataset Structure**

Each dataset you open creates a structure tab in the Main window. The tab is labeled with the name of the dataset and displays a hierarchy of the design units in that dataset.

The graphic below shows three structure tabs: one for the active simulation (*sim*) and one each for two datasets (*test* and *gold*).

| sim 🦳                        |                 |                  |                     |
|------------------------------|-----------------|------------------|---------------------|
| ▼ Instance                   | Design unit     | Design unit type | Visibility          |
| □-                           | test_ringbuf    | ScModule         | acc= <full></full>  |
| 🖶 📕 clock                    | sc_clock        | ScModule         | acc= <full></full>  |
| ⊨ 🛱 ring_INST                | ringbuf         | ScModule         | acc= <full></full>  |
| 🖕 🗾 block1                   | control(rtl)    | Architecture     | +acc= <none></none> |
| block2                       | store           | Module           | +acc= <full></full> |
| block3                       | retrieve        | Module           | +acc= <full></full> |
| 🛛 🚽 🗖 standard               | standard        | Package          | +acc=v              |
| — 🗾 std_logic_1164           | std_logic_1     | Package          | +acc=v              |
| └── <u>─</u> std_logic_arith | std_logic_arith | Package          | +acc=v              |
| std_logic_unsigned           | std_logic_un    | . Package        | +acc=v              |
| reset_generator              | test_ringbuf    | ScMethod         |                     |
| 🛁 🥥 generate_data            | test_ringbuf    | ScMethod         |                     |
| — 🕘 compare_data             | test_ringbuf    | ScMethod         |                     |
| │                            | test_ringbuf    | ScMethod         |                     |
| │ └─ <b>@</b> print_restore  | test_ringbuf    | ScMethod         |                     |
|                              |                 |                  | 1                   |
|                              |                 |                  |                     |
| Library Sim Files            | est 🎝 gold      |                  | <u>«</u> »          |

Figure 8-4. Structure Tabs

If you have too many tabs to display in the available space, you can scroll the tabs left or right by clicking the arrow icons at the bottom right-hand corner of the window.

```
Structure Window Columns ...... 335
```

### **Structure Window Columns**

Structural information about datasets is presented in the Structure window.

Table 8-2 lists the columns displayed in each Structure window, by default.

| Column name | Description                 |
|-------------|-----------------------------|
| Instance    | the name of the instance    |
| Design unit | the name of the design unit |

 Table 8-2. Structure Tab Columns

| Column name      | Description                                                             |
|------------------|-------------------------------------------------------------------------|
| Design unit type | the type (for example, Module, Entity, and so forth) of the design unit |

Table 8-2. Structure Tab Columns (cont.)

You can hide or show columns by right-clicking a column name and selecting the name on the list.

# **Managing Multiple Datasets**

ModelSim allows you to manage multiple datasets using menu selections from the graphic interface or from the command line.

| Managing Multiple Datasets in the GUI            | 337 |
|--------------------------------------------------|-----|
| Managing Multiple Datasets from the Command Line | 337 |
| Restricting the Dataset Prefix Display           | 339 |

### Managing Multiple Datasets in the GUI

When you have one or more datasets open, you can manage them using the Dataset Browser.

#### **Procedure**

1. Open the Dataset Browser by selecting **File > Datasets**.

Figure 8-5. The Dataset Browser

| Dataset Brow | vser         |                 | x x                                             |
|--------------|--------------|-----------------|-------------------------------------------------|
|              |              |                 |                                                 |
| ▼ Dataset    | Context      | Mode            | Pathname                                        |
| ] gold       | /top         | View            | C:/questasim_10.2b/examples/tutorials/verilog/d |
| 1 sim        | /top/p/#ASSI | SN#24Simulation | vsim.wlf                                        |
|              |              |                 |                                                 |
|              |              |                 |                                                 |
|              |              |                 |                                                 |
|              |              |                 |                                                 |
|              |              |                 |                                                 |
|              |              |                 |                                                 |
|              |              |                 |                                                 |
|              |              |                 |                                                 |
|              |              |                 |                                                 |
|              |              |                 |                                                 |
|              |              |                 |                                                 |
| L            |              |                 |                                                 |
| 💕 Open       | Save         | As 🥱            | Reload 🗙 Close 🙀 Make Active 🞅 Rename · Done    |

2. From the Dataset Browser you can open a selected dataset, save it, reload it, close it, make it the active dataset, or rename it.

# Managing Multiple Datasets from the Command Line

You can open multiple datasets when the simulator is invoked by specifying more than one **vsim -view <filename>** option. By default the dataset prefix will be the filename of the WLF file.

#### Procedure

1. You can specify a different dataset name as an optional qualifier to the vsim -view switch on the command line using the following syntax:

#### -view <dataset>=<filename>

For example:

#### vsim -view foo=vsim.wlf

ModelSim designates one of the datasets to be the active dataset, and refers all names without dataset prefixes to that dataset. The active dataset is displayed in the context path at the bottom of the Main window. When you select a design unit in a dataset's Structure window, that dataset becomes active automatically. Alternatively, you can use the Dataset Browser or the environment command to change the active dataset.

2. Design regions and signal names can be fully specified over multiple WLF files by using the dataset name as a prefix in the path. For example:

#### sim:/top/alu/out

view:/top/alu/out

#### golden:.top.alu.out

Dataset prefixes are not required unless more than one dataset is open, and you want to refer to something outside the active dataset. When more than one dataset is open, ModelSim will automatically prefix names in the Wave and List windows with the dataset name. You can change this default by selecting:

- List Window active: List > List Preferences; Window Properties tab > Dataset Prefix pane
- Wave Window active: Wave > Wave Preferences; Display tab > Dataset Prefix Display pane
- 3. ModelSim also remembers a "current context" within each open dataset. You can toggle between the current context of each dataset using the environment command, specifying the dataset without a path. For example:

#### env foo:

sets the active dataset to foo and the current context to the context last specified for foo. The context is then applied to any unlocked windows.

The current context of the current dataset (usually referred to as just "current context") is used for finding objects specified without a path.

4. You can lock the Objects window to a specific context of a dataset. Being locked to a dataset means that the pane updates only when the content of that dataset changes. If locked to both a dataset and a context (such as test: /top/foo), the pane will update only when that specific context changes. You specify the dataset to which the pane is locked by selecting File > Environment.

### **Restricting the Dataset Prefix Display**

You can turn dataset prefix viewing on or off by setting the value of a preference variable called DisplayDatasetPrefix. Setting the variable value to 1 displays the prefix, setting it to 0 does not. It is set to 1 by default.

#### Procedure

- 1. To change the value of this variable, do the following:
- 2. Choose Tools > Edit Preferences... from the main menu.
- 3. In the Preferences dialog box, click the By Name tab.
- 4. Scroll to find the Preference Item labeled Main and click [+] to expand the listing of preference variables.
- 5. Select the DisplayDatasetPrefix variable then click the Change Value... button.
- 6. In the Change Preference Value dialog box, type a value of 0 or 1, where
  - 0 = turns off prefix display
  - 1 = turns on prefix display (default)
- 7. Click OK; click OK.
- 8. Additionally, you can prevent display of the dataset prefix by using the environment -nodataset command to view a dataset. To enable display of the prefix, use the environment -dataset command (note that you do not need to specify this command argument if the DisplayDatasetPrefix variable is set to 1). These arguments of the environment command override the value of the DisplayDatasetPrefix variable.

# **Collapsing Time and Delta Steps**

By default ModelSim collapses delta steps. This means each logged signal that has events during a simulation delta has its final value recorded to the WLF file when the delta has expired. The event order in the WLF file matches the order of the first events of each signal.

You can configure how ModelSim collapses time and delta steps using arguments to the vsim command or by setting the WLFCollapseMode variable in the *modelsim.ini* file. The table below summarizes the arguments and how they affect event recording.

| vsim argument  | effect                                                                                                    | modelsim.ini setting |
|----------------|----------------------------------------------------------------------------------------------------|----------------------|
| -nowlfcollapse | All events for each logged signal are<br>recorded to the WLF file in the exact order<br>they occur in the simulation. | WLFCollapseMode = 0  |

 Table 8-3. vsim Arguments for Collapsing Time and Delta Steps

| vsim argument     | effect                                                                                                    | modelsim.ini setting |
|-------------------|----------------------------------------------------------------------------------------------------|----------------------|
| -wlfcollapsedelta | Each logged signal which has events during<br>a simulation delta has its final value recorded<br>to the WLF file when the delta has expired.<br>Default. | WLFCollapseMode = 1  |
| -wlfcollapsetime  | Same as delta collapsing but at the timestep granularity.                                                                                                | WLFCollapseMode = 2  |

| Table 8-3. vsim | Arguments for | Collapsing | <b>Time and Delta</b> | Steps | (cont.) |
|-----------------|---------------|------------|-----------------------|-------|---------|
|                 |               |            |                       |       | · /     |

When a run completes that includes single stepping or hitting a breakpoint, all events are flushed to the WLF file regardless of the time collapse mode. It's possible that single stepping through part of a simulation may yield a slightly different WLF file than just running over that piece of code. If particular detail is required in debugging, you should disable time collapsing.

# Virtual Objects

Virtual objects are signal-like or region-like objects created in the GUI that do not exist in the ModelSim simulation kernel.

Virtual objects are indicated by an orange diamond as illustrated by Bus1 in Figure 8-6:

| 💶 Wave 💳                       |                                         |        |               |           |                |      |                    |  |
|--------------------------------|-----------------------------------------|--------|---------------|-----------|----------------|------|--------------------|--|
| <b>∲</b> ⊒•                    | Msgs                                    |        |               |           |                |      |                    |  |
| 🖅 👉 /test_sm/into              | 000000000000000000000000000000000000000 | 000000 | 0000000       | 000000000 | 00000000       | 0    |                    |  |
|                                | *****                                   |        |               |           |                |      |                    |  |
|                                | 0                                       |        |               |           |                |      |                    |  |
| 🖃 🔶 /test_sm/Bus1              | 00ZX1                                   | 10ZX1  |               |           | 00ZX1          |      |                    |  |
|                                | 0                                       |        |               |           |                |      |                    |  |
| $-4$ (3)=/test_sm/out_wire[19] | StO                                     |        |               |           |                |      |                    |  |
| -4 (2)=/test_sm/dat[28]        | HiZ                                     |        |               |           |                |      |                    |  |
|                                | X                                       |        |               |           |                |      |                    |  |
| └─� (0)=/test_sm/wr_           | St1                                     |        |               |           |                |      |                    |  |
| /test_sm/clk                   | 0                                       |        |               |           |                |      |                    |  |
| ≗≣⊛Now                         | 41000 ps                                | 1900   | liiii<br>DOps | 2000      | liiii<br>10 ps | 2100 | l i i i i<br>10 ps |  |
| 🔓 🖉 😑 Cursor 1                 | 26100 ps                                |        |               |           |                |      |                    |  |
|                                |                                         | •      |               |           |                |      | Þ                  |  |

#### Figure 8-6. Virtual Objects Indicated by Orange Diamond

| Virtual Signals   | <b>341</b> |
|-------------------|------------|
| Virtual Functions | 342        |
| Virtual Regions   | 343        |
| Virtual Types     | 343        |

# **Virtual Signals**

Virtual signals are aliases for combinations or subelements of signals written to the WLF file by the simulation kernel. They can be displayed in the Objects, List, Watch, and Wave windows, accessed by the examine command, and set using the force command.

You can create virtual signals using the **Wave or List > Combine Signals** menu selections or by using the virtual signal command. Once created, virtual signals can be dragged and dropped from the Objects pane to the Wave, Watch, and List windows. In addition, you can create virtual signals for the Wave window using the Virtual Signal Builder (refer to Using the Virtual Signal Builder).

Virtual signals are automatically attached to the design region in the hierarchy that corresponds to the nearest common ancestor of all the elements of the virtual signal. The virtual signal command has an -install <region> option to specify where the virtual signal should be installed. This can be used to install the virtual signal in a user-defined region in order to reconstruct the

original RTL hierarchy when simulating and driving a post-synthesis, gate-level implementation.

A virtual signal can be used to reconstruct RTL-level design buses that were broken down during synthesis. The virtual hide command can be used to hide the display of the broken-down bits if you don't want them cluttering up the Objects window.

If the virtual signal has elements from more than one WLF file, it will be automatically installed in the virtual region *virtuals:/Signals*.

Virtual signals are not hierarchical – if two virtual signals are concatenated to become a third virtual signal, the resulting virtual signal will be a concatenation of all the scalar elements of the first two virtual signals.

The definitions of virtuals can be saved to a DO file using the virtual save command. By default, when quitting, ModelSim will append any newly-created virtuals (that have not been saved) to the virtuals.do file in the local directory.

If you have virtual signals displayed in the Wave or List window when you save the Wave or List format, you will need to execute the virtuals.do file (or some other equivalent) to restore the virtual signal definitions before you re-load the Wave or List format during a later run. There is one exception: "implicit virtuals" are automatically saved with the Wave or List format.

#### **Implicit and Explicit Virtuals**

An implicit virtual is a virtual signal that was automatically created by ModelSim without your knowledge and without you providing a name for it. An example would be if you expand a bus in the Wave window, then drag one bit out of the bus to display it separately. That action creates a one-bit virtual signal whose definition is stored in a special location, and is not visible in the Objects pane or to the normal virtual commands.

All other virtual signals are considered "explicit virtuals".

### **Virtual Functions**

Virtual functions behave in the GUI like signals but are not aliases of combinations or elements of signals logged by the kernel. They consist of logical operations on logged signals and can be dependent on simulation time.

Virtual functions can be displayed in the Objects, Wave, and List windows and accessed by the examine command, but cannot be set by the force command.

Examples of virtual functions include the following:

- a function defined as the inverse of a given signal
- a function defined as the exclusive-OR of two signals

- a function defined as a repetitive clock
- a function defined as "the rising edge of CLK delayed by 1.34 ns"

You can also use virtual functions to convert signal types and map signal values.

The result type of a virtual function can be any of the types supported in the GUI expression syntax: integer, real, boolean, std\_logic, std\_logic\_vector, and arrays and records of these types. Verilog types are converted to VHDL 9-state std\_logic equivalents and Verilog net strengths are ignored.

To create a virtual function, use the virtual function command.

Virtual functions are also implicitly created by ModelSim when referencing bit-selects or partselects of Verilog registers in the GUI, or when expanding Verilog registers in the Objects, Wave, or List window. This is necessary because referencing Verilog register elements requires an intermediate step of shifting and masking of the Verilog "vreg" data structure.

### **Virtual Regions**

User-defined design hierarchy regions can be defined and attached to any existing design region or to the virtuals context tree. They can be used to reconstruct the RTL hierarchy in a gate-level design and to locate virtual signals. Thus, virtual signals and virtual regions can be used in a gate-level design to allow you to use the RTL test bench.

To create and attach a virtual region, use the virtual region command.

### **Virtual Types**

User-defined enumerated types can be defined in order to display signal bit sequences as meaningful alphanumeric names. The virtual type is then used in a type conversion expression to convert a signal to values of the new type. When the converted signal is displayed in any of the windows, the value will be displayed as the enumeration string corresponding to the value of the original signal.

To create a virtual type, use the virtual type command.

The Wave window is the most commonly used tool for analyzing and debugging your design after simulation. It displays all signals in your design as waveforms and signal values and provides a suite of graphical tools for debugging.

| Wave Window Overview                                 | 346         |
|------------------------------------------------------|-------------|
| Objects You Can View                                 | 347         |
| Adding Objects to the Wave Window                    | 348         |
| Inserting Signals in a Specific Location             | 349         |
| Working with Cursors                                 | 351         |
| Adding Cursors                                       | 353         |
| Editing Cursor Properties                            | 353         |
| Jump to a Signal Transition                          | 354         |
| Measuring Time with Cursors in the Wave Window       | 354         |
| Syncing All Active Cursors                           | 355         |
|                                                      | 355         |
| Understanding Cursor Behavior                        | 356         |
| Shortcuts for working with Cursors                   | 357         |
|                                                      | 556         |
| Expanded Time in the Wave Window                     | 359         |
| Expanded Time Terminology                            | 359         |
| Kecording Expanded Time Information                  | 360         |
| Customizing the Expanded Time Wave Window Display    | 301         |
| Expanded Time Display Modes                          | 265         |
| Switching Between Time Modes                         | 366         |
| Expanding and Collapsing Simulation Time             | 366         |
| Expanded Time with examine and Other Commands        | 367         |
| Zeeming the Weye Window Display                      | 269         |
| Zooming with the Menu Toolbar and Mouse              | 368         |
| Saving Zoom Range and Scroll Position with Bookmarks | 369         |
| Editing Bookmarks                                    | 370         |
| Soorahing in the Waye Window                         | 271         |
| Searching for Values or Transitions                  | 371         |
| Search with the Expression Builder                   | 373         |
| Filtering the Wave Window Display                    | 376         |
| Formatting the Ways Window                           | 277         |
| Setting Wave Window Display Preferences              | <b>3</b> 77 |

| Formatting Objects in the Wave Window<br>Dividing the Wave Window<br>Splitting Wave Window Panes                                                                                                    | 381<br>384<br>385                             |
|----------------------------------------------------------------------------------------------------|-----------------------------------------------|
| Wave GroupsCreating a Wave GroupDeleting or Ungrouping a Wave GroupAdding Items to an Existing Wave GroupRemoving Items from an Existing Wave GroupMiscellaneous Wave Group Features                                         | <b>386</b><br>387<br>390<br>390<br>390<br>391 |
| Composite Signals or Buses<br>Creating Composite Signals through Menu Selection                                                                                                    | <b>392</b><br>392                             |
| Saving the Window Format                                                                                                    | 393                                           |
| Exporting Waveforms from the Wave windowExporting the Wave Window as a Bitmap Image.Printing the Wave Window to a Postscript FilePrinting the Wave Window on the Windows PlatformSaving Waveform Sections for Later Viewing. | <b>395</b><br>395<br>395<br>396<br>397        |
| Viewing System Verilog Interfaces                                                                                                    | <b>400</b><br>401                             |
| Combining Objects into Buses                                                                                                    | <b>403</b><br>403<br>404<br>405               |
| Using the Virtual Signal Builder<br>Creating a Virtual Signal                                                                                                    | <b>406</b><br>407                             |
| Miscellaneous Tasks       Examining Waveform Values.         Displaying Drivers of the Selected Waveform.       Sorting a Group of Objects in the Wave Window                                                                | <b>410</b><br>410<br>410<br>411               |
| Creating and Managing Breakpoints<br>Signal Breakpoints<br>File-Line Breakpoints<br>Saving and Restoring Breakpoints                                                                                                    | <b>412</b><br>413<br>416<br>418               |

# **Wave Window Overview**

The Wave window opens in the Main window. Like all other windows, it may be undocked from the Main window by clicking the Undock button in the window header. When the Wave window is docked in the Main window, all menus and icons that were in the undocked Wave window move into the Main window menu bar and toolbar tabs.

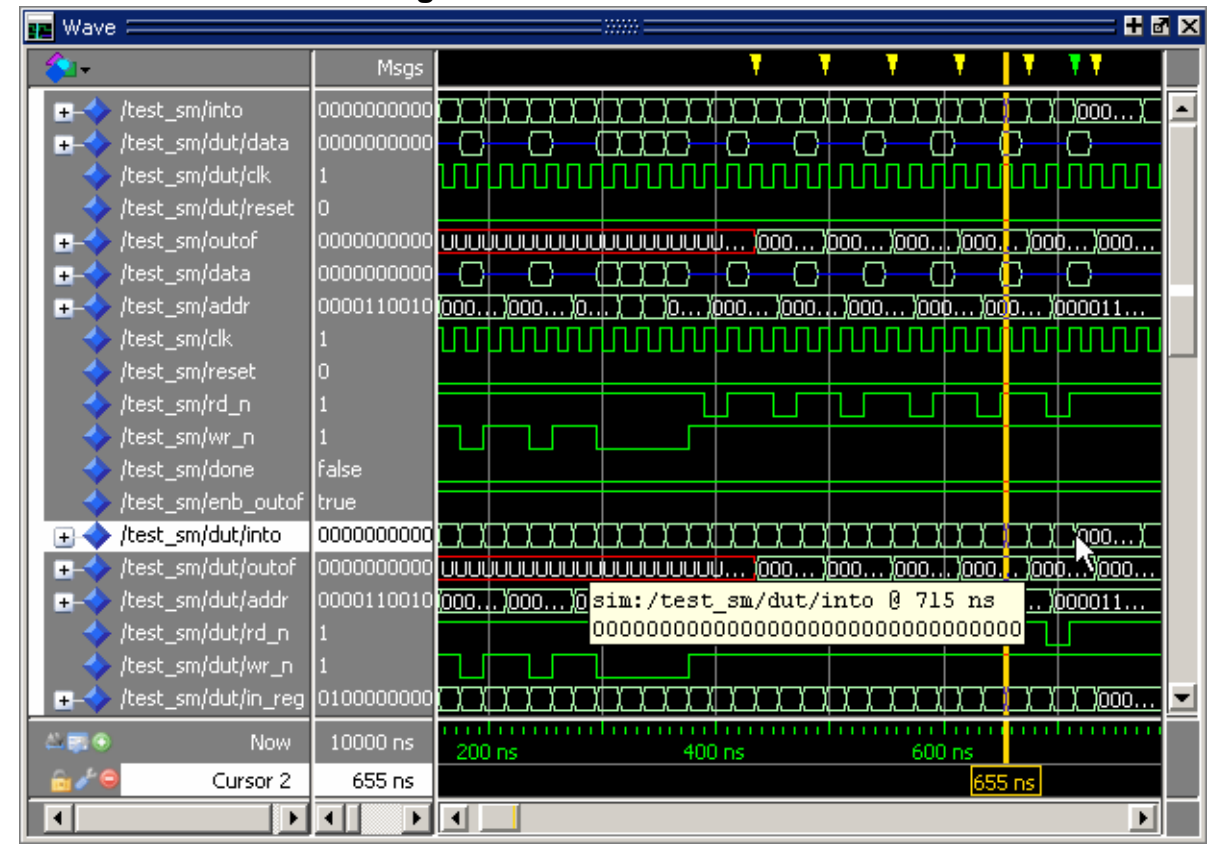

Figure 9-1. The Wave Window

For more information about the graphic features of the Wave window, see the *Wave Window* section of the GUI Reference Manual.

# **Objects You Can View**

The list below identifies the types of objects that you can view in the Wave window. Each object type is indicated by its own color-coded shape (such as a diamond or a triangle).

• VHDL objects (dark blue diamond) —

signals, aliases, process variables, shared variables

• Verilog and SystemVerilog objects (light blue diamond) —

nets, registers, variables, named events, interfaces, classes

• Virtual objects (orange diamond) —

virtual signals, buses, functions Refer to Virtual Objects for more information.

#### **Related Topics**

Using the WildcardFilter Preference Variable

# **Adding Objects to the Wave Window**

You can add objects to the Wave window with mouse actions, menu selections, commands, and with a window format file.

| To Add Using            | Do the Following:                                                                                                    |
|-------------------------|----------------------------------------------------------------------------------------------------|
| Mouse Actions           | <ul> <li>Drag and drop objects into the Wave window from the Structure,<br/>Processes, Memory, List, Objects, Source, or Locals windows.<br/>When objects are dragged into the Wave window, the add wave<br/>command is echoed in the Transcript window. Depending on what<br/>you select, all objects or any portion of the design can be added.</li> <li>Place the cursor over an individual object or selected objects in the<br/>Objects or Locals windows, then click the middle mouse button to<br/>place the object(s) in the Wave window.</li> </ul> |
| Menu Selections         | <ul> <li>Add &gt; window — Add objects to the Wave window or Log file.</li> <li>Add Selected to Window Button — Add objects to the Wave,<br/>Dataflow, Schematic, List, or Watch windows.</li> <li>You can also add objects using right-click popup menus. For example,<br/>if you want to add all signals in a design to the Wave window you can</li> </ul>                                                                                                    |
|                         | <ul> <li>Right-click a design unit in a Structure (sim) window and select<br/>Add &gt; To Wave &gt; All Items in Design from the popup context<br/>menu.</li> </ul>                                                                                                    |
|                         | <ul> <li>Right-click anywhere in the Objects window and select Add &gt; To<br/>Wave &gt; Signals in Design from the popup context menu.</li> </ul>                                                                                                    |
|                         | • Right-click on a Verilog virtual interface waveform and select Add Wave > <interface_name *=""> from the popup menu.</interface_name>                                                                                                    |
| Commands                | Use the add wave command to add objects from the command line.<br>For example:                                                                                                    |
|                         | VSIM> add wave /proc/a                                                                                                    |
|                         | Adds signal /proc/a to the Wave window.                                                                                                    |
|                         | VSIM> add wave -r /*                                                                                                    |
|                         | Adds all objects in the design to the Wave window.                                                                                                    |
|                         | Refer to the section "Using the WildcardFilter Preference Variable" for information on controlling the information that is added to the Wave window when using wild cards.                                                                                                    |
| A Window Format<br>File | Select <b>File &gt; Load</b> and specify a previously saved format file. Refer to Saving the Window Format for details on how to create a format file.                                                                                                    |

Table 9-1. Add Objects to the Wave Window

### **Inserting Signals in a Specific Location**

New signals are inserted above the Insertion Point Bar located at the bottom of the Pathname Pane. You can change the location of the Insertion Point Bar by using the Insertion Point Column of the Pathname Pane.

#### **Restrictions and Limitations**

By default, new signals are added above the Insertion Point Bar. You can change the default location for insertion by setting the **PrefWave(InsertMode)** preference variable to one of the following:

- **insert** (default) Places new object(s) above the Insertion Pointer Bar.
- **append** Places new object(s) below the Insertion Pointer Bar.
- **top** Places new object(s) at the top of the Wave window.
- **end** Places new object(s) at the bottom of the Wave window.

#### **Prerequisites**

There must be at least one signal in the Wave window.

#### Procedure

- 1. Click on the vertical white bar on the left-hand side of the active Wave window to select where signals should be added. (Figure 9-2)
- 2. Your cursor will change to a double-tail arrow and a green bar will appear. Clicking in the vertical white bar next to a signal places the Insertion Point Bar below the indicated signal. Alternatively, you can Ctrl+click in the white bar to place the Insertion Point Bar below the indicated signal.

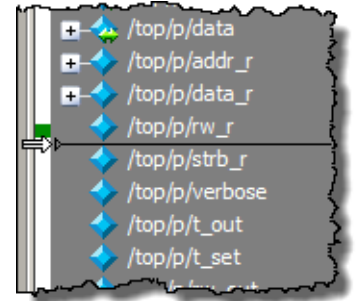

#### Figure 9-2. Insertion Point Bar

- 3. Select an instance in the Structure (sim) window or an object in the Objects window.
- 4. Use the hot key Ctrl+w to add all signals of the instance or the specific object to the Wave window in the location of the Insertion Point Bar.

### **Related Topics**

Insertion Point Bar and Pathname Pane.

# Working with Cursors

Cursors mark simulation time in the Wave window. When ModelSim first draws the Wave window, it places one cursor at time zero. Clicking anywhere in the waveform display brings the nearest cursor to the mouse location. You can use cursors to find transitions, a rising or falling edge, and to measure time intervals.

The Cursor and Timeline Toolbox on the left side of the cursor pane gives you quick access to cursor and timeline settings.

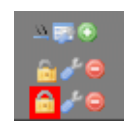

Table 9-2 summarizes common cursor actions you can perform with the icons in the toolbox, or with menu selections.

| Icon      | Action                              | Menu path or command<br>(Wave window docked)       | Menu path or command<br>(Wave window undocked)        |
|-----------|-------------------------------------|----------------------------------------------------|-------------------------------------------------------|
| <u>10</u> | Toggle leaf names<br><-> full names | Wave > Wave Preferences ><br>Display Tab           | Tools > Window Preferences<br>> Display Tab           |
| 8         | Edit grid and timeline properties   | Wave > Wave Preferences ><br>Grid and Timeline Tab | Tools > Window Preferences<br>> Grid and Timeline Tab |
| ۲         | Add cursor                          | Add > To Wave > Cursor                             | Add > Cursor                                          |
| 8         | Edit cursor                         | Wave > Edit Cursor                                 | Edit > Edit Cursor                                    |
| 0         | Delete cursor                       | Wave > Delete Cursor                               | Edit > Delete Cursor                                  |
|           | Lock cursor                         | Wave > Edit Cursor                                 | Edit > Edit Cursor                                    |
| NA        | Select a cursor                     | Wave > Cursors                                     | View > Cursors                                        |
| NA        | Zoom In on Active<br>Cursor         | Wave > Zoom > Zoom<br>Cursor                       | View > Zoom > Zoom Cursor                             |
| NA        | Zoom between<br>Cursors             | Debug Toolbar Tab only                             | Debug Toolbar Tab only.                               |
| NA        | Two Cursor Mode                     | Wave > Mouse Mode > Two<br>Cursor Mode             | Wave > Mouse Mode > Two<br>Cursor Mode                |

#### Table 9-2. Actions for Cursors

The **Toggle leaf names** <-> **full names** icon allows you to switch from displaying full pathnames (the default) to displaying leaf or short names in the Pathnames Pane. You can also

control the number of path elements in the Wave Window Preferences dialog. Refer to Hiding/ Showing Path Hierarchy.

The **Edit grid and timeline properties** icon opens the Wave Window Properties dialog box to the Grid & Timeline tab (Figure 9-3).

| Wave Window Preferences                                                        |          |
|--------------------------------------------------------------------------------|----------|
|                                                                                |          |
| Jispidy Grid & Timeline                                                        | <u>«</u> |
| Grid Configuration                                                             |          |
| Grid Offset Minimum Grid Spacing                                               |          |
| 0 ns 40 (nivels)                                                               |          |
| To no in the practor                                                           |          |
| Grid Period                                                                    |          |
| Auto Period Reset to Default                                                   |          |
| 1 ns                                                                           |          |
|                                                                                |          |
| -Timeline Configuration                                                        |          |
| O Display simulation time in timeline area                                     |          |
| Display grid period count (cycle count)                                        |          |
| Time units n.s.                                                                |          |
|                                                                                |          |
| Use commas in time values                                                      |          |
| Show frequency in cursor delta                                                 |          |
|                                                                                |          |
| Cursor Control                                                                 |          |
| 🔽 Left Mouse click in wave area moves the closest cursor to the mouse location | n        |
|                                                                                |          |
|                                                                                |          |
|                                                                                |          |
|                                                                                |          |
| OK                                                                             | Apply    |

#### Figure 9-3. Grid and Timeline Properties

- The Grid Configuration selections allow you to set grid offset, minimum grid spacing, and grid period. You can also reset these grid configuration settings to their default values.
- The Timeline Configuration selections give you change the time scale. You can display simulation time on a timeline or a clock cycle count. If you select Display simulation time in timeline area, use the Time Units dropdown list to select one of the following as the timeline unit:

fs, ps, ns, us, ms, sec, min, hr

#### \_Note

The time unit displayed in the Wave window (default: ns) does not reflect the simulation time that is currently defined.

The current configuration is saved with the wave format file so you can restore it later.

• The **Show frequency in cursor delta** box causes the timeline to display the difference (delta) between adjacent cursors as frequency. By default, the timeline displays the delta between adjacent cursors as time.

| Adding Cursors                                 | 353 |
|------------------------------------------------|-----|
| Editing Cursor Properties                      | 353 |
| Jump to a Signal Transition                    | 354 |
| Measuring Time with Cursors in the Wave Window | 354 |
| Syncing All Active Cursors                     | 355 |
| Linking Cursors                                | 355 |
| Understanding Cursor Behavior                  | 356 |
| Shortcuts for Working with Cursors             | 357 |
| Two Cursor Mode                                | 358 |

# **Adding Cursors**

To add cursors when the Wave window is active you can do one of the following.

#### Procedure

- 1. Click the Insert Cursor icon.
- 2. Choose **Add** > **To Wave** > **Cursor** from the menu bar.
- 3. Press the "A" key while the mouse pointer is located in the cursor pane.
- 4. Right click in the cursor pane and select **New Cursor** @ **<time> ns** to place a new cursor at a specific time.

### **Editing Cursor Properties**

After adding a cursor, you can alter its properties by using the Cursor Properties dialog box.

#### **Procedure**

1. Right-click the cursor you want to edit and select **Cursor Properties**. (You can also use the **Edit this cursor** icon in the cursor toolbox)

- 2. From the Cursor Properties dialog box, alter any of the following properties:
  - **Cursor Name** the name that appears in the Wave window.
  - **Cursor Time** the time location of the cursor.
  - **Cursor Color** the color of the cursor.
  - Locked Cursor Color the color of the cursor when it is locked to a specific time location.
  - Lock cursor to specified time disables relocation of the cursor.

### **Jump to a Signal Transition**

You can move the active (selected) cursor to the next or previous transition on the selected signal using these two toolbar icons located in the Debug Toolbar Tab. Refer to the following table.

#### Table 9-3. Find Previous and Next Transition Icons

|   | Ŀ |
|---|---|
| Ì |   |

→

**Find Previous Transition** locate the previous signal value change for the selected signal

**Find Next Transition** locate the next signal value change for the selected signal

These actions will not work on locked cursors.

**Related Topics** 

Debug Toolbar Tab.

### **Measuring Time with Cursors in the Wave Window**

ModelSim uses cursors to measure time in the Wave window. Cursors extend a vertical line over the waveform display and identify a specific simulation time.

When the Wave window is first drawn it contains two cursors — the **Now** cursor, and **Cursor 1** (Figure 9-4).

#### Figure 9-4. Original Names of Wave Window Cursors

| Now      | 390335000 ps |
|----------|--------------|
| Cursor 1 | 0 ps         |
| Þ        |              |

The **Now** cursor is always locked to the current simulation time and it is not manifested as a graphical object (vertical cursor bar) in the Wave window.

**Cursor 1** is located at time zero. Clicking anywhere in the waveform display moves the **Cursor 1** vertical cursor bar to the mouse location and makes this cursor the selected cursor. The selected cursor is drawn as a bold solid line; all other cursors are drawn with thin lines.

### **Syncing All Active Cursors**

You can synchronize the active cursors within all open Wave windows and the Wave viewers in the Dataflow and Schematic windows.

Procedure

1. Right-click the time value of the active cursor in any window and select Sync All Active Cursors from the popup menu (Figure 9-5).

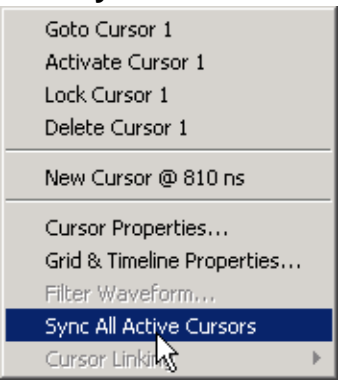

#### Figure 9-5. Sync All Active Cursors

 When all active cursors are synced, moving a cursor in one window will automatically move the active cursors in all opened Wave windows to the same time location. This option is also available by selecting Wave > Cursors > Sync All Active Cursors in the menu bar when a Wave window is active.

# **Linking Cursors**

Cursors within the Wave window can be linked together, allowing you to move two or more cursors together across the simulation timeline. You simply click one of the linked cursors and drag it left or right on the timeline. The other linked cursors will move by the same amount of time.

Procedure

1. You can link all displayed cursors by right-clicking the time value of any cursor in the timeline, as shown in Figure 9-6, and selecting **Cursor Linking > Link All**.

| Figure 9-6. Cursor L       | inking Menu     |
|----------------------------|-----------------|
| Goto Cursor 2              |                 |
| Activate Cursor 2          |                 |
| Lock Cursor 2              |                 |
| Delete Cursor 2            |                 |
| New Cursor @ 776 ns        |                 |
| Cursor Properties          |                 |
| Grid & Timeline Properties |                 |
| Filter Waveform            |                 |
| Sync All Active Cursors    |                 |
| Cursor Linking 🔶 🕨         | Unlink Cursor 2 |
|                            | Link All        |
|                            | Unlink All 😽    |
|                            | Configure       |

 You can link and unlink selected cursors by selecting the time value of any cursor and selecting Cursor Linking > Configure to open the Configure Cursor Links dialog (Figure 9-7).

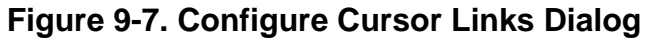

| Configure Cursor Links 🛛 🗙              |                   |  |  |
|-----------------------------------------|-------------------|--|--|
| Cursor: Cursor 3                        |                   |  |  |
| Unlinked                                | Linked            |  |  |
| Cursor 1 @ 171 ns<br>Cursor 4 @ 1389 ns | Cursor 2 @ 812 ns |  |  |
| Link >>                                 | Unlink <<         |  |  |
| item count: 2                           | item count: 1     |  |  |
|                                         | OK Cancel         |  |  |

### **Understanding Cursor Behavior**

The following list describes how cursors behave when you click in various panes of the Wave window unless you are in Two Cursor Mode:

- If you click in the waveform pane, the closest unlocked cursor to the mouse position is selected and then moved to the mouse position.
- Clicking in a horizontal track in the cursor pane selects that cursor and moves it to the mouse position.
- Cursors snap to the nearest waveform edge to the left if you click or drag a cursor along the selected waveform to within ten pixels of a waveform edge. You can set the snap distance in the Display tab of the Window Preferences dialog. Select Tools > Options > Wave Preferences when the Wave window is docked in the Main window MDI frame.

Select Tools > Window Preferences when the Wave window is a stand-alone, undocked window.

• You can position a cursor without snapping by dragging a cursor in the cursor pane below the waveforms.

### **Shortcuts for Working with Cursors**

There are a number of useful keyboard and mouse shortcuts related to the actions listed above:

- Select a cursor by clicking the cursor name.
- Jump to a hidden cursor (one that is out of view) by double-clicking the cursor name.
- Name a cursor by right-clicking the cursor name and entering a new value. Press <Enter> on your keyboard after you have typed the new name.
- Move a locked cursor by holding down the <shift> key and then clicking-and-dragging the cursor.
- Move a cursor to a particular time by right-clicking the cursor value and typing the value to which you want to scroll. Press <Enter> on your keyboard after you have typed the new value.

### **Two Cursor Mode**

Two Cursor Mode places two active cursors in the Wave window. Where default Wave window cursor behavior is for the closest cursor to snap to the location of the mouse when the left mouse button is pressed, in Two Cursor Mode the left mouse button controls movement of the first cursor and the middle mouse button controls the second cursor regardless of the proximity of the pointer to the closest cursor. Additional cursors may be added but are locked upon insertion.

| Enable Two Cursor Mode   | 358 |
|--------------------------|-----|
| Additional Mouse Actions | 358 |

### **Enable Two Cursor Mode**

You can enable Two Cursor Mode by selecting **Wave > Mouse Mode > Two Cursor Mode**, or by selecting the Two Cursor Mode button in the Debug Toolbar Tab.

#### 11

You can return to standard Wave Window behavior by selecting Wave > Mouse Mode > and choosing one of the other menu picks or by selecting a different button in the Debug Toolbar Tab.

### **Additional Mouse Actions**

Both cursors snap to the position of the mouse pointer when the mouse button controlling the cursor is released. Holding down a button and dragging changes the action from cursor placement to zooming in or out in the waveform pane:

| Mouse Action            |                |  |
|-------------------------|----------------|--|
| Down-Right or Down-Left | Zoom Area (In) |  |
| Up- Right               | Zoom Out       |  |
| Up-Left                 | Zoom to Fit    |  |

|  | I | able | 9-4. | Two | Cursor | Zoom |
|--|---|------|------|-----|--------|------|
|--|---|------|------|-----|--------|------|

The zoom amount is displayed at the mouse cursor. A zoom operation must be more than 10 pixels to activate.

To zoom with the scroll-wheel of your mouse, hold down the Ctrl key at the same time to scroll in and out. The waveform pane will zoom in and out, centering on your mouse cursor.

# **Expanded Time in the Wave Window**

When analyzing a design using ModelSim, you can see a value for each object at any time step in the simulation. If logged in the *.wlf* file, the values at any time step prior to and including the current simulation time are displayed in the Wave window or by using the examine command.

Some objects can change values more than once in a given time step. These intermediate values are of interest when debugging glitches on clocked objects or race conditions. With a few exceptions (viewing delta time steps with the examine command), the values prior to the final value in a given time step cannot be observed.

The expanded time function makes these intermediate values visible in the Wave window. Expanded time shows the actual order in which objects change values and shows all transitions of each object within a given time step.

| Expanded Time Terminology                            | 359        |
|------------------------------------------------------|------------|
| Recording Expanded Time Information                  | 360        |
| Viewing Expanded Time Information in the Wave Window | <b>361</b> |
| Customizing the Expanded Time Wave Window Display    | 363        |
| Expanded Time Display Modes                          | 365        |
| Switching Between Time Modes                         | 366        |
| Expanding and Collapsing Simulation Time             | 366        |
| Expanded Time with examine and Other Commands        | 367        |

# Expanded Time Terminology

The following list provides definitions of the basic terms used when discussing expanded time in the Wave window.

- **Simulation Time** the basic time step of the simulation. The final value of each object at each simulation time is what is displayed by default in the Wave window.
- **Delta Time** the time intervals or steps taken to evaluate the design without advancing simulation time. Object values at each delta time step are viewed by using the -delta argument of the examine command. Refer to Delta Delays for more information.
- **Event Time** the time intervals that show each object value change as a separate event and that shows the relative order in which these changes occur

During a simulation, events on different objects in a design occur in a particular order or sequence. Typically, this order is not important and only the final value of each object for each simulation time step is important. However, in situations like debugging glitches on clocked objects or race conditions, the order of events is important. Unlike simulation time steps and delta time steps, only one object can have a single value

change at any one event time. Object values and the exact order which they change can be saved in the *.wlf* file.

- **Expanded Time** the Wave window feature that expands single simulation time steps to make them wider, allowing you to see object values at the end of each delta cycle or at each event time within the simulation time.
- **Expand** causes the normal simulation time view in the Wave window to show additional detailed information about when events occurred during a simulation.
- **Collapse** hides the additional detailed information in the Wave window about when events occurred during a simulation.

### **Recording Expanded Time Information**

You can use the vsim command, or the WLFCollpseMode variable in the modelsim.ini file, to control recording of expanded time information in the .wlf file.

Unlike delta times (which are explicitly saved in the *.wlf* file), event time information exists implicitly in the *.wlf* file. That is, the order in which events occur in the simulation is the same order in which they are logged to the *.wlf* file, but explicit event time values are not logged.

| vsim command argument | modelsim.ini setting             | effect                                                                                                    |
|-----------------------|----------------------------------|----------------------------------------------------------------------------------------------------|
| -nowlfcollapse        | WLFCollapseMode = 0              | Saves multiple value changes of an object during a single time step or single delta cycle, All events for each logged signal are recorded to the <i>.wlf</i> file in the exact order they occur in the simulation. |
| -wlfcollapsedelta     | WLFCollapseMode = 1<br>(Default) | Each logged signal that has events<br>during a simulation delta has its final<br>value recorded in the <i>.wlf</i> file when<br>the delta has expired.                                                             |
| -wlfcollapsetime      | WLFCollapseMode = 2              | Similar to delta collapsing but at the simulation time step granularity.                                                                                                    |

 Table 9-5. Recording Delta and Event Time Information

You can choose not to record event time or delta time information to the *.wlf* file by using the **-wlfcollapsetime** argument with vsim, or by setting WLFCollapseMode to 2. This will prevent detailed debugging but may reduce the size of the *.wlf* file and speed up the simulation.
# Viewing Expanded Time Information in the Wave Window

Expanded time information is displayed in the Debug Toolbar Tab, the right portion of the Messages bar, the Waveform pane, the time axis portion of the Cursor pane, and the Waveform pane horizontal scroll bar as described below.

- **Expanded Time Buttons** The Expanded Time buttons are displayed in the Debug Toolbar Tab in both the undocked Wave window the Main window when the Wave window is docked. It contains three exclusive toggle buttons for selecting the Expanded Time mode (see Toolbar Selections for Expanded Time Modes) and four buttons for expanding and collapsing simulation time.
- **Messages Bar** The right portion of the Messages Bar is scaled horizontally to align properly with the Waveform pane and the time axis portion of the Cursor pane.
- Waveform Pane Horizontal Scroll Bar The position and size of the thumb in the Waveform pane horizontal scroll bar is adjusted to correctly reflect the current state of the Waveform pane and the time axis portion of the Cursor pane.
- Waveform Pane and the Time Axis Portion of the Cursor Pane By default, the Expanded Time is off and simulation time is collapsed for the entire time range in the Waveform pane. When the Delta Time mode is selected, simulation time remains collapsed for the entire time range in the Waveform pane. A red dot is displayed in the middle of all waveforms at any simulation time where multiple value changes were logged for that object.

Figure 9-8 illustrates the appearance of the Waveform pane when viewing collapsed event time or delta time. It shows a simulation with three signals, s1, s2, and s3. The red dots indicate multiple transitions for s1 and s2 at simulation time 3ns.

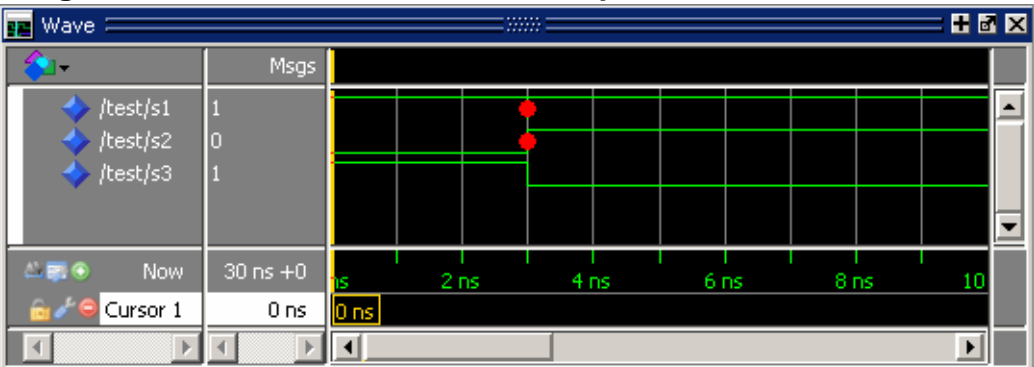

Figure 9-8. Waveform Pane with Collapsed Event and Delta Time

Figure 9-9 shows the Waveform pane and the timescale from the Cursors pane after expanding simulation time at time 3ns. The background color is blue for expanded sections in Delta Time mode and green for expanded sections in Event Time mode.

| 💶 Wave 💳       |            |                    | × |
|----------------|------------|--------------------|---|
| <b>≈</b>       | Msgs       |                    |   |
| 🔶 /test/s1     | 1          |                    | - |
| /test/s2       | 0          |                    |   |
| ✓ /test/s3     | 1          |                    |   |
|                |            |                    | • |
| 🛎 📰 💿 🛛 Now    | 30 ns +0   | ns +2 +4 +64ns 8ns |   |
| 🔒 🖉 😑 Cursor 1 | 0 ns       | <u>O ns</u>        |   |
| A D            | <b>∢</b> ► |                    |   |

Figure 9-9. Waveform Pane with Expanded Time at a Specific Time

In Delta Time mode, more than one object may have an event at the same delta time step. The labels on the time axis in the expanded section indicate the delta time steps within the given simulation time.

In Event Time mode, only one object may have an event at a given event time. The exception to this is for objects that are treated atomically in the simulator and logged atomically.

Labels on the time axis in the expanded section indicate the order of events from all of the objects added to the Wave window. If an object that had an event at a particular time but it is not in the viewable area of the Waveform panes, then there will appear to be no events at that time.

Depending on which objects have been added to the Wave window, a specific event may happen at a different event time. For example, if s3 shown in Figure 9-9, had not been added to the Wave window, the result would be as shown in Figure 9-10.

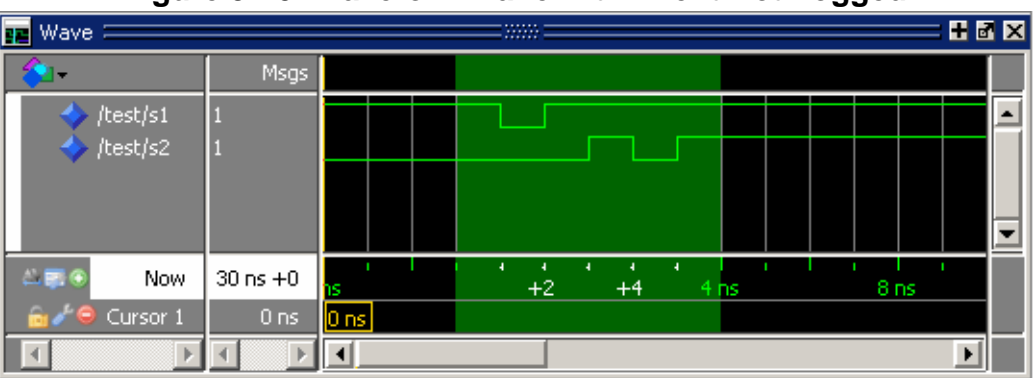

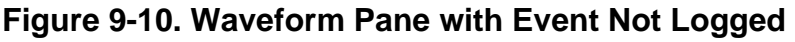

Now the first event on s2 occurs at event time 3ns + 2 instead of event time 3ns + 3. If s3 had been added to the Wave window (whether shown in the viewable part of the window or not) but was not visible, the event on s2 would still be at 3ns + 3, with no event visible at 3ns + 2.

Figure 9-11 shows an example of expanded time over the range from 3ns to 5ns. The expanded time range displays delta times as indicated by the blue background color. (If Event Time mode is selected, a green background is displayed.)

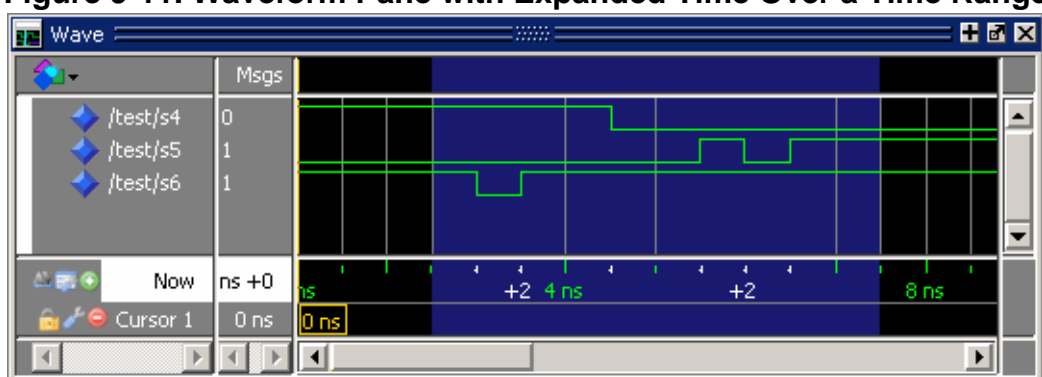

Figure 9-11. Waveform Pane with Expanded Time Over a Time Range

When scrolling horizontally, expanded sections remain expanded until you collapse them, even when scrolled out of the visible area. The left or right edges of the Waveform pane are viewed in either expanded or collapsed sections.

Expanded event order or delta time sections appear in all panes when multiple Waveform panes exist for a Wave window. When multiple Wave windows are used, sections of expanded event or delta time are specific to the Wave window where they were created.

For expanded event order time sections when multiple datasets are loaded, the event order time of an event will indicate the order of that event relative to all other events for objects added to that Wave window for that object's dataset only. That means, for example, that signal sim:s1 and gold:s2 could both have events at time 1ns+3.

#### Note.

The order of events for a given design will differ for optimized versus unoptimized simulations, and between different versions of ModelSim. The order of events will be consistent between the Wave window and the List window for a given simulation of a particular design, but the event numbering may differ. See Expanded Time Viewing in the List Window.

You may display any number of disjoint expanded times or expanded ranges of times.

#### **Related Topics**

Debug Toolbar Tab.

# **Customizing the Expanded Time Wave Window Display**

As noted above, the Wave window background color is blue instead of black for expanded sections in Delta Time mode and green for expanded sections in Event Time mode.

The background colors for sections of expanded event time are changed as follows:

#### Procedure

- 1. Select **Tools > Edit Preferences** from the menus. This opens the Preferences dialog.
- 2. Select the By Name tab.
- 3. Scroll down to the Wave selection and click the plus sign (+) for Wave.
- 4. Change the values of the Wave Window variables waveDeltaBackground and waveEventBackground.

# **Expanded Time Display Modes**

There are three Wave window expanded time display modes: Event Time mode, Delta Time mode, and Expanded Time off. These display modes are initiated by menu selections, toolbar selections, or via the command line.

| Menu Selections for Expanded Time Display Modes | 365 |
|-------------------------------------------------|-----|
| Toolbar Selections for Expanded Time Modes      | 365 |
| Command Selection of Expanded Time Mode         | 366 |

# Menu Selections for Expanded Time Display Modes

The following table shows the menu selections for initiating expanded time display modes.

| action                 | menu selection with Wave window docked or undocked |
|------------------------|----------------------------------------------------|
| select Delta Time mode | docked: Wave > Expanded Time > Delta Time Mode     |
|                        | undocked: View > Expanded Time > Delta Time Mode   |
| select Event Time mode | docked: Wave > Expanded Time > Event Time Mode     |
|                        | undocked: View > Expanded Time > Event Time Mode   |
| disable Expanded Time  | docked: Wave > Expanded Time > Expanded Time Off   |
|                        | undocked: View > Expanded Time > Expanded Time Off |

 Table 9-6. Menu Selections for Expanded Time Display Modes

Select Delta Time Mode or Event Time Mode from the appropriate menu according to Table 9-6 to have expanded simulation time in the Wave window show delta time steps or event time steps respectively. Select Expanded Time Off for standard behavior (which is the default).

# **Toolbar Selections for Expanded Time Modes**

There are three exclusive toggle buttons in the Debug Toolbar Tab for selecting the time mode used to display expanded simulation time in the Wave window.

- The "Expanded Time Deltas Mode" button displays delta time steps.
- The "Expanded Time Events Mode" button displays event time steps.
- The "Expanded Time Off" button turns off the expanded time display in the Wave window.

Clicking any one of these buttons on toggles the other buttons off. This serves as an immediate visual indication about which of the three modes is currently being used. Choosing one of these

modes from the menu bar or command line also results in the appropriate resetting of these three buttons. The "Expanded Time Off" button is selected by default.

In addition, there are four buttons in the Debug Toolbar Tab for expanding and collapsing simulation time.

- The "Expand All Time" button expands simulation time over the entire simulation time range, from time 0 to the current simulation time.
- The "Expand Time At Active Cursor" button expands simulation time at the simulation time of the active cursor.
- The "Collapse All Time" button collapses simulation time over entire simulation time range.
- The "Collapse Time At Active Cursor" button collapses simulation time at the simulation time of the active cursor.

#### **Related Topics**

Debug Toolbar Tab.

### **Command Selection of Expanded Time Mode**

The command syntax for selecting the time mode used to display objects in the Wave window is:

#### wave expand mode [-window <win>] none | deltas | events

Use the wave expand mode command to select which mode is used to display expanded time in the wave window. This command also results in the appropriate resetting of the three toolbar buttons.

# **Switching Between Time Modes**

If one or more simulation time steps have already been expanded to view event time or delta time, then toggling the Time mode by any means will cause all of those time steps to be redisplayed in the newly selected mode.

# **Expanding and Collapsing Simulation Time**

Simulation time may be expanded to view delta time steps or event time steps at a single simulation time or over a range of simulation times. Simulation time may be collapsed to hide delta time steps or event time steps at a single simulation time or over a range of simulation times. You can expand or collapse the simulation time with menu selections, toolbar selections, via commands, or with the mouse cursor.

#### Procedure

Use the following procedure:

| To expand or collapse simulation time with | Do the following:                                                                                                    |
|--------------------------------------------|----------------------------------------------------------------------------------------------------|
| Menu Selections                            | Select <b>Wave &gt; Expanded Time</b> when the Wave window is<br>docked, and <b>View &gt; Expanded Time</b> when the Wave window<br>is undocked. You can expand/collapse over the full simulation<br>time range, over a specified time range, or at the time of the<br>active cursor,.                                                                                                    |
| Toolbar Selections                         | There are four buttons in the Debug Toolbar Tab for expanding<br>and collapsing simulation time in the Wave window: Expand<br>Full, Expand Cursor, Collapse Full, and Collapse Cursor.                                                                                                    |
| Commands                                   | <ul> <li>There are six commands for expanding and collapsing simulation time in the Wave window.</li> <li>wave expand all</li> <li>wave expand range</li> <li>wave expand cursor</li> <li>wave collapse all</li> <li>wave collapse range</li> <li>wave collapse cursor</li> <li>These commands have the same behavior as the corresponding menu and toolbar selections. If valid times are not specified, for wave expand range or wave collapse range, no action is taken. These commands affect all Waveform panes in the Wave window to which the command applies.</li> </ul> |

# **Expanded Time with examine and Other Commands**

The Wave window can expand time to show delta delays. You can use the examine, searchlog, and seetime commands to manipulate expanded time data.

- examine The -event <event> option to the examine command behaves in the same manner as the -delta <delta> option. When the -event option is used, the event time given will refer to the event time relative to events for all signals in the objects dataset at the specified time. This may be misleading as it may not correspond to event times displayed in the List or Wave windows.
- searchlog The -event <event> option to the searchlog command behaves in the same manner as the -delta <delta> option.

# **Zooming the Wave Window Display**

Zooming lets you change the simulation range in the waveform pane. You can zoom using the context menu, toolbar buttons, mouse, keyboard, or commands. You can also save a specific zoom range and scroll position with Wave window bookmarks.

| Zooming with the Menu, Toolbar and Mouse             | 368 |
|------------------------------------------------------|-----|
| Saving Zoom Range and Scroll Position with Bookmarks | 369 |
| Editing Bookmarks                                    | 370 |

# Zooming with the Menu, Toolbar and Mouse

You can access Zoom commands in any of the following ways:

- From the **Wave > Zoom** menu selections in the Main window when the Wave window is docked
- From the View menu in the Wave window when the Wave window is undocked
- Right-clicking in the waveform pane of the Wave window

These zoom buttons are available on the Debug Toolbar Tab:

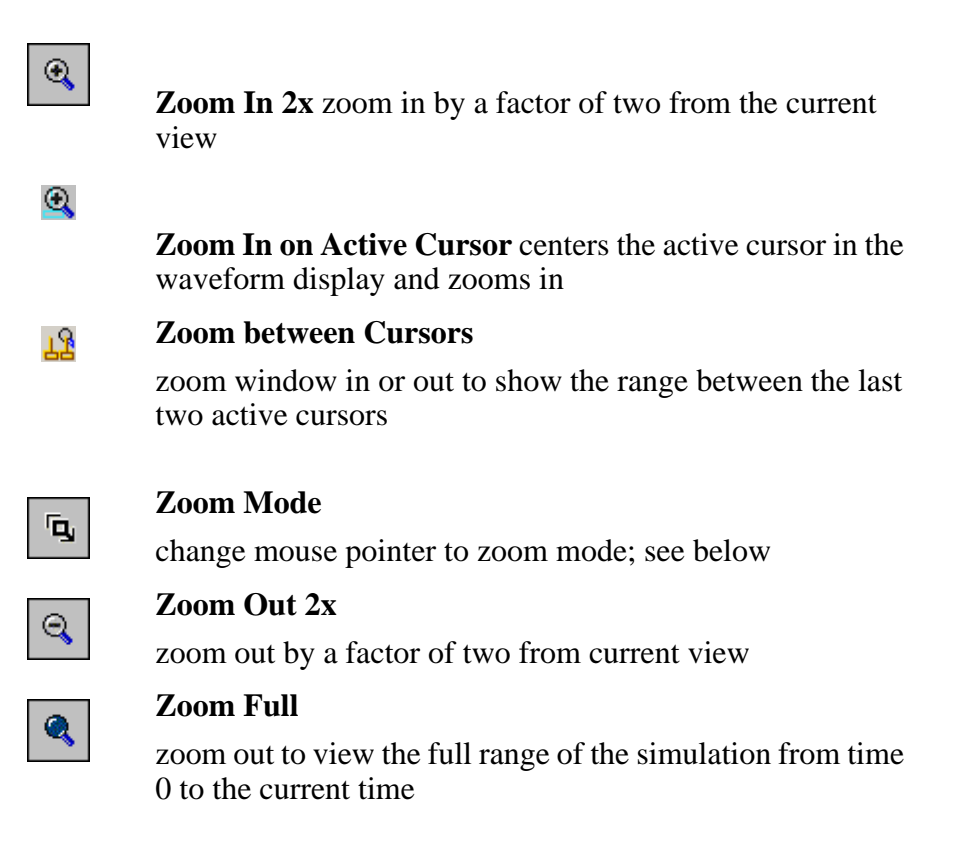

To zoom with the mouse, first enter zoom mode by selecting **View > Zoom > Mouse Mode > Zoom Mode**. The left mouse button then offers 3 zoom options by clicking and dragging in different directions:

- Down-Right or Down-Left: Zoom Area (In)
- Up-Right: Zoom Out
- Up-Left: Zoom Fit

Also note the following about zooming with the mouse:

- The zoom amount is displayed at the mouse cursor. A zoom operation must be more than 10 pixels to activate.
- You can enter zoom mode temporarily by holding the <Ctrl> key down while in select mode.
- With the mouse in the Select Mode, the middle mouse button will perform the above zoom operations.

To zoom with the scroll-wheel of your mouse, hold down the Ctrl key at the same time to scroll in and out. The waveform pane will zoom in and out, centering on your mouse cursor.

# Saving Zoom Range and Scroll Position with Bookmarks

Bookmarks save a particular zoom range and scroll position. This lets you return easily to a specific view later. You save the bookmark with a name and then access the named bookmark from the Bookmark menu. Bookmarks are saved in the Wave format file and are restored when the format file is read.

To add a bookmark, follow these steps:

#### **Procedure**

- 1. Zoom the Wave window as you see fit using one of the techniques discussed in Zooming the Wave Window Display.
- 2. If the Wave window is docked, select **Add** > **to Wave** > **Bookmark**. If the Wave window is undocked, select **Add** > **Bookmark**.

| Figure 5 12. New Bookmark Blaiog |           |  |  |
|----------------------------------|-----------|--|--|
| 🖉 New Bookmark                   | ×         |  |  |
| _Identity                        |           |  |  |
|                                  |           |  |  |
| Alias:                           |           |  |  |
| (This text is shown in the menu) |           |  |  |
| Details                          |           |  |  |
| Zoom Range                       | Top Index |  |  |
| 0 ns to 1 us                     | 0         |  |  |
|                                  |           |  |  |
| Save zoom range with bookmark    |           |  |  |
| Save top index with bookmark     |           |  |  |
| 1                                |           |  |  |
|                                  | OK Cancel |  |  |

#### Figure 9-12. New Bookmark Dialog

- 3. Give the bookmark a name and click OK.
- 4. The table below summarizes actions you can take with bookmarks.

| Action             | Menu commands<br>(Wave window<br>docked)                                          | Menu commands<br>(Wave window<br>undocked)                                        | Command              |
|--------------------|-----------------------------------------------------------------------------------|-----------------------------------------------------------------------------------|----------------------|
| Add bookmark       | Add > To Wave ><br>Bookmark                                                       | Add > Bookmark                                                                    | bookmark add wave    |
| View bookmark      | Wave > Bookmarks > <bookmark_name></bookmark_name>                                | View > Bookmarks ><br><bookmark_name></bookmark_name>                             | bookmark goto wave   |
| Delete<br>bookmark | Wave > Bookmarks ><br>Bookmarks > <select<br>bookmark then Delete&gt;</select<br> | View > Bookmarks ><br>Bookmarks > <select<br>bookmark then Delete&gt;</select<br> | bookmark delete wave |

Table 9-7. Actions for Bookmarks

# **Editing Bookmarks**

Once a bookmark exists, you can change its properties by selecting **Wave > Bookmarks > Bookmarks** if the Wave window is docked; or by selecting **Tools > Bookmarks** if the Wave window is undocked.

# **Searching in the Wave Window**

The Wave window provides two methods for locating objects:

- 1. Finding signal names:
  - Select Edit > Find.
  - Click the **Find** toolbar button (binoculars icon) in the Home Toolbar Tab when the Wave window is active
  - Use the find command.

The first two of these options will open a Find mode toolbar at the bottom of the Wave window. By default, the "Search For" option is set to "Name." For more information, see Find and Filter Functions.

- 2. Search for values or transitions:
  - Select Edit > Signal Search
  - Click the **Find** toolbar button (binoculars icon) and select **Search For > Value** from the Find toolbar that appears at the bottom of the Wave window.

Wave window searches can be stopped by clicking the "Stop Drawing" or "Break" toolbar buttons.

| Searching for Values or Transitions | 371 |
|-------------------------------------|-----|
| Search with the Expression Builder  | 373 |

# **Searching for Values or Transitions**

The search command lets you search for transitions or values on selected signals. When you select **Edit** > **Signal Search**, the Wave Signal Search dialog appears.

| Wave Signal Search (window Wave)                                                                                                    | ×                                |
|----------------------------------------------------------------------------------------------------|----------------------------------|
| -Signal Name(s)                                                                                                    |                                  |
| No Signals Selected                                                                                                    |                                  |
|                                                                                                    |                                  |
| Search Type                                                                                                    |                                  |
| Any Transition                                                                                                    |                                  |
| C Rising Edge                                                                                                    |                                  |
| C Falling Edge                                                                                                    |                                  |
| O Search for Signal Value Value:                                                                                                    |                                  |
| O Search for Expression Expression:                                                                                                    | Builder                          |
| Search and Match Count Options  Search until END of data. Stop after 1 match(s)  Search until time:  Move active cursor to location of match | Search Forward<br>Search Reverse |
| -Search Results                                                                                                    | 1                                |
| Status: (No matches between start/end times)                                                                                                 |                                  |
| Time:                                                                                                    | Close 🔂                          |
|                                                                                                    |                                  |

#### Figure 9-13. Wave Signal Search Dialog Box

One option of note is **Search for Expression**. The expression can involve more than one signal but is limited to signals currently in the window. Expressions can include constants, variables, and DO files. Refer to Expression Syntax for more information.

Any search terms or settings you enter are saved from one search to the next in the current simulation. To clear the search settings during debugging click the Reset To Initial Settings button. The search terms and settings are cleared when you close ModelSim.

# Search with the Expression Builder

The Expression Builder is a feature of the Wave Signal Search dialog box. You can use it to create a search expression that follows the GUI\_expression\_format, save an expression to a Tcl variable and use it in the Expression Builder to perform a search, and search for when a signal reaches a particular value.

| Using the Expression Builder for Expression Searches | 373 |
|------------------------------------------------------|-----|
| Saving an Expression to a Tcl Variable               | 375 |
| Searching for a Particular Value                     | 375 |
| Evaluating Only on Clock Edges                       | 375 |

# **Using the Expression Builder for Expression Searches**

You can create a search expression that follows the GUI\_expression\_format.

#### Procedure

- 1. Choose **Wave > Signal Search...** from the main menu. This displays the Wave Signal Search dialog box.
- 2. Select Search for Expression.
- 3. Click the **Builder** button. This displays the Expression Builder dialog box shown in Figure 9-14

| Expression Builder               |
|----------------------------------|
| Expression                       |
|                                  |
| Expression Builder               |
| Selected Signal ( ) ==           |
| 'event 'rising 'falling &&    != |
| AND OR 0 1 > >= <                |
| XOR SLL X Z <= + -               |
| SRL SRA H L * / %                |
|                                  |
| Clear Save Test OK Cancel        |

Figure 9-14. Expression Builder Dialog Box

4. You click the buttons in the **Expression Builder** dialog box to create a GUI expression. Each button generates a corresponding element of Expression Syntax and is displayed in the Expression field. 5. In addition, you can use the Selected Signal button to create an expression from signals you select from the associated Wave window. For example, instead of typing in a signal name, you can select signals in a Wave window and then click Selected Signal in the Expression Builder. This displays the Select Signal for Expression dialog box shown in Figure 9-15.

| Select Signal for Expression                                    | × |
|-----------------------------------------------------------------|---|
| Signals                                                         | 1 |
| <ul> <li>List only Select Signals</li> </ul>                    |   |
| C List All Signals                                              |   |
| sim:/top/clk<br>sim:/top/prw<br>sim:/top/pstrb<br>sim:/top/prdy |   |
| OK Cance                                                        | 9 |

#### Figure 9-15. Selecting Signals for Expression Builder

- 6. Note that the buttons in this dialog box allow you to determine the display of signals you want to put into an expression:
  - List only Select Signals list only those signals that are currently selected in the parent window.
  - List All Signals list all signals currently available in the parent window.
- 7. Once you have selected the signals you want displayed in the Expression Builder, click OK.
- 8. Other buttons will add operators of various kinds (see Expression Syntax), or you can type them in.

#### **Related Topics**

GUI\_expression\_format.

### Saving an Expression to a Tcl Variable

Clicking the **Save** button in the Expression Builder will save the expression to a Tcl variable. Once saved, this variable can be used in place of the expression. For example, say you save an expression to the variable "foo." Here are some operations you could do with the saved variable:

• Read the value of *foo* with the set command:

#### set foo

- Put \$foo in the Expression: entry box for the Search for Expression selection.
- Issue a searchlog command using foo:

searchlog -expr \$foo 0

### **Searching for a Particular Value**

You can use the Expression Builder to search for when a signal reaches a particular value.

#### Procedure

- 1. Select a signal of interest in the Wave window.
- 2. Choose **Wave > Signal Search** from the main menu to open the Wave Signal Search dialog box.
- 3. Select **Search for Expression** radio button.
- 4. Click the **Builder** button to open the Expression Builder.
- 5. Click the **Selected Signal** button to open the **Select Signal for Expression** dialog box.
- 6. Click the List only Selected Signals radio button.
- 7. Highlight the desired signal and click the **OK** button. This closes the **Select Signal for Expression** dialog box and places the selected signal in the **Expression** field of the **Expression Builder**.
- 8. Click the == button.
- 9. Click the value buttons or type a value.
- 10. Click **OK** to close the **Expression Builder**.
- 11. Click the **Search Forward** or the **Search Reverse** button to perform the search.

# **Evaluating Only on Clock Edges**

You can use the **Expression Builder** to evaluate search expressions only on clock edges.

#### Procedure

- 1. Select the clock signal in the Wave window.
- 2. Choose **Wave > Signal Search** from the main menu to open the Wave Signal Search dialog box.
- 3. Select Search for Expression radio button.
- 4. Click the **Builder** button to open the Expression Builder.
- 5. Click the Selected Signal button to open the Select Signal for Expression dialog box.
- 6. Click the List All Signals radio button.
- 7. Highlight the desired signal you want to search and click the **OK** button. This closes the **Select Signal for Expression** dialog box and places the selected signal in the **Expression** field of the **Expression Builder**.
- 8. Click **'rising**. You can also select the falling edge or both edges. Or, click the **&&** button to AND this condition with the rest of the expression.
- 9. Click the Search Forward or the Search Reverse button to perform the search.

# **Filtering the Wave Window Display**

The Wave window includes a filtering function that allows you to filter the display to show only the desired signals and waveforms.

#### Procedure

- 1. To activate the filtering function:
- Select Edit > Find in the menu bar (with the Wave window active) or click the Find icon in the Home Toolbar Tab. This opens a "Find" toolbar at the bottom of the

Wave window.

3. Click the binoculars icon in the Find field to open a popup menu and select **Contains**. This enables the filtering function.

#### **Related Topics**

Find and Filter Functions

# **Formatting the Wave Window**

The primary tool for formatting the Wave Window to fit your environment is the Wave Window Preferences dialog box.

| Setting Wave Window Display Preferences | 378 |
|-----------------------------------------|-----|
| Formatting Objects in the Wave Window   | 381 |
| Dividing the Wave Window                | 384 |
| Splitting Wave Window Panes             | 385 |

# **Setting Wave Window Display Preferences**

You can set Wave window display preferences by selecting **Wave > Wave Preferences** (when the window is docked) or **Tools > Window Preferences** (when the window is undocked).

These menu selections open the Wave Window Preferences dialog (Figure 9-16).

#### Figure 9-16. Display Tab of the Wave Window Preferences Dialog Box

| Wave Window Prefere                          | nces            |                |          | ×    |
|----------------------------------------------|-----------------|----------------|----------|------|
| Display Grid & Timeline                      | ]               |                |          |      |
| Display Signal Path                          |                 | –Snap Distan   | :e       | _    |
| 0 (# ele                                     | ments)          | 10             | (pixels) |      |
| Use 0 for full p                             | ath             | Row Margin     | (pixels) |      |
| - Tustifu Value                              |                 | Child Row M    | ardin    |      |
| Substity value Substity value Substity value |                 |                | (pixels) |      |
| Enable/Disable                               | bowing data v   | alue           |          |      |
| Waveform selectio                            | n biabliabtina  | aiuc           |          |      |
| Scroll to end when                           | run completes   |                |          |      |
| On close, ask abou                           | t saving windo  | w contents     |          |      |
| On close, ask abou                           | t saving editab | ble wave comma | ands     |      |
| Double-click will:                           | Find Active D   | river —        | 1        |      |
| -Dataset Prefix Display-                     |                 |                |          |      |
| C Always show                                |                 |                |          |      |
| Show if 2 or more                            |                 |                |          |      |
| C Never show                                 |                 |                |          |      |
|                                              |                 |                |          |      |
|                                              |                 |                | OK Ca    | ncel |

| Hiding/Showing Path Hierarchy              | <b>378</b> |
|--------------------------------------------|------------|
| Double-Click Behavior in the Wave Window   | 379        |
| Setting the Timeline to Count Clock Cycles | 379        |

### **Hiding/Showing Path Hierarchy**

You can set how many elements of the object path display by changing the **Display Signal Path** value in the **Wave Window Preferences** dialog.

Zero specifies the full path, 1 specifies the leaf name, and any other positive number specifies the number of path elements to be displayed (Figure 9-16).

# **Double-Click Behavior in the Wave Window**

You can set the default behavior for double-clicking a waveform in the Wave window.

#### Procedure

- 1. In the **Wave Window Preferences** dialog box, select the **Display** tab.
- 2. In the Enable/Disable section, click on the button after "**Double-click will:**" and choose one of the following actions from the popup menu:
  - **Do Nothing** Double-clicking on a waveform does nothing.
  - Show Drivers in Dataflow Double-clicking on a waveform traces the event for the specified signal and time back to the process causing the event. The results of the trace are placed in a Dataflow Window that includes a waveform viewer below.
  - **Find Immediate Driver** Double-clicking a waveform traces to the immediate driver for that signal.
  - **Find Active Driver** Double-clicking on a waveform traces the event for the specified signal and time back to the process causing the event. The source file containing the line of code is opened and the driving signal code is highlighted.
  - **Find Root Cause** Double-clicking on a waveform traces the event for the specified signal and time back to the root cause of the event.
  - **Find All Drivers** Double-clicking on a waveform traces to all drivers for the event.

# **Setting the Timeline to Count Clock Cycles**

You can set the timeline of the Wave window to count clock cycles rather than elapsed time.

#### Procedure

1. If the Wave window is docked, open the **Wave Window Preferences** dialog by selecting **Wave > Wave Preferences** from the Main window menus.

If the Wave window is undocked, select **Tools > Window Preferences** from the Wave window menus. This opens the **Wave Window Preferences** dialog box.

- 2. In the dialog, select the **Grid & Timeline** tab.
- 3. Enter the period of your clock in the Grid Period field and select "Display grid period count (cycle count)" (Figure 9-17).

#### Figure 9-17. Grid and Timeline Tab of Wave Window Preferences Dialog Box

| Wave Window Preferences                                                                                                    | ×          |
|----------------------------------------------------------------------------------------------------|------------|
| Display Grid & Timeline<br>Grid Configuration<br>Grid Offset<br>0 ns<br>Grid Period<br>Auto Period<br>Reset to Default                                                             | <u>«</u> » |
| Timeline Configuration  Display simulation time in timeline area  Display grid period count (cycle count)  Time units ns Use commas in time values  Show frequency in cursor delta |            |
| Cursor Control                                                                                                    |            |
| OK Cancel Ap                                                                                                    | ply        |

#### Results

The timeline will now show the number of clock cycles, as shown in Figure 9-18.

| Figure 9-18. Clock Cycles in | Timeline of Wave Window |
|------------------------------|-------------------------|
| - Default                    |                         |

| 📰 Wave - Default 💳 |            |        |                |                   |            |                        |                  | a X |
|--------------------|------------|--------|----------------|-------------------|------------|------------------------|------------------|-----|
| 💫 🗸                | Msgs       |        |                |                   |            |                        |                  |     |
| /top/p/clk         | 1'h1       | സസ     | MM             | տուղ              | າທາກ       | MMM                    | տոտ              |     |
| ./top/p/rdy        | 1'h1       |        |                |                   |            |                        | L                |     |
| 💶 👍 /top/p/addr    | 8'h03      | (8'h00 | <u>(8'h01</u>  | )(8'h02           | 8'h03      | <u>) 8'h04</u>         | <u>) 8'h05</u> ) |     |
| 👍 /top/p/rw        | 1'h0       |        |                |                   |            |                        |                  |     |
| 👍 /top/p/strb      | 1'h0       | 1      | <u> </u>       |                   |            |                        |                  |     |
| 💶 🕁 /top/p/data    | 16'hzzzz   | ·{ 16' | }-{ <u>16'</u> | <u>} {16'</u> }   | ( 16'      | <b>}</b> -{ <u>16'</u> | ├ <u>16'</u>     |     |
|                    | 8'h03      | (8'h00 | Ϊ8ĥ01          | <u>,</u> /8"h02 λ | 8'h03      | ľ8'h04                 | <u>ľ8"h05</u> ľ  |     |
| Ar Now             | 2820 ns    | )      |                |                   | н н н<br>- |                        |                  |     |
| 🔓 🌽 🤤 🛛 Cursor 1   | 634 ns     |        |                | 634               | 1 ns       |                        |                  |     |
| ₹ Þ                | <b>Ⅰ</b> ► | •      |                |                   |            |                        | •                |     |

# **Formatting Objects in the Wave Window**

You can adjust various object properties to create the view you find most useful.

Select one or more objects in the Wave window pathnames pane and then select **Wave > Format** from the menu bar (Figure 9-19).

| Wave Tools Layout V | Vindo        |                              |                          |
|---------------------|--------------|------------------------------|--------------------------|
| For <u>m</u> at     | • <u>R</u> a | dix 🕨 🕨                      |                          |
| Wav <u>e</u> Editor | Cor     An   | n <u>figure</u> ≯<br>alog√S≯ | <u>L</u> iteral<br>Logic |
| Edit Cursor         | <u>C</u> ol  | or                           | Event                    |
| Dejete Cursor       |              | gnt                          |                          |
| Combine Signals     |              |                              |                          |
| Group               |              |                              |                          |

#### Figure 9-19. Wave Format Menu Selections

Or, you can right-click the selected object(s) and select **Format** from the popup menu.

If you right-click the and selected object(s) and select **Properties** from the popup menu, you can use the Format tab of the Wave Properties dialog to format selected objects (Figure 9-20).

| Wave Prope  | rties                                                                                                    |                 | x   |
|-------------|----------------------------------------------------------------------------------------------------|-----------------|-----|
| Signal: sim | :/top/p/t_out                                                                                                    |                 |     |
| View Format | Compare                                                                                                    |                 | « » |
| Format      | Literal O Logic O I                                                                                                    | Event C Analog  |     |
| Height      | Analog Display     Analog Step     Max     Analog Interpolated     Analog Backstep     Interpolated     C Analog Backstep     Interpolated     C Analog Backstep | : 0<br>0        |     |
|             |                                                                                                    | OK Cancel Apply |     |

Figure 9-20. Format Tab of Wave Properties Dialog

Changing Radix (base) for the Wave Window ...... 382

### Changing Radix (base) for the Wave Window

One common adjustment is changing the radix (base) of selected objects in the Wave window. When you right-click a selected object, or objects, and select **Properties** from the popup menu, the Wave Properties dialog appears.

You can change the radix of the selected object(s) in the View tab (Figure 9-21).

| Wave Properties            | ×               |
|----------------------------|-----------------|
| Signal: sim:/test_counter/ | clk             |
| View Format Compare        | « »             |
| Display Name               |                 |
|                            |                 |
| De dia                     | Ulaus Calar     |
| Radix                      | wave Color      |
| default 🗸                  | Colors          |
| symbolic                   |                 |
| Radixbinary                | Name Color      |
| octal                      |                 |
| deidecimal                 | <u>Colors</u>   |
| unsigned                   |                 |
| hexadecimal                |                 |
| ascii                      | OK Cancel Apply |
| time                       |                 |
| default                    |                 |

#### Figure 9-21. Changing Signal Radix

The default radix is hexadecimal, which means the value pane lists the hexadecimal values of the object. For the other radices - binary, octal, decimal, unsigned, hexadecimal, or ASCII - the object value is converted to an appropriate representation in that radix.

#### \_Note\_

When the symbolic radix is chosen for SystemVerilog reg and integer types, the values are treated as binary. When the symbolic radix is chosen for SystemVerilog bit and int types, the values are considered to be decimal.

Aside from the Wave Properties dialog, there are three other ways to change the radix:

- Change the default radix for all objects in the current simulation using **Simulate** > **Runtime Options** (Main window menu).
- Change the default radix for the current simulation using the radix command.
- Change the default radix permanently by editing the DefaultRadix variable in the *modelsim.ini* file.

### Setting the Global Signal Radix for Selected Objects

The Global Signal Radix feature allows you to change the radix for a selected object or objects in the Wave window and in every other window where the object appears.

**Procedure** 

- 1. Select an object or objects in the Wave window.
- 2. Right-click to open a popup menu.
- 3. Select **Radix** > **Global Signal Radix** from the popup menu. This opens the Global Signal Radix dialog, where you can set the radix for the Wave window and other windows where the selected object(s) appears.

#### Figure 9-22. Global Signal Radix Dialog in Wave Window

| Global Signal Radix                                                                                 |
|----------------------------------------------------------------------------------------------------|
| Radix Selections:                                                                                   |
| Specify a radix to apply to the selected signal.<br>It will be used for this signal in all windows: |
| None (use session default)                                                                          |
| O Symbolic                                                                                          |
| C Binary                                                                                            |
| O Octal                                                                                             |
| C Decimal                                                                                           |
| O Unsigned                                                                                          |
| O Hexadecimal                                                                                       |
| O ASCII                                                                                             |
| O Time                                                                                              |
| O Sfixed                                                                                            |
| C Ufixed                                                                                            |
| Single Precision Floating-point                                                                     |
| Double Precision Floating-point                                                                     |
| O Custom Fixed/Float                                                                                |
| O User-defined;                                                                                     |
| Show Base:                                                                                          |
| Show Radix Base Prefix (e.g. 32'h )                                                                 |
| OK Cancel Apply                                                                                     |

Sfixed and Ufixed indicate "signed fixed" and "unsigned fixed," respectively. To display an object as Sfixed or Ufixed the object must be an array of std\_ulogic elements between 2 and 64 bits long with a descending range. The binary point for the value is implicitly located between the 0th and -1st elements of the array. The index range for the type need not include 0 or -1, for example (-4 downto -8) in which case the value will be

extended for conversion, as appropriate. If the type does not meet these criteria the value will be displayed as decimal or unsigned, respectively.

# **Dividing the Wave Window**

Dividers serve as a visual aid for debugging, allowing you to separate signals and waveforms for easier viewing. In the graphic below, a bus is separated from the two signals above it with a divider called "Bus."

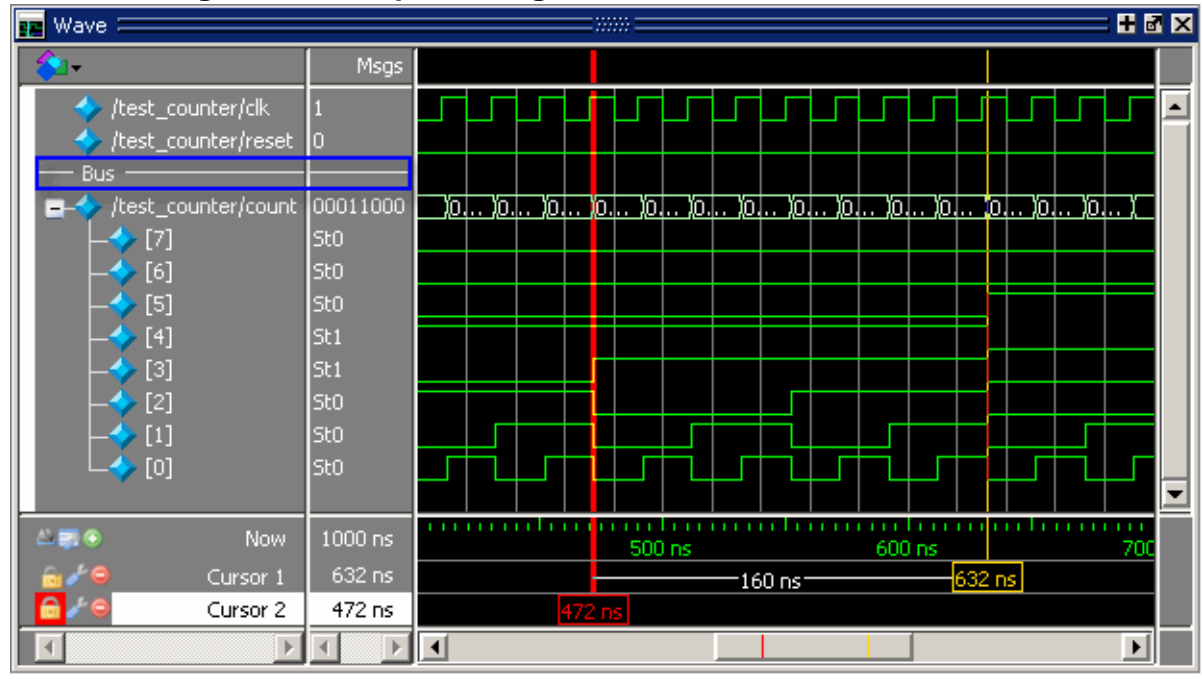

Figure 9-23. Separate Signals with Wave Window Dividers

The following procedure shows how to insert a divider.

#### **Procedure**

- 1. Select the signal above which you want to place the divider.
- 2. If the Wave pane is docked, select Add > To Wave > Divider from the Main window menu bar. If the Wave window stands alone, undocked from the Main window, select Add > Divider from the Wave window menu bar.
- 3. Specify the divider name in the Wave Divider Properties dialog. The default name is New Divider. Unnamed dividers are permitted. Simply delete "New Divider" in the Divider Name field to create an unnamed divider.
- 4. Specify the divider height (default height is 17 pixels) and then click OK.
- 5. You can also insert dividers with the **-divider** argument to the add wave command.

# **Splitting Wave Window Panes**

The pathnames, values, and waveform panes of the Wave window display can be split to accommodate signals from one or more datasets.

Procedure

- 1. To split the window, select Add > Window Pane.
- 2. In the illustration below, the top split shows the current active simulation with the prefix "sim," and the bottom split shows a second dataset with the prefix "gold."
- 3. The active split is denoted with a solid white bar to the left of the signal names. The active split becomes the target for objects added to the Wave window.

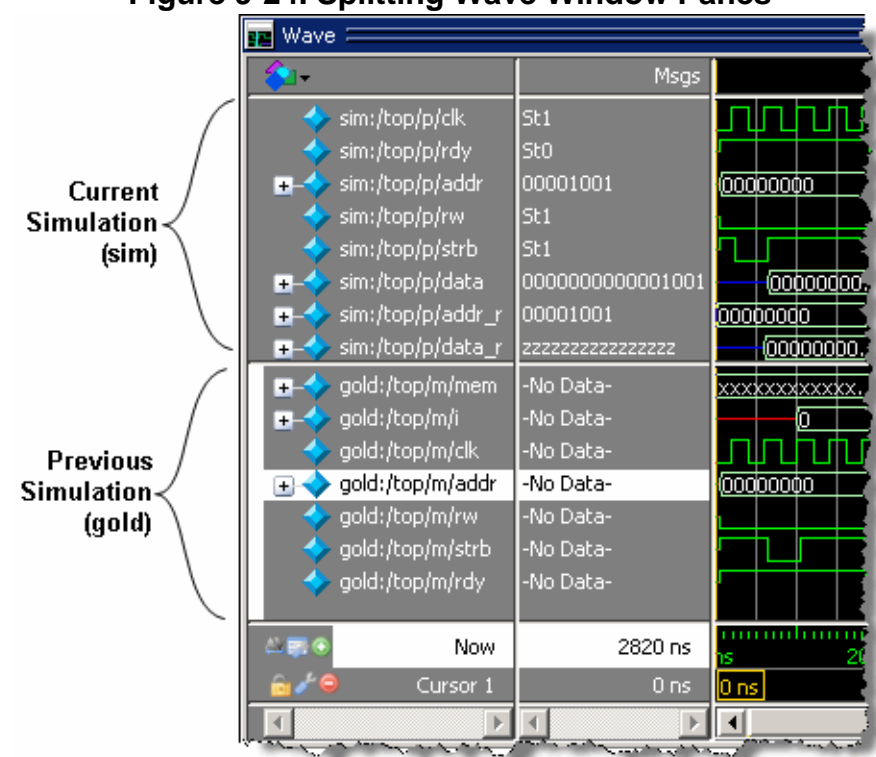

Figure 9-24. Splitting Wave Window Panes

#### **Related Topics**

**Recording Simulation Results With Datasets** 

# Wave Groups

You can create a wave group to collect arbitrary groups of items in the Wave window. Wave groups have the following characteristics:

- A wave group may contain 0, 1, or many items.
- You can add or remove items from groups either by using a command or by dragging and dropping.
- You can drag a group around the Wave window or to another Wave window.
- You can nest multiple wave groups, either from the command line or by dragging and dropping. Nested groups are saved or restored from a wave.do format file, restart and checkpoint/restore.
- You can create a group that contains the input signals to the process that drives a specified signal.

| Creating a Wave Group                      | <b>387</b> |
|--------------------------------------------|------------|
| Deleting or Ungrouping a Wave Group        | <b>390</b> |
| Adding Items to an Existing Wave Group     | <b>390</b> |
| Removing Items from an Existing Wave Group | <b>390</b> |
| Miscellaneous Wave Group Features          | <b>391</b> |

# **Creating a Wave Group**

There are three ways to create a wave group.

| Grouping Signals through Menu Selection    | <b>387</b> |
|--------------------------------------------|------------|
| Adding a Group of Contributing Signals     | 388        |
| Grouping Signals with the add wave Command | 389        |
| Grouping Signals with a Keyboard Shortcut  | 389        |

# **Grouping Signals through Menu Selection**

If you've already added some signals to the Wave window, you can create a group of signals using the following procedure.

#### Procedure

- 1. Select a set of signals in the Wave window.
- 2. Select the **Wave > Group** menu item.

The Wave Group Create dialog appears.

- 3. Complete the Wave Group Create dialog box:
  - **Group Name** specify a name for the group. This name is used in the wave window.
  - **Group Height** specify an integer, in pixels, for the height of the space used for the group label.
- 4. Ok

#### Results

The selected signals become a group denoted by a red diamond in the Wave window pathnames pane (Figure 9-25), with the name specified in the dialog box.

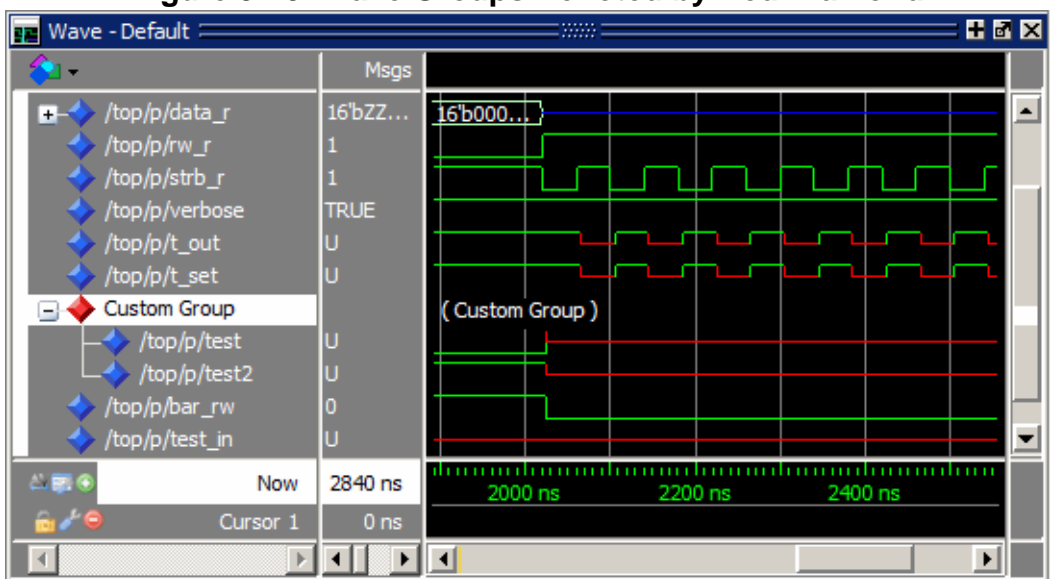

Figure 9-25. Wave Groups Denoted by Red Diamond

### Adding a Group of Contributing Signals

You can select a signal and create a group that contains the input signals to the process that drives the selected signal.

**Procedure** 

- 1. Select a signal for which you want to view the contributing signals.
- 2. Click the Add Contributing Signals button in the Wave toolbar.

#### Results

A group with the name Contributors:<signal\_name> is placed below the selected signal in the Wave window pathnames pane (Figure 9-26).

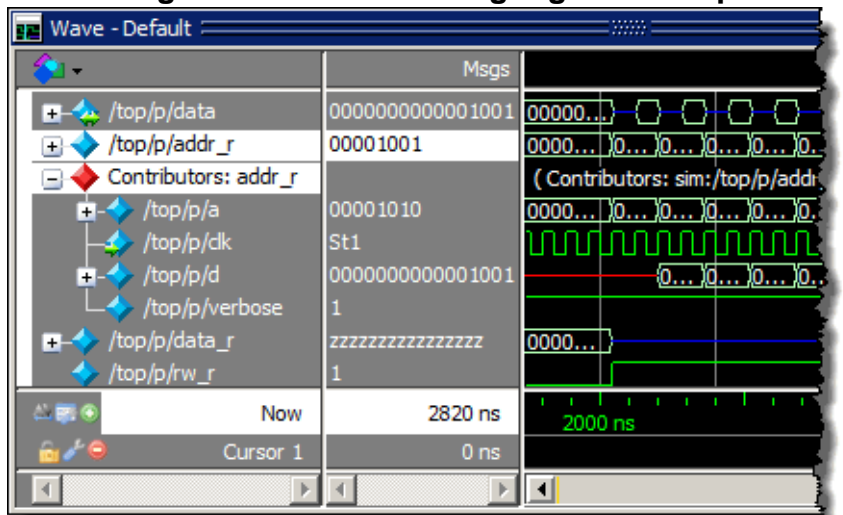

Figure 9-26. Contributing Signals Group

### Grouping Signals with the add wave Command

Add grouped signals to the Wave window from the command line use the following procedure.

**Procedure** 

- 1. Determine the names of the signals you want to add and the name you want to assign to the group.
- 2. From the command line, use the add wave and the -group argument.

#### **Examples**

• Create a group named *mygroup* containing three items:

add wave -group mygroup sig1 sig2 sig3

• Create an empty group named *mygroup*:

add wave -group mygroup

### **Grouping Signals with a Keyboard Shortcut**

If you've already added some signals to the Wave window, you can create a group of signals using the following procedure.

Procedure

- 1. Select the signals you want to group.
- 2. Ctrl-g

#### Results

The selected signals become a group with a name that references the dataset and common region, for example: sim:/top/p.

If you use Ctrl-g to group any other signals, they will be placed into any existing group for their region, rather than creating a new group of only those signals.

# **Deleting or Ungrouping a Wave Group**

If a wave group is selected and cut or deleted the entire group and all its contents will be removed from the Wave window.

Likewise, the delete wave command will remove the entire group if the group name is specified.

If a wave group is selected and the **Wave** > **Ungroup** menu item is selected the group will be removed and all of its contents will remain in the Wave window in existing order.

# Adding Items to an Existing Wave Group

There are three ways to add items to an existing wave group.

- 1. Using the drag and drop capability to move items outside of the group or from other windows into the group. The insertion indicator will show the position the item will be dropped into the group. If the cursor is moved over the lower portion of the group item name a box will be drawn around the group name indicating the item will be dropped into the last position in the group.
- 2. After selecting an insertion point within a group, place the cursor over the object to be inserted into the group, then click the middle mouse button.
- 3. After selecting an insertion point within a group, select multiple objects to be inserted into the group, then click the **Add Selected to Window** button in the **Standard Toolbar**.
- 4. The cut/copy/paste functions may be used to paste items into a group.
- 5. Use the **add wave -group** command.

The following example adds two more signals to an existing group called *mygroup*.

```
add wave -group mygroup sig4 sig5
```

# **Removing Items from an Existing Wave Group**

You can use any of the following methods to remove an item from a wave group.

1. Use the drag and drop capability to move an item outside of the group.

- 2. Use menu or icon selections to cut or delete an item or items from the group.
- 3. Use the delete wave command to specify a signal to be removed from the group.

Note \_\_\_\_\_\_ Note \_\_\_\_\_ The delete wave command removes all occurrences of a specified name from the Wave window, not just an occurrence within a group.

# **Miscellaneous Wave Group Features**

Dragging a wave group from the Wave window to the List window will result in all of the items within the group being added to the List window.

Dragging a group from the Wave window to the Transcript window will result in a list of all of the items within the group being added to the existing command line, if any.

# **Composite Signals or Buses**

You can create a composite signal or bus from arbitrary groups of items in the Wave window. Composite signals have the following characteristics:

- Composite signals may contain 0, 1, or many items.
- You can drag a group around the Wave window or to another Wave window.

Creating Composite Signals through Menu Selection ...... 392

# **Creating Composite Signals through Menu Selection**

If you've already added some signals to the Wave window, you can create a composite signal or bus using the following procedure.

#### Procedure

- 1. Select signals to combine:
  - Shift-click on signal pathnames to select a contiguous set of signals, records, and/or buses.
  - Control-click on individual signal, record, and/or bus pathnames.
- 2. Select Wave > Combine Signals
- 3. Complete the Combine Selected Signals dialog box.
  - Name Specify the name of the new combined signal or bus.
  - Order to combine selected items Specify the order of the signals within the new combined signal.
  - Top down— (default) Signals ordered from the top as selected in the Wave window.
  - Bottom Up Signals ordered from the bottom as selected in the Wave window.
  - Order of Result Indexes Specify the order of the indexes in the combined signal.
  - Ascending Bits indexed [0 : n] starting with the top signal in the bus.
  - **Descending** (default) Bits indexed [n : 0] starting with the top signal in the bus.
  - **Remove selected signals after combining** Saves the selected signals in the combined signal only.
  - **Reverse bit order of bus items in result** Reverses the bit order of buses that are included in the new combined signal.

- Flatten Arrays (default) Moves elements of arrays to be elements of the new combined signal. If arrays are not flattened the array itself will be an element of the new combined signal.
- **Flatten Records** Moves fields of selected records and signals to be elements of the new combined signal. If records are not flattened the record itself will be an element of the new combined signal.

**Related Topics** 

Virtual Signals Virtual Objects Using the Virtual Signal Builder

Concatenation of Signals or Subelements

# **Saving the Window Format**

By default, all Wave window information is lost once you close the window. If you want to restore the window to a previously configured layout, you must save a window format file with the following procedure.

**Procedure** 

- 1. Add the objects you want to the Wave window.
- 2. Edit and format the objects to create the view you want.
- 3. Save the format to a file by selecting **File** > **Save**. This opens the Save Format dialog box (Figure 9-27), where you can save waveform formats in a *.do* file.

| Save Format                                      |    | ×      |
|--------------------------------------------------|----|--------|
| Pathname                                         |    |        |
| C:/examples/tutorials/verilog/dataflow/wave.do   |    | Browse |
| Save contents<br>Waveform formats Waveform edits |    |        |
|                                                  | ОК | Cancel |

#### Figure 9-27. Save Format Dialog

- 4. To use the format file, start with a blank Wave window and run the DO file in one of two ways:
  - Invoke the do command from the command line:

VSIM> do <my\_format\_file>

• Select File > Load.

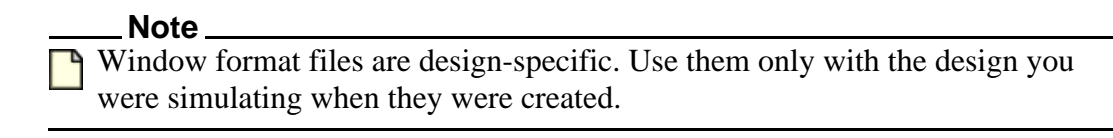

5. In addition, you can use the write format restart command to create a single *.do* file that will recreate all debug windows and breakpoints (see Saving and Restoring Breakpoints) when invoked with the do command in subsequent simulation runs. The syntax is:

#### write format restart <filename>

6. If the ShutdownFile *modelsim.ini* variable is set to this *.do* filename, it will call the write format restart command upon exit.

# **Exporting Waveforms from the Wave window**

This section describes ways to save or print information from the Wave window.

| Exporting the Wave Window as a Bitmap Image      | <b>395</b> |
|--------------------------------------------------|------------|
| Printing the Wave Window to a Postscript File    | 395        |
| Printing the Wave Window on the Windows Platform | <b>396</b> |
| Saving Waveform Sections for Later Viewing       | <b>397</b> |

# **Exporting the Wave Window as a Bitmap Image**

You can export the current view of the Wave window to a Bitmap (.*bmp*) image with the following procedure.

Procedure

- 1. Select **File > Export > Image** from the Main menus
- 2. Complete the **Save Image** dialog box.

#### Results

The saved bitmap image only contains the current view; it does not contain any signals not visible in the current scroll region.

Note that you should not select a new window in the GUI until the export has completed, otherwise your image will contain information about the newly selected window.

# **Printing the Wave Window to a Postscript File**

You can export the contents of the Wave window to a Postscript (.ps) or Extended Postscript file with the following procedure.

**Procedure** 

- 1. Select **File > Print Postscript** from the Main menus.
- 2. Complete the Write Postscript dialog box.

The Write Postscript dialog box allows you to control the amount of information exported.

- Signal Selection allows you to select which signals are exported
- **Time Range** allows you to select the time range for the given signals.

Note that the output is a simplified black and white representation of the wave window.

You can also perform this action with the write wave command.

# Printing the Wave Window on the Windows Platform

You can print the contents of the Wave window to a networked printer with the following procedure.

**Procedure** 

- 1. Select **File > Print** from the Main menus.
- 2. Complete the Print dialog box.

The Print dialog box allows you to control the amount of information exported.

- Signal Selection allows you to select which signals are exported
- **Time Range** allows you to select the time range for the given signals.

Note that the output is a simplified black and white representation of the wave window.
# **Saving Waveform Sections for Later Viewing**

You can choose one or more objects or signals in the waveform pane and save a section of the generated waveforms to a separate WLF file for later viewing. Saving selected portions of the waveform pane allows you to create a smaller dataset file.

| Saving Waveforms Between Two Cursors | <b>397</b> |
|--------------------------------------|------------|
| Viewing Saved Waveforms              | <b>398</b> |
| Working With Multiple Cursors        | <b>399</b> |

### **Saving Waveforms Between Two Cursors**

You can save a waveform section between two cursors.

Procedure

- 1. Place the first cursor (Cursor 1 in Figure 9-28) at one end of the portion of simulation time you want to save.
- 2. Click the **Insert Cursor** icon to insert a second cursor (Cursor 2).
- 3. Move Cursor 2 to the other end of the portion of time you want to save. Cursor 2 is now the active cursor, indicated by a bold yellow line and a highlighted name.
- 4. Right-click the time indicator of the inactive cursor (Cursor 1) to open a drop menu.

#### 📕 Wave + 🗗 🗙 Msgs ítopídutíram re SET • /top/dut/fifo\_data /top/dut/data\_sel 0000 )(000d 1010 00110001 100110000 1001011111 /top/dut/pkt\_cnt <u>)011]1...)000ф0...)011[01...)000@0...)1...</u> /top/dut/input\_... 00000000 00000000 🕂-🙏 /top/dut/cover\_... ACTIVE /top/dut/fsm\_clk StO • AL 🔜 🙃 10000 ns 9550 ns 9600 ns Cursor 1 9540 ns %40 ns 80 ns Cursor 2 9620 ns 9620 ns Goto Cursor 1 • Þ Activate Cursor 1 4 Lock Cursor 1 提 Cover Groups $\Delta$ Assertions 💼 Wave < > Delete Cursor 1 비밀지 New Cursor ٠ Cursor Properties... Grid & Timeline Properties... Filter Waveform... Cursor Linking

#### Figure 9-28. Waveform Save Between Cursors

5. Select Filter Waveform to open the Wave Filter dialog box. (Figure 9-29)

| Wave Filter                                                                                                    |
|----------------------------------------------------------------------------------------------------|
| Time Range<br>Start Cursor Cursor 1 Tend Cursor Cursor 2                                                                         |
| Signal Selection<br>Selected Signals in Wave Window (8 signals)<br>All Signals in Wave Window (21 signals)<br>All Logged Signals |
| Output WLF File wave_filter.wlf Browse                                                                                           |
| OK Cancel                                                                                                    |

Figure 9-29. Wave Filter Dialog

- 6. Select **Selected Signals in Wave Window** to save the selected objects or signals. You can also choose to save all waveforms displayed in the Wave window between the specified start and end time or all of the logged signals.
- 7. Enter a name for the file using the *.wlf* extension. Do not use *vsim.wlf* since it is the default name for the simulation dataset and will be overwritten when you end your simulation.

### **Viewing Saved Waveforms**

Call up and view saved waveform sections with the following procedure.

#### **Procedure**

- Open the saved .wlf file by selecting File > Open to open the Open File dialog and set the "Files of type" field to Log Files (\*.wlf). Then select the .wlf file you want and click the Open button. Refer to Opening Datasets for more information.
- 2. Select the top instance in the Structure window
- 3. Select Add > To Wave > All Items in Region and Below.
- 4. Scroll to the simulation time that was saved. (Figure 9-30)

| 💶 Wave1 💳                                                                                                 |                                   |                  |                                                             | a × |
|----------------------------------------------------------------------------------------------------|-----------------------------------|------------------|-------------------------------------------------------------|-----|
| <b>*</b>                                                                                                  | Msgs                              |                  |                                                             |     |
| + → wave_filter:/top/du     + → wave_filter:/top/du     + → wave_filter:/top/du     → wave_filter:/top/du | 1010<br>00000000<br>ACTIVE<br>St0 |                  | 1010 <u>)0000</u><br>0 <u>)01111 )00000</u> <u>)01101 )</u> |     |
| 🛎 📰 💿 📃 Now                                                                                               | 10000 ns                          | liiilii<br>10 ns | 9550 ns 9600 ns                                             |     |
| 🔒 🖉 😑 Cursor 1                                                                                            | 9540 ns                           | 954              | 0 ns                                                        |     |
|                                                                                                    | ۲<br>۲                            | •                | Þ                                                           |     |

Figure 9-30. Wave Filter Dataset

### **Working With Multiple Cursors**

You can save a portion of your waveforms in a simulation that has multiple cursors set. The new dataset will start and end at the times indicated by the two cursors chosen, even if the time span includes another cursor.

# **Viewing System Verilog Interfaces**

### **Working with Virtual Interfaces**

You can perform the following actions with virtual interfaces:

• Log the virtual interface with the log command. For example:

#### log /test2/virt

- Add a virtual interface to the List window with the add list command.
- Add a virtual interface to the Wave window with the add wave command. For example: add wave /test2/virt

Adding Virtual Interface References to the Wave Window ...... 401

### Adding Virtual Interface References to the Wave Window

You can add the real interfaces that are referenced by a virtual interface.

#### **Procedure**

- 1. Right-click the portion of the virtual interface waveform you are interested in.
- 2. Select Add wave <virtual\_interface>/\*.

#### Results

The real interface objects are added to the Wave window and logged from the time they are added.

#### **Examples**

Figure 9-31 shows the virtual interface /*test2/virt* logged in the Wave window with the real interface /*test2/bi1/\** added at 75 ns. The nets, array and so forth in the interface /*test2/bi2/\** are about to be added.

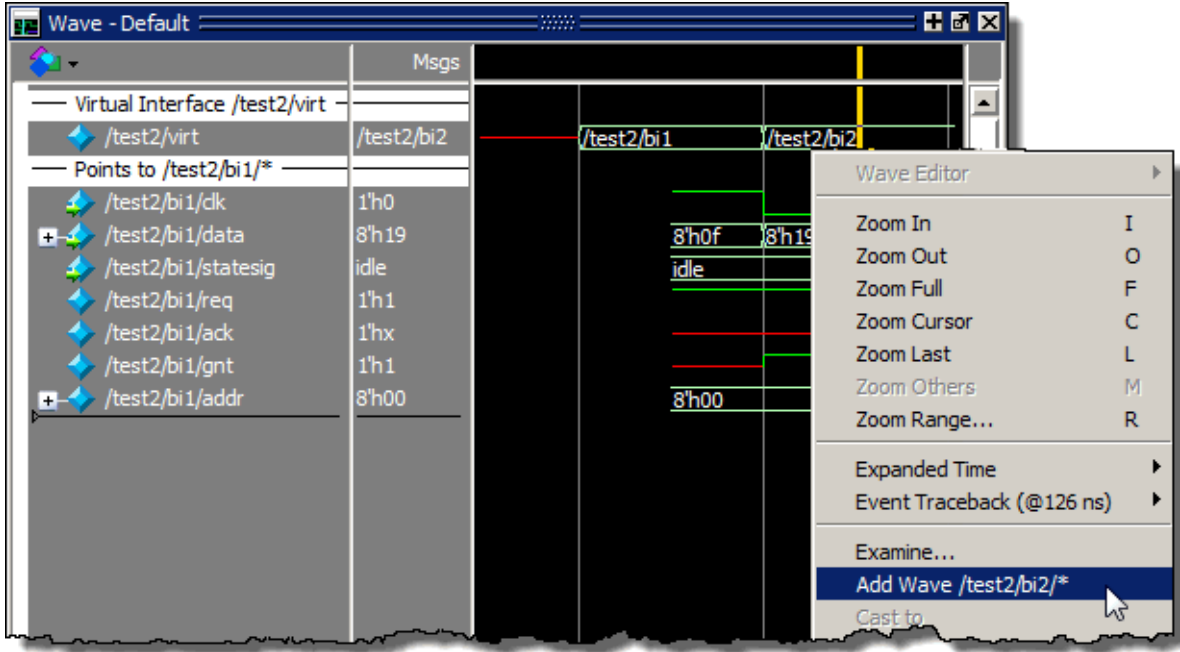

Figure 9-31. Virtual Interface Objects Added to Wave Window

# **Combining Objects into Buses**

You can combine signals in the Wave window into buses. A bus is a collection of signals concatenated in a specific order to create a new virtual signal with a specific value.

A virtual compare signal (the result of a comparison simulation) is not supported for combination with any other signal.

To combine signals into a bus, use one of the following methods:

- Select two or more signals in the Wave window and then choose **Tools** > **Combine Signals** from the menu bar. A virtual signal that is the result of a comparison simulation is not supported for combining with any other signal.
- Use the virtual signal command at the Main window command prompt.

In the illustration below, four signals have been combined to form a new bus called "Bus1." Note that the component signals are listed in the order in which they were selected in the Wave window. Also note that the value of the bus is made up of the values of its component signals, arranged in a specific order.

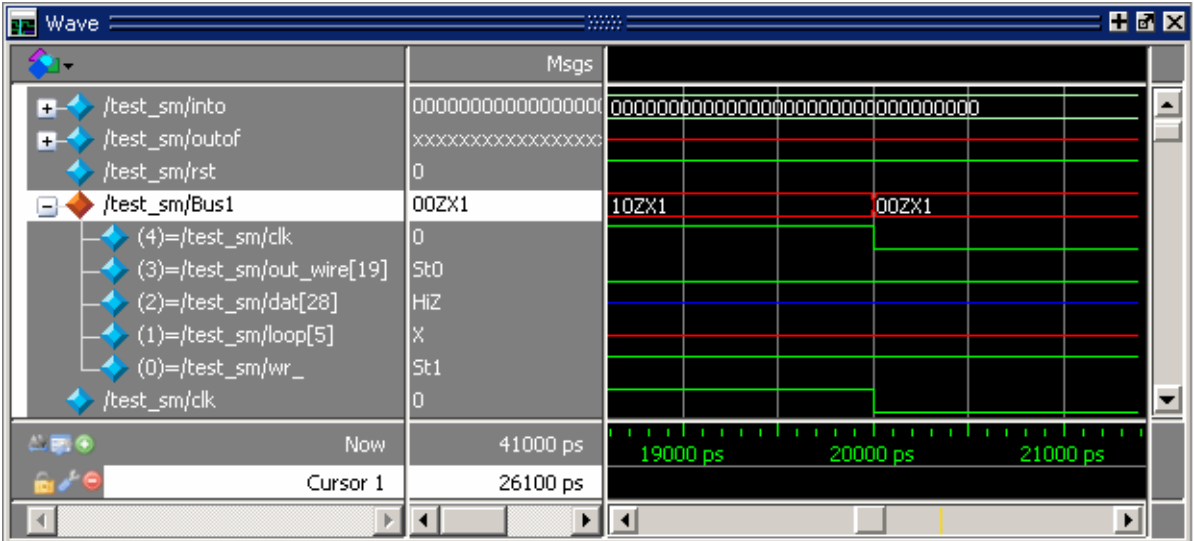

Figure 9-32. Signals Combined to Create Virtual Bus

| Extracting a Bus Slice                     | <b>403</b> |
|--------------------------------------------|------------|
| Wave Extract/Pad Bus Dialog Box            | <b>404</b> |
| Splitting a Bus into Several Smaller Buses | <b>405</b> |

# **Extracting a Bus Slice**

You can create a new bus containing a slice of a selected bus using the following procedure. This action uses the virtual signal command.

#### Procedure

- 1. In the Wave window, locate the bus and select the range of signals that you want to extract.
- 2. Select **Wave > Extract/Pad Slice** (Hotkey: Ctrl+e) to display the Wave Extract/Pad Bus Dialog Box.

| Wave Extract/Pad   | Bus X           |
|--------------------|-----------------|
| Source             |                 |
| i_cnt              |                 |
| Result Name        |                 |
| i_cnt_16_9         |                 |
| Slice Range        | Padding         |
| Left: 16           | Left pad #0     |
| Right: 9           | (0,1,X,Z) 0     |
|                    | Right pad #0    |
|                    | (0,1,X,Z) 0     |
| Transcript command | İs              |
| [                  | OK Cancel Apply |

Figure 9-33. Wave Extract/Pad Bus Dialog Box

By default, the dialog box is prepopulated with information based on your selection and will create a new bus based on this information.

This dialog box also provides you options to pad the selected slice into a larger bus.

3. Click OK to create a group of the extracted signals based on your changes, if any, to the dialog box.

The new bus, by default, is added to the bottom of the Wave window. Alternatively, you can follow the directions in Inserting Signals in a Specific Location.

### Wave Extract/Pad Bus Dialog Box

Use the **Wave > Extract/Pad Slice** menu selection to open the Wave Extract/Pad Bus dialog box.

The features of the Wave Extract/Pad Bus dialog box (Figure 9-33) are as follows:

• Source — The name of the bus from which you selected the signals.

- **Result Name** A generated name based on the source name and the selected signals. You can change this to a different value.
- Slice Range The range of selected signals.
- **Padding** These options allow you to create signal padding around your extraction.
  - Left Pad / Value An integer that represents the number of signals you want to pad to the left of your extracted signals, followed by the value of those signals.
  - **Right Pad** / **Value** An integer that represents the number of signals you want to pad to the right of your extracted signals, followed by the value of those signals.
- **Transcript Commands** During creation of the bus, the virtual signal command to create the extraction is written to the Transcript window.

### **Splitting a Bus into Several Smaller Buses**

You can split a bus into several equal-sized buses using the following procedure. This action uses the virtual signal command.

#### Procedure

- 1. In the Wave window, select the top level of the bus you want to split.
- 2. Select **Wave > Split Bus** (Hotkey: Ctrl+p) to display the Wave Split Bus dialog box.
- 3. Edit the settings of the Wave Split dialog box
  - **Source** (cannot edit) Shows the name of the selected signal and its range.
  - **Prefix** Specify the prefix to be used for the new buses.

The resulting name is of the form: <prefix><n>, where n increments for each group.

• **Split Width** — Specify the width of the new buses, which must divide equally into the bus width.

# **Using the Virtual Signal Builder**

You can create, modify, and combine virtual signals and virtual functions and add them to the Wave window with the Virtual Signal Builder dialog box.Virtual signals are also added to the Objects window and can be dragged to the List, and Watch windows once they have been added to the Wave window.

The Virtual Signal Builder dialog box is accessed by selecting **Wave > Virtual Builder** when the Wave window is docked or selecting **Tools > Virtual Builder** when the Wave window is undocked. (Figure 9-34)

| Virtual Signal Builder | ×              |
|------------------------|----------------|
| Virtuals<br>Name       | Operators      |
| Editor                 |                |
|                        | L <sup>∠</sup> |
|                        | L              |
|                        |                |
| <u>p</u>               |                |
| Help Clear Add Test    | Close          |

Figure 9-34. Virtual Signal Builder

- The Name field allows you to enter the name of the new virtual signal or select an existing virtual signal from the drop down list. Use alpha, numeric, and underscore characters only, unless you are using VHDL extended identifier notation.
- The Editor field is a regular text box. You can enter text directly, copy and paste, or drag a signal from the Objects, Locals, Source, or Wave window and drop it in the Editor field.
- The Operators field allows you to select from a list of operators. Double-click an operator to add it to the Editor field.
- The Help button provides information about the Name, Clear, and Add Text buttons, and the Operators field (Figure 9-35).

Figure 9-35. Virtual Signal Builder Help

| 🕜 Help 🛛 Clear | Add Test                                                                                                    | Close |
|----------------|----------------------------------------------------------------------------------------------------|-------|
| Logical Opera  | tors : ««,   , !                                                                                                    |       |
| Bitwise opera  | tors : NUI, ~, AND, NAND, UR, NUR, XUR, XNUR                                                                                                    |       |
| Concetenation  | Operator: ( (usage: <signall\:<signal2>)</signall\:<signal2>                                                                                                    |       |
| Concacenación  | operator. « (usage. (signari/«(signarz/)                                                                                                    |       |
| Shift Left/Ri  | ght Arithmetic/Logical:                                                                                                    | -     |
| SLA, SLL       | , SRA, SRL (usage: <signal3> SLL 4)</signal3>                                                                                                    |       |
| Rotate Left/R: | ight:                                                                                                    |       |
| ROL, ROL       | R (usage: <signal4> ROL 4)</signal4>                                                                                                    |       |
| lui aina a Tu  | us shaw sizes I shawars first last to bish                                                                                                    | -     |
| lfolling . Tr  | ue when signal changes from high to low                                                                                                    |       |
| lhory Tr       | ue when signal changes from high to fow                                                                                                    |       |
| nasx : In      | ue where signal has an 'X' value                                                                                                    |       |
| 'event : Tru   | ue for any change in specified signal second second s |       |
| Udeleved • De  | saye. Asiynally evene,<br>turna a signal dalayad by a sat amount                                                                                                    |       |
| uerayeu : Ke   | corns a signal delayed by a set ambunc                                                                                                    |       |
| (u.            | saye. (signatos detayed(1005))                                                                                                    |       |

- The Clear button deletes the contents of the Editor field.
- The Add button places the virtual signal in the Wave window in the default location. Refer to Inserting Signals in a Specific Location for more information.
- The Test button tests the syntax of your virtual signal.

Creating a Virtual Signal ...... 407

# **Creating a Virtual Signal**

Use the following procedure to create a virtual signal with the Virtual Signal Builder.

#### **Prerequisites**

- An active simulation or open dataset.
- An active Wave window with objects loaded in the Pathname pane

#### Procedure

- 1. Select **Wave >Virtual Builder** from the main menu to open the Virtual Signal Builder dialog box.
- 2. Drag one or more objects from the Wave or Object window into the Editor field.
- 3. Modify the object by double-clicking on items in the **Operators** field or by entering text directly.

**Tip** Select the Help button then place your cursor in the Operator field to view syntax usage for some of the available operators. Refer to Figure 9-34

- 4. Enter a string in the **Name** field. Use alpha, numeric, and underscore characters only, unless you are using VHDL extended identifier notation.
- 5. Select the **Test** button to verify the expression syntax is parsed correctly.
- 6. Select **Add** to place the new virtual signal in the Wave window at the default insertion point. Refer to Inserting Signals in a Specific Location for more information.

| Virtual Signal Builder                                                                                                    | X                                                 |
|----------------------------------------------------------------------------------------------------|---------------------------------------------------|
| Virtuals Name test_1001 Editor (top(p(strb.s.(top(p(rg.r.                                                                                                    | Operators                                         |
|                                                                                                    | AND<br>OR<br>NAND<br>NOR                          |
| Help Clear Add Test                                                                                                    | Close                                             |
| Logical Operators : &&,   , !<br>Bitwise Operators : NOT, ~, AND, NAND, OR, NOR<br>Reduction Operators : &,  , ^ (usage: & <vector<br>Concatenation Operator: &amp; (usage: <signal1< td=""><td>, XOR, XNOR<br/>_expr&gt;)<br/>&gt;&amp;<signal2>)</signal2></td></signal1<></vector<br>                                                                                     | , XOR, XNOR<br>_expr>)<br>>& <signal2>)</signal2> |
| Shift Left/Right Arithmetic/Logical:                                                                                                    | > CTT 4)                                          |
| Rotate Left/Right: (USage: <signal3< td=""><td>(&gt; 5LL 4)</td></signal3<>                                                                                                    | (> 5LL 4)                                         |
| ROL, ROR (usage: <signal4< td=""><td>&gt; ROL 4)</td></signal4<>                                                                                                    | > ROL 4)                                          |
| <pre>'rising : True when signal changes from low to hi 'falling : True when signal changes from high to l 'hasx : True where signal has an 'X' value 'event : True for any change in specified signal                 (usage: <signal5>'event) 'delayed : Returns a signal delayed by a set amoun                 (usage: <signal6>'delayed(10ns))</signal6></signal5></pre> | gh<br>.ow<br>.t                                   |

#### Figure 9-36. Creating a Virtual Signal.

#### Results

The virtual signal is added to the Wave window and the Objects window. An orange diamond marks the location of the virtual signal in the wave window. (Figure 9-37)

| +                      | 222222222222222222 | 0000  | 0000  | )    |       | يوني ا |
|------------------------|--------------------|-------|-------|------|-------|--------|
| <pre>/top/p/rw_r</pre> | 1                  |       |       |      |       |        |
| - + /top/p/test_1001   | 01                 | ) (10 | ) (10 | xxxx |       |        |
| (1)=/top/p/strb        | St0                |       |       | സ്പ  |       | LL)    |
| (0)=/top/p/rw_r        | 1                  |       |       |      |       |        |
| /top/p/strb_r          | 1                  | 1     |       | un   | L L L | ULL.   |
| /top/p/verbose         | 1                  |       |       |      |       |        |
| 🔶 /top/p/t_out         | St1                |       |       |      |       |        |
| /top/p/t_set           | St1                |       |       |      |       |        |

#### Figure 9-37. Virtual Signal in the Wave Window

#### **Related Topics**

Virtual Objects

Virtual Signals

GUI\_expression\_format. Se also the virtual signal

virtual function

# Miscellaneous Tasks

The Wave window allows you to perform a wide variety of tasks, from examining waveform values, to displaying signal drivers and readers, to sorting objects.

| Examining Waveform Values                     | <b>410</b> |
|-----------------------------------------------|------------|
| Displaying Drivers of the Selected Waveform   | <b>410</b> |
| Sorting a Group of Objects in the Wave Window | 411        |

# **Examining Waveform Values**

You can use your mouse to display a dialog that shows the value of a waveform at a particular time.

You can do this two ways:

- Rest your mouse pointer on a waveform. After a short delay, a dialog will pop-up that displays the value for the time at which your mouse pointer is positioned. If you'd prefer that this popup not display, it can be toggled off in the display properties. See Setting Wave Window Display Preferences.
- Right-click a waveform and select **Examine**. A dialog displays the value for the time at which you clicked your mouse.

# **Displaying Drivers of the Selected Waveform**

You can display the drivers of a signal selected in the Wave window in the Dataflow window.

#### Procedure

- 1. You can display the signal in one of three ways:
  - Select a waveform and click the Show Drivers button on the toolbar.

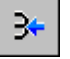

- Right-click a waveform and select Show Drivers from the shortcut menu
- Double-click a waveform edge (you can enable/disable this option in the display properties dialog; see Setting Wave Window Display Preferences)
- 2. This operation opens the Dataflow window and displays the drivers of the signal selected in the Wave window. A Wave pane also opens in the Dataflow window to show the selected signal with a cursor at the selected time. The Dataflow window shows the signal(s) values at the Wave pane cursor position.

#### **Related Topics**

#### Double-Click Behavior in the Wave Window

# Sorting a Group of Objects in the Wave Window

You can easily sort objects in the Wave window.

#### Procedure

Select **View > Sort** to sort the objects in the pathname and values panes.

# **Creating and Managing Breakpoints**

ModelSim supports both signal (that is, when conditions) and file-line breakpoints. Breakpoints can be set from multiple locations in the GUI or from the command line.

| Signal Breakpoints               | 413        |
|----------------------------------|------------|
| File-Line Breakpoints            | 416        |
| Saving and Restoring Breakpoints | <b>418</b> |

# **Signal Breakpoints**

Signal breakpoints ("when" conditions) instruct ModelSim to perform actions when the specified conditions are met. For example, you can break on a signal value or at a specific simulator time. When a breakpoint is hit, a message in the Main window transcript identifies the signal that caused the breakpoint.

| Setting Signal Breakpoints with the when Command | 413        |
|--------------------------------------------------|------------|
| Setting Signal Breakpoints with the GUI          | <b>413</b> |
| Modifying Signal Breakpoints                     | 414        |

### Setting Signal Breakpoints with the when Command

ModelSim allows you to set a breakpoint with a simple command line instruction.

#### **Procedure**

Use the when command to set a signal breakpoint from the VSIM> prompt.

#### Examples

The command:

```
when {errorFlag = '1' OR $now = 2 ms} {stop}
```

adds 2 ms to the simulation time at which the "when" statement is first evaluated, then stops. The white space between the value and time unit is required for the time unit to be understood by the simulator.

**Related Topics** 

when

### Setting Signal Breakpoints with the GUI

Signal breakpoints are most easily set in the Objects and Wave windows.

#### **Procedure**

Right-click a signal and select **Insert Breakpoint** from the context menu.

#### Results

A breakpoint is set on that signal and will be listed in the **Modify Breakpoints** dialog accessible by selecting **Tools > Breakpoints** from the Main menu bar.

### **Modifying Signal Breakpoints**

You can easily modify the signal breakpoints you have created.

#### Procedure

- 1. Select **Tools > Breakpoints** from the Main menus.
- 2. This will open the Modify Breakpoints dialog (Figure 9-38), which displays a list of all breakpoints in the design.

| Modify Bre    | akpoints            |      | X         |
|---------------|---------------------|------|-----------|
| Breakpoint    | s                   |      |           |
| ▼ Label       | Breakpoint          |      |           |
| -⊕ 2          | tcounter.v Line: 25 | _    |           |
| J 1           | counter.v Line: 36  |      | Add       |
|               |                     |      | Modify    |
|               |                     |      | Disable   |
|               |                     |      | Delete    |
|               |                     |      | Lord      |
|               |                     |      |           |
|               |                     |      | Save      |
| Break Poin    | t Label             | <br> |           |
|               |                     |      |           |
|               |                     |      |           |
| File - Line   |                     |      |           |
| counter.v - 3 | 36                  |      |           |
| Condition     |                     |      |           |
| Condition     |                     |      |           |
|               |                     |      |           |
| Command       |                     |      |           |
|               |                     |      |           |
|               |                     |      |           |
|               |                     |      | OK Cancel |

#### Figure 9-38. Modifying the Breakpoints Dialog

3. When you select a signal breakpoint from the list and click the Modify button, the Signal Breakpoint dialog (Figure 9-39) opens, allowing you to modify the breakpoint.

### Figure 9-39. Signal Breakpoint Dialog

| Signal Breakpoint                              | ×   |
|------------------------------------------------|-----|
| Breakpoint Label                               |     |
| sim:/test_counter/reset                        |     |
| Breakpoint Condition                           |     |
| sim:/test_counter/reset                        |     |
| Breakpoint Commands                            |     |
| echo {Break on sim:/test_counter/reset} ; stop |     |
| 1                                              |     |
| OK Can                                         | cel |

### **File-Line Breakpoints**

File-line breakpoints are set on executable lines in your source files. When the line is hit, the simulator stops and the Source window opens to show the line with the breakpoint. You can change this behavior by editing the PrefSource(OpenOnBreak) variable.

| Setting File-Line Breakpoints Using the bp Command | <b>416</b> |
|----------------------------------------------------|------------|
| Setting File-Line Breakpoints Using the GUI        | <b>416</b> |
| Modifying a File-Line Breakpoint                   | 417        |

### Setting File-Line Breakpoints Using the bp Command

ModelSim allows you to set a file-line breakpoint with a simple command line instruction.

#### **Procedure**

Use the **bp** command to set a file-line breakpoint from the VSIM> prompt.

#### **Examples**

The command

#### bp top.vhd 147

sets a breakpoint in the source file top.vhd at line 147.

#### **Related Topics**

Simulator GUI Preferences

### Setting File-Line Breakpoints Using the GUI

File-line breakpoints are most easily set using your mouse in the Source window.

**Procedure** 

1. Position your mouse cursor in the line number column next to a red line number (which indicates an executable line) and click the left mouse button. A red ball denoting a breakpoint will appear (Figure 9-40).

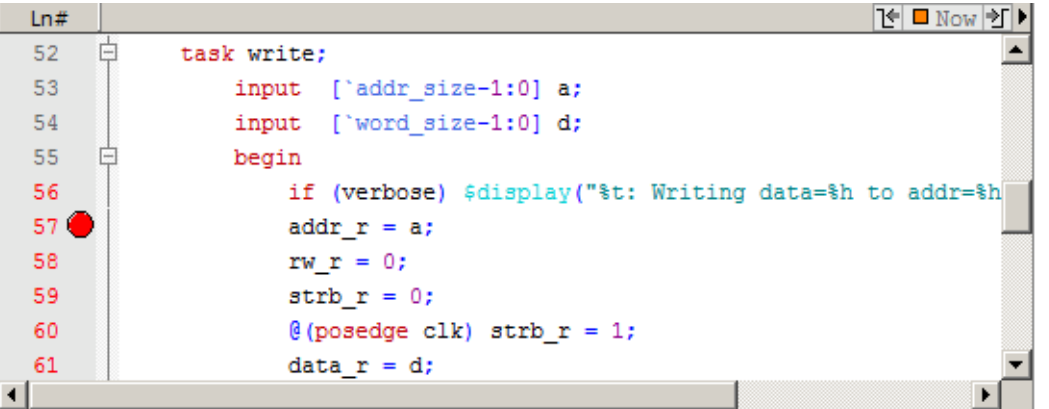

#### Figure 9-40. Breakpoints in the Source Window

- 2. The breakpoints are toggles. Click the left mouse button on the red breakpoint marker to disable the breakpoint. A disabled breakpoint will appear as a black ball. Click the marker again to enable it.
- 3. Right-click the breakpoint marker to open a context menu that allows you to **Enable**/ **Disable**, **Remove**, or **Edit** the breakpoint. create the colored diamond; click again to disable or enable the breakpoint.

#### **Related Topics**

Source Window

### **Modifying a File-Line Breakpoint**

You can easily modify a file-line breakpoints.

#### **Procedure**

- 1. Select **Tools > Breakpoints** from the Main menus. This will open the Modify Breakpoints dialog (Figure 9-38), which displays a list of all breakpoints in the design.
- 2. When you select a file-line breakpoint from the list and click the Modify button, the File Breakpoint dialog (Figure 9-41) opens, allowing you to modify the breakpoint.

| File Breakpoint      | ×         |
|----------------------|-----------|
|                      |           |
|                      |           |
| File                 |           |
| counter.v            | Browse    |
| Line Instance Name   |           |
| 36                   |           |
| Breakpoint Condition |           |
|                      |           |
| Breakpoint Commands  |           |
|                      |           |
|                      |           |
|                      |           |
|                      | OK Cancel |

#### Figure 9-41. File Breakpoint Dialog Box

### **Saving and Restoring Breakpoints**

Command line instructions allow you to save and restore breakpoints.

#### **Procedure**

1. Use the write format restart command to create a .*do* file that will recreate all debug windows, all file/line breakpoints, and all signal breakpoints created with the when command. The syntax is:

#### write format restart <filename>

2. If the ShutdownFile *modelsim.ini* variable is set to this *.do* filename, it will call the write format restart command upon exit.

#### Results

The file created is primarily a list of add list or add wave commands, though a few other commands are included. This file may be invoked with the do command to recreate the window format on a subsequent simulation run.

# Chapter 10 Debugging with the Dataflow Window

This chapter discusses how to use the Dataflow window for tracing signal values, browsing the physical connectivity of your design, and performing post-simulation debugging operations.

| Dataflow Window Overview                    | 419        |
|---------------------------------------------|------------|
| Dataflow Usage Flow                         | <b>421</b> |
| Common Tasks for Dataflow Debugging         | 425        |
| Dataflow Concepts                           | 439        |
| Dataflow Window Graphic Interface Reference | 444        |

# **Dataflow Window Overview**

The Dataflow window allows you to explore the "physical" connectivity of your design.

#### \_Note \_

This version of ModelSim has limited Dataflow functionality. Many of the features described below will operate differently. The window will show only one process and its attached signals or one signal and its attached processes, as displayed in Figure 10-1.

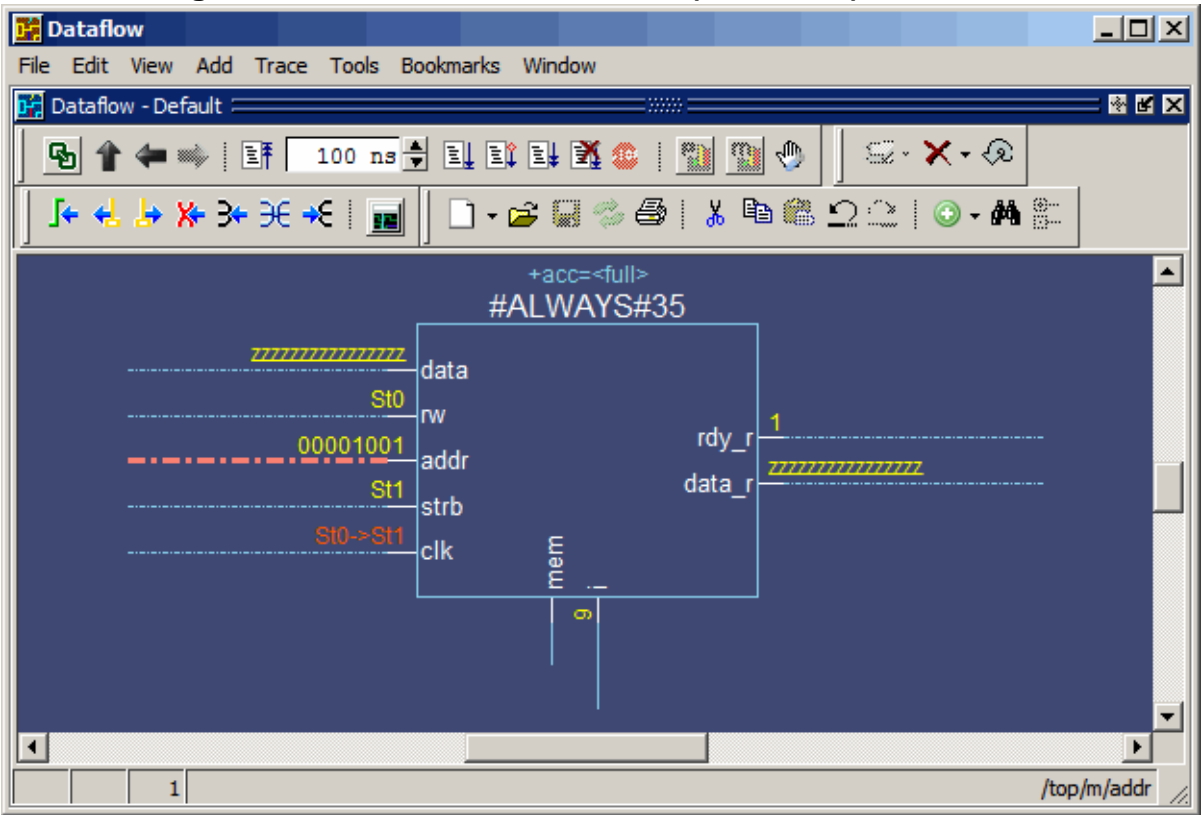

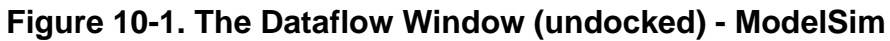

# **Dataflow Usage Flow**

The Dataflow window can be used to debug the design currently being simulated, or to perform post-simulation debugging of a design. For post-simulation debugging, a database is created at design load time, immediately after elaboration, and used later.

#### Note.

The -postsimdataflow option must be used with the vsim command for the Dataflow window to be available for post simulation debug operations.

| Live Simulation Debug Flow         | 421 |
|------------------------------------|-----|
| Post-Simulation Debug Flow Details | 423 |

# **Live Simulation Debug Flow**

The usage flow for debugging the live simulation is as follows.

#### **Procedure**

- 1. Compile the design using the vlog and/or vcom commands.
- 2. Load the design with the vsim command:

#### vsim <design\_name>

- 3. Run the simulation.
- 4. Debug your design.
- 5. Figure 10-2 illustrates the current and post-sim usage flows for Dataflow debugging.

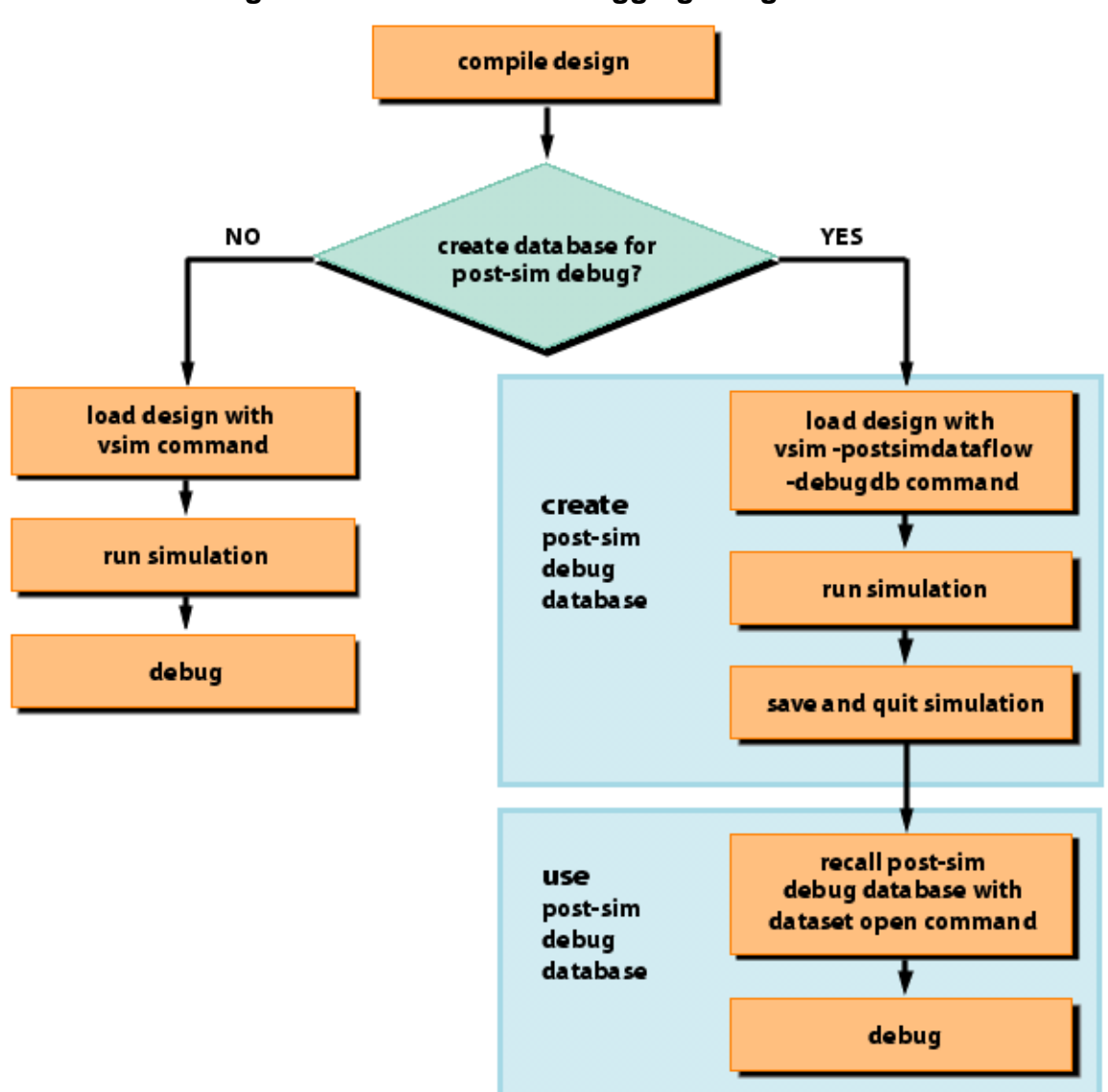

Figure 10-2. Dataflow Debugging Usage Flow

### **Post-Simulation Debug Flow Details**

The post-sim debug flow for Dataflow analysis is most commonly used when performing simulations of large designs in simulation farms, where simulation results are gathered over extended periods and saved for analysis at a later date. In general, the process consists of two steps: creating the database and then using it.

| Create the Post-Sim Debug Database     | 423 |
|----------------------------------------|-----|
| Use the Post-Simulation Debug Database | 424 |

### **Create the Post-Sim Debug Database**

Use the following procedure to create a post-simulation debug database.

#### **Procedure**

- 1. Compile the design using the vlog and/or vcom commands.
- 2. Load the design with the following commands:

# vsim -postsimdataflow -debugdb=<db\_pathname> -wlf <db\_pathname> add log -r /\*

By default, the Dataflow window is not available for post simulation debug operations. You must use the -postsimdataflow argument with the vsim command to make the Dataflow window available during post-sim debug.

Specify the post-simulation database file name with the -debugdb=<db\_pathname> argument to the vsim command. If a database pathname is not specified, ModelSim creates a database with the file name *vsim.dbg* in the current working directory. This database contains dataflow connectivity information.

Specify the dataset that will contain the database with -wlf <db\_pathname>. If a dataset name is not specified, the default name will be *vsim.wlf*.

The debug database and the dataset that contains it should have the same base name (db\_pathname).

The add log -r /\* command instructs ModelSim to save all signal values generated when the simulation is run.

- 3. Run the simulation.
- 4. Quit the simulation.
- 5. The -debugdb=<db\_pathname> argument for the vsim command only needs to be used once after any structural changes to a design. After that, you can reuse the *vsim.dbg* file along with updated waveform files (*vsim.wlf*) to perform post simulation debug.
- 6. A structural change is any change that adds or removes nets or instances in the design, or changes any port/net associations. This also includes processes and primitive instances.

Changes to behavioral code are not considered structural changes. ModelSim does not automatically detect structural changes. This must be done by the user.

### **Use the Post-Simulation Debug Database**

You can use the saved dataset to view objects and trace connectivity. Use the following procedure to open a saved dataset.

#### **Procedure**

- 1. Start ModelSim by typing vsim at a UNIX shell prompt; or double-click a ModelSim icon in Windows.
- 2. Select **File > Change Directory** and change to the directory where the post-simulation debug database resides.
- 3. Recall the post-simulation debug database with the following:

#### dataset open <db\_pathname.wlf>

ModelSim opens the *.wlf* dataset and its associated debug database (*.dbg* file with the same basename), if it can be found. If ModelSim cannot find *db\_pathname.dbg*, it will attempt to open *vsim.dbg*.

# **Common Tasks for Dataflow Debugging**

Common tasks for current and post-simulation debugging using the Dataflow window include adding objects to the window, exploring the connectivity of the design, tracing events, finding objects, and tracing paths between nets.

| Add Objects to the Dataflow Window               | 425        |
|--------------------------------------------------|------------|
| Exploring the Connectivity of the Design         | <b>428</b> |
| Explore Designs with the Embedded Wave Viewer    | 432        |
| Tracing Events                                   | 434        |
| Tracing the Source of an Unknown State (StX)     | <b>435</b> |
| Finding Objects by Name in the Dataflow Window   | <b>436</b> |
| Automatically Tracing All Paths Between Two Nets | <b>437</b> |

# Add Objects to the Dataflow Window

You can use any of the following methods to add objects to the Dataflow window:

- Drag and drop objects from other windows.
- Use the **Add** > **To Dataflow** menu options.
- Select the objects you want placed in the Dataflow Window, then click-and-hold the Add Selected to Window Button in the **Standard** toolbar and select **Add to Dataflow**.
- Use the add dataflow command.

The **Add** > **To Dataflow** menu offers four commands that will add objects to the window:

- View region clear the window and display all signals from the current region
- Add region display all signals from the current region without first clearing the window
- View all nets clear the window and display all signals from the entire design
- Add ports add port symbols to the port signals in the current region

When you view regions or entire nets, the window initially displays only the drivers of the added objects. You can view readers as well by right-clicking a selected object, then selecting **Expand net to readers** from the right-click popup menu.

The Dataflow window provides automatic indication of input signals that are included in the process sensitivity list. In Figure 10-3, the dot next to the state of the input *clk* signal for the #ALWAYS#155 process. This dot indicates that the *clk* signal is in the sensitivity list for the process and will trigger process execution. Inputs without dots are read by the process but will

not trigger process execution, and are not in the sensitivity list (will not change the output by themselves).

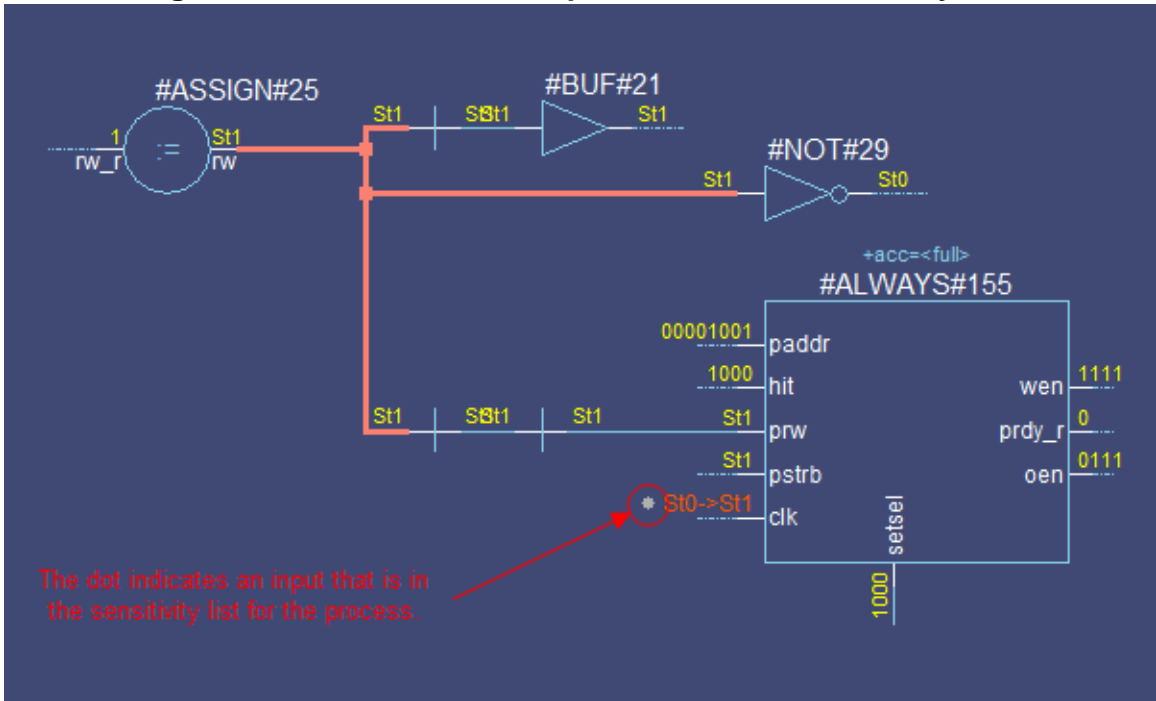

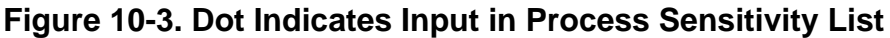

The Dataflow window displays values at the current "active time," which is set a number of different ways:

- with the selected cursor in the Wave window,
- with the selected cursor in the Dataflow window's embedded Wave viewer,
- with the Current Time label in the Source or Dataflow windows.

Figure 10-4 shows the CurrentTime label in the upper right corner of the Dataflow window. (This label is turned on by default. If you want to turn it off, select **Dataflow > Preferences** to open the Dataflow Options Dialog and check the "Current Time label" box.) Refer to Current Time Label for more information.

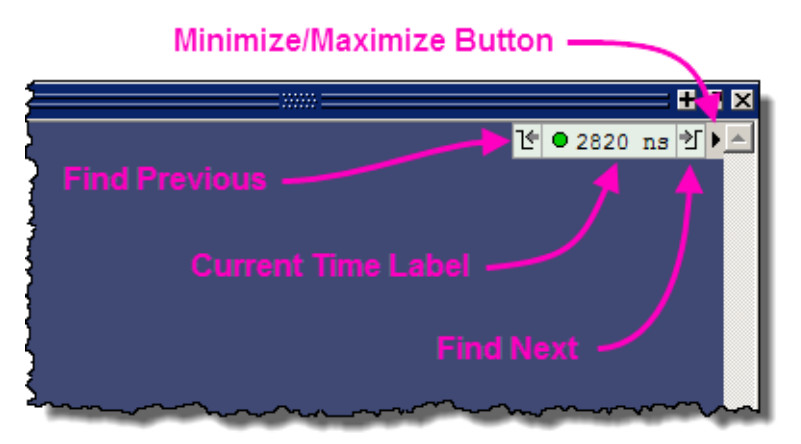

#### Figure 10-4. CurrentTime Label in Dataflow Window

# **Exploring the Connectivity of the Design**

A primary use of the Dataflow window is exploring the "physical" connectivity of your design. One way of doing this is by expanding the view from process to process. This allows you to see the drivers/readers of a particular signal, net, or register.

You can expand the view of your design using menu commands or your mouse. To expand with the mouse, simply double click a signal, register, or process. Depending on the specific object you click, the view will expand to show the driving process and interconnect, the reading process and interconnect, or both.

Alternatively, you can select a signal, register, or net, and use one of the toolbar buttons or drop down menu commands described in Table 10-1.

| Å | <b>Expand net to all drivers</b><br>display driver(s) of the selected signal, net, or<br>register                           | Right-click in the Dataflow<br>window > Expand Net to Drivers |
|---|----------------------------------------------------------------------------------------------------|---------------------------------------------------------------|
| Ж | <b>Expand net to all drivers and readers</b><br>display driver(s) and reader(s) of the selected<br>signal, net, or register | Right-click in the Dataflow<br>window > Expand Net            |
| ¥ | <b>Expand net to all readers</b><br>display reader(s) of the selected signal, net, or<br>register                           | Right-click in the Dataflow<br>window > Expand Net to Readers |

#### Table 10-1. Icon and Menu Selections for Exploring Design Connectivity

As you expand the view, the layout of the design may adjust to show the connectivity more clearly. For example, the location of an input signal may shift from the bottom to the top of a process.

| Analyzing a Scalar Connected to a Wide Bus                 | <b>428</b> |
|------------------------------------------------------------|------------|
| Control the Display of Readers and Nets                    | <b>430</b> |
| Controlling the Display of Redundant Buffers and Inverters | 431        |
| Track Your Path Through the Design                         | 431        |

### Analyzing a Scalar Connected to a Wide Bus

During design analysis you may need to trace a signal to a reader or driver through a wide bus. To prevent the Dataflow window from displaying all of the readers or drivers of the bus follow this procedure:

- 1. You must be in a live simulation; you can not perform this action post-simulation.
- 2. Select a scalar net in the Dataflow window (you must select a scalar)

#### 3. Right-click and select one of the **Expand > Expand Bit** ... options.

After internally analyzing your selection, the dataflow will then show the connected net(s) for the scalar you selected without showing all the other parts of the bus. This saves in processing time and produces a more compact image in the Dataflow window as opposed to using the **Expand > Expand Net** ... options, which will show all readers or drivers that are connected to any portion of the bus.

### **Control the Display of Readers and Nets**

Some nets (such as a clock) in a design can have many readers. This can cause the display to draw numerous processes that you may not want to see when expanding the selected signal, net, or register. By default, nets with undisplayed readers or drivers are represented by a dashed line. If all the readers and drivers for a net are shown, the new will appear as a solid line. To draw the undisplayed readers or drivers, double-click on the dashed line.

| Limiting the Display of Readers          | <b>430</b> |
|------------------------------------------|------------|
| Limit the Display of Readers and Drivers | <b>430</b> |

### Limiting the Display of Readers

The Dataflow Window limits the number of readers that are added to the display when you click the Expand Net to Readers button. By default, the limit is 10 readers, but you can change this limit with the "sproutlimit" Dataflow preference as follows:

**Procedure** 

- 1. Open the Preferences dialog box by selecting **Tools > Edit Preferences**.
- 2. Click the By Name tab.
- 3. Click the '+' sign next to "Dataflow" to see the list of Dataflow preference items.
- 4. Select "sproutlimit" from the list and click the **Change Value** button.
- 5. Change the value and click the OK button to close the Change Dataflow Preference Value dialog box.
- 6. Click OK to close the Preferences dialog box and apply the changes.
- 7. The sprout limit is designed to improve performance with high fanout nets such as clock signals. Each subsequent click of the Expand Net to Readers button adds the sprout limit of readers until all readers are displayed.

#### \_Note\_

This limit does not affect the display of drivers.

### Limit the Display of Readers and Drivers

To restrict the expansion of readers and/or drivers to the hierarchical boundary of a selected signal select Dataflow > Dataflow Options to open the **Dataflow Options** dialog box then check **Stop on port** in the **Miscellaneous** field.

# Controlling the Display of Redundant Buffers and Inverters

The Dataflow window automatically traces a signal through buffers and inverters. This can cause chains of redundant buffers or inverters to be displayed in the Dataflow window. You can collapse these chains of buffers or inverters to make the design displayed in the Dataflow window more compact.

To change the display of redundant buffers and inverters: select **Dataflow > Dataflow Preferences > Options** to open the Dataflow Options dialog. The default setting is to display both redundant buffers and redundant inverters. (Figure 10-5)

#### Figure 10-5. Controlling Display of Redundant Buffers and Inverters

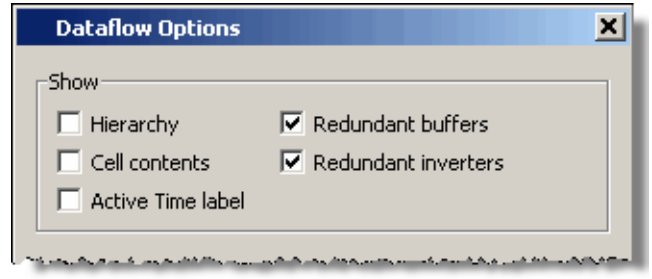

### **Track Your Path Through the Design**

You can quickly traverse through many components in your design. To help mark your path, the objects that you have expanded are highlighted in green.

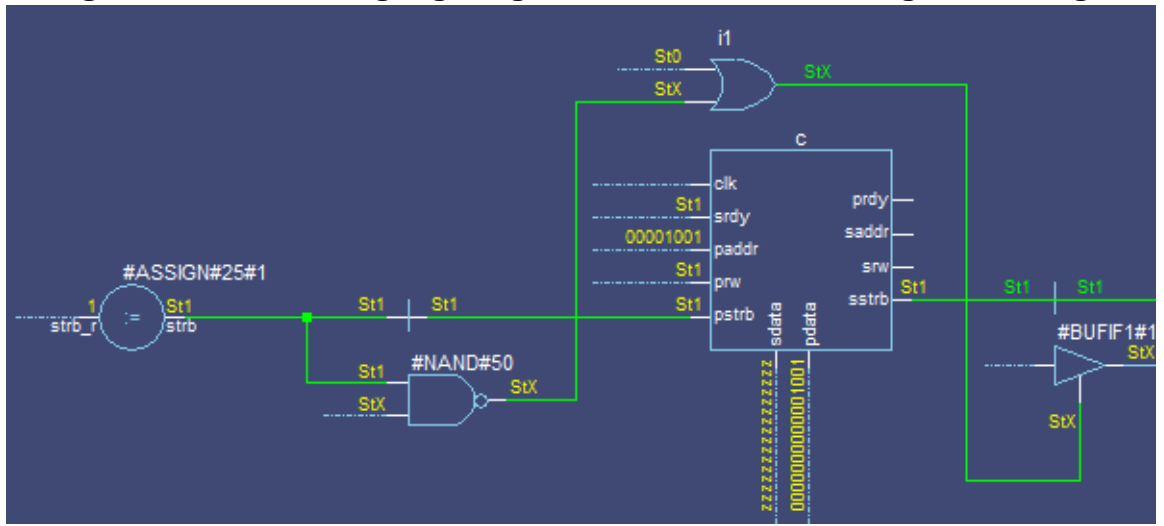

Figure 10-6. Green Highlighting Shows Your Path Through the Design

You can clear this highlighting using the **Dataflow** > **Remove Highlight** menu selection or by clicking the **Remove All Highlights** icon in the toolbar. If you click and hold the **Remove All** 

**Highlights** icon a drop down menu appears, allowing you to remove only selected highlights.

You can also highlight the selected trace with any color of your choice by right-clicking Dataflow window and selecting Highlight Selection from the popup menu (Figure 10-7).

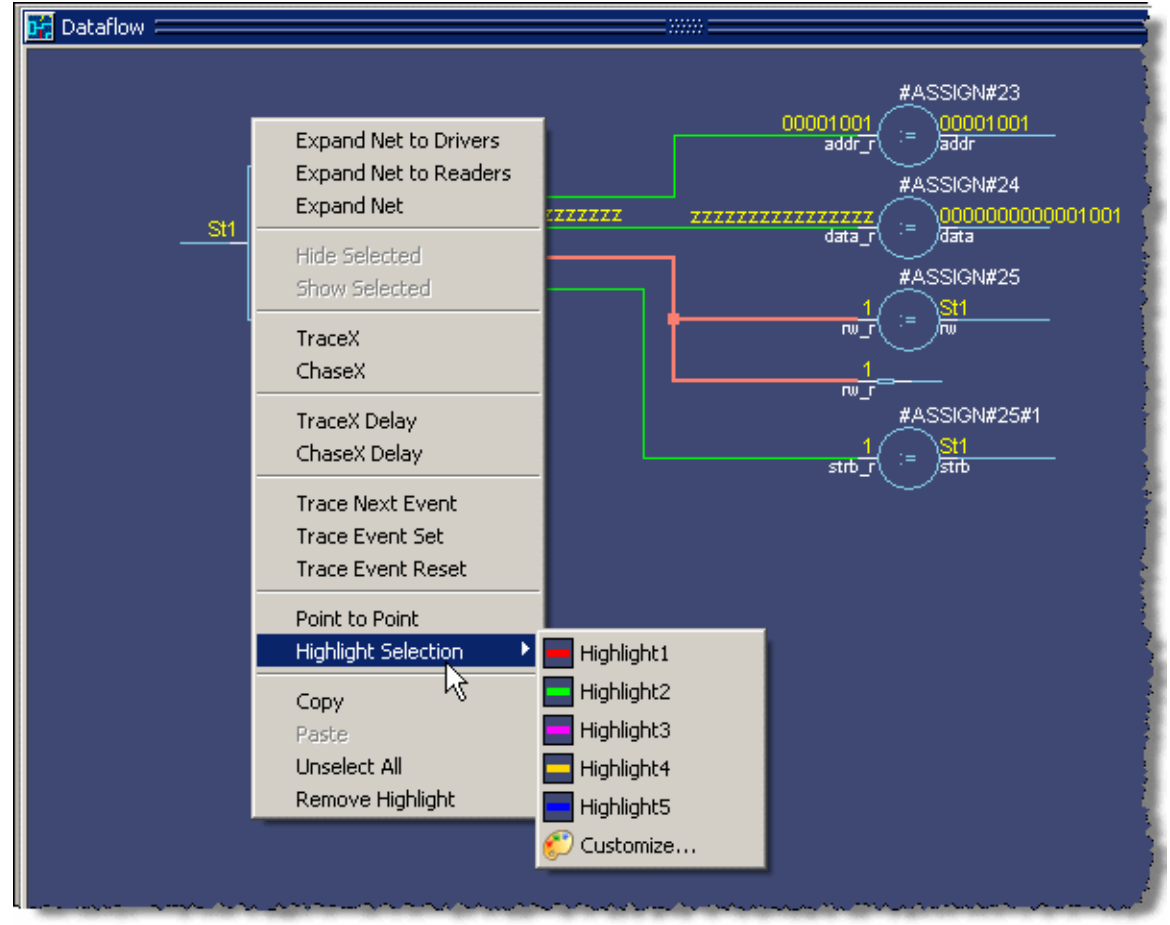

Figure 10-7. Highlight Selected Trace with Custom Color

You can then choose from one of five pre-defined colors, or **Customize** to choose from the palette in the Preferences dialog box.

# **Explore Designs with the Embedded Wave Viewer**

Another way of exploring your design is to use the Dataflow window's embedded wave viewer. This viewer closely resembles, in appearance and operation, the stand-alone Wave window.

The wave viewer is opened using the **Dataflow** > **Show Wave** menu selection or by clicking the **Show Wave** icon.

When wave viewer is first displayed, the visible zoom range is set to match that of the last active Wave window, if one exists. Additionally, the wave viewer's movable cursor (Cursor 1)
is automatically positioned to the location of the active cursor in the last active Wave window. The Current Time label in the upper right of the Dataflow window automatically displays the time of the currently active cursor. Refer to Current Time Label for information about working with the Current Time label.

One common scenario is to place signals in the wave viewer and the Dataflow panes, run the design for some amount of time, and then use time cursors to investigate value changes. In other words, as you place and move cursors in the wave viewer pane (see Measuring Time with Cursors in the Wave Window for details), the signal values update in the Dataflow window.

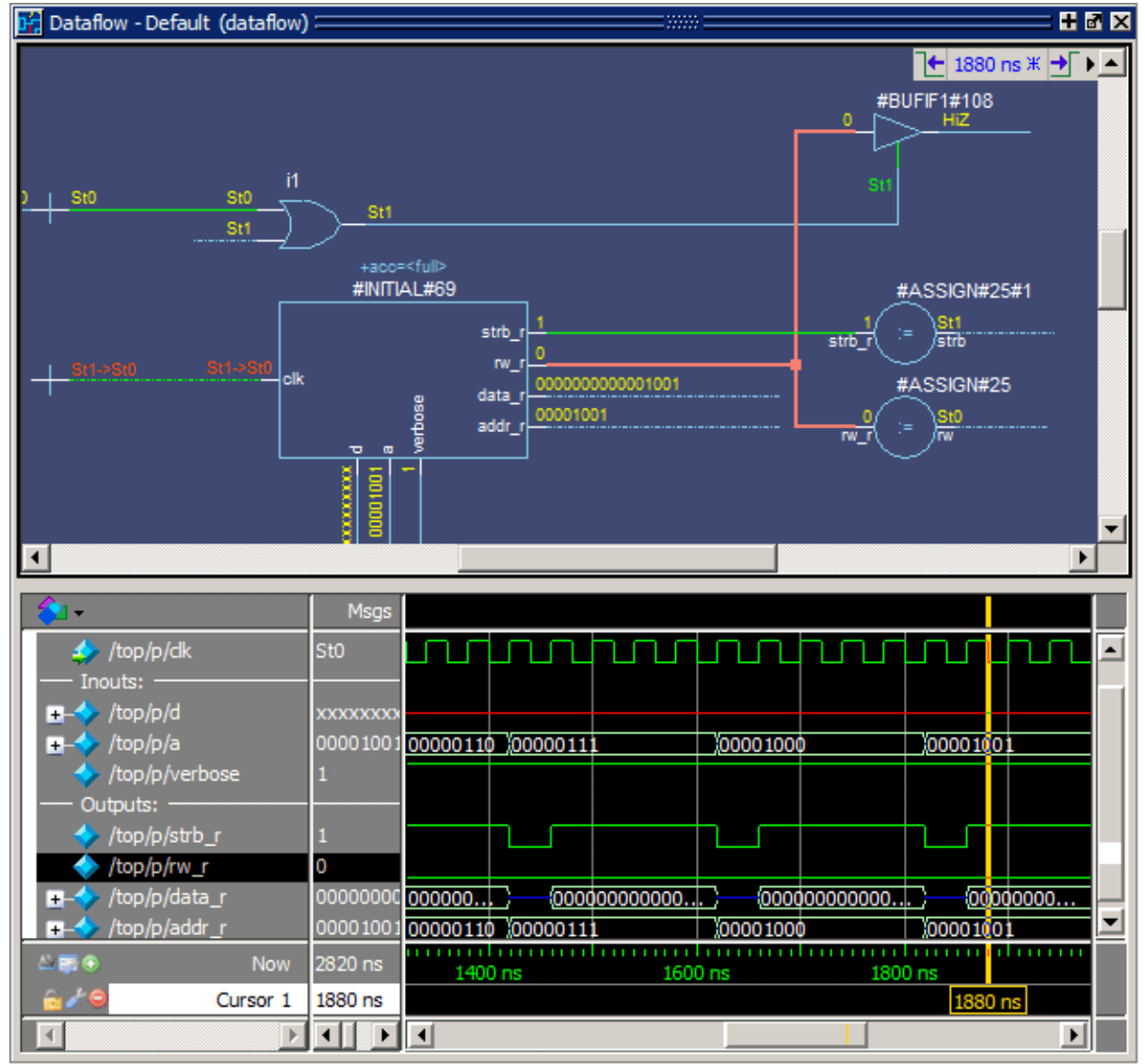

Figure 10-8. Wave Viewer Displays Inputs and Outputs of Selected Process

Another scenario is to select a process in the Dataflow pane, which automatically adds to the wave viewer pane all signals attached to the process.

#### **Related Topics**

Waveform Analysis

**Tracing Events** 

# **Tracing Events**

You can use the Dataflow window to trace an event to the cause of an unexpected output. This feature uses the Dataflow window's embedded wave viewer. First, you identify an output of interest in the dataflow pane, then use time cursors in the wave viewer pane to identify events that contribute to the output.

**Procedure** 

- 1. Log all signals before starting the simulation (add log -r /\*).
- 2. After running a simulation for some period of time, open the Dataflow window and the wave viewer pane.
- 3. Add a process or signal of interest into the dataflow pane (if adding a signal, find its driving process). Select the process and all signals attached to the selected process will appear in the wave viewer pane.
- 4. Place a time cursor on an edge of interest; the edge should be on a signal that is an output of the process.
- 5. Right-click and select Trace Next Event.

A second cursor is added at the most recent input event.

- 6. Keep selecting **Trace Next Event** until you've reached an input event of interest. Note that the signals with the events are selected in the wave viewer pane.
- 7. Right-click and select **Trace Event Set**.

The Dataflow display "jumps" to the source of the selected input event(s). The operation follows all signals selected in the wave viewer pane. You can change which signals are followed by changing the selection.

- 8. To continue tracing, go back to step 5 and repeat.
- 9. If you want to start over at the originally selected output, right-click and select **Trace Event Reset**.

#### **Related Topics**

Explore Designs with the Embedded Wave Viewer

### Tracing the Source of an Unknown State (StX)

Another useful Dataflow window debugging tool is the ability to trace an unknown state (StX) back to its source. Unknown values are indicated by red lines in the Wave window (Figure 6-9) and in the wave viewer pane of the Dataflow window.

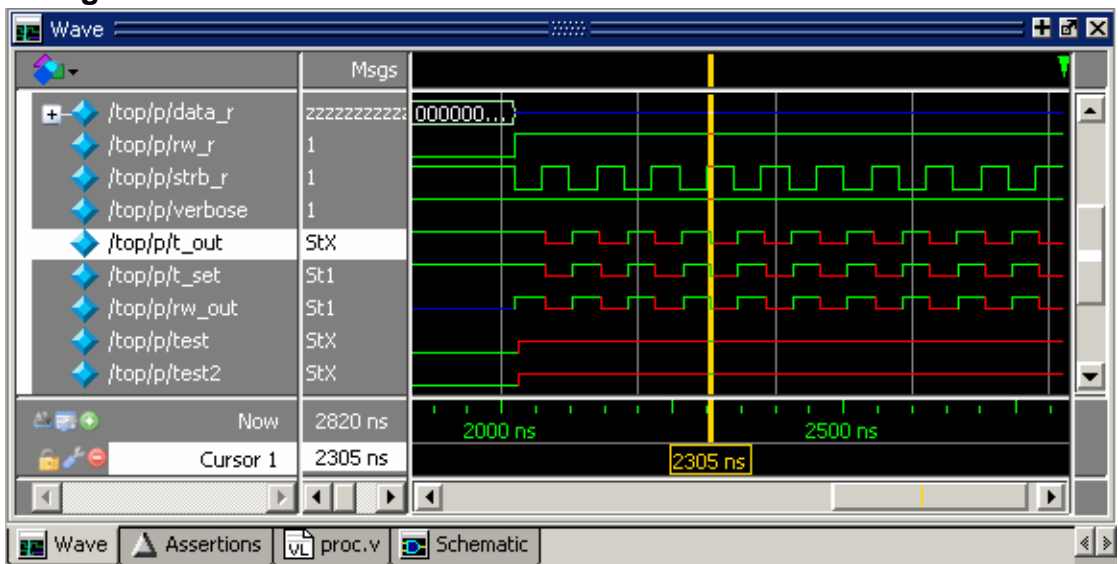

Figure 10-9. Unknown States Shown as Red Lines in Wave Window

#### Procedure

- 1. Load your design.
- 2. Log all signals in the design or any signals that may possibly contribute to the unknown value (log -r /\* will log all signals in the design).
- 3. Add signals to the Wave window or wave viewer pane, and run your design the desired length of time.
- 4. Put a Wave window cursor on the time at which the signal value is unknown (StX). In Figure 10-9, Cursor 1 at time 2305 shows an unknown state on signal *t\_out*.
- 5. Add the signal of interest to the Dataflow window by doing one of the following:
  - Select the signal in the Wave Window, select **Add Selected to Window** in the Standard toolbar > **Add to Dataflow**.
  - right-click the signal in the Objects window and select **Add** > **To Dataflow** > **Selected Signals** from the popup menu,
  - select the signal in the Objects window and select Add > To Dataflow > Selected Items from the menu bar.
- 6. In the Dataflow window, make sure the signal of interest is selected.

- 7. Trace to the source of the unknown by doing one of the following:
  - If the Dataflow window is docked, make one of the following menu selections: Tools > Trace > TraceX, Tools > Trace > TraceX Delay, Tools > Trace > ChaseX, or Tools > Trace > ChaseX Delay.
  - If the Dataflow window is undocked, make one of the following menu selections: Trace > TraceX, Trace > TraceX Delay, Trace > ChaseX, or

Trace > ChaseX Delay.

These commands behave as follows:

- TraceX / TraceX Delay— TraceX steps back to the last driver of an X value.
   TraceX Delay works similarly but it steps back in time to the last driver of an X value.
   TraceX should be used for RTL designs; TraceX Delay should be used for gate-level netlists with back annotated delays.
- ChaseX / ChaseX Delay ChaseX jumps through a design from output to input, following X values. ChaseX Delay acts the same as ChaseX but also moves backwards in time to the point where the output value transitions to X. ChaseX should be used for RTL designs; ChaseX Delay should be used for gate-level netlists with back annotated delays.

# Finding Objects by Name in the Dataflow Window

Select **Edit** > **Find** from the menu bar, or click the Find icon in the toolbar, to search for signal, net, or register names or an instance of a component. This opens the search toolbar at the bottom of the Dataflow window.

#### ř٩

With the search toolbar you can limit the search by type to instances or signals. You select **Exact** to find an item that exactly matches the entry you've typed in the **Find** field. The **Match case** selection will enforce case-sensitive matching of your entry. And the **Zoom to** selection will zoom in to the item in the **Find** field.

The **Find All** button allows you to find and highlight all occurrences of the item in the **Find** field. If **Zoom to** is checked, the view will change such that all selected items are viewable. If **Zoom to** is not selected, then no change is made to zoom or scroll state.

### Automatically Tracing All Paths Between Two Nets

This behavior is referred to as point-to-point tracing. It allows you to visualize all paths connecting two different nets in your dataflow.

#### **Prerequisites**

• This feature is available during a live simulation, not when performing post-simulation debugging.

#### Procedure

Use one of the following procedures to trace or modify the paths between two nets:

| If you want to                                                                                                    | Do the following:                                                                                                    |
|----------------------------------------------------------------------------------------------------|----------------------------------------------------------------------------------------------------|
| Trace a path between two nets                                                                                      | <ol> <li>Select Source — Click on the net to be your source</li> <li>Select Destination — Shift-click on the net to be your destination</li> <li>Run point-to-point tracing — Right-click in the Dataflow window and select <b>Point to Point</b>.</li> </ol>                                           |
| Perform point-to-point<br>tracing from the command<br>line                                                         | <pre>1. Determine the names of the nets 2. Use the add dataflow command with the -connect switch.   for example:   add data -connect /test_ringbuf/pseudo/test_ringbuf/   ring_inst/txd   where /test_ringbuf/pseudo is the source net and /test_ringbuf/   ring_inst/txd is the destination net.</pre> |
| Change the limit of<br>highlighted processes —<br>There is a limit of 400<br>processes that will be<br>highlighted | <ol> <li>Tools &gt; Edit Preferences</li> <li>By Name tab</li> <li>Dataflow &gt; p2plimit option</li> </ol>                                                                                                    |
| Remove the point-to-point tracing                                                                                  | <ol> <li>Right-click in the Dataflow window</li> <li>Erase Highlights</li> </ol>                                                                                                    |

#### Results

After beginning the point-to-point tracing, the Dataflow window highlights your design as shown in Figure 10-10:

- All objects become gray
- The source net becomes yellow
- The destination net becomes red

• All intermediate processes and nets become orange.

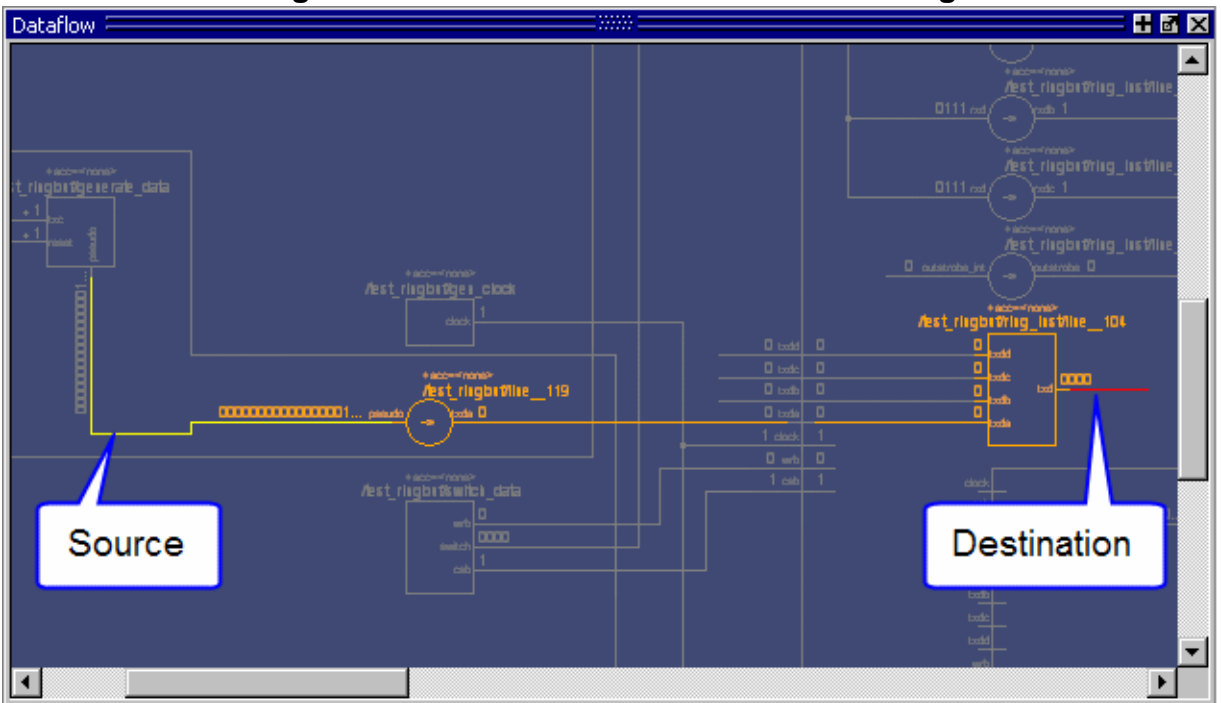

#### Figure 10-10. Dataflow: Point-to-Point Tracing

# **Dataflow Concepts**

This section provides an introduction to the following important Dataflow concepts:

| Symbol Mapping                             | <b>440</b> |
|--------------------------------------------|------------|
| User-Defined Symbols                       | <b>442</b> |
| Current vs. Post-Simulation Command Output | 443        |

### **Symbol Mapping**

The Dataflow window has built-in mappings for all Verilog primitive gates (for example, AND, OR, and so forth). You can also map VHDL entities and Verilog/SystemVerilog modules that represent a cell definition, or processes, to built-in gate symbols.

#### **Syntax**

```
<bsm_line> ::= <comment> | <statement>
```

#### Arguments

- The following arguments are available:
  - o <comment> ::= "#" <text> <EOL>
  - o <statement> ::= <name\_pattern> <gate>
  - o <name\_pattern> ::= [<library\_name> "."] <du\_name> ["(" <specialization> ")"]
     [","<process\_name>]
  - o <gate> ::=
     "BUF"|"BUFIF0"|"BUFIF1"|"INV"|"INVIF0"|"INVIF1"|"AND"|"NAND"|
     "NOR"|"OR"|"XNOR"|"XOR"|"PULLDOWN"|"PULLUP"|"NMOS"|"PMOS"|"CM
     OS"|"TRAN"| "TRANIF0"|"TRANIF1"

#### Description

The mappings are saved in a file where the default filename is *dataflow.bsm* (*.bsm* stands for "Built-in Symbol Map") The Dataflow window looks in the current working directory and inside each library referenced by the design for the file. It will read all files found. You can also manually load a *.bsm* file by selecting **Dataflow > Dataflow Preferences > Load Built in Symbol Map**.

The *dataflow.bsm* file contains comments and name pairs, one comment or name per line. Use the following Backus-Naur Format naming syntax:

#### **Examples**

• Example 1

```
org(only),p1 OR
andg(only),p1 AND
mylib,andg.p1 AND
norg,p2 NOR
```

• Entities and modules representing cells are mapped the same way:

```
AND1 AND
# A 2-input and gate
AND2 AND
mylib,andg.p1 AND
xnor(test) XNOR
```

#### \_Note \_

For primitive gate symbols, pin mapping is automatic.

### **User-Defined Symbols**

The formal BNF format for the *dataflow.sym* file format is:

You can also define your own symbols using an ASCII symbol library file format for defining symbol shapes. This capability is delivered via Concept Engineering's NlviewTM<sup>®</sup> widget Symlib format. The symbol definitions are saved in the *dataflow.sym* file.

#### **Syntax**

```
<sym_line> ::= <comment> | <statement>
```

#### Arguments

• The following arguments are available:

```
<comment> ::= "#" <text> <EOL>
```

```
<statement> ::= "symbol" <name_pattern> "*" "DEF" <definition>
```

```
<name_pattern> ::= [<library_name> "."] <du_name> ["(" <specialization> ")"]
[","<process_name>]
```

<gate> ::= "port" | "portBus" | "permute" | "attrdsp" | "pinattrdsp" | "arc" | "path" | "fpath" | "text" | "place" | "boxcolor"

#### \_\_Note\_

The port names in the definition must match the port names in the entity or module definition or mapping will not occur.

The Dataflow window will search the current working directory, and inside each library referenced by the design, for the file *dataflow.sym*. Any and all files found will be given to the Nlview widget to use for symbol lookups. Again, as with the built-in symbols, the DU name and optional process name is used for the symbol lookup. Here's an example of a symbol for a full adder:

```
symbol adder(structural) * DEF \
  port a in -loc -12 -15 0 -15 \
  pinattrdsp @name -cl 2 -15 8 \
  port b in -loc -12 15 0 15 \
  pinattrdsp @name -cl 2 15 8 \
  port cin in -loc 20 -40 20 -28 \
  pinattrdsp @name -uc 19 -26 8 \
  port cout out -loc 20 40 20 28 \
  pinattrdsp @name -lc 19 26 8 \
  port sum out -loc 63 0 51 0 \setminus
  pinattrdsp @name -cr 49 0 8 \
  path 10 0 0 7 \
  path 0 7 0 35 \
  path 0 35 51 17 \
  path 51 17 51 -17
                      \
  path 51 -17 0 -35 \
  path 0 -35 0 -7 \
  path 0 -7 10 0
```

Port mapping is done by name for these symbols, so the port names in the symbol definition must match the port names of the Entity|Module|Process (in the case of the process, it's the signal names that the process reads/writes).

When you create or modify a symlib file, you must generate a file index. This index is how the Nlview widget finds and extracts symbols from the file. To generate the index, select **Dataflow > Dataflow Preferences > Create Symlib Index** (Dataflow window) and specify the symlib file. The file will be rewritten with a correct, up-to-date index. If you save the file as *dataflow.sym* the Dataflow window will automatically load the file. You can also manually load a *.sym* file by selecting **Dataflow > Dataflow Preferences > Load Symlib Library**.

#### \_Note\_

When you map a process to a gate symbol, it is best to name the process statement within your HDL source code, and use that name in the *.bsm* or *.sym* file. If you reference a default name that contains line numbers, you will need to edit the *.bsm* and/ or *.sym* file every time you add or subtract lines in your HDL source.

### **Current vs. Post-Simulation Command Output**

ModelSim includes driver and readers commands that can be invoked from the command line to provide information about signals displayed in the Dataflow window. In live simulation mode, the drivers and readers commands will provide both topological information and signal values. In post-simulation mode, however, these commands will provide only topological information. Driver and reader values are not saved in the post-simulation debug database.

**Related Topics** 

drivers and readers commands.

# **Dataflow Window Graphic Interface Reference**

This section answers several common questions about using the Dataflow window's graphic user interface.

| What Can I View in the Dataflow Window?             | 444        |
|-----------------------------------------------------|------------|
| How is the Dataflow Window Linked to Other Windows? | 444        |
| How Can I Print and Save the Display?               | 445        |
| How Do I Configure Window Options?                  | <b>447</b> |

### What Can I View in the Dataflow Window?

The Dataflow window displays processes, signals, nets, and registers.

The window has built-in mappings for all Verilog primitive gates (for example, AND, OR, and so forth). For components other than Verilog primitives, you can define a mapping between processes and built-in symbols. See Symbol Mapping for details.

# How is the Dataflow Window Linked to Other Windows?

The Dataflow window is dynamically linked to other debugging windows and panes as described in the Table below.

| Window           | Link                                                                                                    |
|------------------|----------------------------------------------------------------------------------------------------|
| Structure Window | select a signal or process in the Dataflow window, and the structure tab updates if that object is in a different design unit |
| Processes Window | select a process in either window, and that process is highlighted in the other                                               |
| Objects Window   | select a design object in either window, and that object is highlighted in the other                                          |
| Wave Window      | trace through the design in the Dataflow window, and the associated signals are added to the Wave window                      |
|                  | move a cursor in the Wave window, and the values update in the Dataflow window                                                |
| Source Window    | select an object in the Dataflow window, and the Source<br>window updates if that object is in a different source file        |

 Table 10-2. Dataflow Window Links to Other Windows and Panes

### How Can I Print and Save the Display?

You can print the Dataflow window display from a saved *.eps* file in UNIX, or by simple menu selections in Windows. The Page Setup dialog allows you to configure the display for printing.

| Save a .eps File and Printing the Dataflow Display from UNIX | 445 |
|--------------------------------------------------------------|-----|
| Print from the Dataflow Display on Windows Platforms         | 445 |
| Configure Page Setup                                         | 446 |

# Save a .eps File and Printing the Dataflow Display from UNIX

With the Dataflow window active, select **File > Print Postscript** to setup and print the Dataflow display in UNIX, or save the waveform as an *.eps* file on any platform.

| Print Postscript     |             |   |            | ×              |
|----------------------|-------------|---|------------|----------------|
| Printer              |             |   |            |                |
| • Print command:     | lp -d lp1   |   |            | Setup          |
| O <u>F</u> ile name: | dataflow.ps | В | rowse      |                |
| Paper                |             |   |            |                |
| Paper size: Letter   |             |   |            |                |
| Border Width: 0.4    |             |   | ÷          |                |
| Font: Helve          | tica        |   |            |                |
|                      |             |   |            |                |
|                      |             |   | <u>0</u> K | <u>C</u> ancel |

#### Figure 10-11. The Print Postscript Dialog

### **Print from the Dataflow Display on Windows Platforms**

With the Dataflow window active, select **File > Print** to print the Dataflow display or to save the display to a file.

| Figure 10-12. The Print Dialog |                       |  |
|--------------------------------|-----------------------|--|
| int                            | <u>?</u> ×            |  |
| Printer                        |                       |  |
| Name: HP LaserJet 5L           | Properties            |  |
| Status: Ready                  |                       |  |
| Type: HP LaserJet 5L           |                       |  |
| Where: LPT1:                   |                       |  |
| Comment:                       | Print to file         |  |
| Print range                    | Copies                |  |
| ⊙ All                          | Number of copies: 1 🛨 |  |
| C Pages from: 0 to:            |                       |  |
| C Selection                    | 11 22 33              |  |
|                                | OK Cancel             |  |

### Configure Page Setup

With the Dataflow window active, select **File > Page setup** to open the Page Setup dialog. You can also open this dialog by clicking the Setup button in the Print Postscript dialog. This dialog allows you to configure page view, highlight, color mode, orientation, and paper options.

|                        | s i ago cotap Blaiog          |
|------------------------|-------------------------------|
| Page Setup             | X                             |
| View                   | Highlight                     |
| C Eul                  | ⊙ <u>o</u> ff                 |
| ● <u>C</u> urrent View | C <u>O</u> n                  |
| Color Mode             | Orientation                   |
| © <u>⊂</u> olor        | C Portrait                    |
| O <u>I</u> nvert Color | A                             |
| • Mono                 | <ul> <li>Landscape</li> </ul> |
| Paper                  |                               |
| Font: Helveti          | ca 💌                          |
|                        | OK Cancel                     |

Figure 10-13. The Page Setup Dialog

### How Do I Configure Window Options?

You can configure several options that determine how the Dataflow window behaves. The settings affect only the current session.

Select **DataFlow > Dataflow Preferences > Options** to open the Dataflow Options dialog box.

| Dataflow Options             | ×                     |  |
|------------------------------|-----------------------|--|
| cl                           |                       |  |
| Show                         |                       |  |
| 🗌 🗌 Hierarchy 🔽 R            | edundant buffers      |  |
| Cell contents R              | edundant inverters    |  |
| Active Time label            |                       |  |
| Miscellaneous                |                       |  |
| Keep Dataflow content        | Select environment    |  |
| Bottom inout pins            | Automatic add to Wave |  |
| Disable sprout               | Stop on port          |  |
| Select equivalent nets       |                       |  |
| ✓ Log nets                   |                       |  |
|                              |                       |  |
| Enable diverging X fanin v   | varning               |  |
| 🔽 Enable depth limit warning | 9                     |  |
| Enable X event at time 0     | warning               |  |
| Enable Add Dataflow war      | ning                  |  |
| A                            | OK Cancel Apply       |  |
|                              |                       |  |

#### Figure 10-14. Dataflow Options Dialog

This chapter discusses the uses of the Source Window for editing and debugging.

| Opening Source Files                            | <b>450</b> |
|-------------------------------------------------|------------|
| Changing File Permissions                       | 450        |
| Updates to Externally Edited Source Files       | 451        |
| Navigating Through Your Design                  | 451        |
| Data and Objects in the Source Window           | 453        |
| Object Values and Descriptions                  | 453        |
| Setting Simulation Time in the Source Window    | 454        |
| Search for Source Code Objects                  | 455        |
| Debugging and Textual Connectivity              | 457        |
| Hyperlinked Text                                | 457        |
| Highlighted Text in the Source Window           | 457        |
| Drag Objects Into Other Windows                 | 458        |
| Breakpoints                                     | 459        |
| Setting Individual Breakpoints in a Source File | 459        |
| Setting Breakpoints with the bp Command         | 459        |
| Editing Breakpoints                             | 461        |
| Saving and Restoring Source Breakpoints         | 463        |
| Setting Conditional Breakpoints                 | 465        |
| Run Until Here                                  | 467        |
| Source Window Bookmarks                         | <b>469</b> |
| Setting and Removing Bookmarks                  | 469        |
| Source Window Preferences                       | <b>469</b> |

# **Opening Source Files**

You can open several file types in the Source window for editing and debugging.

| To open from        | Do the following                                                                                                    |
|---------------------|----------------------------------------------------------------------------------------------------|
| Main Menu Bar       | <ol> <li>Select File &gt; Open</li> <li>Select the file from the Open File dialog box</li> </ol>                                                                                                    |
| Other windows       | Double-click objects in the Ranked, Call Tree, Design Unit,<br>Structure, Objects, and other windows. The underlying source file<br>for the object opens in the Source window, the indicator scrolls to<br>the line where the object is defined, and the line is book marked. |
| Window context menu | Select <b>View Source</b> from context menus in the Message Viewer,<br>Files, Structure, and other windows.                                                                                                    |
| Command line        | Enter the edit <filename> command to open an existing file.</filename>                                                                                                    |
| Create new file     | <ol> <li>Select File &gt; New &gt; Source</li> <li>Select one of the file types from the drop down list.</li> </ol>                                                                                                    |

 Table 11-1. Open a Source File

| Changing File Permissions                 | <b>450</b> |
|-------------------------------------------|------------|
| Updates to Externally Edited Source Files | 451        |

# **Changing File Permissions**

If a file is protected you must create a copy of the file or change file permissions in order to make changes to your source documents. Protected files can be edited in the Source window but the changes must be saved to a new file. To edit the original source document(s) you must change the read/write file permissions outside of ModelSim.

By default, files open in read-only mode even if the original source document file permissions allow you to edit the document. To change this behavior, set the **PrefSource(ReadOnly)** preference variable to 0. Refer to Setting GUI Preferences for details on setting preference variables.

To change file permissions from the Source window:

Procedure

- 1. Right-click in the Source window
- 2. Select (un-check) Read Only.
- 3. Edit your file.

4. Save your file under a different name.

# **Updates to Externally Edited Source Files**

The following preference variables control how ModelSim works with source files that have been edited outside of the simulator's Source window.

- PrefSource(CheckModifiedFiles) Enables checking for source files for modification by an external editor.
- PrefSource(AutoReloadModifiedFiles) Enables automatic reload of files that were modified by an external editor.

Refer to "Setting GUI Preferences" for more information about changing simulator preferences.

# Navigating Through Your Design

When debugging your design from within the GUI, ModelSim keeps a log of all areas of the design environment you have examined or opened, similar to the functionality in most web browsers. This log allows you to easily navigate through your design hierarchy, returning to previous views and contexts for debugging purposes.

#### **Procedure**

- 1. Select then right-click an instance name in a source document.
- 2. Select one of the following options:
  - **Open Instance** changes your context to the instance you have selected within the source file. This is not available if you have not placed your cursor in, or highlighted the name of, an instance within your source file.

If any ambiguities exist, most likely due to generate statements, this option opens a dialog box allowing you to choose from all available instances.

• Ascend Env — changes your context to the next level up within the design. This is not available if you are at the top-level of your design.

• **Back/Forward** — allows you to change to previously selected contexts. Questa saves up to 50 context locations. This is not available if you have not changed your context. (Figure 11-1):

| Ln#  | 🕀 ∃+ 1 Driver 🔌 🗼                                       | 🕑 🗖 Now 🔊 🖻                           |
|------|---------------------------------------------------------|---------------------------------------|
| 11   |                                                         | 4                                     |
| 12 🔺 | <pre>module proc(clk, addr, data, rw, strb, rdy);</pre> |                                       |
| 13   | input clk, rdy;                                         | 1                                     |
| 14 🔺 | output addr, rw, strb;                                  |                                       |
| 15   | inout data;                                             | (                                     |
| 16   |                                                         | 3                                     |
| 17 🔺 | <pre>reg [`addr_size-1:0] addr_r;</pre>                 | 3                                     |
| 18   | reg [`word_size-1:0] data_r;                            |                                       |
| 19   | reg rw_r, st Open Instar                                | ice                                   |
| 20   | Ascend Env                                              |                                       |
| 21   | reg verbose; memory y(17) Eorward                       | · · · · · · · · · · · · · · · · · · · |
| 22   | wire t_out, tror v(23)                                  |                                       |
| 23 🗖 | wire [`addr_s: proc.v(2) Add                            | • L                                   |
| 24   | wire Cword a community Cut                              | Ctrl+X                                |
|      |                                                         | Ctrl+C                                |
| -    |                                                         |                                       |

Figure 11-1. Setting Context from Source Files

Note \_\_\_\_\_ The Open Instance option is essentially executing an environment command to change your context. Therefore any time you use this command manually at the command prompt, that information is also saved for use with the Back/Forward options.

# Data and Objects in the Source Window

The Source window allows you to display the current value of objects and trace connectivity information during a simulation run.

| Object Values and Descriptions               | <b>453</b> |
|----------------------------------------------|------------|
| Setting Simulation Time in the Source Window | <b>454</b> |
| Search for Source Code Objects               | 455        |

# **Object Values and Descriptions**

You can obtain data on objects displayed in the Source window.

To determine the value and description of an object displayed in the Source window, do either of the following:

- Select an object, then right-click and select **Examine** or **Describe** from the context menu.
- Pause over an object with your mouse pointer to see an examine window popup. (Figure 11-2)

| Ln# | 🕀 ∃≑ 1/8 Driver Lines 🐗 🖒                              | 💽 🔁 Now 🔁 🕨 |
|-----|--------------------------------------------------------|-------------|
|     | 1 1->0 4'h8                                            |             |
| 40  | BEGIN                                                  |             |
| 41  | IF (inclk'event AND inclk = '1') THEN                  |             |
|     | 1->0                                                   |             |
| 42  | IF (we = '1') THEN                                     |             |
|     | 1                                                      |             |
| 43  | <pre>mem(to_integer(inaddr)) &lt;= data_in;</pre>      |             |
|     | {0<br>/ram_tb/dpram1/mem                               |             |
| 44  | END IF 0: 00101000 00101001 00101010 00101011          |             |
| 45  | - END IF; 4: 00101100 00101101 00101110 00001101       |             |
| 46  | END PROCESS; 8: 00000011 XXXXXXXX XXXXXXX XXXXXXXXXXXX |             |
| 47  |                                                        |             |
| 48  | read_proc : PROCESS (outclk, outaddr)                  | 1           |
|     | 1->0 4'h6                                              | •           |
| •   |                                                        |             |

#### Figure 11-2. Examine Pop Up

You can also invoke the examine and/or describe commands on the command line or in a DO file.

### **Setting Simulation Time in the Source Window**

The Source window includes a time indicator in the top right corner that displays the current simulation time, the time of the active cursor in the Wave window, or a user-designated time.

Figure 11-3. Current Time Label in Source Window

| Ln# | 🎨 ∃≠ 1/3 Driver Lines 🐗 🕨                         | 😢 🗖 Now 🔰 🕨 |
|-----|---------------------------------------------------|-------------|
| 21  |                                                   | <b>4 •</b>  |
| 22  | reg verbose;                                      |             |
|     | 1'h1                                              | /           |
| 23  | Current Tin                                       | ne Label    |
| 24  | <pre>reg [`word_size-1:0] sdata_r, pdata_r;</pre> |             |
|     | 16'hzzzz 16'hzzzz                                 |             |
| 25  | <pre>reg [`addr_size-1:0] saddr_r;</pre>          |             |
|     | 8'h09                                             | ~~~~l       |

#### **Procedure**

You have several options for setting the time display in the Source window,

- Change time in the Current Time Label.
- a. Click the time indicator to open the Enter Value dialog box (Figure 11-4).
- b. Change the value to the starting time you want for the causality trace.
- c. Click the **OK** button.

Figure 11-4. Enter an Event Time Value

| Ln# 🦯 | 🔈 3⊭ 1/3 Driver Lines 🐗 🕨 🛛 🕹 🚺                                     |
|-------|---------------------------------------------------------------------|
| 30 📫  | <pre>wire [`word_size-1:0] #(5) sdata = sdata_r Now (2820 ns)</pre> |
|       | 16'h 16'h000 🖌 🔍 Current Time (510 ns)                              |
| 31    | wire #(5) srw = srw_r, Set Ourcent Time                             |
|       | 1'h0 1'h0 rm rm rm                                                  |
| 32    |                                                                     |
| 33    | reg [3:0] oen, wen;                                                 |
|       | 4'hf 4'h7 Enter Value 🗙                                             |
| 34    | wire [3:0] hit;                                                     |
|       | 4'h0 Change Current Time to:                                        |
| 35    | 510 ns                                                              |
| 36    | /*************************************                              |
| 37    | cache_set s0(paddr, pdata, hit)                                     |
|       | 8'h02 16' 1'h0 1 1                                                  |
| 38    | cache-set s1(paddr, pdata, hit[1]_oen[1], wen[1]);                  |

### **Search for Source Code Objects**

The Source window includes a Find function that allows you to search for specific code. You can search for one instance of a string, multiple instances, and the original declaration of a specified object.

| Searching for One Instance of a String              | <b>455</b> |
|-----------------------------------------------------|------------|
| Searching for All Instances of a String             | <b>455</b> |
| Searching for the Original Declaration of an Object | <b>456</b> |

### **Searching for One Instance of a String**

You can search for one instance of a string. This search procedure starts from the current location in the open source file and finds the next instance of the specified search string.

Procedure

- 1. Make the Source window the active window by clicking anywhere in the window
- 2. Select **Edit** > **Find** from the Main menu or press **Ctrl-F**. The Search bar is added to the bottom of the Source Window.
- 3. Enter your search string, then press Enter

The cursor jumps to the first instance of the search string in the current document and highlights it. Pressing the Enter key advances the search to the next instance of the string and so on through the source document.

### **Searching for All Instances of a String**

You can search for and bookmark every instance of a search string making it easier to track specific objects throughout a source file.

Procedure

- 1. Enter the search term in the search field.
- 2. Select the Find Options drop menu and select Bookmark All Matches. 📸

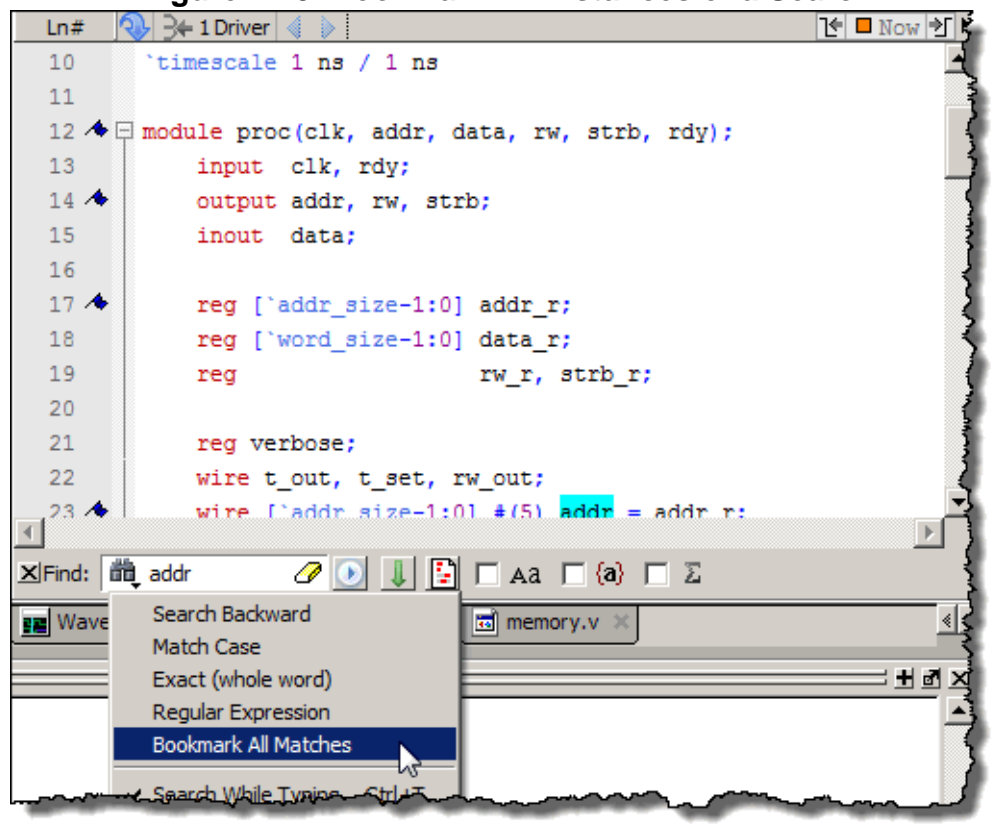

Figure 11-5. Bookmark All Instances of a Search

### Searching for the Original Declaration of an Object

You can also search for the original declaration of an object, signal, parameter, and so on.

Procedure

- 1. Double click on the object in many windows, including the Structure, Objects, and List windows. The Source window opens the source document containing the original declaration of the object and places a bookmark on that line of the document.
- 2. Double click on a hyperlinked section of code in your source document. The source document is either opened or made the active Source window document and the declaration is highlighted briefly. Refer to Hyperlinked Text for more information about enabling hyperlinked text.

# **Debugging and Textual Connectivity**

The Source window provides you with several tools for analyzing and debugging your code. You can jump to the declaration of an object with hyperlinked text from the Source and other windows. You can also determine the cause of any signal event or possible drivers or readers for a signal.

| Hyperlinked Text                      | <b>457</b> |
|---------------------------------------|------------|
| Highlighted Text in the Source Window | <b>457</b> |
| Drag Objects Into Other Windows       | <b>458</b> |

### Hyperlinked Text

The Source window supports hyperlinked navigation. When you double-click hyperlinked text the selection jumps from the usage of an object to its declaration and highlights the declaration.

Hyperlinked text is indicated by a mouse cursor change from an arrow pointer icon to a pointing finger icon:  $\sqrt[h_n]$ 

Double-clicking hyperlinked text does one of the following:

- Jump from the usage of a signal, parameter, macro, or a variable to its declaration.
- Jump from a module declaration to its instantiation, and vice versa.
- Navigate back and forth between visited source files.

Hyperlinked text is off by default. To turn hyperlinked text on or off in the Source window:

- 1. Make sure the Source window is the active window.
- 2. Select **Source > show Hyperlinks**.

To change hyperlinks to display as underlined text set **prefMain(HyperLinkingUnderline)** to 1 (select **Tools > Edit Preferences**, By Name tab, and expand the Main Object).

### **Highlighted Text in the Source Window**

The Source window can display text that is highlighted as a result of various conditions or operations, such as the following.

- Double-clicking an error message in the transcript shown during compilation
- Using Event Traceback > Show Driver

In these cases, the relevant text in the source code is shown with a persistent highlighting. To remove this highlighted display, right-click in the Source window and choose **More** > **Clear** 

**Highlights**. You can also perform this action by selecting **Source > More > Clear Highlights** from the Main menu.

#### \_Note

Clear Highlights does not affect text that you have selected with the mouse cursor.

To produce a compile error that displays highlighted text in the Source window, do the following:

#### **Procedure**

- 1. Choose **Compile > Compile Options**
- 2. In the Compiler Options dialog box, click either the VHDL tab or the Verilog & SystemVerilog tab.
- 3. Enable Show source lines with errors and click OK.
- 4. Open a design file and create a known compile error (such as changing the word "entity" to "entry" or "module" to "nodule").
- 5. Choose **Compile > Compile** and then complete the Compile Source Files dialog box to finish compiling the file.
- 6. When the compile error appears in the Transcript window, double-click on it.
- 7. The source window is opened (if needed), and the text containing the error is highlighted.
- 8. To remove the highlighting, choose **Source > More > Clear Highlights**.

### **Drag Objects Into Other Windows**

ModelSim allows you to drag and drop objects from the Source window to the Wave and List windows. Double-click an object to highlight it, then drag the object to the Wave or List window. To place a group of objects into the Wave and List windows, drag and drop any section of highlighted code.

# **Breakpoints**

You can set a breakpoint on an executable file, file-line number, signal, signal value, or condition in a source file. When the simulation hits a breakpoint, the simulator stops, the Source window opens, and a blue arrow marks the line of code where the simulation stopped. You can change this behavior by editing the **PrefSource(OpenOnBreak)** variable.

# **Setting Individual Breakpoints in a Source File**

You can set individual file-line breakpoints in the Line number column of the Source Window.

**Procedure** 

- 1. Click in the line number column of the Source window next to a red line number and a red ball denoting a breakpoint will appear (Figure 11-6).
- 2. The breakpoint markers (red ball) are toggles. Click once to create the breakpoint; click again to disable or enable the breakpoint.

| Ln# | ŧ | [간 🗖 Now 🗹 🕨                                           |
|-----|---|--------------------------------------------------------|
| 52  | [ | task write;                                            |
| 53  |   | <pre>input [`addr_size-1:0] a;</pre>                   |
| 54  |   | <pre>input [`word_size-1:0] d;</pre>                   |
| 55  | [ | begin                                                  |
| 56  |   | if (verbose) \$display("%t: Writing data=%h to addr=%h |
| 57  |   | addr_r = a;                                            |
| 58  |   | $rw_r = 0;$                                            |
| 59  |   | <pre>strb_r = 0;</pre>                                 |
| 60  |   | <pre>@(posedge clk) strb_r = 1;</pre>                  |
| 61  |   | data_r = d;                                            |
| •   |   |                                                        |

#### Figure 11-6. Breakpoint in the Source Window

**Related Topics** 

Setting GUI Preferences.

# Setting Breakpoints with the bp Command

You can set a file-line breakpoints with the bp command to add a file-line breakpoint from the VSIM> prompt.

Procedure

1. Enter a bp command at the command line. For example, entering

#### bp top.vhd 147

2. sets a breakpoint in the source file *top.vhd* at line 147.

#### **Related Topics**

bp

# **Editing Breakpoints**

There are several ways to edit a breakpoint in a source file.

- Select **Tools > Breakpoints** from the Main menu.
- Right-click a breakpoint in your source file and select **Edit All Breakpoints** from the popup menu.
- Click the **Edit Breakpoints** toolbar button from the Simulate Toolbar.

| Using the Modify Breakpoints Dialog Box | <b>461</b> |
|-----------------------------------------|------------|
| Deleting Individual Breakpoints         | <b>463</b> |
| Deleting Groups of Breakpoints          | <b>463</b> |

### **Using the Modify Breakpoints Dialog Box**

The Modify Breakpoints dialog box provides a list of all breakpoints in the design organized by ID number.

#### Procedure

- 1. Select a file-line breakpoint from the list in the Breakpoints field.
- 2. Click **Modify**, which opens the **File Breakpoint** dialog box, Figure 11-7.

| Modify Brea                                                              | kpoints                                                        |                                                  |                  |                  |                                                  | ×      |
|--------------------------------------------------------------------------|----------------------------------------------------------------|--------------------------------------------------|------------------|------------------|--------------------------------------------------|--------|
| Breakpoints                                                              |                                                                |                                                  |                  |                  |                                                  |        |
| ▼ Label<br>↓<br>↓<br>↓<br>↓<br>↓<br>↓<br>↓<br>↓<br>↓<br>↓<br>↓<br>↓<br>↓ | Breakpoin<br>test_sm.v<br>beh_sram.<br>beh_sram.<br>sm.v Line: | t<br>Line: 115<br>v Line: 48<br>v Line: 25<br>57 |                  | $\left( \right)$ | Add.<br>Modify<br>Disat<br>Delei<br>Load<br>Save |        |
| File - Line<br>beh_sram.<br>Condition                                    | Label                                                          | File Breakpoin File File beh_srai 48 Breakpoin   | n.v<br>Condition | ce Name          | Browse.                                          |        |
|                                                                          |                                                                | Breakpoin                                        | : Commands       |                  | οκ                                               | Cancel |

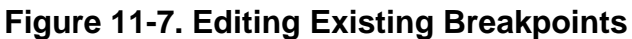

- 3. Fill out any of the following fields to edit the selected breakpoint:
  - **Breakpoint Label** Designates a label for the breakpoint.
  - **Breakpoint Condition** One or more conditions that determine whether the breakpoint is observed. If the condition is true, the simulation stops at the breakpoint. If false, the simulation bypasses the breakpoint. A condition cannot refer to a VHDL variable (only a signal). Refer to Setting Conditional Breakpoints for more information.

• **Breakpoint Command** — A string, enclosed in braces ({}) that specifies one or more commands to be executed at the breakpoint. Use a semicolon (;) to separate multiple commands.

- 4. Click **OK** to close the File Breakpoints dialog box.
- 5. Click **OK** to close the Modify Breakpoints dialog box.

### **Deleting Individual Breakpoints**

You can permanently delete individual file-line breakpoints using the breakpoint context menu.

Procedure

- 1. Right-click the red breakpoint marker in the file line column.
- 2. Select Remove Breakpoint from the context menu.

### **Deleting Groups of Breakpoints**

You can delete groups of breakpoints with the Modify Breakpoints Dialog.

#### Procedure

- 1. Open the Modify Breakpoints dialog.
- 2. Select and highlight the breakpoints you want to delete.
- 3. Click the **Delete** button
- 4. **OK**.

# **Saving and Restoring Source Breakpoints**

You can save your breakpoints in a separate *breakpoints.do* file or save the breakpoint settings as part of a larger *.do* file that recreates all debug windows and includes breakpoints.

#### Procedure

 To save your breakpoints in a .do file, select Tools > Breakpoints to open the Modify Breakpoints dialog. Click Save. You will be prompted to save the file under the name: breakpoints.do. To restore the breakpoints, start the simulation then enter:

#### do breakpoints.do

2. To save your breakpoints together with debug window settings, enter

#### write format restart <filename>

The write format restart command creates a single .*do* file that saves all debug windows, file/line breakpoints, and signal breakpoints created using the when command.The file created is primarily a list of add list or add wave commands, though a few other commands are included. If the ShutdownFile *modelsim.ini* variable is set to this .*do* filename, it will call the write format restart command upon exit.

To restore debugging windows and breakpoints enter:

#### do <filename>.do

#### \_Note\_

Editing your source file can cause changes in the numbering of the lines of code. Breakpoints saved prior to editing your source file may need to be edited once they are restored in order to place them on the appropriate code line.

**Related Topics** 

do

# **Setting Conditional Breakpoints**

In dynamic class-based code, an expression can be executed by more than one object or class instance during the simulation of a design. You set a conditional breakpoint on the line in the source file that defines the expression and specifies a condition of the expression or instance you want to examine. You can write conditional breakpoints to evaluate an absolute expression or a relative expression.

You can use the SystemVerilog keyword **this** when writing conditional breakpoints to refer to properties, parameters or methods of an instance. The value of **this** changes every time the expression is evaluated based on the properties of the current instance. Your context must be within a local method of the same class when specifying the keyword **this** in the condition for a breakpoint. Strings are not allowed.

The conditional breakpoint examples below refer to the following SystemVerilog source code file *source.sv*:

Figure 11-8. Source Code for source.sv

```
1
   class Simple;
2
   integer cnt;
3
     integer id;
     Simple next;
4
5
6
    function new(int x);
7
        id=x;
        cnt=0
8
9
        next=null
     endfunction
10
11
    task up;
12
13
      cnt=cnt+1;
        if (next) begin
14
15
           next.up;
        end
16
    endtask
17
18 endclass
19
20 module test;
21
   reg clk;
22
     Simple a;
23
     Simple b;
24
     initial
25
     begin
26
     a = new(7);
27
        b = new(5);
28
29
    end
30
31
     always @(posedge clk)
32
     begin
33
        a.up;
34
        b.up;
35
        a.up
36
     end;
37 endmodule
```

| Setting a Breakpoint For a Specific Instance               | 466        |
|------------------------------------------------------------|------------|
| Setting a Breakpoint For a Specified Value of Any Instance | <b>467</b> |

### **Setting a Breakpoint For a Specific Instance**

You can set a breakpoint for a value of specific instance from the GUI or from the command line.

#### **Procedure**

Enter the following on the command line

bp simple.sv 13 -cond {this.id==7}

#### Results

The simulation breaks at line 13 of the *simple.sv* source file (Figure 11-8) the first time module a hits the expression because the breakpoint is evaluating for an id of 7 (refer to line 27).

# Setting a Breakpoint For a Specified Value of Any Instance

You can set a breakpoint for a specific value of any instance from the GUI or from the command line.

#### **Procedure**

From the command line enter:

#### bp simple.sv 13 -cond {this.cnt==8}

From the GUI:

- a. Right-click on line 13 of the simple.sv source file.
- b. Select Edit Breakpoint 13 from the drop menu.
- c. Enter

```
this.cnt==8
```

in the **Breakpoint Condition** field of the **Modify Breakpoint** dialog box. (Refer to Figure 11-7) Note that the file name and line number are automatically entered.

#### Results

The simulation evaluates the expression at line 13 in the *simple.sv* source file (Figure 11-8), continuing the simulation run if the breakpoint evaluates to false. When an instance evaluates to true the simulation stops, the source is opened and highlights line 13 with a blue arrow. The first time cnt=8 evaluates to true, the simulation breaks for an instance of module Simple b. When you resume the simulation, the expression evaluates to cnt=8 again, but this time for an instance of module Simple a.

### **Run Until Here**

The Source window allows you to run the simulation to a specified line of code with the "**Run Until Here**" feature. When you invoke **Run Until Here**, the simulation will run from the current simulation time and stop on the specified line unless:

- The simulator encounters a breakpoint.
- Optionally, the **Run Length** preference variable causes the simulation run to stop.
- The simulation encounters a bug.

To specify **Run Until Here**, right-click on the line where you want the simulation to stop and select **Run Until Here** from the pop up context menu. The simulation starts running the moment the right mouse button releases.

The simulator run length is set in the Simulation Toolbar and specifies the amount of time the simulator will run before stopping. By default, **Run Until Here** will ignore the time interval entered in the **Run Length** field of the Simulation Toolbar unless the **PrefSouce(RunUntilHereUseRL)** preference variable is set to 1 (enabled). When **PrefSource(RunUntilHereUseRL)** is enabled, the simulator will invoke **Run Until Here** and stop when the amount of time entered in the **Run Time** field has been reached, a breakpoint is hit, or the specified line of code is reached, whichever happens first.

For more information about setting preference variables, refer to Setting GUI Preferences.
# Source Window Bookmarks

Source window bookmarks are graphical icons that give you reference points within your code. The blue flags mark individual lines of code in a source file and can assist visual navigation through a large source file by marking certain lines. Bookmarks can be added to currently open source files only and are deleted once the file is closed.

Setting and Removing Bookmarks...... 469

### **Setting and Removing Bookmarks**

You can set bookmarks in the following ways.

**Procedure** 

- 1. Set an individual bookmark.
  - a. Right-click in the Line number column on the line you want to bookmark then select **Add/Remove Bookmark**.
- 2. Set multiple bookmarks based on a search term refer to Searching for All Instances of a String.
- 3. To remove a bookmark:
  - Right-click the line number with the bookmark you want to remove and select Add/ Remove Bookmark.
  - Select the Clear Bookmarks button in the Source toolbar.

# **Source Window Preferences**

You can customize a variety of settings for Source windows. You can change the appearance and behavior of the window in several ways.

**Related Topics** 

Customizing the Source Window and GUI Preferences.

The Verilog language allows access to any signal from any other hierarchical block without having to route it through the interface. This means you can use hierarchical notation to either write or read the value of a signal in the design hierarchy from a test bench. Verilog can also reference a signal in a VHDL block or reference a signal in a Verilog block through a level of VHDL hierarchy.

#### Note\_

This version of ModelSim does not support the features in this section describing the use of SystemC.

With the VHDL-2008 standard, VHDL supports hierarchical referencing as well. However, you cannot reference from VHDL to Verilog. The Signal Spy procedures and system tasks provide hierarchical referencing across any mix of Verilog, VHDL and/or SystemC, allowing you to monitor (spy), drive, force, or release hierarchical objects in mixed designs. While not strictly required for references beginning in Verilog, it does allow references to be consistent across all languages.

| Signal Spy Concepts  | <b>472</b> |
|----------------------|------------|
| Signal Spy Reference | 475        |

# Signal Spy Concepts

Signal Spy procedures for VHDL are provided in the VHDL Utilities Package (util) within the *modelsim\_lib* library.

To access these procedures, you would add lines like the following to your VHDL code:

```
library modelsim_lib;
use modelsim lib.util.all;
```

The Verilog tasks and SystemC functions are available as built-in SystemVerilog System Tasks and Functions.

| Refer to:          | Refer to:VHDL proceduresVerilog system tasks |                                   | SystemC function     |  |
|--------------------|----------------------------------------------|-----------------------------------|----------------------|--|
| disable_signal_spy | disable_signal_spy()                         | <pre>\$disable_signal_spy()</pre> | disable_signal_spy() |  |
| enable_signal_spy  | enable_signal_spy()                          | <pre>\$enable_signal_spy()</pre>  | enable_signal_spy()  |  |
| init_signal_driver | init_signal_driver()                         | <pre>\$init_signal_driver()</pre> | init_signal_driver() |  |
| init_signal_spy    | init_signal_spy()                            | <pre>\$init_signal_spy()</pre>    | init_signal_spy()    |  |
| signal_force       | signal_force()                               | <pre>\$signal_force()</pre>       | signal_force()       |  |
| signal_release     | signal_release()                             | <pre>\$signal_release()</pre>     | signal_release()     |  |

Table 12-1. Signal Spy Reference Comparison

Note that using Signal Spy procedures limits the portability of your code—HDL code with Signal Spy procedures or tasks works only in Questa and Modelsim. Consequently, you should use Signal Spy only in test benches, where portability is less of a concern and the need for such procedures and tasks is more applicable.

| Signal Spy Formatting Syntax | 472        |
|------------------------------|------------|
| Signal Spy Supported Types   | <b>473</b> |

# Signal Spy Formatting Syntax

Strings that you pass to Signal Spy commands are not language-specific and should be formatted as if you were referring to the object from the command line of the simulator. Thus, you use the simulator's path separator. For example, the Verilog LRM specifies that a Verilog hierarchical reference to an object always has a period (.) as the hierarchical separator, but the reference does not begin with a period.

The following pathname lookup rules are used by the SignalSpy commands:

• If the name does not include a dataset name, then the current dataset is used.

- If the name does not start with a path separator, then the current context is used.
- If the name is a path separator followed by a name that is not the name of a top-level design unit, then the first top-level design unit in the design is used.
- For a relative name containing a hierarchical path, if the first object name cannot be found in the current context, then an upward search is done up to the top of the design hierarchy to look for a matching object name.
- If no objects of the specified name can be found in the specified context, then an upward search is done to look for a matching object in any visible enclosing scope up to an instance boundary. If at least one match is found within a given context, no (more) upward searching is done; therefore, some objects that may be visible from a given context will not be found when wildcards are used if they are within a higher enclosing scope.
- The wildcards '\*' and '?' can be used at any level of a name except in the dataset name and inside of a slice specification.
- A wildcard character will never match a path separator. For example, /dut/\* will match / dut/siga and /dut/clk. However, /dut\* will not match either of those.

**Related Topics** 

VHDL Utilities Package (util)

## Signal Spy Supported Types

Signal Spy supports the following SystemVerilog types and user-defined SystemC types.

- SystemVerilog types
  - All scalar and integer SV types (bit, logic, int, shortint, longint, integer, byte, both signed and unsigned variations of these types)
  - Real and Shortreal
  - User defined types (packed/unpacked structures including nested structures, packed/ unpacked unions, enums)
  - Arrays and Multi-D arrays of all supported types.
- SystemC types
  - Primitive C floating point types (double, float)
  - User defined types (structures including nested structures, unions, enums)

Cross-language type-checks and mappings are included to support these types across all the possible language combinations:

• SystemC-SystemVerilog

- SystemC-SystemC
- SystemC-VHDL
- VHDL-SystemVerilog
- SystemVerilog-SystemVerilog

In addition to referring to the complete signal, you can also address the bit-selects, field-selects and part-selects of the supported types. For example:

/top/myInst/my\_record[2].my\_field1[4].my\_vector[8]

# Signal Spy Reference

The signal spy calls enumerated below include the syntax and arguments for the VHDL procedure, the Verilog task, and the SystemC function for each call.

| disable_signal_spy | 476        |
|--------------------|------------|
| enable_signal_spy  | <b>478</b> |
| init_signal_driver | <b>480</b> |
| init_signal_spy    | <b>484</b> |
| signal_force       | <b>488</b> |
| signal_release     | <b>492</b> |

### disable\_signal\_spy

This reference section describes the following:

- VHDL Procedure disable\_signal\_spy()
- Verilog Task \$disable\_signal\_spy()
- **SystemC Function** disable\_signal\_spy()

The disable\_signal\_spy call disables the associated init\_signal\_spy. The association between the disable\_signal\_spy call and the init\_signal\_spy call is based on specifying the same *src\_object* and *dest\_object* arguments to both. The disable\_signal\_spy call can only affect init\_signal\_spy calls that had their *control\_state* argument set to "0" or "1".

#### **Syntax**

VHDL Syntax disable\_signal\_spy(<src\_object>, <dest\_object>, <verbose>)

Verilog Syntax

\$disable\_signal\_spy(<src\_object>, <dest\_object>, <verbose>)

SystemC Syntax

disable\_signal\_spy(<src\_object>, <dest\_object>, <verbose>)

#### Arguments

• src\_object

Required string. A full hierarchical path (or relative downward path with reference to the calling block) to a VHDL signal, SystemVerilog or Verilog register/net, or SystemC signal. This path should match the path that was specified in the init\_signal\_spy call that you want to disable.

• dest\_object

Required string. A full hierarchical path (or relative downward path with reference to the calling block) to a VHDL signal, SystemVerilog or Verilog register/net, or SystemC signal. This path should match the path that was specified in the init\_signal\_spy call that you want to disable.

• verbose

Optional integer. Specifies whether you want a message reported in the transcript stating that a disable occurred and the simulation time that it occurred.

0 — Does not report a message. Default.

1 — Reports a message.

#### **Return Values**

Nothing

#### Description

By default this command uses a forward slash (/) as a path separator. You can change this behavior with the SignalSpyPathSeparator variable in the *modelsim.ini* file.

#### Examples

See init\_signal\_spy.

**Related Topics** 

init\_signal\_spy
enable\_signal\_spy

### enable\_signal\_spy

This reference section describes the following:

- VHDL Procedure enable\_signal\_spy()
- Verilog Task \$enable\_signal\_spy()
- **SystemC Function** enable\_signal\_spy()

The enable\_signal\_spy() call enables the associated init\_signal\_spy call. The association between the enable\_signal\_spy call and the init\_signal\_spy call is based on specifying the same src\_object and dest\_object arguments to both. The enable\_signal\_spy call can only affect init\_signal\_spy calls that had their control\_state argument set to "0" or "1".

#### **Syntax**

```
VHDL Syntax
enable_signal_spy(<src_object>, <dest_object>, <verbose>)
```

Verilog Syntax

```
$enable_signal_spy(<src_object>, <dest_object>, <verbose>)
```

SystemC Syntax

```
enable_signal_spy(<src_object>, <dest_object>, <verbose>)
```

#### Arguments

• src\_object

Required string. A full hierarchical path (or relative downward path with reference to the calling block) to a VHDL signal, SystemVerilog or Verilog register/net, or SystemC signal. This path should match the path that was specified in the init\_signal\_spy call that you want to enable.

• dest\_object

Required string. A full hierarchical path (or relative downward path with reference to the calling block) to a VHDL signal, SystemVerilog or Verilog register/net, or SystemC signal. This path should match the path that was specified in the init\_signal\_spy call that you want to enable.

• verbose

Optional integer. Possible values are 0 or 1. Specifies whether you want a message reported in the transcript stating that an enable occurred and the simulation time that it occurred.

0 — Does not report a message. Default.

1 — Reports a message.

#### **Return Values**

Nothing

### Description

By default this command uses a forward slash (/) as a path separator. You can change this behavior with the SignalSpyPathSeparator variable in the *modelsim.ini* file.

**Related Topics** 

init\_signal\_spy

disable\_signal\_spy

### init\_signal\_driver

This reference section describes the following:

- VHDL Procedure init\_signal\_driver()
- **Verilog Task** \$init\_signal\_driver()
- **SystemC Function** init\_signal\_driver()

The init\_signal\_driver() call drives the value of a VHDL signal, Verilog net, or SystemC (called the src\_object) onto an existing VHDL signal or Verilog net (called the dest\_object). This allows you to drive signals or nets at any level of the design hierarchy from within a VHDL architecture or Verilog or SystemC module (for example, a test bench).

\_\_\_Note

Destination SystemC signals are not supported.

#### **Syntax**

#### **VHDL Syntax**

init\_signal\_driver(<src\_object>, <dest\_object>, <delay>, <delay\_type>, <verbose>)

Verilog Syntax

\$init\_signal\_driver(<src\_object>, <dest\_object>, <delay>, <delay\_type>, <verbose>)

SystemC Syntax

init\_signal\_driver(<src\_object>, <dest\_object>, <delay>, <delay\_type>, <verbose>)

#### Arguments

• src\_object

Required string. A full hierarchical path (or relative downward path with reference to the calling block) to a VHDL signal, Verilog net, or SystemC signal. Use the path separator to which your simulation is set (for example, "/" or "."). A full hierarchical path must begin with a "/" or ".". The path must be contained within double quotes.

• dest\_object

Required string. A full hierarchical path (or relative downward path with reference to the calling block) to an existing VHDL signal or Verilog net. Use the path separator to which your simulation is set (for example, "/" or "."). A full hierarchical path must begin with a "/" or ".". The path must be contained within double quotes.

• delay

Optional time value. Specifies a delay relative to the time at which the src\_object changes. The delay can be an inertial or transport delay. If no delay is specified, then a delay of zero is assumed.

• delay\_type

Optional del\_mode or integer. Specifies the type of delay that will be applied.

For the VHDL init\_signal\_driver Procedure, The value must be either:

mti\_inertial (default)

mti\_transport

For the Verilog \$init\_signal\_driver Task, The value must be either:

0 — inertial (default)

1 — transport

For the SystemC init\_signal\_driver Function, The value must be either:

0 — inertial (default)

1 — transport

• verbose

Optional integer. Possible values are 0 or 1. Specifies whether you want a message reported in the Transcript stating that the src\_object is driving the dest\_object.

0 — Does not report a message. Default.

1 — Reports a message.

#### **Return Values**

Nothing

#### Description

The init\_signal\_driver procedure drives the value onto the destination signal just as if the signals were directly connected in the HDL code. Any existing or subsequent drive or force of the destination signal, by some other means, will be considered with the init\_signal\_driver value in the resolution of the signal.By default this command uses a forward slash (/) as a path separator. You can change this behavior with the SignalSpyPathSeparator variable in the *modelsim.ini* file.

#### **Call Only Once**

The init\_signal\_driver procedure creates a persistent relationship between the source and destination signals. Hence, you need to call init\_signal\_driver only once for a particular pair of signals. Once init\_signal\_driver is called, any change on the source signal will be driven on the destination signal until the end of the simulation.

For VHDL, you should place all init\_signal\_driver calls in a VHDL process and code this VHDL process correctly so that it is executed only once. The VHDL process should not be sensitive to any signals and should contain only init\_signal\_driver calls and a simple wait statement. The process will execute once and then wait forever. See the example below.

For Verilog, you should place all \$init\_signal\_driver calls in a Verilog initial block. See the example below.

Limitations

- For the VHDL init\_signal\_driver procedure, when driving a Verilog net, the only *delay\_type* allowed is inertial. If you set the delay type to *mti\_transport*, the setting will be ignored and the delay type will be *mti\_inertial*.
- For the Verilog \$init\_signal\_driver task, when driving a Verilog net, the only *delay\_type* allowed is inertial. If you set the delay type to 1 (transport), the setting will be ignored, and the delay type will be inertial.
- For the SystemC init\_signal\_driver function, when driving a Verilog net, the only *delay\_type* allowed is inertial. If you set the delay type to 1 (transport), the setting will be ignored, and the delay type will be inertial.
- Any delays that are set to a value less than the simulator resolution will be rounded to the nearest resolution unit; no special warning will be issued.
- Verilog memories (arrays of registers) are not supported.

#### **Examples**

This example creates a local clock (*clk0*) and connects it to two clocks within the design hierarchy. The .../*blk1/clk* will match local *clk0* and a message will be displayed. The .../*blk2/clk* will match the local *clk0* but be delayed by 100 ps. For the second call to work, the .../*blk2/clk* must be a VHDL based signal, because if it were a Verilog net a 100 ps inertial delay would consume the 40 ps clock period. Verilog nets are limited to only inertial delays and thus the setting of 1 (transport delay) would be ignored.

```
`timescale 1 ps / 1 ps
module testbench;
reg clk0;
initial begin
   clk0 = 1;
   forever begin
    #20 clk0 = ~clk0;
   end
end
initial begin
    $init_signal_driver("clk0", "/testbench/uut/blk1/clk", , , 1);
    $init_signal_driver("clk0", "/testbench/uut/blk2/clk", 100, 1);
end
   ...
endmodule
```

This example creates a local clock (*clk0*) and connects it to two clocks within the design hierarchy. The .../*blk1/clk* will match local *clk0* and a message will be displayed. The *open* 

entries allow the default delay and delay\_type while setting the verbose parameter to a 1. The .../ *blk2/clk* will match the local *clk0* but be delayed by 100 ps.

```
library IEEE, modelsim lib;
use IEEE.std logic 1164.all;
use modelsim lib.util.all;
entity testbench is
end;
architecture only of testbench is
  signal clk0 : std logic;
begin
  gen clk0 : process
  begin
    clk0 <= '1' after 0 ps, '0' after 20 ps;</pre>
    wait for 40 ps;
  end process gen clk0;
  drive sig process : process
  begin
    init_signal_driver("clk0", "/testbench/uut/blk1/clk", open, open, 1);
init_signal_driver("clk0", "/testbench/uut/blk2/clk", 100 ps,
                            mti transport);
    wait;
  end process drive sig process;
  . . .
end;
```

#### **Related Topics**

init\_signal\_spy
signal\_force
signal\_release

### init\_signal\_spy

This reference section describes the following:

- VHDL Procedure init\_signal\_spy()
- Verilog Task \$init\_signal\_spy()
- **SystemC Function** init\_signal\_spy()

The init\_signal\_spy() call mirrors the value of a VHDL signal, SystemVerilog or Verilog register/net, or SystemC signal (called the src\_object) onto an existing VHDL signal, Verilog register, or SystemC signal (called the dest\_object). This allows you to reference signals, registers, or nets at any level of hierarchy from within a VHDL architecture or Verilog or SystemC module (for example, a test bench).

#### **Syntax**

**VHDL Syntax** 

init\_signal\_spy(<src\_object>, <dest\_object>, <verbose>, <control\_state>)

Verilog Syntax

\$init\_signal\_spy(<src\_object>, <dest\_object>, <verbose>, <control\_state>)

SystemC Syntax

init\_signal\_spy(<src\_object>, <dest\_object>, <verbose>, <control\_state>)

#### Arguments

• src\_object

Required string. A full hierarchical path (or relative downward path with reference to the calling block) to a VHDL signal or SystemVerilog or Verilog register/net. Use the path separator to which your simulation is set (for example, "/" or "."). A full hierarchical path must begin with a "/" or ".". The path must be contained within double quotes.

• dest\_object

Required string. A full hierarchical path (or relative downward path with reference to the calling block) to an existing VHDL signal or Verilog register. Use the path separator to which your simulation is set (for example, "/" or "."). A full hierarchical path must begin with a "/" or ".". The path must be contained within double quotes.

• verbose

Optional integer. Possible values are 0 or 1. Specifies whether you want a message reported in the Transcript stating that the src\_object value is mirrored onto the dest\_object.

- 0 Does not report a message. Default.
- 1 Reports a message.

• control\_state

Optional integer. Possible values are -1, 0, or 1. Specifies whether or not you want the ability to enable/disable mirroring of values and, if so, specifies the initial state.

-1 — no ability to enable/disable and mirroring is enabled. (default)

0 — turns on the ability to enable/disable and initially disables mirroring.

1- turns on the ability to enable/disable and initially enables mirroring.

#### **Return Values**

Nothing

#### Description

The init\_signal\_spy call only sets the value onto the destination signal and does not drive or force the value. Any existing or subsequent drive or force of the destination signal, by some other means, will override the value that was set by init\_signal\_spy.

By default this command uses a forward slash (/) as a path separator. You can change this behavior with the SignalSpyPathSeparator variable in the *modelsim.ini* file.

#### Call only once

The init\_signal\_spy call creates a persistent relationship between the source and destination signals. Hence, you need to call init\_signal\_spy once for a particular pair of signals. Once init\_signal\_spy is called, any change on the source signal will mirror on the destination signal until the end of the simulation unless the control\_state is set.

However, you can place simultaneous read/write calls on the same signal using multiple init\_signal\_spy calls, for example:

```
init_signal_spy ("/sc_top/sc_sig", "/top/hdl_INST/hdl_sig");
init signal spy ("/top/hdl INST/hdl sig", "/sc top/sc sig");
```

The control\_state determines whether the mirroring of values can be enabled/disabled and what the initial state is. Subsequent control of whether the mirroring of values is enabled/disabled is handled by the enable\_signal\_spy and disable\_signal\_spy calls.

For VHDL procedures, you should place all init\_signal\_spy calls in a VHDL process and code this VHDL process correctly so that it is executed only once. The VHDL process should not be sensitive to any signals and should contain only init\_signal\_spy calls and a simple wait statement. The process will execute once and then wait forever, which is the desired behavior. See the example below.

For Verilog tasks, you should place all \$init\_signal\_spy tasks in a Verilog initial block. See the example below.

Limitations

- When mirroring the value of a SystemVerilog or Verilog register/net onto a VHDL signal, the VHDL signal must be of type bit, bit\_vector, std\_logic, or std\_logic\_vector.
- Verilog memories (arrays of registers) are not supported.

#### **Examples**

In this example, the value of */top/uut/inst1/sig1* is mirrored onto */top/top\_sig1*. A message is issued to the transcript. The ability to control the mirroring of values is turned on and the init\_signal\_spy is initially enabled.

The mirroring of values will be disabled when enable\_sig transitions to a '0' and enable when enable\_sig transitions to a '1'.

```
library ieee;
library modelsim lib;
use ieee.std_logic_1164.all;
use modelsim lib.util.all;
entity top is
end;
architecture only of top is
  signal top sig1 : std logic;
begin
  . . .
  spy process : process
  begin
    init signal spy("/top/uut/inst1/sig1","/top/top_sig1",1,1);
    wait;
  end process spy_process;
  . . .
  spy enable disable : process (enable sig)
  begin
    if (enable sig = '1') then
      enable signal spy("/top/uut/inst1/sig1","/top/top sig1",0);
    elseif (enable sig = '0')
      disable_signal_spy("/top/uut/inst1/sig1","/top/top_sig1",0);
    end if;
  end process spy enable disable;
  . . .
end;
```

In this example, the value of *.top.uut.inst1.sig1* is mirrored onto *.top.top\_sig1*. A message is issued to the transcript. The ability to control the mirroring of values is turned on and the init\_signal\_spy is initially enabled.

The mirroring of values will be disabled when enable\_reg transitions to a '0' and enabled when enable\_reg transitions to a '1'.

```
module top;
. . .
reg top sig1;
reg enable reg;
. . .
initial
 begin
  $init_signal_spy(".top.uut.inst1.sig1",".top.top_sig1",1,1);
  end
  always @ (posedge enable reg)
  begin
  $enable_signal_spy(".top.uut.inst1.sig1",".top.top_sig1",0);
  end
  always @ (negedge enable reg)
  begin
  $disable_signal_spy(".top.uut.inst1.sig1",".top.top_sig1",0);
  end
. . .
endmodule
```

#### **Related Topics**

init\_signal\_driver signal\_force signal\_release enable\_signal\_spy disable\_signal\_spy

### signal\_force

This reference section describes the following:

- VHDL Procedure signal\_force()
- Verilog Task \$signal\_force()
- **SystemC Function** signal\_force()

The signal\_force() call forces the value specified onto an existing VHDL signal, Verilog register/register bit/net, or SystemC signal (called the dest\_object). This allows you to force signals, registers, bits of registers, or nets at any level of the design hierarchy from within a VHDL architecture or Verilog or SystemC module (for example, a test bench).

#### **Syntax**

**VHDL Syntax** 

signal\_force(<dest\_object>, <value>, <rel\_time>, <force\_type>, <cancel\_period>, <verbose>)

#### Verilog Syntax

SystemC Syntax

signal\_force(<dest\_object>, <value>, <rel\_time>, <force\_type>, <cancel\_period>, <verbose>)

#### Arguments

• dest\_object

Required string. A full hierarchical path (or relative downward path with reference to the calling block) to an existing VHDL signal, SystemVerilog or Verilog register/bit of a register/net or SystemC signal. Use the path separator to which your simulation is set (for example, "/" or "."). A full hierarchical path must begin with a "/" or ".". The path must be contained within double quotes.

• value

Required string. Specifies the value to which the dest\_object is to be forced. The specified value must be appropriate for the type.

Where value can be:

- a sequence of character literals or as a based number with a radix of 2, 8, 10 or 16.
   For example, the following values are equivalent for a signal of type bit\_vector (0 to 3):
  - 1111 character literal sequence
  - 2#1111 —binary radix
  - 10#15— decimal radix
  - 16#F hexadecimal radix

- a reference to a Verilog object by name. This is a direct reference or hierarchical reference, and is not enclosed in quotation marks. The syntax for this named object should follow standard Verilog syntax rules.
- rel\_time

Optional time. Specifies a time relative to the current simulation time for the force to occur. The default is 0.

• force\_type

Optional forcetype or integer. Specifies the type of force that will be applied.

For the VHDL procedure, the value must be one of the following;

default — which is "freeze" for unresolved objects or "drive" for resolved objects

deposit

drive

freeze

For the Verilog task, the value must be one of the following;

- 0 default, which is "freeze" for unresolved objects or "drive" for resolved objects
- 1 deposit
- 2 drive
- 3 freeze

For the SystemC function, the value must be one of the following;

- 0 default, which is "freeze" for unresolved objects or "drive" for resolved objects
- 1 deposit
- 2 drive
- 3 freeze

See the force command for further details on force type.

cancel\_period

Optional time or integer. Cancels the signal\_force command after the specified period of time units. Cancellation occurs at the last simulation delta cycle of a time unit.

For the VHDL procedure, a value of zero cancels the force at the end of the current time period. Default is -1 ms. A negative value means that the force will not be canceled.

For the Verilog task, A value of zero cancels the force at the end of the current time period. Default is -1. A negative value means that the force will not be canceled.

For the SystemC function, A value of zero cancels the force at the end of the current time period. Default is -1. A negative value means that the force will not be canceled.

#### • verbose

Optional integer. Possible values are 0 or 1. Specifies whether you want a message reported in the Transcript stating that the value is being forced on the dest\_object at the specified time.

- 0 Does not report a message. Default.
- 1 Reports a message.

#### **Return Values**

Nothing

#### Description

A signal\_force works the same as the force command with the exceptions that you cannot issue a repeating force. The force will remain on the signal until a signal\_release, a force or noforce command, or a subsequent signal\_force is issued. Signal\_force can be called concurrently or sequentially in a process.

This command displays any signals using your radix setting (either the default, or as you specify) unless you specify the radix in the *value* you set.

By default this command uses a forward slash (/) as a path separator. You can change this behavior with the SignalSpyPathSeparator variable in the *modelsim.ini* file.

Limitations

• Verilog memories (arrays of registers) are not supported.

#### **Examples**

This example forces *reset* to a "1" from time 0 ns to 40 ns. At 40 ns, *reset* is forced to a "0", 200000 ns after the second \$signal\_force call was executed.

```
`timescale 1 ns / 1 ns
module testbench;
initial
   begin
    $signal_force("/testbench/uut/blk1/reset", "1", 0, 3, , 1);
    $signal_force("/testbench/uut/blk1/reset", "0", 40, 3, 200000, 1);
   end
...
endmodule
```

This example forces *reset* to a "1" from time 0 ns to 40 ns. At 40 ns, *reset* is forced to a "0", 2 ms after the second signal\_force call was executed.

If you want to skip parameters so that you can specify subsequent parameters, you need to use the keyword "open" as a placeholder for the skipped parameter(s). The first signal\_force procedure illustrates this, where an "open" for the cancel\_period parameter means that the default value of -1 ms is used.

```
library IEEE, modelsim_lib;
use IEEE.std_logic_1164.all;
use modelsim_lib.util.all;
entity testbench is
end;
architecture only of testbench is
begin
force_process : process
begin
signal_force("/testbench/uut/blk1/reset", "1", 0 ns, freeze, open, 1);
signal_force("/testbench/uut/blk1/reset", "0", 40 ns, freeze, 2 ms,
1);
wait;
end process force_process;
...
end;
```

#### **Related Topics**

init\_signal\_driver
init\_signal\_spy
signal\_release

### signal\_release

This reference section describes the following:

- VHDL Procedure signal\_release()
- Verilog Task \$signal\_release()
- **SystemC Function** signal\_release()

A signal\_release works the same as the noforce command. Signal\_release can be called concurrently or sequentially in a process.

By default this command uses a forward slash (/) as a path separator. You can change this behavior with the SignalSpyPathSeparator variable in the *modelsim.ini* file.

The signal\_release() call releases any force that was applied to an existing VHDL signal, SystemVerilog or Verilog register/register bit/net, or SystemC signal (called the dest\_object). This allows you to release signals, registers, bits of registers, or nets at any level of the design hierarchy from within a VHDL architecture or Verilog or SystemC module (for example, a test bench).

#### **Syntax**

```
VHDL Syntax
signal_release(<dest_object>, <verbose>)
```

```
Verilog Syntax
   $signal_release(<dest_object>, <verbose>)
```

```
SystemC Syntax
signal_release(<dest_object>, <verbose>)
```

#### Arguments

• dest\_object

Required string. A full hierarchical path (or relative downward path with reference to the calling block) to an existing VHDL signal, SystemVerilog or Verilog register/net, or SystemC signal. Use the path separator to which your simulation is set (for example, "/" or "."). A full hierarchical path must begin with a "/" or ".". The path must be contained within double quotes.

• verbose

Optional integer. Possible values are 0 or 1. Specifies whether you want a message reported in the Transcript stating that the signal is being released and the time of the release.

0 — Does not report a message. Default.

1 — Reports a message.

#### **Return Values**

Nothing

#### **Examples**

This example releases any forces on the signals data and *clk* when the signal *release\_flag* is a "1". Both calls will send a message to the transcript stating which signal was released and when.

```
library IEEE, modelsim lib;
use IEEE.std logic 1164.all;
use modelsim lib.util.all;
entity testbench is
end;
architecture only of testbench is
  signal release flag : std logic;
begin
  stim design : process
  begin
    . . .
    wait until release flag = '1';
    signal_release("/testbench/dut/blk1/data", 1);
    signal release("/testbench/dut/blk1/clk", 1);
    . . .
  end process stim design;
  . . .
end;
```

This example releases any forces on the signals *data* and *clk* when the register *release\_flag* transitions to a "1". Both calls will send a message to the transcript stating which signal was released and when.

```
module testbench;
reg release_flag;
always @(posedge release_flag) begin
    $signal_release("/testbench/dut/blk1/data", 1);
    $signal_release("/testbench/dut/blk1/clk", 1);
end
...
endmodule
Related Topics
```

init\_signal\_driver init\_signal\_spy

signal\_force

# Chapter 13 Generating Stimulus with Waveform Editor

The ModelSim Waveform Editor offers a simple method for creating design stimulus. You can generate and edit waveforms in a graphical manner and then drive the simulation with those waveforms.

Common tasks you can perform with the Waveform Editor:

- Create waveforms using four predefined patterns: clock, random, repeater, and counter. Refer to Accessing the Create Pattern Wizard.
- Edit waveforms with numerous functions including inserting, deleting, and stretching edges; mirroring, inverting, and copying waveform sections; and changing waveform values on-the-fly. Refer to Editing Waveforms.
- Drive the simulation directly from the created waveforms
- Save created waveforms to four stimulus file formats: Tcl force format, extended VCD format, Verilog module, or VHDL architecture. The HDL formats include code that matches the created waveforms and can be used in test benches to drive a simulation. Refer to Exporting Waveforms to a Stimulus File

The current version does not support the following:

- Enumerated signals, records, multi-dimensional arrays, and memories
- User-defined types
- SystemC or SystemVerilog

| Getting Started with the Waveform Editor                          | <b>497</b><br>497<br>498 |
|-------------------------------------------------------------------|--------------------------|
| Accessing the Create Pattern Wizard                               | <b>499</b>               |
| Creating Waveforms with Wave Create Command                       | 500                      |
| Editing Waveforms                                                 | 500                      |
| Selecting Parts of the Waveform                                   | 502                      |
| Selection and Zoom Percentage         Auto Snapping of the Cursor | 503<br>504               |
| Stretching and Moving Edges                                       | 504                      |
| Simulating Directly from Waveform Editor                          | 504                      |
| Exporting Waveforms to a Stimulus File                            | 505                      |
| Driving Simulation with the Saved Stimulus File                   | 507                      |

| Signal Mapping and Importing EVCD Files | 507        |
|-----------------------------------------|------------|
| Saving the Waveform Editor Commands     | <b>508</b> |

# **Getting Started with the Waveform Editor**

You can use Waveform Editor before or after loading a design. Regardless of which method you choose, you will select design objects and use them as the basis for created waveforms.

| Using Waveform Editor Prior to Loading a Design | <b>497</b> |
|-------------------------------------------------|------------|
| Using Waveform Editor After Loading a Design    | <b>498</b> |

### Using Waveform Editor Prior to Loading a Design

Here are the basic steps for using waveform editor prior to loading a design.

#### Procedure

1. Right-click a design unit on the Library Window and select Create Wave.

| Library                                                      |                                                    |                                                                                                   |
|--------------------------------------------------------------|----------------------------------------------------|---------------------------------------------------------------------------------------------------|
| ▼Name<br>□<br>↓<br>↓ work<br>↓<br>↓<br>↓<br>↓<br>↓<br>↓<br>↓ | Type I<br>Library C                                | Path<br>C:/modeltech/ex-<br>Chmodeltech\ex-                                                       |
| L ist_counter                                                | Edit<br>Refresh<br>Recompile<br>Optimize<br>Update | <pre>\modeltech\ex. IODEL_TECH, IODEL_TECH, IODEL_TECH, IODEL_TECH, IODEL_TECH, IODEL_TECH,</pre> |
| æ <b>_∭</b> synopsys<br>æ <b>_∭</b> verilog                  | Delete                                             | IODEL_TECH                                                                                        |
|                                                              | Copy<br>New 🕨                                      | -                                                                                                 |
| •  <br>•  <br>] -0.0                                         | Properties                                         | ·                                                                                                 |
|                                                              |                                                    |                                                                                                   |

#### Figure 13-1. Waveform Editor: Library Window

- 2. Edit the waveforms in the Wave window. See Editing Waveforms for more details.
- 3. Run the simulation (see Simulating Directly from Waveform Editor) or save the created waveforms to a stimulus file (see Exporting Waveforms to a Stimulus File).

#### Results

After the first step, a Wave window opens and displays signal names with the orange Waveform Editor icon (Figure 13-2).

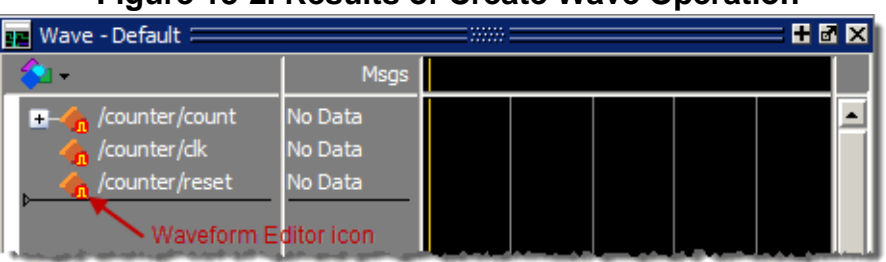

#### Figure 13-2. Results of Create Wave Operation

### **Using Waveform Editor After Loading a Design**

Here are the basic steps for using waveform editor after loading a design.

#### Procedure

1. Right-click an object in the Objects window and select **Modify > Apply Wave**.

#### 🔦 Objects + 🗗 🗙 1는 🗖 Now 🌶 🕨 Value ▼Name Kind tpd\_re... 32'h00... Parameter Internal 4 tpd\_clk... 32'h00... Parameter Internal Ē-💠 count 8<sup>th</sup>vv Darked Array Out View Declaration View Memory Contents Ctrl+W Add Wave Add Wave New Add Wave To Add Dataflow Ctrl+D Add to ۲ UPF Þ ۲ Event Traceback 🚔 Proc Copy Ctrl+C ₹ Name Sta Ctrl+F Find.... Insert Breakpoint Toggle Coverage Modify Force... Radix... Remove Force Change Value... Show Apply Clock... 4 Apply Wave...

#### Figure 13-3. Opening Waveform Editor from Objects Windows

- 2. Use the Create Pattern wizard to create the waveforms (see Accessing the Create Pattern Wizard).
- 3. Edit the waveforms as required (see Editing Waveforms).

4. Run the simulation (see Simulating Directly from Waveform Editor) or save the created waveforms to a stimulus file (see Exporting Waveforms to a Stimulus File).

# **Accessing the Create Pattern Wizard**

Waveform Editor includes a Create Pattern wizard that walks you through the process of creating waveforms.

Procedure

- 1. Right-click an object in the Objects pane to open a popup menu.
- 2. Select **Modify > Apply Wave** from the popup menu.

#### **Results**

The Create Pattern Wizard opens to the initial dialog box shown in Figure 13-4. Note that the Drive Type field is not present for input and output signals.

| Create Pattern Wizard                                                                                                    |                                                                                     |                                                                                               |                                               | ×                     |
|----------------------------------------------------------------------------------------------------|-------------------------------------------------------------------------------------|-----------------------------------------------------------------------------------------------|-----------------------------------------------|-----------------------|
| Generate a waveform for any signal for<br>the choosen pattern.<br>The allowed patterns are:<br>Constant<br>Clock<br>Random<br>Repeater<br>Counter<br>Select the pattern on the right frame. | Select Pattern<br>Pattern<br>C Clock<br>Constant<br>Random<br>Repeater<br>C Counter | Signal Name<br>sim:/top/c/sdata<br>DriveType<br>Interese Interese<br>Range 15:0<br>Start Time | eposit O drive O Expected<br>End Time<br>1000 | d Output<br>Time Unit |
|                                                                                                    |                                                                                     | ļ                                                                                             | < Previous Next >                             | Cancel                |

#### Figure 13-4. Create Pattern Wizard

In this dialog you specify the signal that the waveform will be based upon, the Drive Type (if applicable), the start and end time for the waveform, and the pattern for the waveform.

The second dialog in the wizard lets you specify the appropriate attributes based on the pattern you select. The table below shows the five available patterns and their attributes:

| Pattern  | Description                                                              |
|----------|--------------------------------------------------------------------------|
| Clock    | Specify an initial value, duty cycle, and clock period for the waveform. |
| Constant | Specify a value.                                                         |

#### Table 13-1. Signal Attributes in Create Pattern Wizard

| Pattern  | Description                                                                                                    |
|----------|----------------------------------------------------------------------------------------------------|
| Random   | Generates different patterns depending upon the seed<br>value. Specify the type (normal or uniform), an initial<br>value, and a seed value. If you don't specify a seed value,<br>ModelSim uses a default value of 5. |
| Repeater | Specify an initial value and pattern that repeats. You can also specify how many times the pattern repeats.                                                                                                    |
| Counter  | Specify start and end values, time period, type (Range,<br>Binary, Gray, One Hot, Zero Hot, Johnson), counter<br>direction, step count, and repeat number.                                                            |

| Table 13-1 | . Signal Attributes | in Create | Pattern | Wizard | (cont.) |
|------------|---------------------|-----------|---------|--------|---------|
|------------|---------------------|-----------|---------|--------|---------|

### **Creating Waveforms with Wave Create Command**

The wave create command gives you the ability to generate clock, constant, random, repeater, and counter waveform patterns from the command line. You can then modify the waveform interactively in the GUI and use the results to drive simulation. See the wave create command in the Command Reference for correct syntax, argument descriptions, and examples.

**Related Topics** 

wave create

# **Editing Waveforms**

You can edit waveforms interactively with menu commands, mouse actions, or by using the wave edit command.

**Procedure** 

- 1. Create an editable pattern as described under Accessing the Create Pattern Wizard.
- 2. Enter editing mode by right-clicking a blank area of the toolbar and selecting **Wave\_edit** from the toolbar popup menu.

This will open the Wave Edit toolbar.

Figure 13-5. Wave Edit Toolbar

🐨 ふ | 仔 🝿 🐺 | Pe だ 焼

3. Select an edge or a section of the waveform with your mouse. See Selecting Parts of the Waveform for more details.

- 4. Select a command from the **Wave > Wave Editor** menu when the Wave window is docked, from the **Edit > Wave** menu when the Wave window is undocked, or right-click on the waveform and select a command from the **Wave** context menu.
- 5. The table below summarizes the editing commands that are available.

| Operation            | Description                                                                                                    |
|----------------------|----------------------------------------------------------------------------------------------------|
| Cut                  | Cut the selected portion of the waveform to the clipboard                                                                                                    |
| Сору                 | Copy the selected portion of the waveform to the clipboard                                                                                                    |
| Paste                | Paste the contents of the clipboard over the selected section or at the active cursor location                                                                              |
| Insert Pulse         | Insert a pulse at the location of the active cursor                                                                                                    |
| Delete Edge          | Delete the edge at the active cursor                                                                                                    |
| Invert               | Invert the selected waveform section                                                                                                    |
| Mirror               | Mirror the selected waveform section                                                                                                    |
| Value                | Change the value of the selected portion of the waveform                                                                                                    |
| Stretch Edge         | Move an edge forward/backward by "stretching" the<br>waveform; see Stretching and Moving Edges for more<br>information                                                      |
| Move Edge            | Move an edge forward/backward without changing other<br>edges; see Stretching and Moving Edges for more<br>information                                                      |
| Extend All<br>Waves  | Extend all created waveforms by the specified amount or<br>to the specified simulation time; ModelSim cannot undo<br>this edit or any edits done prior to an extend command |
| Change Drive<br>Type | Change the drive type of the selected portion of the waveform                                                                                                    |
| Undo                 | Undo waveform edits (except changing drive type and extending all waves)                                                                                                    |
| Redo                 | Redo previously undone waveform edits                                                                                                    |

Table 13-2. Waveform Editing Commands

6. These commands can also be accessed via toolbar buttons.

#### **Related Topics**

wave edit command and the Wave Edit Toolbar.

# **Selecting Parts of the Waveform**

There are several methods for selecting edges or sections of a waveform. The table and graphic below describe the various options.

| Action                                      | Method                                                                    |
|---------------------------------------------|---------------------------------------------------------------------------|
| Select a waveform edge                      | Click on or just to the right of the waveform edge                        |
| Select a section of the waveform            | Click-and-drag the mouse pointer in the waveform pane                     |
| Select a section of multiple waveforms      | Click-and-drag the mouse pointer while<br>holding the <shift> key</shift> |
| Extend/contract the selection size          | Drag a cursor in the cursor pane                                          |
| Extend/contract selection from edge-to-edge | Click Next Transition/Previous Transition icons after selecting section   |

Table 13-3. Selecting Parts of the Waveform

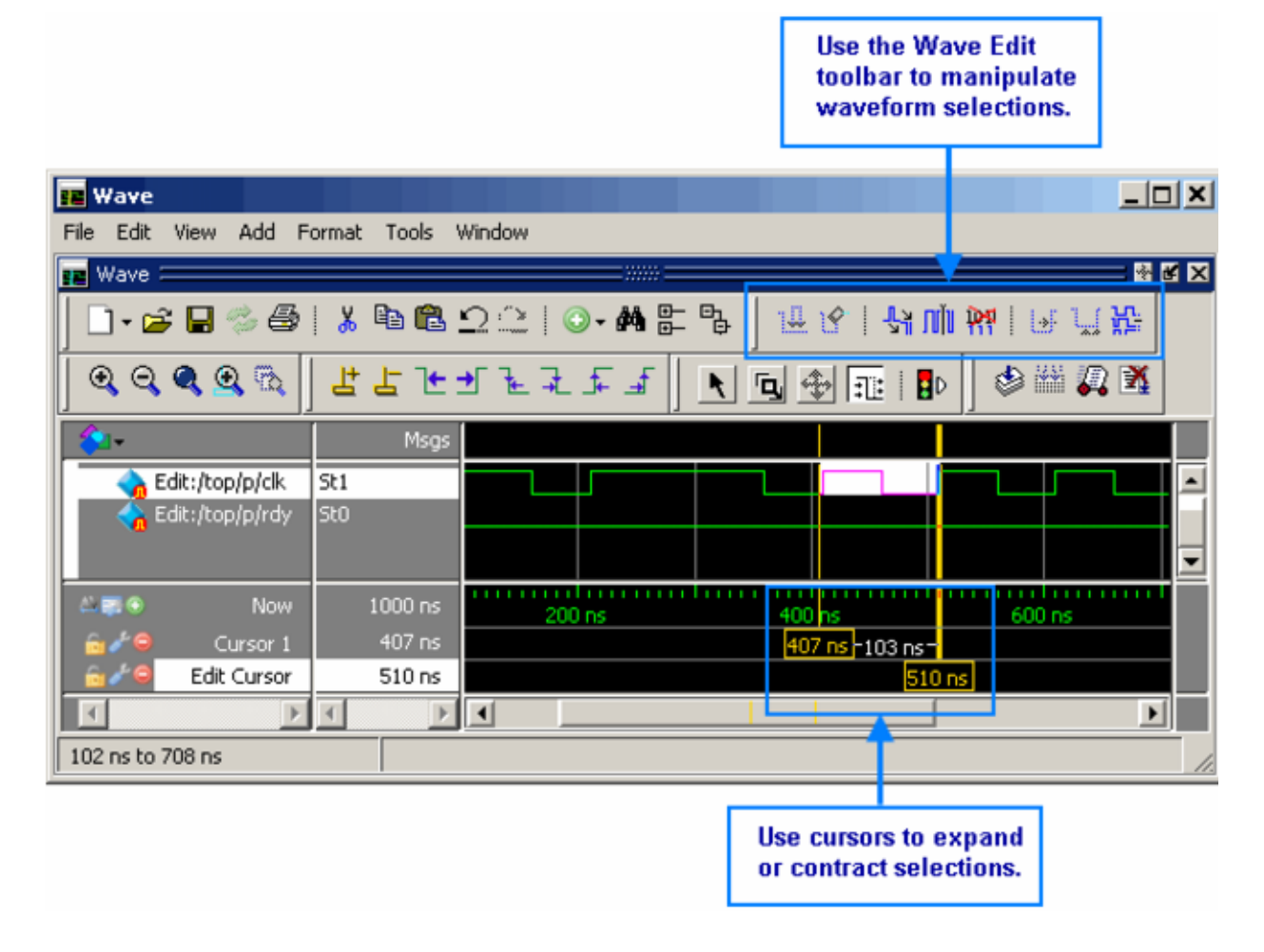

#### Figure 13-6. Manipulating Waveforms with the Wave Edit Toolbar and Cursors

| Selection and Zoom Percentage | <b>503</b> |
|-------------------------------|------------|
| Auto Snapping of the Cursor   | <b>504</b> |
| Stretching and Moving Edges   | <b>504</b> |

### **Selection and Zoom Percentage**

You may find that you cannot select the exact range you want because the mouse moves more than one unit of simulation time (for example, 228 ns to 230 ns). If this happens, zoom in on the Wave display and you should be able to select the range you want.

**Related Topics** 

Zooming the Wave Window Display

### Auto Snapping of the Cursor

When you click just to the right of a waveform edge in the waveform pane, the cursor automatically snaps to the nearest edge. This behavior is controlled by the Snap Distance setting in the Wave window preferences dialog.

# **Stretching and Moving Edges**

There are mouse and keyboard shortcuts for moving and stretching edges.

| Action          | Mouse/keyboard shortcut                                                             |
|-----------------|-------------------------------------------------------------------------------------|
| Stretch an edge | Hold the <ctrl> key and drag the edge</ctrl>                                        |
| Move an edge    | Hold the <ctrl> key and drag the edge<br/>with the 2nd (middle) mouse button</ctrl> |

#### Table 13-4. Wave Editor Mouse/Keyboard Shortcuts

Here are some points to keep in mind about stretching and moving edges:

- If you stretch an edge forward, more waveform is inserted at the beginning of simulation time.
- If you stretch an edge backward, waveform is deleted at the beginning of simulation time.
- If you move an edge past another edge, either forward or backward, the edge you moved past is deleted.

# **Simulating Directly from Waveform Editor**

You need not save the waveforms in order to use them as stimulus for a simulation.

Once you have configured all the waveforms, you can run the simulation as normal by selecting **Simulate > Start Simulation** in the Main window or using the vsim command. ModelSim automatically uses the created waveforms as stimulus for the simulation. Furthermore, while running the simulation you can continue editing the waveforms to modify the stimulus for the part of the simulation yet to be completed.

**Related Topics** 

vsim
# **Exporting Waveforms to a Stimulus File**

Once you have created and edited the waveforms, you can save the data to a stimulus file that can be used to drive a simulation now or at a later time.

### **Procedure**

To save the waveform data, select **File > Export > Waveform** or use the wave export command.

| Export Waveform            |                    |               | ×              |
|----------------------------|--------------------|---------------|----------------|
| -Save As                   |                    |               |                |
| Force File C EVCD F        | ile 🔘 VHDL Testber | nch 🔿 Verilog | g Testbench    |
| Start Time                 | End Time           | Ti            | me Unit        |
| 0                          | 1000               | Ins           |                |
| Design Unit Name           |                    |               |                |
| counter                    |                    |               |                |
| File Name                  |                    |               |                |
| export                     |                    |               | Browse         |
| 🔲 OverWrite Existing File: | s                  |               |                |
|                            |                    | <u>0</u> K    | <u>C</u> ancel |

Figure 13-7. Export Waveform Dialog

You can save the waveforms in four different formats:

| Format            | Description                                                                                                    |
|-------------------|----------------------------------------------------------------------------------------------------|
| Force format      | Creates a Tcl script that contains force commands<br>necessary to recreate the waveforms; source the file<br>when loading the simulation as described under<br>Driving Simulation with the Saved Stimulus File |
| EVCD format       | Creates an extended VCD file which can be reloaded<br>using the <b>Import &gt; EVCD File</b> command or can be<br>used with the <b>-vcdstim</b> argument to vsim to simulate<br>the design                     |
| VHDL Testbench    | Creates a VHDL architecture that you load as the top-<br>level design unit                                                                                                    |
| Verilog Testbench | Creates a Verilog module that you load as the top-level design unit                                                                                                    |

Table 13-5. Formats for Saving Waveforms

### **Related Topics**

wave export

# Driving Simulation with the Saved Stimulus File

The method for loading the stimulus file depends upon what type of format you saved.

In each of the following examples, assume that the top-level of your block is named "top" and you saved the waveforms to a stimulus file named "mywaves" with the default extension.

| Format                           | Loading example                  |
|----------------------------------|----------------------------------|
| Force format                     | vsim top -do mywaves.do          |
| Extended VCD format <sup>1</sup> | vsim top -vcdstim mywaves.vcd    |
| VHDL Testbench                   | vcom mywaves.vhd<br>vsim mywaves |
| Verilog Testbench                | vlog mywaves.v<br>vsim mywaves   |

Table 13-6. Examples for Loading a Stimulus File

1. You can also use the **Import > EVCD** command from the Wave window. See below for more details on working with EVCD files.

### **Signal Mapping and Importing EVCD Files**

When you import a previously saved EVCD file, ModelSim attempts to map the signals in the EVCD file to the signals in the loaded design by matching signals based on name and width.

If ModelSim can not map the signals automatically, you can do the mapping yourself by selecting a signal, right-clicking the selected signal, then selecting **Map to Design Signal** from the popup menu. This opens the Evcd Import dialog.

#### Figure 13-8. Evcd Import Dialog

| Evcd Import             |            | ×              |
|-------------------------|------------|----------------|
| Map Design Signals From | n Eved     |                |
| Edit:/ram_tb/addr       |            |                |
|                         | <u>0</u> K | <u>C</u> ancel |

Select a signal from the drop-down arrow and click OK.

#### \_Note\_

This command works only with extended VCD files created with ModelSim.

# **Saving the Waveform Editor Commands**

When you create and edit waveforms in the Wave window, ModelSim tracks the underlying Tcl commands and reports them to the transcript. You can save those commands to a DO file that can be run at a later time to recreate the waveforms.

Procedure

Select File > Save.

# Chapter 14 Standard Delay Format (SDF) Timing Annotation

This chapter covers the ModelSim implementation of SDF (Standard Delay Format) timing annotation. Included are sections on VITAL SDF and Verilog SDF, plus troubleshooting.

Verilog and VHDL VITAL timing data can be annotated from SDF files by using the simulator's built-in SDF annotator.

#### Note

SDF timing annotations can be applied only to your FPGA vendor's libraries; all other libraries will simulate without annotation.

| Specifying SDF Files for Simulation    | 510 |
|----------------------------------------|-----|
| VHDL VITAL SDF                         | 512 |
| Verilog SDF                            | 515 |
| SDF for Mixed VHDL and Verilog Designs | 525 |
| Interconnect Delays                    | 526 |
| Disabling Timing Checks                | 526 |
| Troubleshooting                        | 528 |

# **Specifying SDF Files for Simulation**

ModelSim supports SDF versions 1.0 through 4.0 (IEEE 1497), except the NETDELAY and LABEL statements. The simulator's built-in SDF annotator automatically adjusts to the version of the file.

Use the following vsim command line options to specify the SDF files, the desired timing values, and their associated design instances:

-sdfmin [<instance>=]<filename> -sdftyp [<instance>=]<filename> -sdfmax [<instance>=]<filename>

Any number of SDF files can be applied to any instance in the design by specifying one of the above options for each file. Use **-sdfmin** to select minimum, **-sdftyp** to select typical, and **-sdfmax** to select maximum timing values from the SDF file.

| Instance Specification         | 510 |
|--------------------------------|-----|
| SDF Specification with the GUI | 510 |
| Errors and Warnings            | 511 |

### **Instance Specification**

The instance paths in the SDF file are relative to the instance to which the SDF is applied. Usually, this instance is an ASIC or FPGA model instantiated under a test bench.

For example, to annotate maximum timing values from the SDF file *myasic.sdf* to an instance *u1* under a top-level named *testbench*, invoke the simulator as follows:

```
vsim -sdfmax /testbench/u1=myasic.sdf testbench
```

If the instance name is omitted then the SDF file is applied to the top-level. *This is usually incorrect* because in most cases the model is instantiated under a test bench or within a larger system level simulation. In fact, the design can have several models, each having its own SDF file. In this case, specify an SDF file for each instance. For example,

vsim -sdfmax /system/u1=asic1.sdf -sdfmax /system/u2=asic2.sdf system

# SDF Specification with the GUI

As an alternative to the command line options, you can specify SDF files in the Start Simulation dialog box under the SDF tab.

| Start Simulation                         | ×  |
|------------------------------------------|----|
| Design VHDL Verilog Libraries SDF Others | ۲. |
| SDF Files                                |    |
| Add                                      |    |
| Modify<br>Delete                         |    |
|                                          |    |
| SDF Options Multi-Source delay           |    |
| Disable SDF warnings                     |    |
| Reduce SDF errors to warnings            |    |
|                                          |    |
| OKCan                                    | el |

### Figure 14-1. SDF Tab in Start Simulation Dialog

You can access this dialog by invoking the simulator without any arguments or by selecting **Simulate > Start Simulation**.

For Verilog designs, you can also specify SDF files by using the \$sdf\_annotate system task. See \$sdf\_annotate for more details.

### **Errors and Warnings**

Errors issued by the SDF annotator while loading the design prevent the simulation from continuing, whereas warnings do not.

- Use either the -sdfnoerror or the +nosdferror option with vsim to change SDF errors to warnings so that the simulation can continue.
- Use either the -sdfnowarn or the +nosdfwarn option with vsim to suppress warning messages.

Another option is to use the **SDF** tab from the **Start Simulation** dialog box (Figure 14-1). Select **Disable SDF warnings** (-sdfnowarn +nosdfwarn) to disable warnings, or select **Reduce SDF errors to warnings** (-sdfnoerror) to change errors to warnings.

See Troubleshooting for more information on errors and warnings and how to avoid them.

# **VHDL VITAL SDF**

VHDL SDF annotation works on VITAL cells only. The IEEE Std 1076.4-2000, *IEEE Standard for VITAL ASIC Modeling Specification* describes how cells must be written to support SDF annotation. Once again, the designer does not need to know the details of this specification because the library provider has already written the VITAL cells and tools that create compatible SDF files. However, the following summary may help you understand simulator error messages.

| SDF to VHDL Generic Matching | 51 | 3 |
|------------------------------|----|---|
| 8                            |    |   |

### **SDF to VHDL Generic Matching**

An SDF file contains delay and timing constraint data for cell instances in the design. The annotator must locate the cell instances and the placeholders (VHDL generics) for the timing data. Each type of SDF timing construct is mapped to the name of a generic as specified by the VITAL modeling specification. The annotator locates the generic and updates it with the timing value from the SDF file. It is an error if the annotator fails to find the cell instance or the named generic.

The following are examples of SDF constructs and their associated generic names:

| SDF construct                        | Matching VHDL generic name  |
|--------------------------------------|-----------------------------|
| (IOPATH a y (3))                     | tpd_a_y                     |
| (IOPATH (posedge clk) q (1) (2))     | tpd_clk_q_posedge           |
| (INTERCONNECT u1/y u2/a (5))         | tipd_a                      |
| (SETUP d (posedge clk) (5))          | tsetup_d_clk_noedge_posedge |
| (HOLD (negedge d) (posedge clk) (5)) | thold_d_clk_negedge_posedge |
| (SETUPHOLD d clk (5) (5))            | tsetup_d_clk & thold_d_clk  |
| (WIDTH (COND (reset==1'b0) clk) (5)) | tpw_clk_reset_eq_0          |
| (DEVICE y (1))                       | tdevice_c1_y <sup>1</sup>   |

Table 14-1. Matching SDF to VHDL Generics

1. c1 is the instance name of the module containing the previous generic(tdevice\_c1\_y).

The SDF statement CONDELSE, when targeted for Vital cells, is annotated to a **tpd** generic of the form **tpd\_<inputPort>\_<outputPort>**.

### **Resolving Errors**

If the simulator finds the cell instance but not the generic, an error message is issued.

For example,

```
** Error (vsim-SDF-3240) myasic.sdf(18):
Instance '/testbench/dut/u1' does not have a generic named 'tpd_a_y'
```

In this case, make sure that the design is using the appropriate VITAL library cells. If it is, then there is probably a mismatch between the SDF and the VITAL cells. You need to find the cell

instance and compare its generic names to those expected by the annotator. Look in the VHDL source files provided by the cell library vendor.

If none of the generic names look like VITAL timing generic names, then perhaps the VITAL library cells are not being used. If the generic names do look like VITAL timing generic names but don't match the names expected by the annotator, then there are several possibilities:

- The vendor's tools are not conforming to the VITAL specification.
- The SDF file was accidentally applied to the wrong instance. In this case, the simulator also issues other error messages indicating that cell instances in the SDF could not be located in the design.
- The vendor's library and SDF were developed for the older VITAL 2.2b specification. This version uses different name mapping rules. In this case, invoke vsim with the -vital2.2b option:

#### vsim -vital2.2b -sdfmax /testbench/u1=myasic.sdf testbench

**Related Topics** 

VITAL Usage and Compliance Troubleshooting

# Verilog SDF

Verilog designs can be annotated using either the simulator command line options or the **\$sdf\_annotate** system task (also commonly used in other Verilog simulators). The command line options annotate the design immediately after it is loaded, but before any simulation events take place. The **\$sdf\_annotate** task annotates the design at the time it is called in the Verilog source code. This provides more flexibility than the command line options.

| \$sdf_annotate                    | <b>516</b> |
|-----------------------------------|------------|
| SDF to Verilog Construct Matching | <b>518</b> |

### \$sdf\_annotate

The **\$sdf\_annotate** task annotates the design when it is called in the Verilog source code.

**Syntax** 

\$sdf\_annotate

(["<sdffile>"], [<instance>], ["<config\_file>"], ["<log\_file>"], ["<mtm\_spec>"], ["<scale\_factor>"], ["<scale\_type>"]);

### Arguments

• "<sdffile>"

String that specifies the SDF file. Required.

<instance>

Hierarchical name of the instance to be annotated. Optional. Defaults to the instance where the \$sdf\_annotate call is made.

• "<config\_file>"

String that specifies the configuration file. Optional. Currently not supported, this argument is ignored.

• "<log\_file>"

String that specifies the logfile. Optional. Currently not supported, this argument is ignored.

• "<mtm\_spec>"

String that specifies the delay selection. Optional. The allowed strings are "minimum", "typical", "maximum", and "tool\_control". Case is ignored and the default is "tool\_control". The "tool\_control" argument means to use the delay specified on the command line by +mindelays, +typdelays, or +maxdelays (defaults to +typdelays).

• "<scale\_factor>"

String that specifies delay scaling factors. Optional. The format is "<min\_mult>:<typ\_mult>:<max\_mult>". Each multiplier is a real number that is used to scale the corresponding delay in the SDF file.

• "<scale\_type>"

String that overrides the **<mtm\_spec>** delay selection. Optional. The **<mtm\_spec>** delay selection is always used to select the delay scaling factor, but if a **<scale\_type>** is specified, then it will determine the min/typ/max selection from the SDF file. The allowed strings are "from\_min", "from\_minimum", "from\_typ", "from\_typical", "from\_max", "from\_maximum", and "from\_mtm". Case is ignored, and the default is "from\_mtm", which means to use the **<mtm\_spec>** value.

### **Examples**

Optional arguments can be omitted by using commas or by leaving them out if they are at the end of the argument list. For example, to specify only the SDF file and the instance to which it applies:

```
$sdf_annotate("myasic.sdf", testbench.ul);
```

To also specify maximum delay values:

```
$sdf_annotate("myasic.sdf", testbench.ul, , , "maximum");
```

## **SDF to Verilog Construct Matching**

The annotator matches SDF constructs to corresponding Verilog constructs in the cells. Usually, the cells contain path delays and timing checks within specify blocks. For each SDF construct, the annotator locates the cell instance and updates each specify path delay or timing check that matches. An SDF construct can have multiple matches, in which case each matching specify statement is updated with the SDF timing value.

SDF constructs are matched to Verilog constructs as follows.

• **IOPATH** is matched to specify path delays or primitives:

| SDF                              | Verilog                             |
|----------------------------------|-------------------------------------|
| (IOPATH (posedge clk) q (3) (4)) | (posedge clk $\Rightarrow q$ ) = 0; |
| (IOPATH a y (3) (4))             | buf u1 (y, a);                      |

Table 14-2. Matching SDF IOPATH to Verilog

The IOPATH construct usually annotates path delays. If ModelSim can't locate a corresponding specify path delay, it returns an error unless you use the +sdf\_iopath\_to\_prim\_ok argument to vsim. If you specify that argument and the module contains no path delays, then all primitives that drive the specified output port are annotated.

• **INTERCONNECT** and **PORT** are matched to input ports:

### Table 14-3. Matching SDF INTERCONNECT and PORT to Verilog

| SDF                          | Verilog  |
|------------------------------|----------|
| (INTERCONNECT u1.y u2.a (5)) | input a; |
| (PORT u2.a (5))              | inout a; |

Both of these constructs identify a module input or inout port and create an internal net that is a delayed version of the port. This is called a Module Input Port Delay (MIPD). All primitives, specify path delays, and specify timing checks connected to the original port are reconnected to the new MIPD net.

• **PATHPULSE** and **GLOBALPATHPULSE** are matched to specify path delays:

### Table 14-4. Matching SDF PATHPULSE and GLOBALPATHPULSE to Verilog

| SDF                      | Verilog       |
|--------------------------|---------------|
| (PATHPULSE a y (5) (10)) | (a => y) = 0; |

### Table 14-4. Matching SDF PATHPULSE and GLOBALPATHPULSE to Verilog

| SDF                             | Verilog       |
|---------------------------------|---------------|
| (GLOBALPATHPULSE a y (30) (60)) | (a => y) = 0; |

If the input and output ports are omitted in the SDF, then all path delays are matched in the cell.

• **DEVICE** is matched to primitives or specify path delays:

| SDF            | Verilog                                         |
|----------------|-------------------------------------------------|
| (DEVICE y (5)) | and u1(y, a, b);                                |
| (DEVICE y (5)) | $(a \Rightarrow y) = 0; (b \Rightarrow y) = 0;$ |

 Table 14-5. Matching SDF DEVICE to Verilog

If the SDF cell instance is a primitive instance, then that primitive's delay is annotated. If it is a module instance, then all specify path delays are annotated that drive the output port specified in the DEVICE construct (all path delays are annotated if the output port is omitted). If the module contains no path delays, then all primitives that drive the specified output port are annotated (or all primitives that drive any output port if the output port is omitted).

• **SETUP** is matched to \$setup and \$setuphold:

Table 14-6. Matching SDF SETUP to Verilog

| SDF                         | Verilog                                       |
|-----------------------------|-----------------------------------------------|
| (SETUP d (posedge clk) (5)) | <pre>\$setup(d, posedge clk, 0);</pre>        |
| (SETUP d (posedge clk) (5)) | <pre>\$setuphold(posedge clk, d, 0, 0);</pre> |

• **HOLD** is matched to \$hold and \$setuphold:

| SDF                        | Verilog                                       |
|----------------------------|-----------------------------------------------|
| (HOLD d (posedge clk) (5)) | <pre>\$hold(posedge clk, d, 0);</pre>         |
| (HOLD d (posedge clk) (5)) | <pre>\$setuphold(posedge clk, d, 0, 0);</pre> |

• **SETUPHOLD** is matched to \$setup, \$hold, and \$setuphold:

| SDF                                 | Verilog                                       |
|-------------------------------------|-----------------------------------------------|
| (SETUPHOLD d (posedge clk) (5) (5)) | <pre>\$setup(d, posedge clk, 0);</pre>        |
| (SETUPHOLD d (posedge clk) (5) (5)) | <pre>\$hold(posedge clk, d, 0);</pre>         |
| (SETUPHOLD d (posedge clk) (5) (5)) | <pre>\$setuphold(posedge clk, d, 0, 0);</pre> |

• **RECOVERY** is matched to \$recovery:

### Table 14-9. Matching SDF RECOVERY to Verilog

| SDF                                             | Verilog                                               |
|-------------------------------------------------|-------------------------------------------------------|
| (RECOVERY (negedge reset) (posedge clk)<br>(5)) | <pre>\$recovery(negedge reset, posedge clk, 0);</pre> |

• **REMOVAL** is matched to \$removal:

### Table 14-10. Matching SDF REMOVAL to Verilog

| SDF                                            | Verilog                                              |
|------------------------------------------------|------------------------------------------------------|
| (REMOVAL (negedge reset) (posedge clk)<br>(5)) | <pre>\$removal(negedge reset, posedge clk, 0);</pre> |

• **RECREM** is matched to \$recovery, \$removal, and \$recrem:

| SDF                                               | Verilog                                               |
|---------------------------------------------------|-------------------------------------------------------|
| (RECREM (negedge reset) (posedge clk)<br>(5) (5)) | <pre>\$recovery(negedge reset, posedge clk, 0);</pre> |
| (RECREM (negedge reset) (posedge clk)<br>(5) (5)) | <pre>\$removal(negedge reset, posedge clk, 0);</pre>  |
| (RECREM (negedge reset) (posedge clk)<br>(5) (5)) | <pre>\$recrem(negedge reset, posedge clk, 0);</pre>   |

• **SKEW** is matched to \$skew:

| SDF                                      | Verilog                                           |  |
|------------------------------------------|---------------------------------------------------|--|
| (SKEW (posedge clk1) (posedge clk2) (5)) | <pre>\$skew(posedge clk1, posedge clk2, 0);</pre> |  |

### Table 14-12. Matching SDF SKEW to Verilog

• **WIDTH** is matched to \$width:

| Tuble 14 10: Matering Obi Mibili to Verneg |                                     |  |
|--------------------------------------------|-------------------------------------|--|
| SDF                                        | Verilog                             |  |
| (WIDTH (posedge clk) (5))                  | <pre>\$width(posedge clk, 0);</pre> |  |

### Table 14-13. Matching SDF WIDTH to Verilog

• **PERIOD** is matched to \$period:

### Table 14-14. Matching SDF PERIOD to Verilog

| SDF                        | Verilog                              |
|----------------------------|--------------------------------------|
| (PERIOD (posedge clk) (5)) | <pre>\$period(posedge clk, 0);</pre> |

• **NOCHANGE** is matched to \$nochange:

### Table 14-15. Matching SDF NOCHANGE to Verilog

| SDF                                     | Verilog                                           |
|-----------------------------------------|---------------------------------------------------|
| (NOCHANGE (negedge write) addr (5) (5)) | <pre>\$nochange(negedge write, addr, 0, 0);</pre> |

To see complete mappings of SDF and Verilog constructs, please consult IEEE Std 1364-2005, Chapter 16 - Back Annotation Using the Standard Delay Format (SDF).

| Retain Delay Behavior        | <b>521</b> |
|------------------------------|------------|
| Optional Edge Specifications | 523        |
| Optional Conditions          | 524        |
| Rounded Timing Values        | 525        |

### **Retain Delay Behavior**

The simulator processes RETAIN delays in SDF files as described in this section.

A RETAIN delay can appear as:

```
(IOPATH addr[13:0] dout[7:0]
 (RETAIN (rval1) (rval2) (rval3)) // RETAIN delays
 (dval1) (dval2) ... // IOPATH delays
)
```

Because rval2 and rval 3 on the RETAIN line are optional, the simulator makes the following assumptions:

- Only *rval1* is specified *rval1* is used as the value of *rval2* and *rval3*.
- *rval1* and *rval2* are specified the smaller of *rval1* and *rval2* is used as the value of *rval3*.

During simulation, if any *rval* that would apply is larger than or equal to the applicable path delay, then RETAIN delay is not applied.

You can specify that RETAIN delays should not be processed by using +vlog\_retain\_off on the vsim command line.

Retain delays apply to an IOPATH for any transition on the input of the PATH unless the IOPATH specifies a particular edge for the input of the IOPATH. This means that for an IOPATH such as RCLK -> DOUT, RETAIN delay should apply for a negedge on RCLK even though a Verilog model is coded only to change DOUT in response to a posedge of RCLK. If (posedge RCLK) -> DOUT is specified in the SDF then an associated RETAIN delay applies only for posedge RCLK. If a path is conditioned, then RETAIN delays do not apply if a delay path is not enabled.

Table 14-16 defines which delay is used depending on the transitions:

| Path<br>Transition | Retain<br>Transition | Retain Delay<br>Used | Path Delay<br>Used | Note |
|--------------------|----------------------|----------------------|--------------------|------|
| 0->1               | 0->x->1              | rval1 (0->x)         | 0->1               |      |
| 1->0               | 1->x->0              | rval2 (1->x)         | 1->0               |      |
| z->0               | z->x->0              | rval3 (z->x)         | z->0               |      |
| z->1               | z->x->1              | rval3 (z->x)         | z->1               |      |
| 0->z               | 0->x->z              | rval1 (0->x)         | 0->z               |      |
| 1->z               | 1->x->z              | rval2 (1->x)         | 1->z               |      |

Table 14-16. RETAIN Delay Usage (default)

| Path<br>Transition | Retain<br>Transition | Retain Delay<br>Used | Path Delay<br>Used | Note                                             |
|--------------------|----------------------|----------------------|--------------------|--------------------------------------------------|
| x->0               | x->x->0              | n/a                  | x->0               | use PATH delay, no RETAIN                        |
| x->1               | x->x->1              | n/a                  | x->1               | delay is applicable                              |
| x->z               | x->x->z              | n/a                  | x->z               |                                                  |
| 0->x               | 0->x->x              | rval1 (0->x)         | 0->x               | use RETAIN delay for PATH delay if it is smaller |
| 1->x               | 1->x->x              | rval2 (1->x)         | 1->x               |                                                  |
| Z->X               | z->x->x              | rval3 (z->x)         | Z->X               |                                                  |

 Table 14-16. RETAIN Delay Usage (default) (cont.)

You can specify that X insertion on outputs that do not change except when the causal inputs change by using +vlog\_retain\_same2same\_on on the vsim command line. An example is when CLK changes but bit DOUT[0] does not change from its current value of 0, but you want it to go through the transition  $0 \rightarrow X \rightarrow 0$ .

| Path<br>Transition | Retain<br>Transition | Retain Delay<br>Used | Path Delay<br>Used | Note                 |
|--------------------|----------------------|----------------------|--------------------|----------------------|
| 0->0               | 0->x->0              | rval1 (0->x)         | 1->0               |                      |
| 1->1               | 1->x->1              | rval2 (1->x)         | 0->1               |                      |
| z->z               | z->x->z              | rval3 (z->x)         | max(0->z,1->z)     |                      |
| x->x               | x->x->x              |                      |                    | No output transition |

Table 14-17. RETAIN Delay Usage (with +vlog\_retain\_same2same\_on)

### **Optional Edge Specifications**

Timing check ports and path delay input ports can have optional edge specifications.

The annotator uses the following rules to match edges:

- A match occurs if the SDF port does not have an edge.
- A match occurs if the specify port does not have an edge.
- A match occurs if the SDF port edge is identical to the specify port edge.
- A match occurs if explicit edge transitions in the specify port edge overlap with the SDF port edge.

These rules allow SDF annotation to take place even if there is a difference between the number of edge-specific constructs in the SDF file and the Verilog specify block. For example, the Verilog specify block may contain separate setup timing checks for a falling and rising edge on

data with respect to clock, while the SDF file may contain only a single setup check for both edges:

| SDF                              | Verilog                                           |
|----------------------------------|---------------------------------------------------|
| (SETUP data (posedge clock) (5)) | \$setup(posedge data, posedge clk, 0);            |
| (SETUP data (posedge clock) (5)) | <pre>\$setup(negedge data, posedge clk, 0);</pre> |

 Table 14-18. Matching Verilog Timing Checks to SDF SETUP

In this case, the cell accommodates more accurate data than can be supplied by the tool that created the SDF file, and both timing checks correctly receive the same value.

Likewise, the SDF file may contain more accurate data than the model can accommodate.

Table 14-19. SDF Data May Be More Accurate Than Model

| SDF                                        | Verilog                                   |
|--------------------------------------------|-------------------------------------------|
| (SETUP (posedge data) (posedge clock) (4)) | <pre>\$setup(data, posedge clk, 0);</pre> |
| (SETUP (negedge data) (posedge clock) (6)) | <pre>\$setup(data, posedge clk, 0);</pre> |

In this case, both SDF constructs are matched and the timing check receives the value from the last one encountered.

Timing check edge specifiers can also use explicit edge transitions instead of posedge and negedge. However, the SDF file is limited to posedge and negedge. For example,

Table 14-20. Matching Explicit Verilog Edge Transitions to Verilog

| SDF                              | Verilog                             |
|----------------------------------|-------------------------------------|
| (SETUP data (posedge clock) (5)) | \$setup(data, edge[01, 0x] clk, 0); |

The explicit edge specifiers are 01, 0x, 10, 1x, x0, and x1. The set of [01, 0x, x1] is equivalent to posedge, while the set of [10, 1x, x0] is equivalent to negedge. A match occurs if any of the explicit edges in the specify port match any of the explicit edges implied by the SDF port.

### **Optional Conditions**

Timing check ports and path delays can have optional conditions.

The annotator uses the following rules to match conditions:

• A match occurs if the SDF does not have a condition.

- A match occurs for a timing check if the SDF port condition is semantically equivalent to the specify port condition.
- A match occurs for a path delay if the SDF condition is lexically identical to the specify condition.

Timing check conditions are limited to very simple conditions, therefore the annotator can match the expressions based on semantics. For example,

| SDF                                                   | Verilog                                                               |
|-------------------------------------------------------|-----------------------------------------------------------------------|
| (SETUP data (COND (reset!=1)<br>(posedge clock)) (5)) | <pre>\$setup(data, posedge clk &amp;&amp;&amp;   (reset==0),0);</pre> |

Table 14-21. SDF Timing Check Conditions

The conditions are semantically equivalent and a match occurs. In contrast, path delay conditions may be complicated and semantically equivalent conditions may not match. For example,

| Table 14-22. SDF Pat | th Delay Conditions |
|----------------------|---------------------|
|                      | ¥7 43               |

| SDF                                           | Verilog                                             |
|-----------------------------------------------|-----------------------------------------------------|
| (COND (r1 $\parallel$ r2) (IOPATH clk q (5))) | if $(r1    r2) (clk \Rightarrow q) = 5; // matches$ |
| (COND (r1 $\parallel$ r2) (IOPATH clk q (5))) | if $(r2    r1) (clk => q) = 5; // does not match$   |

The annotator does not match the second condition above because the order of r1 and r2 are reversed.

### **Rounded Timing Values**

The SDF **TIMESCALE** construct specifies time units of values in the SDF file. The annotator rounds timing values from the SDF file to the time precision of the module that is annotated. For example, if the SDF TIMESCALE is 1ns and a value of .016 is annotated to a path delay in a module having a time precision of 10ps (from the timescale directive), then the path delay receives a value of 20ps. The SDF value of 16ps is rounded to 20ps. Interconnect delays are rounded to the time precision of the module that contains the annotated MIPD.

# **SDF for Mixed VHDL and Verilog Designs**

Annotation of a mixed VHDL and Verilog design is very flexible. VHDL VITAL cells and Verilog cells can be annotated from the same SDF file. This flexibility is available only by

using the simulator's SDF command line options. The Verilog \$sdf\_annotate system task can annotate Verilog cells only.

**Related Topics** 

vsim

# **Interconnect Delays**

An interconnect delay represents the delay from the output of one device to the input of another. ModelSim can model single interconnect delays or multisource interconnect delays for Verilog, VHDL/VITAL, or mixed designs.

Timing checks are performed on the interconnect delayed versions of input ports. This may result in misleading timing constraint violations, because the ports may satisfy the constraint while the delayed versions may not. If the simulator seems to report incorrect violations, be sure to account for the effect of interconnect delays.

**Related Topics** 

vsim

# **Disabling Timing Checks**

ModelSim offers a number of options for disabling timing checks on a global basis.

The table below provides a summary of those options. See the command and argument descriptions in the Reference Manual for more details.

| Command and argument | Effect                                                                                                    |
|----------------------|----------------------------------------------------------------------------------------------------|
| vlog +notimingchecks | disables timing check system tasks for all instances in the specified Verilog design                                                           |
| vlog +nospecify      | disables specify path delays and timing checks for all instances in the specified Verilog design                                               |
| vsim +no_neg_tchk    | disables negative timing check limits by setting them to<br>zero for all instances in the specified design                                     |
| vsim +no_notifier    | disables the toggling of the notifier register argument of<br>the timing check system tasks for all instances in the<br>specified design       |
| vsim +no_tchk_msg    | disables error messages issued by timing check system<br>tasks when timing check violations occur for all instances<br>in the specified design |

Table 14-23. Disabling Timing Checks

| Command and argument | Effect                                                                                                    |
|----------------------|----------------------------------------------------------------------------------------------------|
| vsim +notimingchecks | disables Verilog and VITAL timing checks for all<br>instances in the specified design; sets generic<br>TimingChecksOn to FALSE for all VHDL Vital models<br>with the Vital_level0 or Vital_level1 attribute. Setting this<br>generic to FALSE disables the actual calls to the timing<br>checks along with anything else that is present in the<br>model's timing check block. |
| vsim +nospecify      | disables specify path delays and timing checks for all instances in the specified design                                                                                                    |

| Table 14-23. Disab | ling Timing | Checks | (cont.) |
|--------------------|-------------|--------|---------|
|--------------------|-------------|--------|---------|

# **Troubleshooting**

ModelSim provides a number of tools for troubleshooting designs that use SDF files.

| Specifying the Wrong Instance                              | <b>528</b> |
|------------------------------------------------------------|------------|
| Matching a Single Timing Check                             | <b>529</b> |
| Mistaking a Component or Module Name for an Instance Label | <b>529</b> |
| Forgetting to Specify the Instance                         | <b>529</b> |
| Reporting Unannotated Specify Path Objects                 | 530        |

# **Specifying the Wrong Instance**

By far, the most common mistake in SDF annotation is to specify the wrong instance to the simulator's SDF options. The most common case is to leave off the instance altogether, which is the same as selecting the top-level design unit. This is generally wrong because the instance paths in the SDF are relative to the ASIC or FPGA model, which is usually instantiated under a top-level test bench.

Simple examples for both a VHDL and a Verilog test bench are provided below. For simplicity, these test bench examples do nothing more than instantiate a model that has no ports.

### **VHDL Test Bench**

```
entity testbench is end;
architecture only of testbench is
    component myasic
    end component;
begin
    dut : myasic;
end;
Verilog Test Bench
```

```
module testbench;
    myasic dut();
endmodule
```

The name of the model is *myasic* and the instance label is *dut*. For either test bench, an appropriate simulator invocation might be:

### vsim -sdfmax /testbench/dut=myasic.sdf testbench

Optionally, you can leave off the name of the top-level:

### vsim -sdfmax /dut=myasic.sdf testbench

The important thing is to select the instance for which the SDF is intended. If the model is deep within the design hierarchy, an easy way to find the instance name is to first invoke the simulator without SDF options, view the structure pane, navigate to the model instance, select

it, and enter the environment command. This command displays the instance name that should be used in the SDF command line option.

**Related Topics** 

**Instance Specification** 

## Matching a Single Timing Check

SDF annotation of RECREM or SETUPHOLD matching only a single setup, hold, recovery, or removal timing check will result in a Warning message.

# Mistaking a Component or Module Name for an Instance Label

Another common error is to specify the component or module name rather than the instance label.

For example, the following invocation is wrong for the above test benches:

#### vsim -sdfmax /testbench/myasic=myasic.sdf testbench

This results in the following error message:

```
** Error (vsim-SDF-3250) myasic.sdf(0):
Failed to find INSTANCE '/testbench/myasic'.
```

### **Forgetting to Specify the Instance**

If you leave off the instance altogether, then the simulator issues a message for each instance path in the SDF that is not found in the design.

For example,

#### vsim -sdfmax myasic.sdf testbench

Results in:

\*\* Error (vsim-SDF-3250) myasic.sdf(0): Failed to find INSTANCE '/testbench/u1' \*\* Error (vsim-SDF-3250) myasic.sdf(0): Failed to find INSTANCE '/testbench/u2' \*\* Error (vsim-SDF-3250) myasic.sdf(0): Failed to find INSTANCE '/testbench/u3' \*\* Error (vsim-SDF-3250) myasic.sdf(0): Failed to find INSTANCE '/testbench/u4' \*\* Error (vsim-SDF-3250) myasic.sdf(0): Failed to find INSTANCE '/testbench/u4' \*\* Error (vsim-SDF-3250) myasic.sdf(0): Failed to find INSTANCE '/testbench/u5' \*\* Warning (vsim-SDF-3432) myasic.sdf: This file is probably applied to the wrong instance. \*\* Warning (vsim-SDF-3432) myasic.sdf: Ignoring subsequent missing instances from this file.

After annotation is done, the simulator issues a summary of how many instances were not found and possibly a suggestion for a qualifying instance:

```
** Warning (vsim-SDF-3440) myasic.sdf:
Failed to find any of the 358 instances from this file.
** Warning (vsim-SDF-3442) myasic.sdf:
Try instance '/testbench/dut'. It contains all instance paths from this
file.
```

The simulator recommends an instance only if the file was applied to the top-level and a qualifying instance is found one level down.

Also see Resolving Errors for specific VHDL VITAL SDF troubleshooting.

### **Reporting Unannotated Specify Path Objects**

ModelSim allows you to create a report about unannotated or partially-annotated specify path objects, path delays and timing checks, to better understand a design that uses SDF files.

Unannotated specify objects occur either because the SDF file did not contain any SDF statements targeting that object or (in a rather unusual situation) because all the values in the statement were null, as signified by a pair of empty parentheses "()".

The partial annotation of specify objects occurs when the SDF statements contain some null values.

**Procedure** 

Add the -sdfreport=<filename> argument to your vsim command line.

### **Results**

The Unannotated Specify Objects Report contains a list of objects that fit into any of the following three categories:

- Unannotated specify paths (UASP).
- Unannotated timing checks (UATC). This indicates either a single-value timing check that was not annotated or part of a \$setuphold or \$recrem that was not annotated.
- Incompletely-annotated specify path transition edges (IATE). This indicates that certain edges of a specify path, such as 0->1, 1->Z, and so on, were incompletely annotated.

The header of the report contains a full description of the syntax.

### **Examples**

This example report shows the format if you have full design visibility (vopt with the +acc argument):

```
Unannotated Specify Objects Report:
_____
(UASP) = Unannotated specify path.
(UATC) = Unannotated timing check.
(IATE) = Incompltely annotated specify path transition edges.
_____
/test1/u1: ( [mymod(fast):test.v(4)]):
 17: (CK => Q1) = (1000) : (UASP)
 18: (S => Q1) = (102, 1000) : (IATE:10)
 19: (SI => O1) = (103, 104, 1000) : (IATE:tz)
 20: (CK => O2) = (1000, 201) : (IATE:01)
 21: (S => Q2) = (1000, 1000, 202) : (IATE:01, 10)
 22: (SI => Q2) = (203, 1000, 204) : (IATE:10)
 30: SETUP: (posedge CK &&& Sn1), (D &&& CKe0): 2000 : (UATC)
 30: HOLD: (D &&& CKe0), (posedge CK &&& Sn1): 3000 : (UATC)
 36: HOLD: (posedge CK &&& Sn0), (SI &&& Sn0): 1000 : (UATC)
 37: SETUP: (posedge CK &&& Sn0), (SI &&& CKe0): 6000 : (IATC)
 38: HOLD: (posedge CK), (SI): 9000 : (IATC)
Found 1 instances with unannotated or incompletely annotated specify block
objects.
```

This example report shows the format if you fully optimized the design (lines are abbreviated for readability):

```
Unannotated Specify Objects Report:
_____
(UASP) = Unannotated specify path.
(UATC) = Unannotated timing check.
(IATE) = Incompltely annotated specify path transition edges.
_____
_____
/test1/u1: ( [mymod(fast):test.v(4)]):
  (CK => Q1) = (1000, 1000, 1000, 1000, 1000, ... 1000) : (UASP)
  (S => Q1) = (102, 1000, 102, 102, 1000, \dots 102, 1000) :
(IATE:10,1Z,Z0,1X,X0,ZX)
  (SI => Q1) = (103, 104, 1000, 103, 1000, \dots 104, 1000, 103) :
(IATE:0Z,1Z,0X,1X,XZ)
  (CK => Q2) = (1000, 201, 1000, 1000, ... 201, 201, 201, 1000) :
(IATE:01,0Z,Z1,0X,X1,ZX)
  (S => Q2) = (1000, \dots 1000, 1000, 202, 1000) :
(IATE:01,10,Z1,Z0,0X,X1,1X,X0,ZX)
  (SI => Q2) = (203, 1000, 204, 203, 204, ... 1000, 204, 1000) :
(IATE:10,Z0,1X,X0,ZX)
 HOLD: (posedge CK), (SI): 9000 : (UATC)
 SETUP: (posedge CK &&& Sn0), (SI &&& CKe0): 6000 : (UATC)
 SETUP: (posedge CK &&& Sn1), (D &&& CKe0): 2000 : (UATC)
 HOLD: (D &&& CKe0), (posedge CK &&& Sn1): 3000 : (UATC)
 HOLD: (posedge CK & & Sn0), (SI & & Sn0): 1000 : (UATC)
Found 1 instances with unannotated or incompletely annotated specify block
objects.
```

# Chapter 15 Value Change Dump (VCD) Files

The Value Change Dump (VCD) file format is supported for use by ModelSim and is specified in the IEEE 1364-2005 standard. A VCD file is an ASCII file that contains information about value changes on selected variables in the design stored by VCD system tasks. This includes header information, variable definitions, and variable value changes.

VCD is in common use for Verilog designs and is controlled by VCD system task calls in the Verilog source code. ModelSim provides equivalent commands for these system tasks and extends VCD support to VHDL designs. You can use these ModelSim VCD commands on Verilog and VHDL designs.

If you need vendor-specific ASIC design-flow documentation that incorporates VCD, contact your ASIC vendor.

| Creating a VCD File            | 534        |
|--------------------------------|------------|
| Using Extended VCD as Stimulus | 536        |
| VCD Commands and VCD Tasks     | <b>540</b> |
| VCD File from Source to Output | 542        |
| VCD to WLF                     | 545        |
| Capturing Port Driver Data     | 545        |
| Resolving Values               | 547        |

# **Creating a VCD File**

ModelSim provides two general methods for creating a VCD file.

- Four-State VCD File produces a four-state VCD file.
- Extended VCD File produces an extended VCD (EVCD) file.

Both methods capture port driver changes unless you filter them out with optional command-line arguments.

| Four-State VCD File  | 534 |
|----------------------|-----|
| Extended VCD File    | 534 |
| VCD Case Sensitivity | 535 |

## Four-State VCD File

This procedure produces a four-state VCD file with variable changes in 0, 1, x, and z with no strength information.

### **Procedure**

1. Compile and load the design. For example:

cd <installDir>/examples/tutorials/verilog/basicSimulation vlib work vlog counter.v tcounter.v

vsim test\_counter

2. With the design loaded, specify the VCD file name with the vcd file command and add objects to the file with the vcd add command as follows:

vcd file myvcdfile.vcd vcd add /test\_counter/dut/\* VSIM 3> runVSIM 4> quit -f

### Results

Upon quitting the simulation, there will be a VCD file in the working directory.

### **Extended VCD File**

This procedure produces an extended VCD (EVCD) file with variable changes in all states and strength information and port driver data.

### Procedure

1. Compile and load the design. For example:

```
cd <installDir>/examples/tutorials/verilog/basicSimulation
```

vlib work

vlog counter.v tcounter.v

vsim test\_counter

2. With the design loaded, specify the VCD file name and objects to add with the vcd dumpports command:

vcd dumpports -file myvcdfile.vcd /test\_counter/dut/\*

run

VSIM 4> quit -f

### Results

Upon quitting the simulation, there will be an extended VCD file called *myvcdfile.vcd* in the working directory.

#### \_Note\_

There is an internal limit to the number of ports that can be listed with the vcd dumpports command. If that limit is reached, use the vcd add command with the -dumpports option to name additional ports.

### VCD Case Sensitivity

Verilog designs are case-sensitive, so ModelSim maintains case when it produces a VCD file. However, VHDL is not case-sensitive, so ModelSim converts all signal names to lower case when it produces a VCD file.

# **Using Extended VCD as Stimulus**

You can use an extended VCD file as stimulus to re-simulate your design.

There are two ways to do this:

- 1. Simulate the top level of a design unit with the input values from an extended VCD file.
- 2. Specify one or more instances in a design to be replaced with the output values from the associated VCD file.

| Simulating with Input Values from a VCD File           | 536 |
|--------------------------------------------------------|-----|
| Replacing Instances with Output Values from a VCD File | 538 |
| Port Order Issues                                      | 539 |

### Simulating with Input Values from a VCD File

When simulating with inputs from an extended VCD file, you can simulate only one design unit at a time. In other words, you can apply the VCD file inputs only to the top level of the design unit for which you captured port data.

**Procedure** 

- 1. Create a VCD file for a single design unit using the vcd dumpports command.
- 2. Resimulate the single design unit using the -vcdstim argument with the vsim command. Note that -vcdstim works only with VCD files that were created by a ModelSim simulation.

### **Examples**

**Verilog Counter** 

First, create the VCD file for the single instance using vcd dumpports:

#### cd <installDir>/examples/tutorials/verilog/basicSimulation

vlib work

vlog counter.v tcounter.v

vsim test\_counter +dumpports+nocollapse

vcd dumpports -file counter.vcd /test\_counter/dut/\*

run

quit -f

Next, rerun the counter without the test bench, using the **-vcdstim** argument:

vsim counter\_replay -vcdstim counter.vcd add wave /\*

#### run 200

**VHDL Adder** 

First, create the VCD file using vcd dumpports:

cd <installDir>/examples/vcd vlib work vcom gates.vhd adder.vhd stimulus.vhd vsim testbench2 +dumpports+nocollapse vcd dumpports -file addern.vcd /testbench2/uut/\* run 1000 quit -f

Next, rerun the adder without the test bench, using the **-vcdstim** argument:

vsim -vcdstim addern.vcd addern -gn=8 -do "add wave /\*; run 1000"

Mixed-HDL Design

First, create three VCD files, one for each module:

cd <installDir>/examples/tutorials/mixed/projects vlib work vlog cache.v memory.v proc.v vcom util.vhd set.vhd top.vhd vsim top +dumpports+nocollapse vcd dumpports -file proc.vcd /top/p/\* vcd dumpports -file cache.vcd /top/c/\* vcd dumpports -file memory.vcd /top/m/\* run 1000 quit -f Next, rerun each module separately, using the captured VCD stimulus: vsim -vcdstim proc.vcd proc -do "add wave /\*; run 1000" quit -f vsim -vcdstim cache.vcd cache -do "add wave /\*; run 1000" quit -f vsim -vcdstim memory.vcd memory -do "add wave /\*; run 1000"

quit -f

#### \_Note

When using VCD files as stimulus, the VCD file format does not support recording of delta delay changes – delta delays are not captured and any delta delay ordering of signal changes is lost. Designs relying on this ordering may produce unexpected results.

# **Replacing Instances with Output Values from a VCD File**

Replacing instances with output values from a VCD file lets you simulate without the instance's source or even the compiled object.

#### Procedure

- 1. Create VCD files for one or more instances in your design using the vcd dumpports command. If necessary, use the -vcdstim switch to handle port order problems (see below).
- 2. Re-simulate your design using the -vcdstim <instance>=<filename> argument to vsim. Note that this works only with VCD files that were created by a ModelSim simulation.

### **Examples**

**Replacing Instances** 

In the following example, the three instances /top/p, /top/c, and /top/m are replaced in simulation by the output values found in the corresponding VCD files.

First, create VCD files for all instances you want to replace:

vcd dumpports -vcdstim -file proc.vcd /top/p/\*

vcd dumpports -vcdstim -file cache.vcd /top/c/\*

```
vcd dumpports -vcdstim -file memory.vcd /top/m/* run 1000
```

Next, simulate your design and map the instances to the VCD files you created:

vsim top -vcdstim /top/p=proc.vcd -vcdstim /top/c=cache.vcd

-vcdstim /top/m=memory.vcd

quit -f

#### Note\_

When using VCD files as stimulus, the VCD file format does not support recording of delta delay changes – delta delays are not captured and any delta delay ordering of signal changes is lost. Designs relying on this ordering may produce unexpected results.

### **Port Order Issues**

The -vcdstim argument for the vcd dumpports command ensures the order that port names appear in the VCD file matches the order that they are declared in the instance's module or entity declaration.

Consider the following module declaration:

```
module proc(clk, addr, data, rw, strb, rdy);
input clk, rdy;
output addr, rw, strb;
inout data;
```

The order of the ports in the module line (clk, addr, data, ...) does not match the order of those ports in the input, output, and inout lines (clk, rdy, addr, ...). In this case the -vcdstim argument to the vcd dumpports command needs to be used.

In cases where the order is the same, you do not need to use the -vcdstim argument to vcd dumpports. Also, module declarations of the form:

module proc(input clk, output addr, inout data, ...)

do not require use of the argument.

# VCD Commands and VCD Tasks

ModelSim VCD commands map to IEEE Std 1364 VCD system tasks and appear in the VCD file along with the results of those commands. The table below maps the VCD commands to their associated tasks.

| VCD commands   | VCD system tasks |
|----------------|------------------|
| vcd add        | \$dumpvars       |
| vcd checkpoint | \$dumpall        |
| vcd file       | \$dumpfile       |
| vcd flush      | \$dumpflush      |
| vcd limit      | \$dumplimit      |
| vcd off        | \$dumpoff        |
| vcd on         | \$dumpon         |

 Table 15-1. VCD Commands and SystemTasks

ModelSim also supports extended VCD (dumpports system tasks). The table below maps the VCD dumpports commands to their associated tasks.

| VCD dumpports commands | VCD system tasks |
|------------------------|------------------|
| vcd dumpports          | \$dumpports      |
| vcd dumpportsall       | \$dumpportsall   |
| vcd dumpportsflush     | \$dumpportsflush |
| vcd dumpportslimit     | \$dumpportslimit |
| vcd dumpportsoff       | \$dumpportsoff   |
| vcd dumpportson        | \$dumpportson    |

Table 15-2. VCD Dumpport Commands and System Tasks

ModelSim supports multiple VCD files. This functionality is an extension of the IEEE Std 1364-2005 specification. The tasks behave the same as the IEEE equivalent tasks such as \$dumpfile, \$dumpvar, and so forth. The difference is that \$fdumpfile can be called multiple times to create more than one VCD file, and the remaining tasks require a filename argument to associate their actions with a specific file. Table 15-3 maps the VCD commands to their associated tasks. For additional details, please see the Verilog IEEE Std 1364-2005 specification.
| VCD commands                                    | VCD system tasks                                                      |
|-------------------------------------------------|-----------------------------------------------------------------------|
| vcd add -file <filename></filename>             | \$fdumpvars( levels, {, module_or_variable } <sup>1</sup> , filename) |
| <pre>vcd checkpoint <filename></filename></pre> | \$fdumpall( filename )                                                |
| vcd files <filename></filename>                 | \$fdumpfile( filename )                                               |
| vcd flush <filename></filename>                 | \$fdumpflush( filename )                                              |
| vcd limit <filename></filename>                 | \$fdumplimit( filename )                                              |
| vcd off <filename></filename>                   | \$fdumpoff( filename )                                                |
| vcd on <filename></filename>                    | \$fdumpon( filename )                                                 |

#### Table 15-3. VCD Commands and System Tasks for Multiple VCD Files

1. denotes an optional, comma-separated list of 0 or more modules or variables

| Compressing Files with VCD Tasks | 541  |
|----------------------------------|------|
|                                  | •••• |

### **Compressing Files with VCD Tasks**

ModelSim can produce compressed VCD files using the **gzip** compression algorithm. Since we cannot change the syntax of the system tasks, we act on the extension of the output file name. If you specify a .gz extension on the filename, ModelSim will compress the output.

# **VCD File from Source to Output**

The following example code shows the VHDL source, a set of simulator commands, and the resulting VCD output.

| VHDL Source Code       | 542 |
|------------------------|-----|
| VCD Simulator Commands | 542 |

### **VHDL Source Code**

The design is a simple shifter device represented by the following VHDL source code.

```
library IEEE;
use IEEE.STD_LOGIC_1164.all;
entity SHIFTER MOD is
   port (CLK, RESET, data in
                                : IN STD LOGIC;
      Q : INOUT STD LOGIC VECTOR(8 downto 0));
END SHIFTER MOD ;
architecture RTL of SHIFTER MOD is
begin
   process (CLK, RESET)
   beqin
      if (RESET = '1') then
         Q <= (others => '0') ;
      elsif (CLK'event and CLK = '1') then
         Q \le Q(Q') = Q(Q') = 1 \text{ downto } 0) \& \text{ data in };
      end if ;
   end process ;
end ;
```

# **VCD Simulator Commands**

At simulator time zero, the designer executes the following commands.

```
vcd file output.vcd
vcd add -r *
force reset 1 0
force data in 0 0
force clk \overline{0} 0
run 100
force clk 1 0, 0 50 -repeat 100
run 100
vcd off
force reset 0 0
force data in 1 0
run 100
vcd on
run 850
force reset 1 0
run 50
vcd checkpoint
quit -sim
```

#### **VCD Output**

The VCD file created as a result of the preceding scenario would be called *output.vcd*. The following pages show how it would look.

| Śdate                       | \$end    | #700      |
|-----------------------------|----------|-----------|
| Thu Sep 18                  | #100     | 1.        |
| 11.07.43 2003               | 11       | 1 (       |
| Send                        | #150     | #750      |
| Sversion                    | 01       | 01        |
| (Tool) Version              | #200     | #800      |
| <ul> <li>Version</li> </ul> | 11       | 11        |
| Cond                        | ćdumpoff | 11        |
| étémoron le                 | şdumporr | ±<br>#050 |
| scimescale                  | X :      | #050      |
| ins                         | x."      | 01        |
| sena                        | ×#       | #900      |
| sscope module               | xş       | 11        |
| shifter_mod \$end           | xð       | 1&        |
| Şvar wire 1 ! clk           | x&       | #950      |
| Şend                        | x        | 01        |
| Şvar wire 1 " reset         | х (      | #1000     |
| Şend                        | x)       | 1!        |
| \$var wire 1 # data_in      | x*       | 1%        |
| \$end                       | x+       | #1050     |
| \$var wire 1 \$ q [8]       | х,       | 0 !       |
| \$end                       | \$end    | #1100     |
| \$var wire 1 % g [7]        | #300     | 1!        |
| Send                        | \$dumpon | 1\$       |
| Śvar wire 1 & g [6]         | 11       | #1150     |
| Send                        | 0 "      | 01        |
| Svar wire 1 ' g [5]         | 1#       | 1 "       |
| Send                        | 0.s      | õ.        |
| Svar wire 1 ( g [4]         | 0 š      | 0+        |
| Send                        | 20       | 0*        |
| Svar wire 1 ) g [3]         | 0'       | ů)        |
| Svar wire i / g [5]         | 0,       | 0,        |
| Śwar wiro 1 * g [2]         |          | 8 Y       |
| Svar wire i ~ q [2]         | 0,       | 0         |
| Śwara odrze 1 i z [1]       | 0.       | 0&        |
| Svar wire I + q [I]         | 0+       | 08        |
| Sena                        | 1, 2     | 05        |
| Svar wire I , q [0]         | sena     | #1200     |
| Şend                        | #350     | 1!        |
| Supscope Send               | 01       | Şdumpa1.  |
| Şenddefinitions Şend        | #400     | 1!        |
| #0                          | 1!       | 1"        |
| \$dumpvars                  | 1+       | 1#        |
| 01                          | #450     | 0\$       |
| 1"                          | 0 !      | 0%        |
| 0#                          | #500     | &0        |
| 0\$                         | 1!       | 0 '       |
| 0%                          | 1*       | 0 (       |
| 30<br>20                    | #550     | 0)        |
| 0'                          | 01       | 0*        |
| 0(                          | #600     | 0+        |
| 0)                          | 11       | 0.        |
| 0*                          | 1)       | Send      |
| 0+                          | #650     | +         |
| 0.                          | 01       |           |
|                             |          |           |

# VCD to WLF

The ModelSim vcd2wlf command is a utility that translates a *.vcd* file into a *.wlf* file that can be displayed in ModelSim using the **vsim -view** argument. This command only works on VCD files containing positive time values.

# **Capturing Port Driver Data**

Some ASIC vendors' toolkits read a VCD file format that provides details on port drivers. This information can be used, for example, to drive a tester. For more information on a specific toolkit, refer to the ASIC vendor's documentation.

In ModelSim, use the vcd dumpports command to create a VCD file that captures port driver data. Each time an external or internal port driver changes values, a new value change is recorded in the VCD file with the following format:

p<state> <0 strength> <1 strength> <identifier\_code>

**Driver States** 

Table 15-4 shows the driver states recorded as TSSI states if the direction is known.

| Input (testfixture)                 | Output (dut)                        |
|-------------------------------------|-------------------------------------|
| D low                               | L low                               |
| U high                              | H high                              |
| N unknown                           | X unknown                           |
| Z tri-state                         | T tri-state                         |
| d low (two or more drivers active)  | 1 low (two or more drivers active)  |
| u high (two or more drivers active) | h high (two or more drivers active) |

 Table 15-4. Driver States

If the direction is unknown, the state will be recorded as one of the following:

Table 15-5. State When Direction is Unknown

| Unknown direction |                                               |  |
|-------------------|-----------------------------------------------|--|
| 0                 | low (both input and output are driving low)   |  |
| 1                 | high (both input and output are driving high) |  |

| Unknown direction                                         |
|-----------------------------------------------------------|
| ? unknown (both input and output are driving unknown)     |
| F three-state (input and output unconnected)              |
| A unknown (input driving low and output driving high)     |
| a unknown (input driving low and output driving unknown)  |
| B unknown (input driving high and output driving low)     |
| b unknown (input driving high and output driving unknown) |
| C unknown (input driving unknown and output driving low)  |
| c unknown (input driving unknown and output driving high) |
| f unknown (input and output three-stated)                 |

#### Table 15-5. State When Direction is Unknown (cont.)

**Driver Strength** 

The recorded 0 and 1 strength values are based on Verilog strengths:

| St | rength | VHDL std_logic mappings |
|----|--------|-------------------------|
| 0  | highz  | 'Z'                     |
| 1  | small  |                         |
| 2  | medium |                         |
| 3  | weak   |                         |
| 4  | large  |                         |
| 5  | pull   | 'W','H','L'             |
| 6  | strong | 'U','X','0','1','-'     |
| 7  | supply |                         |

Table 15-6. Driver Strength

**Identifier Code** 

The <identifier\_code> is an integer preceded by < that starts at zero and is incremented for each port in the order the ports are specified. Also, the variable type recorded in the VCD header is "port".

# **Resolving Values**

The resolved values written to the VCD file depend on which options you specify when creating the file.

| Default Behavior                       | 547        |
|----------------------------------------|------------|
| When force Command is Used             | 547        |
| Extended Data Type for VHDL (vl_logic) | <b>548</b> |
| Ignoring Strength Ranges               | 549        |

# **Default Behavior**

By default, ModelSim generates VCD output according to the IEEE Std  $1364^{TM}$ -2005, *IEEE Standard for Verilog*<sup>®</sup> *Hardware Description Language*. This standard states that the values 0 (both input and output are active with value 0) and 1 (both input and output are active with value 1) are conflict states. The standard then defines two strength ranges:

- Strong: strengths 7, 6, and 5
- Weak: strengths 4, 3, 2, 1

The rules for resolving values are as follows:

- If the input and output are driving the same value with the same range of strength, the resolved value is 0 or 1, and the strength is the stronger of the two.
- If the input is driving a strong strength and the output is driving a weak strength, the resolved value is D, d, U or u, and the strength is the strength of the input.
- If the input is driving a weak strength and the output is driving a strong strength, the resolved value is L, l, H or h, and the strength is the strength of the output.

# When force Command is Used

If you force a value on a net that does not have a driver associated with it, ModelSim uses the port direction shown in the following table to dump values to the VCD file. When the port is an inout, the direction cannot be determined.

| Value forced on | Port Direction |        |       |
|-----------------|----------------|--------|-------|
| net             | input          | output | inout |
| 0               | D              | L      | 0     |
| 1               | U              | Н      | 1     |

#### Table 15-7. VCD Values When Force Command is Used

| Value forced on | Port Direction |        |       |
|-----------------|----------------|--------|-------|
| net             | input          | output | inout |
| Х               | Ν              | Х      | ?     |
| Ζ               | Ζ              | Т      | F     |

#### Table 15-7. VCD Values When Force Command is Used (cont.)

### Extended Data Type for VHDL (vl\_logic)

Mentor Graphics has created an additional VHDL data type for use in mixed-language designs, in case you need access to the full Verilog state set. The vl\_logic type is an enumeration that defines the full set of VHDL values for Verilog nets, as defined for Logic Strength Modeling in IEEE 1364<sup>TM</sup>-2005.

This specification defines the following driving strengths for signals propagated from gate outputs and continuous assignment outputs:

Supply, Strong, Pull, Weak, HiZ

This specification also defines three charge storage strengths for signals originating in the trireg net type:

Large, Medium, Small

Each of these strengths can assume a strength level ranging from 0 to 7 (expressed as a binary value from 000 to 111), combined with the standard four-state values of 0, 1, X, and Z. This results in a set of 256 strength values, which preserves Verilog strength values going through the VHDL portion of the design and allows a VCD in extended format for any downstream application.

The vl\_logic type is defined in the following file installed with ModelSim, where you can view the 256 strength values:

<install\_dir>/vhdl\_src/verilog/vltypes.vhd

This location is a pre-compiled **verilog** library provided in your installation directory, along with the other pre-compiled libraries (**std** and **ieee**).

#### Note

The Wave window display and WLF do not support the full range of vl\_logic values for VHDL signals.

### **Ignoring Strength Ranges**

You may wish to ignore strength ranges and have ModelSim handle each strength separately. Any of the following options will produce this behavior:

- Use the -no\_strength\_range argument to the vcd dumpports command
- Use an optional argument to \$dumpports (see Extended \$dumpports Syntax below)
- Use the +dumpports+no\_strength\_range argument to vsim command

In this situation, ModelSim reports strengths for both the zero and one components of the value if the strengths are the same. If the strengths are different, ModelSim reports only the "winning" strength. In other words, the two strength values either match (for example, pA 5 5 !) or the winning strength is shown and the other is zero (for instance, pH 0 5 !).

#### **Extended \$dumpports Syntax**

ModelSim extends the \$dumpports system task in order to support exclusion of strength ranges.

The extended syntax is as follows:

\$dumpports (scope\_list, file\_pathname, ncsim\_file\_index, file\_format)

The nc\_sim\_index argument is required yet ignored by ModelSim. It is required only to be compatible with NCSim's argument list.

The file\_format argument accepts the following values or an ORed combination thereof (see examples below):

| File_format<br>value | Meaning                                                                                                    |
|----------------------|----------------------------------------------------------------------------------------------------|
| 0                    | Ignore strength range                                                                                                |
| 2                    | Use strength ranges; produces IEEE 1364-compliant behavior                                                           |
| 4                    | Compress the EVCD output                                                                                             |
| 8                    | Include port direction information in the EVCD file<br>header; same as using -direction argument to vcd<br>dumpports |

Table 15-8. Values for file\_format Argument

Here are some examples:

// ignore strength range
\$dumpports(top, "filename", 0, 0)
// compress and ignore strength range
\$dumpports(top, "filename", 0, 4)
// print direction and ignore strength range
\$dumpports(top, "filename", 0, 8)
// compress, print direction, and ignore strength range
\$dumpports(top, "filename", 0, 12)

#### Example 15-1. VCD Output from vcd dumpports

This example demonstrates how **vcd dumpports** resolves values based on certain combinations of driver values and strengths and whether or not you use strength ranges. Table 15-9 is sample driver data.

| time  | in value | out value | in strength value<br>(range) | out strength value<br>(range) |
|-------|----------|-----------|------------------------------|-------------------------------|
| 0     | 0        | 0         | 7 (strong)                   | 7 (strong)                    |
| 100   | 0        | 0         | 6 (strong)                   | 7 (strong)                    |
| 200   | 0        | 0         | 5 (strong)                   | 7 (strong)                    |
| 300   | 0        | 0         | 4 (weak)                     | 7 (strong)                    |
| 900   | 1        | 0         | 6 (strong)                   | 7 (strong)                    |
| 27400 | 1        | 1         | 5 (strong)                   | 4 (weak)                      |
| 27500 | 1        | 1         | 4 (weak)                     | 4 (weak)                      |
| 27600 | 1        | 1         | 3 (weak)                     | 4 (weak)                      |

 Table 15-9. Sample Driver Data

Given the driver data above and use of 1364 strength ranges, here is what the VCD file output would look like:

#0 p0 7 0 <0 #100 p0 7 0 <0 #200 p0 7 0 <0 #300 pL 7 0 <0 #900 pB 7 6 <0 #27400 pU 0 5 <0 #27500 p1 0 4 <0 #27600 p1 0 4 <0 Tcl is a scripting language for controlling and extending ModelSim. Within ModelSim you can develop implementations from Tcl scripts without the use of C code. Because Tcl is interpreted, development is rapid; you can generate and execute Tcl scripts "on the fly" without stopping to recompile or restart ModelSim. In addition, if ModelSim does not provide a command you need, you can use Tcl to create your own commands.

| Tcl Features              | 554 |
|---------------------------|-----|
| Tcl Command Syntax        | 555 |
| Simulator State Variables | 562 |
| List Processing           | 563 |
| Simulator Tcl Commands    | 565 |
| Tcl Examples              | 567 |
| DO Files                  | 570 |

# **Tcl Features**

Using Tcl with ModelSim gives you these features:

- command history (like that in C shells)
- full expression evaluation and support for all C-language operators
- a full range of math and trig functions
- support of lists and arrays
- regular expression pattern matching
- procedures
- the ability to define your own commands
- command substitution (that is, commands may be nested)
- robust scripting language for DO files

### **Tcl References**

For quick reference information on Tcl, choose the following from the ModelSim main menu: Help > Tcl Man Pages

In addition, the following books provide more comprehensive usage information on Tcl:

- *Tcl and the Tk Toolkit* by John K. Ousterhout, published by Addison-Wesley Publishing Company, Inc.
- Practical Programming in Tcl and Tk by Brent Welch, published by Prentice Hall.

# **Tcl Command Syntax**

The following eleven rules define the syntax and semantics of the Tcl language.

- A Tcl script is a string containing one or more commands. Semi-colons and newlines are command separators unless quoted as described below. Close brackets ("]") are command terminators during command substitution (see below) unless quoted.
- A command is evaluated in two steps. First, the Tcl interpreter breaks the command into words and performs substitutions as described below. These substitutions are performed in the same way for all commands. The first word is used to locate a command procedure to carry out the command, then all of the words of the command are passed to the command procedure. The command procedure is free to interpret each of its words in any way it likes, such as an integer, variable name, list, or Tcl script. Different commands interpret their words differently.
- Words of a command are separated by white space (except for newlines, which are command separators).
- If the first character of a word is a double-quote (") then the word is terminated by the next double-quote character. If semi-colons, close brackets, or white space characters (including newlines) appear between the quotes then they are treated as ordinary characters and included in the word. Command substitution, variable substitution, and backslash substitution are performed on the characters between the quotes as described below. The double-quotes are not retained as part of the word.
- If the first character of a word is an open brace ({) then the word is terminated by the matching close brace (}). Braces nest within the word: for each additional open brace there must be an additional close brace (however, if an open brace or close brace within the word is quoted with a backslash then it is not counted in locating the matching close brace). No substitutions are performed on the characters between the braces except for backslash-newline substitutions described below, nor do semi-colons, newlines, close brackets, or white space receive any special interpretation. The word will consist of exactly the characters between the outer braces, not including the braces themselves.
- If a word contains an open bracket ([) then Tcl performs command substitution. To do this it invokes the Tcl interpreter recursively to process the characters following the open bracket as a Tcl script. The script may contain any number of commands and must be terminated by a close bracket (]). The result of the script (that is, the result of its last command) is substituted into the word in place of the brackets and all of the characters between them. There may be any number of command substitutions in a single word. Command substitution is not performed on words enclosed in braces.
- If a word contains a dollar-sign (\$) then Tcl performs variable substitution: the dollarsign and the following characters are replaced in the word by the value of a variable. Variable substitution may take any of the following forms:
  - o \$name

Name is the name of a scalar variable; the name is terminated by any character that isn't a letter, digit, or underscore.

o \$name(index)

Name gives the name of an array variable and index gives the name of an element within that array. Name must contain only letters, digits, and underscores. Command substitutions, variable substitutions, and backslash substitutions are performed on the characters of index.

o \${name}

Name is the name of a scalar variable. It may contain any characters whatsoever except for close braces.

There may be any number of variable substitutions in a single word. Variable substitution is not performed on words enclosed in braces.

• If a backslash (\) appears within a word then backslash substitution occurs. In all cases but those described below the backslash is dropped and the following character is treated as an ordinary character and included in the word. This allows characters such as double quotes, close brackets, and dollar signs to be included in words without triggering special processing. Table 16-1 lists the backslash sequences that are handled specially, along with the value that replaces each sequence.

| Sequence                        | Value                                                                                                    |
|---------------------------------|----------------------------------------------------------------------------------------------------|
| \a                              | Audible alert (bell) (0x7)                                                                                                    |
| \b                              | Backspace (0x8)                                                                                                    |
| \f                              | Form feed (0xc).                                                                                                    |
| \n                              | Newline (0xa)                                                                                                    |
| \r                              | Carriage-return (0xd)                                                                                                    |
| \t                              | Tab (0x9)                                                                                                    |
| \v                              | Vertical tab (0xb)                                                                                                    |
| \ <newline>whiteSpace</newline> | A single space character replaces the backslash, newline,<br>and all spaces and tabs after the newline. This backslash<br>sequence is unique in that it is replaced in a separate pre-<br>pass before the command is actually parsed. This means<br>that it will be replaced even when it occurs between<br>braces, and the resulting space will be treated as a word<br>separator if it isn't in braces or quotes. |
| //                              | Backslash ("\")                                                                                                    |

#### Table 16-1. Tcl Backslash Sequences

| Sequence | Value                                                                                                    |
|----------|----------------------------------------------------------------------------------------------------|
| /000     | The digits ooo (one, two, or three of them) give the octal value of the character.                             |
| \xhh     | The hexadecimal digits hh give the hexadecimal value of<br>the character. Any number of digits may be present. |

Table 16-1. Tcl Backslash Sequences (cont.)

Backslash substitution is not performed on words enclosed in braces, except for backslashnewline as described above.

- 1. If a pound sign (#) appears at a point where Tcl is expecting the first character of the first word of a command, then the pound sign and the characters that follow it, up through the next newline, are treated as a comment and ignored. The # character denotes a comment only when it appears at the beginning of a command.
- 2. Each character is processed exactly once by the Tcl interpreter as part of creating the words of a command. For example, if variable substitution occurs then no further substitutions are performed on the value of the variable; the value is inserted into the word verbatim. If command substitution occurs then the nested command is processed entirely by the recursive call to the Tcl interpreter; no substitutions are performed before making the recursive call and no additional substitutions are performed on the result of the nested script.
- 3. Substitutions do not affect the word boundaries of a command. For example, during variable substitution the entire value of the variable becomes part of a single word, even if the variable's value contains spaces.

| If Command Syntax                      | 558 |
|----------------------------------------|-----|
| Command Substitution                   | 558 |
| Command Separator                      | 559 |
| Multiple-Line Commands                 | 559 |
| Evaluation Order                       | 559 |
| Tcl Relational Expression Evaluation   | 559 |
| Variable Substitution                  | 560 |
| System Commands                        | 560 |
| ModelSim Replacements for Tcl Commands | 560 |

### **If Command Syntax**

The Tcl if command executes scripts conditionally. Note that in the syntax below the question mark (?) indicates an optional argument.

#### **Syntax**

if expr1 ?then? body1 elseif expr2 ?then? body2 elseif ... ?else? ?bodyN?

#### **Arguments**

None

#### Description

The if command evaluates expr1 as an expression. The value of the expression must be a boolean (a numeric value, where 0 is false and anything else is true, or a string value such as true or yes for true and false or no for false); if it is true then body1 is executed by passing it to the Tcl interpreter. Otherwise expr2 is evaluated as an expression and if it is true then body2 is executed, and so on. If none of the expressions evaluates to true then bodyN is executed. The then and else arguments are optional "noise words" to make the command easier to read. There may be any number of elseif clauses, including zero. BodyN may also be omitted as long as else is omitted too. The return value from the command is the result of the body script that was executed, or an empty string if none of the expressions was non-zero and there was no bodyN.

### **Command Substitution**

Placing a command in square brackets ([]) will cause that command to be evaluated first and its results returned in place of the command. For example:

```
set a 25
set b 11
set c 3
echo "the result is [expr ($a + $b)/$c]"
```

This generates the following output:

#### "the result is 12"

Substitution allows you to obtain VHDL variables and signals, and Verilog nets and registers using the following construct:

#### [examine -<radix> name]

The %name substitution is no longer supported. Everywhere %name could be used, you now can use [examine -value -<radix> name] which allows the flexibility of specifying command options. The radix specification is optional.

### **Command Separator**

A semicolon character (;) works as a separator for multiple commands on the same line. It is not required at the end of a line in a command sequence.

# **Multiple-Line Commands**

With Tcl, multiple-line commands can be used within scripts and on the command line. The command line prompt will change (as in a C shell) until the multiple-line command is complete.

In the example below, note the way the opening brace "{" is at the end of the if and else lines. This is important because otherwise the Tcl scanner won't know that there is more coming in the command and will try to execute what it has up to that point, which won't be what you intend.

```
if { [exa sig_a] == "0011ZZ"} {
    echo "Signal value matches"
    do do_1.do
} else {
    echo "Signal value fails"
    do do_2.do
}
```

### **Evaluation Order**

An important thing to remember when using Tcl is that anything put in braces ({}) is not evaluated immediately. This is important for if-then-else statements, procedures, loops, and so forth.

### **Tcl Relational Expression Evaluation**

When you are comparing values, the following hints may be useful:

• Tcl stores all values as strings, and will convert certain strings to numeric values when appropriate. If you want a literal to be treated as a numeric value, don't quote it.

if {[exa var\_1] == 345}...

The following will also work:

if {[exa var\_1] == "345"}...

• However, if a literal cannot be represented as a number, you *must* quote it, or Tcl will give you an error. For instance:

if {[exa var\_2] == 001Z}...

will give an error.

```
if {[exa var_2] == "001Z"}...
```

will work okay.

• Do not quote single characters between apostrophes; use quotation marks instead. For example:

```
if {[exa var_3] == 'X'}...
```

will produce an error. However, the following:

if {[exa var\_3] == "X"}...

will work.

• For the equal operator, you must use the C operator (==). For not-equal, you must use the C operator (!=).

### **Variable Substitution**

When a \$<var\_name> is encountered, the Tcl parser will look for variables that have been defined either by ModelSim or by you, and substitute the value of the variable.

\_Note

Tcl is case sensitive for variable names.

To access environment variables, use the construct:

```
$env(<var_name>)
echo My user name is $env(USER)
```

Environment variables can also be set using the env array:

```
set env(SHELL) /bin/csh
```

See modelsim.ini Variables for more information about ModelSim-defined variables.

# **System Commands**

To pass commands to the UNIX shell or DOS window, use the Tcl exec command:

```
echo The date is [exec date]
```

### **ModelSim Replacements for Tcl Commands**

For complete information on Tcl commands, select **Help > Tcl Man Pages**.

ModelSim command names that conflict with Tcl commands have been renamed or have been replaced by Tcl commands, as shown in Table 16-2.

| Previous<br>ModelSim<br>command | Command changed to (or replaced by)                                           |
|---------------------------------|-------------------------------------------------------------------------------|
| continue                        | run with the -continue option                                                 |
| format list   wave              | write format with either list or wave specified                               |
| if                              | replaced by the Tcl if command, see If Command<br>Syntax for more information |
| list                            | add list                                                                      |
| nolist   nowave                 | delete with either list or wave specified                                     |
| set                             | replaced by the Tcl set command.                                              |
| source                          | vsource                                                                       |
| wave                            | add wave                                                                      |

#### Table 16-2. Changes to ModelSim Commands

#### **Related Topics**

Simulator GUI Preferences

# **Simulator State Variables**

Unlike other variables that must be explicitly set, simulator state variables return a value relative to the current simulation. Simulator state variables can be useful in commands, especially when used within ModelSim DO file scripts. The variables are referenced in commands by prefixing the name with a dollar sign (\$).

| Variable          | Description                                                                                                    |
|-------------------|----------------------------------------------------------------------------------------------------|
| architecture      | This variable returns the name of the top-level architecture currently<br>being simulated; for a configuration or Verilog module, this variable<br>returns an empty string.     |
| argc              | This variable returns the total number of parameters passed to the current script.                                                                                              |
| argv              | This variable returns the list of parameters (arguments) passed to the vsim command line.                                                                                       |
| configuration     | This variable returns the name of the top-level configuration currently being simulated; returns an empty string if no configuration.                                           |
| delta             | This variable returns the number of the current simulator iteration.                                                                                                    |
| entity            | This variable returns the name of the top-level VHDL entity or Verilog module currently being simulated.                                                                        |
| library           | This variable returns the library name for the current region.                                                                                                    |
| MacroNestingLevel | This variable returns the current depth of script call nesting.                                                                                                    |
| n                 | This variable represents a script parameter, where n can be an integer in the range 1-9.                                                                                        |
| Now               | This variable always returns the current simulation time with time units (for example, 110,000 ns). Note: the returned value contains a comma inserted between thousands.       |
| now               | This variable returns the current simulation time with or without time units—depending on the setting for time resolution, as follows:                                          |
|                   | • When time resolution is a unary unit (such as 1ns, 1ps, 1fs), this variable returns the current simulation time without time units (for example, 100000).                     |
|                   | • When time resolution is a multiple of the unary unit (such as 10ns, 100ps, 10fs), this variable returns the current simulation time with time units (for example, 110000 ns). |
|                   | Note: the returned value does not contain a comma inserted between thousands.                                                                                                   |
| resolution        | This variable returns the current simulation time resolution.                                                                                                    |

 Table 16-3. Simulator State Variables

| Referencing Simulator State Variables       | 563 |
|---------------------------------------------|-----|
| Special Considerations for the now Variable | 563 |

### **Referencing Simulator State Variables**

Variable values may be referenced in simulator commands by preceding the variable name with a dollar sign (\$). For example, to use the now and resolution variables in an echo command type:

#### echo "The time is \$now \$resolution."

Depending on the current simulator state, this command could result in:

#### The time is 12390 ps 10ps.

If you do not want the dollar sign to denote a simulator variable, precede it with a "\". For example,  $\$  will not be interpreted as the current simulator time.

### **Special Considerations for the now Variable**

For the when command, special processing is performed on comparisons involving the now variable. If you specify "when  $\{\text{snow}=100\}$ ...", the simulator will stop at time 100 regardless of the multiplier applied to the time resolution.

You must use 64-bit time operators if the time value of now will exceed 2147483647 (the limit of 32-bit numbers). For example:

```
if { [gtTime $now 2us] }
{...}
```

See Simulator Tcl Time Commands for details on 64-bit time operators.

**Related Topics** 

when

# **List Processing**

In Tcl, a "list" is a set of strings in braces separated by spaces. Several Tcl commands are available for creating lists, indexing into lists, appending to lists, getting the length of lists and shifting lists, as shown in the following table.

| Command syntax             | Description                           |
|----------------------------|---------------------------------------|
| lappend var_name val1 val2 | appends val1, val2,, to list var_name |

#### Table 16-4. Tcl List Commands

| Command syntax                            | Description                                                                                                    |
|-------------------------------------------|----------------------------------------------------------------------------------------------------|
| lindex list_name index                    | returns the index-th element of list_name; the first element is 0                                                                              |
| linsert list_name index val1 val2         | inserts val1, val2,, just before the index-th element of list_name                                                                             |
| list val1, val2                           | returns a Tcl list consisting of val1, val2,                                                                                                   |
| llength list_name                         | returns the number of elements in list_name                                                                                                    |
| lrange list_name first last               | returns a sublist of list_name, from index first to index<br>last; first or last may be "end", which refers to the last<br>element in the list |
| lreplace list_name first last val1, val2, | replaces elements first through last with val1, val2,                                                                                          |

#### Table 16-4. Tcl List Commands (cont.)

Two other commands, lsearch and lsort, are also available for list manipulation. See the Tcl man pages (**Help > Tcl Man Pages**) for more information on these commands.

#### **Related Topics**

when

# **Simulator Tcl Commands**

These additional commands enhance the interface between Tcl and ModelSim. Only brief descriptions are provided in the following table.

| Command  | Description                                                                                               |
|----------|----------------------------------------------------------------------------------------------------|
| alias    | creates a new Tcl procedure that evaluates the specified commands; used to create a user-defined alias    |
| find     | locates incrTcl classes and objects                                                                       |
| lshift   | takes a Tcl list as argument and shifts it in-place one place<br>to the left, eliminating the 0th element |
| lsublist | returns a sublist of the specified Tcl list that matches the specified Tcl glob pattern                   |
| printenv | echoes to the Transcript pane the current names and values of all environment variables                   |

Table 16-5. Simulator-Specific Tcl Commands

| Simulator Tcl Time Commands 56 | 56 |
|--------------------------------|----|
|--------------------------------|----|

# **Simulator Tcl Time Commands**

ModelSim Tcl time commands make simulator-time-based values available for use within other Tcl procedures.

Time values may optionally contain a units specifier where the intervening space is also optional. If the space is present, the value must be quoted (for example, 10ns, "10 ns"). Time values without units are taken to be in the UserTimeScale. Return values are always in the current Time Scale Units. All time values are converted to a 64-bit integer value in the current Time Scale. When values are smaller than the current Time Scale, the values are truncated to 0 and a warning is issued.

| Time Conversion Tcl Commands | 566 |
|------------------------------|-----|
| Time Relations Tcl Commands  | 566 |
| Tcl Time Arithmetic Commands | 567 |

### **Time Conversion Tcl Commands**

The following table provides Tcl time conversion commands.

| Command                                             | Description                                                                                                    |
|-----------------------------------------------------|----------------------------------------------------------------------------------------------------|
| intToTime <inthi32> <intlo32></intlo32></inthi32>   | converts two 32-bit pieces (high and low<br>order) into a 64-bit quantity (Time in<br>ModelSim is a 64-bit integer) |
| RealToTime <real></real>                            | converts a <real> number to a 64-bit integer<br/>in the current Time Scale</real>                                   |
| scaleTime <time> <scalefactor></scalefactor></time> | returns the value of <time> multiplied by<br/>the <scalefactor> integer</scalefactor></time>                        |

#### Table 16-6. Tcl Time Conversion Commands

### **Time Relations Tcl Commands**

The following table provides Tcl time relation commands.

| Command                             | Description                |
|-------------------------------------|----------------------------|
| eqTime <time> <time></time></time>  | evaluates for equal        |
| neqTime <time> <time></time></time> | evaluates for not equal    |
| gtTime <time> <time></time></time>  | evaluates for greater than |

 Table 16-7. Tcl Time Relation Commands

| Command                             | Description                         |
|-------------------------------------|-------------------------------------|
| gteTime <time> <time></time></time> | evaluates for greater than or equal |
| ltTime <time> <time></time></time>  | evaluates for less than             |
| lteTime <time> <time></time></time> | evaluates for less than or equal    |

Table 16-7. Tcl Time Relation Commands (cont.)

All relation operations return 1 or 0 for true or false respectively and are suitable return values for TCL conditional expressions. For example,

```
if {[eqTime $Now 1750ns]} {
    ...
}
```

### **Tcl Time Arithmetic Commands**

The following table provides commands for performing arithmetic operations on time.

| Command                             | Description             |
|-------------------------------------|-------------------------|
| addTime <time> <time></time></time> | add time                |
| divTime <time> <time></time></time> | 64-bit integer divide   |
| mulTime <time> <time></time></time> | 64-bit integer multiply |
| subTime <time> <time></time></time> | subtract time           |

Table 16-8. Tcl Time Arithmetic Commands

# **Tcl Examples**

This section provides examples of Tcl command usage.

• Tcl while Loop

This example uses the Tcl while loop to copy a list from variable a to variable b, reversing the order of the elements along the way:

```
set b [list]
set i [expr {[llength $a] - 1}]
while {$i >= 0} {
    lappend b [lindex $a $i]
    incr i -1
}
```

• Tcl for Command

This example uses the Tcl for command to copy a list from variable *a* to variable *b*, reversing the order of the elements along the way:

```
set b [list]
for {set i [expr {[llength $a] - 1}]} {$i >= 0} {incr i -1} {
    lappend b [lindex $a $i]
}
```

• Tcl foreach Command

This example uses the Tcl foreach command to copy a list from variable a to variable b, reversing the order of the elements along the way (the foreach command iterates over all of the elements of a list):

```
set b [list]
foreach i $a { set b [linsert $b 0 $i] }
```

• Tcl break Command

This example shows a list reversal as above, this time aborting on a particular element using the Tcl break command:

```
set b [list]
foreach i $a {
    if {$i = "ZZZ"} break
    set b [linsert $b 0 $i]
}
```

• Tcl continue Command

This example is a list reversal that skips a particular element by using the Tcl continue command:

```
set b [list]
foreach i $a {
    if {$i = "ZZZ"} continue
    set b [linsert $b 0 $i]
}
```

• Access and Transfer System Information

This example works in UNIX only. In a Windows environment, the Tcl exec command will execute compiled files only, not system commands.) The example shows how you can access system information and transfer it into VHDL variables or signals and Verilog nets or registers. When a particular HDL source breakpoint occurs, a Tcl function is called that gets the date and time and deposits it into a VHDL signal of type STRING. If a particular environment variable (DO\_ECHO) is set, the function also echoes the new date and time to the transcript file by examining the VHDL variable.

(in VHDL source):

```
signal datime : string(1 to 28) := " ";# 28 spaces
```

(on VSIM command line or in a DO file script):

```
proc set_date {} {
  global env
  set do_the_echo [set env(DO_ECHO)]
  set s [clock format [clock seconds]]
  force -deposit datime $s
  if {do_the_echo} {
    echo "New time is [examine -value datime]"
  }
}
bp src/waveadd.vhd 133 {set_date; continue}
    --sets the breakpoint to call set date
```

• Tcl Used to Specify Compiler Arguments

This example specifies the compiler arguments and lets you compile any number of files.

```
set Files [list]
set nbrArgs $argc
for {set x 1} {$x <= $nbrArgs} {incr x} {
    set lappend Files $1
    shift
}
eval vcom -93 -explicit -noaccel std logic arith $Files</pre>
```

• Tcl Used to Specify Compiler Arguments-Enhanced

This example is an enhanced version of the last one. The additional code determines whether the files are VHDL or Verilog and uses the appropriate compiler and arguments depending on the file type. Note that the script assumes your VHDL files have a *.vhd* file extension.

```
set vhdFiles [list]
set vFiles [list]
set nbrArgs $argc
for {set x 1} {$x <= $nbrArgs} {incr x} {
    if {[string match *.vhd $1]} {
        lappend vhdFiles $1
    }
    else {
        lappend vFiles $1
    }
    shift
}
if {[llength $vhdFiles] > 0} {
    eval vcom -93 -explicit -noaccel std_logic_arith $vhdFiles
}
if {[llength $vFiles] > 0} {
    eval vlog $vFiles
}
```

# **DO Files**

ModelSim DO files are simply scripts that contain ModelSim and, optionally, Tcl commands. You invoke these scripts with the **Tools** > **TCL** > **Execute Macro** menu selection or the do command.

# **Creating DO Files**

You can create DO file scripts, like any other Tcl script, by doing one of the following.

**Procedure** 

- 1. Type the required commands in any editor and save the file with the extension .do.
- 2. Save the transcript as a DO file (refer to Saving a Transcript File as a DO file.
- 3. Use the write format restart command to create a *.do* file that will recreate all debug windows, all file/line breakpoints, and all signal breakpoints created with the when command.
- 4. All "event watching" commands (for example, onbreak, onerror, and so forth) must be placed before run commands within the script in order to take effect.
- 5. The following is a simple DO file script that was saved from the transcript. It is used in the dataset exercise in the ModelSim Tutorial. This script adds several signals to the Wave window, provides stimulus to those signals, and then advances the simulation.

```
add wave ld
add wave rst
add wave clk
add wave d
add wave q
force -freeze clk 0 0, 1 {50 ns} -r 100
force rst 1
force rst 0 10
force ld 0
force d 1010
onerror {cont}
run 1700
force ld 1
run 100
force ld 0
run 400
force rst 1
run 200
force rst 0 10
run 1500
```

### **Using Parameters with DO Files**

You can increase the flexibility of DO file scripts by using parameters. Parameters specify values that are passed to the corresponding parameters \$1 through \$9 in the script. For example say the DO file "*testfile*" contains the line bp \$1 \$2. The command below would place a breakpoint in the source file named *design.vhd* at line 127:

#### do testfile design.vhd 127

There is no limit to the number of parameters that can be passed to DO file scripts, but only nine values are visible at one time. You can use the shift command to see the other parameters.

### **Deleting a File from a .do Script**

To delete a file from a .*do* script, use the Tcl file command.

#### Procedure

1. The Tcl file command

#### file delete myfile.log

- 2. will delete the file "myfile.log."
- 3. You can also use the transcript file command to perform a deletion:

transcript file () transcript file my file.log

4. The first line will close the current log file. The second will open a new log file. If it has the same name as an existing file, it will replace the previous one.

### **Making Script Parameters Optional**

If you want to make DO file script parameters optional (that is, be able to specify fewer parameter values with the do command than the number of parameters referenced in the DO file script), you must use the argc simulator state variable. The argc simulator state variable returns the number of parameters passed. The examples below show several ways of using argc.

• Specifying Files to Compile With argc DO File Scripts

This script specifies the files to compile and handles 0-2 compiler arguments as parameters. If you supply more arguments, ModelSim generates a message.

```
switch $argc {
    0 {vcom file1.vhd file2.vhd file3.vhd }
    1 {vcom $1 file1.vhd file2.vhd file3.vhd }
    2 {vcom $1 $2 file1.vhd file2.vhd file3.vhd }
    default {echo Too many arguments. The macro accepts 0-2 args. }
}
```

• Specifying Compiler Arguments With DO File Scripts

This script specifies the compiler arguments and lets you compile any number of files.

```
variable Files ""
set nbrArgs $argc
for {set x 1} {$x <= $nbrArgs} {incr x} {
   set Files [concat $Files $1]
   shift
}
eval vcom -93 -explicit -noaccel std_logic_arith $Files</pre>
```

• Specifying Compiler Arguments With Scripts — Enhanced

This DO file script is an enhanced version of the one shown in example 2. The additional code determines whether the files are VHDL or Verilog and uses the appropriate compiler and arguments depending on the file type. Note that the script assumes your VHDL files have a *.vhd* file extension.

```
variable vhdFiles ""
variable vFiles ""
set nbrArgs $argc
set vhdFilesExist 0
set vFilesExist
                  0
for {set x 1} {x <=  hbrArgs} {incr x} {
  if {[string match *.vhd $1]} {
    set vhdFiles [concat $vhdFiles $1]
    set vhdFilesExist 1
  } else {
    set vFiles [concat $vFiles $1]
    set vFilesExist 1
  }
  shift
}
if {$vhdFilesExist == 1} {
  eval vcom -93 -explicit -noaccel std logic arith $vhdFiles
if {$vFilesExist == 1} {
  eval vloq $vFiles}
```

**Related Topics** 

Simulator State Variables

### **Breakpoint Flow Control in Nested DO files**

The following diagram shows how control flows from one DO file to another and out to the command line interface for input from the user.

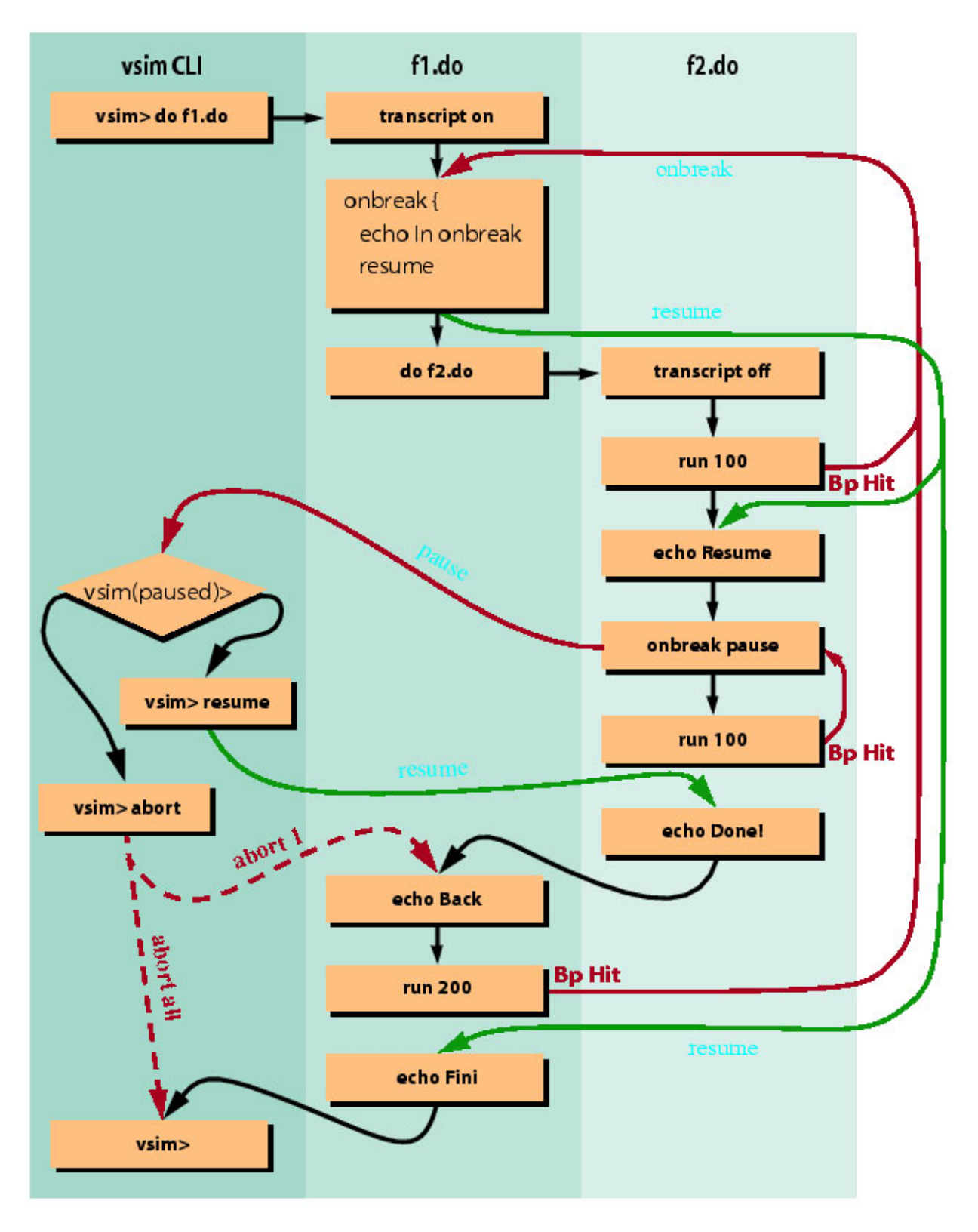

Figure 16-1. Breakpoint Flow Control in Nested DO Files

# **Useful Commands for Handling Breakpoints and Errors**

If you are executing a script when your simulation hits a breakpoint or causes a run-time error, ModelSim interrupts the script and returns control to the command line. The commands in the following table may be useful for handling such events. (Any other legal command may be executed as well.)

| Command       | Result                                                                                                    |
|---------------|----------------------------------------------------------------------------------------------------|
| run -continue | continue as if the breakpoint had not been executed, completes the run that was interrupted                           |
| onbreak       | specify a command to run when you hit a breakpoint within a script                                                    |
| onElabError   | specify a command to run when an error is encountered during elaboration                                              |
| onerror       | specify a command to run when an error is encountered within a script                                                 |
| status        | get a traceback of nested script calls when a script is interrupted                                                   |
| abort         | terminate a script once the script has been interrupted<br>or paused                                                  |
| pause         | cause the script to be interrupted; the script can be<br>resumed by entering a resume command via the<br>command line |

Table 16-9. Commands for Handling Breakpoints and Errors in DO scripts

You can also set the OnErrorDefaultAction Tcl variable to determine what action ModelSim takes when an error occurs.

### **Error Action in DO File Scripts**

If a command in a script returns an error, ModelSim does the following:

- 1. If an onerror command has been set in the script, ModelSim executes that command. The onerror command must be placed prior to the run command in the DO file to take effect.
- 2. If no onerror command has been specified in the script, ModelSim checks the OnErrorDefaultAction variable. If the variable is defined, its action will be invoked.
- 3. If neither 1 or 2 is true, the script aborts.

### **Using the Tcl Source Command with DO Files**

Either the do command or Tcl source command can execute a DO file, but they behave differently.

With the Tcl source command, the DO file is executed exactly as if the commands in it were typed in by hand at the prompt. Each time a breakpoint is hit, the Source window is updated to show the breakpoint. This behavior could be inconvenient with a large DO file containing many breakpoints.

When a do command is interrupted by an error or breakpoint, it does not update any windows, and keeps the DO file "locked". This keeps the Source window from flashing, scrolling, and moving the arrow when a complex DO file is executed. Typically an onbreak resume command is used to keep the script running as it hits breakpoints. Add an onbreak abort command to the DO file if you want to exit the script and update the Source window.
The *modelsim.ini* file is the default initialization file and contains control variables that specify reference library paths, optimization, compiler and simulator settings, and various other functions. This chapter covers the contents and modification of the *modelsim.ini* file.

| Organization of the modelsim.ini File      | <b>582</b> |
|--------------------------------------------|------------|
| Making Changes to the modelsim.ini File    | 582        |
| Editing modelsim.ini Variables             | 583        |
| Overriding the Default Initialization File | 583        |
| The Runtime Options Dialog                 | 584        |
| Variables                                  | <b>588</b> |
| AccessObjDebug                             | 594        |
| AddPragmaPrefix                            | 595        |
| AmsStandard                                | 596        |
| AppendClose                                | 597        |
| AssertFile                                 | 598        |
| BatchMode                                  | 599        |
| BatchTranscriptFile                        | 600        |
| BindAtCompile                              | 601        |
| BreakOnAssertion                           | 602        |
| CheckPlusargs                              | 603        |
| CheckpointCompressMode                     | 604        |
| CheckSynthesis                             | 605        |
| ClassDebug                                 | 606        |
| CommandHistory                             | 607        |
| CompilerTempDir                            | 608        |
| ConcurrentFileLimit                        | 609        |
| CreateDirForFileAccess                     | 610        |
| CreateLib                                  | 611        |
| DatasetSeparator                           | 612        |
| DefaultForceKind                           | 613        |
| DefaultLibType                             | 614        |
| DefaultRadix                               | 615        |
| DefaultRadixFlags                          | 616        |
| DefaultRestartOptions                      | 617        |
| DelayFileOpen                              | 618        |
| displaymsgmode                             | 619        |
| DpiOutOfTheBlue                            | 620        |
| DumpportsCollapse                          | 621        |
| EnumBaseInit                               | 622        |

| error                             | 623 |
|-----------------------------------|-----|
| ErrorFile                         | 624 |
| Explicit                          | 625 |
| fatal                             | 626 |
| FlatLibPageSize                   | 627 |
| FlatLibPageDeletePercentage       | 628 |
| FlatLibPageDeleteThreshold        | 629 |
| floatfixlib                       | 630 |
| ForceSigNextIter                  | 631 |
| ForceUnsignedIntegerToVHDLInteger | 632 |
| FsmImplicitTrans                  | 633 |
| FsmResetTrans                     | 634 |
| FsmSingle                         | 635 |
| FsmXAssign                        | 636 |
| GCThreshold.                      | 637 |
| GCThresholdClassDebug             | 638 |
| GenerateFormat                    | 639 |
| GenerousIdentifierParsing         | 640 |
| GlobalSharedObjectsList           | 641 |
| Hazard                            | 642 |
| ieee                              | 643 |
| IgnoreError                       | 644 |
| IgnoreFailure                     | 645 |
| IgnoreNote                        | 646 |
| IgnorePragmaPrefix                | 647 |
| ignoreStandardRealVector          | 648 |
| IgnoreVitalErrors                 | 649 |
| IgnoreWarning                     | 650 |
| ImmediateContinuousAssign         | 651 |
| IncludeRecursionDepthMax          | 652 |
| InitOutCompositeParam             | 653 |
| IterationLimit                    | 654 |
| LargeObjectSilent                 | 655 |
| LargeObjectSize                   | 656 |
| LibrarySearchPath                 | 657 |
| MessageFormat                     | 658 |
| MessageFormatBreak                | 659 |
| MessageFormatBreakLine            | 660 |
| MessageFormatError                | 661 |
| MessageFormatFail                 | 662 |
| MessageFormatFatal                | 663 |
| MessageFormatNote                 | 664 |
| MessageFormatWarning              | 665 |
| MixedAnsiPorts                    | 666 |
| modelsim_lib                      | 667 |

| MsgLimitCount                      | 668 |
|------------------------------------|-----|
| msgmode                            | 669 |
| mtiAvm                             | 670 |
| mtiOvm                             | 671 |
| MultiFileCompilationUnit           | 672 |
| NoCaseStaticError                  | 673 |
| NoDebug                            | 674 |
| NoDeferSubpgmCheck                 | 675 |
| NoIndexCheck                       | 676 |
| NoOthersStaticError                | 677 |
| NoRangeCheck                       | 678 |
| note                               | 679 |
| NoVitalCheck                       | 680 |
| NumericStdNoWarnings               | 681 |
| OldVHDLConfigurationVisibility     | 682 |
| OldVhdlForGenNames                 | 683 |
| OnFinish                           | 684 |
| Optimize_1164                      | 685 |
| osvvm                              | 686 |
| PathSeparator                      | 687 |
| PedanticErrors.                    | 688 |
| PreserveCase                       | 689 |
| PrintSimStats                      | 690 |
| Quiet                              | 691 |
| RequireConfigForAllDefaultBinding  | 692 |
| Resolution                         | 693 |
| RunLength                          | 694 |
| SeparateConfigLibrary              | 695 |
| Show_BadOptionWarning              | 696 |
| Show_Lint.                         | 697 |
| Show_source                        | 698 |
| Show_VitalChecksWarnings           | 699 |
| Show_Warning1                      | 700 |
| Show_Warning2                      | 701 |
| Show_Warning3                      | 702 |
| Show_Warning4                      | 703 |
| Show_Warning5                      | 704 |
| ShowFunctions                      | 705 |
| ShutdownFile                       | 706 |
| SignalForceFunctionUseDefaultRadix | 707 |
| SignalSpyPathSeparator             | 708 |
| SmartDbgSym.                       | 709 |
| Startup                            | 710 |
| Stats.                             | 711 |
| std                                | 713 |
|                                    |     |

| std_developerskit            | 714 |
|------------------------------|-----|
| StdAritninowarnings          | /15 |
| Suppress.                    | /10 |
| SuppressFileTypeReg          | /1/ |
| sv_std                       | /18 |
| SvExtensions.                | /19 |
|                              | /21 |
|                              | 122 |
| SVPrettyPrintFlags           | 723 |
| synopsys                     | 725 |
| SyncCompilerFiles            | 726 |
|                              | 727 |
| UnbufferedOutput             | 728 |
| UndefSyms                    | 729 |
| UserTimeUnit                 | 730 |
| UVMControl                   | 731 |
| verilog                      | 732 |
| Veriuser                     | 733 |
| VHDL93                       | 734 |
| VhdlSeparatePduPackage       | 735 |
| VhdlVariableLogging          | 736 |
| vital2000                    | 737 |
| vlog95compat                 | 738 |
| WarnConstantChange           | 739 |
| warning                      | 740 |
| WaveSignalNameWidth          | 741 |
| WildcardFilter               | 742 |
| WildcardSizeThreshold        | 743 |
| WildcardSizeThresholdVerbose | 744 |
| WLFCacheSize                 | 745 |
| WLFCollapseMode              | 746 |
| WLFCompress                  | 747 |
| WLFDeleteOnQuit              | 748 |
| WLFFileLock                  | 749 |
| WLFFilename                  | 750 |
| WLFOptimize                  | 751 |
| WLFSaveAllRegions            | 752 |
| WLFSimCacheSize              | 753 |
| WLFSizeLimit                 | 754 |
| WLFTimeLimit.                | 755 |
| WLFUpdateInterval            | 756 |
| WLFUseThreads                | 757 |
| WrapColumn.                  | 758 |
| WrapMode                     | 759 |
| WrapWSColumn.                | 760 |
| 1                            |     |

| Commonly Used modelsim.ini Variables        | <b>761</b> |
|---------------------------------------------|------------|
| Common Environment Variables                | 761        |
| Hierarchical Library Mapping                | 762        |
| Creating a Transcript File                  | 762        |
| Using a Startup File                        | 763        |
| Turn Off Assertion Messages                 | 763        |
| Turn Off Warnings from Arithmetic Packages. | 763        |
| Force Command Defaults                      | 764        |
| Restart Command Defaults                    | 764        |
| VHDL Standard                               | 764        |
| Delay Opening VHDL Files                    | 765        |

# Organization of the modelsim.ini File

The *modelsim.ini* file is located in your install directory and is organized into the following sections.

- **The [library]** section contains variables that specify paths to various libraries used by ModelSim.
- The [vcom] section contains variables that control the compilation of VHDL files.
- **The [vlog]** section contains variables that control the compilation of Verilog files.
- **The [DefineOptionset]** section allows you to define groups of commonly used command line arguments. Refer to the section "Optionsets" in the Reference Manual for more information.
- **The [vsim]** section contains variables that control the simulator.
- **The [msg\_system]** section contains variables that control the severity of notes, warnings, and errors that come from **vcom**, **vlog** and **vsim**.
- **The [utils]** section contains variables that control utility functions in the tool environment.

The System Initialization chapter contains descriptions of Environment Variables.

| Making Changes to the modelsim.ini File    | <b>582</b> |
|--------------------------------------------|------------|
| Editing modelsim.ini Variables             | 583        |
| Overriding the Default Initialization File | 583        |
| The Runtime Options Dialog                 | <b>584</b> |

## Making Changes to the modelsim.ini File

When first installed, the *modelsim.ini* file is protected as a Read-only file. In order to make and save changes to the file, you must first turn off the Read-only attribute in the *modelsim.ini* Properties dialog box.

#### Procedure

1. Navigate to the location of the *modelsim.ini* file:

<install directory>/modelsim.ini

- 2. Right-click on the *modelsim.ini* file and choose **Properties** from the popup menu. This displays the *modelsim.ini* Properties dialog box.
- 3. Uncheck the Attribute: **Read-only**.
- 4. Click OK.

5. To protect the *modelsim.ini* file after making changes, repeat the preceding steps, but at Step 3, check the **Read-only** attribute.

# **Editing modelsim.ini Variables**

Once the Read-only attribute has been turned off, you can make changes to the values of the variables in the file.

The syntax for variables in the file is as follows:

#### <variable> = <value>

#### **Procedure**

- 1. Open the *modelsim.ini* file with a text editor.
- 2. Find the variable you want to edit in the appropriate section of the file.
- 3. Type the new value for the variable after the equal ( = ) sign.
- 4. If the variable is commented out with a semicolon (;) remove the semicolon.
- 5. Save.

### **Overriding the Default Initialization File**

You can make changes to the working environment during a work session by loading an alternate initialization file that replaces the default *modelsim.ini* file. This file overrides the file and path specified by the MODELSIM environment variable.

Refer to "Initialization Sequence" for the modelsim.ini file search precedence.

#### **Procedure**

- 1. Open the *modelsim.ini* file with a text editor.
- 2. Make changes to the *modelsim.ini* variables.
- 3. Save the file with an alternate name to any directory.

4. After start up of the tool, specify the -modelsimini *<ini\_filepath>* switch with one of the following commands:

| Simulator Commands | <b>Compiler Commands</b> | Utility Commands |
|--------------------|--------------------------|------------------|
| vsim               | vcom                     | vdel             |
|                    | vlog                     | vdir             |
|                    |                          | vgencomp         |
|                    |                          | vmake            |

#### Table A-1. Commands for Overriding the Default Initialization File

5. Refer to the *<command>* -modelsimini argument description for further information.

# **The Runtime Options Dialog**

The **Runtime Options** dialog box writes changes to the active *modelsim.ini* file that affect the current session. To access, choose **Simulate** > **Runtime Options** in the Main window. The dialog contains three tabs - Defaults, Message Severity, and WLF Files.

If the read-only attribute for the *modelsim.ini* file is turned off, the changes are saved, and affect all future sessions. Refer to Making Changes to the modelsim.ini File.

| Runtime Options                                                                                                    |                                                                                                    | ×   |
|----------------------------------------------------------------------------------------------------|----------------------------------------------------------------------------------------------------|-----|
| Defaults Message Seve                                                                                                   | erity WLF Files                                                                                                    | < > |
| Default Radix<br>Symbolic<br>Binary<br>Octal<br>Decimal<br>Unsigned<br>Hexadecimal<br>ASCII<br>Time<br>Sfixed<br>Ufixed | Suppress Warnings:         From Synopsys Packages         From IEEE Numeric Std Packages         Default Run         100 ns         © Freeze         © Drive         © Deposit         © Default (based on type) |     |
| Default RadixFlags                                                                                                    | Iteration Limit<br>20000                                                                                                    |     |
|                                                                                                    | OK Cancel Apply                                                                                                    | r   |

Figure A-1. Runtime Options Dialog: Defaults Tab

| Option              | Description                                                                                                    |  |
|---------------------|----------------------------------------------------------------------------------------------------|--|
| Default Radix       | Sets the default radix for the current simulation run.                                                                                                    |  |
|                     | The chosen radix is used for all commands (force, examine, change<br>are examples) and for displayed values in the Objects, Locals,<br>Dataflow, List, and Wave windows, as well as the Source window in<br>the source annotation view. |  |
|                     | The corresponding <i>modelsim.ini</i> variable is DefaultRadix. You can override this variable with the radix command.                                                                                                    |  |
| Default Radix Flags | Displays SystemVerilog enums as numbers rather than strings.                                                                                                    |  |
|                     | This option overrides the global setting of the default radix. You can override this variable with the add list <b>-radixenumsymbolic</b> .                                                                                             |  |

| Option             | Description                                                                                                    |
|--------------------|----------------------------------------------------------------------------------------------------|
| Suppress Warnings  | <b>From Synopsys Packages</b> suppresses warnings generated within the accelerated Synopsys std_arith packages. The corresponding <i>modelsim.ini</i> variable is StdArithNoWarnings.                                                                                          |
|                    | <b>From IEEE Numeric Std Packages</b> suppresses warnings generated within the accelerated numeric_std and numeric_bit packages. The corresponding <i>modelsim.ini</i> variable is NumericStdNoWarnings.                                                                       |
| Default Run        | Sets the default run length for the current simulation. The corresponding <i>modelsim.ini</i> variable is RunLength. You can override this variable by specifying the run command.                                                                                             |
| Iteration Limit    | Sets a limit on the number of deltas within the same simulation time<br>unit to prevent infinite looping. The corresponding <i>modelsim.ini</i><br>variable is IterationLimit.                                                                                                 |
| Default Force Type | Selects the default force type for the current simulation. The corresponding <i>modelsim.ini</i> variable is DefaultForceKind. You can override this variable by specifying the force command argument <b>-default</b> , <b>-deposit</b> , <b>-drive</b> , or <b>-freeze</b> . |

| Table A-2. | Runtime | Option      | Dialog: | Defaults | Tab Contents | (cont.) |
|------------|---------|-------------|---------|----------|--------------|---------|
|            |         | 0 0 0 0 0 0 | Dialogi | Doradito |              | (00111) |

Figure A-2. Runtime Options Dialog Box: Message Severity Tab

| Runtime Options                                                                | ×                                                                                                    |
|--------------------------------------------------------------------------------|----------------------------------------------------------------------------------------------------|
| Defaults Message Severity                                                      | WLF Files                                                                                                    |
| Break Severity<br>C Fatal<br>C Failure<br>C Error<br>C Warning<br>C Note/ Info | VHDL     Verilog       Failure     Fatal       Error     Error       Warning     Warning       Note     Info |
|                                                                                | OK Cancel Apply                                                                                              |

| Table A-3. Runtime C | Option Dialog: | <b>Message Severity</b> | Tab Contents |
|----------------------|----------------|-------------------------|--------------|
|----------------------|----------------|-------------------------|--------------|

| Option                          | Description                                                                                                    |
|---------------------------------|----------------------------------------------------------------------------------------------------|
| No Message Display<br>For -VHDL | Selects the VHDL assertion severity for which messages will not be<br>displayed (even if break on assertion is set for that severity). Multiple<br>selections are possible. The corresponding <i>modelsim.ini</i> variables are<br>IgnoreFailure, IgnoreError, IgnoreWarning, and IgnoreNote. |

| Runtime Options                                                                                                    | ×                                                                                                    |
|----------------------------------------------------------------------------------------------------|----------------------------------------------------------------------------------------------------|
| Defaults Severity WLF Files                                                                                            | <u>«</u> »                                                                                                    |
| WLF File Size Limit<br>No Size Limit<br>Size Limit<br>WLF Attributes<br>Compress WLF data.<br>Delete WLF file on exit. | WLF File Time Limit <ul> <li>No Time Limit</li> <li>Time Limit</li> <li>Time Limit</li> <li>ns w</li> </ul> Design Hierarchy <ul> <li>Save regions containing logged signals.</li> <li>Save all regions in design.</li> </ul> |
|                                                                                                    | OK Cancel Apply                                                                                                    |

Figure A-3. Runtime Options Dialog Box: WLF Files Tab

### Table A-4. Runtime Option Dialog: WLF Files Tab Contents

| Option                 | Description                                                                                                    |
|------------------------|----------------------------------------------------------------------------------------------------|
| WLF File Size Limit    | Limits the WLF file by size (as closely as possible) to the specified number of megabytes. If both size and time limits are specified, the most restrictive is used. Setting it to 0 results in no limit. The corresponding <i>modelsim.ini</i> variable is WLFSizeLimit.                                  |
| WLF File Time<br>Limit | Limits the WLF file by size (as closely as possible) to the specified amount of time. If both time and size limits are specified, the most restrictive is used. Setting it to 0 results in no limit. The corresponding <i>modelsim.ini</i> variable is WLFTimeLimit.                                       |
| WLF Attributes         | Specifies whether to compress WLF files and whether to delete the WLF file when the simulation ends. You would typically only disable compression for troubleshooting purposes. The corresponding <i>modelsim.ini</i> variables are WLFCompress for compression and WLFDeleteOnQuit for WLF file deletion. |
| Design Hierarchy       | Specifies whether to save all design hierarchy in the WLF file or only regions containing logged signals. The corresponding <i>modelsim.ini</i> variable is WLFSaveAllRegions.                                                                                                    |

# Variables

The *modelsim.ini* variables are listed in order alphabetically. The following information is given for each variable.

- A short description of how the variable functions.
- The location of the variable, by section, in the *modelsim.ini* file.
- The syntax for the variable.
- A listing of all values and the default value where applicable.
- Related arguments that are entered on the command line to override variable settings. Commands entered at the command line always take precedence over *modelsim.ini* settings. Not all variables have related command arguments.
- Related topics and links to further information about the variable.

| AccessObjDebug         | <b>594</b> |
|------------------------|------------|
| AddPragmaPrefix        | <b>595</b> |
| AmsStandard            | 596        |
| AppendClose            | <b>597</b> |
| AssertFile             | <b>598</b> |
| BatchMode              | 599        |
| BatchTranscriptFile    | 600        |
| BindAtCompile          | 601        |
| BreakOnAssertion       | 602        |
| CheckPlusargs          | 603        |
| CheckpointCompressMode | 604        |
| CheckSynthesis         | 605        |
| ClassDebug             | 606        |
| CommandHistory         | 607        |
| CompilerTempDir        | 608        |
| ConcurrentFileLimit    | 609        |
| CreateDirForFileAccess | 610        |
| CreateLib              | 611        |
| DatasetSeparator       | 612        |
| DefaultForceKind       | 613        |
| DefaultLibType         | 614        |
| DefaultRadix           | 615        |
| DefaultRadixFlags      | 616        |

| DefaultRestartOptions             | 617        |
|-----------------------------------|------------|
| DelayFileOpen                     | 618        |
| displaymsgmode                    | 619        |
| DpiOutOfTheBlue                   | <b>620</b> |
| DumpportsCollapse                 | <b>621</b> |
| EnumBaseInit                      | 622        |
| error                             | 623        |
| ErrorFile                         | 624        |
| Explicit                          | 625        |
| fatal                             | <b>626</b> |
| FlatLibPageSize                   | <b>627</b> |
| FlatLibPageDeletePercentage       | <b>628</b> |
| FlatLibPageDeleteThreshold        | <b>629</b> |
| floatfixlib                       | 630        |
| ForceSigNextIter                  | 631        |
| ForceUnsignedIntegerToVHDLInteger | 632        |
| FsmImplicitTrans                  | 633        |
| FsmResetTrans                     | 634        |
| FsmSingle                         | 635        |
| FsmXAssign                        | 636        |
| GCThreshold                       | <b>637</b> |
| GCThresholdClassDebug             | <b>638</b> |
| GenerateFormat                    | 639        |
| GenerousIdentifierParsing         | <b>640</b> |
| GlobalSharedObjectsList           | <b>641</b> |
| Hazard                            | 642        |
| ieee                              | 643        |
| IgnoreError                       | 644        |
| IgnoreFailure                     | 645        |
| IgnoreNote                        | 646        |
| IgnorePragmaPrefix                | <b>647</b> |
| ignoreStandardRealVector          | <b>648</b> |
| IgnoreVitalErrors                 | 649        |
| IgnoreWarning                     | 650        |
| ImmediateContinuousAssign         | 651        |

| IncludeRecursionDepthMax       | 652        |
|--------------------------------|------------|
| InitOutCompositeParam          | 653        |
| IterationLimit                 | 654        |
| LargeObjectSilent              | 655        |
| LargeObjectSize                | 656        |
| LibrarySearchPath              | 657        |
| MessageFormat                  | 658        |
| MessageFormatBreak             | 659        |
| MessageFormatBreakLine         | 660        |
| MessageFormatError             | 661        |
| MessageFormatFail              | <b>662</b> |
| MessageFormatFatal             | 663        |
| MessageFormatNote              | 664        |
| MessageFormatWarning           | 665        |
| MixedAnsiPorts                 | 666        |
| modelsim_lib                   | <b>667</b> |
| MsgLimitCount                  | 668        |
| msgmode                        | 669        |
| mtiAvm                         | 670        |
| mtiOvm                         | <b>671</b> |
| MultiFileCompilationUnit       | <b>672</b> |
| NoCaseStaticError              | 673        |
| NoDebug                        | 674        |
| NoDeferSubpgmCheck             | 675        |
| NoIndexCheck                   | 676        |
| NoOthersStaticError            | <b>677</b> |
| NoRangeCheck                   | <b>678</b> |
| note                           | <b>679</b> |
| NoVitalCheck                   | <b>680</b> |
| NumericStdNoWarnings           | <b>681</b> |
| OldVHDLConfigurationVisibility | <b>682</b> |
| OldVhdlForGenNames             | 683        |
| OnFinish                       | <b>684</b> |
| Optimize_1164                  | 685        |
| osvvm                          | 686        |

| PathSeparator                      | 687        |
|------------------------------------|------------|
| PedanticErrors                     | 688        |
| PreserveCase                       | 689        |
| PrintSimStats                      | 690        |
| Quiet                              | <b>691</b> |
| RequireConfigForAllDefaultBinding  | <b>692</b> |
| Resolution                         | 693        |
| RunLength                          | <b>694</b> |
| SeparateConfigLibrary              | 695        |
| Show_BadOptionWarning              | 696        |
| Show_Lint                          | <b>697</b> |
| Show_source                        | <b>698</b> |
| Show_VitalChecksWarnings           | 699        |
| Show_Warning1                      | 700        |
| Show_Warning2                      | 701        |
| Show_Warning3                      | 702        |
| Show_Warning4                      | 703        |
| Show_Warning5                      | 704        |
| ShowFunctions                      | 705        |
| ShutdownFile                       | 706        |
| SignalForceFunctionUseDefaultRadix | 707        |
| SignalSpyPathSeparator             | 708        |
| SmartDbgSym                        | 709        |
| Startup                            | 710        |
| Stats                              | 711        |
| std                                | 713        |
| std_developerskit                  | 714        |
| StdArithNoWarnings                 | 715        |
| suppress                           | 716        |
| SuppressFileTypeReg                | 717        |
| sv_std                             | 718        |
| SvExtensions                       | 719        |
| SVFileSuffixes                     | 721        |
| Svlog                              | 722        |
| SVPrettyPrintFlags                 | 723        |

| synopsys                     | 725        |
|------------------------------|------------|
| SyncCompilerFiles            | <b>726</b> |
| TranscriptFile               | 727        |
| UnbufferedOutput             | <b>728</b> |
| UndefSyms                    | <b>729</b> |
| UserTimeUnit                 | <b>730</b> |
| UVMControl                   | 731        |
| verilog                      | 732        |
| Veriuser                     | 733        |
| VHDL93                       | 734        |
| VhdlSeparatePduPackage       | 735        |
| VhdlVariableLogging          | <b>736</b> |
| vital2000                    | 737        |
| vlog95compat                 | <b>738</b> |
| WarnConstantChange           | 739        |
| warning                      | <b>740</b> |
| WaveSignalNameWidth          | 741        |
| WildcardFilter               | 742        |
| WildcardSizeThreshold        | 743        |
| WildcardSizeThresholdVerbose | 744        |
| WLFCacheSize                 | 745        |
| WLFCollapseMode              | <b>746</b> |
| WLFCompress                  | 747        |
| WLFDeleteOnQuit              | <b>748</b> |
| WLFFileLock                  | <b>749</b> |
| WLFFilename                  | <b>750</b> |
| WLFOptimize                  | 751        |
| WLFSaveAllRegions            | 752        |
| WLFSimCacheSize              | 753        |
| WLFSizeLimit                 | 754        |
| WLFTimeLimit                 | 755        |
| WLFUpdateInterval            | 756        |
| WLFUseThreads                | 757        |
| WrapColumn                   | <b>758</b> |
| WrapMode                     | 759        |

| WrapWSColumn | 760 |
|--------------|-----|
|--------------|-----|

## AccessObjDebug

### Section [vsim]

This variable enables logging a VHDL access variable—both the variable value and any access object that the variable points to during the simulation.

### **Syntax**

AccessObjDebug =  $\{\underline{0} \mid 1\}$ 

### Arguments

- The arguments are described as follows:
  - $\circ 0$  (default) Off
  - $\circ$  1 On

You can override this variable by specifying vsim-accessobjdebug or -noaccessobjdebug.

### Description

Display-only names such as [10001] take on a different form, as follows:

- the initial character, @
- the name of the access type or subtype
- another @
- a unique integer N that represents the sequence number (starting with 1) of the objects of that designated type that were created with the VHDL allocator called new.

#### For example: @ptr@1

By default, this variable is turned off. This means that while access variables themselves can be logged and displayed in the various display windows, any access objects that they point to will not be logged. The value of an access variable, which is the "name" of the access object it points to, is suitable only for displaying, and cannot be used as a way for a command to reference it.

For example, for an access variable "v1" that designates some access object, the value of "v1" will show as [10001]. This name cannot be used as input to any command that expects an object name, it is for display only; but it is a unique identifier for any access object that the design may produce. This value replaces any hexadecimal address-based 'value' that may have been displayed in prior versions of ModelSim.

## **AddPragmaPrefix**

### Section [vcom], [vlog]

This variable enables recognition of synthesis pragmas with a user specified prefix. If this argument is not specified, pragmas are treated as comments and the previously excluded statements included in the synthesized design. All regular synthesis pragmas are honored.

### **Syntax**

AddPragmaPrefix = <prefix>

### **Arguments**

- The arguments are described as follows:
  - <*prefix>* Specifies a user defined string where the default is no string, indicated by quotation marks ("").

## AmsStandard

### Section [vcom]

This variable specifies whether vcom adds the declaration of REAL\_VECTOR to the STANDARD package. This is useful for designers using VHDL-AMS to test digital parts of their model.

### **Syntax**

AmsStandard =  $\{0 \mid 1\}$ 

### Arguments

- The arguments are described as follows:
  - $\circ 0$  (default) Off
  - **1**—On

You can override this variable by specifying vcom {-amsstd | -noamsstd}.

### **Related Topics**

MGC\_AMS\_HOME and the vcom command.

Setting Environment Variables

## AppendClose

### Section [vsim]

This variable immediately closes files previously opened in the APPEND mode as soon as there is either an explicit call to file\_close, or when the file variable's scope is closed. You can override this variable by specifying vsim -noappendclose at the command line.

### **Syntax**

```
AppendClose = \{0 \mid 1\}
```

### Arguments

- The arguments are described as follows:
  - **0**

Off

o **1** 

(default) On

When set to zero, the simulator will not immediately close files opened in the APPEND mode. Subsequent calls to file\_open in APPEND mode will therefore not require operating system interaction, resulting in faster performance. If your designs rely on files to be closed and completely written to disk following calls to file\_close, because they perform operations on the files outside the simulation, this enhancement could adversely impact those operations. In those situations, turning this variable on is not recommended.

### **AssertFile**

Section [vsim]

This variable specifies an alternative file for storing VHDL assertion messages.

### **Syntax**

AssertFile = <*filename*>

### Arguments

- The arguments are described as follows:
  - *<filename>* Any valid file name containing assertion messages, where the default name is *assert.log*.

You can override this variable by specifying vsim-assertfile.

### Description

By default, assertion messages are output to the file specified by the TranscriptFile variable in the *modelsim.ini* file. If the AssertFile variable is specified, all assertion messages will be stored in the specified file, not in the transcript.

**Related Topics** 

TranscriptFile

Creating a Transcript File

## BatchMode

Section [vsim]

This variable runs batch (non-GUI) simulations. The simulations are executed via scripted files from a Windows command prompt or UNIX terminal and do not provide for interaction with the design during simulation. The BatchMode variable will be ignored if you use the -batch, -c, -gui, or -i options to vsim. Refer to BatchMode for more information about running batch simulations.

### **Syntax**

BatchMode =  $\{0 \mid 1\}$ 

### Arguments

- The arguments are described as follows:
  - $\circ$  **0** (default) Runs the simulator in interactive mode. Refer to vsim **-i** for more information.
  - **1**—Enables batch simulation mode.

You can also enable batch mode by specifying vsim -batch.

### **Related Topics**

Batch Mode BatchTranscriptFile TranscriptFile vsim

## **BatchTranscriptFile**

### Section [vsim]

This variable enables automatic creation of a transcript file when the simulator runs in batch mode. All transcript data is sent to stdout when this variable is disabled and the simulator is run in batch mode (BatchMode = 1, or vsim -batch).

### **Syntax**

BatchTranscriptFile = <*filename*>

### Arguments

- The arguments are described as follows:
  - *<filename>* Any string representing a valid filename where the default is *transcript*.

You can override this variable by specifying vsim -logfile *<filename>*, vsim -nolog.

### **Related Topics**

Batch Mode

BatchMode

TranscriptFile

transcript file

vsim

# **BindAtCompile**

### Section [vcom]

This variable instructs ModelSim to perform VHDL default binding at compile time rather than load time.

### **Syntax**

BindAtCompile =  $\{0 \mid 1\}$ 

### Arguments

- The arguments are described as follows:
  - $\circ 0$  (default) Off
  - **1**—On

You can override this variable by specifying vcom {-bindAtCompile | -bindAtLoad}.

### **Related Topics**

**Default Binding** 

RequireConfigForAllDefaultBinding

## **BreakOnAssertion**

### Section [vsim]

This variable stops the simulator when the severity of a VHDL assertion message or a SystemVerilog severity system task is equal to or higher than the value set for the variable.

### **Syntax**

BreakOnAssertion =  $\{0 | 1 | 2 | 3 | 4\}$ 

### Arguments

- The arguments are described as follows:
  - **0**—Note
  - 1 Warning
  - **2**—Error
  - **3**—(default) Failure
  - $\circ$  **4**—Fatal

### **Related Topics**

The Runtime Options Dialog

Tcl Command Syntax

## CheckPlusargs

### Section [vsim]

This variable defines the simulator's behavior when encountering unrecognized plusargs. The simulator checks the syntax of all system-defined plusargs to ensure they conform to the syntax defined in the Reference Manual. By default, the simulator does not check syntax or issue warnings for unrecognized plusargs (including accidentally misspelled, system-defined plusargs), because there is no way to distinguish them from a user-defined plusarg.

### **Syntax**

CheckPlusargs =  $\{0 \mid 1 \mid 2\}$ 

### Arguments

- The arguments are described as follows:
  - $\circ 0$  (default) Ignore
  - **1**—Issues a warning and simulates while ignoring.
  - **2**—Issues an error and exits.

## **CheckpointCompressMode**

Section [vsim]

This variable specifies that checkpoint files are written in compressed format.

### **Syntax**

```
CheckpointCompressMode = \{0 | 1\}
```

### Arguments

• The arguments are described as follows:

 $\circ \quad \mathbf{0} \longrightarrow \mathrm{Off}$ 

 $\circ$  1 — (default) On

# CheckSynthesis

Section [vcom]

This variable turns on limited synthesis rule compliance checking, which includes checking only signals used (read) by a process and understanding only combinational logic, not clocked logic.

**Syntax** 

CheckSynthesis =  $\{0 \mid 1\}$ 

### Arguments

- The arguments are described as follows:
  - $\circ$  **0** (default) Off
  - **1**—On

You can override this variable by specifying vcom -check\_synthesis.

# **ClassDebug**

Section [vsim]

This variable enables visibility into and tracking of class instances.

### **Syntax**

```
ClassDebug = \{0 \mid 1\}
```

### Arguments

- The arguments are described as follows:
  - $\circ 0$  (default) Off
  - **1**—On

You can override this variable by specifying vsim -classdebug.

# CommandHistory

Section [vsim]

This variable specifies the name of a file in which to store the Main window command history.

### **Syntax**

CommandHistory = <*filename*>

### Arguments

- The arguments are described as follows:
  - *<filename>* Any string representing a valid filename where the default is *cmdhist.log*.

The default setting for this variable is to comment it out with a semicolon (;).

## CompilerTempDir

Section [vcom]

This variable specifies a directory for compiler temporary files instead of "work/\_temp."

### **Syntax**

CompilerTempDir = <*directory*>

### Arguments

- The arguments are described as follows:
  - *<directory>* Any user defined directory where the default is work/\_temp.

## **ConcurrentFileLimit**

### Section [vsim]

This variable controls the number of VHDL files open concurrently. This number should be less than the current limit setting for maximum file descriptors.

### **Syntax**

ConcurrentFileLimit = <*n*>

#### Arguments

- The arguments are described as follows:
  - $\circ$  <*n*>— Any non-negative integer where 0 is unlimited and 40 is the default.

### **Related Topics**

Syntax for File Declaration

## CreateDirForFileAccess

### Section [vsim]

This variable controls whether the Verilog system task \$fopen will create a non-existent directory when opening a file in append (a), or write (w) modes.

### **Syntax**

```
CreateDirForFileAccess = \{0 \mid 1\}
```

### Arguments

• The arguments are described as follows:

$$\circ$$
 **0** — (default) Off

∘ 1 — On

**Related Topics** 

New Directory Path With \$fopen

## **CreateLib**

Section [vcom], [vlog]

This variable enables automatic creation of missing work libraries.

### **Syntax**

```
CreateLib = \{0 \mid 1\}
```

### Arguments

• The arguments are described as follows:

• 0 — Off

o 1 — (default) On

### Description

You can use the -nocreatelib option for the vcom or vlog commands to override this variable and stop automatic creation of missing work libraries (which reverts back to the 10.3x and earlier version behavior).

## **DatasetSeparator**

### Section [vsim]

This variable specifies the dataset separator for fully-rooted contexts, for example:

### **Syntax**

DatasetSeparator = <*character*>

### Arguments

- The arguments are described as follows:
  - *<character>* Any character except special characters, such as backslash (\), brackets ({}), and so forth, where the default is a colon (:).

### Description

#### sim:/top

The variable for DatasetSeparator must not be the same character as the PathSeparator variable, or the SignalSpyPathSeparator variable.
# **DefaultForceKind**

#### Section [vsim]

This variable defines the kind of force used when not otherwise specified.

#### **Syntax**

DefaultForceKind = {default | deposit | drive | freeze}

#### **Arguments**

- The arguments are described as follows:
  - $\circ$  default Uses the signal kind to determine the force kind.
  - deposit Sets the object to the specified value.
  - drive Default for resolved signals.
  - freeze Default for unresolved signals.

You can override this variable by specifying force {-default | -deposit | -drive | -freeze}.

#### **Related Topics**

# DefaultLibType

## Section [utils]

This variable determines the default type for a library created with the vlib command.

### **Syntax**

 $DefaultLibType = \{0 \mid 1 \mid 2\}$ 

## Arguments

- The arguments are described as follows:
  - o 0 legacy library using subdirectories for design units
  - 1 archive library (deprecated)
  - o 2 (default) flat library

### **Related Topics**

vlib

# DefaultRadix

#### Section [vsim]

This variable allows a numeric radix to be specified as a name or number. For example, you can specify binary as "binary" or "2" or octal as "octal" or "8".

#### Usage

DefaultRadix = {ascii | binary | decimal | hexadecimal | octal | symbolic | unsigned}

#### Arguments

- The arguments are described as follows:
  - ascii Display values in 8-bit character encoding.
  - o binary— Display values in binary format. You can also specify 2.
  - decimal or 10 Display values in decimal format. You can also specify 10.
  - hexadecimal— (default) Display values in hexadecimal format. You can also specify 16.
  - o octal Display values in octal format. You can also specify 8.
  - o symbolic Display values in a form closest to their natural format.
  - unsigned Display values in unsigned decimal format.

You can override this variable by specifying radix {ascii | binary | decimal | hexadecimal | octal | symbolic | unsigned}, or by using the -default\_radix switch with the vsim command.

#### **Related Topics**

Changing Radix (base) for the Wave Window

# **DefaultRadixFlags**

Section [vsim]

This variable controls the display of enumeric radices.

### **Syntax**

DefaultRadixFlags = {" " | enumnumeric | enumsymbolic | showbase | showverbose }

# Arguments

- The arguments are described as follows:
  - No options. Formats enums symbolically.
  - **enumnumeric** Display enums is in numeric format.
  - **enumsybmolic** Display enums is in symbolic format.
  - **showbase** (**default**) Display enums showing the number of bits of the vector and the radix that was used where:

```
binary = b
decimal = d
hexadecimal = h
ASCII = a
time = t
```

For example, instead of simply displaying a vector value of "31", a value of "16'h31" may be displayed to show that the vector is 16 bits wide, with a hexadecimal radix.

• **showverbose** — Display enums with verbose information enabled.

You can override this variable with the radix command.

# **DefaultRestartOptions**

#### Section [vsim]

This variable sets the default behavior for the restart command.

#### **Syntax**

DefaultRestartOptions = {-force | -noassertions | -nobreakpoint | -nofcovers | -nolist | -nolog | -nowave}

#### Arguments

- The arguments are described as follows:
  - -force Restart simulation without requiring confirmation in a popup window.
  - -noassertions Restart simulation without maintaining the current assert directive configurations.
  - -nobreakpoint Restart simulation with all breakpoints removed.
  - -nofcovers Restart without maintaining the current cover directive configurations.
  - -nolist Restart without maintaining the current List window environment.
  - -nolog Restart without maintaining the current logging environment.
  - -nowave Restart without maintaining the current Wave window environment.
  - semicolon (;) Default is to prevent initiation of the variable by commenting the variable line.

You can specify one or more value in a space separated list.

You can override this variable by specifying restart {-force | -noassertions | -nobreakpoint | -nofcovers | -nolist | -nolog | -nowave}.

#### **Related Topics**

vsim

# DelayFileOpen

### Section [vsim]

This variable instructs ModelSim to open VHDL87 files on first read or write, else open files when elaborated.

## **Syntax**

 $DelayFileOpen = \{0 \mid 1\}$ 

### Arguments

• The arguments are described as follows:

$$\circ 0 - (default) On$$

 $\circ \quad 1 \longrightarrow Off$ 

# displaymsgmode

### Section [msg\_system]

This variable controls where the simulator outputs system task messages. The display system tasks displayed with this functionality include: \$display, \$strobe, \$monitor, \$write as well as the analogous file I/O tasks that write to STDOUT, such as \$fwrite or \$fdisplay.

#### **Syntax**

displaymsgmode = {both | tran | wlf}

#### **Arguments**

- The arguments are described as follows:
  - o both Outputs messages to both the transcript and the WLF file.
  - tran (default) Outputs messages only to the transcript, therefore they are unavailable in the Message Viewer.
  - wlf Outputs messages only to the WLF file/Message Viewer, therefore they are unavailable in the transcript.

You can override this variable by specifying vsim -displaymsgmode.

#### **Related Topics**

Message Viewer Window

# **DpiOutOfTheBlue**

#### Section [vsim]

This variable enables DPI out-of-the-blue Verilog function calls. The C functions must not be declared as import tasks or functions.

#### **Syntax**

 $DpiOutOfTheBlue = \{0 \mid 1 \mid 2\}$ 

#### Arguments

- The arguments are described as follows:
  - $\circ$  0 (default) Support for DPI out-of-the-blue calls is disabled.
  - **1**—Support for DPI out-of-the-blue calls is enabled.
  - $\circ$  2 Support for DPI out-of-the-blue calls is enabled.
  - You can override this variable using vsim -dpioutoftheblue.

#### **Related Topics**

Making Verilog Function Calls from non-DPI C Models

# **DumpportsCollapse**

#### Section [vsim]

This variable collapses vectors (VCD id entries) in dumpports output.

#### **Syntax**

DumpportsCollapse =  $\{0 \mid 1\}$ 

### Arguments

- The arguments are described as follows:
  - $\circ \quad 0 \longrightarrow \mathrm{Off}$
  - $\circ$  1 (default) On

You can override this variable by specifying vsim {+dumpports+collapse | +dumpports+nocollapse}.

# EnumBaseInit

#### Section [vsim]

This variable initializes enum variables in SystemVerilog using either the default value of the base type or the leftmost value.

#### **Syntax**

```
EnumBaseInit= \{0 \mid 1\}
```

- The arguments are described as follows:
  - o 0 Initialize to leftmost value
  - o 1 (default) Initialize to default value of base type

# error

### Section [msg\_system]

This variable changes the severity of the listed message numbers to "error."

#### **Syntax**

error = <*msg\_number*>...

#### Arguments

- The arguments are described as follows:
  - *<msg\_number>...* An unlimited list of message numbers, comma separated.

You can override this variable by specifying the vcom, vlog, or vsim command with the -error argument.

### **Related Topics**

verror

Message Severity Level

fatal

note

suppress

warning

# ErrorFile

#### Section [vsim]

This variable specifies an alternative file for storing error messages. By default, error messages are output to the file specified by the TranscriptFile variable in the *modelsim.ini* file. If the ErrorFile variable is specified, all error messages will be stored in the specified file, not in the transcript.

**Syntax** 

ErrorFile = *<filename>* 

### Arguments

- The arguments are described as follows:
  - *<filename>* Any valid filename where the default is *error.log*.

You can override this variable by specifying vsim -errorfile.

## **Related Topics**

Creating a Transcript File

TranscriptFile

# **Explicit**

## Section [vcom]

This variable enables the resolving of ambiguous function overloading in favor of the "explicit" function declaration (not the one automatically created by the compiler for each type declaration). Using this variable makes Questa Sim compatible with common industry practice.

# **Syntax**

 $Explicit = \{0 \mid 1\}$ 

# Arguments

- The arguments are described as follows:
  - $\circ 0$  (default) Off
  - 1 On

You can override this variable by specifying vcom -explicit.

# fatal

## Section [msg\_system]

This variable changes the severity of the listed message numbers to "fatal".

### **Syntax**

```
fatal = <msg_number>...
```

## Arguments

- The arguments are described as follows:
  - *<msg\_number>...* An unlimited list of message numbers, comma separated.

You can override this variable by specifying the vcom, vlog, or vsim command with the -fatal argument.

## **Related Topics**

verror

Message Severity Level

error

note

suppress

warning

# FlatLibPageSize

#### Section [utils]

This variable sets the size in bytes for flat library file pages. Very large libraries may benefit from a larger value, at the expense of disk space.

#### **Syntax**

FlatLibPageSize = <*value*>

- The arguments are described as follows:
  - *<value>* Specifies a library size in Mb where the default value is 8192.

# FlatLibPageDeletePercentage

#### Section [utils]

This variable sets the percentage of total pages deleted before library cleanup can occur. This setting is applied together with FlatLibPageDeleteThreshold.

### **Syntax**

FlatLibPageDeletePercentage = <*value*>

- The arguments are described as follows:
  - *<value>* Specifies a percentage where the default value is 50.

# FlatLibPageDeleteThreshold

#### Section [utils]

Set the number of pages deleted before library cleanup can occur. This setting is applied together with FlatLibPageDeletePercentage.

# **Syntax**

FlatLibPageDeletePercentage = <*value*>

- The arguments are described as follows:
  - *<value>* Specifies a percentage where the default value is 1000.

# floatfixlib

## Section [library]

This variable sets the path to the library containing VHDL floating and fixed point packages.

### **Syntax**

```
floatfixlib = <path>
```

- The arguments are described as follows:
  - *<path>* Any valid path where the default is \$MODEL\_TECH/../floatfixlib. May include environment variables.

# ForceSigNextIter

### Section [vsim]

This variable controls the iteration of events when a VHDL signal is forced to a value.

#### **Syntax**

ForceSigNextIter =  $\{0 \mid 1\}$ 

- The arguments are described as follows:
  - $\circ$  0 (default) Off. Update and propagate in the same iteration.
  - $\circ$  1 On. Update and propagate in the next iteration.

# ForceUnsignedIntegerToVHDLInteger

#### Section [vlog]

This variable controls whether untyped Verilog parameters in mixed-language designs that are initialized with unsigned values between 2\*31-1 and 2\*32 are converted to VHDL generics of type INTEGER or ignored. If mapped to VHDL Integers, Verilog values greater than 2\*31-1 (2147483647) are mapped to negative values. Default is to map these parameter to generic of type INTEGER.

### **Syntax**

ForceUnsignedIntegerToVHDLInteger =  $\{0 | 1\}$ 

### Arguments

• The arguments are described as follows:

$$\circ \quad 0 \longrightarrow Off$$

o 1 — (default) On

# **FsmImplicitTrans**

Sections [vcom], [vlog]

This variable controls recognition of FSM Implicit Transitions.

### **Syntax**

 $FsmImplicitTrans = \{0 \mid 1\}$ 

# Arguments

- The arguments are described as follows:
  - $\circ 0$  (default) Off
  - $\circ \quad 1$  On. Enables recognition of implied same state transitions.

## **Related Topics**

vcom

# **FsmResetTrans**

Sections [vcom], [vlog]

This variable controls the recognition of asynchronous reset transitions in FSMs.

#### **Syntax**

 $FsmResetTrans = \{0 \mid 1\}$ 

## Arguments

• The arguments are described as follows:

 $\circ \quad 0 \longrightarrow Off$ 

o 1 — (default) On

### **Related Topics**

vcom

# **FsmSingle**

Section [vcom], [vlog]

This variable controls the recognition of FSMs with a single-bit current state variable.

## **Syntax**

```
FsmSingle = \{ 0 | 1 \}
```

# Arguments

- The arguments are described as follows:
  - $\circ \quad 0 \longrightarrow Off$
  - o 1 (default) On

## **Related Topics**

vcom

# FsmXAssign

### Section [vlog]

This variable controls the recognition of FSMs where a current-state or next-state variable has been assigned "X" in a case statement.

#### **Syntax**

```
FsmXAssign = \{ 0 | 1 \}
```

#### **Arguments**

• The arguments are described as follows:

$$\circ 0 - Off$$

o 1 — (default) On

**Related Topics** 

# **GCThreshold**

#### Section [vsim]

This variable sets the memory threshold for SystemVerilog garbage collection.

#### **Syntax**

GCThreshold = <*n*>

## Arguments

- The arguments are described as follows:
  - <*n*>

Any positive integer where  $\langle n \rangle$  is the number of megabytes. The default is 100.

You can override this variable with the <u>gc configure</u> command or with vsim -threshold.

## **Related Topics**

**Class Instance Garbage Collection** 

Changing the Garbage Collector Configuration

ClassDebug

Default Garbage Collector Settings

# GCThresholdClassDebug

#### Section [vsim]

This variable sets the memory threshold for SystemVerilog garbage collection when class debug mode is enabled with vsim -classdebug.

### **Syntax**

GCThresholdClassDebug =  $\langle n \rangle$ 

## Arguments

- The arguments are described as follows:
  - <n> Any positive integer where <n> is the number of megabytes. The default is 5.

You can override this variable with the gc configure command.

### **Related Topics**

**Class Instance Garbage Collection** 

Changing the Garbage Collector Configuration

ClassDebug

Default Garbage Collector Settings

# **GenerateFormat**

#### Section [vsim]

This variable controls the format of the old-style VHDL for ... generate statement region name for each iteration.

#### **Syntax**

GenerateFormat = <*non-quoted string*>

#### Arguments

- The arguments are described as follows:
  - <*non-quoted string>* The default is %s\_%d. The format of the argument must be unquoted, and must contain the conversion codes %s and %d, in that order. This string should not contain any uppercase or backslash (\) characters.

The %s represents the generate statement label and the %d represents the generate parameter value at a particular iteration (this is the position number if the generate parameter is of an enumeration type). Embedded white space is allowed (but discouraged) while leading and trailing white space is ignored. Application of the format must result in a unique region name over all loop iterations for a particular immediately enclosing scope so that name lookup can function properly.

#### **Related Topics**

OldVhdlForGenNames

Naming Behavior of VHDL for Generate Blocks

# **GenerousIdentifierParsing**

### Section [vsim]

Controls parsing of identifiers input to the simulator. If this variable is on (value = 1), either VHDL extended identifiers or Verilog escaped identifier syntax may be used for objects of either language kind. This provides backward compatibility with older *.do* files, which often contain pure VHDL extended identifier syntax, even for escaped identifiers in Verilog design regions.

## **Syntax**

GenerousIdentifierParsing =  $\{0 \mid 1\}$ 

## Arguments

• The arguments are described as follows:

$$\circ \quad 0 \longrightarrow Off$$

o 1 — (default) On

# GlobalSharedObjectsList

#### Section [vsim]

This variable instructs ModelSim to load the specified PLI/FLI shared objects with global symbol visibility. Essentially, setting this variable exports the local data and function symbols from each shared object as global symbols so they become visible among all other shared objects. Exported symbol names must be unique across all shared objects.

#### **Syntax**

GlobalSharedObjectsList = <filename>

#### **Arguments**

- The arguments are described as follows:
  - *<filename>* A comma separated list of filenames.
  - semicolon (;) (default) Prevents initiation of the variable by commenting the variable line.

You can override this variable by specifying vsim -gblso.

# Hazard

# Section [vlog]

This variable turns on Verilog hazard checking (order-dependent accessing of global variables).

## **Syntax**

Hazard =  $\{0 \mid 1\}$ 

# Arguments

- The arguments are described as follows:
  - $\circ 0$  (default) Off

• 1 — On

# ieee

# Section [library]

This variable sets the path to the library containing IEEE and Synopsys arithmetic packages.

# **Syntax**

ieee = <*path*>

- The arguments are described as follows:
  - *<path>* Any valid path, including environment variables where the default is \$MODEL\_TECH/../ieee.

# IgnoreError

## Section [vsim]

This variable instructs ModelSim to disable runtime error messages.

### **Syntax**

```
IgnoreError = \{0 \mid 1\}
```

## Arguments

- The arguments are described as follows:
  - $\circ 0$  (default) Off

• 1 — On

**Related Topics** 

# IgnoreFailure

### Section [vsim]

This variable instructs ModelSim to disable runtime failure messages.

#### **Syntax**

```
IgnoreFailure = \{0 \mid 1\}
```

## Arguments

- The arguments are described as follows:
  - $\circ 0$  (default) Off

• 1 — On

**Related Topics** 

# IgnoreNote

## Section [vsim]

This variable instructs ModelSim to disable runtime note messages.

#### **Syntax**

```
IgnoreNote = \{0 \mid 1\}
```

## Arguments

- The arguments are described as follows:
  - $\circ 0$  (default) Off

• 1 — On

**Related Topics** 

# IgnorePragmaPrefix

#### Section [vcom, vlog]

This variable instructs the compiler to ignore synthesis pragmas with the specified prefix name. The affected pragmas will be treated as regular comments.

### **Syntax**

IgnorePragmaPrefix = {<prefix> | "" }

### Arguments

- The arguments are described as follows:
  - <prefix> Specifies a user defined string.

"" — (default) No string.

You can override this variable by specifying vcom -ignorepragmaprefix **or** vlog -ignorepragmaprefix.

# ignoreStandardRealVector

## Section [vcom]

This variable instructs ModelSim to ignore the REAL\_VECTOR declaration in package STANDARD when compiling with vcom -2008. For more information refer to the REAL\_VECTOR section in **Help > Technotes > vhdl2008migration** technote.

### **Syntax**

IgnoreStandardRealVector =  $\{0 \mid 1\}$ 

### Arguments

- The arguments are described as follows:
  - $\circ 0$  (default) Off
  - 1 On

You can override this variable by specifying vcom -ignoreStandardRealVector.
## **IgnoreVitalErrors**

#### Section [vcom]

This variable instructs ModelSim to ignore VITAL compliance checking errors.

#### **Syntax**

IgnoreVitalErrors =  $\{0 \mid 1\}$ 

#### Arguments

- The arguments are described as follows:
  - $\circ$  **0** (default) Off. Allow VITAL compliance checking errors.
  - **1**—On

You can override this variable by specifying vcom -ignorevitalerrors.

# **IgnoreWarning**

#### Section [vsim]

This variable instructs ModelSim to disable runtime warning messages.

#### **Syntax**

IgnoreWarning =  $\{0 \mid 1\}$ 

### Arguments

- The arguments are described as follows:
  - $\circ$  **0** (default) Off. Enable runtime warning messages.

• **1**—On

**Related Topics** 

The Runtime Options Dialog

# ImmediateContinuousAssign

### Section [vsim]

This variable instructs ModelSim to run continuous assignments before other normal priority processes that are scheduled in the same iteration. This event ordering minimizes race differences between optimized and non-optimized designs and is the default behavior.

## **Syntax**

```
ImmediateContinuousAssign = \{0 | 1\}
```

## Arguments

- The arguments are described as follows:
  - $\circ \quad 0 \longrightarrow \mathrm{Off}$
  - 1 (default) On

You can override this variable by specifying vsim -noimmedca.

# IncludeRecursionDepthMax

## Section [vlog]

This variable limits the number of times an include file can be called during compilation. This prevents cases where an include file could be called repeatedly.

## **Syntax**

```
IncludeRecursionDepthMax = <n>
```

## Arguments

- The arguments are described as follows:
  - <n> An integer that limits the number of loops. A setting of 0 would allow one pass through before issuing an error, 1 would allow two passes, and so on.

# InitOutCompositeParam

## Section [vcom]

This variable controls how subprogram output parameters of array and record types are treated.

## **Syntax**

```
InitOutCompositeParam = \{0 \mid 1 \mid 2\}
```

## Arguments

- The arguments are described as follows:
  - $\circ$  0 Use the default for the language version being compiled.
  - 1 (default) Always initialize the output parameter to its default or "left" value immediately upon entry into the subprogram.
  - $\circ$  2 Do not initialize the output parameter.

You can override this variable by specifying vcom -initoutcompositeparam.

# **IterationLimit**

## Section [vlog], [vsim]

This variable specifies a limit on simulation kernel iterations allowed without advancing time.

#### **Syntax**

IterationLimit = <*n*>

## Arguments

- The arguments are described as follows:
  - $\circ$  <*n*> Any positive integer where the default is 10000000.

#### **Related Topics**

The Runtime Options Dialog

# LargeObjectSilent

### Section [vsim]

This variable controls whether "large object" warning messages are issued or not. Warning messages are issued when the limit specified in the variable LargeObjectSize is reached.

## **Syntax**

LargeObjectSilent =  $\{0 \mid 1\}$ 

## Arguments

• The arguments are described as follows:

$$\circ 0 - (default) On$$

 $\circ \quad 1 \longrightarrow Off$ 

# LargeObjectSize

#### Section [vsim]

This variable specifies the relative size of log, wave, or list objects in bytes that will trigger "large object" messages. This size value is an approximation of the number of bytes needed to store the value of the object before compression and optimization.

#### **Syntax**

LargeObjectSize = <*n*>

#### **Arguments**

- The arguments are described as follows:
  - $\circ$  <*n*> Any positive integer where the default is 500000 bytes.

## **LibrarySearchPath**

#### Section [vlog, vsim]

This variable specifies the location of one or more resource libraries containing a precompiled package. The behavior of this variable is identical to specifying the -L libname> command line option with vlog or vsim.

## **Syntax**

LibrarySearchPath = <*variable*> | <*path/lib*> ...

#### **Arguments**

- The arguments are described as follows: •
  - *<variable>* Any library variable where the default is: 0

LibrarySearchPath = mtiAvm mtiOvm mtiUvm mtiUPF infact

o *path/lib* — Any valid library path. May include environment variables. Multiple library paths and variables are specified as a space separated list.

You can use the vsim -showlibsearchpath option to return all libraries specified by the LibrarySearchPath variable. You can use the vsim -ignoreinilibs to prevent vsim from using the libraries specified in LibrarySearchPath.

#### **Related Topics**

Verilog Resource Libraries **VHDL Resource Libraries** vlog

vsim

## **MessageFormat**

#### Section [vsim]

This variable defines the format of VHDL assertion messages as well as normal error messages.

#### **Syntax**

MessageFormat = <%value>

#### Arguments

- The arguments are described as follows:
  - *<%value>* One or more of the variables from Table A-5 where the default is:

```
** %S: %R\n Time: %T Iteration: %D%I\n.
```

#### Variable Description %S severity level %R report message %T time of assertion %D delta %] %i %( %

Table A-5. MessageFormat Variable: Accepted Values

| %I | instance or region pathname (if available)                                                                                |
|----|----------------------------------------------------------------------------------------------------|
| %i | instance pathname with process                                                                                            |
| %O | process name                                                                                                    |
| %K | kind of object path points to; returns Instance, Signal,<br>Process, or Unknown                                           |
| %P | instance or region path without leaf process                                                                              |
| %F | file                                                                                                    |
| %L | line number of assertion, or if from subprogram, line from which call is made                                             |
| %u | Design unit name in form: library.primary. Returns <protected> if the design unit is protected.</protected>               |
| %U | Design unit name in form: library.primary(secondary).<br>Returns <protected> if the design unit is protected.</protected> |
| %% | print '%' character                                                                                                    |
|    |                                                                                                    |

## **MessageFormatBreak**

#### Section [vsim]

This variable defines the format of messages for VHDL assertions that trigger a breakpoint.

## **Syntax**

```
MessageFormatBreak = <%value>
```

## Arguments

- The arguments are described as follows:
  - <%*value>* One or more of the variables from Table A-5 where the default is:

\*\* %S: %R\n Time: %T Iteration: %D %K: %i File: %F\n

## **MessageFormatBreakLine**

## Section [vsim]Section [vsim]

This variable defines the format of messages for VHDL assertions that trigger a breakpoint.

### **Syntax**

```
MessageFormatBreakLine = <%value>
```

## Arguments

- The arguments are described as follows:
  - *<%value>* One or more of the variables from Table A-5 where the default is:

\*\* %S: %R\n Time: %T Iteration: %D %K: %i File: %F Line: %L\n

%L specifies the line number of the assertion or, if the breakpoint is from a subprogram, the line from which the call is made.

# **MessageFormatError**

#### Section [vsim]

This variable defines the format of all error messages. If undefined, MessageFormat is used unless the error causes a breakpoint in which case MessageFormatBreak is used.

## **Syntax**

MessageFormatError = <%value>

## Arguments

- The arguments are described as follows:
  - *<%value>* One or more of the variables from Table A-5 where the default is:

\*\* %S: %R\n Time: %T Iteration: %D %K: %i File: %F\n

## **Related Topics**

## **MessageFormatFail**

#### Section [vsim]

This variable defines the format of messages for VHDL Fail assertions.

#### **Syntax**

MessageFormatFail = <%value>

#### Arguments

- The arguments are described as follows:
  - *<%value>* One or more of the variables from Table A-5 where the default is:

\*\* %S: %R\n Time: %T Iteration: %D %K: %i File: %F\n

#### **Description**

If undefined, MessageFormat is used unless assertion causes a breakpoint in which case MessageFormatBreak is used.

#### **Related Topics**

# **MessageFormatFatal**

## Section [vsim]

This variable defines the format of messages for VHDL Fatal assertions.

### **Syntax**

MessageFormatFatal = <%value>

## Arguments

- The arguments are described as follows:
  - *<%value>* One or more of the variables from Table A-5 where the default is:

\*\* %S: %R\n Time: %T Iteration: %D %K: %i File: %F\n

## **Description**

If undefined, MessageFormat is used unless assertion causes a breakpoint in which case MessageFormatBreak is used.

## **Related Topics**

## **MessageFormatNote**

## Section [vsim]

This variable defines the format of messages for VHDL Note assertions.

### **Syntax**

MessageFormatNote = <%value>

## Arguments

- The arguments are described as follows:
  - *<%value>* One or more of the variables from Table A-5 where the default is:

\*\* %S: %R\n Time: %T Iteration: %D%I\n

## Description

If undefined, MessageFormat is used unless assertion causes a breakpoint in which case MessageFormatBreak is used.

## **Related Topics**

# **MessageFormatWarning**

## Section [vsim]

This variable defines the format of messages for VHDL Warning assertions.

## **Syntax**

MessageFormatWarning = <%value>

## Arguments

- The arguments are described as follows:
  - *<%value>* One or more of the variables from Table A-5 where the default is:

\*\* %S: %R\n Time: %T Iteration: %D%I\n

## Description

If undefined, MessageFormat is used unless assertion causes a breakpoint in which case MessageFormatBreak is used.

## **Related Topics**

## **MixedAnsiPorts**

#### Section [vlog]

This variable supports mixed ANSI and non-ANSI port declarations and task/function declarations.

### **Syntax**

 $MixedAnsiPorts = \{0 \mid 1\}$ 

#### Arguments

- The arguments are described as follows:
  - $\circ 0$  (default) Off
  - $\circ 1 On$

You can override this variable by specifying vlog -mixedansiports.

## modelsim\_lib

## Section [library]

This variable sets the path to the library containing Mentor Graphics VHDL utilities such as Signal Spy.

## **Syntax**

```
modelsim_lib = <path>
```

## Arguments

- The arguments are described as follows:
  - *<path>* Any valid path where the default is \$MODEL\_TECH/../modelsim\_lib. May include environment variables.

## **MsgLimitCount**

### Section [msg\_system]

This variable limits the number of times warning messages will be displayed. The default limit value is five.

#### **Syntax**

MsgLimitCount = <*limit\_value*>

#### Arguments

- The arguments are described as follows:
  - *<i>climit\_value*

You can override this variable by specifying vsim -msglimitcount.

#### **Related Topics**

Message Viewer Window.

## msgmode

## Section [msg\_system]

This variable controls where the simulator outputs elaboration and runtime messages.

#### **Syntax**

```
msgmode = \{tran | wlf | both\}
```

### Arguments

- The arguments are described as follows:
  - tran (default) Messages appear only in the transcript.
  - wlf Messages are sent to the wlf file and can be viewed in the MsgViewer.
  - both Transcript and wlf files.

You can override this variable by specifying vsim -msgmode.

#### **Related Topics**

Message Viewer Window.

# mtiAvm

## Section [library]

This variable sets the path to the location of the Advanced Verification Methodology libraries.

### **Syntax**

mtiAvm = <*path*>

## Arguments

- The arguments are described as follows:
  - <*path>* Any valid path where the default is \$MODEL\_TECH/../avm
    The behavior of this variable is identical to specifying vlog -L mtiAvm.

# mtiOvm

## Section [library]

This variable sets the path to the location of the Open Verification Methodology libraries.

## **Syntax**

mtiOvm = <*path*>

## Arguments

- The arguments are described as follows:
  - <*path*> \$MODEL\_TECH/../ovm-2.1.2

The behavior of this variable is identical to specifying vlog -L mtiOvm.

# **MultiFileCompilationUnit**

## Section [vlog]

This variable controls whether Verilog files are compiled separately or concatenated into a single compilation unit.

## **Syntax**

```
MultiFileCompilationUnit = \{0 | 1\}
```

## Arguments

- The arguments are described as follows:
  - $\circ$  0 (default) Single File Compilation Unit (SFCU) mode.
  - 1 Multi File Compilation Unit (MFCU) mode.

You can override this variable by specifying vlog {-mfcu | -sfcu}.

## **Related Topics**

SystemVerilog Multi-File Compilation

# **NoCaseStaticError**

### Section [vcom]

This variable changes case statement static errors to warnings.

## **Syntax**

NoCaseStaticError =  $\{0 \mid 1\}$ 

## Arguments

- The arguments are described as follows:
  - $\circ \quad 0 \longrightarrow Off$
  - $\circ$  1 (default) On

You can override this variable by specifying vcom -nocasestaticerror.

#### **Related Topics**

PedanticErrors

# NoDebug

Sections [vcom], [vlog]

This variable controls inclusion of debugging info within design units.

## **Syntax**

```
NoDebug = \{0 | 1\}
```

## Arguments

- The arguments are described as follows:
  - $\circ 0$  (default) Off

• 1 — On

# NoDeferSubpgmCheck

#### Section [vcom]

This variable controls the reporting of range and length violations detected within subprograms as errors (instead of as warnings).

#### **Syntax**

```
NoDeferSubpgmCheck = \{0 \mid 1\}
```

#### Arguments

- The arguments are described as follows:
  - $\circ \quad 0 \longrightarrow Off$
  - $\circ$  1 (default) On

You can override this variable by specifying vcom -deferSubpgmCheck.

## NoIndexCheck

### Section [vcom]

This variable controls run time index checks.

## **Syntax**

```
NoIndexCheck = \{0 \mid 1\}
```

## Arguments

- The arguments are described as follows:
  - $\circ 0$  (default) Off
  - 1 On

You can override NoIndexCheck = 0 by specifying vcom -noindexcheck.

## **Related Topics**

Compilation of a VHDL Design-the vcom Command

# **NoOthersStaticError**

## Section [vcom]

This variable disables errors caused by aggregates that are not locally static.

## **Syntax**

```
NoOthersStaticError = \{0 \mid 1\}
```

## Arguments

- The arguments are described as follows:
  - $\circ 0$  (default) Off
  - 1 On

You can override this variable by specifying vcom -noothersstaticerror.

## **Related Topics**

Message Severity Level

PedanticErrors

# NoRangeCheck

## Section [vcom]

This variable disables run time range checking. In some designs this results in a 2x speed increase.

## **Syntax**

NoRangeCheck =  $\{0 \mid 1\}$ 

## Arguments

- The arguments are described as follows:
  - $\circ 0$  (default) Off
  - $\circ 1 On$

You can override this NoRangeCheck = 1 by specifying vcom -rangecheck.

## **Related Topics**

Compilation of a VHDL Design-the vcom Command

## note

## Section [msg\_system]

This variable changes the severity of the listed message numbers to "note".

#### **Syntax**

```
note = <msg_number>...
```

## Arguments

- The arguments are described as follows:
  - *<msg\_number>...* An unlimited list of message numbers, comma separated.

You can override this variable setting by specifying the vcom, vlog, or vsim command with the -note argument.

#### **Related Topics**

verror

Message Severity Level

error

fatal

suppress

warning

## **NoVitalCheck**

## Section [vcom]

This variable disables VITAL level 0 and VITAL level 1 compliance checking.

## **Syntax**

NoVitalCheck =  $\{0 \mid 1\}$ 

## Arguments

- The arguments are described as follows:
  - $\circ \quad 0 \longrightarrow Off$
  - $\circ$  1 (default) On

You can override this variable by specifying vcom -novitalcheck.

# **NumericStdNoWarnings**

## Section [vsim]

This variable disables warnings generated within the accelerated numeric\_std and numeric\_bit packages.

## **Syntax**

```
NumericStdNoWarnings = \{0 \mid 1\}
```

## Arguments

- The arguments are described as follows:
  - 0 —(default) Off

• 1 — On

**Related Topics** 

The Runtime Options Dialog

# **OldVHDLConfigurationVisibility**

## Section [vcom]

Controls visibility of VHDL component configurations during compile.

#### **Syntax**

```
OldVHDLConfigurationVisibility = \{0 \mid 1\}
```

#### Arguments

- The arguments are described as follows:
  - $\circ~0$  Use Language Reference Manual compliant visibility rules when processing VHDL configurations.
  - $\circ$  1 (default) Force vcom to process visibility of VHDL component configurations consistent with prior releases.

## **Related Topics**

vcom

# **OldVhdlForGenNames**

The previous style is controlled by the value of the GenerateFormat value. The default behavior is to use the current style names, which is described in the section "Naming Behavior of VHDL for Generate Blocks".

### Section [vsim]

This variable instructs the simulator to use a previous style of naming (pre-6.6) for VHDL for ... generate statement iteration names in the design hierarchy.

## **Syntax**

```
OldVhdlForGenNames = \{0 \mid 1\}
```

## Arguments

- The arguments are described as follows:
  - $\circ 0$  (default) Off
  - 1 On

## **Related Topics**

GenerateFormat

Naming Behavior of VHDL for Generate Blocks

## OnFinish

#### Section [vsim]

This variable controls the behavior of ModelSim when it encounters either an assertion failure, a \$finish in the design code.

## **Syntax**

```
OnFinish = {ask | exit | final | stop}
```

## Arguments

- The arguments are described as follows:
  - ask (default) In batch mode, the simulation exits. In GUI mode, a dialog box pops up and asks for user confirmation on whether to quit the simulation.
  - stop Causes the simulation to stay loaded in memory. This can make some postsimulation tasks easier.
  - $\circ$  exit The simulation exits without asking for any confirmation.
  - $\circ$  final The simulation executes all final blocks then exits the simulation.

You can override this variable by specifying vsim -onfinish.
# Optimize\_1164

## Section [vcom]

This variable disables optimization for the IEEE std\_logic\_1164 package.

## **Syntax**

Optimize\_1164 =  $\{0 | 1\}$ 

## Arguments

• The arguments are described as follows:

 $\circ \quad 0 \longrightarrow Off$ 

o 1 — (default) On

## osvvm

#### Section [Library]

This variable sets the path to the location of the pre-compiled Open Source VHDL Verification Methodology library.

#### **Syntax**

osvvm = <*path*>

### Arguments

- The arguments are described as follows:
  - context 
    ood should be added a state of the state of the sta

The source code for building this library is copied under the Perl foundation's artistic license from the Open Source VHDL Verification Methodology web site at http://www.osvvm.org. A copy of the source code is in the directory vhdl\_src/vhdl\_osvvm\_packages.

## **PathSeparator**

### Section [vsim]

This variable specifies the character used for hierarchical boundaries of HDL modules. This variable does not affect file system paths. The argument to PathSeparator must not be the same character as DatasetSeparator. This variable setting is also the default for the SignalSpyPathSeparator variable.

#### Note\_

When creating a virtual bus, you must set the PathSeparator variable to either a period (.) or a forward slash (/). For more information on creating virtual buses, refer to the section "Combining Objects into Buses".

### **Syntax**

PathSeparator = <*n*>

### Arguments

- The arguments are described as follows:
  - <n> Any character except special characters, such as backslash (\), brackets ( { }), and so forth, where the default is a forward slash (/).

### **Related Topics**

Using Escaped Identifiers

SignalSpyPathSeparator

DatasetSeparator

## **PedanticErrors**

### Section [vcom]

This variable forces display of an error message (rather than a warning) on a variety of conditions. It overrides the NoCaseStaticError and NoOthersStaticError variables.

### **Syntax**

PedanticErrors =  $\{0 \mid 1\}$ 

### Arguments

- The arguments are described as follows:
  - $\circ 0$  (default) Off

• 1 — On

**Related Topics** 

See the vcom

NoCaseStaticError

NoOthersStaticError

Enforcing Strict 1076 Compliance

## **PreserveCase**

### Section [vcom]

This variable instructs the VHDL compiler either to preserve the case of letters in basic VHDL identifiers or to convert uppercase letters to lowercase.

### **Syntax**

```
PreserveCase = \{0 \mid \underline{1}\}
```

### **Arguments**

- The arguments are described as follows:
  - $\circ \quad 0 \longrightarrow Off$
  - $\circ$  1 (default) On

You can override this variable by specifying vcom -lower or vcom -preserve.

## **PrintSimStats**

### Section [vsim]

This variable instructs the simulator to print out simulation statistics at the end of the simulation before it exits. Statistics are printed with relevant units in separate lines. The Stats variable overrides the PrintSimStats if the two are both enabled.

### **Syntax**

 $PrintSimStats = \{0 \mid 1 \mid 2\}$ 

### Arguments

- The arguments are described as follows:
  - $\circ 0$  (default) Off
  - o 1 print at end of simulation
  - $\circ$  2 print at end of each run and end of simulation

You can override this variable by specifying vsim -printsimstats.

## **Related Topics**

simstats

Stats

# Quiet

Sections [vcom], [vlog]

This variable turns off "loading..." messages.

## **Syntax**

Quiet =  $\{0 | 1\}$ 

## Arguments

- The arguments are described as follows:
  - $\circ \quad 0 \longrightarrow Off$
  - $\circ$  1 (default) On

You can override this variable by specifying vlog -quiet or vcom -quiet.

# RequireConfigForAllDefaultBinding

### Section [vcom]

This variable instructs the compiler to not generate any default bindings when compiling with vcom and when elaborating with vsim. All instances are left unbound unless you specifically write a configuration specification or a component configuration that applies to the instance. You must explicitly bind all components in the design through either configuration specifications or configurations. If an explicit binding is not fully specified, defaults for the architecture, port maps, and generic maps will be used as needed.

### **Syntax**

RequireConfigForAllDefaultBinding =  $\{0 | 1\}$ 

### **Arguments**

- The arguments are described as follows:
  - $\circ 0$  (default) Off
  - 1 On

You can override RequireConfigForAllDefaultBinding = 1 by specifying vcom -performdefaultbinding.

Related Topics Default Binding

BindAtCompile

vcom

# Resolution

### Section [vsim]

This variable specifies the simulator resolution. The argument must be less than or equal to the UserTimeUnit and must not contain a space between value and units.

### **Syntax**

Resolution = {[*n*]<*time\_unit*>}

### Arguments

- The arguments are described as follows:
  - $\circ$  [n] Optional prefix specifying number of time units as 1, 10, or 100.
  - <*time\_unit*> fs, ps, ns, us, ms, or sec where the default is ps.
  - The argument must be less than or equal to the UserTimeUnit and must not contain a space between value and units, for example:

Resolution = 10fs

You can override this variable by specifying vsim -t. You should set a smaller resolution if your delays get truncated.

**Related Topics** 

UserTimeUnit

# RunLength

### Section [vsim]

This variable specifies the default simulation length in units specified by the UserTimeUnit variable.

### **Syntax**

RunLength = <*n*>

## Arguments

- The arguments are described as follows:
  - $\circ$  <*n*> Any positive integer where the default is 100.

You can override this variable by specifying the run command.

**Related Topics** 

UserTimeUnit

The Runtime Options Dialog

# SeparateConfigLibrary

### Section [vcom]

This variable allows the declaration of a VHDL configuration to occur in a different library than the entity being configured. Strict conformance to the VHDL standard (LRM) requires that they be in the same library.

### **Syntax**

SeparateConfigLibrary =  $\{0 \mid 1\}$ 

### Arguments

- The arguments are described as follows:
  - $\circ 0$  (default) Off
  - 1 On

You can override this variable by specifying vcom -separateConfigLibrary.

# Show\_BadOptionWarning

### Section [vlog]

This variable instructs ModelSim to generate a warning whenever an unknown plus argument is encountered.

### **Syntax**

```
Show_BadOptionWarning = \{0 \mid 1\}
```

## Arguments

• The arguments are described as follows:

$$\circ 0 - (default) Off$$

 $\circ \quad 1 - On$ 

# Show\_Lint

Sections [vcom], [vlog]

This variable instructs ModelSim to display lint warning messages.

### **Syntax**

```
Show_Lint = \{0 | 1\}
```

## Arguments

- The arguments are described as follows:
  - $\circ 0$  (default) Off
  - 1 On

You can override this variable by specifying vlog -lint or vcom -lint.

## Show\_source

```
Sections [vcom], [vlog]
```

This variable shows source line containing error.

### **Syntax**

```
Show_source = \{0 \mid 1\}
```

### Arguments

- The arguments are described as follows:
  - $\circ 0$  (default) Off
  - 1 On

You can override this variable by specifying the vlog -source or vcom -source.

# Show\_VitalChecksWarnings

## Section [vcom]

This variable enables VITAL compliance-check warnings.

### **Syntax**

```
Show_VitalChecksWarnings = \{0 | 1\}
```

## Arguments

• The arguments are described as follows:

 $\circ \quad 0 - Off$ 

o 1 — (default) On

### Section [vcom]

This variable enables unbound-component warnings.

### **Syntax**

Show\_Warning1 =  $\{0 \mid 1\}$ 

### Arguments

• The arguments are described as follows:

 $\circ \quad 0 \longrightarrow Off$ 

o 1 — (default) On

## Section [vcom]

This variable enables process-without-a-wait-statement warnings.

### **Syntax**

Show\_Warning2 =  $\{0 \mid 1\}$ 

### Arguments

• The arguments are described as follows:

 $\circ \quad 0 \longrightarrow Off$ 

 $\circ$  1 — (default) On

## Section [vcom]

This variable enables null-range warnings.

### **Syntax**

Show\_Warning3 =  $\{0 \mid 1\}$ 

### Arguments

• The arguments are described as follows:

 $\circ \quad 0 \longrightarrow Off$ 

 $\circ$  1 — (default) On

## Section [vcom]

This variable enables no-space-in-time-literal warnings.

### **Syntax**

Show\_Warning4 =  $\{0 \mid 1\}$ 

## Arguments

• The arguments are described as follows:

 $\circ \quad 0 \longrightarrow Off$ 

 $\circ$  1 — (default) On

### Section [vcom]

This variable enables multiple-drivers-on-unresolved-signal warnings.

### **Syntax**

Show\_Warning5 =  $\{0 \mid 1\}$ 

### Arguments

• The arguments are described as follows:

 $\circ \quad 0 \longrightarrow Off$ 

o 1 — (default) On

# **ShowFunctions**

### Section [vsim]

This variable sets the format for Breakpoint and Fatal error messages. When set to 1 (the default value), messages will display the name of the function, task, subprogram, module, or architecture where the condition occurred, in addition to the file and line number. Set to 0 to revert messages to the previous format.

### **Syntax**

ShowFunctions =  $\{0 \mid 1\}$ 

### Arguments

- The arguments are described as follows:
  - $\circ \quad 0 \longrightarrow Off$
  - o 1 (default) On

## **ShutdownFile**

### Section [vsim]

This variable calls the write format restart command upon exit and executes the .*do* file created by that command. This variable should be set to the name of the file to be written, or the value "--disable-auto-save" to disable this feature. If the filename contains the pound sign character (#), then the filename will be sequenced with a number replacing the #. For example, if the file is "restart#.do", then the first time it will create the file "restart1.do" and the second time it will create "restart2.do", and so forth.

### **Syntax**

ShutdownFile = *<filename>*.do | *<filename>*#.do | --disable-auto-save}

### Arguments

- The arguments are described as follows:
  - o *<filename>*.do A user defined filename where the default is restart.do.
  - *<filename>#.*do A user defined filename with a sequencing character.
  - -- disable-auto-save Disables auto save.

### **Related Topics**

write format restart command.

# SignalForceFunctionUseDefaultRadix

### Section [vsim]

Set this variable to 1 cause the signal\_force VHDL and Verilog functions use the default radix when processing the force value. Prior to 10.2 signal\_force used the default radix and now it always uses symbolic unless the value explicitly indicates a base radix.

### **Syntax**

SignalForceFunctionUseDefaultRadix = { 0 | 1 }

### **Arguments**

- The arguments are described as follows:
  - $\circ 0$  (default) Off
  - 1—On

# **SignalSpyPathSeparator**

### Section [vsim]

This variable specifies a unique path separator for the Signal Spy functions. The argument to SignalSpyPathSeparator must not be the same character as the DatasetSeparator variable.

### **Syntax**

SignalSpyPathSeparator = <*character*>

### Arguments

- The arguments are described as follows:
  - $\circ$  *<character>* Any character except special characters, such as backslash ( \ ), brackets

( { } ), and so forth, where the default is to use the PathSeparator variable or a forward slash ( / ).

### **Related Topics**

Signal Spy

DatasetSeparator

## **SmartDbgSym**

This variable reduces the size of design libraries by minimizing the amount of debugging symbol files generated at compile time. Default is to generate debugging symbol database file for all design-units.

### **Syntax**

SmartDbgSym =  $\{0 \mid 1\}$ 

### Arguments

- The arguments are described as follows:
  - $\circ 0$  (default) Off
  - 1 On

You can override this variable by specifying vcom/vlog -smartdbgsym.

## Startup

## Section [vsim]

This variable specifies a simulation startup DO file.

### **Syntax**

Startup = {do <*DO filename*>}

## Arguments

- The arguments are described as follows:
  - <DO filename> Any valid DO file where the default is to comment out the line (;).

## **Related Topics**

do

Using a Startup File

## **Stats**

### Section [vcom, vlog, vsim]

This variable controls the display of statistics messages in a logfile and stdout. Stats variable overrides PrintSimStats variable if both are enabled.

### **Syntax**

```
Stats [=[+|-]<feature>[,[+|-]<mode>]
```

### Arguments

- The arguments are described as follows:
  - [+|-] Controls activation of the feature or mode. You can also enable a feature or mode by specifying a feature or mode without the plus (+) character. Multiple features and modes for each instance of -stats are specified as a comma separated list.
  - o <feature>
    - all All statistics features displayed (cmd, msg, perf, time). Mutually exclusive with none option. When specified in a string with other options, +|-all is applied first.
    - cmd (default) Echo the command line
    - msg (default) Display error and warning summary at the end of command execution
    - none Disable all statistics features. Mutually exclusive with all option. When specified in a string with other options, +|-none is applied first.
    - perf Display time and memory performance statistics
    - time (default) Display Start, End, and Elapsed times
  - o <mode>

Modes can be set for a specific feature or globally for all features. To add or subtract a mode for a specific feature, specify using the plus (+) or minus (-) character with the feature, for example, Stats=cmd+verbose,perf+list. To add or subtract a mode globally for all features, specify the modes in a comma-separated list, for example, Stats=time,perf,list,-verbose. You cannot specify global and feature specific modes together.

- kb Prints memory statistics in Kb units with no auto-scaling
- list Display statistics in a Tcl list format when available
- verbose Display verbose statistics information when available

You can add or subtract individual elements of this variable by specifying the -stats argument with vcom, vencrypt, vhencrypt, vlog, and vsim.

You can disable all default or user-specified Stats features with the -quiet argument for:

- vcom
- vencrypt
- vhencrypt
- vlog

### Description

You can specify modes globally or for a specific feature.

**Related Topics** 

Tool Statistics Messages

PrintSimStats

## std

Section [library]

This variable sets the path to the VHDL STD library.

### **Syntax**

std = <*path*>

## Arguments

- The arguments are described as follows:
  - *<path>* Any valid path where the default is \$MODEL\_TECH/../std. May include environment variables.

## std\_developerskit

### Section [library]

This variable sets the path to the libraries for Mentor Graphics standard developer's kit.

### **Syntax**

std\_developerskit = <path>

### Arguments

- The arguments are described as follows:
  - <*path>* Any valid path where the default is \$MODEL\_TECH/../ std\_developerskit. May include environment variables.

# **StdArithNoWarnings**

### Section [vsim]

This variable suppresses warnings generated within the accelerated Synopsys std\_arith packages.

### **Syntax**

```
StdArithNoWarnings = \{0 \mid 1\}
```

## Arguments

- The arguments are described as follows:
  - $\circ 0$  (default) Off

• **1**—On

**Related Topics** 

The Runtime Options Dialog

## suppress

#### Section [msg\_system]

This variable suppresses the listed message numbers and/or message code strings (displayed in square brackets).

#### **Syntax**

```
suppress = <msg_number>...
```

### Arguments

- The arguments are described as follows:
  - *<msg\_number>...* An unlimited list of message numbers, comma separated.

You can override this variable setting by specifying the vcom, vlog, or vsim command with the -suppress argument.

### **Related Topics**

verror

```
Message Severity Level
```

error

fatal

note

warning

# SuppressFileTypeReg

### Section [vsim]

This variable suppresses a prompt from the GUI asking if ModelSim file types should be applied to the current version.

### **Syntax**

SuppressFileTypeReg =  $\{\underline{0} \mid 1\}$ 

### Arguments

- The arguments are described as follows:
  - $\circ 0$  (default) Off
  - $\circ$  1 On

You can suppress the GUI prompt for ModelSim type registration by setting the SuppressFileTypeReg variable value to 1 in the modelsim.ini file on each server in a server farm. This variable only applies to Microsoft Windows platforms.

## sv\_std

### Section [library]

This variable sets the path to the SystemVerilog STD library.

### **Syntax**

```
sv_std = <path>
```

## Arguments

- The arguments are described as follows:
  - *<path>* Any valid path where the default is \$MODEL\_TECH/../sv\_std. May include environment variables.

## **SvExtensions**

### Section [vlog], [vsim]

This variable enables SystemVerilog language extensions. The extensions enable non-LRM compliant behavior.

### **Syntax**

```
SvExtensions = [+|-]<val>[,[+|-]<val>] ...
```

### Arguments

- The arguments are described as follows:
  - [+|-] controls activation of the *val*.
    - + activates the *val*.
    - - deactivates the *val*.
    - If you do not specify either a "+" or "-", the variable assumes you are activating the specified *val*.
  - o <val>
    - **acum** Specifies that the get(), try\_get(), peek(), and try\_peek() methods on an untyped mailbox will return successfully if the argument passed is assignment-compatible with the entry in the mailbox. The LRM-compliant behavior is to return successfully only if the argument and entry are of equivalent types.
    - **atpi** Use type names as port identifiers. Disabled when compiling with -pedanticerrors.
    - **catx** Allow an assignment of a single un-sized constant in a concat to be treated as an assignment of 'default:val'.
    - **cfce** Error message will be generated if \$cast is used as a function and the casting operation fails.
    - **daoa** Allows the passing a dynamic array as the actual argument of DPI open array output port. Without this option, a runtime error, similar to the following, is generated, which is compliant with LRM requirement.

```
# ** Fatal: (vsim-2211) A dynamic array cannot be passed as an
argument to the DPI import function 'impcall' because the
formal 'o' is an unsized output.
# Time: 0 ns Iteration: 0 Process: /top/#INITIAL#56 File:
dynarray.sv
```

# Fatal error in Module dynarray\_sv\_unit at dynarray.sv line 2

- **ddup** (Drive Default Unconnected Port) Reverts behavior to where explicit named unconnected ports are driven by the default value of the port.
- evis Supports the expansion of environment variables within curly braces ( { } ) within `include string literals and in `include path names. For example, if MYPATH exists in the environment then it will be expanded in the following:

`include "\$MYPATH/inc.svh"

- **feci** Treat constant expressions in a foreach loop variable index as constant.
- **fin0** Treats \$finish() system call as \$finish(0), which results in no diagnostic information being printed.
- idcl Allows passing of import DPI call locations as implicit scopes.
- **iddp** Ignore the DPI task disable protocol check.
- **lfmt** (Legacy Format) Changes data display to show leading zeroes when displaying decimal values.
- **pae** Automatically export all symbols imported and referenced in a package.
- **pael** Allows the export, using wildcard export only, of package symbols from a subsequent import of a package. These symbols may or may not be referenced in the exporting package.
- **sccts** (default) Process string concatenations converting the result to string type.
- **spsl** (default) Search for packages in source libraries specified with -y and +libext.
- **stop0** Treats \$stop and \$stop() as \$stop(0), which results in no diagnostic information being printed.
- **substr1** Allows one argument in the builtin function substr. A second argument will be treated as the end of the string.
- **udm0** Expands any undefined macro with the text "1'b0".
- **uslt** (default) Promote unused design units found in source library files specified with the -y option to top-level design units.
- Multiple extensions are specified as a comma separated list. For example:

```
SvExtensions = +feci,-uslt,pae
```
# **SVFileSuffixes**

#### Section [vlog]

This variable defines one or more filename suffixes that identify a file as a SystemVerilog file. To insert white space in an extension, use a backslash ( $\)$  as a delimiter. To insert a backslash in an extension, use two consecutive back-slashes ( $\)$ .

#### **Syntax**

SVFileSuffixes = sv svp svh

- The arguments are described as follows:
  - **On** Uncomment the variable.
  - **Off** Comment the variable (;).

# Svlog

## Section [vlog]

This variable instructs the vlog compiler to compile in SystemVerilog mode. This variable does not exist in the default *modelsim.ini* file, but is added when you select Use SystemVerilog in the Compile Options dialog box > Verilog and SystemVerilog tab.

## **Syntax**

 $Svlog = \{0 \mid 1\}$ 

- The arguments are described as follows:
  - $\circ$  **0** (default) Off

# **SVPrettyPrintFlags**

#### Section [vsim]

This variable controls the formatting of '%p' and '%P' conversion specifications used in \$display and similar system tasks.

#### **Syntax**

SVPrettyPrintFlags=[I<n><S | T>] [L<numLines>] [C<numChars>] [R{d | b | o | h}] [F<numFields>] [E<numElements>] [D<depth>]

#### Arguments

- The arguments are described as follows:
  - I < n > < S | T > -- Expand and indent the format for printing records, structures, and so forth by < n > spaces (S) or < n > tab stops (T).
  - $\circ$  <*n*>— (required) Any positive integer
  - $\circ$  S (required when indenting with spaces) Indent with spaces.
  - $\circ$  T (required when indenting with tab stops) Indent with tab stops.
  - For example, SVPrettyPrintFlags=I4S will cause 4 spaces to be used per indentation level.
  - L<*numLines*> (optional) Limit the number of lines of output to <*numLines*>.
  - $\mathbf{R} \{ d | b | o | h \}$  (optional) Specify a radix for printing the data specified using the %p format:
    - d decimal (default) b binary o octal h hexadecimal

For example, SVPrettyPrintFlags=Rh specifies a hexadecimal radix. Further, SVPrettyPrintFlags=R shows the output of specifier %p as per the specifed radix. It changes the output in \$display and similar systasks. It does not affect formatted output functions (such as \$displayh).

- <*numLines*> (required) Any positive integer.
- For example, SVPrettyPrintFlags=L10 will cause the output to be limited to 10 lines.
- **C**<*numChars*> (optional) Limit the number of characters of output to <numChars>.
- <*numChars*> (required) Any positive integer.
- For example, SVPrettyPrintFlags=C256 will limit the output to 256 characters.

- **F**<*numFields*> (optional) Limit the number of fields of records, structures, and so forth to <numFields>.
- *<numFields>* (required) Any positive integer.
- For example, SVPrettyPrintFlags=F4 will limit the output to 4 fields of a structure.
- **E**<*numElements*> (optional) Limit the number of elements of arrays to <**numElements**>.
- <*numElements*> (required) Any positive integer.
- For example, SVPrettyPrintFlags=E50 will limit the output to 50 elements of an array.
- **D**<*depth*> (optional) Suppress the output of sub-elements below a specified depth to <depth>.
- *<depth>* (required) Any positive integer.

For example, SVPrettyPrintFlags=D5 will suppresses the output of sub elements below a depth of 5.

Multiple options are specified as a comma separated list. For example, SVPrettyPrintFlags=I4S,L20,C256,F4,E50,D5.

## synopsys

#### Section [vsim]

This variable sets the path to the accelerated arithmetic packages.

#### **Syntax**

```
synopsys = <path>
```

- The arguments are described as follows:
  - *<path>* Any valid path where the default is \$MODEL\_TECH/../synopsys. May include environment variables.

# **SyncCompilerFiles**

## Section [vcom]

This variable causes compilers to force data to be written to disk when files are closed.

#### **Syntax**

SyncCompilerFiles =  $\{0 \mid 1\}$ 

## Arguments

- The arguments are described as follows:
  - $\circ 0$  (default) Off

• **1**—On

# TranscriptFile

#### Section [vsim]

This variable specifies a file for saving a command transcript. You can specify environment variables in the pathname.

#### Note\_

Once you load a modelsim.ini file with TranscriptFile set to a file location, this location will be used for all output until you override the location with the transcript file command. This includes the scenario where you load a new design with a new TranscriptFile variable set to a different file location. You can determine the current path of the transcript file by executing the transcript path command with no arguments.

## **Syntax**

TranscriptFile = {<*filename*> | transcript}

### Arguments

- The arguments are described as follows:
  - *<filename>* Any valid filename where transcript is the default.

### **Related Topics**

- Batch Mode
- AssertFile
- BatchMode
- BatchTranscriptFile
- transcript file
- vsim

# UnbufferedOutput

### Section [vsim]

This variable controls VHDL and Verilog files open for write.

#### **Syntax**

UnbufferedOutput =  $\{0 \mid 1\}$ 

- The arguments are described as follows:
  - $\circ$  **0** (default) Off, Buffered
  - $\circ$  1 On, Unbuffered

# UndefSyms

#### Section [vsim]

This variable allows you to manage the undefined symbols in the shared libraries currently being loaded into the simulator.

### **Syntax**

```
UndefSyms = {on | off | verbose}
```

- The arguments are described as follows:
  - **on** Enables automatic generation of stub definitions for undefined symbols and permits loading of the shared libraries despite the undefined symbols.
  - **off** (default) Disables loading of undefined symbols. Undefined symbols trigger an immediate shared library loading failure.
  - **verbose** Permits loading to the shared libraries despite the undefined symbols and reports the undefined symbols for each shared library.

# **UserTimeUnit**

#### Section [vsim]

This variable specifies the multiplier for simulation time units and the default time units for commands such as force and run. Generally, you should set this variable to default, in which case it takes the value of the Resolution variable.

#### \_Note\_

The value you specify for UserTimeUnit does not affect the display in the Wave window. To change the time units for the X-axis in the Wave window, choose Wave > Wave Preferences > Grid & Timeline from the main menu and specify a value for Grid Period.

#### **Syntax**

UserTimeUnit = {<*time\_unit*> | default}

#### Arguments

- The arguments are described as follows:
  - <*time\_unit*> fs, ps, ns, us, ms, sec, or default.

#### **Related Topics**

Resolution

RunLength

force

run

# **UVMControl**

#### Section [vsim]

This variable controls UVM-Aware debug features. These features work with either a standard Accelera-released open source toolkit or the pre-compiled UVM library package in ModelSim.

#### **Syntax**

UVMControl={all | certe | disable | msglog | none | struct | trlog | verbose}

#### Arguments

- You must specify at least one argument. You can enable or disable some arguments by prefixing the argument with a dash (-). Arguments may be specified as multiple instances of -uvmcontrol. Multiple arguments are specified as a comma separated list without spaces. Refer to the argument descriptions for more information.
  - **all** Enables all UVM-Aware functionality and debug options except disable and verbose. You must specify verbose separately.
  - **certe** Enables the integration of the elaborated design in the Certe tool. Disables Certe features when specified as -certe.
  - **disable** Prevents the UVM-Aware debug package from being loaded. Changes the results of randomized values in the simulator.
  - msglog Enables messages logged in UVM to be integrated into the Message Viewer. You must also enable wlf message logging by specifying tran or wlf with vsim -msgmode. Disables message logging when specified as -msglog
  - **none** Turns off all UVM-Aware debug features. Useful when multiple -uvmcontrol options are specified in a separate script, makefile or alias and you want to be sure all UVM debug features are turned off.
  - struct (default) Enables UVM component instances to appear in the Structure window. UVM instances appear under "uvm\_root" in the Structure window. Disables Structure window support when specified as -struct.
  - **trlog** Enables or disables UVM transaction logging. Logs UVM transactions for viewing in the Wave window. Disables transaction logging when specified as -trlog.
  - **verbose** Sends UVM debug package information to the transcript. Does not affect functionality. Must be specified separately.

You can also control UVM-Aware debugging with the -uvmcontrol argument to the vsim command.

# verilog

## Section [library]

This variable sets the path to the library containing VHDL/Verilog type mappings.

### **Syntax**

```
verilog = <path>
```

- The arguments are described as follows:
  - *<path>* Any valid path where the default is \$MODEL\_TECH/../verilog. May include environment variables.

# Veriuser

## Section [vsim]

This variable specifies a list of dynamically loadable objects for Verilog interface applications.

## **Syntax**

Veriuser = <*name*>

## Arguments

- The arguments are described as follows:
  - *<name>* One or more valid shared object names where the default is to comment out the variable.

## **Related Topics**

Registering PLI Applications vsim restart

# VHDL93

### Section [vcom]

This variable enables support for VHDL language version.

## **Syntax**

VHDL93 = {0 | 1 | 2 | 3 | 87 | 93 | 02 | 08 | 1987 | 1993 | 2002 | 2008}

## Arguments

- The arguments are described as follows:
  - **0**—Support for VHDL-1987. You can also specify 87 or 1987.
  - **1**—Support for VHDL-1993. You can also specify 93 or 1993.
  - **2**—(default) Support for VHDL-2002. You can also specify 02 or 2002.
  - **3**—Support for VHDL-2008. You can also specify 08 or 2008.

You can override this variable by specifying vcom {-87 | -93 | -2002 | -2008}.

# **VhdlSeparatePduPackage**

## Section [vsim]

This variable turns off sharing of a package from a library between two or more PDUs. Each PDU will have a separate copy of the package. By default PDUs calling the same package from a library share one copy of that package.

## **Syntax**

VhdlSeparatePduPackage =  $\{0 \mid 1\}$ 

### Arguments

- The arguments are described as follows:
  - $\circ$  0 (default) Off
  - **1**—On

You can override this variable by specifying vsim -vhdlmergepdupackage.

### **Related Topics**

vsim

# **VhdIVariableLogging**

### Section [vsim]

This switch makes it possible for process variables to be recursively logged or added to the Wave and List windows (process variables can still be logged or added to the Wave and List windows explicitly with or without this switch).

#### Note\_

Logging process variables is inherently expensive on simulation performance because of their nature. It is recommended that they not be logged, or added to the Wave and List windows. However, if your debugging needs require them to be logged, then use of this switch will lessen the performance hit in doing so.

## **Syntax**

```
VhdlVariableLogging = \{0 \mid 1\}
```

## Arguments

- The arguments are described as follows:
  - $\circ 0$  (default) Off
  - **1**—On

You can override this variable by specifying vsim -novhdlvariablelogging.

## Description

For example with this vsim switch,  $\log -r /*$  will log process variables as long as vopt is specified with +acc=v and the variables are not filtered out by the WildcardFilter (via the "Variable" entry).

#### **Related Topics**

vsim

# vital2000

```
Section [library]
```

This variable sets the path to the VITAL 2000 library.

#### **Syntax**

```
vital2000 = <path>
```

- The arguments are described as follows:
  - *<path>* Any valid path where the default is \$MODEL\_TECH/../vital2000. May include environment variables.

# vlog95compat

## Section [vlog]

This variable instructs ModelSim to disable SystemVerilog and Verilog 2001 support, making the compiler revert to IEEE Std 1364-1995 syntax.

#### **Syntax**

```
vlog95compat = \{0 \mid 1\}
```

#### **Arguments**

- The arguments are described as follows:
  - $\circ 0$  (default) Off
  - $\circ$  1 On

You can override this variable by specifying vlog -vlog95compat.

# WarnConstantChange

## Section [vsim]

This variable controls whether a warning is issued when the change command changes the value of a VHDL constant or generic.

### **Syntax**

WarnConstantChange =  $\{0 \mid 1\}$ 

## Arguments

• The arguments are described as follows:

 $\circ \quad 0 \longrightarrow \mathrm{Off}$ 

 $\circ$  1 — (default) On

**Related Topics** 

change

## warning

Section [msg\_system]

This variable changes the severity of the listed message numbers to "warning".

#### **Syntax**

```
warning = <msg_number>...
```

#### Arguments

- The arguments are described as follows:
  - <msg\_number>... An unlimited list of message numbers, comma separated.

You can override this variable by specifying the vcom, vlog, or vsim command with the -warning argument.

#### **Related Topics**

verror

```
Message Severity Level
```

error

fatal

note

suppress

# WaveSignalNameWidth

#### Section [vsim]

This variable controls the number of visible hierarchical regions of a signal name shown in the Wave Window.

#### **Syntax**

WaveSignalNameWidth = <*n*>

#### Arguments

- The arguments are described as follows:
  - <n> Any non-negative integer where the default is 0 (display full path). 1 displays only the leaf path element, 2 displays the last two path elements, and so on.

You can override this variable by specifying configure -signalnamewidth.

#### **Related Topics**

verror

Message Severity Level

Wave Window

error

fatal

note

suppress

# WildcardFilter

#### Section [vsim]

This variable sets the default list of object types that are excluded when performing wildcard matches with simulator commands. The default WildcardFilter variables are loaded every time you invoke the simulator.

#### **Syntax**

WildcardFilter = <object\_list>

#### Arguments

- The arguments are described as follows:
  - *<object\_list>* A space separated list of objects where the default is:
    - Variable Constant Generic Parameter SpecParam Memory Assertion Cover Endpoint ScVariable CellInternal ImmediateAssert VHDLFile

You can override this variable by specifying set WildcardFilter "<object\_list>" or by selecting Tools > Wildcard Filter to open the Wildcard Filter dialog. Refer to Using the WildcardFilter Preference Variable for more information and a list of other possible WildcardFilter object types.

#### **Related Topics**

Using the WildcardFilter Preference Variable

# WildcardSizeThreshold

#### Section [vsim]

This variable prevents logging of very large non-dynamic objects when performing wildcard matches with simulator commands, for example, "log -r\*" and "add wave \*". Objects of size equal to or greater than the WildcardSizeThreshold setting will be filtered out of wildcard matches. The size is a simple calculation of the number of bits or items in the object.

### **Syntax**

WildcardSizeThreshold = <*n*>

#### **Arguments**

- The arguments are described as follows:
  - $\circ$  <*n*> Any positive whole number where the default is 8192 bits (8 k). Specifying 0 disables the checking of the object size against this threshold and allows logging objects of any size.

You can override this variable by specifying **set WildcardSizeThreshold <n>** where <n> is any positive whole number.

#### **Related Topics**

Wildcard Characters

# WildcardSizeThresholdVerbose

#### Section [vsim]

This variable controls whether warning messages are output when objects are filtered out due to the WildcardSizeThreshold variable.

#### **Syntax**

```
WildcardSizeThresholdVerbose = \{0 | 1\}
```

#### Arguments

- The arguments are described as follows:
  - $\circ 0$  (default) Off
  - 1 On

You can override this variable by specifying **set WildcardSizeThresholdVerbose** with a 1 or a 0.

## **Related Topics**

Wildcard Characters

# **WLFCacheSize**

#### Section [vsim]

This variable sets the number of megabytes for the WLF reader cache. WLF reader caching caches blocks of the WLF file to reduce redundant file I/O.

#### **Syntax**

WLFCacheSize = <*n*>

#### Arguments

- The arguments are described as follows:
  - $\circ$  <*n*> Any non-negative integer where the default for Windows platforms is 1000M.

You can override this variable by specifying vsim -wlfcachesize.

#### **Related Topics**

# **WLFCollapseMode**

#### Section [vsim]

This variable controls when the WLF file records values.

#### **Syntax**

WLFCollapseMode =  $\{0 \mid 1 \mid 2\}$ 

#### Arguments

- The arguments are described as follows:
  - $\circ$  0 Preserve all events and event order. Same as vsim -nowlfcollapse.
  - **1** (default) Only record values of logged objects at the end of a simulator iteration. Same as vsim -wlfcollapsedelta.
  - 2 Only record values of logged objects at the end of a simulator time step. Same as vsim -wlfcollapsetime.

You can override this variable by specifying vsim {-nowlfcollapse | -wlfcollapsedelta | -wlfcollapsetime}.

#### **Related Topics**

# **WLFCompress**

### Section [vsim]

This variable enables WLF file compression.

#### **Syntax**

```
WLFCompress = \{0 \mid 1\}
```

#### Arguments

- The arguments are described as follows:
  - $\circ \quad 0 \mathrm{Off}$
  - $\circ$  1 (default) On

You can override this variable by specifying vsim -nowlfcompress.

#### **Related Topics**

The Runtime Options Dialog

# **WLFDeleteOnQuit**

### Section [vsim]

This variable specifies whether a WLF file should be deleted when the simulation ends.

#### **Syntax**

WLFDeleteOnQuit =  $\{0 \mid 1\}$ 

#### Arguments

- The arguments are described as follows:
  - $\circ$  **0** (default) Off. Do not delete.

• **1**—On.

You can override this variable by specifying vsim -nowlfdeleteonquit.

### **Related Topics**

The Runtime Options Dialog WLF File Parameter Overview vsim

## WLFFileLock

## Section [vsim]

This variable controls overwrite permission for the WLF file.

## **Syntax**

WLFFileLock =  $\{0 \mid 1\}$ 

## Arguments

- The arguments are described as follows:
  - $\circ$  0 Allow overwriting of the WLF file.
  - $\circ$  1 (default) Prevent overwriting of the WLF file.

You can override this variable by specifying vsim -wlflock or vsim -nowlflock.

#### **Related Topics**

WLF File Parameter Overview

vsim

## **WLFFilename**

#### Section [vsim]

This variable specifies the default WLF file name.

#### **Syntax**

```
WLFFilename = {<filename> | vsim.wlf}
```

## Arguments

- The arguments are described as follows:
  - *<filename>* User defined WLF file to create.

vsim.wlf — (default) filename

You can override this variable by specifying vsim -wlf.

### **Related Topics**

# **WLFOptimize**

## Section [vsim]

This variable specifies whether the viewing of waveforms is optimized.

## **Syntax**

```
WLFOptimize = \{0 \mid 1\}
```

## Arguments

- The arguments are described as follows:
  - $\circ \quad 0 \mathrm{Off}$
  - $\circ$  1 (default) On

You can override this variable by specifying vsim -nowlfopt.

### **Related Topics**

# **WLFSaveAllRegions**

### Section [vsim]

This variable specifies the regions to save in the WLF file.

#### **Syntax**

WLSaveAllRegions =  $\{0 \mid 1\}$ 

## Arguments

- The arguments are described as follows:
  - $\circ$  0 (default) Only save regions containing logged signals.
  - $\circ$  1 Save all design hierarchy.

**Related Topics** 

The Runtime Options Dialog

# WLFSimCacheSize

#### Section [vsim]

This variable sets the number of megabytes for the WLF reader cache for the current simulation dataset only. WLF reader caching caches blocks of the WLF file to reduce redundant file I/O. This makes it easier to set different sizes for the WLF reader cache used during simulation, and those used during post-simulation debug. If the WLFSimCacheSize variable is not specified, the WLFCacheSize variable is used.

**Syntax** 

WLFSimCacheSize = <*n*>

### Arguments

- The arguments are described as follows:
  - $\circ$  <*n*> Any non-negative integer where the default is 500.

You can override this variable by specifying vsim -wlfsimcachesize.

### **Related Topics**

WLFCacheSize

# **WLFSizeLimit**

#### Section [vsim]

This variable limits the WLF file by size (as closely as possible) to the specified number of megabytes; if both size (WLFSizeLimit) and time (WLFTimeLimit) limits are specified the most restrictive is used.

### **Syntax**

WLFSizeLimit = <*n*>

### Arguments

- The arguments are described as follows:
  - $\circ$  <*n*>— Any non-negative integer in units of MB where the default is 0 (unlimited).

You can override this variable by specifying vsim -wlfslim.

## **Related Topics**

WLFTimeLimit Limiting the WLF File Size

# **WLFTimeLimit**

#### Section [vsim]

This variable limits the WLF file by time (as closely as possible) to the specified amount of time. If both time and size limits are specified the most restrictive is used.

### **Syntax**

WLFTimeLimit = <*n*>

### Arguments

- The arguments are described as follows:
  - $\circ$  <*n*>— Any non-negative integer in units of MB where the default is 0 (unlimited).

You can override this variable by specifying vsim -wlftlim.

#### **Related Topics**

WLF File Parameter Overview Limiting the WLF File Size The Runtime Options Dialog

# **WLFUpdateInterval**

### Section [vsim]

This variable specifies the update interval for the WLF file. After the interval has elapsed, the live data is flushed to the *.wlf* file, providing an up to date view of the live simulation. If you specify 0, the live view of the wlf file is correct, however the file update lags behind the live simulation.

#### **Syntax**

WLFUpdateInterval = <n>

- The arguments are described as follows:
  - $\circ$  <*n*> Any non-negative integer in units of seconds where the default is 10 and 0 disables updating.
### **WLFUseThreads**

#### Section [vsim]

This variable specifies whether the logging of information to the WLF file is performed using multithreading.

#### **Syntax**

WLFUseThreads =  $\{0 \mid 1\}$ 

#### Arguments

- The arguments are described as follows:
  - $\circ$  0 (default) Off. Windows systems only, or when one processor is available.
  - **1**—On Linux systems only, with more than one processor on the system. When this behavior is enabled, the logging of information is performed by the secondary processor while the simulation and other tasks are performed by the primary processor.

You can override this variable by specifying vsim -nowlfopt.

**Related Topics** 

Limiting the WLF File Size

### WrapColumn

### Section [vsim]

This variable defines the column width when wrapping output lines in the transcript file.

#### Usage

WrapColumn = <integer>

### Arguments

• <integer>

An integer that defines the width, in characters, before forcing a line break. The default value is 30000.

#### **Description**

This column is somewhat soft; the wrap will occur at the first white-space character after reaching the WrapWSColumn column or at exactly the column width if no white-space is found.

### WrapMode

### Section [vsim]

This variable controls wrapping of output lines in the transcript file.

### **Syntax**

 $WrapMode = \{0 \mid 1 \mid 2\}$ 

### Arguments

• 0

(default) Disables wrapping.

• 1

Enables wrapping, based on the value of the WrapColumn variable, which defaults to 30,000 characters.

• 2

Enables wrapping and adds a continuation character (\) at the end of every wrapped line, except for the last.

### **WrapWSColumn**

### Section [vsim]

This variable defines the column width when wrapping output lines in the transcript file.

#### Usage

WrapWSColumn = <integer>

### Arguments

• <integer>

An integer that specifies that the wrap will occur at the first white-space character after reaching the specified number of characters. If there is no white-space, the wrap will occur at the WrapColumn variable value. The default value is 27000.

# **Commonly Used modelsim.ini Variables**

Several of the more commonly used *modelsim.ini* variables are further explained below.

**Tip** : When a design is loaded, you can use the where command to display which *modelsim.ini* or ModelSim Project File (*.mpf*) file is in use.

| Common Environment Variables               | 761        |
|--------------------------------------------|------------|
| Hierarchical Library Mapping               | 762        |
| Creating a Transcript File                 | 762        |
| Using a Startup File                       | 763        |
| Turn Off Assertion Messages                | 763        |
| Turn Off Warnings from Arithmetic Packages | 763        |
| Force Command Defaults                     | <b>764</b> |
| Restart Command Defaults                   | <b>764</b> |
| VHDL Standard                              | <b>764</b> |
| Delay Opening VHDL Files                   | 765        |

### **Common Environment Variables**

You can use environment variables in the *modelsim.ini* file. Insert a dollar sign (\$) before the name of the environment variable so that its defined value is used. For example:

```
[Library]
work = $HOME/work_lib
test_lib = ./$TESTNUM/work
...
[vsim]
IgnoreNote = $IGNORE_ASSERTS
IgnoreWarning = $IGNORE_ASSERTS
IgnoreError = 0
IgnoreFailure = 0
```

### Note

The MODEL\_TECH environment variable is a special variable that is set by ModelSim (it is not user-definable). ModelSim sets this value to the name of the directory from which the VCOM or VLOG compilers or the VSIM simulator was invoked. This directory is used by other ModelSim commands and operations to find the libraries.

### **Hierarchical Library Mapping**

By adding an "others" clause to your *modelsim.ini* file, you can have a hierarchy of library mappings. If the ModelSim tools do not find a mapping in the *modelsim.ini* file, then they will search only the library section of the initialization file specified by the "others" clause. For example:

```
[Library]
asic_lib = /cae/asic_lib
work = my_work
others = /install_dir/modeltech/modelsim.ini
```

Since the file referred to by the "others" clause may itself contain an "others" clause, you can use this feature to chain a set of hierarchical INI files for library mappings.

### **Creating a Transcript File**

You can use the TranscriptFile variable to keep a record of everything that is sent to the transcript from stdout: error messages, assertions, commands, command outputs, and so forth.

To do this, set the value for the TranscriptFile line in the *modelsim.ini* file to the name of the file in which you would like to record the ModelSim history. You can also choose what type of data to send to the transcript with the Stats variable.

```
; Save the command window contents to this file TranscriptFile = trnscrpt
```

You can prevent overwriting older transcript files by including a pound sign (#) in the name of the file. The simulator replaces the '#' character with the next available sequence number when saving a new transcript file.

When you invoke vsim using the default *modelsim.ini* file, a transcript file is opened in the current working directory. If you then change (cd) to another directory that contains a different *modelsim.ini* file with a TranscriptFile variable setting, the simulator continues to save to the original transcript file in the former location. You can change the location of the transcript file to the current working directory by:

- changing the preference setting (Tools > Edit Preferences > By Name > Main > file).
- using the transcript file command.

To limit the amount of disk space used by the transcript file, you can set the maximum size of the transcript file with the transcript sizelimit command.

You can disable the creation of the transcript file by using the following ModelSim command immediately after ModelSim starts:

```
transcript file ""
```

**Related Topics** 

TranscriptFile

Stats

# **Using a Startup File**

The system initialization file allows you to specify a command or a *.do* file that is to be executed after the design is loaded. For example:

```
; VSIM Startup command
Startup = do mystartup.do
```

The line shown above instructs ModelSim to execute the commands in the DO file named *mystartup.do*.

```
; VSIM Startup command
Startup = run -all
```

The line shown above instructs VSIM to run until there are no events scheduled.

Refer to the do command for additional information on creating DO files.

### **Turn Off Assertion Messages**

You can turn off assertion messages from your VHDL code by setting a variable in the *modelsim.ini* file. This option was added because some utility packages print a huge number of warnings.

```
[vsim]
IgnoreNote = 1
IgnoreWarning = 1
IgnoreError = 1
IgnoreFailure = 1
```

### **Turn Off Warnings from Arithmetic Packages**

You can disable warnings from the Synopsys and numeric standard packages by adding the following lines to the [vsim] section of the modelsim.ini file.

```
[vsim]
NumericStdNoWarnings = 1
StdArithNoWarnings = 1
```

### **Force Command Defaults**

The force command has -freeze, -drive, and -deposit arguments. When none of these is specified, then -freeze is assumed for unresolved signals and -drive is assumed for resolved signals. But if you prefer -freeze as the default for both resolved and unresolved signals, you can change the defaults in the modelsim.ini file.

```
[vsim]
; Default Force Kind
; The choices are freeze, drive, or deposit
DefaultForceKind = freeze
```

### **Related Topics**

force

### **Restart Command Defaults**

The **restart** command has **-force**, **-nobreakpoint**, **-nofcovers**, **-nolist**, **-nolog**, and **-nowave** arguments. You can set any of these as defaults by entering the following line in the *modelsim.ini* file.

```
DefaultRestartOptions = <options>
```

where <options> can be one or more of -force, -nobreakpoint, -nofcovers, -nolist, -nolog, and -nowave.

Example:

DefaultRestartOptions = -nolog -force

#### **Related Topics**

restart

### **VHDL Standard**

You can specify which version of the 1076 Std ModelSim follows by default using the VHDL93 variable.

```
[vcom]
; VHDL93 variable selects language version as the default.
; Default is VHDL-2002.
; Value of 0 or 1987 for VHDL-1987.
; Value of 1 or 1993 for VHDL-1993.
; Default or value of 2 or 2002 for VHDL-2002.
VHDL93 = 2002
```

#### **Related Topics**

VHDL93

# **Delay Opening VHDL Files**

You can delay the opening of VHDL files with an entry in the *modelsim.ini* file if you wish. Normally VHDL files are opened when the file declaration is elaborated. If the DelayFileOpen option is enabled, then the file is not opened until the first read or write to that file.

```
[vsim]
DelayFileOpen = 1
```

**Related Topics** 

DelayFileOpen

Pathnames to source files are recorded in libraries by storing the working directory from which the compile is invoked and the pathname to the file as specified in the invocation of the compiler. The pathname may be either a complete pathname or a relative pathname.

 Referencing Source Files with Location Maps
 768

# **Referencing Source Files with Location Maps**

ModelSim tools that reference source files from the library locate a source file in two ways.

- If the pathname stored in the library is complete, then this is the path used to reference the file.
- If the pathname is relative, then the tool looks for the file relative to the current working directory. If this file does not exist, then the path relative to the working directory stored in the library is used.

This method of referencing source files generally works fine if the libraries are created and used on a single system. However, when multiple systems access a library across a network, the physical pathnames are not always the same and the source file reference rules do not always work.

| Using Location Mapping     | <b>768</b> |
|----------------------------|------------|
| Pathname Syntax            | 769        |
| How Location Mapping Works | 769        |

### **Using Location Mapping**

Location maps are used to replace prefixes of physical pathnames in the library with environment variables. The location map defines a mapping between physical pathname prefixes and environment variables.

ModelSim tools open the location map file on invocation if the MGC\_LOCATION\_MAP environment variable is set. If MGC\_LOCATION\_MAP is not set, ModelSim will look for a file named "mgc\_location\_map" in the following locations, in order:

- the current directory
- your home directory
- the directory containing the ModelSim binaries
- the ModelSim installation directory

You can map your files in two steps.

#### **Procedure**

- 1. Set the environment variable MGC\_LOCATION\_MAP to the path of your location map file.
- 2. Specify the mappings from physical pathnames to logical pathnames:

\$SRC /home/vhdl/src /usr/vhdl/src \$IEEE
/usr/modeltech/ieee

### **Pathname Syntax**

The logical pathnames must begin with *\$* and the physical pathnames must begin with */*. The logical pathname is followed by one or more equivalent physical pathnames. Physical pathnames are equivalent if they refer to the same physical directory (they just have different pathnames on different systems).

### **How Location Mapping Works**

When a pathname is stored, an attempt is made to map the physical pathname to a path relative to a logical pathname.

This is done by searching the location map file for the first physical pathname that is a prefix to the pathname in question. The logical pathname is then substituted for the prefix. For example, "/usr/vhdl/src/test.vhd" is mapped to "\$SRC/test.vhd". If a mapping can be made to a logical pathname, then this is the pathname that is saved. The path to a source file entry for a design unit in a library is a good example of a typical mapping.

For mapping from a logical pathname back to the physical pathname, ModelSim expects an environment variable to be set for each logical pathname (with the same name). ModelSim reads the location map file when a tool is invoked. If the environment variables corresponding to logical pathnames have not been set in your shell, ModelSim sets the variables to the first physical pathname following the logical pathname in the location map. For example, if you don't set the SRC environment variable, ModelSim will automatically set it to "/home/vhdl/src".

This appendix describes the messages and status information that ModelSim displays in the Transcript window.

| Message System                   | 772        |
|----------------------------------|------------|
| Suppression of Warning Messages  | 774        |
| Exit Codes                       | 775        |
| Miscellaneous Messages           | 777        |
| Enforcing Strict 1076 Compliance | <b>780</b> |

# Message System

The ModelSim message system helps you identify and troubleshoot problems while using the application. The messages display in a standard format in the Transcript window.

Accordingly, you can also access them from a saved transcript file (see Saving the Transcript File for more details).

| Message Format           | 772 |
|--------------------------|-----|
| Getting More Information | 773 |
| Message Severity Level   | 773 |
| Syntax Error Debug Flow  | 773 |

### **Message Format**

The format for messages consists of several fields.

The fields for a given message appear as:

- \*\* <SEVERITY LEVEL>: ([<Tool>[-<Group>]]-<MsgNum>) <Message>
- **SEVERITY LEVEL** may be one of the following:

| severity level | meaning                                                               |
|----------------|-----------------------------------------------------------------------|
| Note           | This is an informational message.                                     |
| Warning        | There may be a problem that will affect the accuracy of your results. |
| Error          | The tool cannot complete the operation.                               |
| Fatal          | The tool cannot complete execution.                                   |

Table C-1. Severity Level Types

- **Tool** indicates which ModelSim tool was being executed when the message was generated. For example, tool could be vcom, vdel, vsim, and so forth.
- **Group** indicates the topic to which the problem is related. For example group could be PLI, VCD, and so forth.

### Example

```
# ** Error: (vsim-PLI-3071) ./src/19/testfile(77): $fdumplimit : Too few
arguments.
```

### **Getting More Information**

Each message is identified by a unique MsgNum id consisting of four numerical digits.

You can access additional information about a message using the unique id and the verror command. For example:

```
% verror 3071
Message # 3071:
Not enough arguments are being passed to the specified system task or
function.
```

### **Message Severity Level**

You can suppress or change the severity of notes, warnings, and errors that come from vcom, vlog, and vsim commands. You cannot suppress Fatal or Internal messages or change their severity.

There are three ways to modify the severity of or to suppress notes, warnings, and errors:

- Use the -error, -fatal, -note, -suppress, and -warning arguments to vcom, vlog, or vsim. See the command descriptions in the Reference Manual for details on those arguments.
- Use the suppress command.
- Set a permanent default in the [msg\_system] section of the *modelsim.ini* file. See modelsim.ini Variables for more information.

#### **Related Topics**

Suppression of Warning Messages

### **Syntax Error Debug Flow**

ModelSim commands issue errors when you provide design files that have syntax errors due to typos or illegal code. You can work to debug these errors using this flow.

#### Procedure

- 1. Begin with the first error issued by the command.
- 2. Review the error message for a specific error number and information about the filename and line number.
- 3. Use the verror command to access more information about the error number.
- 4. Review the area around the line number for typos in identifiers and correct as needed.
- 5. Review the previous line for a malformed token or missing semicolon (;) or other ending bracket and correct as needed.

- 6. Review the specific line to ensure the syntax is legal based on the BNF of the language used and correct as needed.
- 7. Run the command again and repeat these steps for any further messages.

# **Suppression of Warning Messages**

You can suppress the display of a specific warning message or categories of warning messages that are trivial or not relevant to operation of a given command. For example, you can suppress warning messages about unbound components that you are not interested in seeing.

Each of the following commands provides an argument you can specify to control the display of warning messages issued while that command is running:

- vcom see Suppress Warning Messages for the vcom Command.
- vlog see Suppress Warning Messages for the vlog Command.
- vsim see Suppress Warning Messages for the vsim Command.

Suppress Warning Messages for the vcom Command

Use the vcom -nowarn <category\_number> argument to suppress a specific warning message. For example:

vcom -nowarn 1

suppresses unbound component warning messages.

Alternatively, warnings may be disabled for all compiles via the Main window Compile > Compile Options menu selections or the *modelsim.ini* file (see modelsim.ini Variables).

The warning message category numbers are:

```
1 = unbound component
2 = process without a wait statement
3 = null range
4 = no space in time literal
5 = multiple drivers on unresolved signal
6 = VITAL compliance checks ("VitalChecks" also works)
7 = VITAL optimization messages
8 = lint checks
9 = signal value dependency at elaboration
10 = VHDL-1993 constructs in VHDL-1987 code
14 = locally static error deferred until simulation run
```

These numbers are unrelated to vcom arguments that are specified by numbers, such as vcom - 87 – which disables support for VHDL-1993 and 2002.

### Suppress Warning Messages for the vlog Command

Use the vlog -nowarn <category\_number> command to suppress a specific warning message. The warning message category numbers for vlog are:

12 = non-LRM compliance in order to match other product behavior

Alternatively, you can use the +nowarn<CODE> argument with the vlog command to suppress a specific warning message. Warning messages that can be disabled this way contain the <CODE> string in square brackets, [].

For example:

vlog +nowarnDECAY

suppresses decay warning messages.

### **Suppress Warning Messages for the vsim Command**

Use the vsim +nowarn<CODE> command to suppress a specific warning message. Warnings that can be disabled include the <CODE> name in square brackets [] in the warning message. For example:

vsim +nowarnTFMPC

suppresses warning messages about too few port connections.

You can use **vsim -msglimit <msg\_number>[,<msg\_number>,...]**, or the MsgLimitCount variable in the *modelsim.ini* file, to limit the number of times specific warning message(s) are displayed to five. All instances of the specified messages are suppressed after the limit is reached.

# **Exit Codes**

When ModelSim exits a process, it displays a numerical exit code in the Transcript window. Each code corresponds to a status condition of the process or operation.

Table C-1 lists the exit codes used by ModelSim commands, processes, and languages.

| Exit code | Description                        |
|-----------|------------------------------------|
| 0         | Normal (non-error) return          |
| 1         | Incorrect invocation of tool       |
| 2         | Previous errors prevent continuing |

| Table | C-2. | Exit | Codes |
|-------|------|------|-------|
|-------|------|------|-------|

| Table | C-2. | Exit | Codes | (cont.) |
|-------|------|------|-------|---------|
|-------|------|------|-------|---------|

| Exit code | Description                                                                                                    |
|-----------|----------------------------------------------------------------------------------------------------|
| 3         | Cannot create a system process (execv, fork, spawn, and so forth.)                                              |
| 4         | Licensing problem                                                                                               |
| 5         | Cannot create/open/find/read/write a design library                                                             |
| 6         | Cannot create/open/find/read/write a design unit                                                                |
| 7         | Cannot open/read/write/dup a file (open, lseek, write, mmap, munmap, fopen, fdopen, fread, dup2, and so forth.) |
| 8         | File is corrupted or incorrect type, version, or format of file                                                 |
| 9         | Memory allocation error                                                                                         |
| 10        | General language semantics error                                                                                |
| 11        | General language syntax error                                                                                   |
| 12        | Problem during load or elaboration                                                                              |
| 13        | Problem during restore                                                                                          |
| 14        | Problem during refresh                                                                                          |
| 15        | Communication problem (Cannot create/read/write/close pipe/<br>socket)                                          |
| 16        | Version incompatibility                                                                                         |
| 19        | License manager not found/unreadable/unexecutable (vlm/<br>mgvlm)                                               |
| 42        | Lost license                                                                                                    |
| 43        | License read/write failure                                                                                      |
| 44        | Modeltech daemon license checkout failure #44                                                                   |
| 45        | Modeltech daemon license checkout failure #45                                                                   |
| 90        | Assertion failure (SEVERITY_QUIT)                                                                               |
| 93        | Reserved for Verification Run Manager                                                                           |
| 99        | Unexpected error in tool                                                                                        |
| 100       | GUI Tcl initialization failure                                                                                  |
| 101       | GUI Tk initialization failure                                                                                   |
| 102       | GUI IncrTk initialization failure                                                                               |
| 111       | X11 display error                                                                                               |
| 202       | Interrupt (SIGINT)                                                                                              |

| Exit code | Description                                     |
|-----------|-------------------------------------------------|
| 204       | Illegal instruction (SIGILL)                    |
| 205       | Trace trap (SIGTRAP)                            |
| 206       | Abort (SIGABRT)                                 |
| 208       | Floating point exception (SIGFPE)               |
| 210       | Bus error (SIGBUS)                              |
| 211       | Segmentation violation (SIGSEGV)                |
| 213       | Write on a pipe with no reader (SIGPIPE)        |
| 214       | Alarm clock (SIGALRM)                           |
| 215       | Software termination signal from kill (SIGTERM) |
| 216       | User-defined signal 1 (SIGUSR1)                 |
| 217       | User-defined signal 2 (SIGUSR2)                 |
| 218       | Child status change (SIGCHLD)                   |
| 230       | Exceeded CPU limit (SIGXCPU)                    |
| 231       | Exceeded file size limit (SIGXFSZ)              |

 Table C-2. Exit Codes (cont.)

### **Miscellaneous Messages**

This section describes miscellaneous messages that may appear for various ModelSim commands, processes, or design languages.

```
Compilation of DPI Export TFs Error
```

```
# ** Fatal: (vsim-3740) Can't locate a C compiler for compilation of
DPI export tasks/functions.
```

- **Description** ModelSim was unable to locate a C compiler to compile the DPI exported tasks or functions in your design.
- **Suggested Action**—Make sure that a C compiler is visible from where you are running the simulation.

Empty port name warning

```
# ** WARNING: [8] <path/file_name>: empty port name in port list.
```

• **Description** — ModelSim reports these warnings if you use the -lint argument to vlog. It reports the warning for any NULL module ports.

• Suggested action — If you want to suppress this warning, do not use the -lint argument.

#### Lock message

waiting for lock by user@user. Lockfile is <library\_path>/\_lock

- **Description** ModelSim creates a *\_lock* file in a library when you begin a compilation into that library; it is removed when the compilation completes. This prevents simultaneous updates to the library. If a previous compile did not terminate properly, ModelSim may fail to remove the *\_lock* file.
- **Suggested action** Manually remove the *\_lock* file after making sure that no one else is actually using that library.

#### Metavalue detected warning

Warning: NUMERIC\_STD.">": metavalue detected, returning FALSE

- **Description** This warning is an assertion being issued by the IEEE numeric\_std package. It indicates that there is an 'X' in the comparison.
- **Suggested action** The message does not indicate which comparison is reporting the problem since the assertion is coming from a standard package. To track the problem, note the time the warning occurs, restart the simulation, and run to one time unit before the noted time. At this point, start stepping the simulator until the warning appears. The location of the blue arrow in a Source window will be pointing at the line following the line with the comparison.

You can turn off these messages by setting the NumericStdNoWarnings variable to 1 from the command line or in the *modelsim.ini* file.

#### Sensitivity list warning

signal is read by the process but is not in the sensitivity list

- **Description** ModelSim displays this message when you use the -check\_synthesis argument to *vcom*. This warning occurs for any signal that is read by the process but is not in the sensitivity list.
- Suggested action There are cases where you may purposely omit signals from the sensitivity list even though they are read by the process. For example, in a strictly sequential process, you may prefer to include only the clock and reset in the sensitivity list because it would be a design error if any other signal triggered the process. In such cases, your only option is to omit the -check\_synthesis argument.

#### Too few port connections

• **Description** — This warning occurs when an instantiation has fewer port connections than the corresponding module definition. The warning does not necessarily mean anything is wrong; it is legal in Verilog to have an instantiation that does not connect all of the pins. However, someone that expects all pins to be connected would like to see such a warning.

The following examples demonstrate legal instantiations that will and will not cause the warning message.

```
• Module definition
```

module foo (a, b, c, d);

o Instantiation that does not connect all pins but will not produce the warning

foo inst1(e, f, g, ); // positional association
foo inst1(.a(e), .b(f), .c(g), .d()); // named association

o Instantiation that does not connect all pins but will produce the warning

foo inst1(e, f, g); // positional association
foo inst1(.a(e), .b(f), .c(g)); // named association

 $\circ$  Any instantiation above will leave pin *d* unconnected but the first example has a placeholder for the connection. Another example is:

foo inst1(e, , g, h);
foo inst1(.a(e), .b(), .c(g), .d(h));

#### • Suggested actions —

• Check for an extra comma at the end of the port list. For example:

model(a,b,)

The extra comma is legal Verilog, but it implies that there is a third port connection that is unnamed.

• If you are purposefully leaving pins unconnected, you can disable these messages using the **+nowarnTFMPC** argument to vsim.

#### **VSIM license lost**

```
Console output:
Signal 0 caught... Closing vsim vlm child.
vsim is exiting with code 4
FATAL ERROR in license manager
transcript/vsim output:
# ** Error: VSIM license lost; attempting to re-establish.
# Time: 5027 ns Iteration: 2
# ** Fatal: Unable to kill and restart license process.
# Time: 5027 ns Iteration: 2
```

- **Description** ModelSim queries the license server for a license at regular intervals. Usually a "License Lost" error message indicates that network traffic is high, and communication with the license server times out.
- **Suggested action** Any action you can take to improve network communication with the license server has a chance of solving or decreasing the frequency of this problem.

# **Enforcing Strict 1076 Compliance**

The optional -pedanticerrors argument to vcom enforces strict compliance to the IEEE Std 1076-2002, IEEE Standard VHDL Language Reference Manual (LRM) in the cases listed below. The default behavior for these cases is to issue a warning message that is not suppressible.

If you compile with vcom -pedanticerrors, the warnings change to an error, unless otherwise noted. Descriptions in quotes are actual warning/error messages emitted by vcom. As noted, in some cases you can suppress the warning using vcom -nowarn [level].

- Type conversion between array types, where the element subtypes of the arrays do not have identical constraints.
- "Extended identifier terminates at newline character (0xa)."
- "Extended identifier contains non-graphic character 0x%x."
- "Extended identifier \"%s\" contains no graphic characters."
- "Extended identifier \"%s\" did not terminate with backslash character."
- "An abstract literal and an identifier must have a separator between them."

This is for forming physical literals, which comprise an optional numeric literal, followed by a separator, followed by an identifier (the unit name). Warning is level 4, which means "-nowarn 4" will suppress it.

- In VHDL 1993 or 2002, a subprogram parameter was declared using VHDL 1987 syntax (which means that it was a class VARIABLE parameter of a file type, which is the only way to do it in VHDL 1987 and is illegal in later VHDLs). Warning is level 10.
- "Shared variables must be of a protected type." Applies to VHDL 2002 only.
- Expressions evaluated during elaboration cannot depend on signal values. Warning is level 9.
- "Non-standard use of output port '%s' in PSL expression." Warning is level 11.
- "Non-standard use of linkage port '%s' in PSL expression." Warning is level 11.
- Type mark of type conversion expression must be a named type or subtype, it can't have a constraint on it.

- When the actual in a PORT MAP association is an expression, it must be a (globally) static expression. The port must also be of mode IN.
- The expression in the CASE and selected signal assignment statements must follow the rules given in Section 8.8 of the IEEE Std 1076-2002. In certain cases we can relax these rules, but **-pedanticerrors** forces strict compliance.
- A CASE choice expression must be a locally static expression. We allow it to be only globally static, but **-pedanticerrors** will check that it is locally static. Same rule for selected signal assignment statement choices. Warning level is 8.
- When making a default binding for a component instantiation, ModelSim's non-standard search rules found a matching entity. Section 5.2.2 of the IEEE Std 1076-2002 describes the standard search rules. Warning level is 1.
- Both FOR GENERATE and IF GENERATE expressions must be globally static. We allow non-static expressions unless **-pedanticerrors** is present.
- When the actual part of an association element is in the form of a conversion function call [or a type conversion], and the formal is of an unconstrained array type, the return type of the conversion function [type mark of the type conversion] must be of a constrained array subtype. We relax this (with a warning) unless **-pedanticerrors** is present when it becomes an error.
- OTHERS choice in a record aggregate must refer to at least one record element.
- In an array aggregate of an array type whose element subtype is itself an array, all expressions in the array aggregate must have the same index constraint, which is the element's index constraint. No warning is issued; the presence of **-pedanticerrors** will produce an error.
- Non-static choice in an array aggregate must be the only choice in the only element association of the aggregate.
- The range constraint of a scalar subtype indication must have bounds both of the same type as the type mark of the subtype indication.
- The index constraint of an array subtype indication must have index ranges each of whose both bounds must be of the same type as the corresponding index subtype.
- When compiling VHDL 1987, various VHDL 1993 and 2002 syntax is allowed. Use **-pedanticerrors** to force strict compliance. Warnings are all level 10.
- For a FUNCTION having a return type mark that denotes a constrained array subtype, a RETURN statement expression must evaluate to an array value with the same index range(s) and direction(s) as that type mark. This language requirement (Section 8.12 of the IEEE Std 1076-2002) has been relaxed such that ModelSim displays only a compiler warning and then performs an implicit subtype conversion at run time.

To enforce the prior compiler behavior, use vcom -pedanticerrors.

This appendix describes the ModelSim implementation of the Verilog interfaces:

- Verilog PLI (Programming Language Interface)
- SystemVerilog DPI (Direct Programming Interface).

These three interfaces provide a mechanism for defining tasks and functions that communicate with the simulator through a C procedural interface. In addition, you may write your own interface applications.

| Implementation Information                            | <b>783</b> |
|-------------------------------------------------------|------------|
| GCC Compiler Support for use with C Interfaces        | <b>784</b> |
| Registering PLI Applications                          | <b>784</b> |
| Registering DPI Applications                          | <b>786</b> |
| DPI Use Flow                                          | <b>788</b> |
| Compiling and Linking C Applications for Interfaces   | <b>794</b> |
| Compiling and Linking C++ Applications for Interfaces | <b>796</b> |
| Specifying Application Files to Load                  | <b>798</b> |
| DPI Example                                           | <b>799</b> |
| The PLI Callback reason Argument                      | 800        |
| The sizetf Callback Function                          | 802        |
| PLI Object Handles                                    | 802        |
| Support for VHDL Objects                              | 803        |
| IEEE Std 1364 ACC Routines                            | 805        |
| IEEE Std 1364 TF Routines                             | 808        |
| SystemVerilog DPI Access Routines                     | 811        |
| Verilog-XL Compatible Routines                        | 811        |
| PLI/VPI Tracing                                       | 812        |
| Debugging Interface Application Code                  | 813        |

# **Implementation Information**

This chapter describes only the details of using the Verilog interfaces with ModelSim Verilog and SystemVerilog.

- ModelSim SystemVerilog implements DPI as defined in the IEEE Std 1800-2005.
- The PLI implementation (TF and ACC routines) as defined in IEEE Std 1364-2001 is retained for legacy PLI applications. However, this interface was deprecated in IEEE Std 1364-2005 and subsequent IEEE Std 1800-2009 (SystemVerilog) standards.

### GCC Compiler Support for use with C Interfaces

To use GCC compilers with C interfaces, you must acquire the gcc/g++ compiler for your given platform.

**Related Topics** 

Compiling and Linking C Applications for Interfaces

Compiling and Linking C++ Applications for Interfaces

# **Registering PLI Applications**

Each PLI application must register its system tasks and functions with the simulator, providing the name of each system task and function and the associated callback routines.

Since many PLI applications already interface to Verilog-XL, ModelSim Verilog PLI applications make use of the same mechanism to register information about each system task and function in an array of s\_tfcell structures. This structure is declared in the veriuser.h include file as follows:

```
typedef int (*p tffn)();
typedef struct t tfcell {
   short type;/* USERTASK, USERFUNCTION, or USERREALFUNCTION */
   short data;/* passed as data argument of callback function */
   p_tffn checktf; /* argument checking callback function */
  p_tffn sizetf; /* function return size callback function */
  p_tffn calltf; /* task or function call callback function */
   p tffn misctf; /* miscellaneous reason callback function */
   char *tfname;/* name of system task or function */
     /* The following fields are ignored by ModelSim Verilog */
   int forwref;
   char *tfveritool;
   char *tferrmessage;
   int hash;
   struct t_tfcell *left_p;
   struct t tfcell *right p;
   char *namecell p;
  int warning printed;
} s tfcell, *p tfcell;
```

The various callback functions (checktf, sizetf, calltf, and misctf) are described in detail in the IEEE Std 1364. The simulator calls these functions for various reasons. All callback functions are optional, but most applications contain at least the calltf function, which is called when the system task or function is executed in the Verilog code. The first argument to the callback functions is the value supplied in the data field (many PLI applications don't use this field). The type field defines the entry as either a system task (USERTASK) or a system function that returns either a register (USERFUNCTION) or a real (USERREALFUNCTION). The tfname field is the system task or function name (it must begin with \$). The remaining fields are not used by ModelSim Verilog.

On loading of a PLI application, the simulator first looks for an init\_usertfs function, and then a veriusertfs array. If init\_usertfs is found, the simulator calls that function so that it can call mti\_RegisterUserTF() for each system task or function defined. The mti\_RegisterUserTF() function is declared in veriuser.h as follows:

```
void mti_RegisterUserTF(p_tfcell usertf);
```

The storage for each usertf entry passed to the simulator must persist throughout the simulation because the simulator de-references the usertf pointer to call the callback functions. We recommend that you define your entries in an array, with the last entry set to 0. If the array is named veriusertfs (as is the case for linking to Verilog-XL), then you don't have to provide an init\_usertfs function, and the simulator will automatically register the entries directly from the array (the last entry must be 0). For example,

```
s_tfcell veriusertfs[] = {
    {usertask, 0, 0, 0, abc_calltf, 0, "$abc"},
    {usertask, 0, 0, 0, xyz_calltf, 0, "$xyz"},
    {0} /* last entry must be 0 */
};
```

Alternatively, you can add an init\_usertfs function to explicitly register each entry from the array:

```
void init_usertfs()
{
    p_tfcell usertf = veriusertfs;
    while (usertf->type)
        mti_RegisterUserTF(usertf++);
}
```

It is an error if a PLI shared library does not contain a veriusertfs array or an init\_usertfs function.

Since PLI applications are dynamically loaded by the simulator, you must specify which applications to load (each application must be a dynamically loadable library, see Compiling

and Linking C Applications for Interfaces). The PLI applications are specified as follows (note that on a Windows platform the file extension would be *.dll*):

• As a list in the Veriuser entry in the modelsim.ini file:

#### Veriuser = pliapp1.so pliapp2.so pliappn.so

• As a list in the PLIOBJSenvironment variable:

### % setenv PLIOBJS "pliapp1.so pliapp2.so pliappn.so"

• As a -pli argument to the simulator (multiple arguments are allowed):

### -pli pliapp1.so -pli pliapp2.so -pli pliappn.so

The various methods of specifying PLI applications can be used simultaneously. The libraries are loaded in the order listed above. Environment variable references can be used in the paths to the libraries in all cases.

# **Registering DPI Applications**

DPI applications do not need to be registered. However, each DPI imported or exported task or function must be identified using SystemVerilog 'import "DPI-C" or 'export "DPI-C" syntax.

Examples of the syntax follow:

```
export "DPI-C" task t1;
task t1(input int i, output int o);
.
.
end task
import "DPI-C" function void f1(input int i, output int o);
```

Your C code must provide imported functions or tasks. An imported task must return an int value, "1" indicating that it is returning due to a disable, or "0" indicating otherwise.

The default flow is to supply C/C++ files on the vlog command line. The vlog compiler will automatically compile the specified C/C++ files and prepare them for loading into the simulation. For example,

vlog dut.v imports.c vsim top -do <do\_file>

Optionally, DPI C/C++ files can be compiled externally into a shared library. For example, third party IP models may be distributed in this way. The shared library may then be loaded into the simulator with either the command line option **-sv\_lib** <**lib**> or **-sv\_liblist** <**bootstrap\_file**>. For example,

#### vlog dut.v gcc -shared -Bsymbolic -o imports.so imports.c vsim -sv\_lib imports top -do <do\_file>

The **-sv\_lib** option specifies the shared library name, without an extension. A file extension is added by the tool, as appropriate to your platform. For a list of file extensions accepted by platform, see DPI File Loading.

You can also use the command line options **-sv\_root** and **-sv\_liblist** to control the process for loading imported functions and tasks. These options are defined in the IEEE Std 1800-2005.

### **DPI Use Flow**

Correct use of ModelSim DPI depends on the flow presented in this section.

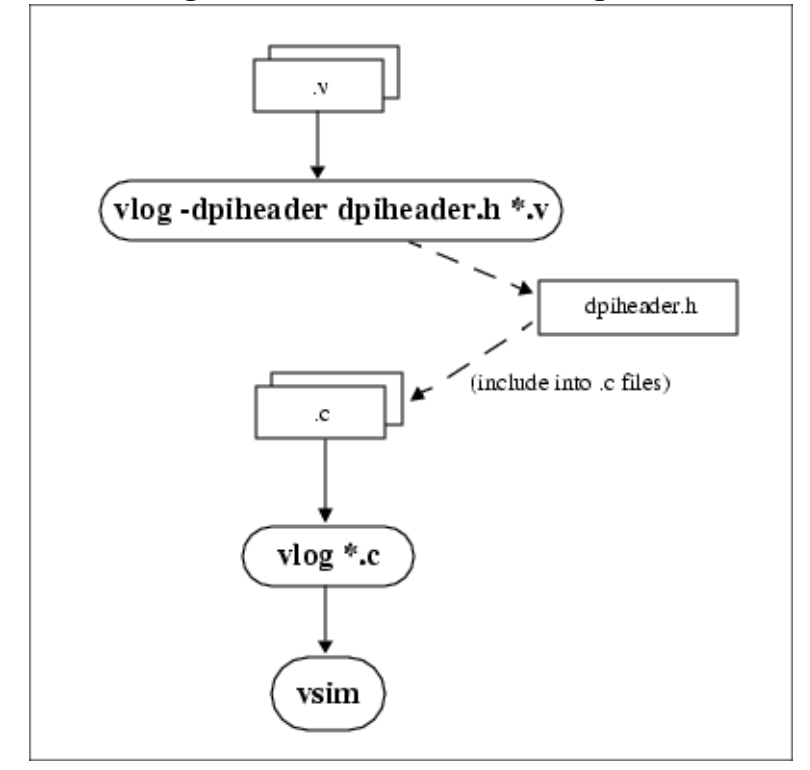

Figure D-1. DPI Use Flow Diagram

1. Run vlog to generate a *dpiheader.h* file.

This file defines the interface between C and ModelSim for exported and imported tasks and functions. Though the *dpiheader.h* is a user convenience file rather than a requirement, including *dpiheader.h* in your C code can immediately solve problems caused by an improperly defined interface. An example command for creating the header file would be:

#### vlog -dpiheader dpiheader.h files.v

[For WINDOWS platform users:] If a DPI header is not being generated or used, you need to manually attach DPI\_DLLESPEC in front of all DPI routines. DPI\_DLLESPEC is a standard macro defined inside *svdpi.h*.

The generated DPI header flow is recommended. Failing to do the above will incur the following warning at elab time:

```
\# ** Warning: (vsim-3770) Failed to find user specified function 'foo' in DPI C/C++ source files.
```

and the fatal error at runtime:

```
# ** Fatal: (vsim-160) test.sv(11): Null foreign function pointer
encountered when calling 'foo'
```

2. Include the *dpiheader.h* file in your C code.

ModelSim recommends that any user DPI C code that accesses exported tasks/functions, or defines imported tasks/functions, should include the *dpiheader.h* file. This allows the C compiler to verify the interface between C and ModelSim.

3. Compile the C code using vlog. For example:

vlog \*.c

4. Simulate the design. For example

vsim top

### **DPI and the vlog Command**

You can specify C/C++ files on the vlog command line, and the command will invoke the correct C/C++ compiler based on the file type passed. For example, you can enter the following command:

vlog verilog1.v verilog2.v mydpicode.c

This vlog command compiles all Verilog files and C/C++ files into the work library. The vsim command automatically loads the compiled C code at elaboration time.

It is possible to pass custom C compiler flags to vlog using the **-ccflags** option. vlog does not check the validity of option(s) you specify with -ccflags. The options are directly passed on to the compiler, and if they are not valid, an error message is generated by the C compiler.

You can also specify C/C++ files and options in a **-f** file, and they will be processed the same way as Verilog files and options in a **-f** file.

It is also possible to pass custom C/C++ linker flags to vsim using the -ldflags option. For example,

vsim top -ldflags `-lcrypt'

This command tells vsim to pass -lcrypt to the GCC linker.

### **Deprecated Legacy DPI Flows**

Legacy use flows may be in use for certain designs from previous versions of ModelSim.

These customized flows may have involved use of -dpiexportobj, -dpiexportonly, or - nodpiexports, and may have been employed for the following scenarios:

- runtime work library locked
- running parallel vsim simulations on the same design (distributed vsim simulation)

None of the former special handling is required for these scenarios as of version 10.0d and above. The recommended use flow is as documented in "DPI Use Flow".

# When Your DPI Export Function is Not Getting Called

This issue can arise in your C code due to the way the C linker resolves symbols. It happens if a name you choose for a SystemVerilog export function happens to match a function name in a custom, or even standard C library (for example, "pow"). In this case, your C compiler will bind calls to the function in that C library, rather than to the export function in the SystemVerilog simulator.

The symptoms of such a misbinding can be difficult to detect. Generally, the misbound function silently returns an unexpected or incorrect value.

To determine if you have this type of name aliasing problem, consult the C library documentation (either the online help or man pages) and look for function names that match any of your export function names. You should also review any other shared objects linked into your simulation and look for name aliases there. To get a comprehensive list of your export functions, you can use the vsim **-dpiheader** option and review the generated header file.

### **Troubleshooting a Missing DPI Import Function**

DPI uses C function linkage. If your DPI application is written in C++, it is important to remember to use extern "C" declaration syntax appropriately. Otherwise the C++ compiler will produce a mangled C++ name for the function, and the simulator is not able to locate and bind the DPI call to that function.

### **Simplified Import of Library Functions**

In addition to the traditional method of importing HDL interface, and C library functions, a simplified method can be used: you can declare HDL interface functions as DPI-C imports. When you declare HDL interface functions as DPI-C imports, the C implementation of the import tf is not required.

Also, on most platforms (see Platform Specific Information), you can declare most standard C library functions as DPI-C imports.

The following example is processed directly, without DPI C code:

```
package cmath;
    import "DPI-C" function real sin(input real x);
    import "DPI-C" function real sqrt(input real x);
endpackage
package fli;
    import "DPI-C" function mti Cmd(input string cmd);
endpackage
module top;
    import cmath::*;
    import fli::*;
    int status, A;
    initial begin
        $display("sin(0.98) = %f", sin(0.98));
        $display("sqrt(0.98) = %f", sqrt(0.98));
        status = mti Cmd("change A 123");
        $display("A = %1d, status = %1d", A, status);
    end
endmodule
```

To simulate, you would simply enter a command such as: vsim top.

Precompiled packages are available with that contain import declarations for certain commonly used C calls.

<installDir>/verilog\_src/dpi\_cpack/dpi\_cpackages.sv

You do not need to compile this file, it is automatically available as a built-in part of the SystemVerilog simulator.

### **Platform Specific Information**

On Windows, only FLI and PLI commands may be imported in this fashion. C library functions are not automatically importable. They must be wrapped in user DPI C functions.

### **Optimizing DPI Import Call Performance**

You can optimize the passing of some array data types across a language boundary.

Most of the overhead associated with argument passing is eliminated if the following conditions are met:

- DPI import is declared as a DPI-C function, not a task.
- DPI function port mode is input or inout.

- DPI calls are not hierarchical. The actual function call argument must not make use of hierarchical identifiers.
- For actual array arguments and return values, do not use literal values or concatenation expressions. Instead, use explicit variables of the same datatype as the formal array arguments or return type.
- DPI formal arguments can be either fixed-size or open array. They can use the element types int, shortint, byte, or longint.

Fixed-size array arguments — declaration of the actual array and the formal array must match in both direction and size of the dimension. For example: *int\_formal[2:0]* and *int\_actual[4:2]* match and are qualified for optimization. *int\_formal[2:0]* and *int\_actual[2:4]* do not match and will not be optimized.

Open-array arguments — Actual arguments can be either fixed-size arrays or dynamic arrays. The topmost array dimension should be the only dimension considered open. All lower dimensions should be fixed-size subarrays or scalars. High performance actual arguments: int\_arr1[10], int\_arr2[], int\_arr3[][2] int\_arr4[][2][2]. A low performance actual argument would be slow\_arr[2][][2].

### Making Verilog Function Calls from non-DPI C Models

Working in certain FLI or PLI C applications, you might want to interact with the simulator by directly calling Verilog DPI export functions. Such applications may include complex 3rd party integrations, or multi-threaded C test benches. Normally calls to export functions from PLI or FLI code are illegal. These calls are referred to as out-of-the-blue calls, since they do not originate in the controlled environment of a DPI import tf.

You can configure the ModelSim tool to allow out-of-the-blue Verilog function calls either for all simulations (DpiOutOfTheBlue = 1 in *modelsim.ini* file), or for a specific simulation (vsim -dpioutoftheblue 1).

The following is an example in which PLI code calls a SystemVerilog export function:

vlog test.sv gcc -shared -o pli.so pli.c vsim -pli pli.so top -dpioutoftheblue 1

One restriction applies: only Verilog functions may be called out-of-the-blue. It is illegal to call Verilog tasks in this way. The simulator issues an error if it detects such a call.
### Calling C/C++ Functions Defined in PLI Shared Objects from DPI Code

In some instances you may need to share C/C++ code across different shared objects that contain PLI and/or DPI code. There are two ways you can achieve this goal:

- The easiest is to include the shared code in an object containing PLI code, and then make use of the vsim -gblso option.
- Another way is to define a standalone shared object that only contains shared function definitions, and load that using vsim -gblso. In this case, the process does not require PLI or DPI loading mechanisms, such as -pli or -sv\_lib.

You should also take into consideration what happens when code in one global shared object needs to call code in another global shared object. In this case, place the -gblso argument for the calling code on the vsim command line *after* you place the -gblso argument for the called code. This is because vsim loads the files in the specified order and you must load called code before calling code in all cases.

Circular references aren't possible to achieve. If you have that kind of condition, you are better off combining the two shared objects into a single one.

# **Compiling and Linking C Applications for Interfaces**

The following platform-specific instructions show you how to compile and link your HDL interface C applications so that they can be loaded by ModelSim. Various native C/C++ compilers are supported on different platforms. The gcc compiler is supported on all platforms.

The following HDL interface routines are declared in the include files located in the ModelSim <install\_dir>/include directory:

- acc\_user.h declares the ACC routines
- veriuser.h declares the TF routines
- svdpi.h declares DPI routines

The following instructions assume that the HDL interface application is in a single source file. For multiple source files, compile each file as specified in the instructions and link all of the resulting object files together with the specified link instructions.

Although compilation and simulation switches are platform-specific, loading shared libraries is the same for all platforms. For information on loading libraries for HDL interface see PLI and VPI File Loading. For DPI loading instructions, see DPI File Loading.

Windows Platforms — C...... 794

### Windows Platforms — C

Windows platforms for C are supported for Microsoft Visual Studio and MinGW.

• Microsoft Visual Studio 2013

For 32-bit:

cl -c -I<install\_dir>\modeltech\include app.c link -dll -export:<init\_function> app.obj <install dir>\win32\mtipli.lib -out:app.dll

For 64-bit:

```
cl -c -I<install_dir>\modeltech\include app.c
link -dll -export:<init_function> app.obj
<install_dir>\win64\mtipli.lib -out:app.dll
```

For the Verilog PLI, the <init\_function> should be "init\_usertfs". Alternatively, if there is no init\_usertfs function, the <init\_function> specified on the command line should be "veriusertfs".

If you have Cygwin installed, make sure that the Cygwin *link.exe* executable is not in your search path ahead of the Microsoft Visual Studio 2013 *link* executable. If you

mistakenly bind your dll's with the Cygwin *link.exe* executable, the *.dll* will not function properly. It may be best to rename or remove the Cygwin *link.exe* file to permanently avoid this scenario.

MinGW

For 32-bit:

```
gcc -c -I<install_dir>\include app.c
gcc -shared -Bsymbolic -o app.dll app.o -L<install_dir>\win32
-lmtipli
```

The ModelSim tool requires the use of the MinGW gcc compiler rather than the Cygwin gcc compiler. Remember to add the path to your gcc executable in the Windows environment variables.

For 64-bit:

```
gcc -c -I<install_dir>\include app.c
gcc -shared -Bsymbolic -o app.dll app.o -L<install_dir>\win64
-lmtipli
```

SystemC is not supported on Windows 64-bit. However, the gcc-4.5.0-mingw64 compiler is shipped along with QuestaSim to enable users compile their C-interfaces source files with mingw-gcc. The C Debug feature is not supported with this compiler.

# Compiling and Linking C++ Applications for Interfaces

ModelSim does not have direct support for any language other than standard C; however, C++ code can be loaded and executed under certain conditions.

Since ModelSim's HDL interface functions have a standard C prototype, you must prevent the C++ compiler from mangling the HDL interface function names. This can be accomplished by using the following type of extern:

```
extern "C"
{
     <HDL interface application function prototypes>
}
```

The header files *veriuser.h*, *acc\_user.h*, and *vpi\_user.h*, *svdpi.h*, and *dpiheader.h* already include this type of extern. You must also put the HDL interface shared library entry point (veriusertfs, init\_usertfs, or vlog\_startup\_routines) inside of this type of extern.

You must also place an 'extern "C"' declaration immediately before the body of every import function in your C++ source code, for example:

```
extern "C"
int myimport(int i)
{
    vpi_printf("The value of i is %d\n", i);
}
```

The following platform-specific instructions show you how to compile and link your HDL interface C++ applications so that they can be loaded by ModelSim.

Although compilation and simulation switches are platform-specific, loading shared libraries is the same for all platforms. For information on loading libraries, see DPI File Loading.

| For PLI only          | <b>796</b> |
|-----------------------|------------|
| Windows Platforms — C | <b>794</b> |

# For PLI only

If *app.so* is not in your current directory you must tell Linux where to search for the shared object. You can do this one of two ways:

• Add a path before *app.so* in the foreign attribute specification. (The path may include environment variables.)

• Put the path in a UNIX shell environment variable: LD\_LIBRARY\_PATH\_32= <*library path without filename*> (32-bit) or LD\_LIBRARY\_PATH\_64= <*library path without filename*> (64-bit)

### Windows Platforms — C++

Windows platforms for C++ are supported for Microsoft Visual Studio and MinGW.

• Microsoft Visual Studio 2013

For 32-bit:

For 64-bit:

The -GX argument enables exception handling.

For the Verilog PLI, the **<init\_function>** should be "init\_usertfs". Alternatively, if there is no init\_usertfs function, the **<init\_function>** specified on the command line should be "veriusertfs".

If you have Cygwin installed, make sure that the Cygwin *link.exe* executable is not in your search path ahead of the Microsoft Visual C *link* executable. If you mistakenly bind your dll's with the Cygwin *link.exe* executable, the *.dll* will not function properly. It may be best to rename or remove the Cygwin *link.exe* file to permanently avoid this scenario.

• MinGW

For 32-bit:

```
g++ -c -I<install_dir>\modeltech\include app.cpp
g++ -shared -Bsymbolic -o app.dll app.o
-L<install dir>\modeltech\win32 -lmtipli
```

For 64-bit:

```
g++ -c -I<install_dir>\modeltech\include app.cpp
g++ -shared -Bsymbolic -o app.dll app.o
-L<install_dir>\modeltech\win64 -lmtipli
```

ModelSim requires the use of the MinGW gcc compiler rather than the Cygwin gcc compiler.

# **Specifying Application Files to Load**

PLI and VPI file loading is identical. DPI file loading uses switches to the vsim command.

| PLI and VPI File Loading | <b>798</b> |
|--------------------------|------------|
| DPI File Loading         | <b>798</b> |

### **PLI and VPI File Loading**

The PLI/VPI applications are specified as follows:

• As a list in the Veriuser entry in the modelsim.ini file:

#### Veriuser = pliapp1.so pliapp2.so pliappn.so

• As a list in the PLIOBJS environment variable:

#### % setenv PLIOBJS "pliapp1.so pliapp2.so pliappn.so"

• As a -pli argument to the simulator (multiple arguments are allowed):

#### -pli pliapp1.so -pli pliapp2.so -pli pliappn.so

# Note \_\_\_\_\_\_ On Windows platforms, the file names shown above should end with .*dll* rather than .*so*.

The various methods of specifying PLI/VPI applications can be used simultaneously. The libraries are loaded in the order listed above. Environment variable references can be used in the paths to the libraries in all cases.

See also "modelsim.ini Variables" for more information on the modelsim.ini file.

### **DPI File Loading**

This section applies only to external compilation flows. It is not necessary to use any of these options in the default autocompile flow (using vlog to compile).

DPI applications are specified to vsim using the following SystemVerilog arguments:

| Table D-1. vsim Arguments for DPI Application Using External Compilation |
|--------------------------------------------------------------------------|
| Flows                                                                    |

| Argument              | Description                                                                                                    |
|-----------------------|----------------------------------------------------------------------------------------------------|
| -sv_lib <name></name> | specifies a library name to be searched and used. No filename extensions must be specified. (The extensions ModelSim expects are: . <i>dll</i> for Win32/Win64, . <i>so</i> for all other platforms.) |

# Table D-1. vsim Arguments for DPI Application Using External CompilationFlows (cont.)

| Argument                                         | Description                                                                                   |
|--------------------------------------------------|-----------------------------------------------------------------------------------------------|
| -sv_root <name></name>                           | specifies a new prefix for shared objects as specified by -sv_lib                             |
| -sv_liblist<br><bootstrap_file></bootstrap_file> | specifies a "bootstrap file" to use. See The format for<br><br>bootstrap_file> is as follows: |
|                                                  | #!SV_LIBRARIES                                                                                |
|                                                  | <pre><path>/<to>/<shared>/<library></library></shared></to></path></pre>                      |
|                                                  | <pre><path>/<to>/<another></another></to></path></pre>                                        |
|                                                  |                                                                                               |
|                                                  | No extension is expected on the shared library.                                               |

When the simulator finds an imported task or function, it searches for the symbol in the collection of shared objects specified using these arguments.

For example, you can specify the DPI application as follows:

vsim -sv\_lib dpiapp1 -sv\_lib dpiapp2 -sv\_lib dpiappn top

# **DPI Example**

The following example is a trivial but complete DPI application. For additional examples, see the *<install\_dir>/modeltech/examples/systemverilog/dpi* directory.

```
hello c.c:
#include "svdpi.h"
#include "dpiheader.h"
int c task(int i, int *o)
{
   printf("Hello from c task()\n");
   verilog task(i, o); /* Call back into Verilog */
   *o = i:
   return(0); /* Return success (required by tasks) */
}
hello.v:
module hello_top;
   int ret;
   export "DPI-C" task verilog task;
   task verilog task(input int i, output int o);
      #10;
      $display("Hello from verilog task()");
   endtask
   import "DPI-C" context task c task(input int i, output int o);
   initial
   begin
      c task(1, ret); // Call the c task named 'c task()'
   end
endmodule
Compile the Verilog code:
   % vlib work
   % vlog -sv -dpiheader dpiheader.h hello.v hello c.c
Simulate the design:
   % vsim -c hello top -do "run -all; quit -f"
   # Loading work.hello c
   VSIM 1> run -all
   # Hello from c task()
   # Hello from verilog task()
   VSIM 2> quit
```

# **The PLI Callback reason Argument**

The second argument to a PLI callback function is the reason argument. The values of the various reason constants are defined in the *veriuser.h* include file. See the IEEE Std 1364 for a description of the reason constants. The following details relate to ModelSim Verilog, and may not be obvious in the IEEE Std 1364. Specifically, the simulator passes the reason values to the misctf callback functions under the following circumstances:

#### reason\_endofcompile

For the completion of loading the design.

#### reason\_finish

For the execution of the \$finish system task or the quit command.

#### reason\_startofsave

For the start of execution of the **checkpoint** command, but before any of the simulation state has been saved. This allows the PLI application to prepare for the save, but it shouldn't save its data with calls to tf\_write\_save() until it is called with reason\_save.

#### reason\_save

For the execution of the **checkpoint** command. This is when the PLI application must save its state with calls to tf\_write\_save().

#### reason\_startofrestart

For the start of execution of the **restore** command, but before any of the simulation state has been restored. This allows the PLI application to prepare for the restore, but it shouldn't restore its state with calls to tf\_read\_restart() until it is called with reason\_restart. The reason\_startofrestart value is passed only for a restore command, and not in the case that the simulator is invoked with -restore.

#### reason\_restart

For the execution of the **restore** command. This is when the PLI application must restore its state with calls to tf\_read\_restart().

#### reason\_reset

For the execution of the **restart** command. This is when the PLI application should free its memory and reset its state. We recommend that all PLI applications reset their internal state during a restart as the shared library containing the PLI code might not be reloaded. (See the **-keeploaded** and **-keeploadedrestart** arguments to **vsim** for related information.)

#### reason\_endofreset

For the completion of the **restart** command, after the simulation state has been reset but before the design has been reloaded.

#### reason\_interactive

For the execution of the \$stop system task or any other time the simulation is interrupted and waiting for user input.

#### reason\_scope

For the execution of the **environment** command or selecting a scope in the structure window. Also for the call to acc\_set\_interactive\_scope() if the callback\_flag argument is non-zero.

#### reason\_paramvc

For the change of value on the system task or function argument.

#### reason\_synch

For the end of time step event scheduled by tf\_synchronize().

#### reason\_rosynch

For the end of time step event scheduled by tf\_rosynchronize().

#### reason\_reactivate

For the simulation event scheduled by tf\_setdelay().

#### reason\_paramdrc

Not supported in ModelSim Verilog.

#### reason\_force

Not supported in ModelSim Verilog.

#### reason\_release

Not supported in ModelSim Verilog.

#### reason\_disable

Not supported in ModelSim Verilog.

# The sizetf Callback Function

A user-defined system function specifies the width of its return value with the sizetf callback function, and the simulator calls this function while loading the design. The following details on the sizetf callback function are not found in the IEEE Std 1364:

- If you omit the sizetf function, then a return width of 32 is assumed.
- The sizetf function should return 0 if the system function return value is of Verilog type "real".
- The sizetf function should return -32 if the system function return value is of Verilog type "integer".

# **PLI Object Handles**

Many of the object handles returned by the PLI ACC routines are pointers to objects that naturally exist in the simulation data structures, and the handles to these objects are valid throughout the simulation, even after the acc\_close() routine is called. However, some of the

objects are created on demand, and the handles to these objects become invalid after acc\_close() is called. The following object types are created on demand in ModelSim Verilog:

```
accOperator (acc_handle_condition)
accWirePath (acc_handle_path)
accTerminal (acc_handle_terminal, acc_next_cell_load, acc_next_driver, and
acc_next_load)
accPathTerminal (acc_next_input and acc_next_output)
accTchkTerminal (acc_handle_tchkarg1 and acc_handle_tchkarg2)
accPartSelect (acc_handle_conn, acc_handle_pathin, and acc_handle_pathout)
```

If your PLI application uses these types of objects, then it is important to call acc\_close() to free the memory allocated for these objects when the application is done using them.

If your PLI application places value change callbacks on accRegBit or accTerminal objects, *do not* call acc\_close() while these callbacks are in effect.

# **Support for VHDL Objects**

The PLI ACC routines also provide limited support for VHDL objects in either an all VHDL design or a mixed VHDL/Verilog design.

The following table lists the VHDL objects for which handles may be obtained and their type and fulltype constants:

| Туре            | Fulltype             | Description                                                                                                    |
|-----------------|----------------------|----------------------------------------------------------------------------------------------------|
| accArchitecture | accArchitecture      | instantiation of an architecture                                                                                                    |
| accArchitecture | accEntityVitalLevel0 | instantiation of an architecture whose entity is<br>marked with the attribute VITAL_Level0                                                                                   |
| accArchitecture | accArchVitalLevel0   | instantiation of an architecture which is<br>marked with the attribute VITAL_Level0                                                                                          |
| accArchitecture | accArchVitalLevel1   | instantiation of an architecture which is marked with the attribute VITAL_Level1                                                                                             |
| accArchitecture | accForeignArch       | instantiation of an architecture which is<br>marked with the attribute FOREIGN and<br>which does not contain any VHDL statements<br>or objects other than ports and generics |
| accArchitecture | accForeignArchMixed  | instantiation of an architecture which is<br>marked with the attribute FOREIGN and<br>which contains some VHDL statements or<br>objects besides ports and generics           |
| accBlock        | accBlock             | block statement                                                                                                    |

### Table D-2. Supported VHDL Objects

| Туре        | Fulltype    | Description                                 |
|-------------|-------------|---------------------------------------------|
| accForLoop  | accForLoop  | for loop statement                          |
| accForeign  | accShadow   | foreign scope created by mti_CreateRegion() |
| accGenerate | accGenerate | generate statement                          |
| accPackage  | accPackage  | package declaration                         |
| accSignal   | accSignal   | signal declaration                          |

### Table D-2. Supported VHDL Objects (cont.)

The type and fulltype constants for VHDL objects are defined in the *acc\_vhdl.h* include file. All of these objects (except signals) are scope objects that define levels of hierarchy in the structure window. Currently, the PLI ACC interface has no provision for obtaining handles to generics, types, constants, variables, attributes, subprograms, and processes.

# **IEEE Std 1364 ACC Routines**

ModelSim Verilog supports the following ACC routines:

| Routines                                           |                              |                           |
|----------------------------------------------------|------------------------------|---------------------------|
| acc_append_delays                                  | acc_free                     | acc_next                  |
| acc_append_pulsere                                 | acc_handle_by_name           | acc_next_bit              |
| acc_close                                          | acc_handle_calling_mod_m     | acc_next_cell             |
| acc_collect                                        | acc_handle_condition         | acc_next_cell_load        |
| acc_compare_handles                                | acc_handle_conn              | acc_next_child            |
| acc_configure                                      | acc_handle_hiconn            | acc_next_driver           |
| acc_count                                          | acc_handle_interactive_scope | acc_next_hiconn           |
| acc_fetch_argc                                     | acc_handle_loconn            | acc_next_input            |
| acc_fetch_argv                                     | acc_handle_modpath           | acc_next_load             |
| acc_fetch_attribute                                | acc_handle_notifier          | acc_next_loconn           |
| acc_fetch_attribute_int                            | acc_handle_object            | acc_next_modpath          |
| acc_fetch_attribute_str                            | acc_handle_parent            | acc_next_net              |
| acc_fetch_defname                                  | acc_handle_path              | acc_next_output           |
| acc_fetch_delay_mode                               | acc_handle_pathin            | acc_next_parameter        |
| acc_fetch_delays                                   | acc_handle_pathout           | acc_next_port             |
| acc_fetch_direction                                | acc_handle_port              | acc_next_portout          |
| acc_fetch_edge                                     | acc_handle_scope             | acc_next_primitive        |
| acc_fetch_fullname                                 | acc_handle_simulated_net     | acc_next_scope            |
| acc_fetch_fulltype                                 | acc_handle_tchk              | acc_next_specparam        |
| acc_fetch_index                                    | acc_handle_tchkarg1          | acc_next_tchk             |
| acc_fetch_location                                 | acc_handle_tchkarg2          | acc_next_terminal         |
| acc_fetch_name                                     | acc_handle_terminal          | acc_next_topmod           |
| acc_fetch_paramtype                                | acc_handle_tfarg             | acc_object_in_typelist    |
| acc_fetch_paramval                                 | acc_handle_itfarg            | acc_object_of_type        |
| acc_fetch_polarity                                 | acc_handle_tfinst            | acc_product_type          |
| acc_fetch_precision                                | acc_initialize               | acc_product_version       |
| acc_fetch_pulsere                                  |                              | acc_release_object        |
| acc_fetch_range                                    |                              | acc_replace_delays        |
| acc_fetch_size                                     |                              | acc_replace_pulsere       |
| acc_fetch_tfarg                                    |                              | acc_reset_buffer          |
| acc_fetch_itfarg                                   |                              | acc_set_interactive_scope |
| acc_fetch_tfarg_int                                |                              | acc_set_pulsere           |
| acc_fetch_itfarg_int                               |                              | acc_set_scope             |
| acc_fetch_tfarg_str                                |                              | acc_set_value             |
| acc_fetch_itfarg_str<br>ISim®_Users Manual, v10.5b |                              | acc_vcl_add               |
| acc_fetch_timescale_info                           |                              | acc_vcl_delete            |
| acc_fetch_type                                     |                              | acc_version               |
| acc fetch type str                                 |                              |                           |

### Table D-3. Supported ACC Routines

acc\_fetch\_paramval() cannot be used on 64-bit platforms to fetch a string value of a parameter. Because of this, the function acc\_fetch\_paramval\_str() has been added to the PLI for this use. acc\_fetch\_paramval\_str() is declared in acc\_user.h. It functions in a manner similar to acc\_fetch\_paramval() except that it returns a char \*. acc\_fetch\_paramval\_str() can be used on all platforms.

# **IEEE Std 1364 TF Routines**

ModelSim Verilog supports the following TF (task and function) routines;

| Routines           |                      |                      |
|--------------------|----------------------|----------------------|
| io_mcdprintf       | tf_getrealtime       | tf_scale_longdelay   |
| io_printf          | tf_igetrealtime      | tf_scale_realdelay   |
| mc_scan_plusargs   | tf_gettime           | tf_setdelay          |
| tf_add_long        | tf_igettime          | tf_isetdelay         |
| tf_asynchoff       | tf_gettimeprecision  | tf_setlongdelay      |
| tf_iasynchoff      | tf_igettimeprecision | tf_isetlongdelay     |
| tf_asynchon        | tf_gettimeunit       | tf_setrealdelay      |
| tf_iasynchon       | tf_igettimeunit      | tf_isetrealdelay     |
| tf_clearalldelays  | tf_getworkarea       | tf_setworkarea       |
| tf_iclearalldelays | tf_igetworkarea      | tf_isetworkarea      |
| tf_compare_long    | tf_long_to_real      | tf_sizep             |
| tf_copypvc_flag    | tf_longtime_tostr    | tf_isizep            |
| tf_icopypvc_flag   | tf_message           | tf_spname            |
| tf_divide_long     | tf_mipname           | tf_ispname           |
| tf_dofinish        | tf_imipname          | tf_strdelputp        |
| tf_dostop          | tf_movepvc_flag      | tf_istrdelputp       |
| tf_error           | tf_imovepvc_flag     | tf_strgetp           |
| tf_evaluatep       | tf_multiply_long     | tf_istrgetp          |
| tf_ievaluatep      | tf_nodeinfo          | tf_strgettime        |
| tf_exprinfo        | tf_inodeinfo         | tf_strlongdelputp    |
| tf_iexprinfo       | tf_nump              | tf_istrlongdelputp   |
| tf_getcstringp     | tf_inump             | tf_strrealdelputp    |
| tf_igetcstringp    | tf_propagatep        | tf_istrrealdelputp   |
| tf_getinstance     | tf_ipropagatep       | tf_subtract_long     |
| tf_getlongp        | tf_putlongp          | tf_synchronize       |
| tf_igetlongp       | tf_iputlongp         | tf_isynchronize      |
| tf_getlongtime     | tf_putp              | tf_testpvc_flag      |
| tf_igetlongtime    | tf_iputp             | tf_itestpvc_flag     |
| tf_getnextlongtime | tf_putrealp          | tf_text              |
| tf_getp            | tf_iputrealp         | tf_typep             |
| tf_igetp           | tf_read_restart      | tf_itypep            |
| tf_getpchange      | tf_real_to_long      | tf_unscale_longdelay |
| tf_igetpchange     | tf_rosynchronize     | tf_unscale_realdelay |
| tf_getrealp        | tf_irosynchronize    | tf_warning           |
| tf_igetrealp       |                      | tf_write_save        |

### Table D-4. Supported TF Routines

# **SystemVerilog DPI Access Routines**

ModelSim SystemVerilog supports all routines defined in the "svdpi.h" file defined in the IEEE Std 1800-2005.

# **Verilog-XL Compatible Routines**

The following PLI routines are not defined in IEEE Std 1364, but ModelSim Verilog provides them for compatibility with Verilog-XL.

```
char *acc_decompile_exp(handle condition)
```

This routine provides similar functionality to the Verilog-XL acc\_decompile\_expr routine. The condition argument must be a handle obtained from the **acc\_handle\_condition** routine. The value returned by acc\_decompile\_exp is the string representation of the condition expression.

char \*tf dumpfilename(void)

This routine returns the name of the VCD file.

```
void tf dumpflush(void)
```

A call to this routine flushes the VCD file buffer (same effect as calling \$dumpflush in the Verilog code).

```
int tf getlongsimtime(int *aof hightime)
```

This routine gets the current simulation time as a 64-bit integer. The low-order bits are returned by the routine, while the high-order bits are stored in the **aof\_hightime** argument.

# **PLI/VPI Tracing**

The foreign interface tracing feature is available for tracing PLI and VPI function calls. Foreign interface tracing creates two kinds of traces: a human-readable log of what functions were called, the value of the arguments, and the results returned; and a set of C-language files that can be used to replay what the foreign interface code did.

| The Purpose of Tracing Files | <b>812</b> |
|------------------------------|------------|
| Invoking a Trace             | 812        |

# The Purpose of Tracing Files

The purpose of the logfile is to aid you in debugging PLI or VPI code. The primary purpose of the replay facility is to send the replay files to support for debugging co-simulation problems, or debugging PLI/VPI problems for which it is impractical to send the PLI/VPI code. We still need you to send the VHDL/Verilog part of the design to actually execute a replay, but many problems can be resolved with the trace only.

### **Invoking a Trace**

Context: PLI/VPI debugging

To invoke the trace, call vsim with the **-trace\_foreign** argument.

### **Syntax**

vsim

-trace\_foreign <action> [-tag <name>]

### Arguments

<action>

Can be either the value 1, 2, or 3. Specifies one of the following actions:

| Table D-5 | Values | for action | Argument |
|-----------|--------|------------|----------|
|-----------|--------|------------|----------|

| Value | Operation       | Result                                                 |
|-------|-----------------|--------------------------------------------------------|
| 1     | create log only | writes a local file called<br>"mti_trace_ <tag>"</tag> |

| Value | Operation                  | Result                                                                                                    |
|-------|----------------------------|----------------------------------------------------------------------------------------------------|
| 2     | create replay only         | writes local files called<br>"mti_data_ <tag>.c",<br/>"mti_init_<tag>.c",<br/>"mti_replay_<tag>.c" and<br/>"mti_top_<tag>.c"</tag></tag></tag></tag> |
| 3     | create both log and replay | writes all above files                                                                                                    |

 Table D-5. Values for action Argument (cont.)

-tag <name>

Used to give distinct file names for multiple traces. Optional.

#### **Examples**

vsim -trace\_foreign 1 mydesign

Creates a logfile.

vsim -trace\_foreign 3 mydesign

Creates both a logfile and a set of replay files.

vsim -trace foreign 1 -tag 2 mydesign

Creates a logfile with a tag of "2".

The tracing operations will provide tracing during all user foreign code-calls, including PLI/VPI user tasks and functions (calltf, checktf, sizetf and misctf routines), and Verilog VCL callbacks.

### **Related Topics**

vsim

PLI/VPI Tracing

# **Debugging Interface Application Code**

The flow for debugging HDL interface application code requires that you follow specific steps.

In order to debug your HDL interface application code in a debugger, you must first:

- 1. Compile the application code with debugging information (using the **-g** option) and without optimizations (for example, don't use the **-O** option).
- 2. Load **vsim** into a debugger.

Even though **vsim** is stripped, most debuggers will still execute it. You can invoke the debugger directly on **vsimk**, the simulation kernel where your application code is loaded (for example, "ddd `which vsimk`"), or you can attach the debugger to an already running **vsim** process. In the second case, you must attach to the PID for **vsimk**, and you must specify the full path to the **vsimk** executable (for example, "gdb <*modelsim\_install\_directory*>/<platform>/vsimk 1234").

3. Set an entry point using breakpoint.

Since initially the debugger recognizes only **vsim's** HDL interface function symbols, when invoking the debugger directly on **vsim** you need to place a breakpoint in the first HDL interface function that is called by your application code. An easy way to set an entry point is to put a call to acc\_product\_version() as the first executable statement in your application code. Then, after **vsim** has been loaded into the debugger, set a breakpoint in this function. Once you have set the breakpoint, run **vsim** with the usual arguments.

When the breakpoint is reached, the shared library containing your application code has been loaded.

4. In some debuggers, you must use the **share** command to load the application's symbols.

At this point all of the application's symbols should be visible. You can now set breakpoints in and single step through your application code.

**Related Topics** 

vsim

PLI/VPI Tracing

ModelSim goes through numerous steps as it initializes the system during startup. It accesses various files and environment variables to determine library mappings, configure the GUI, check licensing, and so forth.

| Files Accessed During Startup | 815 |
|-------------------------------|-----|
| Initialization Sequence       | 816 |
| Environment Variables         | 819 |

# **Files Accessed During Startup**

When you invoke ModelSim, it reads several files in file system and configuration environment.

Table E-1 lists the files that are read during startup. They are listed in the order in which they are accessed.

| File                                    | Description                                                                                                    |  |
|-----------------------------------------|----------------------------------------------------------------------------------------------------|--|
| modelsim.ini                            | Contains initial tool settings; see modelsim.ini<br>Variables for specific details on the <i>modelsim.ini</i> file<br>and Initialization Sequence for the search precedence             |  |
| location map file                       | Used by ModelSim tools to find source files based on<br>easily reallocated "soft" paths; default file name is<br>mgc_location_map                                                       |  |
| pref.tcl                                | Contains defaults for fonts, colors, prompts, window positions, and other simulator window characteristics                                                                              |  |
| .modelsim (UNIX) or<br>Windows registry | Contains last working directory, project file, printer defaults, and other user-customized GUI characteristics                                                                          |  |
| <project_name>.mpf</project_name>       | If available, loads last project file which is specified in<br>the registry (Windows) or <i>\$(HOME)/.modelsim</i><br>(UNIX); see What are Projects? for details on project<br>settings |  |

Table E-1. Files That ModelSim Accesses During Startup

# **Initialization Sequence**

The numberd items listed below describe the initialization sequence for ModelSim. The sequence includes a number of conditional structures, the results of which are determined by the existence of certain files and the current settings of environment variables.

Names that appear in uppercase denote environment variables (except MTI\_LIB\_DIR which is a Tcl variable). Instances of *\$(NAME)* denote paths that are determined by an environment variable (except *\$(MTI\_LIB\_DIR)* which is determined by a Tcl variable).

1. Determines the path to the executable directory (../modeltech/<platform>). Sets MODEL\_TECH to this path, *unless* MODEL\_TECH\_OVERRIDE exists, in which case MODEL\_TECH is set to the same value as MODEL\_TECH\_OVERRIDE.

Environment Variables used: MODEL\_TECH, MODEL\_TECH\_OVERRIDE

- 2. Finds the *modelsim.ini* file by evaluating the following conditions:
  - If the -modelsimini option is used, then the file path specified is used if it exists; else
  - use *\$MODELSIM* (which specifies the directory location and name of a *modelsim.ini* file) if it exists; else
  - use \$(MGC\_WD)/modelsim.ini; else
  - o use ./modelsim.ini; else
  - use \$(MODEL\_TECH)/modelsim.ini; else
  - use \$(MODEL\_TECH)/../modelsim.ini; else
  - use \$(MGC\_HOME)/lib/modelsim.ini; else
  - o set path to ./modelsim.ini even though the file doesn't exist

Environment Variables used: MODELSIM, MGC\_WD, MGC\_HOME

You can determine which modelsim.ini file was used by executing the where command.

- 3. Finds the location map file by evaluating the following conditions:
  - use MGC\_LOCATION\_MAP if it exists (if this variable is set to "no\_map", ModelSim skips initialization of the location map); else
  - use *mgc\_location\_map* if it exists; else
  - use \$(HOME)/mgc/mgc\_location\_map; else
  - use \$(HOME)/mgc\_location\_map; else
  - use \$(MGC\_HOME)/etc/mgc\_location\_map; else
  - use \$(MGC\_HOME)/shared/etc/mgc\_location\_map; else

- use \$(MODEL\_TECH)/mgc\_location\_map; else
- use \$(MODEL\_TECH)/../mgc\_location\_map; else
- o use no map

Environment Variables used: MGC\_LOCATION\_MAP, MGC\_HOME, MODEL\_TECH

- 4. Reads various variables from the [vsim] section of the *modelsim.ini* file. See modelsim.ini Variables for more details.
- 5. Parses any command line arguments that were included when you started ModelSim and reports any problems.
- 6. Defines the following environment variables:
  - use MODEL\_TECH\_TCL if it exists; else
  - set MODEL\_TECH\_TCL=\$(MODEL\_TECH)/../tcl
  - set TCL\_LIBRARY=\$(MODEL\_TECH\_TCL)/tcl8.4
  - o set TK\_LIBRARY=\$(MODEL\_TECH\_TCL)/tk8.4
  - set ITCL\_LIBRARY=\$(MODEL\_TECH\_TCL)/itcl3.0
  - set ITK\_LIBRARY=\$(*MODEL\_TECH\_TCL*)/*itk3.0*
  - o set VSIM\_LIBRARY=\$(MODEL\_TECH\_TCL)/vsim

Environment Variables used: MODEL\_TECH\_TCL, TCL\_LIBRARY, TK\_LIBRARY, MODEL\_TECH, ITCL\_LIBRARY, ITK\_LIBRARY, VSIM\_LIBRARY

- 7. Initializes the simulator's Tcl interpreter.
- 8. Checks for a valid license (a license is not checked out unless specified by a *modelsim.ini* setting or command line option).
- 9. The next four steps relate to initializing the graphical user interface.
- Sets Tcl variable MTI\_LIB\_DIR=\$(MODEL\_TECH\_TCL)
   Environment Variables used: MTI\_LIB\_DIR, MODEL\_TECH\_TCL
- Loads \$(MTI\_LIB\_DIR)/vsim/pref.tcl.
   Environment Variables used: MTI\_LIB\_DIR
- 12. Loads GUI preferences, project file, and so forth, from the registry (Windows).
- 13. Searches for the *modelsim.tcl* file by evaluating the following conditions:
  - use MODELSIM\_TCL environment variable if it exists (if MODELSIM\_TCL is a list of files, each file is loaded in the order that it appears in the list); else

o use ./modelsim.tcl; else

That completes the initialization sequence. Also note the following about the modelsim.ini file:

- When you change the working directory within ModelSim, it reads the [library], [vcom], and [vlog] sections of the local *modelsim.ini* file. When you make changes in the compiler or simulator options dialog box or use the **vmap** command, ModelSim updates the appropriate sections of the file.
- The *pref.tcl* file references the default .ini file by using the [GetPrivateProfileString] Tcl command. The .ini file that is read will be the default file defined at the time *pref.tcl* is loaded.

# **Environment Variables**

When you install ModelSim, the installation process creates and reads several environment variables for the operating system of your computer. Most of these variables have default values, which you can change to customize ModelSim operation.

| Expansion of Environment Variables         | 819        |
|--------------------------------------------|------------|
| Setting Environment Variables              | <b>820</b> |
| Creating Environment Variables in Windows  | <b>824</b> |
| Library Mapping with Environment Variables | 825        |
| Node-Locked License File                   | 825        |
| Referencing Environment Variables          | 826        |
| Removal of Temporary Files (VSOUT)         | 826        |

# **Expansion of Environment Variables**

ModelSim shell commands vcom, vlog, vsim, and vmap, do not expand environment variables in filename arguments and options. Instead, you should expand variables in the shell window in the usual manner before running these ModelSim commands. The -f switch that most of these commands support performs environment variable expansion throughout the file.

Environment variable expansion is still performed in the following places:

- Pathname and other values in the *modelsim.ini* file
- Strings used as file pathnames in VHDL and Verilog
- VHDL Foreign attributes
- The PLIOBJS environment variable may contain a path that has an environment variable.
- Verilog `uselib file and dir directives
- Anywhere in the contents of a -f file

The recommended method for using flexible pathnames is to make use of the MGC Location Map system (see Using Location Mapping). When this is used, then pathnames stored in libraries and project files (.mpf) will be converted to logical pathnames.

If a file or path name contains the dollar sign character (\$), and must be used in one of the places listed above that accepts environment variables, then the explicit dollar sign must be escaped by using a double dollar sign (\$\$).

### **Related Topics**

Creating Environment Variables in Windows

edit

Location Mapping modelsim.ini Variables vlog Setting Environment Variables

# **Setting Environment Variables**

Before compiling or simulating, you can specify values for a variety of environment variables to provide the functions described below.

You set the variables according the operating system of your computer, as follows:

• Windows — use the System control panel, refer to "Creating Environment Variables in Windows" for more information.

**Tip** \_\_\_\_\_ **Tip** \_\_\_\_\_ **The** LM\_LICENSE\_FILE variable requires a value; all other variables are optional.

### DISABLE\_ELAB\_DEBUG

The DISABLE\_ELAB\_DEBUG environment variable, if set, disables vsim elaboration error debugging capabilities using the find insource and typespec commands.

### DOPATH

The toolset uses the DOPATH environment variable to search for DO files. DOPATH consists of a colon-separated (semi-colon for Windows) list of paths to directories. You can override this environment variable with the DOPATH Tcl preference variable.

The DOPATH environment variable isn't accessible when you invoke vsim from a UNIX shell or from a Windows command prompt. It is accessible once ModelSim or vsim is invoked. If you need to invoke from a shell or command line and use the DOPATH environment variable, use the following syntax:

vsim -do "do <dofile\_name>" <design\_unit>

### **DP\_INIFILE**

The DP\_INIFILE environment variable points to a file that contains preference settings for the Source window. By default, this file is created in your \$HOME directory. You should only set this variable to a different location if your \$HOME directory does not exist or is not writable.

### **EDITOR**

The EDITOR environment variable specifies the editor to invoke with the edit command

From the Windows platform, you could set this variable from within the Transcript window with the following command:

#### set PrefMain(Editor) {c:/Program Files/Windows NT/Accessories/wordpad.exe}

where you would replace the path with that of your desired text editor. The braces ( $\{\}$ ) are required because of the spaces in the pathname

### **ITCL\_LIBRARY**

Identifies the pathname of the [incr]Tcl library; set by ModelSim to the same path as MODEL\_TECH\_TCL; must point to libraries supplied by Mentor Graphics.

#### **ITK\_LIBRARY**

Identifies the pathname of the [incr]Tk library; set by ModelSim to the same pathname as MODEL\_TECH\_TCL; must point to libraries supplied by Mentor Graphics.

### LM\_LICENSE\_FILE

The toolset's file manager uses the LM\_LICENSE\_FILE environment variable to find the location of the license file. The argument may be a colon-separated (semi-colon for Windows) set of paths, including paths to other vendor license files. The environment variable is required.

### MGC\_AMS\_HOME

Specifies whether vcom adds the declaration of REAL\_VECTOR to the STANDARD package. This is useful for designers using VHDL-AMS to test digital parts of their model.

#### MGC\_HOME

Identifies the pathname of the Mentor product suite.

### MGC\_LOCATION\_MAP

The toolset uses the MGC\_LOCATION\_MAP environment variable to find source files based on easily reallocated "soft" paths.

### MGC\_WD

Identifies the Mentor Graphics working directory. This variable is used in the initialization sequence.

### MODEL\_TECH

Do not set this variable. The toolset automatically sets the MODEL\_TECH environment variable to the directory in which the binary executable resides.

### MODEL\_TECH\_OVERRIDE

Provides an alternative directory path for the binary executables. Upon initialization, the product sets MODEL\_TECH to this path, if set.

### MODEL\_TECH\_TCL

Specifies the directory location of Tcl libraries for Tcl/Tk and vsim, and may also be used to specify a startup DO file. This variable defaults to *<installDIR>/tcl*, however you may set it to an alternate path.

### MODELSIM

The toolset uses the MODELSIM environment variable to find the modelsim.ini file. The argument consists of a path including the file name.

An alternative use of this variable is to set it to the path of a project file (*<Project\_Root\_Dir>/ <Project\_Name>.mpf*). This allows you to use project settings with command line tools. However, if you do this, the *.mpf* file will replace *modelsim.ini* as the initialization file for all tools.

### **MODELSIM\_PREFERENCES**

The MODELSIM\_PREFERENCES environment variable specifies the location to store user interface preferences. Setting this variable with the path of a file instructs the toolset to use this file instead of the default location (your HOME directory in UNIX or in the registry in Windows). The file does not need to exist beforehand, the toolset will initialize it. Also, if this file is read-only, the toolset will not update or otherwise modify the file. This variable may contain a relative pathname – in which case the file will be relative to the working directory at the time ModelSim is started.

### MODELSIM\_TCL

identifies the pathname to a user preference file (for example, C:\questasim\modelsim.tcl); can be a list of file pathnames, separated by semicolons (Windows) or colons (UNIX); note that user preferences are now stored in the .modelsim file (Unix) or registry (Windows); QuestaSim will still read this environment variable but it will then save all the settings to the .modelsim file when you exit ModelSim.

### MTI\_COSIM\_TRACE

The MTI\_COSIM\_TRACE environment variable creates an *mti\_trace\_cosim* file containing debugging information about HDL interface function calls. You should set this variable to any value before invoking the simulator.

### MTI\_LIB\_DIR

Identifies the path to all Tcl libraries installed with ModelSim.

### MTI\_TF\_LIMIT

The MTI\_TF\_LIMIT environment variable limits the size of the VSOUT temp file (generated by the toolset's kernel). Set the argument of this variable to the size of k-bytes

The environment variable TMPDIR controls the location of this file, while STDOUT controls the name. The default setting is 10, and a value of 0 specifies that there is no limit. This variable does *not* control the size of the transcript file.

### MTI\_RELEASE\_ON\_SUSPEND

The MTI\_RELEASE\_ON\_SUSPEND environment variable allows you to turn off or modify the delay for the functionality of releasing all licenses when operation is suspended. The default setting is 10 (in seconds), which means that if you do not set this variable your licenses will be released 10 seconds after your run is suspended. If you set this environment variable with an argument of 0 (zero) ModelSim will not release the licenses after being suspended. You can change the default length of time (number of seconds) by setting this environment variable to an integer greater than 0 (zero).

### MTI\_USELIB\_DIR

The MTI\_USELIB\_DIR environment variable specifies the directory into which object libraries are compiled when using the **-compile\_uselibs** argument to the **vlog** command

### PLIOBJS

The toolset uses the PLIOBJS environment variable to search for PLI object files for loading. The argument consists of a space-separated list of file or path names

### STDOUT

The argument to the STDOUT environment variable specifies a filename to which the simulator saves the VSOUT temp file information. Typically this information is deleted when the simulator exits. The location for this file is set with the TMPDIR variable, which allows you to find and delete the file in the event of a crash, because an unnamed VSOUT file is not deleted after a crash.

### TCL\_LIBRARY

Identifies the pathname of the Tcl library; set by ModelSim to the same pathname as MODEL\_TECH\_TCL; must point to libraries supplied by Mentor Graphics.

### **TK\_LIBRARY**

Identifies the pathname of the Tk library; set by ModelSim to the same pathname as MODEL\_TECH\_TCL; must point to libraries supplied by Mentor Graphics.

### TMP

(Windows environments) The TMP environment variable specifies the path to a generated file (VSOUT) containing all stdout from the simulation kernel.

### **TMPDIR**

(UNIX environments) The TMPDIR environment variable specifies the path to a generated file (VSOUT) containing all stdout from the simulation kernel. The priority for temporary file and directory creation is as follows:

- \$TMPDIR if defined
- /var/tmp if available
- /tmp if available

### **VSIM\_LIBRARY**

Identifies the pathname of the Tcl files that are used by ModelSim; set by ModelSim to the same pathname as MODEL\_TECH\_TCL; must point to libraries supplied by Mentor Graphics.

### **Creating Environment Variables in Windows**

In addition to the predefined variables shown above, you can define your own environment variables. This example shows a user-defined library path variable that you can reference by using the vmap command to add library mapping to the modelsim.ini file.

Procedure

- 1. From your desktop, right-click your My Computer icon and select Properties
- 2. In the System Properties dialog box, select the Advanced tab
- 3. Click Environment Variables
- 4. In the Environment Variables dialog box and User variables for <user> pane, select New:
- 5. In the New User Variable dialog box, add the new variable with this data

```
Variable name: MY_PATH
Variable value:\temp\work
```

6. OK (New User Variable, Environment Variable, and System Properties dialog boxes)

# Library Mapping with Environment Variables

Once you have set the MY\_PATH variable is set, you can use it with the vmap command to add library mappings to the current modelsim.ini file.

| Prompt Type | Command                               | Result added to modelsim.ini |
|-------------|---------------------------------------|------------------------------|
| DOS prompt  | vmap MY_VITAL %MY_PATH%               | MY_VITAL = c:\temp\work      |
| ModelSim or | vmap MY_VITAL \\$MY_PATH <sup>1</sup> | MY_VITAL = \$MY_PATH         |
| vsim prompt | or vmap MY_VITAL {\$MY_PATH}          |                              |

### Table E-2. Add Library Mappings to modelsim.ini File

1. The dollar sign (\$) character is Tcl syntax that indicates a variable. The backslash (\) character is an escape character that prevents the variable from being evaluated during the execution of **vmap**.

You can easily add additional hierarchy to the path with an environment variable. For example:

#### vmap MORE\_VITAL %MY\_PATH%\more\_path\and\_more\_path

#### vmap MORE\_VITAL \\$MY\_PATH\more\_path\and\_more\_path

Use braces ({}) for cases where the path contains multiple items that need to be escaped, such as spaces in the pathname or backslash characters. For example:

#### vmap celllib {\$LIB\_INSTALL\_PATH/Documents And Settings/All/celllib}

**Related Topics** 

Setting Environment Variables

### **Node-Locked License File**

The ModelSim node-locked (also called mobile compute) license file installation location is specified through the LM\_LICENSE\_FILE or MGLS\_LICENSE\_FILE environment variable value. The node-locked license restricts you to one instance of each product and disallows license check-out for any additional product invocations.

Attempts to invoke more than one instance of a node-locked product will result in an error message similar to this example.

### Example E-1. Node-Locked License Limit Error Message

# \*\* Error: License checkout has been disallowed because # only one session is allowed to run on an uncounted nodelocked # license and an instance of ModelSim is already running with a # nodelocked license on this machine.

### **Referencing Environment Variables**

There are two ways you can reference environment variables within ModelSim.

Environment variables are allowed in a FILE variable being opened in VHDL. For example,

```
use std.textio.all;
entity test is end;
architecture only of test is
begin
    process
    FILE in_file : text is in "$ENV_VAR_NAME";
    begin
        wait;
    end process;
end;
```

Environment variables may also be referenced from the ModelSim command line or in DO files using the Tcl env array mechanism. For example:

#### echo "\$env(ENV\_VAR\_NAME)"

Note\_

Environment variable expansion *does not* occur in files that are referenced via the **-f** argument to **vcom**, **vlog**, or **vsim**.

### **Removal of Temporary Files (VSOUT)**

The temporary (temp) file named VSOUT is the communication mechanism between the simulator kernel and the Graphical User Interface.

In normal circumstances, this temp file is deleted when the simulator exits. If ModelSim crashes, however, you need to delete the temp file manually. If you specify the location of the temp file with TMPDIR, you can locate the file more easily for deletion.

# **Third-Party Information**

This section provides information on third-party software that may be included in this product, including any additional license terms.

• Third-Party Software for Questa and ModelSim Products
# Index

## — Symbols —

.bsm file, 440 ini control variables. AssertFile, 598 CreateDirForFileAccess, 610 CreateLib, 611 DatasetSeparator, 612 DefaultForceKind, 613 DefaultLibType, 614 DefaultRadix, 615 DefaultRadixFlags, 616 DefaultRestartOptions, 617 DelayFileOpen, 618 displaymsgmode, 619 DpiOutOfTheBlue, 620 DumpportsCollapse, 621 EnumBaseInit, 622 error. 623 ErrorFile, 624 Explicit, 625 Fatal, 626 FlateLibPageDeletePercentage, 628 FlateLibPageDeleteThreshold, 629 FlatLibPageSize, 627 floatfixlib, 630 ForceSigNextIter, 631 ForceUnsignedIntegerToVhdlInteger, 632 FsmImplicitTrans, 633 FsmResetTrans, 634 FsmSingle, 635 FsmXAssign, 636 GCThreshold, 637 GCThresholdClassDebug, 638 GenerateFormat, 639 GenerousIdentifierParsing, 640 GlobalSharedObjectList, 641 Hazard, 642 ieee, 643 IgnoreError, 644

IgnoreFailure, 645 IgnoreNote, 646 IgnorePragmaPrefix, 647 ignoreStandardRealVector, 648 IgnoreVitalErrors, 649 IgnoreWarning, 650 ImmediateContinuousAssign, 651 IncludeRecursionDepthMax, 652 InitOutCompositeParam, 653 IterationLimit, 654 LargeObjectSilent, 655 LargeObjectSize, 656 LibrarySearchPath, 657 MessageFormat, 658 MessageFormatBreak, 659 MessageFormatBreakLine, 660 MessageFormatError, 661 MessageFormatFail, 662 MessageFormatFatal, 663 MessageFormatNote, 664 MessageFormatWarning, 665 MixedAnsiPorts, 666 modelsim\_lib, 667 MsgLimitCount, 668 msgmode, 669 mtiAvm, 670 mtiOvm, 671 MultiFileCompilationUnit, 672 NoCaseStaticError, 673 NoDebug, 674 NoDeferSubpgmCheck, 675 NoIndexCheck, 676 NoOthersStaticError, 677 NoRangeCheck, 678 note, 679 NoVitalCheck, 680 NumericStdNoWarnings, 681 OldVHDLConfigurationVisibility, 682 OldVhdlForGenNames, 683 OnFinish, 684

Optimize\_1164, 685 osvvm, 686 PedanticErrors. 688 PreserveCase, 689 PrintSimStats, 690 Ouiet. 691 RequireConfigForAllDefaultBinding, 692 Resolution, 693 RunLength, 694 SeparateConfigLibrary, 695 Show\_BadOptionWarning, 696 Show Lint, 697 Show\_source, 698 Show VitalChecksWarning, 699 Show Warning1, 700 Show\_Warning2, 701 Show Warning3, 702 Show\_Warning4, 703 Show Warning5, 704 ShowFunctions, 705 ShutdownFile, 706 SignalForceFunctionUseDefaultRadix, 707 SignalSpyPathSeparator, 708 SmartDbgSym, 709 Startup, 710 std, 713 std developerskit, 714 StdArithNoWarnings, 715 support, 738 suppress, 716 SuppressFileTypeReg, 717 sv std, 718 SVExtensions, 719 SVFileExtensions, 721 Svlog, 722 SVPrettyPrintFlags, 723 SyncCompilerFiles, 726 synopsys, 725 TranscriptFile, 727 UnbufferedOutput, 728 UndefSyms, 729 UserTimeUnit, 730 UVMControl, 731 verilog, 732

Veriuser, 733 VHDL93, 734 VhdlSeparatePduPackage, 735 VhdlVariableLogging, 736 vital2000, 737 WarnConstantChange, 739 warning, 740 WaveSignalNameWidth, 741 WildcardFilter, 742 WildcardSizeThreshold, 743 WildcardSizeThresholdVerbose, 744 WLFCacheSize, 745 WLFCollapseMode, 746 WLFCompress, 747 WLFDeleteOnQuit, 748 WLFFileLock, 749 WLFFilename, 750 WLFOptimize, 751 WLFSaveAllRegions, 752 WLFSimCacheSize, 753 WLFSizeLimit, 754 WLFTimeLimit, 755 WLFUpdateInterval, 756 WLFUseThreads, 757 .modelsim file purpose, 815 .mpf file, 94 loading from the command line, 113 order of access during startup, 815 .so, shared object file loading PLI/VPI/DPI C applications, 794 loading PLI/VPI/DPI C++ applications, 796 'endprotect compiler directive, 84 'protect compiler directive, 84 #, comment character, 557 +protect compile for encryption Compile with +protect, 65 \$disable\_signal\_spy, 477 \$enable\_signal\_spy, 479 \$finish behavior, customizing, 684 \$init signal driver, 480

\$init\_signal\_spy, 485
\$sdf\_annotate system task, 516
\$signal\_force, 490
\$signal\_release, 492
\$typename, 238
\$unit scope, visibility in SV declarations, 193

#### - Numerics -

1076, IEEE Std, 51
differences between versions, 141
1364, IEEE Std, 51, 182
1364-2005
IEEE std, 55, 522
64-bit time
now variable, 563
Tcl time commands, 566

— A —

ACC routines, 805 accelerated packages, 129 access hierarchical objects, 471 AccessObjDebug, 594 Active time indicator schematic Schematic active time indicator, 428 Add cursor to Wave window, 353 add PSL files, 112 Algorithm negative timing constraint, 220 Analyze class types, 281 API. 182 Application programming interface (API), 182 architecture simulator state variable, 562 argc simulator state variable, 562 arguments passing to a DO file, 571 argv simulator state variable, 562 arithmetic package warnings, disabling, 763 AssertFile .ini file variable, 598 Assertions break severity, 586 assertions

binding, 289 file and line number, 658 message display, 586 setting format of messages, 658 warnings, locating, 658 Asymmetric encryption, 87, 88

#### — B —

bad magic number error message, 330 base (radix) Wave window, 382 batch-mode simulations, 45 bind allowed bindings, 289 hierarchical references, 291 to VHDL enumerated types, 292 bind construct SystemVerilog, 289 bind statement in compilation unit scope, 296 syntax, 289 binding, VHDL default, 146 blocking assignments, 208 bookmarks Wave window, 369 bound block hierarchical references, 291 Break severity assertions, 586 **Breakpoints** command execution, 463 conditional, 269, 462 deleting, 418 edit, 414, 417 Run Until Here, 467 saving/restoring, 418 buffered/unbuffered output, 728 busses RTL-level, reconstructing, 342 user-defined, 403

## — C —

C++ applications compiling and linking, 796 cancelling scheduled events, performance, 171 Capplications compiling and linking, 794 Case sensitivity for VHDL and Verilog, 136, 187, 286 case sensitivity named port associations, 319 causality, tracing in Dataflow window, 434 cell libraries. 229 change command modifying local variables, 234 chasingX, 435 -check synthesis argument warning message, 778 Class calling functions, 273 Class Debug enabling, 251 class debugging, 251 garbage collector, 637, 638 GCThreshold .ini variable, 637 GCThresholdClassDebug .ini variable, 638 Class Graph Window, 257 Class instance properties, 272 values, 272 Class Instance Garbage Collection, 282 Class Instance Identifier, 252 Class Instance Properties, 272 Class Instance Values, 272 Class Instances Window, 260 class obje cts in Wave window, 262 Class Objects, 269 Class objects view in Wave window, 254 class objects breakpoints, 269 logging, 253 viewing, 255 Class Path Expression Syntax, 266 Class Path Expression Values, 267 Class Path Expressions, 269 Class path expressions, 266 add to Wave, 267 syntax, 266 values, 267

Class Tree Window, 257 Class Type find path and name, 275 finding all instances, 276 **Class Type Inheritance** find. 279 **Class** Types analyzing, 281 **Class Variable** casting to specific type, 267 classinfo commands, 275 clock cycles display in timeline, 379 collapsing time and delta steps, 339 Color for traces, 431 Combine Selected Signals dialog box, 392 combining signals, busses, 403 command-line mode, 40 commands event watching in DO file, 571 system, 560 vcd2wlf, 545 VSIM Tcl commands, 565 comment character Tcl and DO files, 557 Commonly Used modelsim.ini Variables, 761 compare signal, virtual restrictions, 403 compare simulations, 327 compilation multi-file issues (SystemVerilog), 193 compilation unit scope, 193 Compile encryption 'include. 61 VHDL, 135 compile projects add PSL files, 112 Compile directive encryption 'include, 61 compile order auto generate, 101

changing, 100 SystemVerilog packages, 190 **Compiler Control Variables** Verilog Hazard, 642 LibrarySearchPath, 657 MultiFileCompilationUnit, 672 Quiet, 691 Show\_BadOptionWarning, 696 Show Lint, 697 vlog95compat, 738 VHDL Explicit, 625 IgnoreVitalErrors, 649 NoCaseStaticError, 673 NoDebug, 674 NoIndexCheck, 676 NoOthersStaticError, 677 NoRangeCheckr, 678 NoVitalCheck, 680 Optimize 1164, 685 PedanticErrors, 688 RequireConfigForAllDefaultBinding, 692 Show\_source, 698 Show VitalChecksWarning, 699 Show Warning1, 700 Show\_Warning2, 701 Show Warning3, 702 Show Warning4, 703 Show\_Warning5, 704 VHDL93, 734 compiler directives, 247 IEEE Std 1364-2000, 247 XL compatible compiler directives, 248 Compiling libraries with -smartdbgsym option, 119 compiling changing order in the GUI, 100 grouping files, 102 order, changing in projects, 100 overview, 36 properties, in projects, 110 range checking in VHDL, 138

Verilog, 186 incremental compilation, 189 XL compatible options, 195 XL'uselib compiler directive, 196 VITAL packages, 157 compiling C code, gcc, 795 component disabling default binding, 147, 692 component declaration generating VHDL from Verilog, 313 vgencomp for VHDL, 313 component, default binding rules, 146 Compressing files VCD tasks, 541 configuration simulator state variable, 562 configurations instantiation in mixed designs, 312Verilog, 199 Configure encryption envelope, 57 connectivity, exploring, 428 Constants VHDL. 321 Constraint algorithm negative timing checks, 220 context menus Library tab, 120 Convergence delay solution, 220 convert real to time. 160 convert time to real, 159 create debug database, 423 Create Patter Wizard, 499 CreateDirForFileAccess .ini file variable, 610 CreateLib .ini file variable, 611 Creating do file, 395, 418 Cursor add. 353 Cursors linking, 355 sync all active, 355 cursors adding, deleting, locking, naming, 351 link to Dataflow window, 444 measuring time with, 354

saving waveforms between, 397 trace events with, 434 Wave window, 354, 397 Custom color for trace, 432

#### — D —

Data query \$typename function, 238 database post-sim debug, 423 Dataflow post-sim debug database create, 423 post-sim debug flow, 423 sprout limit readers, 430 Dataflow window, 419 extended mode, 419 see also windows. Dataflow window dataflow.bsm file, 440 Dataset Browser, 338 Dataset Snapshot, 329 datasets, 327 managing, 338 opening, 334 prevent dataset prefix display, 339 view structure, 335 DatasetSeparator .ini file variable, 612 Debug class. 251 debug database create, 423 debug flow post-simulation, 423 debugging null value, 212 SIGSEGV, 211 debugging the design, overview, 39 default binding disabling, 147, 692 default binding rules, 146 Default editor, changing, 821 DefaultForceKind .ini file variable, 613 DefaultLibType .ini file variable, 614 DefaultRadix .ini file variable, 615 DefaultRadixFlags .ini file variable, 616 DefaultRestartOptions .ini file variable, 617 DefaultRestartOptions variable, 764 delav delta delays, 147 modes for Verilog models, 230 Delay solution convergence, 220 DelayFileOpen .ini file variable, 618 deleting library contents, 120 delta collapsing, 339 delta simulator state variable, 562 deltas explained, 147 referencing simulator iteration as a simulator state variable, 562 dependent design units, 136 design library creating, 118 logical name, assigning, 121 mapping search rules, 121 resource type, 116 VHDL design units, 135 working type, 116 design units, 116 DEVICE matching to specify path delays, 519 dialogs Runtime Options, 584 Direct programming interface (DPI), 182 directories moving libraries, 123 disable\_signal\_spy, 477 Display mode expanded time, 365 display preferences Wave window, 378 displaymsgmode .ini file variable, 619 distributed delay mode, 233 dividers Wave window, 384 DLL files, loading, 794, 796 DO files executing at startup, 710, 822 parameters as a simulator state variable (n), 562 passing, 571

total number passed, 562 parameters, passing to, 571 startup scripts, 763 vsim command arguments list of, 562 DO files (macros) error handling, 574 Tcl source command, 575 DOPATH environment variable, 820 DPI, 182 and qverilog command, 789 export TFs, 777 missing DPI import function, 790 optimizing import call performance, 791 registering applications, 786 use flow, 788 DPI access routines. 811 DPI export TFs, 777 DpiOutOfTheBlue .ini file variable, 620 drivers Dataflow Window, 428 show in Dataflow window, 410 Wave window, 410 dumpports tasks, VCD files, 540 DumpportsCollapse .ini file variable, 621

## — E —

edit breakpoints, 414, 417 Editing the modelsim.ini file, 582 EDITOR environment variable, 821 editor, default, changing, 821 embedded wave viewer, 432 EMPTY, 567 empty port name warning, 777 enable signal spy, 479 Encoding methods, 87 encrypt IP code pulblic keys, 89 undefined macros, 69 vendor-defined macros. 71 IP source code, 55 usage models, 69 protect pragmas, 69

vencrypt utility, 69 vencrypt command header file, 71, 76 vlog +protect, 84 encrypting IP code vencrypt utility, 69 Encryption asymmetric, 87, 88 compile with + protect, 65 configuring envelope, 57 creating envelope, 57 default asymmetric method for Questa, 88 default symmetric method for Questa, 88 envelopes how they work, 88 for multiple simulators Encryption portable, 63 language-specific usage, 68 methods, 87 proprietary compile directives, 83 protection expressions, 60unsupported, 61 raw, 88 runtime model, 66 symmetric, 87 usage models for VHDL, 75 using 'include, 61 using Mentor Graphics public key, 89 vlog +protect, 72 encryption 'protect compiler directive, 84 securing pre-compiled libraries, 85 Encryption and Encoding methods, 87 **ENDFILE** function, 155 ENDLINE function, 154 entities default binding rules, 146 disabling default binding, 147, 692 entity simulator state variable, 562 EnumBaseInit .ini file variable, 622 environment variables, 819 expansion, 819 referencing from command line, 826 referencing with VHDL FILE variable, 826

setting, 820 setting in Windows, 824 TranscriptFile, specifying location of, 727 used in Solaris linking for FLI, 797 using with location mapping, 768 variable substitution using Tcl, 560 error can't locate C compiler, 777 error .ini file variable, 623 ErrorFile .ini file variable, 624 errors bad magic number, 330 DPI missing import function, 790 getting more information, 773 severity level, changing, 773 SystemVerilog, missing declaration, 672 VSIM license lost, 779 escaped identifiers, 227, 318 Tcl considerations, 227 **EVCD** files exporting, 505 importing, 507 event order in Verilog simulation, 206 event queues, 206 event watching commands, placement of, 571 events, tracing, 434 examine command expanded time, 367 exit codes. 775 exiting tool on sc\_stop or \$finish, 684 exiting tool, customizing, 684 expand environment variables, 819 expand net, 428 **Expanded** Time customizing Wave window, 363 examine command, 367 expanding/collapsing sim time, 366 with commands, 367 with menu selections, 367 with toolbar buttons, 367 in Wave, 359 recording, 360 searchlog command, 367

selecting di splay mode with toolbar buttons, 365 selecting display mode, 365 with command, 366 with menus. 365 switching time mode, 366 terminology, 359 viewing in Wave window, 361 Explicit .ini file variable, 625 export TFs, in DPI, 777 Expression Builder, 373 saving expressions to Tcl variable, 375 extended identifiers in mixed designs, 313 Extended system tasks Verilog, 243

— F —

Fatal .ini file variable, 626 Fatal error SIGSEGV, 212 File compression VCD tasks, 541 file compression SDF files, 510 file I/O TextIO package, 151 file-line breakpoints edit, 417 files .modelsim, 815 files, grouping for compile, 102 Find class type path and name, 275 class type inheritance, 279 stop, 372 Find instances class type, 276 FlateLibPageDeletePercentage .ini file variable, 628 FlateLibPageDeleteThreshold .ini file variable, 629 FlatLibPageSize .ini file variable, 627 floatfixlib .ini file variable, 630 folders, in projects, 108

force command defaults, 764 ForceSigNextIter .ini file variable, 631 ForceUnsignedIntegerToVhdlInteger .ini file variable, 632 Format saving/restoring, 395 format file, 393 Wave window, 393 FPGA libraries, importing, 130 FsmImplicitTrans .ini file variable, 633 FsmResetTrans .ini file variable, 634 FsmSingle .ini file variable, 635 FsmXAssign .ini file variable, 636 functions

#### virtual, 342

#### — G —

generate statements, Veilog, 201 GenerateFormat .ini file variable, 639 generics VHDL, 305 GenerousIdentifierParsing .ini file variable, 640 get\_resolution() VHDL function, 158 Global signal radix, 383 GLOBALPATHPULSE matching to specify path delays, 518 GlobalSharedObjectsList .ini file variable, 641 graphic interface, 345, 419, 449 grouping files for compile, 102 groups in wave window, 386 GUI expression format GUI expression builder, 373

## 

Hazard .ini file variable, 642 hazards limitations on detection, 211 Hierarchical references, 286 bind, 291 supported objects, 291 SystemVerilog, 299 hierarchy driving signals in, 480 forcing signals in, 159, 490 referencing signals in, 159, 485 releasing signals in, 159, 492 Highlight trace, 431 Highlights in Source window, 458 HOLD matching to Verilog, 519 HOME environment variable, 821

## 

I/O TextIO package, 151 identifiers escaped, 227, 318 ieee .ini file variable, 643 IEEE libraries, 129 IEEE Std 1076, 51 differences between versions, 141 IEEE Std 1364, 51, 182 IEEE Std 1364-2005, 55, 522 IgnoreError .ini file variable, 644 IgnoreFailure .ini file variable, 645 IgnoreNote .ini file variable, 646 IgnorePragmaPrefix .ini file variable, 647 ignoreStandardRealVector .ini file variable .ini compiler control variables ignoreStandardRealVector, 648 IgnoreVitalErrors .ini file variable, 649 IgnoreWarning .ini file variable, 650 ImmediateContinuousAssign .ini file variable, 651 importing EVCD files, waveform editor, 507 importing FPGA libraries, 130 IncludeRecursionDepthMax .ini file variable, 652 incremental compilation automatic, 191 manual. 191 with Verilog, 189 index checking, 138 init\_signal\_driver, 480 init\_signal\_spy, 159, 485 init\_usertfs function, 785 initialization sequence, 816 InitOutCompositeParam .ini file variable, 653

inlining VHDL subprograms, 139 input ports matching to INTERCONNECT, 518 matching to PORT, 518 instantiation in mixed-language design Verilog from VHDL, 312 VHDL from Verilog, 317 **INTERCONNECT** matching to input ports, 518 interconnect delays, 526 IOPATH matching to specify path delays, 518 IP code encrypt, 55 public keys, 89 undefined macros, 69 vendor-defined macros, 71 encryption usage models, 69, 75 using protect pragmas, 69 vencrypt usage models, 69 iteration\_limit, infinite zero-delay loops, 149 IterationLimit .ini file variable, 654

— K keywords SystemVerilog, 187

## — L —

Language Reference Manual (LRM), 51, 183 language versions, VHDL, 141 LargeObjectSilent .ini file variable, 655 LargeObjectSize .ini file variable, 656 Libraries compile with -smartdbgsym option, 119 mapping from the GUI, 121 libraries creating, 118 design libraries, creating, 118 design library types, 116 design units, 116 group use, setting up, 123 IEEE, 129 importing FPGA libraries, 130

mapping from the command line, 122 hierarchically, 762 search rules, 121 modelsim lib, 158 moving, 123 naming, 121 others clause, 123 predefined, 128 refreshing library images, 129 resource libraries, 116 std library, 128 Synopsys, 129 Verilog, 303, 548 VHDL library clause, 128 working libraries, 116 working vs resource, 34 working with contents of, 120 library map file, Verilog configurations, 199 library mapping, overview, 34 library maps, Verilog 2001, 199 Library search rules, 125 library simulator state variable, 562 library, definition, 33 LibrarySearchPath .ini file variable, 657 Limiting WLF file, 333 Link cursors. 355 List window virtual interfaces, 400 LM\_LICENSE\_FILE environment variable, 821 loading the design, overview, 37 local variables modifying with change command, 234 location maps, referencing source files, 768 locations maps specifying source files with, 768 lock message, 778 locking cursors, 351 log file overview, 327 see alsoWLF files, 327 long simulations saving at intervals, 329 LRM, 51, 183

— M —

MacroNestingLevel simulator state variable, 562 macros (DO files) depth of nesting, simulator state variable, 562 error handling, 574 mapping data types, 300 libraries from the command line, 122 hierarchically, 762 symbols Dataflow window, 440 Verilog states in mixed designs, 303 Verilog to VHDL data types, 300 VHDL to Verilog data types, 304 mapping signals, waveform editor, 507 math complex package, 129 math\_real package, 129 Memor ies save to WLF file, 331 memory modeling in VHDL, 162 memory leak, cancelling scheduled events, 171 message system, 772 MessageFormat .ini file variable, 658 MessageFormatBreak .ini file variable, 659 MessageFormatBreakLine .ini file variable, 660 MessageFormatError .ini file variable, 661 MessageFormatFail .ini file variable, 662 MessageFormatFatal .ini file variable, 663 MessageFormatNote .ini file variable, 664 MessageFormatWarning .ini file variable, 665 messages, 772 bad magic number, 330 empty port name warning, 777 exit codes, 775 getting more information, 773 lock message, 778 long description, 773 metavalue detected, 778 redirecting, 727 sensitivity list warning, 778

suppressing warnings from arithmetic packages, 763 too few port connections, 778 VSIM license lost, 779 warning, suppressing, 774 metavalue detected warning, 778 MFCU, 193 MGC LOCATION MAP env variable, 768 MGC LOCATION MAP variable, 821 MinGW gcc, 795, 797 missing DPI import function, 790 MixedAnsiPorts .ini file variable, 666 MIxed-language optimizing DPI import call performance, 791 Mixed-language hierarchical references, 286 mixed-language simulation, 285 MODEL TECH environment variable, 822 MODEL\_TECH\_TCL environment variable, 822 modeling memory in VHDL, 162 MODELSIM environment variable, 822 modelsim lib, 158 modelsim\_lib .ini file variable, 667 MODELSIM\_PREFERENCES variable, 822 modelsim.ini default to VHDL93, 764 delay file opening with, 765 editing., 582 environment variables in, 761 force command default, setting, 764 found by the tool, 816 hierarchical library mapping, 762 opening VHDL files, 765 restart command defaults, setting, 764 transcript file created from, 762 turning off arithmetic package warnings, 763 modes of operation, 40Modified field, Project tab, 104 modify breakpoints, 417 modifying local variables, 234

modules

with unnamed ports, 315 MsgLimitCount .ini file variable, 668 msgmode .ini file variable, 669 mti\_cosim\_trace environment variable, 823 mti\_inhibit\_inline attribute, 139 MTI\_TF\_LIMIT environment variable, 823 mtiAvm .ini file variable, 670 mtiOvm .ini file variable, 671 multi file compilation unit (MFCU), 193 multi-file compilation issues, SystemVerilog, 193 MultiFileCompilationUnit .ini file variable, 672

#### Multiple simulations, 327

#### -N-

n simulator state variable, 562 Name field Project tab, 104 name visibility in Verilog generates, 201 Negative timing algorithm for calculating delays, 215 check limits. 215 constraint algorithm, 220 delay solution convergence, 220 syntax for \$recrem, 218 syntax for \$setuphold, 216 using delayed inputs for checks, 225 Negative timing checks, 214 nets Dataflow window, displaying in, 419 values of saving as binary log file, 327 new function initialize SV object handle, 211 Nlview widget Symlib format, 442 NoCaseStaticError .ini file variable, 673 NOCHANGE matching to Verilog, 521 NoDebug .ini file variable, 674 NoDeferSubpgmCheck .ini file variable, 675 NoIndexCheck .ini file variable, 676 NOMMAP environment variable, 823 non-blocking assignments, 208 NoOther sStaticError .ini file variable, 677 NoRangeCheck .ini file variable, 678

note .ini file variable, 679 NoVitalCheck .ini file variable, 680 Now simulator state variable, 562 now simulator state variable, 562 null value debugging, 212 numeric\_bit package, 129 numeric\_std package, 129 NumericStdNoWarnings .ini file variable, 681

#### -0-

object defined, 50 **Object** handle initialize with new function, 211 objects virtual, 341 OldVHDLConfigurationVisibility .ini file variable. 682 OldVhdlForGenNames .ini file variable, 683 OnFinish .ini file variable, 684 operating systems supported, See Installation Guide optimizations VHDL subprogram inlining, 139 Optimize\_1164 .ini file variable, 685 ordering files for compile, 100 organizing projects with folders, 108 osvvm .ini file variable, 686 Others clause libraries, 123 overview, simulation tasks, 30

## — P —

packages standard, 128 textio, 128 util, 158 VITAL 1995, 156 VITAL 2000, 156 page setup Dataflow window, 446 parameters making optional, 571 using with DO files, 571 path delay mode, 233 path delays, matching to DEVICE statements, 519 path delays, matching to GLOBALPATHPULSE statements, 518 path delays, matching to IOPATH statements, 518 path delays, matching to PATHPULSE statements, 518 pathnames hiding in Wave window, 378 PATHPULSE matching to specify path delays, 518 PedanticErrors .ini file variable, 688 performance cancelling scheduled events, 171 PERIOD matching to Verilog, 521 platforms supported, See Installation Guide PLI specifying which apps to load, 786 Veriuser entry, 786 **PLI/VPI**, 250 tracing, 812 PLI/VPI/DPI registering DPIapplications, 786 specifying the DPI file to load, 798 PLIOBJS environment variable, 786, 823 PORT matching to input ports, 518 Port driver data, capturing, 545 ports, unnamed, in mixed designs, 315 ports, VHDL and Verilog, 302 Postscript saving a waveform in, 395 saving the Dataflow display in, 445 post-sim debug flow, 423 pragmas protecting IP code, 69 precision in timescale directive, 203 simulator resolution, 202 precision, simulator resolution, 298 preference variables ini files, located in, 588.

preferences Wave window display, 378 PreserveCase .ini file variable. 689 preserving case of VHDL identifiers, 689 primitives, symbols in Dataflow window, 440 printing Dataflow window display, 445 waveforms in the Wave window, 395 printing simulation stats, 690 PrintSimStats .ini file variable, 690 Programming Language Interface, 250 project tab sorting, 105 project window information in, 104 projects, 93 accessing from the command line, 113 adding files to, 98 benefits, 94 compile order, 100 changing, 100 compiler properties in, 110 compiling files, 99 creating, 96 creating simulation configurations, 105 folders in, 108 grouping files in, 102 loading a design, 102 MODELSIM environment variable, 822 overview. 94 Proprietary compile directives encryption, 83 protect source code, 55 protect pragmas encrypting IP code, 69 protected types, 163 Protection expressions, 60 Public encryption key, 89 Public encryption keys, 89

#### — Q —

Quiet .ini file variable, 691 qverilog one-step flow, 186 qverilog command DPI support, 789

## — R —

race condition, problems with event order, 206 Radix DefaultRadixFlags .ini variable, 616 set globally, 383 radix SystemVerilog types, 382 Wave window, 382 range checking, 138 Raw encryption, 88 Readers sprout limit in dataflow, 430 readers and drivers, 428 real type, converting to time, 160 Recall breakpoints, 418 reconstruct RTL-level design busses, 342 Recording expanded time, 360 RECOVERY matching to Verilog, 520 RECREM matching to Verilog, 520 redirecting messages, TranscriptFile, 727 refreshing library images, 129 regions virtual, 343 registers values of saving as binary log file, 327 REMOVAL matching to Verilog, 520 RequireConfigForAllDefaultBinding .ini file variable, 692 resolution mixed designs, 298 returning as a real, 158 truncated values, 205, 566 verilog simulation, 202 VHDL simulation, 145 Resolution .ini file variable, 693 resolution simulator state variable, 562 Resolving VCD values, 547 when force cmd used, 547 resource libraries

specifying, 125, 128 restart command defaults. 764 Restore breakpoints, 418 Restoring window format, 395 results, saving simulations, 327 return to VSIM prompt on sc\_stop or \$finish, 684 **RTL-level** design busses reconstructing, 342 RunLength .ini file variable, 694 Runtime encryption, 66 Runtime O ptions dialog, 584

## 

Saving window format, 395 saving simulation options in a project, 105 waveforms, 327 sc stop() behavior, customizing, 684 SDF, 38, 142 disabling timing checks, 526 errors and warnings, 511 instance specification, 510 interconnect delays, 526 mixed VHDL and Verilog designs, 526 specification with the GUI, 510 troubleshooting, 528 Verilog \$sdf\_annotate system task, 516 optional conditions, 524 optional edge specifications, 523 rounded timing values, 525 SDF to Verilog construct matching, 518 VHDL resolving errors, 513 SDF to VHDL generic matching, 513 SDF annotate \$sdf\_annotate system task, 516 SDF annotation matching single timing check, 529

SDF DEVICE matching to Verilo g constructs, 519 matching to Verilog constructs, 519 SDF GLOBALPATHPULSE matching to Verilog constructs, 518 SDF HOLD matching to Verilog constructs, 519 SDF INTERCONNECT matching to Verilog constructs, 518 SDF IOPATH matching to Verilog constructs, 518 SDF NOCHANGE matching to Verilog constructs, 521 SDF PATHPULSE matching to Verilog constructs, 518 SDF PERIOD matching to Verilog constructs, 521 SDF PORT matching to Verilog constructs, 518 SDF RECOVERY matching to Verilog constructs, 520 SDF RECREM matching to Verilog constructs, 520 SDF REMOVAL matching to Verilog constructs, 520 SDF SETUPHOLD matching to Verilog constructs, 520 SDF SKEW matching to Verilog constructs, 521 SDF WIDTH matching to Verilog constructs, 521 Search stop, 372 Search rules libraries, 125 searching Expression Builder, 373 Verilog libraries, 318 searchlog command expanded time, 367 sensitivity list warning, 778 SeparateConfigLibrary .ini file variable, 695 SETUP matching to Verilog, 519 **SETUPHOLD** 

matching to Verilog, 520 Severity break on assertions. 586 severity, changing level for errors, 773 SFCU, 193 Share user-defined types, 320 shared objects loading FLI applications see FLI Reference manual loading PLI/VPI/DPI C applications, 794 loading PLI/VPI/DPI C++ applications, 796 show drivers Dataflow window, 428 Wave window, 410 Show BadOptionWarning .ini file variable, 696 Show Lint .ini file variable, 697 Show source .ini file variable, 698 Show VitalChecksWarning .ini file variable, 699 Show Warning1 .ini file variable, 700 Show Warning2 .ini file variable, 701 Show\_Warning3 .ini file variable, 702 Show Warning4 .ini file variable, 703 Show Warning5 .ini file variable, 704 ShowFunctions .ini file variable, 705 ShutdownFile .ini file variable, 706 Signal create virtual, 406 Virtual Signal Builder, 406 signal breakpoints edit, 414 signal groups in wave window, 386 Signal radix set globally, 383 Signal Segmentation Violations debugging, 211 Signal Spy, 159, 485 disable, 477 enable, 479 signal\_force, 159, 490 signal release, 159, 492

SignalForceFunctionUseDefaultRadix .ini file variable, 707 signals combining into a user-defined bus, 403 Dataflow window, displaying in, 419 driving in the hierarchy, 480 hierarchy driving in, 480 referencing in, 159, 485 releasing anywhere in, 492 releasing in, 159, 492 transitions, searching for, 368 values of forcing anywhere in the hierarchy, 159, 490 saving as binary log file, 327 virtual. 341 SignalSpyPathSeparator .ini file variable, 708 SIGSEGV fatal error message, 212 SIGSEGV error, 211 simulating batch mode. 40 comman d-line mode, 40 comparing simulations, 327 default run length, 586 iteration limit. 586 mixed language designs compilers, 286 libraries. 286 resolution limit in, 298 mixed Verilog and VHDL designs Verilog parameters, 302 Verilog state mapping, 303 VHDL and Verilog ports, 302 VHDL generics, 305 saving dataflow display as a Postscript file, 445 saving options in a project, 105 saving simulations, 327 saving waveform as a Postscript file, 395 Verilog, 202 delay modes, 230 hazard detection, 210 resolution limit, 202

XL compatible simulator options, 226 VHDL, 139 VITAL packages, 157 simulating the design, overview, 38 simulation basic steps for, 32time, current, 562 Simulation Configuration creating, 105 simulation task overview, 30 simulations event order in, 206 saving results, 327 saving results at intervals, 329 Simulator Control Variables UndefSyms, 729 simulator resolution mixed designs, 298 returning as a real, 158 Verilog, 202 VHDL. 145 simulator state variables, 562 single file compilation unit (SFCU), 193 sizetf callback function, 802 **SKEW** matching to Verilog, 521 SmartDbgSym .ini file variable, 709 so, shared object file loading PLI/VPI/DPI C applications, 794 loading PLI/VPI/DPI C++ applications, 796 source code, security, 84, 85 source files, referencing with location maps, 768 source files, specifying with location maps, 768 source libraries arguments supporting, 195 Source window, 449 clear highlights, 458 Run Until Here, 467 specify path delays matching to DEVICE construct, 519 matching to GLOBALPATHPULSE construct, 518 matching to IOPATH statements, 518

matching to PATHPULSE construct, 518 Sprout limit readers in dataflow, 430 Standard Delay Format (SDF), 38, 142 standards supported, 51 Startup DO file in the modelsim.ini file, 710 startup DO files, 763 files accessed during, 815 scripts, 763 startup macro in command-line mode, 42 using a startup file, 763 Startup .ini file variable, 710 state variables, 562 Status field Project tab, 104 std .ini file variable, 713 std\_developerskit .ini file variable, 714 STD\_INPUT, 152 std\_logic\_arith package, 129 std\_logic\_signed package, 129 std\_logic\_textio, 129 std logic unsigned package, 129 STD\_OUTPUT, 152 StdArithNoWarnings .ini file variable, 715 STDOUT environment variable, 824 steps for simulation, overview, 32 Stop wave drawing, 372 subprogram inlining, 139 subprogram write is ambiguous error, fixing, 153 suppress .ini file variable, 716 SuppressFileTypeReg .ini file variable, 717 sv\_std .ini file variable, 718 SVExtensions .ini file variable, 719 SVFileExtensions .ini file variable, 721 Svlog .ini file variable, 722 SVPrettyPrintFlags .ini file variable, 723 symbol mapping Dataflow window, 440 symbolic link to design libraries (UNIX), 123 Symmetric encryption, 87 Sync active cursors, 355 SyncCompilerFiles .ini file variable, 726

synopsys .ini file variable, 725 Synopsys libraries, 129 System calls VCD, 541 system calls **SystemVerilog** system tasks and functions, 234 system commands, 560 System tasks VCD, 541 system tasks Verilog-XL compatible, 241 System tasks and functions SystemVerilog, 234 SystemC mixed designs with Verilog, 285 mixed designs with VHDL, 285 SystemC binding to Verilog/SV design unit, 289 **SystemVerilog** class debugging, 251 hierarchical references, 299 keyword considerations, 187 multi-file compilation, 193 object handle initialize with new function, 211 virtual interface, 400 SystemVerilog classes call command, 273 Class Instnaces Window, 260 classinfo command, 275 conditional breakpoints, 269 view in Wave window, 254, 262 SystemVerilog DPI specifying the DPI file to load, 798 SystemVerilog tasks&functions \$typename data query, 238 SystemVerilog types radix. 382

## — T —

Tcl

command separator, 559 command substitution, 558 command syntax, 555 evaluation order, 559

relational expression evaluation, 559 time commands, 566 variable substitution, 560 VSIM Tcl commands, 565 with escaped identifiers, 227 temp files, VSOUT, 826 terminology for expanded time, 359 testbench, accessing internal objectsfrom, 471 text and command syntax, 52 TEXTIO buffer, flushing, 155 TextIO package alternative I/O files, 155 containing hexadecimal numbers, 154 dangling pointers, 154 ENDFILE function, 155 ENDLINE function, 154 file declaration, 151 implementation issues, 152 providing stimulus, 155 standard input, 152 standard output, 152 WRITE procedure, 153 WRITE STRING procedure, 154 TF routines, 808 TFMPC explanation, 778 time current simulation time as a simulator statevariable. 562 measuring in Wave window, 354 time resolution as a simulator state variable, 563 truncated values, 205, 566 time collapsing, 339 Time mode switching expanded time, 366 time resolution in mixed designs, 298 in Verilog, 202 in VHDL, 145 time type converting to real, 159

in mixed designs, 306 timeline display clock cycles, 379 timescale directive warning investigating, 203 timing disabling checks, 526 Timing checks delay solution convergence, 220 negative constraint algorithm, 220 syntax for \$recrem, 218 syntax for \$setuphold, 216 using delayed inputs for checks, 225 negative check limits, 215 TMPDIR environment variable, 824 to real VHDL function, 159 to time VHDL function, 160 too few port connections, explanation, 778 tool structure, 29 tracing events, 434 source of unknown, 435 transcript disable file creation, 763 file name, specifed in modelsim.ini, 762 TranscriptFile .ini file variable, 727 troubleshooting DPI, missing import funtion, 790 TSSI in VCD files, 545 type converting real to time, 160 converting time to real, 159 Type field, Project tab, 104 Types sharing user-defined, 320 types virtual. 343 UDP, 125, 127, 187, 190, 202, 230 user defined primitive, 192

UnbufferedOutput .ini file variable, 728

UndefSyms .ini file variable, 729

ungrouping

in wave window, 390 unit delay mode, 233 unknowns, tracing, 435 unnamed ports, in mixed designs, 315 usage models encrypting IP code, 69 vencrypt utility, 69 use clause, specifying a library, 128 use flow DPI. 788 user-defined bus, 341, 403 user-defined primitive (UDP), 125, 127, 187, 190, 202, 230 User-defined types sharing, 320 UserTimeUnit .ini file variable, 730 util package, 158 UVM-Aware debug UVMControl .ini file variable, 731 UVMControl .ini file variable, 731

#### — V —

variables editing., 582 environment, 819 expanding environment variables, 819 LM LICENSE FILE, 821 modelsim.ini, 588 setting environment variables, 820 simulator state variables iteration number, 562 name of entity or module as a variable, 562 resolution. 562 simulation time, 562 values of saving as binary log file, 327 VCD files capturing port driver data, 545 case sensitivity, 535 creating, 534 dumpports tasks, 540 exporting created waveforms, 505 from VHDL source to VCD output, 542 stimulus, using as, 536 supported TSSI states, 545

translate into WLF, 545 VCD system tasks, 541 VCD values resolving, 547 when force cmd used, 547 vcd2wlf command, 545 vencrypt command header file, 71, 76 Verilog ACC routines, 805 capturing port driver data with -dumpports, 545 case sensitivity, 187, 286 cell libraries, 229 compiler directives, 247 compiling and linking PLI C applications, 794 compiling and linking PLI C++ applications, 796 compiling design units, 186 compiling with XL 'uselib compiler directive, 196 component declaration, 313 configurations, 199 DPI access routines, 811 event order in simulation, 206 extended system tasks, 243 force and release, 225 generate statements, 201 instantiation criteria in mixed-language design, 312 instantiation of VHDL design units, 317 mapping states in mixed designs, 303 mixed designs with SystemC, 285 mixed designs with VHDL, 285 parameters, 302 resource libraries, 125 sdf\_annotate system task, 516 simulating, 202 delay modes, 230 XL compatible options, 226 simulation hazard detection, 210 simulation resolution limit, 202 standards, 51 system tasks and functions, 234

TF routines, 808 XL compatible compiler options, 195 XL compatible routines, 811 XL compatible system tasks, 241 verilog .ini file variable, 732 Verilog 2001 disabling support, 738 Verilog PLI/VPI debugging PLI/VPI code, 812 Verilog PLI/VPI/DPI compiling and linking PLI/VPI C++ applications, 796 compiling and linking PLI/VPI/CPI C applications, 794 PLI callback reason argument, 800 PLI support for VHDL objects, 803 registering PLI applications, 784 specifying the PLI/VPI file to load, 798 Verilog-XL compatibility with, 181 Veriuser .ini file variable, 733, 786 Veriuser, specifying PLI applications, 786 VHDL access type, 172 binding disabling, 147, 692 RequireConfigForAllDefaultBinding .ini variable, 147, 692 binding to Verilog/SV design unit, 289 case sensitivity, 136, 286 compile, 135 constants, 321 debugging access objects, 172 delay file opening, 765 dependency checking, 136 encryption, 75 file opening delay, 765 instantiation from Verilog, 317 language versions, 141 library clause, 128 logging access objects, 172 mixed designs with SystemC, 285 mixed designs with Verilog, 285 object support in PLI, 803 optimizations

inlining, 139 resource libraries, 128 simulating, 139 standards, 51 timing check disabling, 140 variables logging, 736 viewing, 736 VITAL package, 129 VHDL utilities, 158, 159, 485 get\_resolution(), 158 to real(), 159to\_time(), 160 VHDL-1987, compilation problems, 141 VHDL-1993 enabling support for, 734 **VHDL-2002** enabling support for, 734 **VHDL-2008** package STANDARD REAL VECTOR, 648 VHDL93 .ini file variable, 734 VhdlSeparatePduPackage .ini file variable, 735 VhdlVariableLogging .ini file variable, 736 viewing library contents, 120 waveforms, 327 virtual compare signal, restrictions, 403 virtual hide command, 342 virtual interface, 400 virtual objects, 341 virtual functions, 342 virtual regions, 343 virtual signals, 341 virtual types, 343 virtual region command, 343 virtual regions reconstruct RTL hierarchy, 343 virtual save command, 342 Virtual signal create, 406 Virtual Signal Builder, 406 virtual signal command, 342 virtual signals reconstruct RTL-level design busses, 342

reconstruct the original RTL hierarchy, 342 virtual hide command, 342 visibility of declarations in \$unit, 193 VITAL. 142 compiling and simulating with accelerated VITAL packages, 157 disabling optimizations for debugging, 157 specification and source code, 156 vital2000 .ini file variable, 737 vl\_logic, 548 vlog command +protect argument, 72, 84 vlog95compat, 738 vlog95compat .ini file variable, 738 VPI/PLI, 250 **VPI/PLI/DPI** compiling and linking C applications, 794 compiling and linking C++ applications, 796 VSIM license lost, 779 VSIM prompt, returning to, 684 VSOUT temp file, 826

— W —

WarnConstantChange .ini file variable, 739 warning .ini file variable, 740 warnings disabling at time 0, 764 empty port name, 777 exit codes, 775 getting more information, 773 messages, long description, 773 metavalue detected, 778 severity level, changing, 773 suppressing VCOM warning messages, 774 suppressing VLOG warning messages, 775 suppressing VSIM warning messages, 775 too few port connections, 778 turning off warnings from arithmetic packages, 763 waiting for lock, 778 Wave drawing stop, 372 wave groups, 386

add items to existing, 390 creating, 387 deleting, 390 drag from Wave to List, 391 drag from Wave to Transcript, 391 removing items from existing, 390 ungrouping, 390 Wave Log Format (WLF) file, 327 wave log format (WLF) file see alsoWLF files wave viewer, Dataflow window, 432 Wave window, 346 cursor linking, 355 customizing for expanded time, 363 expanded time viewing, 359, 361 in the Dataflow window, 432 saving layout, 393 see alsowindows, Wave window sync active cursors, 355 timeline display clock cycles, 379 view SV class objects, 254 virtual interfaces. 400 Virtual Signal Builder, 406 waveform editor editing waveforms, 500 mapping signals, 507 saving stimulus files, 505 simulating, 504 waveform logfile overview, 327 *see also*WLF files waveforms, 327 optimize viewing of, 751 saving between cursors, 397 WaveSignalNameWidth .ini file variable, 741 WIDTH matching to Verilog, 521 WildcardFilter .ini file variable, 742 WildcardSizeThreshold .ini file variable, 743 WildcardSizeThresholdVerbose .ini file variable. 744 Window format saving/restoring, 395 windows

Dataflow window, 419 Source window, 449 Run Until Here, 467 Wave window, 346 adding HDL items to, 348 cursor measurements, 354 display preferences, 378 display range (zoom), changing, 368 format file, saving, 393 path elements, changing, 741 time cursors, 354 zooming, 368 WLF file limiting, 333 saving memories to, 331 WLF file parameters cache size, 332, 333 collapse mode, 332 compression, 332 delete on quit, 332 filename, 332 indexing, 332 optimization, 332 overview, 331 size limit, 333 time limit, 333 WLF files collapsing events, 339 optimizing waveform viewing, 751 saving, 329 saving at intervals, 329 WLFCacheSize .ini file variable, 745 WLFCollapseMode .ini file variable, 746 WLFCompress .ini variable, 747 WLFDeleteOnQuit .ini variable, 748 WLFFileLock .ini file variable, 749 WLFFilename .ini file variable, 750 WLFOptimize .ini file variable, 751 WLFSaveAllRegions .ini file variable, 752 WLFSimCacheSize .ini variable, 753 WLFSizeLimit .ini variable, 754 WLFTimeLimit .ini variable, 755 WLFUpdateInterval .ini variable, 756 WLFUseThreads .ini file variable, 757 work library, 118

creating, 118 write format restart, 395, 418 WRITE procedure, problems with, 153

## $\frac{-\mathbf{x}}{\mathbf{x}}$

tracing unknowns, 435

## — Z —

zero delay elements, 147 zero delay mode, 233 zero-delay loop, infinite, 149 zero-delay oscillation, 149 zero-delay race condition, 206 zoom saving range with bookmarks, 369

## **End-User License Agreement**

The latest version of the End-User License Agreement is available on-line at: www.mentor.com/eula

#### **IMPORTANT INFORMATION**

USE OF ALL SOFTWARE IS SUBJECT TO LICENSE RESTRICTIONS. CAREFULLY READ THIS LICENSE AGREEMENT BEFORE USING THE PRODUCTS. USE OF SOFTWARE INDICATES CUSTOMER'S COMPLETE AND UNCONDITIONAL ACCEPTANCE OF THE TERMS AND CONDITIONS SET FORTH IN THIS AGREEMENT. ANY ADDITIONAL OR DIFFERENT PURCHASE ORDER TERMS AND CONDITIONS SHALL NOT APPLY.

#### END-USER LICENSE AGREEMENT ("Agreement")

This is a legal agreement concerning the use of Software (as defined in Section 2) and hardware (collectively "Products") between the company acquiring the Products ("Customer"), and the Mentor Graphics entity that issued the corresponding quotation or, if no quotation was issued, the applicable local Mentor Graphics entity ("Mentor Graphics"). Except for license agreements related to the subject matter of this license agreement which are physically signed by Customer and an authorized representative of Mentor Graphics, this Agreement and the applicable quotation contain the parties" entire understanding relating to the subject matter and supersede all prior or contemporaneous agreements. If Customer does not agree to these terms and conditions, promptly return or, in the case of Software received electronically, certify destruction of Software and all accompanying items within five days after receipt of Software and receive a full refund of any license fee paid.

#### 1. ORDERS, FEES AND PAYMENT.

- 1.1. To the extent Customer (or if agreed by Mentor Graphics, Customer's appointed third party buying agent) places and Mentor Graphics accepts purchase orders pursuant to this Agreement (each an "Order"), each Order will constitute a contract between Customer and Mentor Graphics, which shall be governed solely and exclusively by the terms and conditions of this Agreement, any applicable addenda and the applicable quotation, whether or not those documents are referenced on the Order. Any additional or conflicting terms and conditions appearing on an Order or presented in any electronic portal or automated order management system, whether or not required to be electronically accepted, will not be effective unless agreed in writing and physically signed by an authorized representative of Customer and Mentor Graphics.
- 1.2. Amounts invoiced will be paid, in the currency specified on the applicable invoice, within 30 days from the date of such invoice. Any past due invoices will be subject to the imposition of interest charges in the amount of one and one-half percent per month or the applicable legal rate currently in effect, whichever is lower. Prices do not include freight, insurance, customs duties, taxes or other similar charges, which Mentor Graphics will state separately in the applicable invoice. Unless timely provided with a valid certificate of exemption or other evidence that items are not taxable, Mentor Graphics will invoice Customer for all applicable taxes including, but not limited to, VAT, GST, sales tax, consumption tax and service tax. Customer will make all payments free and clear of, and without reduction for, any withholding or other taxes; any such taxes imposed on payments by Customer hereunder will be Customer's sole responsibility. If Customer appoints a third party to place purchase orders and/or make payments on Customer's behalf, Customer shall be liable for payment under Orders placed by such third party in the event of default.
- 1.3. All Products are delivered FCA factory (Incoterms 2010), freight prepaid and invoiced to Customer, except Software delivered electronically, which shall be deemed delivered when made available to Customer for download. Mentor Graphics retains a security interest in all Products delivered under this Agreement, to secure payment of the purchase price of such Products, and Customer agrees to sign any documents that Mentor Graphics determines to be necessary or convenient for use in filing or perfecting such security interest. Mentor Graphics' delivery of Software by electronic means is subject to Customer's provision of both a primary and an alternate e-mail address.
- 2. GRANT OF LICENSE. The software installed, downloaded, or otherwise acquired by Customer under this Agreement, including any updates, modifications, revisions, copies, documentation, setup files and design data ("Software") are copyrighted, trade secret and confidential information of Mentor Graphics or its licensors, who maintain exclusive title to all Software and retain all rights not expressly granted by this Agreement. Except for Software that is embeddable ("Embedded Software"), which is licensed pursuant to separate embedded software terms or an embedded software supplement, Mentor Graphics grants to Customer, subject to payment of applicable license fees, a nontransferable, nonexclusive license to use Software solely: (a) in machine-readable, object-code form (except as provided in Subsection 4.2); (b) for Customer's internal business purposes; (c) for the term of the license; and (d) on the computer hardware and at the site authorized by Mentor Graphics. A site is restricted to a one-half mile (800 meter) radius. Customer may have Software temporarily used by an employee for telecommuting purposes from locations other than a Customer office, such as the employee's residence, an airport or hotel, provided that such employee's primary place of employment is the site where the Software is authorized for use. Mentor Graphics' standard policies and programs, which vary depending on Software, license fees paid or services purchased, apply to the following: (a) relocation of Software; (b) use of Software, which may be limited, for example, to execution of a single session by a single user on the authorized hardware or for a restricted period of time (such limitations may be technically implemented through the use of authorization codes or similar devices); and (c) support services provided, including eligibility to receive telephone support, updates, modifications, and revisions. For the avoidance of doubt, if Customer provides any feedback or requests any change or enhancement to Products, whether in the course of receiving support or consulting services, evaluating Products, performing beta testing or otherwise, any inventions, product improvements, modifications or developments made by Mentor Graphics (at Mentor Graphics' sole discretion) will be the exclusive property of Mentor Graphics.

#### 3. BETA CODE.

- 3.1. Portions or all of certain Software may contain code for experimental testing and evaluation (which may be either alpha or beta, collectively "Beta Code"), which may not be used without Mentor Graphics' explicit authorization. Upon Mentor Graphics' authorization, Mentor Graphics grants to Customer a temporary, nontransferable, nonexclusive license for experimental use to test and evaluate the Beta Code without charge for a limited period of time specified by Mentor Graphics. Mentor Graphics may choose, at its sole discretion, not to release Beta Code commercially in any form.
- 3.2. If Mentor Graphics authorizes Customer to use the Beta Code, Customer agrees to evaluate and test the Beta Code under normal conditions as directed by Mentor Graphics. Customer will contact Mentor Graphics periodically during Customer's use of the Beta Code to discuss any malfunctions or suggested improvements. Upon completion of Customer's evaluation and testing, Customer will send to Mentor Graphics a written evaluation of the Beta Code, including its strengths, weaknesses and recommended improvements.
- 3.3. Customer agrees to maintain Beta Code in confidence and shall restrict access to the Beta Code, including the methods and concepts utilized therein, solely to those employees and Customer location(s) authorized by Mentor Graphics to perform beta testing. Customer agrees that any written evaluations and all inventions, product improvements, modifications or developments that Mentor Graphics conceived or made during or subsequent to this Agreement, including those based partly or wholly on Customer's feedback, will be the exclusive property of Mentor Graphics. Mentor Graphics will have exclusive rights, title and interest in all such property. The provisions of this Subsection 3.3 shall survive termination of this Agreement.

#### 4. **RESTRICTIONS ON USE.**

- 4.1. Customer may copy Software only as reasonably necessary to support the authorized use. Each copy must include all notices and legends embedded in Software and affixed to its medium and container as received from Mentor Graphics. All copies shall remain the property of Mentor Graphics or its licensors. Except for Embedded Software that has been embedded in executable code form in Customer's product(s), Customer shall maintain a record of the number and primary location of all copies of Software, including copies merged with other software, and shall make those records available to Mentor Graphics upon request. Customer shall not make Products available in any form to any person other than Customer's employees and on-site contractors, excluding Mentor Graphics competitors, whose job performance requires access and who are under obligations of confidentiality. Customer shall take appropriate action to protect the confidentiality of Products and ensure that any person permitted access does not disclose or use Products except as permitted by this Agreement. Customer shall give Mentor Graphics written notice of any unauthorized disclosure or use of the Products as soon as Customer becomes aware of such unauthorized disclosure or use. Customer acknowledges that Software provided hereunder may contain source code which is proprietary and its confidentiality is of the highest importance and value to Mentor Graphics. Customer acknowledges that Mentor Graphics may be seriously harmed if such source code is disclosed in violation of this Agreement. Except as otherwise permitted for purposes of interoperability as specified by applicable and mandatory local law, Customer shall not reverse-assemble, disassemble, reverse-compile, or reverse-engineer any Product, or in any way derive any source code from Software that is not provided to Customer in source code form. Log files, data files, rule files and script files generated by or for the Software (collectively "Files"), including without limitation files containing Standard Verification Rule Format ("SVRF") and Tcl Verification Format ("TVF") which are Mentor Graphics' trade secret and proprietary syntaxes for expressing process rules, constitute or include confidential information of Mentor Graphics. Customer may share Files with third parties, excluding Mentor Graphics competitors, provided that the confidentiality of such Files is protected by written agreement at least as well as Customer protects other information of a similar nature or importance, but in any case with at least reasonable care. Customer may use Files containing SVRF or TVF only with Mentor Graphics products. Under no circumstances shall Customer use Products or Files or allow their use for the purpose of developing, enhancing or marketing any product that is in any way competitive with Products, or disclose to any third party the results of, or information pertaining to, any benchmark.
- 4.2. If any Software or portions thereof are provided in source code form, Customer will use the source code only to correct software errors and enhance or modify the Software for the authorized use, or as permitted for Embedded Software under separate embedded software terms or an embedded software supplement. Customer shall not disclose or permit disclosure of source code, in whole or in part, including any of its methods or concepts, to anyone except Customer's employees or on-site contractors, excluding Mentor Graphics competitors, with a need to know. Customer shall not copy or compile source code in any manner except to support this authorized use.
- 4.3. Customer agrees that it will not subject any Product to any open source software ("OSS") license that conflicts with this Agreement or that does not otherwise apply to such Product.
- 4.4. Customer may not assign this Agreement or the rights and duties under it, or relocate, sublicense, or otherwise transfer the Products, whether by operation of law or otherwise ("Attempted Transfer"), without Mentor Graphics' prior written consent and payment of Mentor Graphics' then-current applicable relocation and/or transfer fees. Any Attempted Transfer without Mentor Graphics' option, result in the immediate termination of the Agreement and/or the licenses granted under this Agreement. The terms of this Agreement, including without limitation the licensing and assignment provisions, shall be binding upon Customer's permitted successors in interest and assigns.
- 4.5. The provisions of this Section 4 shall survive the termination of this Agreement.
- 5. **SUPPORT SERVICES.** To the extent Customer purchases support services, Mentor Graphics will provide Customer with updates and technical support for the Products, at the Customer site(s) for which support is purchased, in accordance with Mentor Graphics' then current End-User Support Terms located at http://supportnet.mentor.com/supportterms.
- 6. **OPEN SOURCE SOFTWARE.** Products may contain OSS or code distributed under a proprietary third party license agreement, to which additional rights or obligations ("Third Party Terms") may apply. Please see the applicable Product documentation (including license files, header files, read-me files or source code) for details. In the event of conflict between the terms of this Agreement

(including any addenda) and the Third Party Terms, the Third Party Terms will control solely with respect to the OSS or third party code. The provisions of this Section 6 shall survive the termination of this Agreement.

#### 7. LIMITED WARRANTY.

- 7.1. Mentor Graphics warrants that during the warranty period its standard, generally supported Products, when properly installed, will substantially conform to the functional specifications set forth in the applicable user manual. Mentor Graphics does not warrant that Products will meet Customer's requirements or that operation of Products will be uninterrupted or error free. The warranty period is 90 days starting on the 15th day after delivery or upon installation, whichever first occurs. Customer must notify Mentor Graphics in writing of any nonconformity within the warranty period. For the avoidance of doubt, this warranty applies only to the initial shipment of Software under an Order and does not renew or reset, for example, with the delivery of (a) Software updates or (b) authorization codes or alternate Software under a transaction involving Software re-mix. This warranty shall not be valid if Products have been subject to misuse, unauthorized modification, improper installation or Customer is not in compliance with this Agreement. MENTOR GRAPHICS' OPTION, EITHER (A) REFUND OF THE PRICE PAID UPON RETURN OF THE PRODUCTS TO MENTOR GRAPHICS OR (B) MODIFICATION OR REPLACEMENT OF THE PRODUCTS TO MENTOR GRAPHICS OR (B) MODIFICATION OR REPLACEMENT OF THE PRODUCTS THAT DO NOT MEET THIS LIMITED WARRANTY. MENTOR GRAPHICS MAKES NO WARRANTES WITH RESPECT TO: (A) SERVICES; (B) PRODUCTS PROVIDED AT NO CHARGE; OR (C) BETA CODE; ALL OF WHICH ARE PROVIDED "AS IS."
- 7.2. THE WARRANTIES SET FORTH IN THIS SECTION 7 ARE EXCLUSIVE. NEITHER MENTOR GRAPHICS NOR ITS LICENSORS MAKE ANY OTHER WARRANTIES EXPRESS, IMPLIED OR STATUTORY, WITH RESPECT TO PRODUCTS PROVIDED UNDER THIS AGREEMENT. MENTOR GRAPHICS AND ITS LICENSORS SPECIFICALLY DISCLAIM ALL IMPLIED WARRANTIES OF MERCHANTABILITY, FITNESS FOR A PARTICULAR PURPOSE AND NON-INFRINGEMENT OF INTELLECTUAL PROPERTY.
- 8. **LIMITATION OF LIABILITY.** TO THE EXTENT PERMITTED UNDER APPLICABLE LAW, IN NO EVENT SHALL MENTOR GRAPHICS OR ITS LICENSORS BE LIABLE FOR INDIRECT, SPECIAL, INCIDENTAL, OR CONSEQUENTIAL DAMAGES (INCLUDING LOST PROFITS OR SAVINGS) WHETHER BASED ON CONTRACT, TORT OR ANY OTHER LEGAL THEORY, EVEN IF MENTOR GRAPHICS OR ITS LICENSORS HAVE BEEN ADVISED OF THE POSSIBILITY OF SUCH DAMAGES. IN NO EVENT SHALL MENTOR GRAPHICS' OR ITS LICENSORS' LIABILITY UNDER THIS AGREEMENT EXCEED THE AMOUNT RECEIVED FROM CUSTOMER FOR THE HARDWARE, SOFTWARE LICENSE OR SERVICE GIVING RISE TO THE CLAIM. IN THE CASE WHERE NO AMOUNT WAS PAID, MENTOR GRAPHICS AND ITS LICENSORS SHALL HAVE NO LIABILITY FOR ANY DAMAGES WHATSOEVER. THE PROVISIONS OF THIS SECTION 8 SHALL SURVIVE THE TERMINATION OF THIS AGREEMENT.

#### 9. THIRD PARTY CLAIMS.

- 9.1. Customer acknowledges that Mentor Graphics has no control over the testing of Customer's products, or the specific applications and use of Products. Mentor Graphics and its licensors shall not be liable for any claim or demand made against Customer by any third party, except to the extent such claim is covered under Section 10.
- 9.2. In the event that a third party makes a claim against Mentor Graphics arising out of the use of Customer's products, Mentor Graphics will give Customer prompt notice of such claim. At Customer's option and expense, Customer may take sole control of the defense and any settlement of such claim. Customer WILL reimburse and hold harmless Mentor Graphics for any LIABILITY, damages, settlement amounts, costs and expenses, including reasonable attorney's fees, incurred by or awarded against Mentor Graphics or its licensors in connection with such claims.
- 9.3. The provisions of this Section 9 shall survive any expiration or termination of this Agreement.

#### 10. INFRINGEMENT.

- 10.1. Mentor Graphics will defend or settle, at its option and expense, any action brought against Customer in the United States, Canada, Japan, or member state of the European Union which alleges that any standard, generally supported Product acquired by Customer hereunder infringes a patent or copyright or misappropriates a trade secret in such jurisdiction. Mentor Graphics will pay costs and damages finally awarded against Customer that are attributable to such action. Customer understands and agrees that as conditions to Mentor Graphics' obligations under this section Customer must: (a) notify Mentor Graphics promptly in writing of the action; (b) provide Mentor Graphics all reasonable information and assistance to settle or defend the action; and (c) grant Mentor Graphics sole authority and control of the defense or settlement of the action.
- 10.2. If a claim is made under Subsection 10.1 Mentor Graphics may, at its option and expense: (a) replace or modify the Product so that it becomes noninfringing; (b) procure for Customer the right to continue using the Product; or (c) require the return of the Product and refund to Customer any purchase price or license fee paid, less a reasonable allowance for use.
- 10.3. Mentor Graphics has no liability to Customer if the action is based upon: (a) the combination of Software or hardware with any product not furnished by Mentor Graphics; (b) the modification of the Product other than by Mentor Graphics; (c) the use of other than a current unaltered release of Software; (d) the use of the Product as part of an infringing process; (e) a product that Customer makes, uses, or sells; (f) any Beta Code or Product provided at no charge; (g) any software provided by Mentor Graphics' licensors who do not provide such indemnification to Mentor Graphics' customers; (h) OSS, except to the extent that the infringement is directly caused by Mentor Graphics' modifications to such OSS; or (i) infringement by Customer that is deemed willful. In the case of (i), Customer shall reimburse Mentor Graphics for its reasonable attorney fees and other costs related to the action.
- 10.4. THIS SECTION 10 IS SUBJECT TO SECTION 8 ABOVE AND STATES THE ENTIRE LIABILITY OF MENTOR GRAPHICS AND ITS LICENSORS, AND CUSTOMER'S SOLE AND EXCLUSIVE REMEDY, FOR DEFENSE,

SETTLEMENT AND DAMAGES, WITH RESPECT TO ANY ALLEGED PATENT OR COPYRIGHT INFRINGEMENT OR TRADE SECRET MISAPPROPRIATION BY ANY PRODUCT PROVIDED UNDER THIS AGREEMENT.

#### 11. TERMINATION AND EFFECT OF TERMINATION.

- 11.1. If a Software license was provided for limited term use, such license will automatically terminate at the end of the authorized term. Mentor Graphics may terminate this Agreement and/or any license granted under this Agreement immediately upon written notice if Customer: (a) exceeds the scope of the license or otherwise fails to comply with the licensing or confidentiality provisions of this Agreement, or (b) becomes insolvent, files a bankruptcy petition, institutes proceedings for liquidation or winding up or enters into an agreement to assign its assets for the benefit of creditors. For any other material breach of any provision of this Agreement, Mentor Graphics may terminate this Agreement and/or any license granted under this Agreement upon 30 days written notice if Customer fails to cure the breach within the 30 day notice period. Termination of this Agreement or any license granted hereunder will not affect Customer's obligation to pay for Products shipped or licenses granted prior to the termination, which amounts shall be payable immediately upon the date of termination.
- 11.2. Upon termination of this Agreement, the rights and obligations of the parties shall cease except as expressly set forth in this Agreement. Upon termination of this Agreement and/or any license granted under this Agreement, Customer shall ensure that all use of the affected Products ceases, and shall return hardware and either return to Mentor Graphics or destroy Software in Customer's possession, including all copies and documentation, and certify in writing to Mentor Graphics within ten business days of the termination date that Customer no longer possesses any of the affected Products or copies of Software in any form.
- 12. EXPORT. The Products provided hereunder are subject to regulation by local laws and European Union ("E.U.") and United States ("U.S.") government agencies, which prohibit export, re-export or diversion of certain products, information about the products, and direct or indirect products thereof, to certain countries and certain persons. Customer agrees that it will not export or re-export Products in any manner without first obtaining all necessary approval from appropriate local, E.U. and U.S. government agencies. If Customer wishes to disclose any information to Mentor Graphics that is subject to any E.U., U.S. or other applicable export restrictions, including without limitation the U.S. International Traffic in Arms Regulations (ITAR) or special controls under the Export Administration Regulations (EAR), Customer will notify Mentor Graphics personnel, in advance of each instance of disclosure, that such information is subject to such export restrictions.
- 13. U.S. GOVERNMENT LICENSE RIGHTS. Software was developed entirely at private expense. The parties agree that all Software is commercial computer software within the meaning of the applicable acquisition regulations. Accordingly, pursuant to U.S. FAR 48 CFR 12.212 and DFAR 48 CFR 227.7202, use, duplication and disclosure of the Software by or for the U.S. government or a U.S. government subcontractor is subject solely to the terms and conditions set forth in this Agreement, which shall supersede any conflicting terms or conditions in any government order document, except for provisions which are contrary to applicable mandatory federal laws.
- 14. **THIRD PARTY BENEFICIARY.** Mentor Graphics Corporation, Mentor Graphics (Ireland) Limited, Microsoft Corporation and other licensors may be third party beneficiaries of this Agreement with the right to enforce the obligations set forth herein.
- 15. REVIEW OF LICENSE USAGE. Customer will monitor the access to and use of Software. With prior written notice and during Customer's normal business hours, Mentor Graphics may engage an internationally recognized accounting firm to review Customer's software monitoring system and records deemed relevant by the internationally recognized accounting firm to confirm Customer's compliance with the terms of this Agreement or U.S. or other local export laws. Such review may include FlexNet (or successor product) report log files that Customer shall capture and provide at Mentor Graphics' request. Customer shall make records available in electronic format and shall fully cooperate with data gathering to support the license review. Mentor Graphics shall bear the expense of any such review unless a material non-compliance is revealed. Mentor Graphics shall treat as confidential information all information gained as a result of any request or review and shall only use or disclose such information as required by law or to enforce its rights under this Agreement. The provisions of this Section 15 shall survive the termination of this Agreement.
- 16. CONTROLLING LAW, JURISDICTION AND DISPUTE RESOLUTION. The owners of certain Mentor Graphics intellectual property licensed under this Agreement are located in Ireland and the U.S. To promote consistency around the world, disputes shall be resolved as follows: excluding conflict of laws rules, this Agreement shall be governed by and construed under the laws of the State of Oregon, U.S., if Customer is located in North or South America, and the laws of Ireland if Customer is located outside of North or South America or Japan, and the laws of Japan if Customer is located in Japan. All disputes arising out of or in relation to this Agreement shall be submitted to the exclusive jurisdiction of the courts of Portland, Oregon when the laws of Oregon apply, or Dublin, Ireland when the laws of Ireland apply, or the Tokyo District Court when the laws of Japan apply. Notwithstanding the foregoing, all disputes in Asia (excluding Japan) arising out of or in relation to this Agreement shall be resolved by arbitration in Singapore before a single arbitrator to be appointed by the chairman of the SIAC in effect at the time of the dispute, which rules are deemed to be incorporated by reference in this section. Nothing in this section shall restrict Mentor Graphics' right to bring an action (including for example a motion for injunctive relief) against Customer in the jurisdiction where Customer's place of business is located. The United Nations Convention on Contracts for the International Sale of Goods does not apply to this Agreement.
- 17. **SEVERABILITY.** If any provision of this Agreement is held by a court of competent jurisdiction to be void, invalid, unenforceable or illegal, such provision shall be severed from this Agreement and the remaining provisions will remain in full force and effect.
- 18. **MISCELLANEOUS.** This Agreement contains the parties' entire understanding relating to its subject matter and supersedes all prior or contemporaneous agreements. Any translation of this Agreement is provided to comply with local legal requirements only. In the event of a dispute between the English and any non-English versions, the English version of this Agreement shall govern to the extent not prohibited by local law in the applicable jurisdiction. This Agreement may only be modified in writing, signed by an authorized representative of each party. Waiver of terms or excuse of breach must be in writing and shall not constitute subsequent consent, waiver or excuse.

Rev. 151102, Part No. 265968